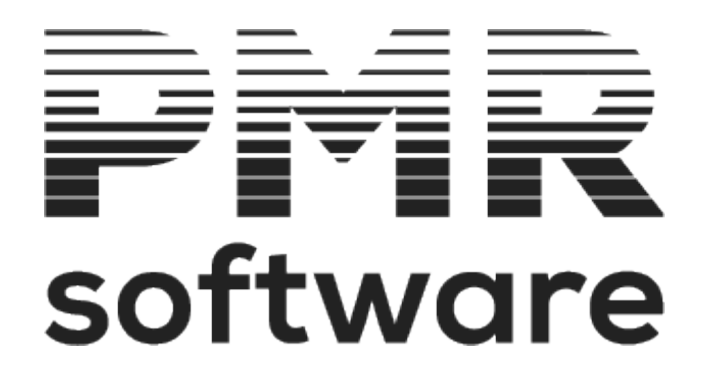

## **GESTÃO DE PESSOAL**

Manual do utilizador

Petronilho, Magalhães & Ramalhete, Lda. Rua Sarmento de Beires, 23 – B 1900-410 LISBOA

Telefones: 218 472 590 / 1 / 2 URL: <u>www.pmr.pt</u> e-Mail: <u>geral@pmrsoftware.pt</u>

## TABELA DE CONTEÚDOS

| MANUAL                                               | 8  |
|------------------------------------------------------|----|
| IMPRESSÃO COMPLETA (FORMATO PDF)                     | 9  |
| INTRODUÇÃO                                           | 10 |
| NOTAS PRÉVIAS                                        | 14 |
| MENU PRINCIPAL                                       | 15 |
| FICHEIROS                                            | 17 |
| 1- MENU TABELAS                                      | 18 |
| 1.1- TABELAS COMUNS                                  | 19 |
| 1.1.1- TAXA OFICIAIS/I.R.S                           | 21 |
| 1.1.1.1 DESCONTOS OFICIAIS                           | 22 |
| 1.1.1.2- I.R.SLEI GERAL                              | 24 |
| 1.1.1.3- ARTIGO 21 LEI 64-B/2011                     | 25 |
| 1.1.1.4- I.R.SREMUNERAÇÕES NÃO FIXAS (ART. 100-CIRS) | 26 |
| 1.1.1.5- COEFICIENTES DE DESVALORIZAÇÃO DE VIATURAS  | 27 |
| 1.2- TABELAS DE SALARIOS                             | 29 |
| RELAÇÃO DE TABELAS                                   |    |
| 1.2.1- TABELAS DE CODIGOS DE MOVIMENTO               |    |
| 1.2.1.1- TABELA DE ABONOS - INSTITUIÇÕES             |    |
| 1.2.1.2- TABELA DE ABONOS - PROCESSAMENTO            |    |
| 1.2.1.3- IABELA DE SALARIOS HORA                     |    |
| 1.2.1.4- TABELA DE SALARIOS DIA                      |    |
| 1.2.1.5- TABELA DE DESCONTOS                         |    |
| 1.2.1.6- TABELA DE FALTAS                            |    |
|                                                      |    |
| 1.2.2- TABELAS DE CUNTRATOS/CATEGORIAS               |    |
|                                                      |    |
|                                                      |    |
| 1.2.2.2.1 TABELA DE CATEGORIAS                       |    |
| 1.2.2.3 TABELA DE CATEGORIAS                         |    |
| 1.2.2.4 TABLEA DE LOCALAS SALANAIS                   |    |
| 1225- TABELA DE NÍVEIS DE ESTRUTURA                  | 66 |
| 1 2 3- TABELAS LOCAIS/SECCÕES                        |    |
| 1231- TABELA DE TIPOS DE HORÁRIO                     | 68 |
| 1.2.3.2- TABELA DE SECCÕES                           |    |
| 1.2.3.3- TABELA DE CENTROS DE CUSTO                  |    |
| 1.2.3.4- TABELA DE LOCAIS DE PAGAMENTO               |    |
| 1.2.4- TABELA DE MOTIVOS DE SITUAÇÃO                 | 74 |
| 1.2.4.1- TABELA DE MOTIVOS DE ADMISSÃO               | 75 |
| 1.2.4.2- TABELA DE MOTIVOS DE PROMOÇÃO               | 76 |
| 1.2.4.3- TABELA DE MOTIVOS DE SUSPENSÃO              | 77 |
| 1.2.4.4- TABELA DE MOTIVOS DE DEMISSÃO               | 78 |
| 1.2.5- TABELAS DE QUALIFICAÇÕES                      | 81 |
| 1.2.5.1- TABELA NÍVEIS DE QUALIFICAÇÕES              | 82 |
| 1.2.5.2- TABELA DE CURSOS                            | 83 |
| 1.2.6- RELATÓRIO ÚNICO                               | 84 |
| 1.2.6.1- EMPRESA                                     | 86 |
| 1.2.6.2- RELAÇÃO DE ESTABELECIMENTOS                 | 88 |
| 1.2.6.2.1- TABELA DE ESTABELECIMENTOS                | 89 |

| 1.2.6.3- TABELA DE HABILITAÇÕES ESCOLARES                | 92         |
|----------------------------------------------------------|------------|
| 1.2.6.4- TABELA DE PROFISSÕES                            | 93         |
| 1.2.6.5- TABELA DE SITUAÇÕES                             | 94         |
| 1.2.6.6- RELAÇÃO DA FORMAÇÃO CONTÍNUA                    | 95         |
| 1.2.6.6.1- TABELA DE FORMAÇÃO CONTÍNUA                   | 96         |
| 1.2.6.7- TABELA DE NACIONALIDADE (ISO)                   | 98         |
| 1.2.7- TABELA DE INSTITUIÇÕES                            | 99         |
| 1.2.7.1- TABELA DA SEGURANÇA SOCIAL                      | 100        |
| 1.2.7.2- TABELA DE SEGUROS                               | 104        |
| 1.2.7.3- TABELA DE SINDICATOS                            | 105        |
| 1.2.7.4- TABELA CAIXA GERAL APOSENTAÇÕES (EMPR.ESTATAIS) | 107        |
| 1.2.7.5- TABELA DA A.D.S.E. (EMPRESAS ESTATAIS)          |            |
| 1.2.8- IABELA DE FERIADOS                                | 109        |
| 1.2.9- IABELA DE LIGAÇÃO A CONTABILIDADE                 |            |
| 1.2.10- TIPOS DE DOCUMENTOS ADICIONAIS                   |            |
| DADOS DO PESSOAL                                         |            |
|                                                          | 121        |
|                                                          | 121        |
|                                                          | 128        |
|                                                          | 129        |
| 1.1.1.2- ALTERAÇÃO DE CONTRATO                           | 130        |
|                                                          | 131        |
|                                                          | 132<br>122 |
|                                                          | 133<br>125 |
|                                                          | 126        |
|                                                          | 130        |
|                                                          | 130<br>1/1 |
| 1.2.2 PROFISSIONAIS - INSTITUICÕES                       | 143        |
| 1 3- VALORES PARA CÁLCULO                                | 146        |
| 1 3 1- VALORES PARA CÁLCULO - VALORES BASE               | 148        |
| 1 3 2- VALORES PARA CÁLCULO - LAYOFE                     | 151        |
| 1.3.3- VALORES PARA CÁLCULO - MOVIMENTOS FIXOS           |            |
| 1.3.4- VALORES PARA CÁLCULO - PENHORAS                   |            |
| 1.4- I.R.S./AGREGADO FAMILIAR                            |            |
| 1.4.1- I.R.S./AGREGADO FAMILIAR - DECLARAÇÃO             |            |
| 1.4.2- I.R.S./AGREGADO FAMILIAR - AGREGADO FAMILIAR      |            |
| 1.4.3- I.R.S./AGREGADO FAMILIAR - CATIVO/ DESCONTADO     |            |
| 1.5- DADOS CIVIS                                         |            |
| 1.5.1- DADOS CIVIS - IDENTIFICAÇÃO                       | 165        |
| 1.5.2- DADOS CIVIS - ENDEREÇO                            | 168        |
| 1.5.3- DADOS CIVIS - FORMAÇÃO/OBSERVAÇÕES                | 169        |
| 1.5.4- DADOS CIVIS - SEGURANÇA E SAÚDE                   | 170        |
| 1.6- COMPLEMENTO AO CADASTRO                             | 172        |
| 1.6.1- COMPLEMENTO AO CADASTRO - PROMOÇÕES               | 174        |
| 1.6.2- COMPLEMENTO AO CADASTRO - PRÉMIOS                 | 175        |
| 1.6.3- COMPLEMENTO AO CADASTRO - PENALIZAÇÕES            | 176        |
| 1.6.4- COMPLEMENTO AO CADASTRO - DOCUMENTOS ADICIONAIS   | 177        |
| 1.7- HISTORICO ATE A DATA                                | 178        |
| 1.7.1- HISTORICO ATÉ À DATA - ACUMULADOS                 | 179        |
| 1.7.2- HISTORICO ATE A DATA - POR CODIGO                 | 180        |
| 3 de 475 / TABELA DE CONTEÚDOS                           |            |

| 1.8- LISTAGENS DA FICHA DO EMPREGADO                                                                                                    |            |
|----------------------------------------------------------------------------------------------------|------------|
| 181- FICHA-CADASTRO                                                                                                    | 182        |
| 1.8.2- DIVERSAS                                                                                                    |            |
| 1.8.3- IMPRESSO PARA RECOLHA                                                                                                    |            |
| 184- ATIVOS/DEMITIDOS                                                                                                    | 187        |
| 185- PLANO DE REGISTO                                                                                                    | 188        |
| 1 8 6- ARTIGO 106º                                                                                                    | 190        |
| 187- COMPLEMENTO AO CADASTRO                                                                                                    | 191        |
| 1.8.8- SEGURANCA E SAÚDE                                                                                                    | 192        |
| 189- CENTROS DE CUSTO                                                                                                    | 194        |
| 1 8 10- CIRCUI ARES/TEXTOS                                                                                                    | 195        |
| 1 8 11- FTIOUETAS                                                                                                    | 197        |
| 2- MOVIMENTOS FIXOS (RELACÃO)                                                                                                    | 198        |
| 2 1- MOVIMENTOS FIXOS                                                                                                    | 200        |
| 2 2- MOVIMENTOS FIXOS - LISTAGEM                                                                                                    | 203        |
| 2 3- MOVIMENTOS FIXOS - OPERAÇÕES AUTOMÁTICAS                                                                                                    | 204        |
| 3- RELAÇÃO DE FÉRIAS                                                                                                    | 206        |
| 3 1- GESTÃO DE FÉRIAS                                                                                                    | 209        |
| 4 - FORMACÃO CONTÍNUA                                                                                                    | 211        |
| 5- PRESTAÇÃO DE SERVIÇOS                                                                                                    | 213        |
| 5 1- PRESTAÇÃO DE SERVIÇOS                                                                                                    |            |
| 6- TELETRABALHO                                                                                                    |            |
| 7- SIMULACÃO DE CÁLCULOS                                                                                                    |            |
| REGISTO DE EVENTOS                                                                                                    | 210<br>219 |
|                                                                                                    | 220        |
|                                                                                                    |            |
| 1.2 EVENTOS                                                                                                    |            |
| 1.J REGISTO                                                                                                    |            |
| 1 4 1- REGISTO DE EVENTOS-LISTAGEM                                                                                                    |            |
| LISTAGENS PARAMETRIZADAS                                                                                                    |            |
| 1- LISTAGENS PARAMETRIZADAS                                                                                                    |            |
| 1 1- DEFINIÇÃO DO ΜΔΡΔ                                                                                                    | 230        |
|                                                                                                    |            |
| PROCESSAMENTO                                                                                                    |            |
| 1- PROCESSAMENTO DE MOVIMENTOS (RELAÇÃO)                                                                                                    | 236        |
| 1 1- PROCESSAMENTO - NOVO OLI ALTERACÃO                                                                                                    | 238        |
| 2- RECOLHA DE MOVIMENTOS                                                                                                    |            |
| 2 1- RECOLHA DE MOVIMENTOS-LISTAGEM                                                                                                    | 240<br>245 |
| 3- RECOLHA DE OBSERVAÇÕES                                                                                                    |            |
| 4- PROCEDIMENTOS ALITOMÁTICOS                                                                                                    | 247<br>251 |
| 4 - CRIACÃO DE MOVIMENTOS AUTOMÁTICOS                                                                                                    | 253        |
| $4.1^{\circ}$ CALLY CONTRACTION OF MOVIMENTOS                                                                                                    | 256        |
| $4.2$ $\Lambda$ $100$ $\Lambda$ $100$ | 250<br>257 |
| 5- LISTA DE ERROS NOS CÁLCULOS                                                                                                    | 258        |
| 6- LISTA DE AVISOS NOS CÁLCULOS                                                                                                    | 259        |
| MAPAS                                                                                                    | 260        |
| 1- MAPAS MENSAIS                                                                                                    | 200<br>261 |
| 1 1- FOI HA DE REMUNERACÕES                                                                                                    | 201<br>26/ |
| 12- RECIBOS                                                                                                    | 266        |
| 121- RECIBOS                                                                                                    | 200<br>267 |
| 122- NOTAS DE RETENCÃO                                                                                                    | 207<br>270 |
| 4 de 475 / TABELA DE CONTEÚDOS                                                                                                    |            |

| 1.3- NOTAS E MOEDAS                                  | 272 |
|------------------------------------------------------|-----|
| 1.4- BANCOS                                          | 273 |
| 1.4.1- TRANFERENCIAS BANCARIAS                       | 275 |
| 1.4.2- EMISSÃO DE CHEQUES                            | 277 |
| 1.4.3- RESUMO GERAL (BANCOS)                         | 279 |
| 1.5- SEGURANÇA SOCIAL                                | 280 |
| 1.5.1- FOLHA DE REMUNERAÇÕES                         | 282 |
| 1.5.2- Documento para pagamento                      | 288 |
| 1.5.3- RESUMO DE VALORES A PAGAR                     | 290 |
| 1.6- FCT/FGCT                                        | 291 |
| 1.7- DECLARAÇÃO MENSAL DE REMUNERAÇÕES (AT)          | 292 |
| 1.8- DECLARAÇÃO MODELO 30 (AT)                       |     |
| 1.9- SINDICATOS                                      | 299 |
| 1.10- SEGURO                                         |     |
| 1.11- I.R.S. RETIDO                                  |     |
| 1.12- IMPUTAÇÃO A SECCÕES/CENTROS DE CUSTO           |     |
| 1.13- CÓDIGOS DE MOVIMENTO                           |     |
| 1.14- CAIXA GERAL DE APOSENTACÕES (SÓ EMP. ESTATAIS) |     |
| 1 14 1- CRIACÃO DE FICHEIRO                          | 314 |
| 1 14 2- ALTERAÇÃO AO FICHEIRO                        | 315 |
| 1 14 3- IMPRESSÃO                                    | 317 |
| 1.14.5 INFINE MAGNÉTICO                              | 318 |
|                                                      | 320 |
|                                                      |     |
| 1.10- CUSTO FOR ODRA (CENTROS DE CUSTO)              |     |
|                                                      |     |
|                                                      |     |
| 1.19- FULHA DE MOVIMIENTOS PARA EXCEL                |     |
|                                                      |     |
|                                                      |     |
|                                                      |     |
| 2.3- DECLARAÇÃO INDIVIDUAL DE I.R.S.                 |     |
| 2.4- DECLARAÇAO COLETIVA - MODELO TU                 |     |
| 2.4.1- MODELO 10 - MAPA DE CONFERENCIA               |     |
| 2.4.2- MODELO 10 - PASSAGEM PARA A DECLARAÇÃO ANUAL  |     |
| 2.4.3- MODELO 10 - IMPORTAÇÃO                        |     |
| 2.4.4- MODELO 10 - EXPORTAÇÃO                        | 341 |
| 2.5- OBRIGAÇÕES ACESSORIAS-MODELO 39                 | 342 |
| 2.6- DMR - CONFERÊNCIA DE ACUMULADOS                 | 344 |
| 2.7- MODELO 30 - CONFERÊNCIA DE ACUMULADOS           | 345 |
| 2.8- FCT/FGCT                                        | 346 |
| 2.9- QUADROS DE PESSOAL                              | 347 |
| 2.10- DADOS PARA IES                                 | 350 |
| 2.11- HORAS EXTRAS                                   | 351 |
| 2.12- IMPUTAÇÃO A SECÇÕES/CENTROS DE CUSTO           | 352 |
| 2.13- PENHORAS                                       | 354 |
| 2.14- CÓDIGOS DE MOVIMENTO                           | 356 |
| 2.15- ESTATÍSTICA DE FALTAS                          | 358 |
| 2.16- ESTATÍSTICA POR DATAS                          |     |
| 2.17- ANÁLISES DIVERSAS                              |     |
| 2.17.1- ANÁLISE POR CATEGORIA/VENCIMENTO             |     |
| 2.17.2- ANÁLISE POR HABILITACÃO/VENCIMENTO           | 363 |
| 5 de 475 / TABELA DE CONTEÚDOS                       |     |

| 2.17.3- ANÁLISE POR VENCIMENTO BASE                  |                      |
|------------------------------------------------------|----------------------|
| 2.17.4- ANÁLISE POR TOTAIS RECEBIDO                  |                      |
| 2.18- ANÁLISE DETALHADA POR EMPREGADO - PARA EXCEL   |                      |
| BALANÇO SOCIAL                                       |                      |
| 1- BALANÇO SOCIAL                                    |                      |
| RELATÓRIO ÚNICO                                      |                      |
| 1- RELATÓRIO ÚNICO                                   |                      |
| UTILITÁRIOS                                          |                      |
| 1- FICHEIROS                                         |                      |
| 1.1- CÓPIAS DE FICHEIROS                             |                      |
| 1.1.1- SEGURANÇA/REPOSIÇÃO DE FICHEIROS              |                      |
| 1.2- REORGANIZAÇÃO DE FICHEIROS                      |                      |
| 1.3- ELIMINAÇÃO DE FICHEIROS                         |                      |
| 1.4- OTIMIZAÇÃO DE FICHEIROS                         |                      |
| 1.5- IMPORTAÇÃO                                      |                      |
|                                                      |                      |
| 1.5.2- IMPORTAÇAO DE FICHEIROS INDEXADOS             |                      |
| 1.6- EXPORTAÇAO                                      |                      |
|                                                      |                      |
| 1.6.2- EXPORTAÇAO DE FICHEIROS INDEXADOS             |                      |
| 1.7 - ALTERAÇÃO SELETIVA                             |                      |
| 2- ROTINA                                            |                      |
| 2.1- ACERTOS DE I.R.S.                               |                      |
| 2.2- IMPORTAÇÃO DE TABELAS I.R.S.                    |                      |
| 2.3- RECUPERA VALORES ACUMULADOS                     |                      |
| 2.4- PASSAGEM DE TABELAS PARA OUTRA EMPRESA          |                      |
| 2.5- NOS MOV. FIXOS COD. DUPLICADO SO CALCULA ULTIMO |                      |
| 2.6- ENCERRA PROCESSAMENTOS ACERTOS DA CONVERSAO     |                      |
| 2.7- ALTERA COD. DE I.R.C.I. P/RELATORIO UNICO       |                      |
| 2.8- COLOCA SUBSIDIO DE NATAL/FERIAS NA FICHA        |                      |
| 2.9- CORREÇÃO TIPO RENDIMENTO EM FUNÇÃO DA FICHA     |                      |
| 2.10- COLOCA VAI PARA VENCIMENTO BASE NOS FIXOS      |                      |
|                                                      |                      |
| 2.12- ALTERA CODIGOS PARA A DECLARAÇÃO MENSAL        |                      |
|                                                      |                      |
| 2.14- CRIAÇAU DE MOVIMENTOS FIXOS-DUODECIMOS         |                      |
|                                                      |                      |
|                                                      |                      |
|                                                      |                      |
| 2.10- RETIRA REDUÇAU TSU 0.75%-SALARIU MIINIMU       |                      |
|                                                      |                      |
|                                                      |                      |
|                                                      |                      |
|                                                      |                      |
|                                                      |                      |
| 2 21 Δ- RECLIPERACÃO DO SALMOV LAVOFE/ΔΡΟΙΟ          | 422_<br>۸22          |
| 2.21.4 RECORDING DO SALINOV LATOR AR OLO             | 455.<br>۸۹۲          |
|                                                      |                      |
|                                                      | ۸20 الح <del>ب</del> |
| 2- FMPRESA                                           | 4 <u>7</u> 2         |
|                                                      |                      |

| 3- ROTINA               |     |
|-------------------------|-----|
| 3.1- PROCESSAMENTO      | 453 |
| 3.2- LAYOFF             | 455 |
| 3.3- OUTROS DADOS       | 459 |
| 3.4-RECIBOS             | 461 |
| 3.5- SEGURANÇA SOCIAL   | 463 |
| 3.6- SENHAS WEBSERVICES | 464 |
| 3.7- ENDEREÇOS          | 465 |
| ESPECIAL GABINETES      |     |
| SELEÇÃO DE EMPRESAS     | 468 |
| PAÍSES                  | 470 |

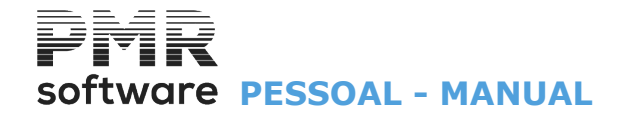

## MANUAL

Este manual pode ser sujeito a alterações sem aviso prévio.

A P.M.R. não se responsabiliza por quaisquer erros, ou omissões contidos neste manual.

Empresas, nomes ou quaisquer outras informações utilizadas como exemplos são fictícios.

A P.M.R. reserva o direito de proceder a melhoramentos e alterações nos programas ou produtos descritos neste manual sem proceder à sua alteração, e sem aviso prévio.

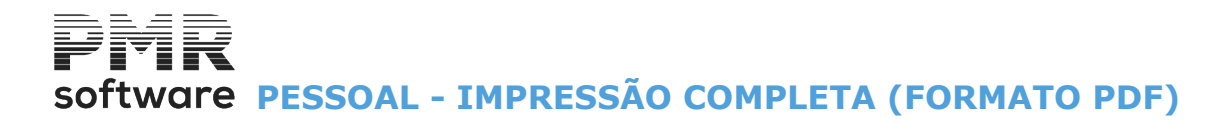

**IMPRESSÃO COMPLETA (FORMATO PDF)** 

Imprimir a ajuda completa, PMRSAL6.PDF

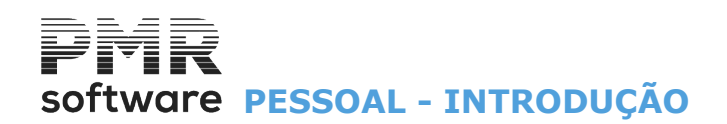

## INTRODUÇÃO

Rotina concebida, para o sistema operativo Windows, com base num conjunto de Tabelas alteráveis por Datas, permitindo atualização das condições legais de tratamento de vencimentos, bem como a definição de condições particulares, quanto à forma de cálculo de Abonos e Descontos específica de cada utilizador. Além da emissão da totalidade dos Mapas Oficiais, o programa permite o acesso a toda uma série de elementos de caráter estatístico, constituindo a análise destes dados um bom auxiliar do Gestor de Pessoal. Permite o tratamento de Empresas Privadas, Estatais e Agrícolas.

Indicar por Mês o Número de dias a usar para o processamento de salários.

Tratamento do Processamento por modo de Faltas ou Presenças, Dias ou Horas por Empregado.

Dados do Pessoal com informação organizada por Separadores:

Situação/Contrato; Profissionais; Valores para Cálculos; IRS/Agregado Familiar; Dados Civis; Histórico até à Data, salientando-se o Tipo de Contrato, Escala Salarial, Níveis de Estrutura, Tipo de Horário e Qualificação Profissional.

Atualização automática dos Vencimentos em função de uma Tabela salarial.

Movimentos Fixos do Empregado, com limites entre datas, normalmente como complementos ao vencimento.

Ficheiro de Fixos, com a indicação dos movimentos não variáveis para o processamento

Emissão da listagem do Ficheiro de Cadastro, indicando, cronologicamente, a alteração da situação do Empregado (ex. uma promoção ou aumento de ordenado).

Vários processamentos no mesmo Mês, com Mapas Mensais (Segurança Social, Sindicatos e Imputações), que refletirão a globalidade das operações do Mês.

Eliminação de dados por limites, respeitantes aos processamentos efetuados, com vista à repetição dos processamentos em qualquer Mês ou correção imediata sem passar pela fase de cálculos.

Cálculo automático do IRS nos processamentos do Mês, com os devidos acertos quando há lugar a mais de um processamento mensal.

Cálculo do IRS de acordo com os dados processados no Mês em referência.

Tratamento de trabalhadores do Regime Geral, Remunerações não Fixas, Órgãos Sociais, Independentes, Estrangeiros não Residentes e Pensionistas sem Retenção.

Processamento de Penhoras.

Recibos ordenados por Local de Pagamento, Secção ou Geral e emitidos no formato Pré-Impresso ou em papel branco com a escolha do logótipo feita pelo utilizador.

Tratamento do Cartão de Refeição, criando também o suporte magnético conforme o tipo de cartão. Gestão de Períodos de Férias, que permitem alguns automatismos conforme parametrização

Mapa de Notas e Moedas dos valores a pagar, com Totais por Locais de Pagamento.

Pagamento de Vencimentos através de transferência bancária, criando o suporte magnético adequado a cada Entidade Bancária. Emissão de Recibos e Declaração Individual de IRS, em formato PDF e envio por e-mail. Emissão de relações de pagamento por Bancos. Opcionalmente pode fazer a emissão de cheques para pagamento.

Imputação de Salários do Mês, por trabalhador a diferentes Secções ou Centros de Custo, estes em percentagem ou Horas no Mês.

Mapas com indicação de Movimentos a selecionar pelos utilizadores, por exemplo Horas Extras, Faltas, relativas ao Mês em curso, ou a Movimentos acumulados ao longo do ano.

Boletim Individual de Remunerações, com discriminação nos 12 meses de todos os Abonos e Descontos processados.

Estatísticas de Faltas Remuneradas e Não Remuneradas, relativamente a cada trabalhador e por Secção. Emissão do Relatório único para entrega no GEE.

Declaração anual para IRS Individual e Modelo 10 (antigo Anexo J).

Ligação automática ao Pacote PMR – Contabilidade, por Secção ou Centros de Custo, mediante preenchimento de Tabelas de Contas de correspondência.

Opção de entrega no Suporte Magnético das Folhas de Remuneração e Segurança Social (DRI), Transferências Bancárias das remunerações dos Empregados, Modelo 10 e Mapa da Caixa Geral de Aposentações (só para Empresas estatais).

Tratamento dos Apoios decorrentes da pandemia (além do Layoff mencionado, houve outros, Apoio à Retoma, Incentivos Financeiros, Apoio à Família.

Vários automatismos, sempre na ótica de facilitar o trabalho aos utilizadores. Criação de vários tipos de movimento, de períodos de férias, de períodos de Layoff, de alterações em massa, como é o caso da atualização anual do aumento do salário mínimo na Ficha dos Empregados.

Possibilidade de numa única operação fazer processamento e tirar os Mapas de diversas Empresas (Gabinetes).

## **Opções Principais**

Criação e manutenção de um Ficheiro de Dados de Pessoal, Declaração de IRS e Movimentos Fixos que contém os dados permanentes dos trabalhadores e a digitação dos dados ocasionais (Movimentos de Abonos, Descontos, Faltas ou Observações), de cada trabalhador sempre que é efetuado um processamento de Vencimentos.

## software PESSOAL - INTRODUÇÃO

O preenchimento das Tabelas é feito na presença de ecrãs interativos que mantendo diálogo com operador, sugerem permanentemente as respostas possíveis a cada parâmetro de personalização e alertam sempre que possível para erros cometidos.

Na Configuração da Empresa o utilizador começará por definir a sua Empresa como Privada ou Estatal, podendo no caso de ser estatal efetuar em simultâneo processamento de trabalhadores do regime privado. Seguidamente deve optar se desejar trabalhar em Dias ou Horas. Implica esta escolha que os movimentos referentes a cada trabalhador, que tenham a ver com Vencimento Base ou Faltas, devem ser quantificados na unidade por que se optou.

Deve definir depois se a forma de tratamento vai ser por Faltas ou Presenças.

O Tratamento por Faltas é o mais usual já que evita a digitação a nível de movimentos, da quantidade de tempo trabalhado, limitando-se o operador a recolher eventuais faltas ou abonos ocorridos no período e referentes a cada trabalhador. O Sistema deduzirá as faltas e considerará como base de cálculo o vencimento do trabalhador definido no Ficheiro de Pessoas mais os Movimentos Fixos.

O Tratamento por Presenças obriga a serem digitados todos os tempos a processar para cada trabalhador. Sendo um trabalho moroso, já é aconselhável em casos onde se pretende uma rigorosa imputação aos Centros de Custo e se os trabalhadores, ao longo do Mês, são imputados a diferentes Secções ou Centros de Custo.

Pode indicar uma remuneração máxima no setor, e assim, pode fazer o tratamento num regime contributivo especial para a Segurança Social.

Através do preenchimento de Tabelas define-se os Códigos de Abonos, Descontos e Faltas a utilizar e a respetiva forma de Cálculo chamando-se desde já a atenção para a existência de Códigos obrigatórios que são referidos nas respetivas Tabelas.

Todos os Mapas e Documentos Oficiais ou Estatísticos são impressos a pedido e é sempre suposto que podem ser listados na totalidade ou em função de limites definidos na altura pelo operador. Quando se passa para a Ano seguinte ficam guardados os Limites recolhidos (opções de Impressão) no ano anterior. Os valores de meses e/ou anos anteriores podem ser acedidos para efeito de obtenção de Mapas sem qualquer restrição.

Antes de transitar para o Ano seguinte, faça uma cópia de segurança para um novo suporte magnético com os dados referentes ao ano que finda, ficando a constituir assim, um arquivo permanente com um espaço de ocupação mínimo.

Pode o Gestor de Pessoal, em qualquer altura, dispor de um meio rápido de consulta de todos os dados relativos a anos anteriores procedendo à sua impressão se o desejar.

## Ordem de Trabalho

## Se vai utilizar a Rotina pela primeira vez

Preencha as Tabelas pela ordem do Menu de Ficheiros, não esquecendo na Configuração, a Empresa e a Rotina.

Recolha os dados dos Empregados para Ficha do Empregado (Dados do Pessoal), inclusive os referentes ao IRS.

Indique os Movimentos Fixos de cada Empregado (se necessário).

Para executar qualquer Processamento deve proceder pela seguinte ordem (sem esquecer as cópias de segurança):

Faça as alterações às Tabelas, Ficha do Empregado (Dados de Pessoal), por exemplo no IRS e Movimentos Fixos, se os houver.

Entre no Ficheiro de Processamentos e indique o tipo de processamento a efetuar.

Recolha os Movimentos necessários ao processamento se os houver.

Antes da recolha Movimentos veja se o Mês na Data de entrada está correto. Liste os Movimentos recolhidos, verifique se estão corretos e corrija os erros que tenha detetado.

Pode, então, entrar no ponto de Movimentos Automáticos (Cálculos).

Confira o resultado nem que seja por consulta no ecrã. Se tiver correções pode efetuar as mesmas com a situação de Processamento Encerrado.

Imprima os Mapas Mensais pretendidos. Imprima os Mapas Não Mensais pretendidos.

## **Opções Multi-Empresa**

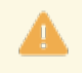

<u>A Empresa «**STD**» não tem movimentos</u>. É possível numa única operação fazer Processamento e Mapas de várias Empresas (Gabinetes/ Multi – Empresas). Essas opções só têm acesso quando o operador entra na Empresa «**STD**» e existem para os seguintes pontos do Menu.

## software PESSOAL - INTRODUÇÃO

| <b></b> | Selecção               | o de Empresas                                   | × |  |  |  |  |  |  |  |  |
|---------|------------------------|-------------------------------------------------|---|--|--|--|--|--|--|--|--|
|         | Código Nome da Empresa |                                                 |   |  |  |  |  |  |  |  |  |
|         | 005                    | PETRONILHO MAGALHAES & RAMALHETE, LDA.          |   |  |  |  |  |  |  |  |  |
|         | 011                    | PMR - TESTES - Versao 5.160 - Mfcobol           |   |  |  |  |  |  |  |  |  |
|         | 013                    | EMPRESA COM MTOS DADOS EM STOCKS                |   |  |  |  |  |  |  |  |  |
|         | 099                    | ,<br>Petronilho Magalhaes & Ramalhete, Lda.     |   |  |  |  |  |  |  |  |  |
|         | DEM                    | PMR - DEMO                                      |   |  |  |  |  |  |  |  |  |
|         | INT                    | INTERLIMPE                                      |   |  |  |  |  |  |  |  |  |
|         | PRD                    | PMR - PRODUTOS P/RAC. E MEC INFORMATICA, LDA.   |   |  |  |  |  |  |  |  |  |
|         | STD                    | *** Empresa Standard ***                        |   |  |  |  |  |  |  |  |  |
|         | TAB                    | PMR - TESTES - Versao 5.200 Mfcobol             |   |  |  |  |  |  |  |  |  |
|         | TST                    | ,<br>Petronilho, Magalhaes & Ramalhete, Lda.    |   |  |  |  |  |  |  |  |  |
| ļ       |                        |                                                 | # |  |  |  |  |  |  |  |  |
|         |                        | Ajuda Pesquisa Ok Cancelar<br>參 F1 ∰F8 ✔^O 💥 ^C |   |  |  |  |  |  |  |  |  |

#### **FICHEIROS**

• Listagens da Ficha/Cadastro, Diversas, Impresso para Recolha, Ativos/Demitidos e Plano de Registo, na opção Dados do Pessoal, Ficha do Empregado.

• Processamento (Cálculos), Lista Erros nos Cálculos e Lista Avisos nos Cálculos.

### **MAPAS MENSAIS**

• Emissão de Mapas oficiais e de gestão (ver a secção Menu Principal, mais à frente).

### MAPAS NÃO MENSAIS

• Emissão de Mapas oficiais e de gestão (ver a secção Menu Principal, mais à frente).

• Nas Opções marque com <a>
 </a> para <a>Marca Todas, <a>Desmarca Todas e Marcação por <a>Limites, neste último caso, ativa o bloco [Limites] para indicar os Códigos sequenciais da Empresas, mas pode, também, em simultâneo escolher outras Empresas no bloco abaixo.</a>

| Sel<br>A<br>Opg<br>( | ecção<br><b>no 2(</b><br>ções —<br><u>M</u> arca 1 | de Empresas - Bancos<br>03 Mes 10 Processamento de 00 a 99<br>odas C Desmarca Todas C Marcação por Limites Empresa: de 000 a 222 | Situa<br>A - A<br>E - E<br>R - R | ção<br>berto<br>ncerrado<br>eaberto |     | Tipo<br>A - Ai<br>N - N<br>C - Ai | utomá<br>ão Au<br>certos | ico<br>tomático |
|----------------------|----------------------------------------------------|----------------------------------------------------------------------------------------------------|----------------------------------|-------------------------------------|-----|-----------------------------------|--------------------------|-----------------|
|                      | Empres                                             | a Nome da Empresa                                                                                                    | Moeda                            | Ano                                 | Mês | Nº                                | Sit                      | Tipo            |
|                      | 005                                                | PETRONILHO MAGALHAES & RAMALHETE, LDA.                                                                                           | EUR                              | 2003                                | 12  | 01                                | E                        |                 |
| -<br>-               | INT<br>PRD                                         | INTERLIMPE<br>PMR - PRODUTOS P/RAC. E MEC INFORMATICA, LDA.                                                                      | EUR                              | 2003                                | 12  | 02                                | E                        | A               |
|                      | TST                                                | Petronilho, Magalhaes & Ramalhete, Lda.                                                                                          | EUR                              |                                     |     |                                   |                          |                 |
|                      |                                                    |                                                                                                    |                                  |                                     |     |                                   |                          |                 |
|                      |                                                    |                                                                                                    |                                  |                                     | F   |                                   |                          |                 |
|                      |                                                    |                                                                                                    |                                  |                                     |     |                                   |                          |                 |
|                      |                                                    |                                                                                                    | ļ                                | ļ                                   |     |                                   |                          | -               |
|                      |                                                    | Ajuda Sair Ok Cancelar<br>� <b>∂ F1 ᡬ∐ F3 ✔^O 💥 ^C</b>                                                                           |                                  |                                     |     |                                   |                          |                 |

• Conjunto das Empresas existentes a considerar para uma ação (neste caso o Mapa Mensal Folhas de Remunerações), podem ser dadas se marcado com <a>
</a>, o Ano, Mês, Número de Processamento, Situação das Empresas no Processamento:

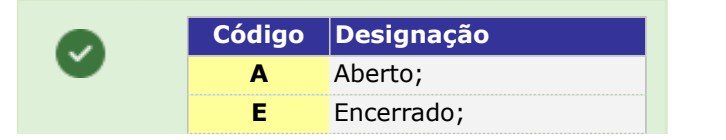

## software PESSOAL - INTRODUÇÃO

R

Reaberto.

Campo "Empresa".

Pode sempre ver a Moeda Oficial e Tipo de Processamento:

Para saber se estão em condições de ser processadas.

As Empresas que não reúnem as condições para serem processadas (situações de em Aberto ou Reaberto) estão com o campo de marcação desativado.

|          | Código | Designação      |
|----------|--------|-----------------|
| <b>V</b> | Α      | Automático;     |
|          | N      | Não Automático; |
|          | С      | Acertos.        |

Nas páginas seguintes são vistos os ecrãs relativos a estas operações, com indicação dos limites e opções próprias deste tratamento em cadeia.

6

Além da possibilidade dos procedimentos em cadeia, pode abrir na <u>Empresa «STD»</u> as Tabelas que são comuns para as outras Empresas. Na opção de abertura de uma nova Empresa, o Ficheiro de Tabelas é copiado para a Empresa que está a iniciar, neste caso não é necessário voltar a recolher os Códigos que já estão na empresa «**STD**».

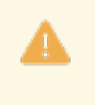

No caso de alterações de Tabelas basta alterar na Empresa «**STD**» e através da opção Cópia para outra Empresa, pode indicar o número das Empresas que quer atualizar. Para as atualizações das Tabelas de IRS pode nos ecrãs relativos de Utilitários indicar logo as Empresas a atualizar.

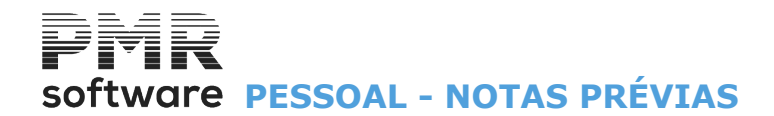

8

## **NOTAS PRÉVIAS**

Ver no Manual do Gestor e Ficheiros Comuns.

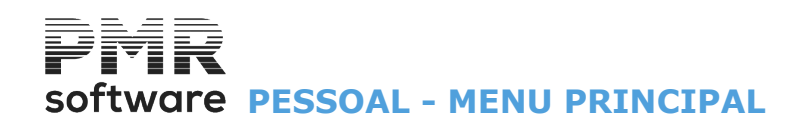

## **MENU PRINCIPAL**

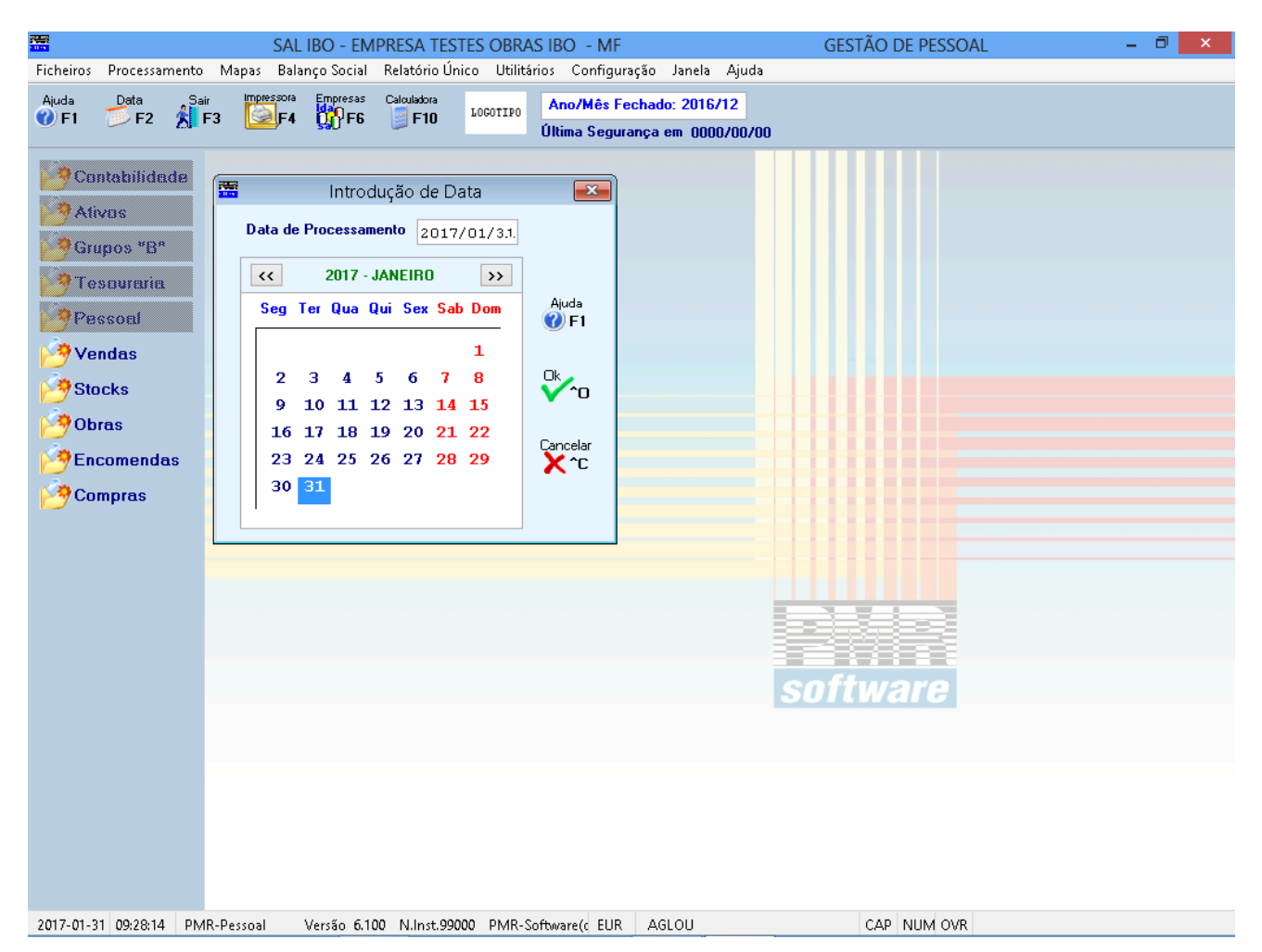

## DATA DE PROCESSAMENTO

• Introdução da Data para iniciar a sua sessão de trabalho. A Data do Processamento pode ser manual ou indicar o Dia, pelo gráfico dos Dias do Mês.

#### **FICHEIROS**

• Gestão das Tabelas de Salários e Comuns, Dados do Pessoal (Ficha do Empregado, Movimentos Fixos e Período de Férias), Registo de Eventos (Assuntos, Eventos, Resultados e Registo) e Listagens Parametrizadas (Rotina, Empresa e Instalação).

#### **PROCESSAMENTO**

• Relação de Processamentos com a Recolha de Movimentos (Manual e Automático), Observações e Cálculos, Lista de Erros nos Cálculos e Lista de Avisos nos Cálculos.

## **MAPAS**

### • Mensais:

Folha de Remunerações, Recibos ou Notas de Retenção, Notas e Moedas, Bancos, Segurança Social, Sindicatos, Seguro, IRS Retido, Imputação às Secções/Centros de Custo, Códigos de Movimento, Caixa Geral de Aposentações (só para Empresas Estatais), Custos por Obra (Centros de Custo).

## • <u>Não Mensais</u> (Acumulados até à Data):

Boletim Individual de Remunerações, IRS Retido, Declaração Individual do IRS, Declaração do Modelo 10, Quadros de Pessoal (para anos anteriores a 2009), Horas Extras, Imputação às Secções/Centros de Custo, Códigos de Movimento, Estatística de Faltas, Estatística por Datas (Antiguidades, Data de Demissão, Datas e Contratos a Prazo) Análises Diversas (Categoria/Vencimento, Habilitação/Categoria, Vencimento Base e Totais Recebidos).

### **BALANÇO SOCIAL**

• Mapa oficial de acordo com a lei em vigor para anos de referência anteriores a 2009.

## **RELATÓRIO ÚNICO**

## software PESSOAL - MENU PRINCIPAL

• «De acordo com o previsto no artigo 32.º da Lei n.º 105/2009, de 14 de Setembro, e na Portaria n.º 55/2010, de 21 de Janeiro, a informação a que respeita o Relatório Único deve ser apresentada por todas as entidades empregadoras/empregadores.»

## **UTILITÁRIOS**

• Ferramentas auxiliares ao Utilizador:

- Cópias de Segurança, Reorganização, Eliminação, Otimização, Importação/Exportação de Ficheiros.
- Operações sobre os Ficheiros da Rotina para solucionar alguns problemas que possam surgir durante a sessão de trabalho, como por exemplo recuperar Valores Acumulados.
- Existência de uma Calculadora e uma saída para Sistema Operativo.

## **CONFIGURAÇÃO**

• Impressoras, Documentos, Cópias, Dados da Empresa, Opções de Trabalho na Rotina.

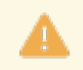

O acesso às duas últimas opções depende das Permissões e Níveis de Acesso dados pelo Gestor do Sistema, a cada Operador.

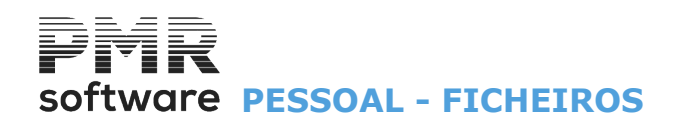

## **FICHEIROS**

|                     |            | SAL I   | IBO - EM            | PRESA TES    | TES OBRA     | SIBO - MF     |                   | gestão de pessoal 🛛 🗕 🗖 🗙 |
|---------------------|------------|---------|---------------------|--------------|--------------|---------------|-------------------|---------------------------|
| Ficheiros Processar | mento Mapa | s Balan | nço Social          | Relatório Ún | ico Utilitái | rios Configui | ação Janela Ajuda | 1                         |
| Tabelas Comu        | ns         |         | Empresas<br>Manuero | Calculadora  | LOCOTIPO     | Ano/Mês Fo    | echado: 2016/12   |                           |
| Tabelas Salários    |            |         | <mark>0</mark> 0,не | JF10         |              | Última Segur  | ança em 0000/00/0 | 0                         |
| Dados do Pesso      | pal .      |         |                     |              |              |               |                   |                           |
| Registo de Even     | tos        |         |                     |              |              |               |                   |                           |
| Listagens Paran     | Tetrizauas |         |                     |              |              |               |                   |                           |
| Impressora          |            | F4      |                     |              |              |               |                   |                           |
| Sair                |            | F3      |                     |              |              |               |                   |                           |
| *Procest            |            |         |                     |              |              |               |                   |                           |
| F 8550EB            |            |         |                     |              |              |               |                   |                           |
| Vendas              |            |         |                     |              |              |               |                   |                           |
| Stocks              |            |         |                     |              |              |               |                   |                           |
| 🖄 Obras             |            |         |                     |              |              |               |                   |                           |
| Encomenda           | 15         |         |                     |              |              |               |                   |                           |
|                     |            |         |                     |              |              |               |                   |                           |
|                     |            |         |                     |              |              |               |                   |                           |
|                     |            |         |                     |              |              |               |                   |                           |
|                     |            |         |                     |              |              |               |                   |                           |
|                     |            |         |                     |              |              |               |                   |                           |
|                     |            |         |                     |              |              |               |                   |                           |
|                     |            |         |                     |              |              |               |                   |                           |
|                     |            |         |                     |              |              |               |                   | software                  |
|                     |            |         |                     |              |              |               |                   |                           |
|                     |            |         |                     |              |              |               |                   |                           |
|                     |            |         |                     |              |              |               |                   |                           |
|                     |            |         |                     |              |              |               |                   |                           |
|                     |            |         |                     |              |              |               |                   |                           |
|                     |            |         |                     |              |              |               |                   |                           |
|                     |            |         |                     |              |              |               |                   |                           |

## **TABELAS COMUNS**

• Tabelas Comuns que podem, eventualmente, ser utilizadas na Rotina.

### **TABELAS SALÁRIOS**

• Definição de alguns Ficheiros auxiliares, aqui designados por <u>Tabelas de Salários</u>, que servem para validação e controlo dos dados.

## **DADOS DO PESSOAL**

• Conjunto de dados, informativos ou para usar nos Cálculos, distribuídos pelos vários separadores da <u>Ficha</u> <u>do Empregado</u>.

• Pode também aceder aos Ficheiros: <u>Movimentos Fixos;</u> <u>Período de Férias</u>.

#### **REGISTO DE EVENTOS**

• Controlo de Eventos através da identificação de <u>Assuntos</u>, Eventos, Resultados e Registo, como por exemplo Processos Disciplinares ou Medicina no Trabalho.

## LISTAGENS PARAMETRIZADAS

• Vários Mapas, por utilizadores, parâmetros, campos de ordenação e impressão.

- Dados guardados em ficheiro o que permite posteriores impressões.
- Podem ser Visualizados ou Impressos.
- Opções para Rotina, Empresa e Instalação.

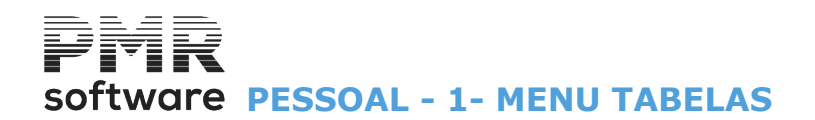

## **1- MENU TABELAS**

### **COMUNS**

• Conjunto de Tabelas Comuns a outras Rotinas eventualmente usadas nesta rotina, tais como: Países; Códigos Postais; Moeda/Câmbio; Línguas; Bancos; Contas Bancários; Distritos/Concelhos/Freguesias e Taxas Oficiais/I.R.S.

## **SALÁRIOS**

• Conjunto de Tabelas específicas para a rotina de Gestão de Pessoal.

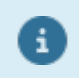

Para chamar cada uma das Tabelas poderá usar as Teclas de Atalho (letras sublinhadas) correspondentes.

## software PESSOAL - 1.1- TABELAS COMUNS

## **1.1- TABELAS COMUNS**

|                         | SAL 099 - EMPRESA T              | ESTES SALARIOS MAGA 6.10 N         | IF            | GESTÃO DE PESSOAL | - 🗇 🗙 |
|-------------------------|----------------------------------|------------------------------------|---------------|-------------------|-------|
| Ficheiros Processamente | ) Mapas Balanço Social Relató    | rio Único Utilitários Configuração | Janela Ajuda  |                   |       |
| Tabelas Comuns          | Países                           | /Mês Fecha                         | do: 0000/00   |                   |       |
| Tabelas Salários        | <ul> <li>Código Posta</li> </ul> | a Segurança                        | em 0000/00/00 |                   |       |
| Dados do Pessoal        | <ul> <li>Moedas/Câm</li> </ul>   | bios                               |               |                   |       |
| Registo de Eventos      | Linguas                          |                                    |               |                   |       |
| Listagens Parametriz    | Gontas Bancá                     | rias                               |               |                   |       |
| Impressora              | F4 Distrito/Conc                 | elho/Frequesia                     |               |                   |       |
| Sair                    | F3 Taxas Oficiais                | / I.R.S.                           |               |                   |       |
|                         |                                  |                                    |               |                   |       |
| E BSSOER                |                                  |                                    |               |                   |       |
| Vendas                  |                                  |                                    |               |                   |       |
| Stocks                  |                                  |                                    |               |                   |       |
| Obras                   |                                  |                                    |               |                   |       |
|                         |                                  |                                    |               |                   |       |
|                         |                                  |                                    |               |                   |       |
| Compras                 |                                  |                                    |               |                   |       |
|                         |                                  |                                    |               |                   |       |
|                         |                                  |                                    |               |                   |       |
|                         |                                  |                                    |               |                   |       |
|                         |                                  |                                    |               |                   |       |
|                         |                                  |                                    |               |                   |       |
|                         |                                  |                                    | sn            | ftware            |       |
|                         |                                  |                                    |               | i cirar o         |       |
|                         |                                  |                                    |               |                   |       |
|                         |                                  |                                    |               |                   |       |
|                         |                                  |                                    |               |                   |       |
|                         |                                  |                                    |               |                   |       |
|                         |                                  |                                    |               |                   |       |
|                         |                                  |                                    |               |                   |       |
| 2017-01-27 09-46-43 PM  | AR-Dessoal – Versão 6.100 N.I.r  | st 99000 PMR-Software(c_FLIRA      | GLOU          | CAP. NUM OVR      |       |

## **PAÍSES**

- Códigos de Países e correspondentes Designações.
- É também possível definir a Moeda, o Prefixo do IVA, Membro da UE e Língua, para posterior utilização.
- Esta Tabela está relacionada com o Relatório único.

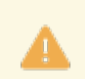

Portugal nunca é codificado nesta Tabela.

## CÓDIGO POSTAL

- Códigos Postais e respetivas Localidades.
- Também estão associados ao Código de País, a que dizem respeito.
- Esta Tabela está, também, relacionada com o Relatório único.

## **MOEDAS/CÂMBIOS**

• Moedas e correspondentes Designações da Unidade e do Decimal associado, bem como a Abreviatura, Arredondamento e Modo.

É nesta Tabela que se atualizam os Câmbios quando necessários.

## **LÍNGUAS**

• Codificação dos Idiomas dos Países.

## **BANCOS**

• Codificação dos Bancos/Balcões, de acordo com a Tabela do Banco de Portugal.

## **CONTAS BANCÁRIAS**

## Software PESSOAL - 1.1- TABELAS COMUNS

• Definição das Contas movimentadas através de um Código simplificado e sua designação, associado à Ficha do Empregado (nas Transferências Bancárias).

## **DESCONTO/CONCELHO/FREGUESIA**

• Códigos e Designações para os Distritos, Concelhos e Freguesias, de acordo com a lista da entidade competente.

• Esta Tabela está, também, relacionada com o Relatório único.

## TAXAS OFICIAIS/I.R.S.

Registo das Taxas, em vigor, da Segurança Social, assim como das Taxas de IRS, de acordo com as tabelas fornecidas pela entidade competente.

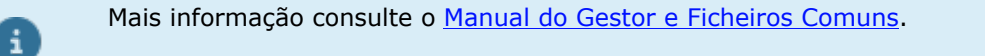

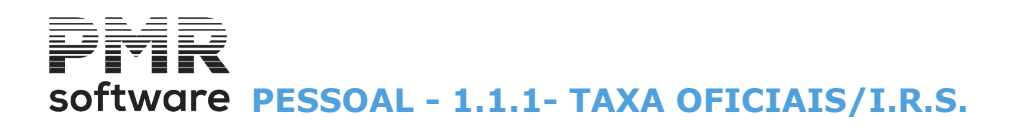

## **1.1.1- TAXA OFICIAIS/I.R.S.**

|                  | SAL 099 - EMPRESA TESTES SALARIOS M |           |                                                        | OS MA    | GESTÃO DE PESSOAL - |                          |             |  |  |  |
|------------------|-------------------------------------|-----------|--------------------------------------------------------|----------|---------------------|--------------------------|-------------|--|--|--|
| Ficheiros Proce  | ssamento Mapas                      | s Balanço | Social Relatório Único Utilitá                         | ários C  | onfiguração J       | inela Ajuda              |             |  |  |  |
| Tabelas Co       | muns                                | ×.        | Países                                                 |          | Mês Fechado:        | 0000/00                  |             |  |  |  |
| Tabelas Salá     | rios                                | •         | Código Postal                                          |          | Segurança en        | 0000/00/00               |             |  |  |  |
| Dados do P       | essoal                              | •         | Moedas/Câmbios                                         |          |                     |                          |             |  |  |  |
| Registo de E     | ventos                              | •         | Linguas                                                |          |                     |                          |             |  |  |  |
| Listagens Pa     | arametrizadas                       | •         | Bancos                                                 |          |                     |                          |             |  |  |  |
| Impressora       |                                     | F4        | Contas Bancárias                                       |          |                     |                          |             |  |  |  |
| Sair             |                                     | F3        | Distrito/Concelho/Freguesia<br>Taxas Oficiais / I.R.S. |          | Descontos           | Oficiais                 |             |  |  |  |
|                  |                                     | _         |                                                        |          | IRS - Lei Ge        | ral (Lei 82-E/2014)      |             |  |  |  |
| Pessoal          |                                     |           |                                                        |          | IRS - Art. 2        | Lei 64-B/2011            |             |  |  |  |
| 🛛 🤔 Vendas       |                                     |           |                                                        |          | IRS - Rem.I         | Vão Fixas (Art.100-CIRS) |             |  |  |  |
| Stocks           |                                     |           |                                                        |          | Coeficient          | s Desvalorização Viatura | 15          |  |  |  |
| Obras            |                                     |           |                                                        | -        |                     |                          |             |  |  |  |
|                  | adac                                |           |                                                        |          |                     |                          |             |  |  |  |
|                  | liuus                               |           |                                                        |          |                     |                          |             |  |  |  |
| Compras          | ;                                   |           |                                                        |          |                     |                          |             |  |  |  |
|                  |                                     |           |                                                        |          |                     |                          |             |  |  |  |
|                  |                                     |           |                                                        |          |                     |                          |             |  |  |  |
|                  |                                     |           |                                                        |          |                     |                          |             |  |  |  |
|                  |                                     |           |                                                        |          |                     |                          |             |  |  |  |
|                  |                                     |           |                                                        |          |                     |                          |             |  |  |  |
|                  |                                     |           |                                                        |          |                     |                          | Hurara      |  |  |  |
|                  |                                     |           |                                                        |          |                     | SU                       | lwale       |  |  |  |
|                  |                                     |           |                                                        |          |                     |                          |             |  |  |  |
|                  |                                     |           |                                                        |          |                     |                          |             |  |  |  |
|                  |                                     |           |                                                        |          |                     |                          |             |  |  |  |
|                  |                                     |           |                                                        |          |                     |                          |             |  |  |  |
|                  |                                     |           |                                                        |          |                     |                          |             |  |  |  |
|                  |                                     |           |                                                        |          |                     |                          |             |  |  |  |
|                  |                                     |           |                                                        |          |                     |                          |             |  |  |  |
| 2017-01-27 10:48 | 3:57 PMR-Pessoa                     | al Vers   | ão 6.100 N.Inst.99000 PMR-S                            | Software | (d EUR AGLO         | U                        | CAP NUM OVR |  |  |  |

## **DESCONTOS OFICIAIS**

Defina as Taxas (percentagens) em vigor para a **Segurança Social**, praticadas na Empresa, **Caixa Geral de Aposentações** (só para Empresas estatais) e **A.D.S.E.** (só para Empresas estatais). I.R.S. – LEI GERAL (L. 82E/2014)

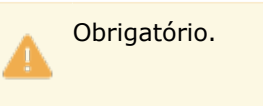

• Defina as Taxas conforme as Tabelas Práticas publicadas, anualmente.

## ARTIGO 21 LEI 64-B/2011

• Define as Taxas em conformidade com esta Lei.

## I.R.S. – REMUNERAÇÕES NÃO FIXAS, Artigo 100-C.I.R.S.

• Defina as Taxas constantes no Artigo 100.

• Têm uma utilização muito restrita se entender que os trabalhadores têm normalmente uma parte fixa mensal no vínculo contratual com a Empresa.

## **COEFICIENTES DE DESVALORIZAÇÃO DE VIATURAS**

• Coeficientes de Desvalorização de Viaturas no tratamento dos **Valores em Espécie**. O valor apurado constará no Recibo e entra para cálculo de Segurança Social, sendo o Coeficiente usado para indicação na DMR.

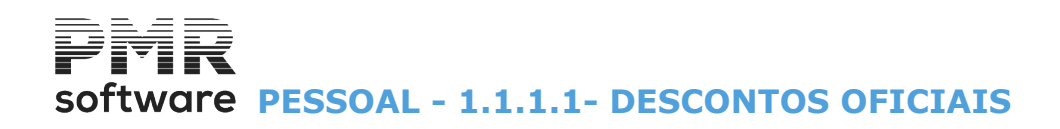

| Descontos Oficiais       |             |    |      |               |          |           | 83 |
|--------------------------|-------------|----|------|---------------|----------|-----------|----|
| Data : 2001/01/01 🗸      |             |    |      |               |          |           | I  |
|                          | Patronais   |    | E    | mpregad       | os       | NIPC      |    |
| Segurança Social         | 23.750      | %  |      | 11.000        | %        | 508204982 |    |
| I.A.S. (Indexante de Apo | ios Sociai  | s) |      | 423.00        |          |           |    |
| Caixa de Aposentações    | 15.950      | %  |      | 11.000        | %        | 555555555 |    |
| A.D.S.E.                 | 0.000       | %  |      | 3.500         | %        | 523344325 |    |
|                          |             |    |      | <u>N</u> ão C | onsidera | a Faltas  |    |
| FCT / ME                 | 0.075       | %  |      |               |          |           |    |
| FGCT                     | 0.025       | %  |      |               |          |           |    |
| Pensão Social Reg.Não    | Contributiv | 0  |      | 23            | 30.00    |           |    |
|                          |             |    | _    |               |          |           |    |
|                          |             |    |      |               |          |           |    |
| Valores do Ab            | ono d       | e  | Fan  | ília          | - Es     | calões    |    |
| 1º 0.00 2                | 2           |    | 0.00 | ) 3º          |          | 0.00      |    |
| _                        |             |    |      |               |          |           |    |
|                          |             |    |      |               |          |           |    |

## **1.1.1.1- DESCONTOS OFICIAIS**

## DATA

Indique a Data a partir da qual as percentagens vigorarão. Pode ter várias percentagens com várias Datas.

Prima e opte, na lista pendente, por uma Data. É este dado que lhe permite reconstituir situações de Anos anteriores ou simular situações futuras.

#### PATRONAIS/EMPREGADOS/NIPC

Indique as **Taxas** (em percentagem) a aplicar nos cálculos, sobre os Abonos com indicação que descontam para as Instituições em causa.

NIPC: Número de identificação de Pessoa Coletiva.

|   | Instituições                       | Patronais           | Empregados          | NIPC   |
|---|------------------------------------|---------------------|---------------------|--------|
| Ŭ | Segurança Social                   | Percentagem a pagar | Percentagem a pagar | Número |
|   | I.A.S. Indexante de Apoios Sociais | Valor indexante     |                     |        |
|   | Caixa de Aposentações              | Percentagem a pagar |                     | Número |
|   | A.D.S.E.                           | Percentagem a pagar |                     | Número |
|   | FCT/ME                             | Percentagem a pagar |                     |        |
|   | FGCT                               | Percentagem a pagar |                     |        |

#### SEGURANÇA SOCIAL

Indique para a Segurança Social para Patronais e Empregados. Indique, também no campo "<u>NIPC</u>" o NIPC desta instituição.

#### I.A.S. (Indexante de Apoios Sociais)

Indique o Valor indexante de Apoio Social.

## CAIXA DE APOSENTAÇÕES

Indique a **Percentagem** que a Entidade patronal e os Empregados irão pagar para a Caixa de Aposentações. Indique no campo "<u>NIPC</u>" o NIPC desta instituição.

#### ADSE

Indique a **Percentagem** que a Entidade patronal e os Empregados irão pagar para a A.D.S.E. Indique no campo "<u>NIPC</u>" o NIPC desta instituição.

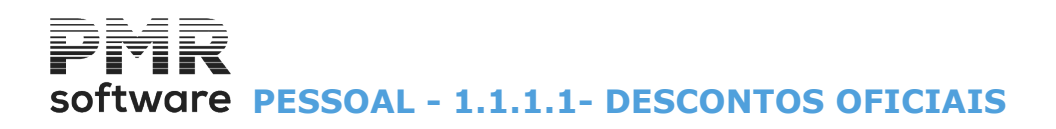

## **NÃO CONSIDERA FALTAS**

Assinalado com 🗹, não considera faltas os Empregados da ADSE.

#### FCT/ME

Indique a **Percentagem** que a Entidade patronal irá pagar, para o Fundo de Compensações do Trabalho ou Mecanismos Equivalentes. Exemplo **«0,925»**.

### FGCT

Indique a **Percentagem** que a Entidade patronal irá pagar, para o Fundo de Garantia para as Compensações do Trabalho.

Exemplo: «**0,075**».

#### PENSÃO SOCIAL DO REGIME NÃO CONTRIBUTIVO

Se na Tabela de Penhoras ativar o campo <u>"Pensão de Alimentos</u>", nesse caso, pode escolher se o valor limite impenhorável se refere ao <u>Ordenado Mínimo</u> ou à <u>Pensão Social do Regime Não Contributivo</u>. Se escolheu a última opção, indique o valor desta pensão.

## VALORES DO ABONO DE FAMÍLIA - ESCALÕES

<u>Só para Angola</u>. Indique os valores relativos ao 1º, 2º e 3º escalões do Abono de Família.

## Software PESSOAL - 1.1.1.2- I.R.S.-LEI GERAL

## 1.1.1.2- I.R.S.-LEI GERAL

Comum a todas as Empresas.

Defina as percentagens em vigor pela Lei 82E/2014).

|                     | IRS - Lei Ge                   | eral (Tab      | oela de  | Retenç                   | ão - Le     | i 82-E/2          | 2014)     |                             |
|---------------------|--------------------------------|----------------|----------|--------------------------|-------------|-------------------|-----------|-----------------------------|
| - Re <u>(</u><br>() | gião<br>Continente <u>M</u> ad | leira <u>A</u> | çores    | Estado<br><u>N</u> ão Ca | asado C     | ) Casado <u>1</u> | Titular ( | ◯ Casado <u>2</u> Titulares |
|                     | <u>D</u> eficiente             | Data 2         | 018/01/0 | 1 🗸                      | Moeda       | EUR - EUI         | ROS       | Aiuda                       |
|                     | Remuneração<br>Mensal          | 0              | 1        | Depen<br>2               | dentes<br>3 | 4                 | 5+        | V F1                        |
|                     | 632.00                         |                |          |                          |             |                   |           | Sair                        |
|                     | 645.00                         | 3.00           |          |                          |             |                   |           |                             |
|                     | 683.00                         | 5.70           | 1.30     |                          |             |                   |           | Mapa                        |
|                     | 736.00                         | 7.50           | 2.90     | .30                      |             |                   |           | <b>1</b> 74                 |
|                     | 811.00                         | 8.40           | 4.80     | 1.20                     |             |                   |           | Anula                       |
|                     | 919.00                         | 10.60          | 7.10     | 3.70                     | .10         |                   |           | 🥑 F7                        |
|                     | 1 001.00                       | 11.90          | 8.40     | 6.00                     | 1.60        |                   |           | Ok .                        |
|                     | 1 061.00                       | 12.70          | 9.30     | 6.90                     | 3.50        |                   |           | <b>~</b> o                  |
|                     | 1 139.00                       | 13.80          | 11.30    | 8.80                     | 5.40        | 2.90              | .40       |                             |
|                     | 1 221.00                       | 14.80          | 12.40    | 9.80                     | 6.40        | 3.90              | 1.40      |                             |
| L                   |                                |                |          |                          |             |                   |           |                             |

## REGIÃO

Marcado com 
, assume a região: <u>Continente</u>; <u>Madeira</u>; <u>Açores</u>.

## ESTADO

Indique o Estado Civil e Titularidade, marcando com <a>
, a opção:</a>

<u>Não Casado;</u>
<u>Casado 1 Titula</u>r;
<u>Casado 2 Titulares</u>.

## <u>D</u>EFICIENTE

Assinale com 🖃, para Empregados Deficientes.

## DATA

Digite a Data a partir da qual este Abono vigorará.

Pode ter várias Taxas com várias Datas, para isso, prima e opte, na lista pendente, por uma Data. Este dado permite-lhe reconstituir situações de anos anteriores ou simular situações futuras.

## MOEDA

Informativo da Moeda oficial da Empresa utilizada.

#### REMUNERAÇÃO MENSAL

Valores até onde são aplicadas as percentagens a digitar nos campos seguintes.

#### DEPENDENTES

Indique as percentagens conforme as Tabelas Práticas publicadas anualmente, tendo em conta o Número de Dependentes (entre **0** e **5+**).

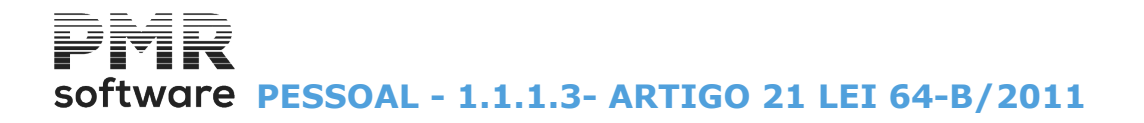

## 1.1.1.3- ARTIGO 21 LEI 64-B/2011

Taxas em conformidade com a Lei.

|   | Alteração para Art. 21 Lei 64-B/2011 🛛 🖃 🖾                                                                                                    |
|---|----------------------------------------------------------------------------------------------------|
|   | Alteração do Tipo de Retenção do I.R.S.<br>Altera Empregados de Lei Geral para Art.21 Lei 64-B 2011<br>Altera Empregados de Art.21 para Lei <u>G</u> eral |
|   | Data de Aplicação                                                                                                    |
|   | Tipo de Contrato 99<br>Empregado Empregado 999999999                                                                                                    |
| - | Ajuda Sair Ok Cancelar                                                                                                    |

## ALTERAÇÃO DO TIPO DE RETENÇÃO DO IRS

<u>Altera Empregados de Lei Geral para Art. 21 Lei 64-B 2001</u>: Assinalado com <a>
 </a>, considera alteração dos Empregados de Lei 64-B de 2011 para Art. 21;</a>

Altera Empregados Art. 21 para Lei <u>G</u>eral: Marcado com 
, considera alteração dos Empregados do Art. 21 para Lei 64-B de 2011 (Lei Geral).

## DATA DA APLICAÇÃO

Indique a data de aplicação desta opção.

## LIMITE INFERIOR/SUPERIOR

Indique os Limites a usar: Tipo de Contrato; Empregado.

## software PESSOAL - 1.1.1.4- I.R.S.-REMUNERAÇÕES NÃO FIXAS (ART. 100-CIRS)

## 1.1.1.4- I.R.S.-REMUNERAÇÕES NÃO FIXAS (ART. 100-CIRS)

Usa-se nos casos onde não existe nenhuma verba fixa mensal no vínculo contratual com a Empresa, casos em que não se pode usar a Tabela das Taxas Gerais.

A definição dos trabalhadores a aplicar estas Taxas é feita no Ficheiro Dados do Pessoal no campo "<u>Taxa</u> <u>I.R.S.</u>".

Ao se verificar que o valor acumulado recebido passa o Limite Superior do Escalão previsto, o Programa acerta para o Escalão Superior cobrando nessa altura a diferença do IRS pela mudança de Escalão.

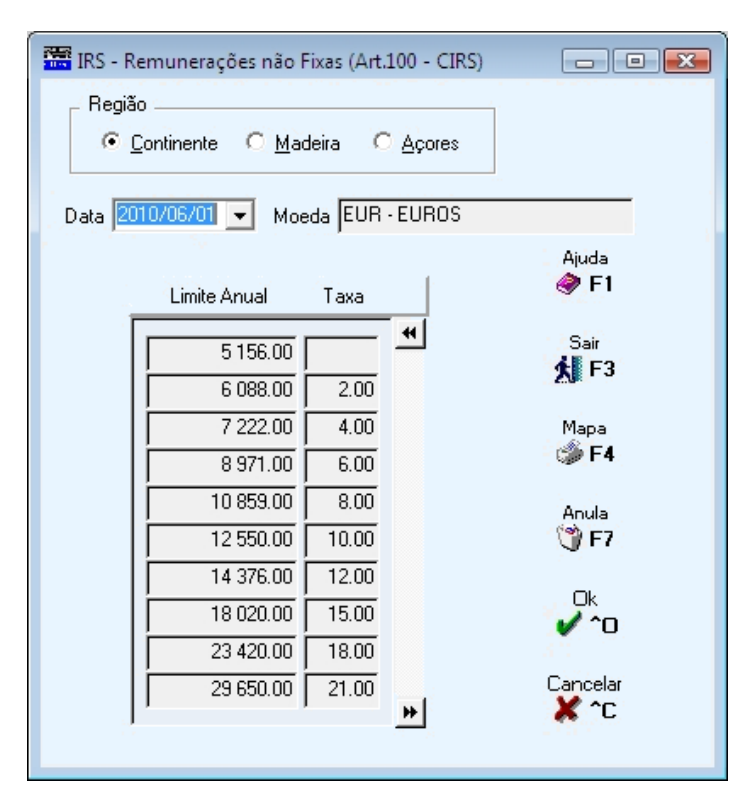

## REGIÃO

Marcado com 
, assume a região: <u>Continente</u>; <u>Madeira</u>; Açores.

## DATA

Indique a Data a partir da qual este Abono entra em vigor. Pode ter vários Limites e Datas.

Prima e opte, na lista pendente, por uma Data, sendo este dado que lhe permite reconstituir situações de anos anteriores ou simular situações futuras.

## MOEDA

Campo informativo da Moeda oficial da Empresa utilizada.

#### LIMITE ANUAL

Indique o valor até ao qual é aplicada a percentagem a digitar no campo seguinte.

## ΤΑΧΑ

Indique a percentagem conforme a Tabela Prática publicada anualmente.

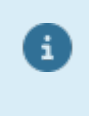

Todas as Tabelas têm o campo "<u>Data</u>", que se destina ao preenchimento da Data a partir da qual entram em vigor os dados da Tabela. Assim, pode ter a mesma Tabela com várias datas, é este dado que lhe vai permitir reconstituir

Assim, pode ter a mesma Tabela com várias datas, é este dado que lhe vai permitir reconstituir situações de anos anteriores ou simular situações futuras.

software PESSOAL - 1.1.1.5- COEFICIENTES DE DESVALORIZAÇÃO DE **VIATURAS** 

## **1.1.1.5- COEFICIENTES DE DESVALORIZAÇÃO DE VIATURAS**

|            |               |      | % do Valor   |
|------------|---------------|------|--------------|
| Ano        | Designação    |      | a Considerar |
| 2003 PORT/ | ARIA 383/2003 |      | .75          |
|            |               |      |              |
|            |               |      |              |
|            |               |      |              |
|            |               |      |              |
|            |               |      |              |
|            |               |      |              |
|            |               |      |              |
| Ajuda      | Altera Sair   | Мара | Anula        |

## ANO

Indique o Ano de aplicação da desvalorização.

## DESIGNAÇÃO

Indique o Nome da Desvalorização, uma portaria normalmente. Exemplo: «Portaria 383/2003».

## % DO VALOR A CONSIDERAR

Altera

Indique a percentagem do Valor a considerar para a desvalorização da viatura.

Exemplo: «.75».

O valor apurado constará no Recibo e entra para cálculo de Segurança Social, sendo o Coeficiente usado para indicação na DMR.

Usando o botão 📴 aparece esta janela para inserir um novo ano.

| 🚟 Ta | abela de   | Coeficie | entes de D   | esval | lorização - V 💌 |
|------|------------|----------|--------------|-------|-----------------|
|      | Ano 🛛      | 003 POR  | TARIA 383/20 | )03   |                 |
|      | _          |          |              |       |                 |
|      | -<br>Idada | Desv     | alorização   |       | 0 in dia        |
|      | Viatura    | Anual    | Acumulada    |       | V F1            |
|      |            |          |              | ~     |                 |
|      | 0          |          | .00          |       | Cópia           |
|      | 1          | .20      | .20          |       |                 |
|      | 2          | .15      | .35          |       | Sair            |
|      | 3          | .10      | .45          |       | <b>X</b> F3     |
|      | 4          | .10      | .00          |       | Mapa            |
|      | 6          | .10      | 70           |       | 🥪 F4            |
|      | 7          | .05      | .75          |       |                 |
|      | 8          | .05      | .80          |       | v~o             |
|      | 9          | .05      | .85          |       | Constant        |
|      | 10 ou +    | .05      | .90          |       |                 |
|      |            |          |              | >>    |                 |

# software PESSOAL - 1.1.1.5- COEFICIENTES DE DESVALORIZAÇÃO DE VIATURAS

## ANO

Indique o Ano de aplicação da desvalorização.

## (DESIGNAÇÃO)

Conforme o ano indicado no campo anterior, irá aparecer a Designação correspondente dada na imagem anterior.

### **IDADE DA VIATURA**

Indique a idade da viatura.

## DESVALORIZAÇÃO

Anual: Indique o valor percentual relativo ao ano indicado;

Acumulada: Acumula, somando o valor percentual do ano anterior com a do ano corrente.

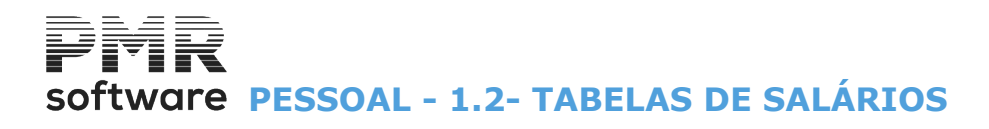

## **1.2- TABELAS DE SALÁRIOS**

| SAL 0                               | 46 - FICHEIROS SALARIOS LURDES MF 6.0                           | gestão de pessoal 🛛 🗕 🗖 🗙 |
|-------------------------------------|-----------------------------------------------------------------|---------------------------|
| Ficheiros Processamento Mapas Balan | ;o Social Relatório Único Utilitários Configuração Janela Ajuda |                           |
| Tabelas Comuns 🔹 🕨                  | Empresas Calculadora Ann/Mês Fechado: 0000/00                   |                           |
| Tabelas Salários 🕨                  | Códigos Movimento Segurança em 0000/00/00                       |                           |
| Dados do Pessoal 🔹 🕨                | Contratos/Categorias                                            |                           |
| Registo de Eventos 🔹 🕨              | Locais/Secções 🕨                                                |                           |
| Listagens Parametrizadas 🔹 🕨        | Motivos de Situação 🕨                                           |                           |
| Impressora F4                       | Qualificações 🕨                                                 |                           |
| Sair E3                             | Relatório Único 🕨                                               |                           |
|                                     | Instituições 🕨                                                  |                           |
| Pessoel                             | Feriados                                                        |                           |
|                                     | Ligação à Contabilidade                                         |                           |
| Vendas                              | Tipos Documentos Adicionais                                     |                           |
| Stocks                              |                                                                 |                           |
| Obras                               |                                                                 |                           |
| Encomendas                          |                                                                 |                           |
| Compres                             |                                                                 |                           |
|                                     |                                                                 |                           |
|                                     |                                                                 |                           |
|                                     |                                                                 |                           |
|                                     |                                                                 |                           |
|                                     |                                                                 |                           |
|                                     | 3                                                               |                           |
|                                     |                                                                 | offwara                   |
|                                     |                                                                 | SUILWAIE                  |
|                                     |                                                                 |                           |
|                                     |                                                                 |                           |
|                                     |                                                                 |                           |
|                                     |                                                                 |                           |
|                                     |                                                                 |                           |
|                                     |                                                                 |                           |
|                                     |                                                                 |                           |
| 2016-06-30 09:18:19 PMB-Pessoal V   | ersão 6.000 N.Inst.99000 PMR-Software(c FUR AGLOU               | CAP NUM OVR               |

## CÓDIGOS DE MOVIMENTO

Com as Tabelas seguintes:

Abonos, Salários Hora, Salários Dia, Descontos, Faltas.

## **CONTRATOS/CATEGORIAS**

- Inclui Tipos de Contrato, IRCT, Categorias, Escalas Salariais e Níveis de Estrutura.
- As primeiras 3 Tabelas estão relacionadas com o Relatório único.

#### LOCAIS/SECÇÕES

• Tipos de Horário (esta Tabela está, relacionada com o Relatório único), Secções, Centros de Custo e Locais de Pagamento.

#### MOTIVOS DE SITUAÇÃO

• Admissão, Promoção, Suspensão e Demissão. A primeira e a última Tabela estão, relacionadas com o Relatório único.

#### **QUALIFICAÇÕES**

• Níveis de Qualificações e Cursos. Está relacionada com o Relatório único.

## **RELATÓRIO ÚNICO**

Tabelas relacionadas com o Relatório Único (RU):
Empresa, Estabelecimentos, Habilitações Escolares, Profissões e Situações na Profissão.
Dados a usar, no Relatório Único, da Folha de Rosto, Anexos A, B, D, C, E, F (opcional).

## **INSTITUIÇÕES**

• Segurança Social, Seguros, Sindicatos, Caixa Geral de Aposentações e ADSE (as duas últimas Tabelas só são ativadas para Empresas estatais).

• A Segurança Social e a Caixa Geral de Aposentações estão, também, relacionadas com o Relatório único.

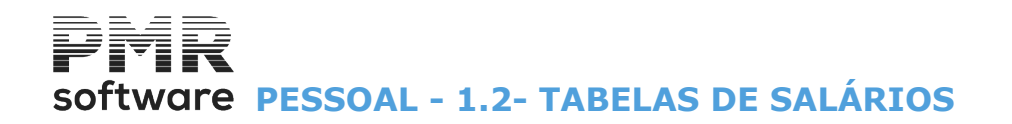

## **FERIADOS**

• Indicação dos Feriados fixos e móveis ao longo de cada Ano.

## LIGAÇÃO À CONTABILIDADE

• Relação entre os Códigos de Movimento e Contas da Contabilidade para eventual ligação à rotina de Contabilidade (só se a rotina *PMR - Contabilidade* instalada).

## **TIPOS DE DOCUMENTOS ADICIONAIS**

• Tabela de Tipos de Documentos Adicionais, para codificação de Documentos que pretendam digitalizar.

## Software PESSOAL - RELAÇÃO DE TABELAS

## **RELAÇÃO DE TABELAS**

De uso próprio de cada Empresa, mas uma vez criadas podem ser exportadas para qualquer Empresa. Na Abertura de uma Empresa os Ficheiros de Tabelas podem ser copiados da Empresa «**STD**».

|                |                | Relação de Ab          | onos                |        |                     |            |                  | x   |
|----------------|----------------|------------------------|---------------------|--------|---------------------|------------|------------------|-----|
| <u>C</u> ódigo | Data Atual 🔍 🗸 | <u>D</u> esignação     | IRS                 | Per.   | Seg.Soci            | ial        | Unidade Pagamen  | ito |
|                |                |                        |                     |        |                     |            |                  | <<  |
| 100            | 1991/01/01     | VENCIMENTO BASE        | A - Trab.Dependente | 00     | <ul><li>✓</li></ul> | P          | Salário Dia      |     |
| 101            | 1991/01/01     | SUBSÍDIO DE NATAL      | A - Trab.Dependente | 13     | ••                  | Ν          | Salário Dia      |     |
| 102            | 1991/01/01     | SUBSÍDIO DE FÉRIAS     | A - Trab.Dependente | 14     | ••                  | F          | Salário Dia      |     |
| 103            | 1991/01/01     | SUB.ALIMENTAÇÃO        | A - Trab.Dependente | 00     | <ul><li>✓</li></ul> | Х          | Valor Unitário   |     |
| 104            | 2010/01/01     | SUB.ALIMENTAÇÃO-ISENTO |                     |        |                     |            | Valor Unitário   |     |
| 105            | 1991/01/01     | DIUTURNIDADES          | A - Trab.Dependente | 00     | ••                  | Ρ          | Valor Unitário   |     |
| 106            | 1991/01/01     | AJUDAS DE CUSTO C/SEG. |                     |        | ••                  | Х          | Valor a Recolher |     |
| 110            | 1991/01/01     | VENC. BASE             | A - Trab.Dependente | 00     |                     |            | Salário Dia      |     |
| 111            | 2001/01/01     | NATAL                  | A - Trab.Dependente | 13     |                     |            | Salário Dia      |     |
| 112            | 2001/01/01     | FERIAS                 | A - Trab.Dependente | 14     |                     |            | Salário Dia      |     |
| 123            | 1991/01/01     | RETRO S.ALIM.JAN-ABR   |                     |        |                     |            | Valor Unitário   |     |
| 124            | 1991/01/01     | RETRO SUB.ALIM.JAN     |                     |        |                     |            | Valor Unitário   |     |
| 125            | 2010/01/01     | AJUDAS DE CUSTO        |                     |        |                     |            | Valor Unitário   | >>  |
|                |                |                        | Ajuda<br>🕜 F1       | Altera | Å                   | iair<br>F3 | B F4             |     |

## <u>C</u>ÓDIGO

Selecione o Código existente ou novo, correspondente de cada Tabela.

Ordena por Código.

## DATA ATUAL/TODAS AS DATAS

Relações das Tabelas têm o campo "<u>Data Atual</u>", para preencher a Data a partir da qual vigorarão os dados da Tabela.

Pode ter por exemplo, o mesmo Código de Abono com várias Datas, é este dado que lhe permite reconstituir situações de anos anteriores ou simular situações futuras.

Também pode ver Todas as Datas, para isso carregue com o botão esquerdo do rato em 💌 e opte pela designação "Todas Datas"

Nalgumas Relações das Tabelas é possível ordenar por **Designação** (Alfanumérica) ou por **Código** (Numérica), basta, carregar com o botão esquerdo do rato sobre os Cabeçalhos (botões) respetivos.

No caso da Tabela de Abonos, visualiza, também: **DESIGNAÇÃO**: Ordena por Designação;

IRS; PERÍODO: Exemplo: «00, 13, 14 ou 15»; SEGURANÇA SOCIAL: Se a Entidade Patronal e/ou Empregado descontam para a e Tipo de Remuneração (Abono). Ambas assinaladas com ☞; UNIDADE DE PAGAMENTO.

## **1.2.1- TABELAS DE CÓDIGOS DE MOVIMENTO**

|                                                                                                    | SA           | AL IBO - EMPRESA TESTES OBRAS IE          | 0 - M    | F                   | GESTÃO DE PESSOAL | - 0 | × |
|----------------------------------------------------------------------------------------------------|--------------|-------------------------------------------|----------|---------------------|-------------------|-----|---|
| Ficheiros Processamen                                                                                                    | nto Mapas Ba | alanço Social Relatório Único Utilitários | Config   | uração Janela Ajuda |                   |     |   |
| Tabelas Comuns                                                                                                    | +            | Empresas Calculadora 🗛                    | nn/Mês   | Fechado: 2016/12    |                   |     |   |
| Tabelas Salários                                                                                                    | •            | <ul> <li>Códigos Movimento</li> </ul>     | •        | Abonos              |                   |     |   |
| Dados do Pessoal                                                                                                    | +            | <ul> <li>Contratos/Categorias</li> </ul>  | •        | Salários Hora       |                   |     |   |
| Registo de Eventos                                                                                                    | •            | <ul> <li>Locais/Secções</li> </ul>        | *        | Salários Dia        |                   |     |   |
| Listagens Parametri                                                                                                    | izadas 🕨 🕨   | <ul> <li>Motivos de Situação</li> </ul>   | *        | Descontos           |                   |     |   |
| Impressora                                                                                                    | F4           | Qualificações                             | •        | Faltas              |                   |     |   |
| Sair                                                                                                    | F3           | Relatório Unico                           |          | Penhoras            |                   |     |   |
|                                                                                                    |              | Instituições                              | •        |                     |                   |     |   |
| Pessoal                                                                                                    |              | Ferrados                                  |          |                     |                   |     |   |
| Vendas                                                                                                    | ~~           | Tipos Documentos Adicionais               |          |                     |                   |     |   |
| (All the second second |              | hpos bocumentos Automais                  |          |                     |                   |     |   |
| STOCKS                                                                                                    |              |                                           |          |                     |                   |     |   |
| 2 Obras                                                                                                    |              |                                           |          |                     |                   |     |   |
| Encomendas                                                                                                    |              |                                           |          |                     |                   |     |   |
| Compras                                                                                                    |              |                                           |          |                     |                   |     |   |
|                                                                                                    |              |                                           |          |                     |                   |     |   |
|                                                                                                    |              |                                           |          |                     |                   |     |   |
|                                                                                                    |              |                                           |          |                     |                   |     |   |
|                                                                                                    |              |                                           |          |                     |                   |     |   |
|                                                                                                    |              |                                           |          |                     |                   |     |   |
|                                                                                                    |              |                                           |          |                     |                   |     |   |
|                                                                                                    |              |                                           |          |                     | software          |     |   |
|                                                                                                    |              |                                           |          |                     | continuito        |     |   |
|                                                                                                    |              |                                           |          |                     |                   |     |   |
|                                                                                                    |              |                                           |          |                     |                   |     |   |
|                                                                                                    |              |                                           |          |                     |                   |     |   |
|                                                                                                    |              |                                           |          |                     |                   |     |   |
|                                                                                                    |              |                                           |          |                     |                   |     |   |
|                                                                                                    |              |                                           |          |                     |                   |     |   |
| 2017-01-31 11:06:17                                                                                                    | PMR-Pessoal  | Versão 6.100 N.Inst.99000 PMR-Softw       | are(c EU | R AGLOU             | NUM OVR           |     |   |

## **ABONOS**

• Define os Códigos dos Abonos e Designações, Descontos Oficiais que incidem sobre cada um, define o processo de Cálculo e indicação sobre o modo de preenchimento de alguns Mapas Oficiais.

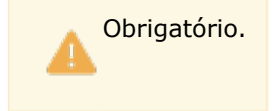

## **SALÁRIOS HORA**

• Código de Abonos (Remuneração complementar ao Vencimento Base) a entrar para o Cálculo do Salário Hora. Por exemplo, para o pagamento das Horas Extras.

## **SALÁRIOS DIA**

• Define os Códigos de Abonos (Remuneração complementar ao Vencimento Base) a usar no Cálculo do Salário Dia.

## **DESCONTOS**

• Define os Códigos dos Descontos e Designações e permite definir Descontos Particulares com indicação da Percentagem e Abonos sobre que incide.

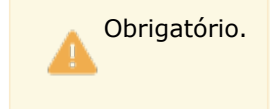

## **FALTAS**

• Códigos de Faltas e Designações, com indicação de Faltas Remuneradas e Não Remuneradas, se Recolhe Datas para Tratamento do Descanso Semanal / Feriado, entre outras soluções. Está, também, relacionada com o Relatório único.

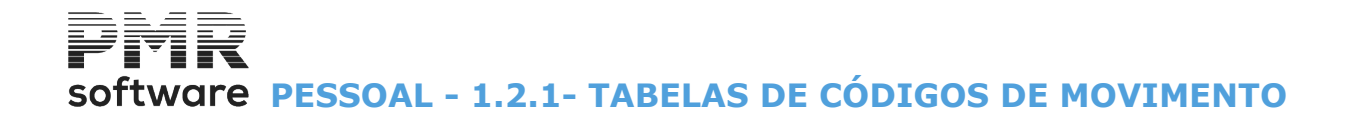

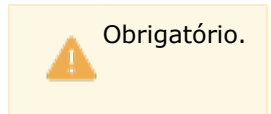

## **PENHORAS**

• Gestão das Penhoras com informação relativa ao processo.

## **1.2.1.1- TABELA DE ABONOS - INSTITUIÇÕES**

A Tabela de Abonos contêm informação com dois separadores: Instituições; Processamento.

| Gestão da Ta                                                                                                    | ibela de Abonos                                                                                                    | [                                    |
|----------------------------------------------------------------------------------------------------|----------------------------------------------------------------------------------------------------|--------------------------------------|
| ódiqo 🛛 23 🌍 Data de Início 2020/03/01 Designação LA                                                                                                    | YOFF SIMPLIF.(DIAS)                                                                                                    |                                      |
| Designação Compl                                                                                                    | eta LAYOFF SIMPLIFICADO - COVID-19                                                                                                    |                                      |
| nstituições Processamento                                                                                                    |                                                                                                    |                                      |
| I.R.S.         ✓ Desconta       Código DMR: (A)         Modelo 10 (ou cód.DMR 2, 5 63 a 67 11a19 e 81)         Modelo 30       OCDE: Tipo Rendim.         Tipo Rendimento       Período         ✓ 00-Mes       ✓ | Segurança Social       /       FCT/FGCT         □       Patronal       P       -       Remuner.Base       ✓         ☑       Empregado       ✓       Soma p/Núm.de Dias       % de Incidência       100.00         ☑       ECT/FGCT       Não Considera p/Remuner.Layoff | Ajuda<br>V F<br>Sair<br>L F<br>Anula |
| Estatais                                                                                                    | Folha Coluna<br>Quadros de Pessoal / Relatório Único<br>Coluna                                                                                                    | Cane                                 |
|                                                                                                    |                                                                                                    |                                      |

Indique o Código do Abono. Valores possíveis: Entre «**001**» e «1**99**».

| Δ | Código ( | Obrigatório | 5:                                            |
|---|----------|-------------|-----------------------------------------------|
|   |          | Código      | Designação                                    |
|   |          | 100         | Vencimento Base (Desconta Segurança Social);  |
|   |          | 110         | Vencim. Base (Não Desconta Segurança Social). |
|   |          |             | (                                             |

Com as teclas para cima ou para baixo ou com 🔄 visualiza, sequencialmente, os Códigos de Abonos existentes.

## DATA DE INÍCIO

Num registo Novo assume, automaticamente, a Data de Processamento definida. Permite digitar a Data a partir da qual este Abono irá vigorar. Pode ter o mesmo Código de Abono com várias datas, sendo este dado que lhe permite reconstituir situações de anos anteriores ou simular situações futuras.

## DESIGNAÇÃO

Indique o nome do Abono. Exemplo: «**Venc. Base**».

## DESIGNAÇÃO COMPLETA

Indique o nome do Abono completo. Exemplo: «Vencimento Base». Pode ser impresso nas Folhas de Remuneração e Recibos mediante parametrização.

## IRS

Define o Tipo de Rendimento, se Desconta IRS e a que Período se refere: Desconta: Marcado com I, Desconta IRS e indique, de seguida, o Período a que se refere este Abono.

34 de 475 / 1.2.1.1- TABELA DE ABONOS - INSTITUIÇÕES

## software PESSOAL - 1.2.1.1- TABELA DE ABONOS - INSTITUIÇÕES

Desativa o campo seguinte e ativa o campo "Período";

**Modelo 10 (ou Códigos DMR 2, 5 63 a 67 11 a 19 e 81)**: Ativado se campo "<u>Desconta</u>" for desativado. Marcado com **I**, indica Abono a incluir no Modelo 10, mas não efetua retenções para IRS (não calcula Descontos);

Código DMR: (A): Código da Declaração Mensal de Remunerações.

A letra «**A**» já está considerada no programa.

Assim basta dar o espaço, para a situação Normal, isto é o primeiro Código, ou então os Números relativos a cada situação.

Indique o, relativo ao Abono, da Tabela seguinte:

## ABONOS COM DESCONTO DE IRS

| Códigos                                                                           | Rendimentos da Categoria A - Trabalho Dependente                                                                                                    |
|-----------------------------------------------------------------------------------|----------------------------------------------------------------------------------------------------|
| A Rend.trab.dep.su<br>A2 Gratific.não atr<br>A3 Rend.trab.dep<br>A4 Rend.trab.dep | n (exceto ref.az a Ab 2013 a 2018, ou Az,A3,A4 e Abl a Ab/ 2019 e seguintes<br>Ibuídas pela entipatronal (gorjetas), exceto ref.cód.A62<br>Subsidio de férias<br>Subsidio de Natal |
|                                                                                   |                                                                                                    |
|                                                                                   |                                                                                                    |

## ABONOS SEM DESCONTO DE IRS

| Códigos                   | Rendimentos da Categoria A - Trabalho Dependente                                                                                                  |
|---------------------------|----------------------------------------------------------------------------------------------------|
| (Não Consta na Dh         | (R)                                                                                                    |
| RENDIMENTOS NÃO SUJEITO   | DS (artigos 2.º e 2.º-A do Código do IRS)                                                                                                    |
| A20 Import.aufer.pela c   | cess.contr.trab/exercicio de funcões na parte que não exced.lim.prev.al.b) nº 4 art.2º Cl                                                         |
| A21 Subsidio de refeiça   | ao (parte nao sujeita)                                                                                                    |
| A22 Ajudas de custo e c   | lesiocações em viatura do proprio (parte nao sujeita)<br>jeitos refer art 20 e 20 e ACIPS que não esteiam espec previstos c/outros cód rendimento |
| A24 Vales de educação.    | na parte que não exceda os lim refina parte final al bi nº 1 art.2º-A CIRS-2015 a 20                                                              |
| A25 Indemniz/compens.au   | ufer ano desloc.mud.loc.trab.na parte não exced.lim.prev.part.fin al.f) nº 1 art.2.º-A C                                                          |
| A26 Rendim.brut.aufer.s   | suj.pass.situa.prev.al.d) nº1 art.16º CIRS na perc.fix.de acordo.c/prev nº 3 art2º-A do 🕬                                                         |
|                           |                                                                                                    |
| RENDIMENTOS NAU SUJETTO   | us (artigo 12.º do Coligo do 185)                                                                                                    |
| A30 Indemniz.pag/atrib.   | .ambito de rei trab.dep.e dev.em conseq.lesao corp.doença/morte, nelas incl.auf.cump.ser                                                          |
| A31 BUISAS AUFIDUIUAS,    | ambito de rei trabidep praticantes de alto rendidesport e respitremadores com ofimpiro                                                            |
| HJ2 BOISAS TOPM. desp. at | fin i tin neuro aden desportado profisicomo Compiguiz e arbitroai.b) do nº 3 art.a.                                                               |

## CAMPO MODELO 30 ASSINALADO COM

| Códigos                   | Rendimentos da Categoria A - Trabalho Dependente                                                                                                    |
|---------------------------|----------------------------------------------------------------------------------------------------|
| (Não Consta na DMF        | R)                                                                                                    |
| A2 Gratific.não atribuí   | idas pela ent.patronal (gorjetas), exceto ref.cód.A62                                                                                                    |
| A5 Rend.trab.dep.nao su   | 1].a retenção (exceto A2) 2013 a 2018<br>17 de cesa de babitação form ent patronal_anos de 2019 e seguintes                                                    |
| A64 Rend. trab.depResul   | la de casa de maintação formante particular anos de corre a seguintes<br>It empréstisem juros taxa juro inflà de ref.p/tipo op.causa.conced/sup.p/ent.pat.2019 |
| A65 Rend.trab.depGanho    | os deriv planos de opções dir equip, criados em benef trab/org.sociais 2019 e seg.                                                                             |
| A66 Rend.trab.depResul    | lt.utiliz.pessoal p/trab/org.soc.viatura autom.que gere enc.p/ent.pat2019 e seg                                                                                |
| A67 Kend.trab.depAquis    | s.pelo trab/org.soc.por preço inf.ao val.mercado qq viat.que orig.encarg.ent.pat.2019                                                                          |
| RENDIMENTOS ISENTOS SILIE | EITOS A ENGLOBAMENTO                                                                                                    |
| A11 Missões diplomáticas  | s e consulares                                                                                                    |
| A12 Serviço a organizaçõ  | ões estrangeiras ou internacionais                                                                                                    |
| A13 Receb em capital imp  | port.despend.pelas ent.pat.p/contrat.que garantam_excl_benef.reforma_nº_3 art.18º EBF                                                                          |
| Al4 Iripulante de navios  | s registados no Registo Internacional de Navios (Zona Franca da Madeira)<br>To isorado não despondente de necembosidente prévis                                |
| AIS ACOIDOS DE COOPERAÇA  | - Isençao nao dependente de reconnecimento previo                                                                                                    |

Aplica-se o coeficiente indicado na <u>Tabela de Coeficientes</u> de Desvalorização de Viaturas nas Tabelas Comuns, Taxas Oficiais.

O valor apurado constará no Recibo e entra para cálculo de Segurança Social, sendo o Coeficiente usado para indicação na DMR.

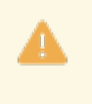

Não pode usar os Códigos **A61** e **A62**, referentes ao campo "<u>Regime Fiscal> 2018</u>", no separador <u>I.R.S./Agregado Familiar – Declaração</u>.

O programa ao fazer a criação do ficheiro para a DMR fá-lo, automaticamente, permitindo assim usar os mesmos Códigos de Abonos para todos os Empregados, sejam Ex-residentes ou não.

O Código A5 terminou em 2018 e foi desdobrado em A63, A64, A65, A66 e A67.

Se o Abono estiver marcado como utilização de Viaturas o novo Código e o A66, o programa que faz a criação da DMR faz esta conversão automaticamente.

Para os outros códigos definidos com A5 ou altera manualmente na Tabela de Abonos ou pode executar o procedimento de "Altera Códigos DMR" dos Utilitários da Rotina, que lhe vai escrever o abono com a Data 2019/01/01 e o código que recolher no ecrã.

No novo regime de Ex-residente, ao fazer a criação do Ficheiro da DMR são convertidos, automaticamente, os Códigos definidos com:

"A "; "A3"; "A4" em "A61" e os definidos como "A2" em "A62".

Para facilitar o preenchimento dos Códigos da DMR, estes passam a ser mostrados numa janela quando o utilizador se posiciona no campo do Código, tanto na Tabela de Abonos como na opção **<F2-Preenche da DMR>**. Enquanto na Tabela de Abonos não pode indicar o **A61** e **A62**, no F2-Preenche tem que os indicar.

**Modelo 30**: Marcado com , ativa o campo seguinte e considera os Rendimentos Pagos ou Colocados à Disposição de Sujeitos Passivos Não Residentes.

Por defeito serão considerados todos os Abonos que descontem IRS, para os Códigos de Tipo de Rendimento de acordo com a Convenção do Modelo da OCDE:

15 - Trabalho Dependente ou;

16 - Trabalho Independente; consoante o Tipo de Rendimento do Empregado.

Outras situações podem ser definidas na Tabela de Abonos, tendo sempre presente que desde que o Abono desconte IRS vai ser considerado.

Este ficheiro não é atualizado no fim dos Cálculos.

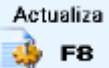

Tem que ser criado através do Botão 🏼 🔭 🌇 no ponto do Modelo 30 dos Mapas Mensais.

As outras funcionalidades são semelhantes às da DMR.

Existe nos Mapas Não Mensais um ponto de Modelo 30 – Conferência de Acumulados.

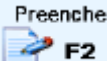

Os Movimentos da Declaração, são referentes aos dados que não tenham origem nos Movimentos provenientes da Rotina, mas que podem ser recolhidos através deste Botão.

**OCDE – Tipo de Rendimento**: Ativado se o campo anterior estiver marcado com 🗹 e visualiza os Código da Tabela de Tipo de Rendimento de acordo com a Convenções da OCDE.

Se estiver definido o campo "<u>Tipo de Rendimento no Abono</u>", só é solicitado um Código para o Tipo de Rendimento da OCDE, se não tiver definido Tipo de Rendimento, (por exemplo, os Abonos que servem para Tipo A e B), são solicitados dois Códigos, sendo o segundo para o Campo "<u>Tipo Rend. B</u>".
# software PESSOAL - 1.2.1.1- TABELA DE ABONOS - INSTITUIÇÕES

| Cód  | ligo Designação                                                            |
|------|----------------------------------------------------------------------------|
| 06 1 | Prediais                                                                   |
|      | Prestações de serviço<br>Comiseñes                                         |
| 10 1 | Dividendos                                                                 |
| 11   | Juros ou rendimentos de aplicações de capitais                             |
| 12 1 | Royalties                                                                  |
| 14 1 | Mais-Valias - Resgate de unidades de participação<br>Trabalho independente |
| 15 ' | Trabalho dependente                                                        |
| 16 1 | Percentagens de membros de órgãos sociais                                  |
| 17 1 | Rendimentos de artistas ou desportistas<br>Perezes                         |
| 22 1 | rensoes<br>Remunerações públicas                                           |
| 20 9 | Subsídios pagos a estudantes ou estagiários                                |
| 21 ( | Outros rendimentos                                                         |
| 23 1 | Pensões públicas                                                           |

Na ficha de Pessoal deve ter corretamente preenchido no <u>Separador de IRS – Declaração</u>, o Código do País da Entidade Não Residente e por sua vez na Tabela a Países, o Código Numérico, que pertence a definição dos Códigos **ISO – 3166**.

**Tipo Rendimento**: Na lista pendente, indique o Código do Tipo de Rendimento do período de Remuneração no IRS:

|   | Códig                      | (Tipo de Rendimento                    |  |
|---|----------------------------|----------------------------------------|--|
| V | Sem preenchimento;         |                                        |  |
|   | Α                          | Trabalho dependente;                   |  |
|   | В                          | Empresarial/Profissional independente; |  |
|   | Е                          | Capitais – Modelo 39;                  |  |
|   | е                          | e Capitais – Modelo 10;                |  |
|   | F                          | Prediais (Singular);                   |  |
|   | Retenção do IRC (Art. 94); |                                        |  |
|   | н                          | Pensões.                               |  |

Sem preenchimento, visualiza o segundo campo "<u>Tipo de Rend. B</u>". **Período**: Desativado se o campo "<u>Desconta</u>" estiver desativado. Na lista pendente e ao premir o botão esquerdo do rato pode indicar:

| Códig | Descrição                                                                                                    |
|-------|----------------------------------------------------------------------------------------------------|
| 00    | Mês;                                                                                                    |
| 13    | Subsídio Natal;                                                                                                    |
| 14    | Subsídio Férias;                                                                                                    |
| 15    | Subsídio Férias para o ano seguinte.<br>Cálculo aplicável ao Subsídio Natal e Subsídio Férias (considerados como 13º/ 14º/15º meses) é<br>independente dos valores mensais.<br>Faz o mesmo automatismo de Cálculo para Férias do Ano Seguinte, Período 15 do IRS, que já<br>era feita para o Período 14.<br>Se na Configuração da Rotina, estiver definido que o Subsídio de Férias é em função dos 22 dias<br>úteis e o Abono for em Dias, o cálculo do Subsídio de Férias tem em conta o Valor a base de 22<br>Dias, mesmo que não esteja definido no Abono. |

# SEGURANÇA SOCIAL/FCT/ FCGT

# software PESSOAL - 1.2.1.1- TABELA DE ABONOS - INSTITUIÇÕES

Escolha se desconta ou se não desconta para a Segurança Social nas opções:

**Patronal**: Assinalado com 🗹, a Entidade <u>P</u>atronal desconta;

**Empregado**: Marcado com  $\mathbf{I}$ , o <u>E</u>mpregado desconta:

(Normas): Indique, na da lista pendente, o desdobrar do valor recebido em diferentes colunas conforme exigência da Segurança Social para o Mapa da Segurança Social/Suporte Magnético (DRI - Declaração de Remunerações por Internet).

Prima , ou as letras e números sublinhadas, escolha as opções seguintes:

| Códi | go Descrição                                                                                                    |  |  |
|------|----------------------------------------------------------------------------------------------------|--|--|
| Р    | Remuneração base;                                                                                                    |  |  |
| F    | Subsídio de Férias;                                                                                                    |  |  |
| N    | Subsídio de Natal;                                                                                                    |  |  |
| A    | A Ajudas de custo e transportes;                                                                                         |  |  |
| В    | Prémios, bónus e outras prestações de caráter mensal;                                                                    |  |  |
| C    | Comissões;                                                                                                    |  |  |
| D    | Compensação por cessação do contrato de trabalho;                                                                        |  |  |
| н    | Honorários de prestação de serviços nas situações de acumulação com trabalho por conta de outrem;                        |  |  |
| M    | Subsídio de caráter regular mensal;                                                                                      |  |  |
| 0    | <b>O</b> Prémios, bónus e outras prestações de caráter não mensal;                                                       |  |  |
| R    | <b>R</b> Subsídio de Refeição;                                                                                           |  |  |
| S    | <b>S</b> Trabalho suplementar;                                                                                           |  |  |
| Т    | Trabalho noturno;                                                                                                    |  |  |
| Х    | Subsídio de caráter regular não mensal;                                                                                  |  |  |
| I    | Compensação Remuneratória do Contrato Intermitente;                                                                      |  |  |
| 2    | Remunerações referentes a férias pagas e não gozadas por cessação do contrato de trabalho – Desp. 129/SESS/91, de 17/12; |  |  |
| 6    | 6 Diferenças de Remunerações;                                                                                            |  |  |
| 1    | 1 Variável (Ferroviário);                                                                                                |  |  |
| 8    | Temporário (Ferroviário);                                                                                                |  |  |
| 9    | Promoção (Ferroviário).                                                                                                  |  |  |

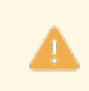

Os Códigos «P» e «I» obrigam a indicar a Quantidade.

Ao premir o botão do lado esquerdo do Abono 100 (Vencimento Base) em que as Quantidades (Número de Dias) Somam para o respetivo campo da Declaração de Remunerações, assim, este campo, se marcado com , indica se as Quantidades desse Abono (quando recolhido) são para ser somadas ao Número de Dias para a Declaração de Remunerações.

**Soma para Número de Dias**: Dado que podem existir Remunerações Permanentes, além do Abono 100 (Vencimento Base) em que as Quantidades (Número de Dias) Somam para o respetivo campo da Declaração de Remunerações, assim, este campo, se assinalado com *I*, indica se as Quantidades desse Abono (quando recolhido) são para ser somadas ao Número de Dias para a Declaração de Remunerações; **% Incidência**: Define a percentagem de Incidência para a Segurança Social.

# <u>F</u>CT/FCGT

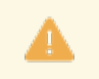

Se for Diuturnidades tem que ser marcado 🗹.

Estes Abonos para serem considerados devem estar registados no Ficheiro de Movimentos Fixos.

**<u>N</u>ão Considera para Remuneração Layoff**: Para o cálculo da Remuneração Ilíquida Mensal, serão considerados todos os Abonos com os Códigos de Segurança Social:

# software PESSOAL - 1.2.1.1- TABELA DE ABONOS - INSTITUIÇÕES

"**P**"; "**B**"; "**M**", caso pretenda que algum Abono codificado com os Códigos acima não seja considerado deverá assinalar com **I**, o campo "<u>Não considera p/Remuner. Layoff</u>".

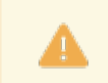

Leia o documento de apoio: Layoff Simplificado e Criação Automática de Movimentos.

# ESTATAIS

Só para Empresas Estatais.

Na Configuração da Rotina o campo referente terá que estar marcado, para ativar este bloco:

Caixa Geral de Aposentações: Assinalado com 🖃, desconta para a Caixa Geral de Aposentações;

Código da Situação: Ativado se o campo anterior estiver preenchido.

Indique o Código específico da Caixa Geral de Aposentações (entre **«1**» e **«90**») para o enquadramento no Mapa da Caixa Geral de Aposentações.

**A.D.S.E.**: Marcado com **I**, desconta para a instituição **ADSE**.

## SEGURO

Folha: Indique, na lista pendente, qual a Folha do Mapa de Seguro deve constar o Abono em causa.

Ao premir 🔄 ou as letras sublinhadas, pode escolher as opções:

|   | Código | Folha               |
|---|--------|---------------------|
| Ŭ |        | (Sem preenchimento) |
|   | N      | Normal;             |
|   | R      | Retroativos;        |
|   | S      | Separada.           |

**Coluna**: Na lista pendente, indique o desdobrar do valor recebido em diferentes colunas do Mapa de Seguro. Prima vou as letras sublinhadas, e pode escolher as opções:

|   | Código | Coluna                  |
|---|--------|-------------------------|
| • |        | (Sem preenchimento);    |
|   | В      | Vencimento Base;        |
|   | 0      | Outras Remunerações;    |
|   | F      | Subsídios Férias/Natal. |

# QUADROS DE PESSOAL/RELATÓRIO ÚNICO

**Coluna**: Na de lista pendente, indique o desdobrar do valor recebido em diferentes colunas para o Mapa de Quadros de Pessoal ou o Suporte Magnético.

Ao premir 🗹 ou as letras sublinhadas, pode escolher as opções:

|   | Código | Coluna                      |
|---|--------|-----------------------------|
| V |        | (Sem preenchimento);        |
|   | В      | Vencimento Base;            |
| R |        | Remunerações Regulares;     |
|   | Н      | Horas Extras;               |
|   | N      | Remunerações não Regulares; |
|   | Т      | Turnos.                     |

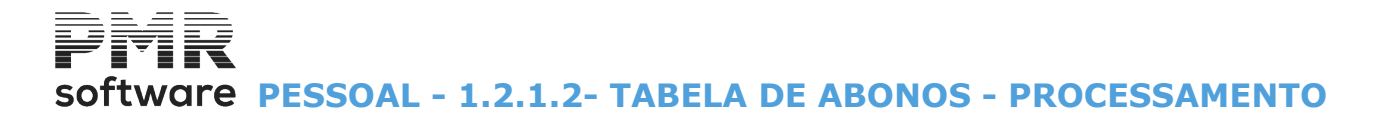

# **1.2.1.2- TABELA DE ABONOS - PROCESSAMENTO**

A Tabela de Abonos contêm informação com dois separadores: Instituições; Processamento.

| 🕱 Gestão da Tabela de Abonos 🛛 🕅                                                                                                |                                                                                                    |                                                       |  |  |  |
|----------------------------------------------------------------------------------------------------|----------------------------------------------------------------------------------------------------|-------------------------------------------------------|--|--|--|
| Código 105 🔷 Data de Início 1991/01/01                                                                                          | Designação DIUTURNIDADES                                                                                                    |                                                       |  |  |  |
|                                                                                                    | Designação Completa                                                                                                    | ]                                                     |  |  |  |
| Instituições Processamento                                                                                                    |                                                                                                    |                                                       |  |  |  |
| Unidade de Pagamento/Cálculos         Salário Hora         Salário Dia         Valor Unitário         Valor a Recolher    Moeda | Perc. por Antiguidade     Perc. por Antiguidade     QOVID-19 Pago a 100%     Layoff / Apoio     Fator Multiplicação 100.000000%     EUR - EURO     Anos de Trabalho     Anos de Trabalho | Ajuda<br>PF1<br>Alterna<br>F2<br>Sair<br>F3<br>Tabela |  |  |  |
| Gera Abono em Percentagem deste                                                                                                 | Limite para Impostos                                                                                                    | Anula<br>Anula<br>F7<br>Cancelar<br>Cancelar          |  |  |  |

#### UNIDADE PAGAMENTO/CÁLCULOS

Para os Códigos de Abono, «100» e «110» este bloco fica desativado.

Marcado com 
, define o valor unitário sobre o qual é calculado o valor do Abono:

Salário <u>H</u>ora: Valores entre «2» e «4»:

Salário Hora que inclui além do Vencimento Base outros Abonos, como Diuturnidades.

Se preenchido entra para o cálculo do valor dos Salários Hora.

O Código «1» é só para Vencimento Base.

Valida com a Tabela Salários Hora.

Se indicar manualmente e o Código não existir na Tabela, é avisado, por uma janela de mensagem, se quer abrir esse Código na Tabela de Salários Hora;

Ativa campos seguintes até ao último campo do bloco [Unidade Pagamento/Cálculos];

#### Salário Dia: Valores entre «2» e «4»:

Salário Dia que inclui além do Vencimento Base outros Abonos, como Diuturnidades, se preenchido entra para o cálculo do valor dos Salários Dia, por padrão o Código «1» é só para Vencimento Base. Valida com a Tabela Salários Dia.

Se indicar manualmente e o Código não existir na Tabela, é avisado, por uma janela de mensagem, se quer abrir esse Código na Tabela de Salários Dia;

Valor Unitário: Assinalado com 
, ativa os dois campos seguintes;

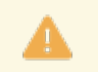

Ativado e obrigatório se campo anterior assinalado com .

Valor indicado nesta <u>Tabela para entrar nos cálculos;</u>

Valor a <u>Recolher</u>: Valor a indicar na <u>R</u>ecolha de Movimentos (Processamento).

Desativa os campos seguintes, dentro do bloco [Unidade de Pagamento/Cálculos];

**Moeda**: Ativado se campo anterior for marcado com (e), para dar, na lista pendente, a <u>Moeda</u> para o abono.

Ao premir 🖄, pode escolher a Moeda da Configuração da Empresa;

**Base 22 Dias úteis**: Assinalado com , considera opção para cálculo de Abonos com base em **22 dias úteis** (Para Subsídio de Férias – Contratos a Prazo).

Percentagem por Antiguidade: Ativado se a Unidade de Pagamento for Salário Hora ou Dia.

Permite criar uma Tabela por anos de antiguidade e correspondentes percentagens (prima **Pere** para ver a janela abaixo).

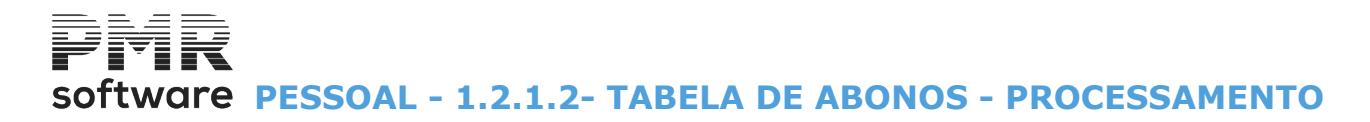

| <b>1</b> | 🚟 Percentagens por Anos 🛛 🛛 💽 |            |          |                         |  |  |
|----------|-------------------------------|------------|----------|-------------------------|--|--|
|          | Ano                           | Percentage | m        | 11 11 <del>8</del> 16 1 |  |  |
| Г        | 4                             | 10.000     |          |                         |  |  |
|          | 8                             | 15.000     |          | Ajuda                   |  |  |
|          | 12                            | 20.000     |          | i ∉ F1                  |  |  |
|          | 50                            | 20.000     |          | 10                      |  |  |
|          |                               |            |          |                         |  |  |
|          |                               |            |          |                         |  |  |
|          |                               |            |          | Concelar                |  |  |
|          |                               |            |          |                         |  |  |
|          |                               |            |          | 21.0                    |  |  |
|          |                               |            | 14       |                         |  |  |
|          |                               |            | <u> </u> |                         |  |  |

Este abono deve, ser definido nos Fixos para os empregados desejados.

#### COVID-19

Assinalado com 🗹, relaciona este Abono ao COVID-19;

Leia o documento de apoio ao COVID-19, apoio à Família;

**Layoff/Apoio**: Assinalado com *I*, relaciona este Abono ao regime Layoff;

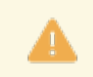

Leia o documento de apoio: Layoff Simplificado e Criação Automática de Movimentos;

Fator de Multiplicação: Fator incidente sobre o valor unitário definido.

Exemplo:

«Hora Extra com 50% = Fator de Multiplicação = 150%».

**Anos de Trabalho**: Assinalado com  $\blacksquare$ , assume os anos de trabalho.

#### (OUTROS)

**Em Função de Faltas como <u>F</u>ixo**: Para Abonos Fixos (Abonos a tratar todos os meses, automaticamente, a cada trabalhador, casos das Diuturnidades, Abonos para Falhas, etc.) que se recolhem no <u>Ficheiro da Rotina,</u> <u>Dados do Pessoal, Movimentos Fixos</u>.

Marcado com  $\blacksquare$ , desconta a parte proporcional às Faltas.

Se não assinalado paga sempre a totalidade do Abono fixo;

**Em Função da Deficiência**: É ativado, se o campo "<u>Valor Unitário</u>", acima referenciado, estiver assinalado com .

Assinalado com 🗹 e nos Ficheiros, Dados do Pessoal, <u>Ficha do Empregado, Valores para Cálculos</u>, os campos "<u>Deficiente</u>" e "<u>% a Pagar</u>" estiverem preenchidos o Cálculo do valor do Abono, será baseado entre o Valor definido na Tabela e a Percentagem definida no campo "<u>% a Pagar</u>";

**Subsídio de Alimentação**: Assinalado com *I*, considera que este Abono é um <u>S</u>ubsídio de Alimentação (está sujeito aos limites legais para Descontos);

Hora Extra: Ativa campo seguinte e o campo "Valor Dia".

Assinalado com  $\mathbf{\underline{I}}$ , trata o Abono como <u>H</u>ora Extra (só permite assinalar se a Unidade de Pagamento for Salário Hora ou Códigos de Salários Hora);

Alínea art. 228 da Lei 7/2009: Ativado se campo anterior marcado com .

Serve na elaboração do Mapa não Mensal de Horas Extras para Ministério do Trabalho.

Indique a alínea relativa ao art. 228º da Lei 7/2009, para os limites de duração do trabalho suplementar;

Valor Dia: Ativado se o Campo Hora Extra estiver assinalado com 🗹.

Assinalado com 🗹, visualiza o Valor Dia que vai ser utilizado para o Cálculo.

Esse valor esta em conformidade com o Valor Hora escolhido, por exemplo, se for utilizar o **Hora 2**, o **Valor Dia** também será o 2 (Valor Dia 2).

Na <u>Recolha de Movimentos</u>, ao indicar um Código deste tipo de Horas Extras, quando for recolher as Quantidades, será aberto um novo ecrã para indicar o número de Horas e o correspondente número de Dias. **Recolhe Datas**: Assinalado com , permite na Recolha de Movimentos digitar o período a que se refere o Abono (Mês/Dia);

**<u>Retroativo</u>:** Marcado com *I*, trata o Abono como um <u>R</u>etroativo, tendo em atenção à Data a que se refere;

# Software PESSOAL - 1.2.1.2- TABELA DE ABONOS - PROCESSAMENTO

## Abono de Família: Só para Angola.

Assinalado com 🗹, trata o Abono como um Abono de Família.

**Diuturnidades**: Marcado com , indica se o Abono se refere às Diuturnidades, para apuramento desse valor, necessário para a comunicação à Segurança Social.

#### GERA ABONO EM PERCENTAGEM DESTE

Gera um Código de Abono com as opções seguintes:

**Código gerado**: Abono alterado com um valor a calcular através da Percentagem dada no campo seguinte e o valor do Abono atual.

Valida com a Tabela de Abonos;

**Percentagem sobre o Abono Atual**: Valor percentual que multiplicado pelo valor do Abono atual, nos Cálculos do Processamento, resulta o valor do Abono gerado no campo anterior;

Arredondamento: Assinale com <a>
</a>, o modo de Arredondamento:

<u>N</u>ão Arredonda;

<u>S</u>tandard;

Para Cima (Unidade Superior).

#### LIMITES PARA IMPOSTOS

Valor Limite: Indique até que valor do Abono está isento de Impostos;

Abono para Transferência: Se o campo anterior estiver preenchido, este campo é ativado e serve para indicar o Código do Abono que recebe o valor da Transferência.

Valida com a Tabela de Abonos;

Limites por: Marque com <sup>(a)</sup>, uma das opções, indicando, se o limite é pela <u>Unidade</u> ou se o limite é pelo <u>Valor Total</u>;

**Valor a Transferir**: Assinale com 
, indicando se o valor a transferir é o <u>Valor indicado</u> no campo "<u>Valor</u> <u>Limite</u>" ou se é o valor <u>Excedente</u>, isto é, a diferença entre os valores do Abono atual e o indicado no campo "<u>Valor Limite</u>".

## CARTÃO DE REFEIÇÃO

Assinalado com 🗹 e desde que o abono em causa seja do tipo Subsídio de Alimentação, ativa o campo seguinte.

Indica que o abono vai para o Cartão de Refeição.

Exemplo:

Para o Código de Abono: «104», Designação: «Subsídio de Refeição».

## VALORES EM ESPÉCIE

Assinalado com , ativa o campo seguinte. Terá que abrir um Abono correspondente ao Valor em Espécie. Indica que Valores em Espécie são para uso de Viatura (deverá ser indicado como código **DMR 5**).

Este Abono será recolhido nos Movimentos Fixos com o Valor e Data de Aquisição da Viatura.

Aplica-se o coeficiente indicado na <u>Tabela de Coeficientes</u> de desvalorização de Viaturas, nas Tabelas Comuns, Taxas Oficiais.

O valor apurado constará no Recibo e entra para cálculo de Segurança Social, sendo o Coeficiente usado para indicação na DMR.

#### UTILIZAÇÃO DE VIATURA

Ativado se campo anterior estiver marcado com 🗹. Assinalado com 🗹, assume a utilização de Viatura.

#### CÓDIGO DE DESCONTO A GERAR

Ativo se o campo anterior estiver assinalado com **■**. Indique o Código de Desconto para a dedução do Subsídio de Alimentação. Exemplo: Código de Desconto «**227**», Designação «**Dedução Subs. Refeição Cartão**».

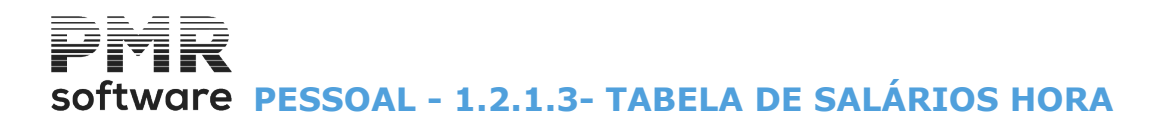

# **1.2.1.3- TABELA DE SALÁRIOS HORA**

| 🚟 Relação de Salários Hora                                                                                           |                                                                                                    |
|----------------------------------------------------------------------------------------------------|----------------------------------------------------------------------------------------------------|
| Longeo de subiris i fono           Código         Data Actual            2         1991/01/01         SALARIO HORA 2 | Código Data de Início Designação 2 1931/01/01 SALARIO HORA 2 Abonos a considerar 105 DIUTURNIDADES |
| Ajuda Sair Mapa<br>I ★ F3 I F3 F4                                                                                    | Tabela Arxia Ok Cancelar                                                                           |

## <u>C</u>ÓDIGO

Códigos entre «2» e «4».

Indique os Salários Hora dos Abonos usados no Cálculo do Salário Hora: Somatório do Vencimento Base com o número de Abonos dados no bloco [Abonos a considerar]. O Código «1» usa-se só para o Cálculo do Salário Hora do Vencimento Base. Ordena por Código.

## DATA ATUAL/TODAS AS DATAS

Ver Relação de Tabelas.

#### <u>D</u>ESIGNAÇÃO

Indique do nome do Salário Hora. Ordena por Designação.

#### **ABONOS A CONSIDERAR**

Indique o (s) os Código (s) de Abono (s), até ao máximo de **140**, que entra (m) para o Cálculo do Salário Hora.

Se pretender anular um Abono indicado neste bloco, coloque o cursor sobre esse Código de Abono editado na 1.ª Coluna, digite «**O**» (Zero) e prima **INTER**.

Valida com a <u>Tabela de Abonos</u>.

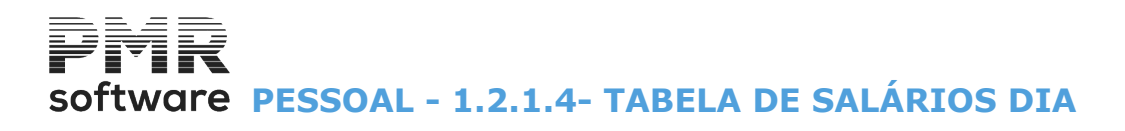

# **1.2.1.4- TABELA DE SALÁRIOS DIA**

| 🚟 Relação de Salários Dia                                                                                                    |                                                                                                    |
|----------------------------------------------------------------------------------------------------|----------------------------------------------------------------------------------------------------|
| Código         Data Actual         Designação           2         1991/01/01         SALARIO DIA 2           2         1991/01/01         SALARIO DIA 2           2         1         1           2         1         1           2         1         1           2         1         1           2         1         1           2         1         1           2         1         1           3         1         1           3         1         1           3         1         1           3         1         1           3         1         1 | Código Data de Início Designação<br>2 1991/01/01 SALARIO DIA 2<br>Abonos a considerar<br>105 DIUTURNIDADES |
|                                                                                                    |                                                                                                    |
| Ajuda Sair Mapa T<br>� F1 扰 F3 ॐ F4 ∳                                                                                                    | abela Arxaia Ok Cancelar<br>3) F6 💮 F7 🖌 10 💥 10                                                           |

# <u>C</u>ÓDIGO

Valor entre «2» e «4».

Codifique os Salários Dia dos Abonos a utilizar para o Cálculo do Salário Dia:

Somatório do Vencimento Base com o número de Abonos indicados no bloco [Abonos a considerar]. O Código «1» usa-se apenas para o Cálculo do Salário Dia do Vencimento Base. Ordena por Código.

# DATA ATUAL/TODAS AS DATAS

Ver Relação de Tabelas.

#### **DESIGNAÇÃO**

Indique o Nome do Salário Dia. Ordena por Designação.

#### **ABONOS A CONSIDERAR**

Indique os Códigos de Abono, até ao máximo de **140**, que entram no cálculo do Salário Dia. Para anular um Abono dado neste bloco, posicione o cursor sobre esse Código de Abono editado na 1.ª Coluna, digite «**0**» (Zero) e prima INTER.

Valida com a Tabela de Abonos.

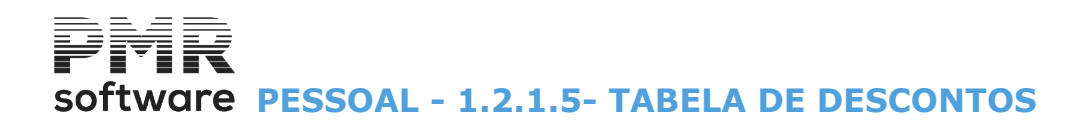

# **1.2.1.5- TABELA DE DESCONTOS**

| Re           | 🕱 Relação de Descontos |                         |  |                                                  |  |
|--------------|------------------------|-------------------------|--|--------------------------------------------------|--|
| <u>C</u> ódi | go Data Atual          | ✓ <u>D</u> esignação    |  | Código Data de Início Designação                 |  |
| 2            | 29 2017/01/01          | UTIL. VIATURA           |  | 250 2017/01/01 Penhora de Vencimento             |  |
| 2            | 30 2002/01/01          | Adiantamento            |  | Designação Completa                              |  |
| 2            | 35 2010/01/30          | DESCONTO DE VIATURA     |  | Penhora de Vencimento por 2 anos                 |  |
| 2            | 40 2002/01/01          | RESCISÃO AVISO PREVIO   |  | Penhora Percentagem 0.00 % Valor 0.000           |  |
| 2            | 50 2017/01/01          | Penhora de Vencimento   |  |                                                  |  |
| 2            | 51 2010/11/01          | Penhora 1/3             |  | Abonos a considerar Moeda                        |  |
| 2            | 52 2014/04/01          | Penhora 1/6             |  |                                                  |  |
| 2            | 53 2012/04/30          | Penhora 1/4             |  |                                                  |  |
| 2            | 55 2009/12/21          | DESCONTO PPR            |  |                                                  |  |
| 2            | 56 2010/05/20          | INCAPACIDADE AT         |  |                                                  |  |
| 2            | 57 2010/10/01          | Penhora 1/5             |  |                                                  |  |
| 2            | 58 2010/12/20          | Penhora Fixa            |  |                                                  |  |
| 2            | 50 2015/07/01          | COMPRA BIMBY            |  | Declaração Individual para IRS                   |  |
|              |                        | Ajuda Sair<br>🕜 F1 🏄 F3 |  | Mapa Tebela Anula Ok Cancelar<br>F4 F5 77 To X^C |  |

### <u>C</u>ÓDIGO

Indique valores de «200» a «299».

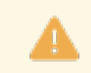

Obrigatórios os seguintes (reservados):

Ordena por Código.

|     | Código | Desconto                     |
|-----|--------|------------------------------|
| 200 |        | Taxa Social Única;           |
|     | 202    | IRS; (automático);           |
|     | 203    | IRS – Acertos;               |
|     | 204    | Sindicato;                   |
|     | 206    | Caixa Geral de Aposentações; |
|     | 208    | ADSE;                        |
| 209 |        | IRS (Manual).                |

Se o Código «**209**» é dado no Mês do Processamento, o valor de Acerto IRS entra no Cálculo do Imposto do Mês.

Recolhido com Mês diferente do Processamento, o valor não entra para cálculo do IRS no Mês, só acerta valores acumulados.

Os Códigos acima do «209» ativam os campos "Percentagem" ou "Valor".

## DATA ATUAL/TODAS AS DATAS

Ver Relação de Tabelas.

#### <u>D</u>ESIGNAÇÃO

Inscreva o Nome do Desconto. Exemplo: «**Desc. Particular**». Ordena por Designação.

# DESIGNAÇÃO COMPLETA

Indique o Nome do Desconto completamente. Exemplo: «**Desconto Particular**». Pode ser impresso nas Folhas de Remuneração e Recibos mediante parametrização.

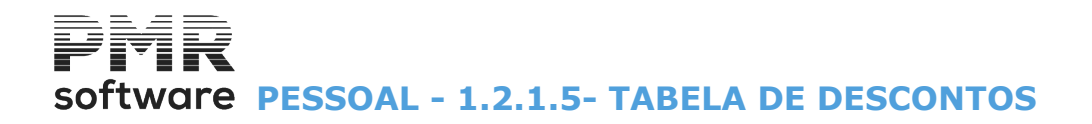

### <u>P</u>ENHORA

Assinalado com 🗹, Desativa os campos: "<u>Percentagem</u>" e "<u>Valor</u>", e assume o Desconto como uma Penhora.

#### PERCENTAGEM

Ativado se não preencher o campo anterior e só para Descontos particulares, Código «**207**» ou superiores ao Código «**209**», pois os Descontos oficiais têm as percentagens definidas em <u>Ficheiros, Tabelas Comuns, Taxas</u> <u>Oficiais/I.R.S., Descontos Oficiais</u>.

Indique o valor percentual a calcular sobre o valor dos Abonos a considerar no campo "Abonos a considerar".

#### VALOR

Ativado se não preencher o campo anterior. Indique o Valor a descontar.

#### MOEDA

Ativado e obrigatório se o campo anterior estiver preenchido. Indique uma das <u>Moedas</u> definidas na Configuração da Empresa.

#### ABONOS A CONSIDERAR

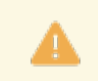

É ativado se definir um valor, no campo "<u>Percentagem</u>", exceto para o Código «**207**» e é de preenchimento obrigatório.

Insira os Abonos sobre os quais esta percentagem deve incidir.

Se pretender anular um Abono indicado neste bloco, coloque o cursor sobre esse Código de Abono editado na 1ª.

Coluna digite «**0**» (Zero) e carregue em **INTER**. Valida com a <u>Tabela de Abonos</u>.

#### EM FUNÇÃO DE FALTAS COMO FIXO

Só para Descontos fixos (são os Descontos definidos para serem processados todos os meses

automaticamente a cada trabalhador) que se recolhem no <u>Ficheiro, Dados do Pessoal, Movimentos Fixos</u>. Assinalado com *I*, desconta a parte proporcional às Faltas.

No Ficheiro, Dados do Pessoal, Movimentos Fixos assinala se deduz parte proporcional ou se deduz 100%. Se não assinalado paga sempre a totalidade do Desconto fixo.

#### CÓDIDO DA SITUÇÃO DA CAIXA GERAL DE APOSENTAÇÕES

Código entre «**1**» e «**90**» conforme a Tabela de Códigos de Situação da Caixa Geral de Aposentações, para a emissão do Mapa para esta instituição.

É pedida a recolha deste campo para os Códigos de Desconto superiores a «209».

#### DECLARAÇÃO INDIVIDUAL PARA I.R.S.

Ativado para Códigos superiores a «209».

Marcado consta na Declaração Individual, indicando, na lista pendente, o tipo de Dedução de IRS.

Prima M, ou indique os Números sublinhados e escolha a opção:

| Código | Designação                                     |  |
|--------|------------------------------------------------|--|
|        | Sem preenchimento;                             |  |
| 1      | Contribuição obrigatória para Proteção Social; |  |
| 2      | Quotizações Sindicais;                         |  |
| 3      | Outros.                                        |  |

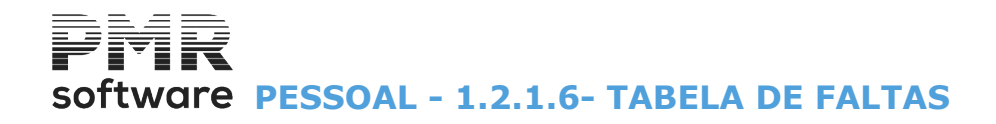

# **1.2.1.6- TABELA DE FALTAS**

o Relatório único.

| ▲ | Tabela relacionada com |
|---|------------------------|
|   |                        |

| 🚟 Rela        | ção de Faltas |                                  | • × |
|---------------|---------------|----------------------------------|-----|
| <u>C</u> ódig | Data Actual   | ▼ <u>D</u> esignação             |     |
| 300           | 2010/01/01    | NASCIMENTO                       |     |
| 30            | 1 2010/01/01  | CASAMENTO                        | -   |
| 30            | 2 2010/01/01  | NOJO                             | _   |
| 30:           | 3 2010/01/01  | DOENCA                           | _   |
| 304           | 4 2010/01/01  | APOIO A FAMILIA                  | _   |
| 30            | 5 2010/01/01  | CONSULTA/EXAMES                  | _   |
| 30            | 5 2010/01/01  | ASSUNTOS JUDICIAIS               | _   |
| 307           | 7 2010/01/01  | GOZO FERIAS                      | -   |
| 34            | 9 2010/01/01  | PARA UTILIZAR                    | _   |
| 35            | 2010/01/01    | JUSTIFICADA                      | _   |
| 1             |               |                                  | *   |
|               | Ajuda<br>🧼 F1 | Altera Sair Mapa<br>F2 🕺 F3 🗇 F4 |     |

# <u>C</u>ÓDIGO

Indique o Código da Falta existente ou novo, para passar ao ecrã seguinte, através do botão Valores possíveis: De «**300**» a «**399**».

Altera

Ordena por Código.

# DATA ATUAL/TODAS AS DATAS

Ver Relação de Tabelas.

# <u>D</u>ESIGNAÇÃO

Visualiza o nome da Falta. Ordena por Designação.

# software PESSOAL - 1.2.1.6- TABELA DE FALTAS

| 📅 Falta                                                                                                    | as 📼                                                                                                    |                      |
|----------------------------------------------------------------------------------------------------|----------------------------------------------------------------------------------------------------|----------------------|
| Código 367 💭 Data de Início 2020/03/01 D<br>Designação Completa LAYOFF SIMPLIFI                                                                                        | esignação LAYOFF SIMPLIF.(DIAS)<br>CADO - COVID-19 DIAS                                                                                 | Ajuda<br>🕜 F1        |
| Vencimento<br>Desconta 1/3 (COVID-19) ✓ Layoff<br>✓ Desconta Redução 33.3 %<br>✓ Imprime Valor no Recibo<br>Código de Abono para Diferença<br>23 LAYOFF SIMPLIF.(DIAS) | Descanso Semanal / Feriados / Férias<br>Atualiza Período de Férias<br>Recolhe Datas<br>Código de Falta para Descanso Semanal / Feriados | Sair<br>F3<br>Tabela |
| Ealta de Férias (Dias)                                                                                                    | Caixa Geral de Aposentações<br>Cód.Situação <u>P</u> erde Efetividade                                                                   | Anula                |
| Máximo de Dias/Ano por Lei<br>Justificada<br>Interfere na Majoração das Férias                                                                                         | Balanço Social e I.E.S.<br>9 - Reducao Legal Atividade V<br>Baixa                                                                       | °k<br>V^o            |
| Relatório Único<br>Motivo das horas não trabalhadas13                                                                                                    | <ul> <li>Serviço Militar</li> <li>Desempenho de Funções Públicas</li> <li>Licença Sem Vencimento</li> </ul>                             | Cancelar             |

# CÓDIGO

Indique o Código da Falta. Valores possíveis: De «**300**» a «**399**».

Com setas para cima ou para baixo ou 💌 mostra, sequencialmente, os Códigos de Faltas.

# DATA DE INÍCIO

Num registo novo edita, automaticamente, a Data de Processamento definida.

Data a partir da qual esta Falta irá vigorar.

Pode ter o mesmo Código de Falta com várias Datas, o que lhe permitirá reconstituir situações de anos anteriores ou simular situações futuras.

#### DESIGNAÇÃO

Indique o Nome da Falta. Exemplo: **«Dispensa s/Vencim.»**.

#### DESIGNAÇÃO COMPLETA

Indique o Nome da Falta completamente. Exemplo: «Dispensa sem Vencimento».

# Pode ser impresso nas Folhas de Remuneração e Recibos mediante parametrização.

#### VENCIMENTO

Defina Tipo de Falta: Remunerada ou não Remunerada; ou se esta sujeita a redução e se for caso disso para indicar Código de Abono para pagamento da diferença:

**Desconta 1/3 (COVID-19)**: Assinalado com **I**, desconta 1/3 do Vencimento, relacionado com o COVID-19.

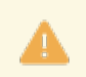

Leia o documento de apoio ao COVID-19, apoio à Família;

**Layoff**: Assinalado com **I**, relaciona esta falta com o regime Layoff.

Leia o documento de apoio: Layoff Simplificado e Criação Automática de Movimentos;

**Desconta**: Marcado o Código de Falta será considerado Falta não Remunerada, isto é, <u>D</u>esconta no Vencimento;

# software PESSOAL - 1.2.1.6- TABELA DE FALTAS

Redução: Ativado se campo anterior preenchido.

Indique qual a percentagem a descontar ao Vencimento;

**Código Abono para diferença**: Ativado se campo anterior preenchido com valor inferior a 100%. Quando percentagem do campo "<u>Redução</u>" inferior a 100% indicar qual o Abono para pagamento da diferença. Tem que existir na <u>Tabela de Abonos</u>.

# DESCANSO SEMANAL/FERIADOS/FÉRIAS

Atualiza Período de Férias: Assinalado com , desativa o campo seguinte. Atualiza Período de Férias;

**Recolhe Datas**: Ativo se campo anterior desativado.

Assinalado permite na <u>Recolha de Movimentos</u> digitar o período a que se refere a Falta (Mês/Dia). **Código de Falta para Descanso Semanal/Feriados**: Ativado se campo anterior preenchido. Indique o Código de Falta Remunerada ou não Remunerada para se desdobrar no caso do período de faltas coincidir com dias do Descanso Semanal ou Feriados. Tem que existir Tabela de Faltas.

# FALTA DE FÉRIAS (DIAS)

Assinalado com 🗹, recolhe a Falta em Dias mesmo para Empregados que trabalhem por Horas.

## (OUTROS)

**Estatística**: Assinalado com **I**, considera para efeitos <u>E</u>statísticos (Absentismo);

Máximo Dias/Ano Lei: Número Máximo de dias por ano admitido por lei;

**<u>J</u>ustificada**: Marcado com *⊡*, é considerada uma Falta <u>J</u>ustificada.

Caso contrário será considerara uma Falta injustificada.

Só nesta situação, Falta Injustificada, é que as Faltas contam para o cálculo do FCT/FGCT;

Interfere na Majoração das Férias: Ativado se campo anterior preenchido.

Marcado com 🖃, Interfere no controlo das Férias.

# RELATÓRIO ÚNICO

Motivo das horas não trabalhadas:

| Códig | Motivo                      |
|-------|-----------------------------|
| 1     | Acidente de Trabalho;       |
| 2     | Doença (Não Profissional);  |
| 3     | Doenças Profissionais;      |
| 4     | Suspensões;                 |
| 5     | Assistência Inadiável;      |
| 6     | Maternidade/Paternidade;    |
| 7     | Outras causas;              |
| 8     | Formação profissional;      |
| 9     | Redução Legal da Atividade; |
| 10    | Desemprego interno;         |
| 11    | Descanso suplementar;       |
| 12    | Greves/Paralisações         |

Tabela

Scódigo relativo à <u>Tabela Nº. 10 – Motivo das horas não trabalhadas</u>, conforme Relatório único.

# CAIXA GERAL DE APOSENTAÇÕES

Código Situação: Valor entre «0» e «90» conforme a Tabela relativa.

**Perde Efetividade**: Marcado com *I*, diz que <u>P</u>erde efetividade para a emissão do Mapa/Suporte Magnético.

#### BALANÇO SOCIAL/I.E.S. (só para anos anteriores a 2009)

Na lista pendente, indique o tipo de Falta de preenchimento automático no Mapa do Balanço Social ou Mapa do IES.

Ao premir 🕙 ou os números sublinhados, escolha as opções.

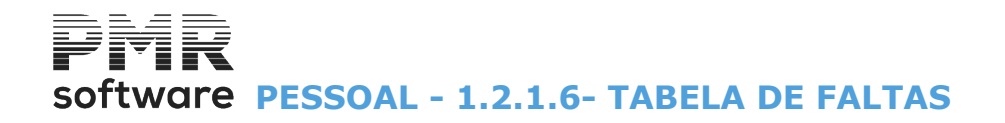

Ou se algum dos campos abaixo forem assinalados com 🖃 e for processada falta do Mês total em Dezembro não é considerado para IES. Baixa: Deve ser superior a 1 Mês, portanto também deve haver falta em Novembro; Serviço Militar; Desempenho de Funções Públicas; Licença sem Vencimento.

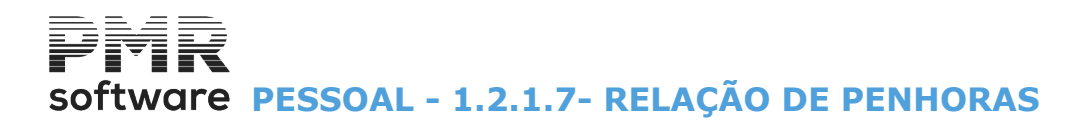

# **1.2.1.7- RELAÇÃO DE PENHORAS**

| 🚟 Relação                                                                                           | de Penhoras                                                                                                    |
|----------------------------------------------------------------------------------------------------|----------------------------------------------------------------------------------------------------|
| Código       Data       Atual       Designação         1       2017/01/27       REF. PROC. 235/2017 | de Penhoras       Image: Código Data de Início Designação         1       2017/01/27       REF. PROC. 235/2017         Desig. Completa REFERENTE AO PROCESSO 235/2017       Desconto a Gerar 234       PENHORA         Limite Impenhorável       Pensão Alimentos Indicados Oficiais       Opção         Opção       Percentagem       Percentagem       Valor Incidência         Valor       I fiquido       I fiquido         Sobre Todos os Abonos       Abonos Indicados       Inclui       Exclui |
| Ajuda<br>Sair<br>F1 🕺 F3                                                                            | Mapa Tabela Anula Ok Cancelar<br>Garcelar F7 ✓ Cancelar                                                                                                    |

## <u>C</u>ÓDIGO

Indique o Código da Penhora. Ordena por Código.

#### DATA DE INÍCIO

Num registo novo edita, automaticamente, a Data de Processamento definida.

Data a partir da qual esta Falta irá vigorar.

Pode ter o mesmo Código de Falta com várias Datas, o que lhe permitirá reconstituir situações de anos anteriores ou simular situações futuras.

#### **DESIGNAÇÃO**

Indique o Nome da Penhora. Exemplo: «**Ref. ao Proc. 235/2017**». Ordena por Designação.

#### DESIGNAÇÃO COMPLETA

Indique o Nome da Penhora completo. Exemplo: «**Referente ao Processo N.º 235/2017**». Pode ser impresso nas Folhas de Remuneração e Recibos mediante parametrização.

#### **DESCONTO A GERAR**

Indique o Código de Desconto a Gerar (aberto na Tabela de Descontos).

## PENSÃO DE ALIMENTOS

Assinalado com <sup>I</sup>, ativa o campo seguinte. Assim, pode escolher uma das opções seguintes do valor Limite Impenhorável para a Pensão de Alimentos.

## LIMITE IMPENHORÁVEL

**Ordenado Mínimo**: Ativado se campo anterior estiver assinalado com .

Assinalado com <a>
 </a>, assume o valor limite impenhorável do Ordenado Mínimo Nacional;</a>

Pensão Soc.Reg.Não Contrib.: Ativado se campo "Limite impenhorável" estiver marcado com 🗹.

Assinalado com <a>
 </a>, assume o valor limite impenhorável da Pensão Social Regime Não Contributivo registado na <a>Tabela de Descontos Oficiais</a></a>

### <u>S</u>Ó CONSIDERA DESCONTOS OFICIAIS

Assinalado com 🗹, só considera Descontos Oficiais tanto para cálculo do valor líquido da Penhora como do Limite Penhorável.

# software PESSOAL - 1.2.1.7- RELAÇÃO DE PENHORAS

## OPÇÃO

Percentagem: Assinalado com 

 , ativa os campos:
 "Percentagem";
 "Valor Incidência".

 Assume tratamento à Percentagem, com 3 decimais.
 Valor: Marcado com 

 , desativa todos os campos seguintes.

Assume tratamento em Valor.

#### PERCENTAGEM

Ativado se campo "<u>Percentagem</u>", no bloco [Opção] estiver assinalado com . Indique o valor Percentual a calcular.

### VALOR INCIDÊNCIA

**Líquido**: Assinalado com (e), desativa campo seguinte. Assume o Valor de Incidência Líquido;

**Ilíquido**: Marcado com , ativa campo seguinte. Assume o Valor de Incidência Ilíquido.

Nos Cálculos, <u>se Penhora pelo Valor Ilíquido</u> e assinalada com 🖃, o campo "<u>Só considera Descontos Oficiais</u>", passa a deduzir esses descontos para o Cálculo do Valor a Penhorar.

#### SOBRE <u>T</u>ODOS OS ABONOS

Assinalado com 🗹, desativa campo seguinte e considera o tratamento sobre todos os Abonos.

#### ABONOS INDICADOS

Ativado se campo anterior desativado. **Inclui**: Marcado com 
, inclui os abonos abaixo indicados; **Exclui**: Assinalado com , exclui os abonos abaixo indicados.

#### (ABONOS A CONSIDERAR)

Indique os Abonos onde a percentagem deve incidir.

Para anular um Abono dado no bloco, coloque o cursor sobre o Código de Abono editado na 1.ª Coluna digite «**0**» (Zero) e carregue em **INTER**.

Valida com a Tabela de Abonos.

| <b>#</b>                      | SAL      | IBO - EMPRESA TESTES OBRAS IBO - MF             |                    | GESTÃO DE PESSOAL | _ 🗇 🗙 |
|-------------------------------|----------|-------------------------------------------------|--------------------|-------------------|-------|
| Ficheiros Processamento Mapa  | as Balai | nço Social Relatório Único Utilitários Configur | ção Janela Ajuda   |                   |       |
| Tabelas Comuns                | - • ]    | Empresas Calculadora Ano/Mês Fe                 | chado: 2016/12     |                   |       |
| Tabelas Salários              | ×.       | Códigos Movimento                               | nca em .0000700700 |                   |       |
| Dados do Pessoal              | •        | Contratos/Categorias                            | ipos de Contrato   |                   |       |
| Registo de Eventos            | •        | Locais/Secções F I                              | R.C.T.             |                   |       |
| Listagens Parametrizadas      | •        | Motivos de Situação 🕨 🤇                         | ategorias          |                   |       |
| Impressora                    | F4       | Qualificações F                                 | scalas Salariais   |                   |       |
| Sair                          | F3       | Relatório Unico                                 | íveis de Estrutura |                   |       |
|                               |          | Instituições •                                  |                    |                   |       |
| Pessoal                       |          | Ferragos                                        |                    |                   |       |
| 🖄 Vendas                      |          | Tinos Documentos Adicionais                     |                    |                   |       |
| Ctooks                        | ι,       |                                                 |                    |                   |       |
| JUCKS                         |          |                                                 |                    |                   |       |
| Obras                         |          |                                                 |                    |                   |       |
| Encomendas                    |          |                                                 |                    |                   |       |
| Compras                       |          |                                                 |                    |                   |       |
|                               |          |                                                 |                    |                   |       |
|                               |          |                                                 |                    |                   |       |
|                               |          |                                                 |                    |                   |       |
|                               |          |                                                 |                    |                   |       |
|                               |          |                                                 |                    |                   |       |
|                               |          |                                                 |                    |                   |       |
|                               |          |                                                 | SO                 | oftware           |       |
|                               |          |                                                 |                    |                   |       |
|                               |          |                                                 |                    |                   |       |
|                               |          |                                                 |                    |                   |       |
|                               |          |                                                 |                    |                   |       |
|                               |          |                                                 |                    |                   |       |
|                               |          |                                                 |                    |                   |       |
|                               |          |                                                 |                    |                   |       |
| 2017-01-31 11:01:20 PMR-Pesso | oal      | Versão 6.100 N.Inst.99000 PMR-Software(d EUR    | AGLOU              | NUM OVR           |       |

# **1.2.2- TABELAS DE CONTRATOS/CATEGORIAS**

# TIPO DE CONTRATO

Obrigatório.

• Define os Códigos dos Contratos na Empresa, bem como as Designações, Tipo de Rendimento, Tipo de Contrato (Sem Termo, Prazo ou Situação Residual), Tipos de Processamento (se faz Cálculos, se recolhe Movimentos, se Trata Relatório Único e outros). Esta Tabela está relacionada com o Relatório único.

#### **I.R.C.T**

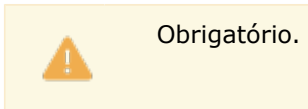

• Indique o Códigos do IRCT (Instrumentos de Regulamentação Coletiva de Trabalho) da Empresa fornecidos pelo Ministério do Trabalho, bem como a sua aplicabilidade. A Tabela está, também, relacionada com o Relatório único.

#### CATEGORIAS

Obrigatório.

• Códigos das Categorias na Empresa e Designações. Esta Tabela está, também, relacionada com o Relatório único.

#### **ESCALAS SALARIAIS**

# software PESSOAL - 1.2.2- TABELAS DE CONTRATOS/CATEGORIAS

• Define os Códigos das Escalas Salariais existentes na Empresa relacionados com o IRCT, Designações e Vencimento Base.

#### **NÍVEIS DE ESTRUTURA**

• Códigos dos Níveis de Estrutura na Empresa relativos ao IRCT, respetivas Designações e o Código de Escala Salarial visualizando o Vencimento base.

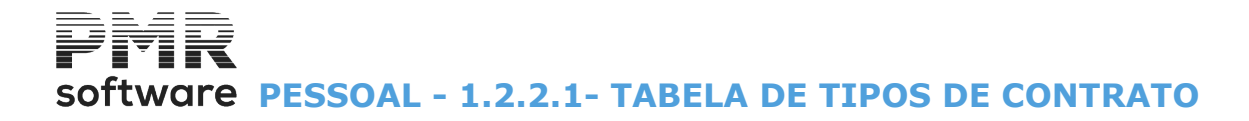

# **1.2.2.1- TABELA DE TIPOS DE CONTRATO**

Relacionada com o Relatório único.

| Tipo                                 | os de Contrat                                                                                                | 0                                                                                                    |                                                                                                    |  |  |  |
|--------------------------------------|----------------------------------------------------------------------------------------------------|----------------------------------------------------------------------------------------------------|----------------------------------------------------------------------------------------------------|--|--|--|
| <u>C</u> ódigo                       | Data Atual                                                                                                   | ✓ <u>D</u> esignação                                                                                                    | Código         Data de Início         Designação           1         1991/01/01         TRABALHO DEPENDENTE                                                                                                    |  |  |  |
| 1<br>2<br>3<br>4<br>5<br>6<br>7<br>8 | 1991/01/01<br>1991/01/01<br>1991/01/01<br>2007/12/01<br>2001/01/01<br>2001/01/01<br>2001/01/01<br>2001/01/01 | TRABALHO DEPENDENTE<br>TRABALHO DEPENDENTE<br>TRABALHO DEPENDENTE-DEMIT<br>RENDIMENTO B<br>CAPITAIS MODELO 39<br>CAPITAIS MODELO 10<br>PREDIAIS<br>PENSOES | Tipo de Rendimentos       Tipo de Contrato         ● A - Trabalho Dependente       Sem Termo (permanente)         ● B - Empresarial/Profissional       Prazo (a termo)         ○ E - Capitais Modelo 39       S. Residual         ○ e - Capitais Modelo 10       S. Residual         ○ F - Prediais Sing.       Tipo de Contrato (Relatório Único): 10         ○ R - Retenc.IRC       ○ Para Qedência Temporária         ○ H - Pengões       ○ Para Qedência Temporária |  |  |  |
|                                      | Ajuda     Sair       Ajuda     Sair       F1     F3                                                          |                                                                                                    |                                                                                                    |  |  |  |

# <u>C</u>ÓDIGO

Indique o Tipo de Contrato. Valores possíveis: Entre **«1**» e **«99**». Ordena por Código.

#### DATA ATUAL/TODAS AS DATAS

Ver Relação de Tabelas.

#### <u>D</u>ESIGNAÇÃO

Insira o nome do Tipo de Contrato. Ordena por Designação.

#### **TIPOS DE RENDIMENTOS**

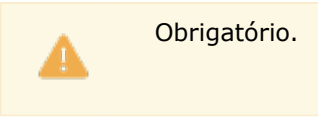

Assinalado com <a>
</a>, indica o Tipo de Rendimento a usar:

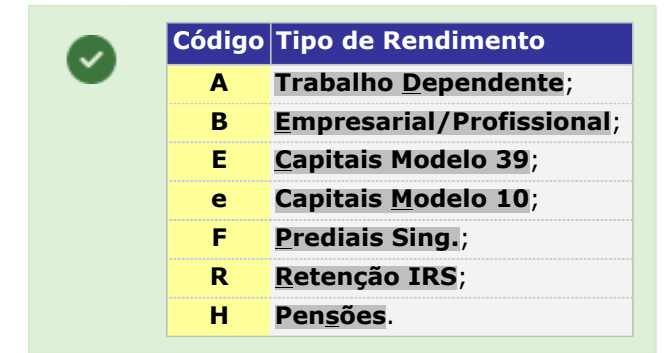

#### **TIPO DE CONTRATO**

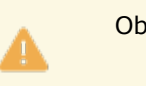

Obrigatório.

# software PESSOAL - 1.2.2.1- TABELA DE TIPOS DE CONTRATO

Indique qual o Tipo de Contrato com as seguintes opções:

**Sem Termo (permanente)**: Assinalado com **•**, assume um contrato permanente (<u>Sem Termo</u>);

**Prazo (a termo)**: Assinalado com <a>
</a>, na Ficha do Empregado vai abrir campos para recolha de dados relativos ao Contrato a <a>
</a>Prazo (a termo);

Situação Residual: Assinalado com <a>
</a>, considera uma situação não enquadrada.

# TIPO DE CONTRATO (RELATÓRIO ÚNICO)

Tabela

Código da Tabela Nº. 13 – Tipo de Contrato, conforme Relatório único.

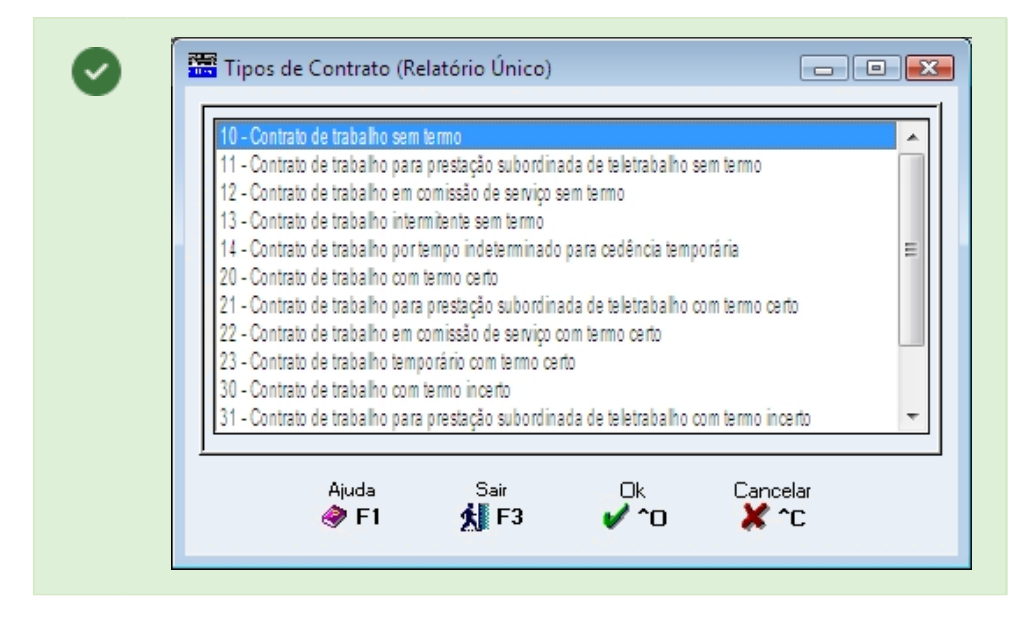

# PARA CEDÊNCIA TEMPORÁRIA

Assinalado com 🗹, o Código é considerado para Cedência Temporária.

#### PRAZO

Ativado se o Tipo de Contrato for indicado como «Prazo»:

Duração em Meses: Indique de quantos meses é o contrato. Preenchido desativa o campo seguinte;

Duração em Dias: Indique quantos Dias é o contrato.

Preenchido desativa o campo anterior;

Número Dias de Pré-Aviso: Insira com quantos Dias de antecedência o Empregado é avisado da sua situação em relação ao Contrato;

Número Máximo de Renovações: Indique quantas renovações podem ser feitas.

#### **TIPOS DE PROCESSAMENTO**

Área onde pode indicar várias das seguintes opções:

**Cálculos Automáticos**: Assinalado com **I**, entra no Processamento de Cálculos Automáticos (processa Vencimento Base mais os Movimentos Fixos);

**<u>R</u>ecolhe Movimentos**: Assinalado com , executa <u>R</u>ecolha de Movimentos;

Não faz Ligação à Contabilidade: Marcado com 🗹, não faz Ligação à Contabilidade;

Trata Relatório Único: Assinalado com 🗹, trata o Mapa de Relatório Único/Suporte Magnético;

Desconta Caixa Geral Aposentações: Marcado com 🗹, Desconta (só para Empresas estatais).

Descrimina Complemento de Vencimento para Subsídios de Natal e S. Férias: Em desenvolvimento.

#### WEBSERVICES

Plataforma de WebServices para a Segurança Social:

- Os Serviços disponibilizados são os seguintes:
- Comunicações:
  - Comunicação do Vínculo:
  - Alteração do Contrato;
  - Cessação do Vinculo:
- Consultas:
  - Contratos;
  - Trabalhadores;
  - Comunicações de Vínculos.

# software PESSOAL - 1.2.2.1- TABELA DE TIPOS DE CONTRATO

Utilizado para o trabalhador que tem definido na Ficha, Regime de Trabalho a Tempo Parcial ou se a Modalidade do Contrato assim o define.

Tabela

Carregando no botão **Q**<sup>F6</sup> aparece um ecrã para os dois campos seguintes:

#### Modalidade do Contrato:

| <ul> <li>A - Sem Termo, tempo completo</li> <li>C - Sem termo, tempo completo, trabalho intermitente</li> <li>AA - Sem termo, tempo completo, comissão de serviço</li> <li>AB - Sem termo, tempo completo, teletrabalho</li> <li>S - Sem termo, tempo parcial</li> <li>D - Sem termo, tempo parcial, trabalho intermitente</li> <li>BA - Sem termo, tempo parcial, comissão de serviço</li> <li>BB - Sem termo, tempo parcial, teletrabalho</li> <li>R - Sem termo, tempo parcial, teletrabalho</li> <li>R - Sem termo, tempo parcial, teletrabalho</li> <li>R - Sem termo, tempo parcial, teletrabalho</li> <li>E - A termo certo, tempo completo</li> <li>EA - A termo certo, tempo completo, teletrabalho</li> <li>O - A termo certo, tempo completo, trabalho temporário</li> <li>F - A termo certo, tempo parcial</li> <li>FA - A termo certo, tempo parcial, fueltabalho</li> <li>FB - A termo certo, tempo parcial, comissão de serviço</li> </ul>                                                                           | Descritivo                                              |  |
|----------------------------------------------------------------------------------------------------|---------------------------------------------------------|--|
| <ul> <li>A - Sem Termo, tempo completo</li> <li>C - Sem termo, tempo completo, trabalho intermitente</li> <li>AA - Sem termo, tempo completo, comissão de serviço</li> <li>AB - Sem termo, tempo completo, teletrabalho</li> <li>S - Sem termo, tempo parcial</li> <li>D - Sem termo, tempo parcial, trabalho intermitente</li> <li>BA - Sem termo, tempo parcial, teletrabalho</li> <li>R - Sem termo, tempo parcial, teletrabalho</li> <li>R - Sem termo, tempo parcial, teletrabalho</li> <li>R - Sem termo, tempo parcial, teletrabalho</li> <li>R - Sem termo, tempo parcial, teletrabalho</li> <li>R - Sem termo, tempo parcial, teletrabalho</li> <li>E - A termo certo, tempo completo, comissão de serviço</li> <li>EB - A termo certo, tempo completo, teletrabalho</li> <li>O - A termo certo, tempo completo, tabalho temporário</li> <li>F - A termo certo, tempo parcial</li> <li>FA - A termo certo, tempo parcial, formissão de serviço</li> <li>FB - A termo certo, tempo parcial, formissão de serviço</li> </ul> |                                                         |  |
| C - Sem termo, tempo completo, trabalho intermitente<br>AA - Sem termo, tempo completo, comissão de serviço<br>AB - Sem termo, tempo completo, teletrabalho<br>S - Sem termo, tempo parcial, trabalho temporário<br>B - Sem termo, tempo parcial, trabalho intermitente<br>BA - Sem termo, tempo parcial, trabalho intermitente<br>BA - Sem termo, tempo parcial, teletrabalho<br>R - Sem termo, tempo parcial, teletrabalho<br>E - A termo certo, tempo completo<br>EA - A termo certo, tempo completo, comissão de serviço<br>EB - A termo certo, tempo completo, teletrabalho<br>O - A termo certo, tempo completo, teletrabalho<br>F - A termo certo, tempo completo, teletrabalho<br>F - A termo certo, tempo parcial<br>FA - A termo certo, tempo parcial<br>FA - A termo certo, tempo parcial, comissão de serviço<br>FB - A termo certo, tempo parcial                                                                                                    | A - Sem Termo, tempo completo                           |  |
| <ul> <li>AA - Sem termo, tempo completo, comissão de serviço</li> <li>AB - Sem termo, tempo completo, teletrabalho</li> <li>S - Sem termo, tempo completo, trabalho temporário</li> <li>B - Sem termo, tempo parcial, trabalho intermitente</li> <li>BA - Sem termo, tempo parcial, comissão de serviço</li> <li>BB - Sem termo, tempo parcial, teletrabalho</li> <li>R - Sem termo, tempo parcial, trabalho temporário</li> <li>E - A termo, tempo parcial, trabalho temporário</li> <li>E - A termo certo, tempo completo, comissão de serviço</li> <li>EB - A termo certo, tempo completo, teletrabalho</li> <li>O - A termo certo, tempo completo, teletrabalho</li> <li>O - A termo certo, tempo completo, teletrabalho</li> <li>F - A termo certo, tempo parcial</li> <li>FA - A termo certo, tempo parcial</li> <li>FA - A termo certo, tempo parcial, comissão de serviço</li> <li>FB - A termo certo, tempo parcial, comissão de serviço</li> <li>FB - A termo certo, tempo parcial, comissão de serviço</li> </ul>        | C – Sem termo, tempo completo, trabalho intermitente    |  |
| <ul> <li>AB - Sem termo, tempo completo, teletrabalho</li> <li>S - Sem termo, tempo completo, trabalho temporário</li> <li>B - Sem termo, tempo parcial</li> <li>D - Sem termo, tempo parcial, trabalho intermitente</li> <li>BA - Sem termo, tempo parcial, comissão de serviço</li> <li>BB - Sem termo, tempo parcial, teletrabalho</li> <li>R - Sem termo, tempo parcial, trabalho temporário</li> <li>E - A termo certo, tempo completo</li> <li>EA - A termo certo, tempo completo, teletrabalho</li> <li>O - A termo certo, tempo completo, trabalho temporário</li> <li>F - A termo certo, tempo completo, trabalho temporário</li> <li>FA - A termo certo, tempo parcial</li> <li>FA - A termo certo, tempo parcial</li> <li>FA - A termo certo, tempo parcial, comissão de serviço</li> <li>FB - A termo certo, tempo parcial, comissão de serviço</li> </ul>                                                                                                    | AA - Sem termo, tempo completo, comissão de serviço     |  |
| <ul> <li>S - Sem termo, tempo completo, trabalho temporário</li> <li>B - Sem termo, tempo parcial</li> <li>D - Sem termo, tempo parcial, trabalho intermitente</li> <li>BA - Sem termo, tempo parcial, comissão de serviço</li> <li>BB - Sem termo, tempo parcial, teletrabalho</li> <li>R - Sem termo, tempo parcial, trabalho temporário</li> <li>E - A termo certo, tempo completo</li> <li>EA - A termo certo, tempo completo, comissão de serviço</li> <li>EB - A termo certo, tempo completo, teletrabalho</li> <li>O - A termo certo, tempo completo, trabalho temporário</li> <li>F - A termo certo, tempo parcial</li> <li>FA - A termo certo, tempo parcial</li> <li>FA - A termo certo, tempo parcial</li> <li>FA - A termo certo, tempo parcial, comissão de serviço</li> <li>FB - A termo certo, tempo parcial, teletrabalho</li> </ul>                                                                                                    | AB - Sem termo, tempo completo, teletrabalho            |  |
| <ul> <li>B - Sem termo, tempo parcial</li> <li>D - Sem termo, tempo parcial, trabalho intermitente</li> <li>BA - Sem termo, tempo parcial, comissão de serviço</li> <li>BB - Sem termo, tempo parcial, teletrabalho</li> <li>R - Sem termo, tempo parcial, trabalho temporário</li> <li>E - A termo certo, tempo completo</li> <li>EA - A termo certo, tempo completo, comissão de serviço</li> <li>EB - A termo certo, tempo completo, teletrabalho</li> <li>O - A termo certo, tempo parcial</li> <li>FA - A termo certo, tempo parcial</li> <li>FA - A termo certo, tempo parcial</li> <li>FA - A termo certo, tempo parcial, comissão de serviço</li> <li>FB - A termo certo, tempo parcial, teletrabalho</li> </ul>                                                                                                    | S - Sem termo, tempo completo, trabalho temporário      |  |
| <ul> <li>D - Sem termo, tempo parcial, trabalho intermitente</li> <li>BA - Sem termo, tempo parcial, comissão de serviço</li> <li>BB - Sem termo, tempo parcial, teletrabalho</li> <li>R - Sem termo, tempo parcial, trabalho temporário</li> <li>E - A termo certo, tempo completo, comissão de serviço</li> <li>EB - A termo certo, tempo completo, teletrabalho</li> <li>O - A termo certo, tempo completo, trabalho temporário</li> <li>F - A termo certo, tempo parcial</li> <li>FA - A termo certo, tempo parcial</li> <li>FA - A termo certo, tempo parcial</li> <li>FA - A termo certo, tempo parcial, comissão de serviço</li> <li>FB - A termo certo, tempo parcial, teletrabalho</li> </ul>                                                                                                    | B - Sem termo, tempo parcial                            |  |
| <ul> <li>BA - Sem termo, tempo parcial, comissão de serviço</li> <li>BB - Sem termo, tempo parcial, teletrabalho</li> <li>R - Sem termo, tempo parcial, trabalho temporário</li> <li>E - A termo certo, tempo completo, comissão de serviço</li> <li>EB - A termo certo, tempo completo, teletrabalho</li> <li>O - A termo certo, tempo completo, trabalho temporário</li> <li>F - A termo certo, tempo parcial</li> <li>FA - A termo certo, tempo parcial, comissão de serviço</li> <li>FB - A termo certo, tempo parcial, comissão de serviço</li> <li>FB - A termo certo, tempo parcial, teletrabalho</li> </ul>                                                                                                    | D - Sem termo, tempo parcial, trabalho intermitente     |  |
| <ul> <li>BB - Sem termo, tempo parcial, teletrabalho</li> <li>R - Sem termo, tempo parcial, trabalho temporário</li> <li>E - A termo certo, tempo completo</li> <li>EA - A termo certo, tempo completo, comissão de serviço</li> <li>EB - A termo certo, tempo completo, teletrabalho</li> <li>O - A termo certo, tempo parcial</li> <li>FA - A termo certo, tempo parcial</li> <li>FA - A termo certo, tempo parcial, comissão de serviço</li> <li>FB - A termo certo, tempo parcial, teletrabalho</li> </ul>                                                                                                    | BA - Sem termo, tempo parcial, comissão de serviço      |  |
| <ul> <li>R - Sem termo, tempo parcial, trabalho temporário</li> <li>E - A termo certo, tempo completo</li> <li>EA - A termo certo, tempo completo, comissão de serviço</li> <li>EB - A termo certo, tempo completo, teletrabalho</li> <li>O - A termo certo, tempo completo, trabalho temporário</li> <li>F - A termo certo, tempo parcial</li> <li>FA - A termo certo, tempo parcial, comissão de serviço</li> <li>FB - A termo certo, tempo parcial, teletrabalho</li> </ul>                                                                                                    | BB - Sem termo, tempo parcial, teletrabalho             |  |
| <ul> <li>E - A termo certo, tempo completo</li> <li>EA - A termo certo, tempo completo, comissão de serviço</li> <li>EB - A termo certo, tempo completo, teletrabalho</li> <li>O - A termo certo, tempo completo, trabalho temporário</li> <li>F - A termo certo, tempo parcial</li> <li>FA - A termo certo, tempo parcial, comissão de serviço</li> <li>FB - A termo certo, tempo parcial, teletrabalho</li> </ul>                                                                                                    | R - Sem termo, tempo parcial, trabalho temporário       |  |
| <ul> <li>EA - A termo certo, tempo completo, comissão de serviço</li> <li>EB - A termo certo, tempo completo, teletrabalho</li> <li>O - A termo certo, tempo completo, trabalho temporário</li> <li>F - A termo certo, tempo parcial</li> <li>FA - A termo certo, tempo parcial, comissão de serviço</li> <li>FB - A termo certo, tempo parcial, teletrabalho</li> </ul>                                                                                                    | E - A termo certo, tempo completo                       |  |
| EB - A termo certo, tempo completo, teletrabalho<br>O - A termo certo, tempo completo, trabalho temporário<br>F - A termo certo, tempo parcial<br>FA - A termo certo, tempo parcial, comissão de serviço<br>FB - A termo certo, tempo parcial, teletrabalho                                                                                                    | EA - A termo certo, tempo completo, comissão de serviço |  |
| <ul> <li>F - A termo certo, tempo completo, trabalho temporario</li> <li>F - A termo certo, tempo parcial</li> <li>FA - A termo certo, tempo parcial, comissão de serviço</li> <li>FB - A termo certo, tempo parcial, teletrabalho</li> </ul>                                                                                                    | EB - A termo certo, tempo completo, teletrabalho        |  |
| <ul> <li>FA - A termo certo, tempo parcial</li> <li>FA - A termo certo, tempo parcial, comissão de serviço</li> <li>FB - A termo certo, tempo parcial, teletrabalho</li> </ul>                                                                                                    | 0 - A termo certo, tempo completo, trabalho temporário  |  |
| FA - A termo certo, tempo parciai, comissao de serviço<br>FB - A termo certo, tempo parcial, teletrabalho                                                                                                    | r - A termo certo, tempo parcial                        |  |
| rB - A termo certo, tempo parciai, teletrabalho                                                                                                    | rA - A termo certo, tempo parcial, comissão de serviço  |  |
|                                                                                                    | FB - A termo certo, tempo parcial, teletrabalho         |  |
|                                                                                                    | G - A termo incerto, tempo compieto                     |  |

Selecione a Modalidade de Contrato para comunicação à Segurança Social.

#### Motivo do Contratos:

| NENT-Acréscimo excecional de atividade<br>ATSA-Atividade sazonal<br>CTSD-Contratação trabalhador situação desemprego muito longa duração<br>EDRA-Execução de obra, projeto ou atividade definida e temporária<br>ESTA-Outro motivo - Estágio<br>EXTO-Execução tarefa ocasional<br>IFEE-Início de funcionamento de empresa/estabelecimento com menos de 250 trabalhadores, nos 2 anos posteriores<br>INAT-Lançamento nova atividade duração incerta em empresa/estabelecimento com menos de 250 trabalhadores, nos 2 anos posteriores<br>INAT-Lançamento nova atividade duração incerta em empresa/estabelecimento com menos de 250 trabalhadores, nos 2 anos posteriores<br>STAJ-Substituição trabalhador c/ação judicial despedimento<br>STAT-Substituição trabalhador ausente ou temporariamente impedido<br>STAT-Substituição trabalhador com licença sem retribuição<br>STAT-Substituição trabalhador com licença sem retribuição<br>STAT-Substituição trabalhador com prestar trabalho tempo parcial por periodo determinado<br>VAPT-Vacatura posto de trabalhado recesso recrutamento para preenchimento<br>NIMO-Necessidade intermitente mão-de-obra por flutuação atividade que não ultrapases semanalmente metade do periodo normal trabalho maioritariamente pratica<br>NIPA-Recessidade intermitente prestação apoio familiar direto, naturea social, durante dias ou partes dia<br>RAPT-Realização projeto temporário, instalação, reestruturação empresa, montagem reparção industrial<br>STRS-Substituição trabalhador - Trabalhador abrangido por outro sistema de proteção social |                 | Descritivo                                                                                                    |
|----------------------------------------------------------------------------------------------------|-----------------|----------------------------------------------------------------------------------------------------|
| LEXI-Acréscimo excecional de atividade<br>ATSA-Atividade saconal<br>CTSD-Contratação trabalhador situação desemprego muito longa duração<br>EDR-Execução de obra, projeto ou atividade definida e temporária<br>ESTA-Outro motivo - Estágio<br>EXTO-Execução tarefa ocasional<br>IFEE-Início de funcionamento de empresa/estabelecimento com menos de 250 trabalhadores, nos 2 anos posteriores<br>LINAT-Lançamento nova atividade duração incerta em empresa/estabelecimento com menos de 250 trabalhadores, nos 2 anos posteriores<br>STAJ-Substituição trabalhador c/ação judicial despedimento<br>STAI-Substituição trabalhador ausente ou temporariamente impedido<br>STAI-Substituição trabalhador com licença sem retribuição<br>STAC-Substituição trabalhador com licença sem retribuição<br>STAC-Substituição trabalhador com prestar trabalho tempo parcial por periodo determinado<br>VAPT-Vacatura posto de trabalhador com por flutuação atividade que não ultrapases semanalmente metade do periodo normal trabalho maioritariamente pratica<br>NIRO-Necessidade intermitente prestação apoio familiar direto, naturea social, durante dias ou partes dia<br>RAPT-Realização projeto temporário, instalação, reestruturação empresa, montagem reparação industrial<br>STRS-Substituição trabalhador - Trabalhador a documento para presente metação industrial<br>STRS-Substituição trabalhador - Trabalhador detargão pou curos sistema de proteção social                                                                                                    |                 |                                                                                                    |
| ATSA-Atividade sazonal<br>CTSD-Contratação trabalhador situação desemprego muito longa duração<br>EDRA-Execução de obra, projeto ou atividade definida e temporária<br>ESTA-Outro motivo - Estágio<br>EXTO-Execução tarefa ocasional<br>IFEE-Início de funcionamento de empresa/estabelecimento com menos de 250 trabalhadores, nos 2 anos posteriores<br>INAT-Lançamento nova atividade duração incerta em empresa/estabelecimento com menos de 250 trabalhadores, nos 2 anos posteriores<br>INAT-Lançamento nova atividade duração incerta em empresa/estabelecimento com menos de 250 trabalhadores, nos 2 anos posteriores<br>STAJ-Substituição trabalhador c/ação judicial despedimento<br>STAJ-Substituição trabalhador com licença sem retribuição<br>STLE-Substituição trabalhador com licença sem retribuição<br>STC-Substituição trabalhador com prestar trabalho tempo parcial por período determinado<br>VAT-Vacatura posto de trabalho decorra processo recrutamento para preenchimento<br>NIMO-Necessidade intermitente mão-de-obra por flutuação atividade que não ultrapases semanalmente metade do período normal trabalho maioritariamente pratica<br>NIPA-Necessidade intermitente prestação apoio familiar direto, naturea social, durante dias ou partes dia<br>RAPT-Realização projeto temporário, instalação, reestruturação empresa, montagem reparção industrial<br>STRS-Substituição trabalhador - Trabalhador abrangido por outro sistema de proteção social                                                                                                    | AEAT-Acréscimo  | excecional de atividade                                                                                                    |
| CTSD-Contratação trabalhador situação desemprego muito longa duração<br>EOPA-Execução de obra, projeto ou atividade definida e temporária<br>ESTA-Outro motivo - Estágio<br>EXTO-Execução tarefa ocasional<br>IFEE-Início de funcionamento de empresa/estabelecimento com menos de 250 trabalhadores, nos 2 anos posteriores<br>IMAT-Lançamento nova atividade duração incerta em empresa/estabelecimento com menos de 250 trabalhadores, nos 2 anos posteriores<br>IMAT-Substituição trabalhador c/ação judicial despedimento<br>STAJ-Substituição trabalhador c/ação judicial despedimento<br>STAJ-Substituição trabalhador c/ação judicial despedimento<br>STAT-Substituição trabalhador com licença sem retribuição<br>STIC-Substituição trabalhador com licença sem retribuição<br>STIC-Substituição trabalhador com locença sem retribuição<br>STIC-Substituição trabalhador com processo recrutamento para preenchimento<br>NIMO-Necessidade intermitente mão-de-obra por flutuação atividade que não ultrapasse semanalmente metade do período normal trabalho maioritariamente pratica<br>NIPA-Necessidade intermitente prestação apoio familiar direto, natureza social, durante dias ou partes dia<br>RAPT-Realização projeto temporário, instalação, reestruturação empresa, montagem reparação industrial<br>STRS-Substituição trabalhador - Trabalhador a trabalho por outro sistema de proteção social                                                                                                    | ATSA-Atividade  | sazonal                                                                                                    |
| <pre>EUDA-Execução de obra, projeto ou atividade definida e temporária<br/>ESTA-Outro motivo - Estágio<br/>EXTO-Execução tarefa ocasional<br/>IFEZ-Inicio de funcionamento de empresa/estabelecimento com menos de 250 trabalhadores, nos 2 anos posteriores<br/>LNAT-Lançamento nova atividade duração incerta em empresa/estabelecimento com menos de 250 trabalhadores, nos 2 anos posteriores<br/>STAJ-Substituição trabalhador c/ação judicial despedimento<br/>STAT-Substituição trabalhador c/ação judicial despedimento<br/>STAT-Substituição trabalhador com lenceça sem retribuição<br/>STLC-Substituição trabalhador com lenceça sem retribuição<br/>STLC-Substituição trabalhador com lenceça sem retribuição<br/>STLC-Substituição trabalhador com prestar trabalho tempo parcial por periodo determinado<br/>VAPT-Vacatura posto de trabalho decorra processo recrutamento para preenchimento<br/>NIMO-Neccessidade intermitente mão-de-obra por flutuação atividade que não ultrapasse semanalmente metade do período normal trabalho maioritariamente pratica<br/>NIPA-Necessidade intermitente prestação apoio familiar direto, natureta social, durante dias ou partes dia<br/>RAPT-Realização projeto temporário, instalação, reestruturação empresa, montagem reparção industrial<br/>STRS-Substituição trabalhador - Trabalhador abrangido por outro sistema de proteção social</pre>                                                                                                    | CTSD-Contrataçã | ao trabalhador situação desemprego muito longa duração                                                                                          |
| ESTA-Outro motivo - Estágio<br>EXTO-Execução tarefa ocasional<br>IFEE-Início de funcionamento de empresa/estabelecimento com menos de 250 trabalhadores, nos 2 anos posteriores<br>IMAT-Lançamento nova atividade duração incerta em empresa/estabelecimento com menos de 250 trabalhadores, nos 2 anos posteriores<br>STAJ-Substituição trabalhador c/ação judicial despedimento<br>STAT-Substituição trabalhador ausente ou temporariamente impedido<br>STIC-Substituição trabalhador com licença sem retribuição<br>STIC-Substituição trabalhador com locença sem retribuição<br>STIC-Substituição trabalhador tempo completo por prestar trabalho tempo parcial por periodo determinado<br>VAPT-Vacatura posto de trabalho decorra processo recrutamento para preenchimento<br>NIMO-Neccessidade intermitente mão-de-obra por flutuação atividade que não ultrapasse semanalmente metade do periodo normal trabalho maioritariamente pratica<br>NIPA-Necessidade intermitente prestação apoio familiar direto, natureas social, durante dias ou partes dia<br>RAPT-Realização projeto temporário, instalação, reestruturação empresa, montagem reparção industrial<br>STRS-Substituição trabalhador - Trabalhador abrangido por outro sistema de proteção social                                                                                                    | EOPA-Execução ( | le obra, projeto ou atividade definida e temporária                                                                                             |
| EXTO-Execução tarefa ocasional<br>IFEE-Início de funcionamento de empresa/estabelecimento com menos de 250 trabalhadores, nos 2 anos posteriores<br>INAT-Lançamento nova atividade duração incerta em empresa/estabelecimento com menos de 250 trabalhadores, nos 2 anos posteriores<br>STAJ-Substituição trabalhador c/ação judicial despedimento<br>STAJ-Substituição trabalhador com licença sem retribuição<br>STLF-Substituição trabalhador com licença sem retribuição<br>STLC-Substituição trabalhador tempo completo por prestar trabalho tempo parcial por periodo determinado<br>VATT-Vacatura posto de trabalho decorra processo recrutamento para preenchimento<br>NIMO-Necessidade intermitente mão-de-obra por flutuação atividade que não ultrapasse semanalmente metade do período normal trabalho maioritariamente pratica<br>NIPA-Recessidade intermitente prestação apoio familiar direto, natureta social, durante dias ou partes dia<br>RAPT-Realização projeto temporário, instalação, reestruturação empresa, montagem reparção industrial<br>STRS-Substituição trabalhador - Trabalhador abrangido por outro sistema de proteção social                                                                                                    | ESTA-Outro mot: | ivo - Estágio                                                                                                    |
| IFEZ-Início de funcionamento de empresa/estabelecimento com menos de 250 trabalhadores, nos 2 anos posteriores<br>LMAT-Lançamento nova atividade duração incerta em empresa/estabelecimento com menos de 250 trabalhadores, nos 2 anos posteriores<br>STAJ-Substituição trabalhador c/ação judicial despedimento<br>STAT-Substituição trabalhador ausente ou temporariamente impedido<br>STAT-Substituição trabalhador com licença sem retribuição<br>STRA-Substituição trabalhador tempo completo por prestar trabalho tempo parcial por período determinado<br>VAPT-Vacatura posto de trabalhado rempo completo por prestar trabalho tempo parcial por período determinado<br>VAPT-Vacatura posto de trabalhador com processo recrutamento para preenchimento<br>NIMO-Necessidade intermitente mão-de-obra por flutuação atividade que não ultrapasse semanalmente metade do período normal trabalho maioritariamente pratica<br>NIPA-Necessidade intermitente prestação apoio familiar direto, natureza social, durante dias ou partes dia<br>RAPT-Realização projeto temporário, instalação, reestruturação empresa, montagem reparação industrial<br>STPS-Substituição trabalhador - Trabalhador abrangido por outro sistema de proteção social                                                                                                    | EXTO-Execução 1 | carefa ocasional                                                                                                    |
| INAT-Lançamento nova atividade duração incerta em empresa/estabelecimento com menos de 250 trabalhadores, nos 2 anos posteriores<br>STAJ-Substituição trabalhador c/ação judicial despedimento<br>STAT-Substituição trabalhador com licença sem retribuição<br>STIR-Substituição trabalhador com licença sem retribuição<br>STIC-Substituição trabalhador tempo completo por prestat trabalho tempo parcial por período determinado<br>VAPT-Vacatura posto de trabalhado rempo completo por prestat trabalho tempo parcial por período determinado<br>VAPT-Vacatura posto de trabalhador com licença se recrutamento para preenchimento<br>NIMO-Necessidade intermitente mão-de-obra por flutuação atividade que não ultrapasse semanalmente metade do período normal trabalho maioritariamente pratica<br>NIPA-Necessidade intermitente prestação apoio familiar direto, natureza social, durante dias ou partes dia<br>RAPT-Realização projeto temporário, instalação, reestruturação empresa, montagem reparação industrial<br>STRS-Substituição trabalhador - Trabalhador a brangido por outro sistema de proteção social                                                                                                    | IFEE-Início de  | funcionamento de empresa/estabelecimento com menos de 250 trabalhadores, nos 2 anos posteriores                                                 |
| STAJ-Substituição trabalhador c/ação judicial despedimento<br>STAT-Substituição trabalhador ausente ou temporariamente impedido<br>STIR-Substituição trabalhador com licença sem retribuição<br>STIC-Substituição trabalhador tempo completo por prestar trabalho tempo parcial por período determinado<br>VAPT-Vacatura posto de trabalhado tempo completo por prestar trabalho tempo parcial por período determinado<br>VAPT-Vacatura posto de trabalhador tempo ractar processo recrutamento para preenchimento<br>NIMO-Necessidade intermitente mão-de-obra por flutuação atividade que não ultrapasse semanalmente metade do período normal trabalho maioritariamente pratica<br>NIPA-Necessidade intermitente prestação apoio familiar direto, naturea social, durante dias ou partes dia<br>RAPT-Realização projeto temporário, instalação, reestruturação empresa, montagem reparação industrial<br>STRS-Substituição trabalhador - Trabalhador abrangido por outro sistema de proteção social                                                                                                    | LNAT-Lançament  | o nova atividade duração incerta em empresa/estabelecimento com menos de 250 trabalhadores, nos 2 anos posteriores                              |
| STMT-Substituição trabalhador ausente ou temporariamente impedido<br>STMR-Substituição trabalhador com licença sem retribuição<br>STMC-Substituição trabalhador tempo completo por prestar trabalho tempo parcial por periodo determinado<br>VAPT-Vacatura posto de trabalho decorra processo recrutamento para preenchimento<br>NIMO-Necessidade intermitente mão-de-obra por flutuação atividade que não ultrapasse semanalmente metade do período normal trabalho maioritariamente pratica<br>NIPA-Necessidade intermitente prestação apoio familiar direto, natureza social, durante dias ou partes dia<br>RAPT-Realização projeto temporário, instalação, reestruturação empresa, montagem reparação industrial<br>STRS-Substituição de Trabalhador - Trabalhador abrangido por outro sistema de proteção social                                                                                                    | STAJ-Substitui  | ção trabalhador c/ação judicial despedimento                                                                                                    |
| STLR-Substituição trabalhador com licença sem retribuição<br>STIC-Substituição trabalhador tempo completo por prestar trabalho tempo parcial por período determinado<br>VAPT-Vacatura posto de trabalho decorra processo recrutamento para preenchimento<br>NIMO-Necessidade intermitente mão-de-obra por flutuação atividade que não ultrapasse semanalmente metade do período normal trabalho maioritariamente pratica<br>NIPA-Necessidade intermitente prestação apoio familiar direto, natureza social, durante dias ou partes dia<br>RAPT-Realização projeto temporário, instalação, reestruturação empresa, montagem reparação industrial<br>STPS-Substituição de Trabalhador - Trabalhador abrangido por outro sistema de proteção social                                                                                                    | STAT-Substitui  | ção trabalhador ausente ou temporariamente impedido                                                                                             |
| STTC-Substituição trabalhador tempo completo por prestar trabalho tempo parcial por período determinado<br>VAPT-Vacatura posto de trabalho decorra processo recrutamento para preenchimento<br>NIMO-Necessidade intermitente mão-de-obra por flutuação atividade que não ultrapasse semanalmente metade do período normal trabalho maioritariamente pratica<br>NIPA-Necessidade intermitente prestação apoio familiar direto, natureza social, durante dias ou partes dia<br>RAPT-Realização projeto temporário, instalação, reestruturação empresa, montagem reparação industrial<br>STPS-Substituição de Trabalhador - Trabalhador abrangido por outro sistema de proteção social                                                                                                    | STLR-Substitui  | ção trabalhador com licença sem retribuição                                                                                                    |
| VAPT-Vacatura posto de trabalho decorra processo recrutamento para preenchimento<br>NIMO-Necessidade intermitente mão-de-obra por flutuação atividade que não ultrapasse semanalmente metade do período normal trabalho maioritariamente pratica<br>NIPA-Necessidade intermitente prestação apoio familiar direto, natureza social, durante dias ou partes dia<br>RAPT-Realização projeto temporário, instalação, reestruturação empresa, montagem reparação industrial<br>STPS-Substituição de Trabalhador - Trabalhador abrangido por outro sistema de proteção social                                                                                                    | STTC-Substitui  | ção trabalhador tempo completo por prestar trabalho tempo parcial por período determinado                                                       |
| NIMO-Necessidade intermitente mão-de-obra por flutuação atividade que não ultrapasse semanalmente metade do período normal trabalho maioritariamente pratica<br>NIPA-Necessidade intermitente prestação apoio familiar direto, natureza social, durante dias ou partes dia<br>RAPT-Realização projeto temporário, instalação, reestruturação empresa, montagem reparação industrial<br>SIRS-Substituição de Trabalhador - Trabalhador abrangido por outro sistema de proteção social                                                                                                    | VAPT-Vacatura j | posto de trabalho decorra processo recrutamento para preenchimento                                                                              |
| NIPA-Necessidade intermitente prestação apoio familiar direto, natureza social, durante dias ou partes dia<br>RAPT-Realização projeto temporário, instalação, reestruturação empresa, montagem reparação industrial<br>STPS-Substituição de Trabalhador - Trabalhador abrangido por outro sistema de proteção social                                                                                                    | NIMO-Necessida  | le intermitente mão-de-obra por flutuação atividade que não ultrapasse semanalmente metade do período normal trabalho maioritariamente pratica: |
| RAPT-Realização projeto temporário, instalação, reestruturação empresa, montagem reparação industrial<br>STPS-Substituição de Trabalhador - Trabalhador abrangido por outro sistema de proteção social                                                                                                    | NIPA-Necessida  | le intermitente prestação apoio familiar direto, natureza social, durante dias ou partes dia                                                    |
| STPS-Substituição de Trabalhador - Trabalhador abrangido por outro sistema de proteção social                                                                                                    | RAPT-Realização | o projeto temporário, instalação, reestruturação empresa, montagem reparação industrial                                                         |
|                                                                                                    | STPS-Substitui  | ção de Trabalhador - Trabalhador abrangido por outro sistema de proteção social                                                                 |

Selecione o Motivo de Contrato para comunicação à Segurança Social.

Os Motivos de Contrato: **STAJ**; **STAT**; **STLR**; **STLC**. Estão relacionados om o campo "<u>NISS do Empregado a Substituir</u>", no separador Profissionais-Na Empresa, Ficha do Empregado.

do Empregado.

**Número de Horas Semanais a tempo completo**: Indique o número de Horas Semanais a tempo completo para cálculo da Percentagem de Trabalho.

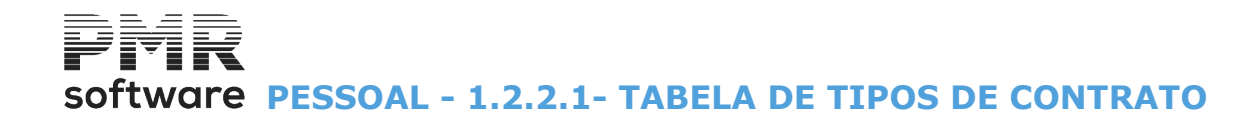

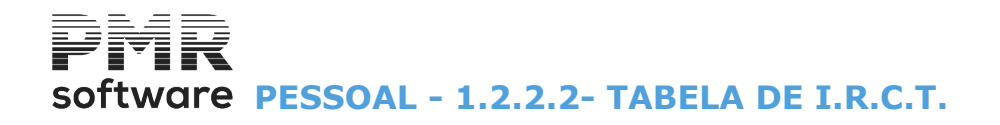

# **1.2.2.2- TABELA DE I.R.C.T.**

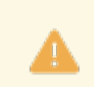

Relacionada com o Relatório único.

| 🚟 Tabela d                                                                                        | e I.R.C.T.                                                                                                    |
|---------------------------------------------------------------------------------------------------|----------------------------------------------------------------------------------------------------|
| Código         Data Atual         ✓         Designação           1         2015/12/31         PCT | Código Data de Início       Designação         1       2015/12/31       PCT         Publicado no Boletim Trabalho e Emprego Nº       Data         Data da Última Tabela Salarial       Data         Código do I.R.C.T. para Relatório Único       30350         Nº Máximo de Horas Semanais       40.00         Nº Máximo de Meses de Experiência       Aplicabilidade (Relatório Único) |
| Ajuda 💦 RU Sair<br>🕐 F1 🔗 F2 🏂 F3                                                                 | Mapa Tabela Anula Ok Cancelar<br>F4 Q F6 Ø F7 ✓↑0 ★↑℃                                                                                                    |

😥 RU

Y Portal do DGERT (Direção-Geral do Emprego e das Relações de Trabalho). Terá que ter uma ligação à Internet e a mesma ligada.

#### <u>C</u>ÓDIGO

Indique o Número do IRCT. Ordena por Código.

# DATA ATUAL/TODAS AS DATAS

Ver Relação de Tabelas.

#### <u>D</u>ESIGNAÇÃO

Indique o Nome do IRCT. Ordena por Designação.

#### PUBLICADO NO BOLETIM DE TRABALHO E EMPREGO NÚMERO

Indique o Número de publicação do Boletim de Trabalho e Emprego.

#### DATA

Indique a Data de publicação do Boletim de Trabalho e Emprego.

#### DATA DA ÚLTIMA TABELA SALARIAL

Indique a Data da última tabela salarial em vigor na Empresa.

#### CÓDIGO IRCT PARA O RELATÓRIO ÚNICO

Indique o <u>Código de IRCT</u>, dado pelo **DGERT** (Direção-Geral do Emprego e das Relações de Trabalho) de acordo com a atividade da Empresa. Exemplo: «**30350**»

#### NÚMERO MÁXIMO DE HORAS SEMANAIS

Indique o Número máximo de horas que o Empregado pode trabalhar por semana.

## NÚMERO MÁXIMO DE MESES DE EXPERIÊNCIA

Indique o Número máximo de meses que o Empregado está em regime de experiência.

**F6** Passa à <u>Tabela de Aplicabilidade</u> para escolher o Código correspondente.

59 de 475 / 1.2.2.2- TABELA DE I.R.C.T.

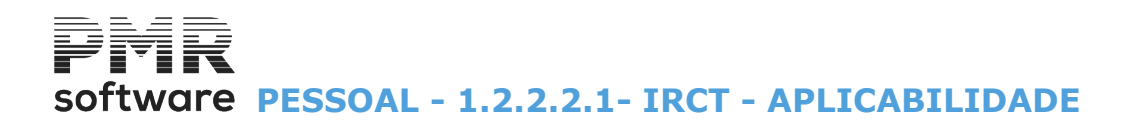

# **1.2.2.2.1- IRCT - APLICABILIDADE**

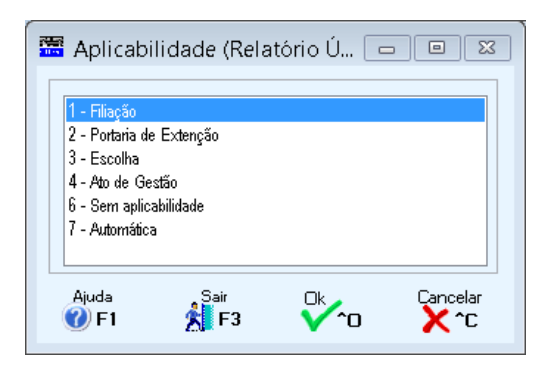

## APLICABILIDADE (Relatório Único)

Indique de que forma se aplica o IRCT. Valores possíveis:

- 1;
- 2;
- 3;
- 4;
- 6;

7.

Ver Tabela Nº. 19 - Aplicabilidade do IRCT.

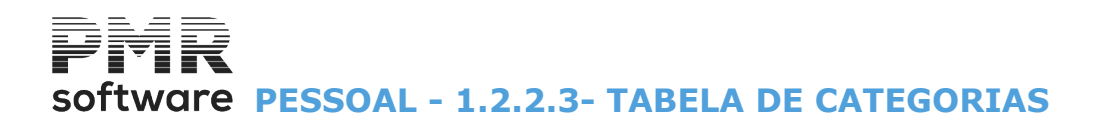

# **1.2.2.3- TABELA DE CATEGORIAS**

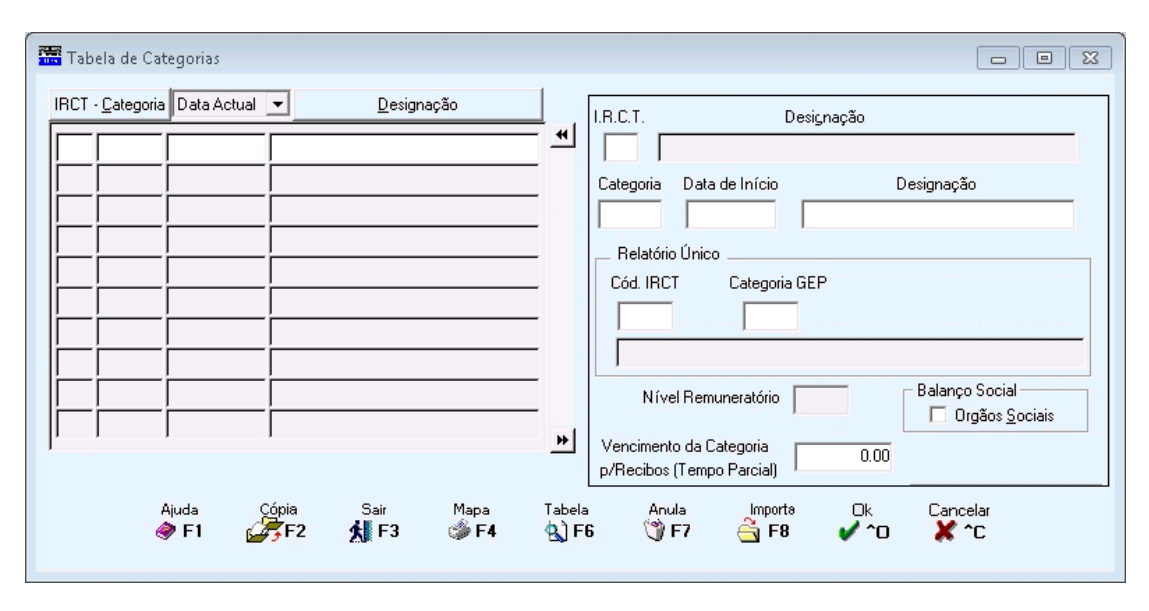

#### IRCT

Indique o Código da Tabela de IRCT, conforme Tabela do Ministério do Trabalho, vendo a Designação existente na Tabela de IRCT (ou «**0**» - uso Geral).

#### <u>C</u>ATEGORIA

Indique o Código da Categoria, vinculada à Tabela de IRCT indicado no campo anterior. Ordena por Código.

## DATA ATUAL/TODAS AS DATAS

Ver Relação de Tabelas. Ligada ao Relatório único. Pode ser organizada por IRCT ou de uso geral.

#### <u>D</u>ESIGNAÇÃO

Insira o Nome das Categorias por cada **IRCT**. Ordena por Designação.

#### RELATÓRIO ÚNICO

**Código do IRCT**: Este Códigos valida com a Tabela de IRCT e é referente a Tabela fornecida pelo Ministério do Trabalho;

Categoria GEP: Código da Categoria relativo ao Código do IRCT do campo anterior.

#### NÍVEL REMUNERATÓRIO

Indique o Nível Remuneratório referente à Caixa Geral de Aposentações (só para Empresas estatais).

## BALANÇO SOCIAL (para anos anteriores a 2009)

Órgãos Sociais: Assinalado com 🗹, é assumido nos Órgãos Sociais para o Mapa de Balanço Social.

#### **VENCIMENTO DA CATEGORIA PARA RECIBOS (TEMPO PARCIAL)**

Indique o valor do Vencimento desta Categoria, para imprimir o Vencimento Base alternativo nos Recibos de trabalho temporário.

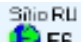

Sítio da Web do **DGERT** (Direção-Geral do Emprego e das Relações de Trabalho). deve estar ligado à Internet) a descarregar (download) as Tabelas de I.R.C.T. com as correspondentes Categorias.

mporta

**F**<sup>8</sup> Importa as Categorias relativas à Tabela de **IRCT**, dando o caminho do Ficheiro. O código de IRCT terá que existir.

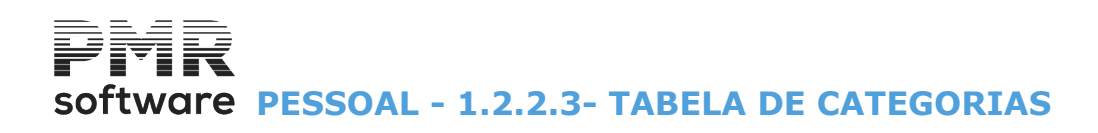

| Timportação de Códigos      | IRCT e Respec      | tivas Categorias |                 |  |
|-----------------------------|--------------------|------------------|-----------------|--|
| Path do Ficheiro a Importar |                    |                  |                 |  |
| Ajuda<br>🛷 F1               | Sair<br>Sair<br>F3 |                  | Cancelar<br>X^C |  |

# TABELA DE I.R.C.T. ´S/CATEGORIAS

Ficheiro a importar (imagem acima) para carregar esta Tabela:

| Tabela d | de I.R.C.      | T.'s/Categorias |                      |                     | ×     |
|----------|----------------|-----------------|----------------------|---------------------|-------|
| IRCT     | <u>C</u> ateg. |                 | <u>[</u>             | )esignação          |       |
|          |                |                 |                      |                     | <br>* |
|          |                |                 |                      |                     |       |
|          |                |                 |                      |                     |       |
|          |                |                 |                      |                     |       |
|          |                |                 |                      |                     |       |
|          |                |                 |                      |                     |       |
|          |                |                 |                      |                     |       |
|          |                |                 |                      |                     |       |
|          |                |                 |                      |                     | +     |
| ,        |                | Ajuda<br>🧼 F1   | Sair<br><b>53</b> F3 | Мара<br>🏈 <b>F4</b> | _     |

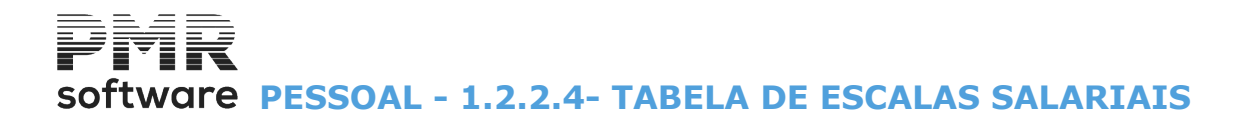

| Tabela de Esca | las Salariais |             |         |              |           |            |          |
|----------------|---------------|-------------|---------|--------------|-----------|------------|----------|
|                |               |             |         | Moeda        | EUR - EUF | ROS        | <b>_</b> |
| IRCT - Escalão | Data Actual   | •           | Designa | ção I.R.C.T. |           | Vencimento | Base     |
|                | 1 2001/01/01  |             |         |              |           | 2(         | •        |
|                | -             | -<br>       |         |              |           |            |          |
|                |               |             |         |              |           |            |          |
|                |               |             |         |              |           |            |          |
|                |               |             |         |              |           |            |          |
|                | -             | <br>        |         |              |           |            |          |
|                |               | j.          |         |              |           |            |          |
| Ajuda          | Altera        | Sair        | Mapa    | Tabela       | Anula     | Câmbios    |          |
| 🦪 F1           | E F2          | <b>X</b> F3 | G⊯ F-4  | 🖞 Гб         | () FY     | -∰n F.a    |          |

# **1.2.2.4- TABELA DE ESCALAS SALARIAIS**

Altera

**F2** Muda em percentagem (Positiva ou Negativa) o Vencimento Base.

## MOEDA

Insira, na de lista pendente, a Moeda da Empresa usada no Campo "Vencimento Base" (valor cambiado).

Por padrão mostra, automaticamente, a Moeda oficial indicada na Configuração, Empresa.

### DATA ATUAL/TODAS AS DATAS

Ver Relação de Tabelas.

#### IRCT

Indique o Código por cada IRCT. Este dado pode ser utilizado para a atualização da Ficha do Empregado. Valida com a Tabela de IRCT.

#### ESCALÃO

Indique o Código da Escala Salarial.

## DESIGNAÇÃO DO IRCT

Apenas visualiza a designação do IRCT definido no campo "IRCT".

#### VENCIMENTO BASE

Indique o Vencimento Base para a Escala Salarial.

# Cámbios

Cambia para as outras duas Moedas, no ecrã seguinte:

| Со́р | ia de Escala | es Salariais (Moed | a)          |                     |                                             |                                |  |
|------|--------------|--------------------|-------------|---------------------|---------------------------------------------|--------------------------------|--|
|      | Moeda Or     | igem EUR · EUR     | OS          |                     |                                             |                                |  |
|      |              |                    | Câ          | mbios               |                                             |                                |  |
|      | Cópia        | Moeda              | Câmbio      | Operação            | Modo de Arre                                | dondamento                     |  |
|      |              | PTE                | 1.000000000 | M                   | Centesima                                   | Standard                       |  |
|      |              | EUR                | 1.00000000  | М                   |                                             | Standard                       |  |
|      |              |                    | 0           | peração: M -<br>D - | Multiplica Moeda Ori<br>Divide Moeda Origen | gem por Câmbio<br>n por Câmbio |  |
|      |              | Ajuda<br>🧼 F1      | Sair<br>KF3 | Ok (<br>✔ ^0        | Cancelar 🗶 ^C                               |                                |  |

# software PESSOAL - 1.2.2.4- TABELA DE ESCALAS SALARIAIS

#### CÂMBIOS

Mostra as duas Moedas da Empresa para além da Oficial e pode indicar Cópia e Câmbio:

**Cópia**: Assinalado com **I**, esta moeda é assumida para o Câmbio;

Moeda: Indique o código da Moeda;

Câmbio: Assume, automaticamente, o valor indicado no Câmbio da Tabela de Moedas/Câmbios, pode indicar outro valor;

**Operação**: Indique a letra **D** se quiser **D**ividir o Câmbio pela Moeda Oficial ou a letra **M** se quiser **M**ultiplicar o Câmbio pela Moeda Oficial;

**Modo de Arredondamento**: Mostra, automaticamente, o Arredondamento definido na Tabela de <u>Moedas/</u> <u>Câmbios</u>.

Ao lado deste campo (Para a Moeda «EUR» indique):

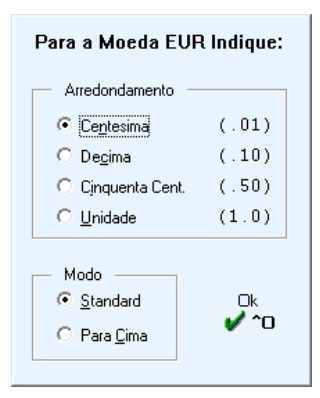

#### ARREDONDAMENTO

Indique qual o arredondamento, assinalando com •: Centésima; Décima; Cinquenta cêntimos; Unidade.

MODO Modo de Arredondamento a utilizar: Standard; Para <u>C</u>ima. software PESSOAL - 1.2.2.4.1-ALTERAÇÃO EM PERCENTAGEM

#### 🚟 Alteração em Percentagem - - -Limite Inferior **Limite Superior** 999 IRCT IRCT 999 Escalão Escalão Percentagem (Positiva ou Negativa) Opção Arredondamento-🔲 Lista Altera C Centesima C Dezena O Decima C Centena Mantém Data O Data Onidade O Milhar Ajuda Sair Ok Cancelar 🥏 F1 1 F3 🗸 ^o 🗶 ^с

# **1.2.2.4.1-ALTERAÇÃO EM PERCENTAGEM**

# LIMITE INFERIOR/SUPERIOR

Indique os limites do IRCT e Escalão a considerar.

#### PERCENTAGEM (Positiva ou Negativa)

Valor percentual a calcular o novo Vencimento Base.

### OPÇÃO

Assinalado com , opta o Vencimento Base por: Lista; Altera.

#### \_

# <u>M</u>ANTÉM DATA

Efetuada a alteração em percentagem do Vencimento Base mantendo a Data Atual.

<u>D</u>ATA

Assinalado com <a>
</a>, permite mudar a Data Atual da alteração a efetuar.

#### ARREDONDAMENTO

Marcado com •, arredonda para: Centésima; Décima; Unidade; Dezena; Centena ; Milhar.

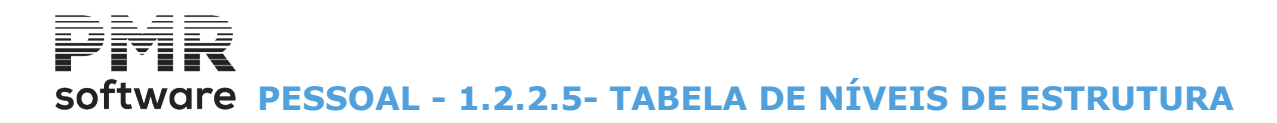

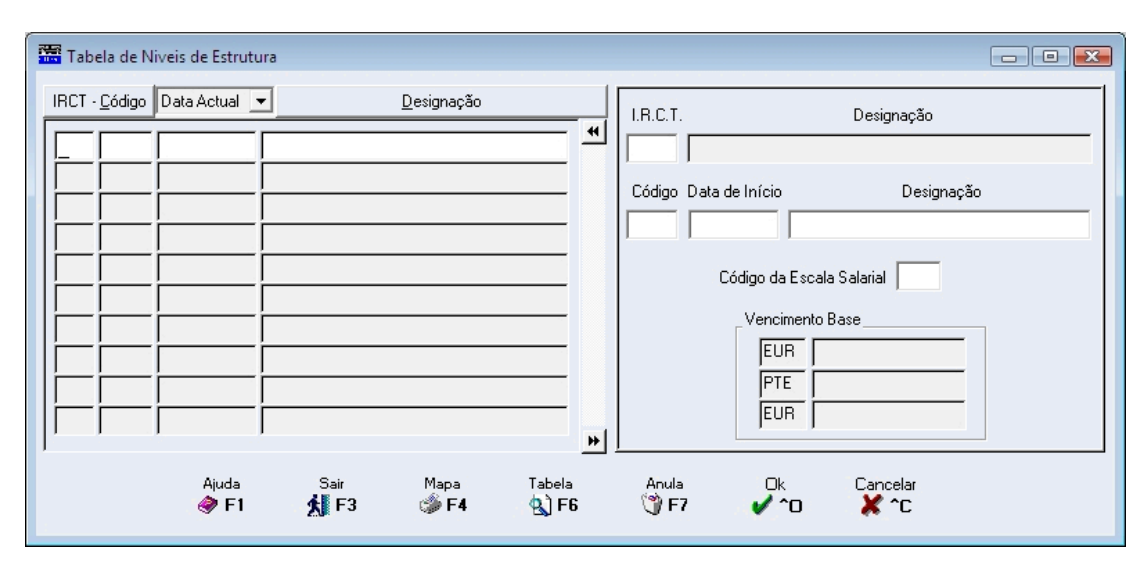

# **1.2.2.5- TABELA DE NÍVEIS DE ESTRUTURA**

#### IRCT

Indique o Código de IRCT. Valida com a Tabela de IRCT.

#### <u>C</u>ÓDIGO

Indique o Número dos Níveis de Estrutura. Ordena por Código.

#### DESIGNAÇÃO

Indique o Nome dos Níveis de Estrutura. (Códigos relativos às Categorias, podendo indicar o Vencimento Base).

Ordena por Designação.

#### DATA ATUAL/TODAS AS DATAS

Ver Relação de Tabelas.

#### CÓDIGO DA ESCALA SALARIAL

Indique o Código de Escala Salarial, para atribuição do Vencimento Base. Valida com a Tabela de Escalas Salariais.

#### VENCIMENTO BASE

De acordo com o campo anterior, área informativa do valor do Vencimento Base, na (s) moeda (s) conforme definição da Moeda na Configuração da Empresa.

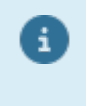

Na Ficha do Empregado o campo Vencimento Base é, automaticamente, preenchido, se trabalhar com as Tabelas de: IRCT; **Escala Salarial**; Níveis de Estrutura.

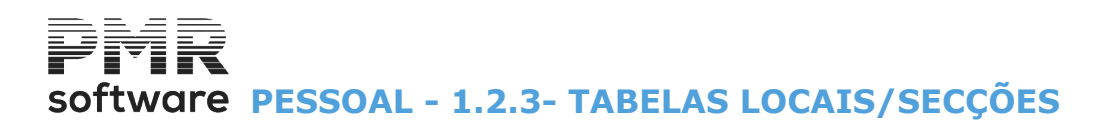

# **1.2.3- TABELAS LOCAIS/SECÇÕES**

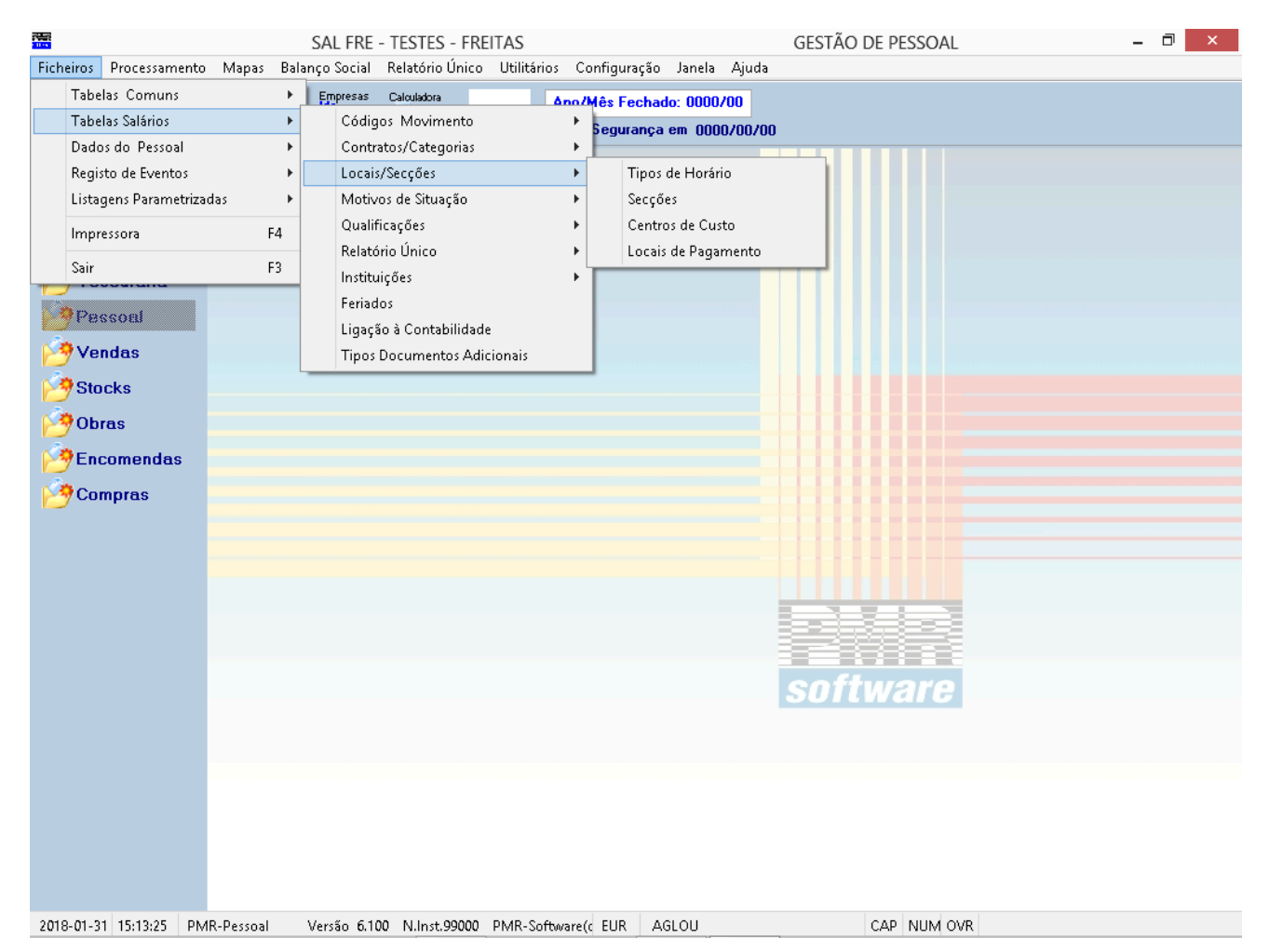

# **TIPOS DE HORÁRIO**

• Códigos de Tipos de Horários na Empresa e relativas Designações, bem como a Unidade de Cálculo, o Modo de Recolha, o Período de Trabalho, o Descanso Semanal e a situação no Balanço Social (para anos anteriores a 2009).

Esta Tabela está, também, relacionada com o Relatório único.

#### **SECÇÕES**

• Códigos/Designações de Secção existentes na Empresa.

#### **CENTROS DE CUSTO**

• Códigos de Centros de Custo na Empresa, correspondentes Designações e total de Hora Mês para trabalhar.

# TABELA DE LOCAIS DE PAGAMENTO

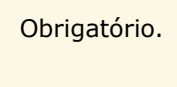

• Códigos de Locais de Pagamento e correspondentes Designações.

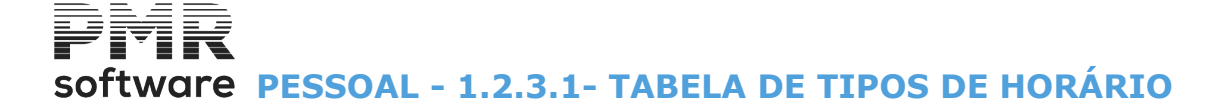

# **1.2.3.1- TABELA DE TIPOS DE HORÁRIO**

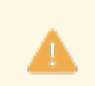

Ligada ao Relatório único.

|   | Tabe   | ela de Tipos c | le Horário      |                |           |            |                   |                   |                             | 8    |
|---|--------|----------------|-----------------|----------------|-----------|------------|-------------------|-------------------|-----------------------------|------|
| I | Códiao | Data Atual     | Desi            | anacão         |           | Código Da  | ata de Início     |                   | Designação                  |      |
|   |        |                |                 |                |           | 1 1        | 1991/01/01        | NORMAL            |                             |      |
|   | 1      | 1991/01/01     | NORMAL          |                | -         | Unidade o  | de Cálculo        | Modo de Recolh    | a Período de Trabalho       |      |
| L | 2      | 1991/01/01     | HORÁRIO 36 HOR. |                |           | ОН         | oras              | O <u>F</u> altas  | Horas Semana 40.0           | 0    |
| L | 3      | 2008/01/01     | PRESENCAS       |                |           | 00         | lias              | O Presenças       | Horas Mês 173.3             | 3    |
|   | 7      | 2010/01/01     | PARCIAL         |                |           |            |                   |                   | Dias Mês                    | ור   |
|   | 90     | 1991/01/01     | HORARIO 0       |                |           |            |                   |                   | Tempo Parcial               | 51   |
|   |        |                |                 |                |           |            |                   |                   | Dias Trab.Semana            |      |
|   |        |                |                 |                |           |            |                   |                   | Dias Mês p/Recibo           | ווור |
|   |        |                |                 |                |           | Descanso   | Semanal —         |                   |                             | 믝    |
|   |        |                |                 |                | _         | 1º Dia     |                   |                   | ≌ Dia                       |      |
|   |        |                |                 |                | _         | 6 - Sal    | bado              |                   | 7 - Domingo 🛛 🗸 🗸           |      |
| L |        |                |                 |                | _         | Balanço    | o Social          |                   | Caixa Geral de Aposentações |      |
|   |        |                |                 |                | _         | 1 - Nor    | mal Fixo          | ~                 | Horário Completo 40.00      | D    |
|   |        |                |                 |                | _         |            |                   |                   |                             |      |
|   |        |                |                 |                |           | Relatório  | Unico<br>do Tempo |                   | Organização do Tempo        |      |
|   |        |                |                 |                | >>        | de Traba   | alho              | 00                | de trabalho                 | 0    |
|   |        |                |                 | uda Sa<br>F1 🏂 | ∍ir<br>F3 | Mapa<br>F4 | Tabel<br>Q Fi     | a Anula<br>6 🥑 F7 | Ok<br>Cancelar<br>Cancelar  |      |

# <u>C</u>ÓDIGO

Codificação dos Tipos de Horário. Ordena por Código.

#### DATA ATUAL/TODAS AS DATAS

Ver Relação de Tabelas.

#### DATA DE INÍCIO

Num registo novo assume automaticamente a Data de Processamento definida. Indique a Data a partir da qual este Código irá vigorar. Pode ter o mesmo Códigos de Tipo de Horário com várias Datas, o que lhe vai permitir reconstituir situações de anos anteriores ou simular situações futuras.

# <u>D</u>ESIGNAÇÃO

Indique o Nome do Tipo de Horário. Ordena por Designação.

## UNIDADE DE CÁLCULO

Marcado com 
, indique a Unidade para o cálculo do Processamento: Horas;

#### <u>D</u>ias.

#### MODO DE RECOLHA

Modo de Recolha a usar no Processamento, tendo como opções Faltas ou Presenças:

**Faltas**: Assinalado com 

 o Vencimento Base é calculado automaticamente, só devendo ser recolhidas as <u>F</u>altas dos Empregados ou Abonos não regulares;

**Presenças**: Marcado com , os dias ou horas de trabalho deverão ser recolhidas para todos os Empregados presentes ao serviço.

#### PERÍODO DE TRABALHO

Horas na Semana: Insira o número de horas a trabalharem por semana;
Horas no Mês: Informe o número de horas a trabalharem por Mês.
Calculado pelas Horas por Semana dadas no campo anterior.
Dias Mês: Indique o número de Dias no Mês de Período de Trabalho.

68 de 475 / 1.2.3.1- TABELA DE TIPOS DE HORÁRIO

# software PESSOAL - 1.2.3.1- TABELA DE TIPOS DE HORÁRIO

Se este campo não estiver preenchido, será considerado o Número de Dias no Mês, para Cálculo do Salário Dia, da <u>Configuração da Rotina</u>;

#### Tempo Parcial:

**Dias de Trabalho na Semana**: Segurança Social – Tempo Parcial: (1 dia por cada 6h de trabalho). Com a finalidade de calcular o Número de Dias, corretamente, para a Segurança Social/Seguro, no Regime

de Trabalho em Tempo Parcial, pode indicar aqui ou na Ficha de Pessoal, se o Empregado não tiver Código de Tipo de Horário, o Número de Dias de Trabalho na Semana.

Se não o fizer continua a fazer o cálculo da mesma forma que fazia anteriormente.

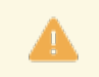

Para os casos das 130 Horas Mensais, se feitas em 5 Dias de Trabalho ou em 6 Dias. Para este último caso, em concreto, deve preencher o Número de Dias de Trabalho na Semana, visto o Número de Dias para a Segurança Social ser diferente.

Dias Mês para Recibo: Número de Dias a imprimir nos Recibos de trabalho temporário.

#### DESCANSO SEMANAL

Dias relativos ao Descanso Semanal de segunda-feira a domingo.

1º. Dia e 2º. Dia: Na lista pendente, indique o primeiro e segundo Dias da semana para Descanso Semanal.

Prima 🖹 ou os números sublinhados e escolha as opções seguintes:

|   | Código | Designação     |
|---|--------|----------------|
| V | 1      | Segunda-feira; |
|   | 2      | Terça-feira;   |
|   | 3      | Quarta-feira;  |
|   | 4      | Quinta-feira;  |
|   | 5      | Sexta-feira;   |
|   | 6      | Sábado;        |
|   | 7      | Domingo;       |
|   | 8      | Nenhum.        |

#### BALANÇO SOCIAL (para anos anteriores a 2009)

Indique, na lista pendente, o Tipo de Horário em relação ao Balanço Social.

Prima vou os números sublinhados escolha:

|   | Código | Designação                      |
|---|--------|---------------------------------|
| Ŭ | 1      | Normal Fixo;                    |
|   | 2      | Normal Flexível;                |
|   | 3      | De Turnos;                      |
|   | 4      | Irregular/Móvel;                |
|   | 5      | Reduzido;                       |
|   | 6      | Isenção de Horário de trabalho; |
|   | 7      | Outros.                         |

# CAIXA GERAL DE APOSENTAÇÕES

Só para as Empresas Estatais. Horário Completo: Indique o horário completo.

#### **RELATÓRIO ÚNICO**

**Duração do Tempo de Trabalho**: Indique Código conforme <u>Tabela Nº. 23 - Duração do tempo de trabalho</u> do Relatório único;

**Organização do tempo de trabalho**: Indique Código conforme <u>Tabela Nº. 24 – Organização do tempo de</u> <u>trabalho</u> do Relatório único.

Acede às duas Tabelas do Relatório único acima mencionadas.

# software PESSOAL - 1.2.3.1- TABELA DE TIPOS DE HORÁRIO

| 10 - Com horário de trabalho e adaptabilidade por regulamentação coletiva                                                                                               |
|----------------------------------------------------------------------------------------------------|
| <ol> <li>Com norano de trabalho e adaptabilidade individual</li> <li>Com keyfyis de trabalho e adaptabilidade grupal com evisers en yequilamentação celetiva</li> </ol> |
| 12 - Com norano de trabalho e adaptabilidade grupal com origem em regulamentação coletiva                                                                               |
| 10 - Com norano de trabalho e avajtacimidade grupal com origent em acordos individuais                                                                                  |
| 15. Com kovisio de trabalho e prática de barico de noras                                                                                                    |
| 17 - Com horano de trabalho e prática de horano concentrado                                                                                                    |
| 18. Com horano de trabalho e prática de banco de horas intrividual                                                                                                    |
| 16. Com horano de trabalho e pratica de banco de noras grupal                                                                                                    |
| 10 - Com norano de trabalho, tora de qualquer das situações antes retendas                                                                                              |
| 20 - Com isenção de norano de trabalho é observancia do penodo normal de trabalho acordado                                                                              |

ou

Organização do tempo de trabalho:

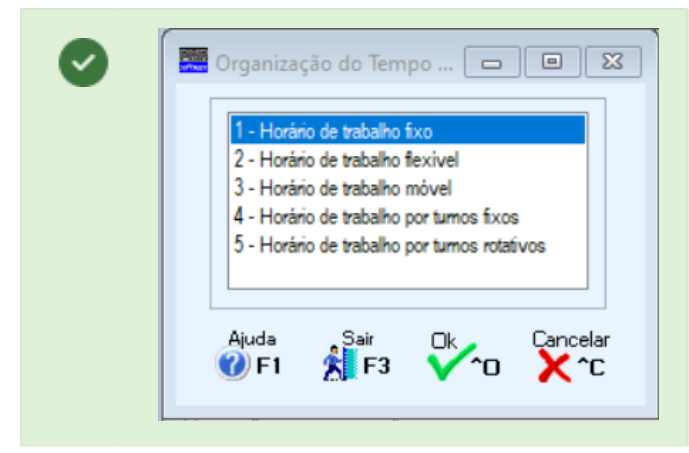

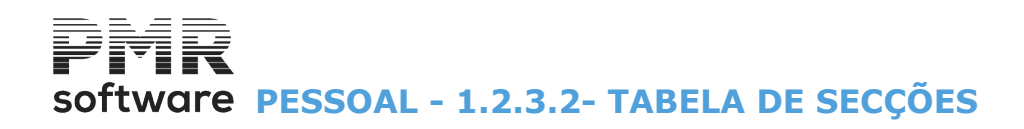

# **1.2.3.2- TABELA DE SECÇÕES**

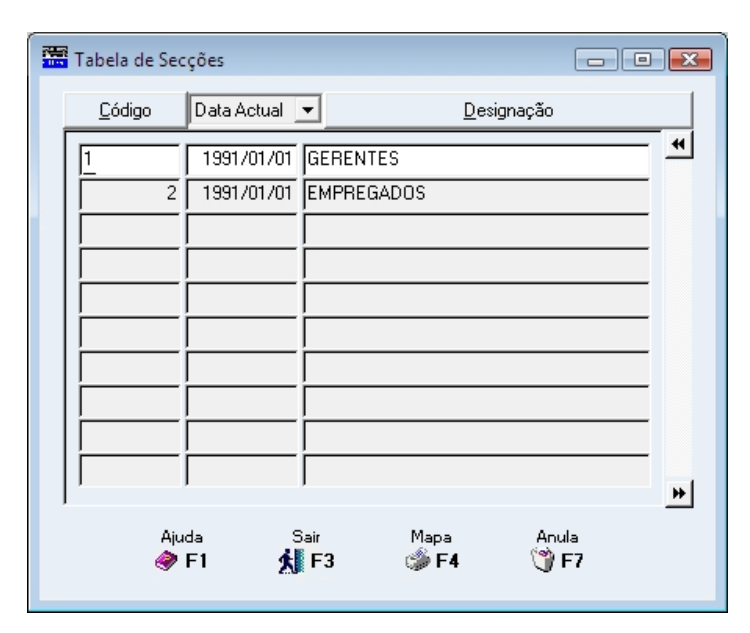

#### DATA ATUAL/TODAS AS DATAS

Ver Relação de Tabelas.

#### <u>C</u>ÓDIGO

Indique o Código. 9 Dígitos, no máximo. Ordena por Código.

### <u>D</u>ESIGNAÇÃO

Indique o nome da Secção. Ordena por Designação.

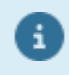

Usado para imputação a uma Contabilidade com Contas por Centro de Custo, devendo então coincidir com a Tabela correspondente, aberta na Rotina da *PMR-Contabilidade*.

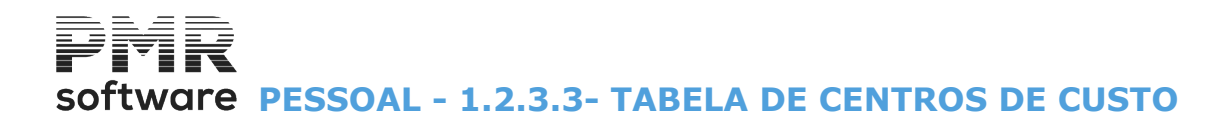

# **1.2.3.3- TABELA DE CENTROS DE CUSTO**

| Tabela de Centros de Custo |                |             |          |          |           |             |           |
|----------------------------|----------------|-------------|----------|----------|-----------|-------------|-----------|
|                            | <u>C</u> ódigo | Data Actual | •        | <u>D</u> | esignação |             | Horas Mês |
|                            | 1              | 2001/01/01  | cc1      |          |           | [           |           |
| 1                          | 2              | 2001/01/01  | cc2      |          |           | i           |           |
| r.                         |                |             |          |          |           |             |           |
|                            |                |             |          |          |           |             |           |
|                            |                |             |          |          |           |             |           |
|                            | <u> </u>       |             | <u> </u> |          |           | i           |           |
|                            |                |             |          |          |           |             |           |
|                            |                |             |          |          |           | [           |           |
|                            | I              |             | ļ        |          |           | ļ           | *         |
|                            |                | Ajuda 🕴     | Bair     | Mapa     | Anula     | Importa     |           |
|                            | 4              | 🕨 F1 🕺      | F3       | 🇳 F4     | 🍞 F7      | <u> </u> F8 |           |

#### <u>C</u>ÓDIGO

Indique o Código do Centro de Custo. Ordena por Código.

## DATA ATUAL/TODAS AS DATAS

Ver Relação de Tabelas.

#### <u>D</u>ESIGNAÇÃO

Indique o nome do Centro de Custo. Ordena por Designação.

#### HORAS MÊS

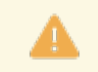

Ativado se na Configuração da Rotina, o campo "<u>Nº Horas por C. Custo na Ficha</u>" for assinalado com **I**.

Indique o total de Horas, por Mês, a trabalhar no Centro de Custos.

Na Ficha do Empregado o valor do campo "<u>Hora Mês</u>" para os Centros de Custo não pode ser superior ao indicado neste campo e <u>é obrigatório</u>.

Se não preencher este campo, então os Centros de Custo, na Ficha do Empregado, serão preenchidos, obrigatoriamente, à Percentagem.

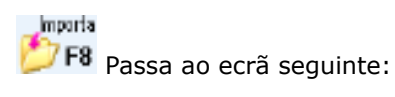

| Importação da Contabilidade 🛛 🗾 |  |
|---------------------------------|--|
|                                 |  |
| Data de Início 2010/06/22       |  |
| Código Inferior Código Superior |  |
| Ajuda Ok Cancelar               |  |

# DATA DE INÍCIO

Indique a Data Início para Importar os Centros de Custo (Tipo Movimento) da Contabilidade.

## CÓDIGO INFERIOR/SUPERIOR

Indique os Códigos dos Centros de Custo a considerar para a importação.
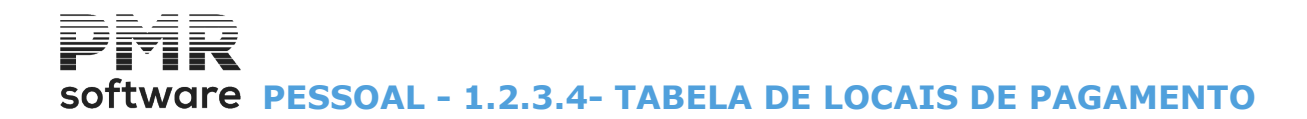

### **1.2.3.4- TABELA DE LOCAIS DE PAGAMENTO**

| <b>2</b> 1 | Tabela d       | e Locais de P | agamento    |                |        |   |
|------------|----------------|---------------|-------------|----------------|--------|---|
|            | <u>C</u> ódigo | Data Actual   | •           | <u>D</u> esigr | nação  |   |
|            | 1              | 2001/01/0     | 1           | ممممممم        |        | • |
|            |                |               |             |                |        |   |
|            |                |               | -           |                |        | - |
|            |                |               |             |                |        |   |
|            |                |               | -           |                |        | - |
|            |                |               | -           |                |        | - |
|            |                |               |             |                |        |   |
|            | I              | ļ             | ļ           |                |        | + |
|            |                | Ajuda         | Sair        | Mapa           | Anula  |   |
|            | 6              | F1            | <b>X</b> F3 | ©∰ F-4         | ()) F7 |   |

#### <u>C</u>ÓDIGO

Indique o Código do local de pagamento. Ordena por Código.

#### DATA ATUAL/TODAS AS DATAS

Ver Relação de Tabelas.

#### <u>D</u>ESIGNAÇÃO

Indique o Nome do local de pagamento. Ordena por Designação.

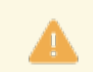

Classificação que permite ordenar os trabalhadores com vista à recolha e aos Mapas que visam o pagamento, caso dos Recibos e Folha de Remunerações.

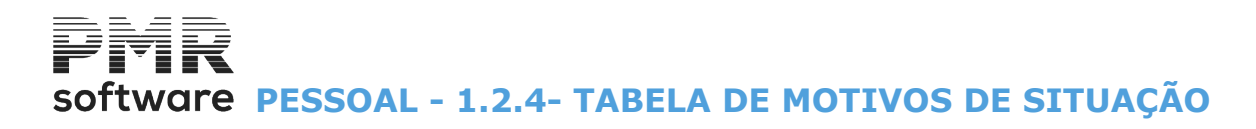

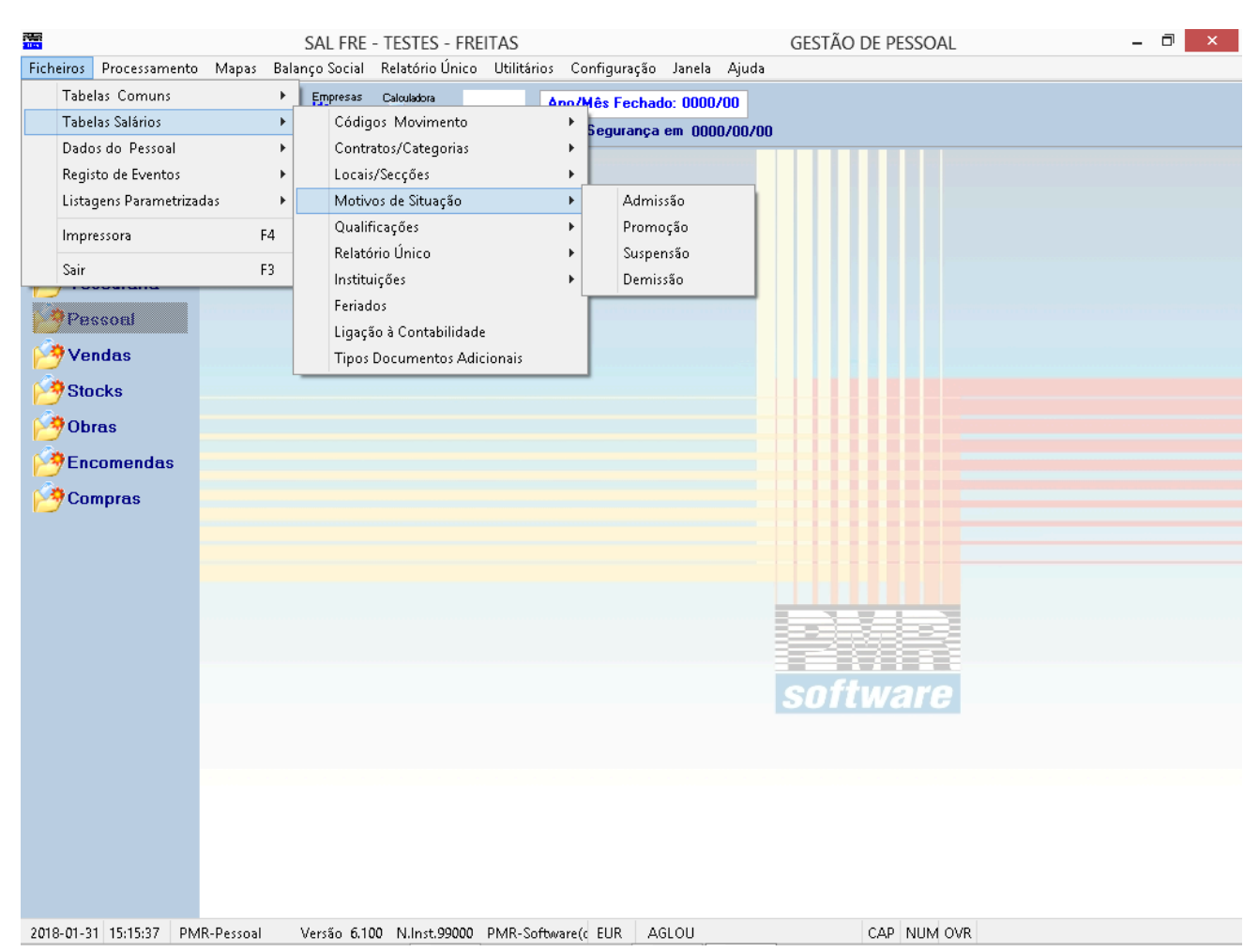

## **1.2.4- TABELA DE MOTIVOS DE SITUAÇÃO**

#### **ADMISSÃO**

Obrigatório.

• Códigos de Motivos de Admissão na Empresa e Designações. Esta Tabela está relacionada com o <u>Relatório único</u>.

#### **PROMOÇÃO**

• Códigos de Motivos de Promoção na Empresa e Designações.

#### **SUSPENSÃO**

• Códigos/Designações de Motivos de Suspensão na Empresa.

#### **DEMISSÃO**

- Códigos de Motivos de Demissão na Empresa e Designações.
- A Tabela está relacionada com o Relatório único.

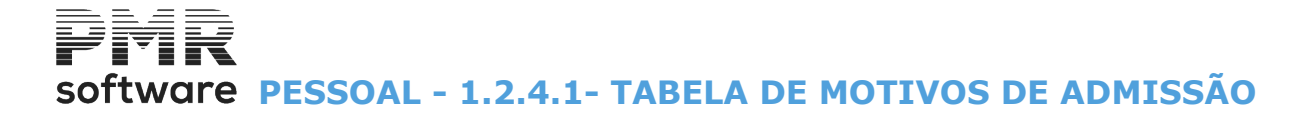

## **1.2.4.1- TABELA DE MOTIVOS DE ADMISSÃO**

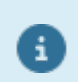

Relacionada com o Relatório único.

| Tabela Motivos de /        | Admissão    |                    |    | - • •          |
|----------------------------|-------------|--------------------|----|----------------|
| <u>C</u> ódigo Data Actual | <b>•</b>    | <u>D</u> esignação |    | Motivo Entrada |
| 1 1991/01/01               | ADMISSÃO    |                    |    | <u>80</u>      |
|                            |             |                    |    |                |
|                            |             |                    |    |                |
|                            |             |                    |    |                |
|                            | -           |                    |    |                |
|                            |             |                    |    |                |
|                            | .           |                    |    |                |
|                            | ,<br>с., м. | T. T. I. J.        |    | · •            |
| Ajuda<br>🧼 F1              | Sarr Ma     | F4 🕄 F6            | () | F7             |

#### CÓDIGO/DESIGNAÇÃO

Número/Nome do Motivo de Admissão. Ordena por Código e por Designação.

#### DATA ATUAL/TODAS AS DATAS

Ver Relação de Tabelas.

#### MOTIVO DA ENTRADA NA ENTIDADE EMPREGADORA

Tabela

GF Mostra a Tabela Nº. 26 – Motivo da entrada na Entidade empregadora conforme Relatório Único, e regista o Código relativo

| B11 - Substituição directa ou in<br>02 - Substituição directa ou in<br>03 - Substituição directa ou in<br>04 - Substituição de trabalhac<br>05 - Actividade sazonal ou ou<br>06 - Acréscimo excepcional d<br>07 - Execução de tarefa ocesi<br>08 - Execução de otora, proje<br>09 - Lançamento de nova act<br>10 - Contratação de trabalhar<br>80 - Outra situação | directa de trabalhador ausei<br>directa de trabalhador em re<br>directa de trabalhador em si<br>or a tempo completo que pa<br>ra cujo ciclo anual de produ<br>e actividade da empresa<br>onal ou serviço determinado<br>to ou outra actividade defini<br>vidade de duração incerta, to<br>ores à procura de 1º empre | te ou que, por qualqu<br>lação ao qual esteja ;<br>uação de licença em<br>sse a prestar trabalho<br>ção apresente irregul<br>precisamente definid<br>a e temporária, inclu<br>em como início de lal<br>go, em situação de de | uerrazão, se encont<br>pendente em juízo a<br>retribuição<br>o a tempo parcial por<br>aridades decorrente<br>o e não duradouro<br>indo a execução, dir<br>poração de uma emp<br>semprego de longa | e temporariamente impedido de trabalh<br>ção de apreciação de licitude do despe<br>s da natureza estrutural do respectivo m<br>ecção e fiscalização de trabalhos<br>presa ou estabelecimento com menos de<br>duração ou noutra prevista em legislaç | iar<br>dimento<br>ercado<br>e 750 trabalhadores<br>ão |
|----------------------------------------------------------------------------------------------------|----------------------------------------------------------------------------------------------------|----------------------------------------------------------------------------------------------------|----------------------------------------------------------------------------------------------------|----------------------------------------------------------------------------------------------------|-------------------------------------------------------|
| 1                                                                                                    | A                                                                                                    |                                                                                                    | OL.                                                                                                    | Consider                                                                                                    |                                                       |

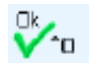

Assume o Código.

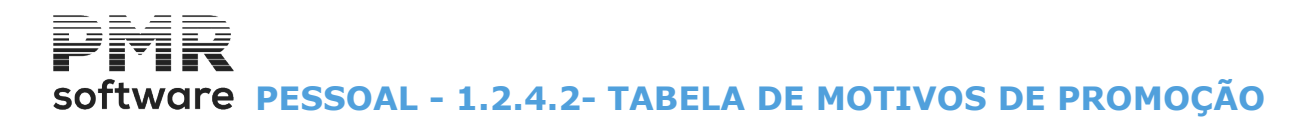

## **1.2.4.2- TABELA DE MOTIVOS DE PROMOÇÃO**

|   | Tabe           | la de Motivos | de Promoção  |                    |                                       |                | - • •    |
|---|----------------|---------------|--------------|--------------------|---------------------------------------|----------------|----------|
|   | <u>C</u> ódigo | Data Actual   | <b>-</b>     | <u>D</u> esignação |                                       | Balanço Social |          |
|   | 1              | 1991/01/01    |              | E                  | 01 - Por                              | Antiguidade    |          |
|   | 2              | 1991/01/01    | MERITO       |                    | 02 - Por                              | Merito         | <b>•</b> |
|   |                | <br>          |              |                    |                                       |                | <u> </u> |
|   |                |               |              |                    |                                       |                | <u> </u> |
|   | <u> </u>       | ,<br>         |              |                    |                                       |                |          |
|   |                |               |              |                    | · · · · · · · · · · · · · · · · · · · |                | -        |
|   |                |               |              |                    |                                       |                | . 💌      |
|   |                | <br>          |              |                    |                                       |                | <u> </u> |
| J | ļ              | I             | ļ            |                    | 1                                     |                | <u> </u> |
|   |                |               | Ajuda<br>🛷 F | a Sair<br>1 📩 F3   | Mapa                                  | Anula<br>🏐 F7  |          |

#### <u>C</u>ÓDIGO/<u>D</u>ESIGNAÇÃO

Inscreva o Códigos e o Nome do Motivo de Promoção. Ordena por Código e por Designação.

#### DATA ATUAL/TODAS AS DATAS

Ver Relação de Tabelas.

#### BALANÇO SOCIAL (para anos anteriores a 2009)

Através de lista pendente, indique o Tipo de Motivo de Promoção de preenchimento automático no Mapa do Balanço Social.

Carregando em 🖳, escolha:

|   | Código | Designação                       |
|---|--------|----------------------------------|
| • | 1      | Por Antiguidade;                 |
|   | 2      | Por Mérito;                      |
|   | 3      | Outros Motivos;                  |
|   | 4      | Reconversões / Reclassificações. |

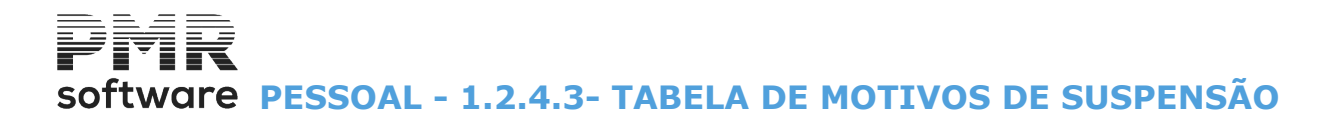

## **1.2.4.3- TABELA DE MOTIVOS DE SUSPENSÃO**

|    | Tabela         | Motivos de  | Suspensão  |                |          | • 🔀 |
|----|----------------|-------------|------------|----------------|----------|-----|
|    | <u>C</u> ódigo | Data Actua  | · •        | <u>D</u> esigr | nação    |     |
|    | 1              | 1991/01/0   | D1 SUSPENS | ίÃΟ            |          |     |
| Ľ. |                |             | _          |                |          | _   |
| ſ  |                |             | _          |                |          | -   |
|    |                |             |            |                |          |     |
|    |                |             | _          |                |          | -   |
|    |                |             | -          |                |          | -   |
|    |                |             |            |                |          |     |
|    |                | ļ           | ļ          |                |          | *   |
|    | A              | ijuda<br>F1 | Sair<br>F3 | Mapa           | Anula    |     |
|    |                | 2           | A          |                | <b>.</b> |     |

#### <u>C</u>ÓDIGO/<u>D</u>ESIGNAÇÃO

Indique o Código e o Nome do Motivo de Suspensão. Ordena por Código e por Designação.

#### DATA ATUAL/TODAS AS DATAS

Ver Relação de Tabelas.

## **1.2.4.4- TABELA DE MOTIVOS DE DEMISSÃO**

| 1 |   |
|---|---|
| - | - |

Relacionada com o Relatório único.

| Tabela         | a de Motivos o | le Demissão                             |                        |                   |                |                |                          |    |
|----------------|----------------|-----------------------------------------|------------------------|-------------------|----------------|----------------|--------------------------|----|
| <u>C</u> ódigo | Data Atual $$  | <u>D</u> esignação                      | Rel.Único<br>Mot.Saída | Balanço<br>Social | Situ<br>C.G.A. | ação<br>F.C.T. | WebServices<br>Mot.Saída |    |
| 1              | 1991/01/01     | DEMISSÃO                                | 112                    | 2                 |                | RV             | CCAI                     | ~  |
| 2              | 1992/01/01     | ААААААААААА                             | 107                    | 1                 |                | DSSI           | IEEX                     |    |
| 3              | 2000/01/01     | Denuncia de Contrato T                  |                        |                   |                |                | IIDD                     |    |
| 4              | 2022/01/01     | Reforminha                              | 106                    |                   |                |                | RARE                     |    |
| 5              | 2022/01/01     | 222222222222222222222222222222222222222 |                        |                   |                |                | IEEX                     |    |
|                |                |                                         | _                      |                   |                |                |                          |    |
|                |                |                                         | _                      |                   |                |                |                          |    |
|                |                |                                         |                        |                   |                |                |                          | >> |
| Funda          | mentação       | Ajuda<br>🕜 F1 🦸                         | Sair<br>F3             | Mapa              | Tab            | ela<br>F6      | Anula                    |    |

#### CÓDIGO/DESIGNAÇÃO

Indique o Código e nome do Motivo de Demissão. Ordena por Código e por Designação.

#### DATA ATUAL/TODAS AS DATAS

Ver Relação de Tabelas.

#### MOTIVO DA SAIDA DA ENTIDADE EMPREGADORA

#### Tabela

Mostra a <u>Tabela Nº. 27 – Motivo da saída da entidade empregadora</u>, conforme Relatório único e regista o Códigos referente.

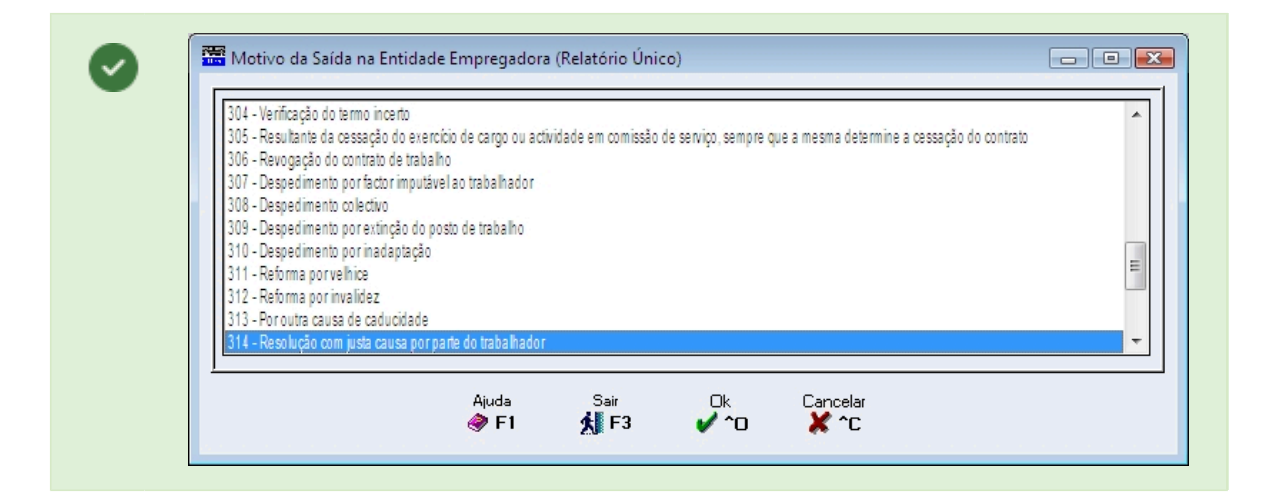

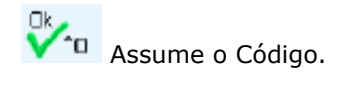

#### BALANÇO SOCIAL (anos anteriores a 2009)

## software PESSOAL - 1.2.4.4- TABELA DE MOTIVOS DE DEMISSÃO

Na lista pendente, indique o tipo de Motivo da Demissão no preenchimento automático no Mapa do Balanço Social.

Prima 💌 e escolha:

|   | Código | Situação                                                          |
|---|--------|-------------------------------------------------------------------|
| 9 | 01     | Iniciativa do Trabalhador;                                        |
|   | 02     | Mútuo Acordo;                                                     |
|   | 03     | Iniciativa da Empresa;                                            |
|   | 04     | Despedimento Coletivo;                                            |
|   | 05     | Despedimento;                                                     |
|   | 06     | Reforma por Invalidez;                                            |
|   | 07     | Reforma por Velhice (normal);                                     |
|   | 08     | Reforma Antecipada;                                               |
|   | 09     | Pré-Reforma;                                                      |
|   | 10     | Falecimento;                                                      |
|   | 11     | Cessação do Contrato de Trabalho a Termo Certo;                   |
|   | 12     | Cessação do Contrato de Trabalho a Termo<br>Incerto;              |
|   | 13     | Antecipação da Cessação do Contrato de Trabalho<br>a Termo Certo; |
|   | 14     | Antecipação Cessação do Contrato de Trabalho a<br>Termo Incerto;  |
|   | 15     | Situações especiais de Impedimento prolongado.                    |

#### SITUAÇÃO

**CGA**: Indique o Código referente à Caixa Geral de Aposentações. **FCT**: Indique o Código referente ao Fundo de Compensação do Trabalho.

#### WEBSERVISES

Motivo da Saída:

Indique o motivo da saída.

Tabela Cline

Aparece o ecrã seguinte:

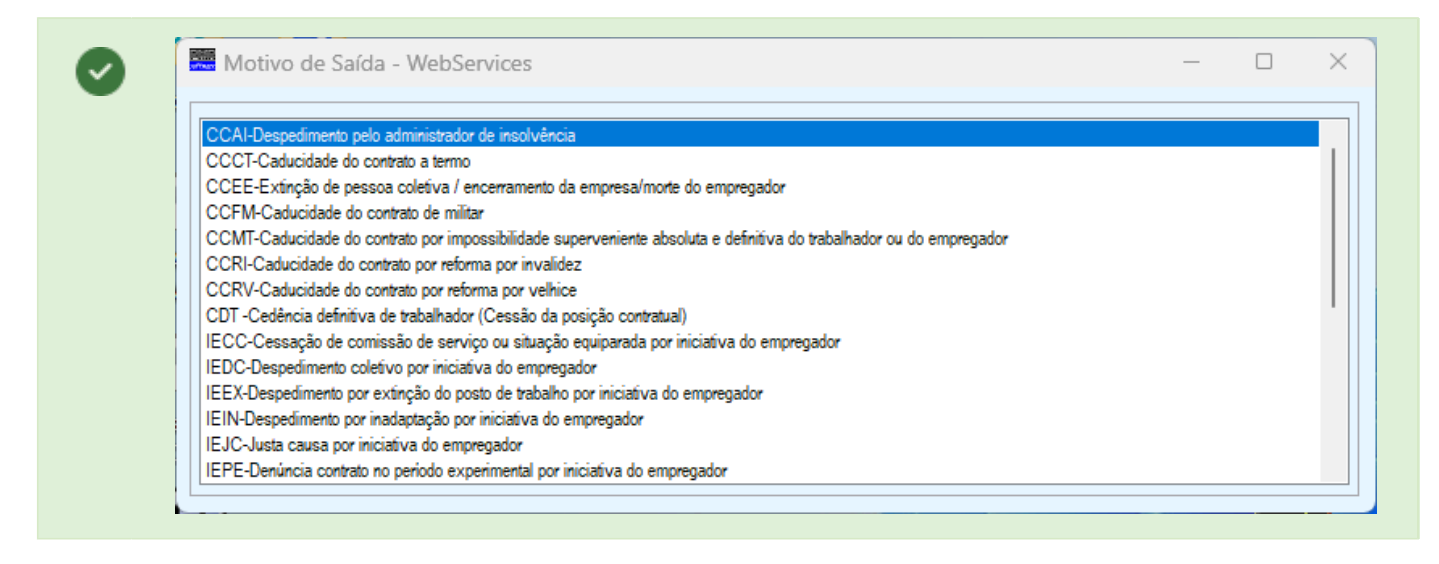

Selecione uma opção para indicação do Motivo de Saída, e possibilidade da recolha da sua Fundamentação. Será utilizada se o Empregado não a tiver recolhida na Ficha.

Fundamentação Ao carregar neste botão, aparece a janela seguinte: 79 de 475 / 1.2.4.4- TABELA DE MOTIVOS DE DEMISSÃO

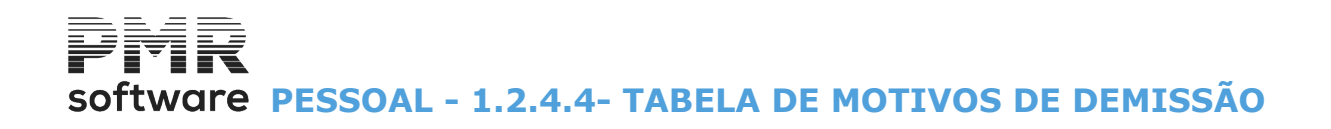

| Fur | ndamentação d | o Fim de Ví  | nculo         |              |          | • 🛛 |
|-----|---------------|--------------|---------------|--------------|----------|-----|
|     | Fundam        | entação do l | Motivo do Fir | n de Vínculo |          |     |
|     |               |              |               |              |          | •   |
|     |               |              |               |              |          |     |
|     |               |              |               |              |          |     |
|     |               |              |               |              |          |     |
|     |               |              |               |              |          |     |
|     |               |              |               |              |          | •   |
|     | Ajuda         | Sair<br>F3   |               | Cancelar     | Anula    |     |
|     | <b>.</b>      | 2.0          | • 0           |              | <u> </u> |     |

Fundamente o Motivo do Fim do Vínculo, caso contrário irá buscar esta informação ao campo "<u>Comunica</u> <u>Desemprego</u>", na Ficha do Empregado separador Situação/Contrato.

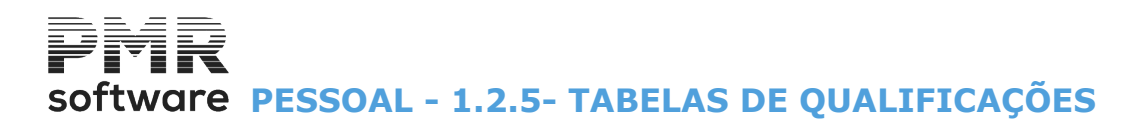

#### – 🗇 🗙 SAL FRE - TESTES - FREITAS GESTÃO DE PESSOAL Ficheiros Processamento Mapas Balanço Social Relatório Único Utilitários Configuração Janela Ajuda Tabelas Comuns Finguesas Calculadora Ano/Mês Fechado: 0000/00 Tabelas Salários 🔹 🕨 Códigos Movimento Segurança em 0000/00/00 Dados do Pessoal 🔹 🕨 Contratos/Categorias . Þ Locais/Secções Registo de Eventos . Locais/Secções Motivos de Situação Listagens Parametrizadas 🔹 🕨 + Qualificações • Níveis de Qualificação F4 Impressora Relatório Único × Cursos F3 Sair . Instituições Feriados Pessoal Ligação à Contabilidade 🢐 Vendas Tipos Documentos Adicionais Stocks 🤴 Obras 🀬 Encomendas 🤌 Compras 2018-01-31 15:16:32 PMR-Pessoal Versão 6.100 N.Inst.99000 PMR-Software(c EUR AGLOU CAP NUM OVR

## **1.2.5- TABELAS DE QUALIFICAÇÕES**

#### NÍVEIS DE QUALIFICAÇÕES

 Códigos dos Níveis de Qualificações na Empresa, Designações correspondentes e situação referente ao Balanço Social (para anos anteriores a 2009).
 Esta Tabela está, também, relacionada com o<u>Relatório único</u>.

#### **CURSOS**

• Códigos dos Cursos e Designações correspondentes, para os quais os Empregados estão habilitados.

## Software PESSOAL - 1.2.5.1- TABELA NÍVEIS DE QUALIFICAÇÕES

## **1.2.5.1- TABELA NÍVEIS DE QUALIFICAÇÕES**

|   | 🖥 Tabe         | la de Níveis de | Qualificação |               |     |         |                      |                   |           |   |        | x   |
|---|----------------|-----------------|--------------|---------------|-----|---------|----------------------|-------------------|-----------|---|--------|-----|
|   | <u>C</u> ódigo | Data Actual     |              | esignação     |     |         |                      | Balanço Social    |           | D | iriger | ite |
|   | 1              | 2001/01/01      | DIRIGENTES   |               |     | 01 -    | Quadro Supe          | erior             |           | • | •      | *   |
|   | 2              | 2001/01/01      | QUALIFICADOS |               |     | 04 -    | Profis.Alta          | a.Qualificado/Qua | alificado | - |        |     |
|   | 3              | 2001/01/01      | SEMI         |               |     | 05 -    | Profissiona          | ais Semiqualifica | ados      | • |        |     |
|   | 4              | 2001/01/01      | APRENDIZES   |               |     | 07 -    | Praticantes          | s/Aprendizes      |           | - |        |     |
|   | 5              | 2001/01/01      | CHEFES       |               |     | 03 -    | Quadro Inte          | ermedio           |           | - |        |     |
|   | 6              | 2001/01/01      | NAO          |               |     | 06 -    | Profissiona          | ais Nao Qualifica | ados      | - |        |     |
|   |                |                 |              |               |     |         |                      |                   |           | - |        |     |
|   |                |                 |              |               |     |         |                      |                   |           | - |        |     |
|   |                |                 |              |               |     |         |                      |                   |           | • |        |     |
|   |                |                 |              |               |     |         |                      |                   |           | • |        |     |
| J |                |                 | -<br>-       |               |     |         |                      |                   |           | _ |        | +   |
|   |                |                 |              | Ajuda<br>🧼 F1 | Sai | -<br>-3 | Mapa<br>🎲 F <b>4</b> | Anula<br>🇊 F7     |           |   |        |     |

#### <u>C</u>ÓDIGO/<u>D</u>ESIGNAÇÃO

Indique o Código e o Nome das Qualificações Profissionais. Ordena por Código e por Designação.

#### DATA ATUAL/TODAS AS DATAS

Ver Relação de Tabelas.

Tabela relativa ao Balanço Social (para anos anteriores a 2009) e está relacionada a partir do ano 2010, com a Tabela **Nº 21** – <u>Nível de qualificação</u> do Relatório único.

#### **RELATÓRIO ÚNICO**

Na lista pendente, indique o tipo de Qualificação para preenchimento automático no Mapa do Balanço Social. Carregue em  $\square$ , para escolher:

|   | Cód. | Designação                          |
|---|------|-------------------------------------|
| • | 01   | Quadro Superior;                    |
|   | 02   | Quadro Médio;                       |
|   | 03   | Encarregados, Chefes de equipa;     |
|   | 04   | Profissional Altamente Qualificado; |
|   | 05   | Profissionais Qualificados;         |
|   | 06   | Profissionais Semi-qualificados;    |
|   | 07   | Profissionais Não Qualificados;     |
|   | 08   | Estagiários/Praticantes/Aprendizes. |

#### DIRIGENTE

Marcado com 🖃, o empregado que tiver esta codificação será considerado Dirigente para o Mapa do Balanço Social (para anos anteriores a 2009).

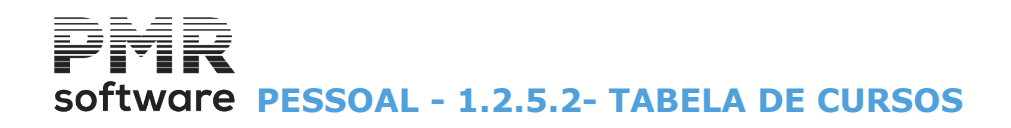

### **1.2.5.2- TABELA DE CURSOS**

|   | Tabela de Cursos         |             |                |                 | • 🔀 |
|---|--------------------------|-------------|----------------|-----------------|-----|
|   | <u>C</u> ódigo Data Actu | ial 💌       | <u>D</u> esign | ação            |     |
|   | 10 2006/01               |             | PSICOLOGIA     |                 |     |
|   |                          | _           |                |                 |     |
| ſ |                          | -           |                |                 | -   |
|   |                          |             |                |                 |     |
|   |                          | _           |                |                 | -   |
|   |                          |             |                |                 | -   |
|   |                          |             |                |                 |     |
|   |                          | ļ           |                |                 | +   |
|   | Ajuda                    | Sair        | Mapa           | Anula<br>See En |     |
|   | € F1                     | <b>X</b> F3 | G∰ F4          | UP7             |     |

**<u>CÓDIGO/D</u>ESIGNAÇÃO** Indique o Código e o Nome dos Cursos. Ordena por Código e por Designação.

#### DATA ATUAL/TODAS AS DATAS

Ver Relação de Tabelas.

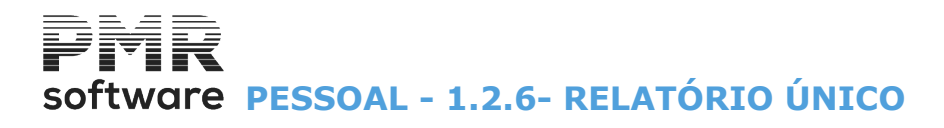

## 1.2.6- RELATÓRIO ÚNICO

Estas Tabelas estão relacionadas com o Relatório único.

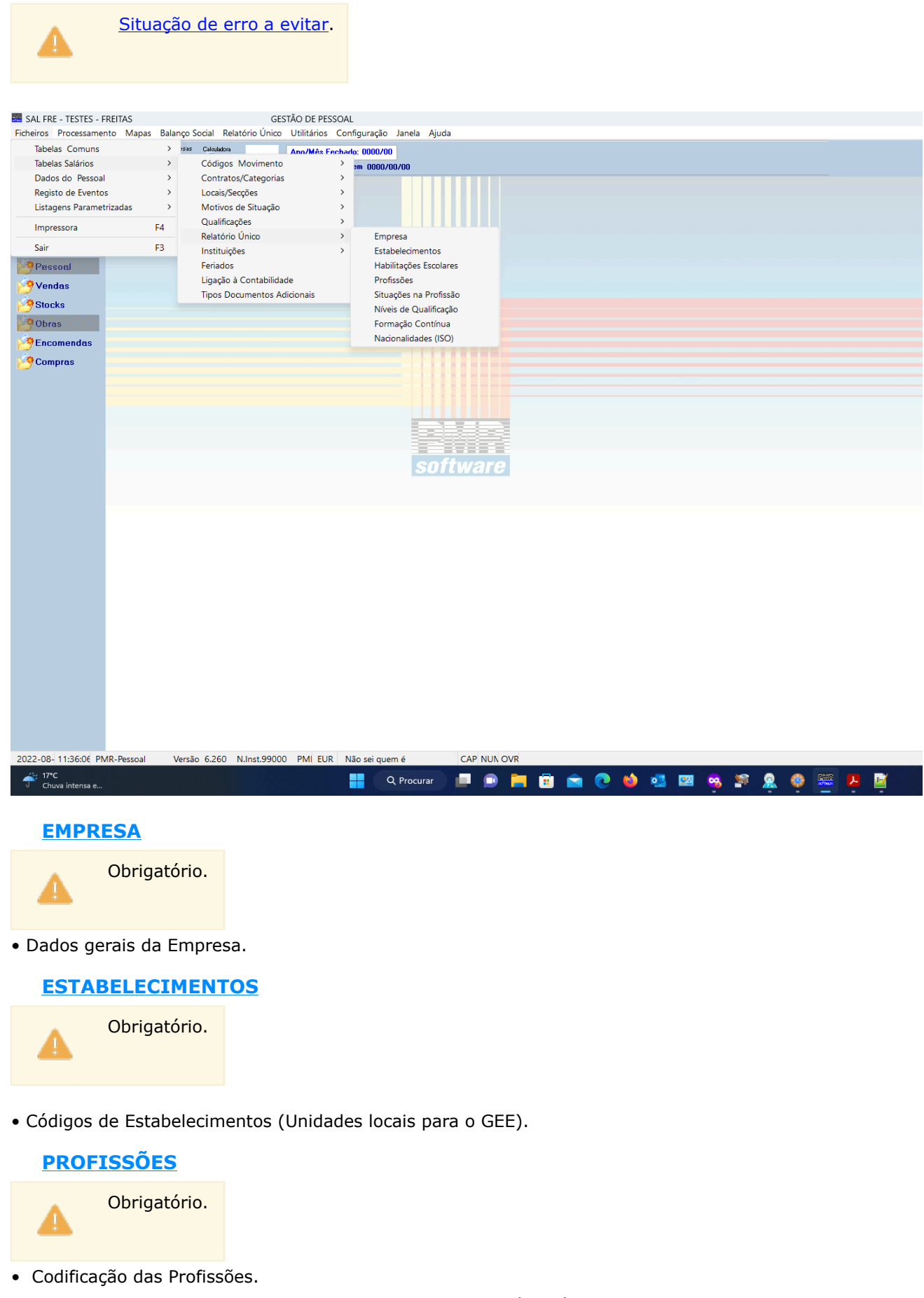

## software PESSOAL - 1.2.6- RELATÓRIO ÚNICO

### HABILITAÇÕES ESCOLARES

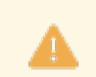

Obrigatório.

• Código das Habilitações Escolares.

SITUAÇÕES NA PROFISSÃO

Obrigatório.

• Códigos da Situação na Profissão.

SITUAÇÕES NA PROFISSÃO

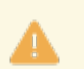

Obrigatório.

• Códigos dos Níveis de Qualificação.

#### FORMAÇÃO CONTÍNUA

• Códigos da Formação Contínua.

#### **NACIONALIDADE (ISO)**

• Códigos da Nacionalidade.

Verifique se há alterações nas <u>Tabelas de Códigos do Relatório Único</u>, normalmente, são editadas com a cor **verde**.

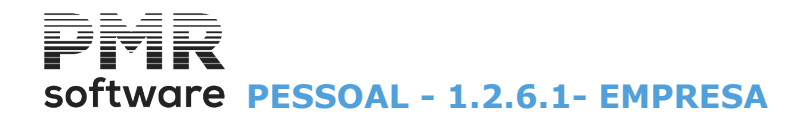

### **1.2.6.1- EMPRESA**

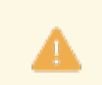

Ligada ao Relatório único.

| 🚟 Relatório Único                                                                    | Data : 2006/10/01 💌                                                                                                    |
|--------------------------------------------------------------------------------------|----------------------------------------------------------------------------------------------------|
| Associações de Empregadores<br>Código Designação<br>999 OUTRAS ASSOCIAÇÕES PATRONAIS | Dados Gerais         Data de Constituição<br>da Empresa (AAAAMM)         198112       Feriado Municipal (MM/DD)         Vol. Vendas         Ano Anterior         Situação       0 - Activa         Motivo       00         Fax       00351         218472589 |
| Natureza Jurídica                                                                    | Identificação da Empresa para Relatório Único 131245                                                                                                    |
| Código Designação                                                                    | Composição do Capital Social                                                                                                    |
| 33 SOCIEDADE POR QUOTAS                                                              | Privado 100.0 Estrangeiro 0.0 Público 0.0                                                                                                    |
| Ajuda Sîtio RU Sair Mapa                                                             | Tabela Anula Ok Cancelar                                                                                                    |
| 🧇 F1 🌕 F2 🕺 F3 🎲 F4                                                                  | (1) F6 (1) F7 / C / C                                                                                                    |

#### DATA

Indique a Data a partir da qual alguma alteração irá vigorar.

Pode ter o mesmo Código com várias Datas, o que lhe permite reconstituir situações de Anos anteriores ou simular situações futuras.

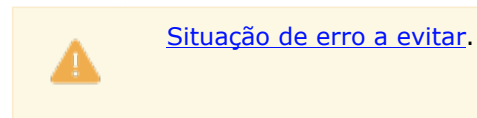

Em todos os campos em Euros, <u>não inscreva a parte centesimal da quantia em causa</u>. Exemplo: se em causa estão **«123123,12»** euros, arredonde o número e inscreva apenas **«123123»**.

#### ASSOCIAÇÕES DE EMPREGADORES

**Código/Designação**: Através da <u>Tabela Nº. 8 – Associações de Empregadores</u>, do Relatório único, indique o(s) Código(s) e Nome(s) da(s) Associação(ões) do Empregador em que a Empresa está filiada.

#### NATUREZA JURÍDICA

**Código/Designação**: Através da <u>Tabela Nº. 7 – Natureza jurídica</u>, do Relatório único, indique o Código e Designação da Natureza Jurídica.

#### DADOS GERAIS

Data de Constituição da Empresa: Indique o Ano e Mês da Constituição da Empresa;

Feriado Municipal (MM/DD): Indique o Mês e o Dia do Feriado Municipal da Empresa.

Se na tabela de Estabelecimentos o campo correspondente não estiver preenchido esta data entra para cálculo automático do Número de Dias Úteis para o Subsídio de Almoço, se no ficheiro de Movimentos Fixos assinalar com  $\blacksquare$ , o campo "Nº. de Dias Úteis", no bloco [Quantidades];

**Volume de Vendas do Ano anterior**: Instalado o PMR-Contabilidade edita o Volume de Negócios do Ano anterior (**contas 71 + 72**) no preenchimento da Tabela.

Se não indique o valor, manualmente.

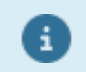

Se pretender esse valor é importado do PMR-Contabilidade.

Telefone: Indique o indicativo do País e o Telefone da Empresa;

**Situação**: Indique o Código da situação da Empresa, na lista pendente, da <u>Tabela Nº. 5 – Situação perante a</u> <u>atividade</u>, do Relatório único.

Se o Código for «**0**» – Ativa o campo seguinte fica desativado;

## Software PESSOAL - 1.2.6.1- EMPRESA

**Motivo**: Indique o Código do motivo da situação de atividade da Empresa, da <u>Tabela Nº. 6 – Motivo da</u> <u>situação de atividade</u>, conforme Relatório único. Campo desativado se o Código do campo anterior for «**0**» – Ativa;

Fax: Indique o indicativo do País para o Fax da Empresa.

#### IDENTIFICAÇÃO DA EMPRESA PARA O RELATÓRIO ÚNICO

Indique o Identificador numérico, gerado automaticamente pelo Sistema de Unidades Locais (no **GEE**). Antes de validar/enviar o ficheiro do relatório único, a Empresa necessita, se for a primeira vez ou tiver alterações a efetuar nos dados do GEE, de <u>Validar a Estrutura Empresarial</u>.

Para isso deve entrar no sítio do <u>Sistema de Gestão de Unidades Locais</u> (tem que estar ligado à Internet) e seguir todas as indicações dadas no mesmo.

Indique o Código de Identificação (**ID**) da Entidade (Empresa) recolhido do Sistema de Gestão de Unidades Locais (ver no <u>tópico 1.2.6.2- Tabela de Estabelecimentos</u>) após a validação da estrutura Empresarial.

#### COMPOSIÇÃO DO CAPITAL SOCIAL

Distribuição da percentagem de capital da Empresa: **Privado**; **Estrangeiro**; **Público**.

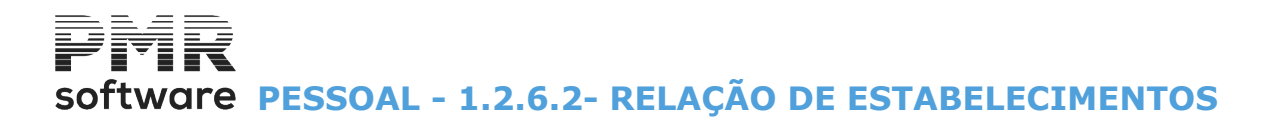

## **1.2.6.2- RELAÇÃO DE ESTABELECIMENTOS**

| Relaçã         | o de Estabele | cimentos 📃 🗖                            | × |
|----------------|---------------|-----------------------------------------|---|
| <u>C</u> ódigo | Todas Datas   | ▼ <u>D</u> esignação                    |   |
| 1              | 2010/01/01    | PETRONILHO, MAGALHAES & RAMALHETE, LDA. | • |
|                | 2009/10/01    | PETRONILHO, MAGALHAES & RAMALHETE, LDA. |   |
|                | 2001/01/01    | PETRONILHO, MAGALHAES & RAMALHETE, LDA. |   |
| l 🦳 i          |               |                                         |   |
| lit            |               |                                         |   |
| lit            |               | ,<br>                                   |   |
| li—i           |               | ,                                       |   |
| li—i           |               | ,                                       |   |
| li—i           |               |                                         |   |
| li—i           |               |                                         |   |
| ľ '            | 1             |                                         | * |
|                | Ajuda         | Altera Sair Mapa                        |   |
|                | 🥏 F1          | 🛃 F2 🕺 F3 🗇 F4                          |   |

#### <u>C</u>ÓDIGO/<u>D</u>ESIGNAÇÃO

Indique o Código, existente ou novo, para editar o Estabelecimento (<u>1.2.6.2.1- TABELA DE</u>

ESTABELECIMENTOS), através do botão Visualiza o nome do Estabelecimento.

#### DATA ATUAL/TODAS AS DATAS

Ver Relação de Tabelas.

software PESSOAL - 1.2.6.2.1- TABELA DE ESTABELECIMENTOS

### **1.2.6.2.1- TABELA DE ESTABELECIMENTOS**

| 1 |   |  |
|---|---|--|
|   | / |  |

Relacionada com o Relatório único.

|    | Estabelecimentos                                                 |                                                  |
|----|------------------------------------------------------------------|--------------------------------------------------|
| ſ  | Código Data de Início 2009/10/10 Designação PETRONILHO,          | MAGALHÃES & RAMALHETE, LDA.                      |
|    | Morada R.SARMENTO DE BEIRES, 23 B                                | calização                                        |
|    | LISBOA                                                           | Lontinente O Açores O Madeira                    |
| r. | Cód. País PORTUGAL                                               | Situação 0 - Activa 💌 Motivo                     |
|    | Cód. Postal 1900-410 Lisboa                                      | Feriado Municipal (MM/DD) 06/13                  |
|    | Cód. Geog. 110603 Distrito LISBOA № Seq                          | I.Q.Pessoal N <sup>g</sup> Estab.S.Social 1      |
|    | Concelho LISBOA                                                  | № Sequencial para I.E.S.                         |
|    | Freguesia ALTO DO PINA Identifi                                  | icação do Estabelecimento p/ Relatório Único 🗾 0 |
|    | Telefone 00351 218472590 Fax 00351 218472589 E-Mail pmr@kqnet.pt |                                                  |
|    | C.A.E.                                                           | stituição Principal da Segurança Social          |
|    | Código 62010 Data Início 1981/12/28 Data Fim                     | Código 1 N.I.S.S.E.E. 11133473092                |
|    | Designação REALEST.PREST.SERV.INFOR De                           | signação C.REG.SEGUR. SOCIAL LISBOA              |
|    |                                                                  |                                                  |
|    | Ajuda SitioRU Sair Tut⊷tu                                        | Anula Ok Cancelar                                |
|    | 🧇 F1 🍾 F2 丸 F3 🔍 F6                                              | 🖑 F7 🖌 ^0 💥 ^C                                   |

Sílio RU

Portal do **DGERT** (Direção-Geral do Emprego e das Relações de Trabalho) na Internet. <u>Deve ter o serviço de Internet ligado</u>.

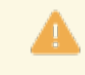

<u>Situação de erros a evitar</u>.

#### CÓDIGO/DESIGNAÇÃO

Indique o Código e Nome do Estabelecimento (Unidade local). Setas Cursoras para cima/para baixo ou com o rato. Pode ver sequencialmente os Códigos de Estabelecimentos (Unidades locais) existentes.

#### DATA DE INÍCIO

Num registo novo assume, automaticamente, a Data de Processamento definida. Indique a Data a partir da qual este Código irá vigorar.

Pode ter o mesmo Código com várias datas, o que lhe permitirá reconstituir situações de anos anteriores ou simular situações futuras.

#### MORADA

Indique o endereço do Estabelecimento (Unidade local).

#### CÓDIGO PAÍS

Indique o <u>País</u> do Estabelecimento (Unidade local), visualiza a designação conforme Tabela de Países. Se indicar manualmente e o Código não existir na Tabela, é avisado, por uma janela de mensagem, se quer abrir esse Código na Tabela de Países.

#### CÓDIGO POSTAL

Indique o Código Postal do Estabelecimento (Unidade local).

Visualiza a Designação conforme Tabela de Códigos Postais.

Se indicar manualmente e o Código não existir na Tabela, alerta, por uma janela de diálogo, se quer abrir esse Código na Tabela.

#### CÓDIGO GEOGRÁFICO

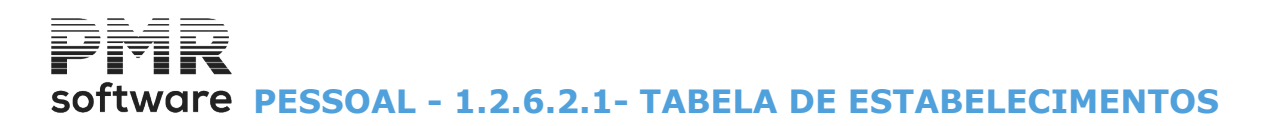

Indique o Código Geográfico do Estabelecimento (Unidade local), obtendo a informação do <u>Distrito, Concelho</u> (<u>Município</u>) e Freguesia</u>, Concelho (Município) e Freguesia, segundo as Tabelas do **DGERT**. Essa Tabela é recolhida nos Ficheiros Comuns (por instalação). Se indicar, manualmente e o Código não existir na Tabela, alerta, por uma janela de diálogo, se quer abrir

Se indicar, manualmente e o Codigo não existir na Tabela, alerta, por uma janela de dialogo, se quer abrir esse Código na Tabela de Distrito/Concelho/Freguesia.

#### LOCALIZAÇÃO

Assinale com 
, indicando a Localização Fiscal: <u>Continente</u>; <u>Açores</u>; <u>Madeira</u>.

#### SITUAÇÃO

Indique o Código da Situação do Estabelecimento ou Unidade local, na lista pendente, da <u>Tabela Nº. 05 –</u> <u>Situação perante a Atividad</u>e, do Relatório único. Se o Código for «**0**» – Ativa o campo seguinte fica desativado;

#### MOTIVO

Indique o Código do motivo da situação de atividade do Estabelecimento (Unidade local), conforme <u>Tabela Nº.</u> <u>06 – Motivo da situação de atividade</u>, do Relatório único. Campo desativado se o Código do campo anterior for «**0**» – Ativa.

#### FERIADO MUNICIPAL (MM/DD)

Insira o Mês e Dia do Feriado Municipal do Estabelecimento (Unidade local). A Data entra no cálculo automático do Número de Dias Úteis para o Subsídio de Almoço, se no ficheiro de Movimentos Fixos marcar com 🖃, o campo "<u>Nº. de Dias Úteis</u>", no bloco [Quantidades].

#### NÚMERO SEQUENCIAL PARA O RELATÓRIO ÚNICO

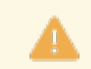

Obrigatório antes de validar o ficheiro do Relatório único.

Insira o Número Sequencial do respetivo Estabelecimento (Unidade local).

Este número é atribuído pela Empresa aos Estabelecimentos existentes, onde o Código «**000**» é sempre o Estabelecimento (Unidade local) – Sede da Empresa.

É este número que vai constar no Relatório Único.

Não pode haver falhas, isto é, se um Estabelecimento (Unidade local), neste ano, não tiver Empregados, estes números terão que ser reformulados nos Estabelecimentos seguintes.

#### NÚMERO DO ESTABELECIMENTO PARA A SEGURANÇA SOCIAL

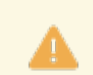

Obrigatório.

Indique o Número a registar no suporte magnético.

#### NÚMERO SEQUENCIAL PARA I.E.S.

Se escrito usa este campo. Se não usa Número sequencial para Segurança Social se escrito.

Caso contrário numera sequencialmente os Estabelecimentos existentes.

O valor deve ser sequencial usando «1» para o Estabelecimento Sede.

Nos próximos anos se um Estabelecimento (Unidade local) não existir esse número não deve ser reutilizado. Novos Estabelecimentos serão numerados a partir do último número usado.

#### IDENTIFICAÇÃO DO ESTABELECIMENTO PARA O RELATÓRIO ÚNICO

Antes de validar o ficheiro, a Empresa necessita de <u>Validar a Estrutura Empresarial</u>. Entre no sítio do **DGERT** e siga as instruções. Indique o Código de Identificação (**ID**) do Estabelecimento (Unidade local) registado no <u>Sistema de Gestão de</u> <u>Unidades Locais</u> (ver abaixo IMAGENS DO **GEE**) após a validação da estrutura Empresarial.

#### TELEFONE

Indicativo de país e número de Telefone do Estabelecimento (Unidade local).

#### FAX

Indique o indicativo de País e número de Fax do Estabelecimento (Unidade local).

#### E-MAIL

software PESSOAL - 1.2.6.2.1- TABELA DE ESTABELECIMENTOS

Indique o endereço de E-mail do Estabelecimento (Unidade local: **UL**).

#### ATIVIDADE PRINCIPAL DO ESTABELECIMENTO

Código/Designação: Código/Designação da Atividade Principal do Estabelecimento.
 Atividade económica principal (CAE) do Estabelecimento (UL):
 Nas unidades (entidade ou UL) com situação de atividade «0» ou «2», deve verificar-se a seguinte coerência:
 O CAE da entidade (empresa) tem de existir em pelo menos uma das UL (Estabelecimentos);
 Data Início: Insira a Data Início da atividade principal (Unidade Local);
 Data Fim: Indique a Data Fim da atividade principal (Unidade Local).

#### INSTITUIÇÃO PRINCIPAL DA SEGURANÇA SOCIAL

Código: Código do Centro Regional da Segurança Social do Estabelecimento;

**N.I.S.S.E.E.**: <u>Número de Identificação da Segurança Social da Entidade Empregadora</u> do Estabelecimento, (se tiver dúvidas, veja o sítio na Internet da Segurança Social).

#### IMAGENS DO GEE PARA O SISTEMA DE UNIDADE LOCAL

As imagens auxiliam a dar o <u>ID da Entidade</u> e os <u>ID dos Estabelecimentos</u> para as Tabelas da Empresa e Estabelecimentos respetivamente:

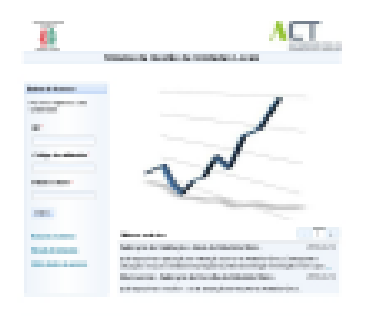

#### Imagem 1

|        | and the stand from the design of the second state of the second state.                                                                                                    |
|--------|----------------------------------------------------------------------------------------------------|
|        | And and a second second s                                                                                                    |
|        | THE REPORT OF THE REPORT OF TH |
|        | a second second se                                                                                                    |
|        | 101                                                                                                    |
|        | An alterna a second a second a second a second a second a second a second a second a second a second a second a                                                                                                    |
|        | 1991                                                                                                    |
| 100 C  |                                                                                                    |
|        | THE ARE ARE ARE ARE A                                                                                                    |
|        | 1 logi                                                                                                    |
| 100 C  | -                                                                                                    |
|        |                                                                                                    |
|        |                                                                                                    |
|        |                                                                                                    |
|        | - Internet and Internet                                                                                                    |
| 10.000 |                                                                                                    |
| 100 C  |                                                                                                    |
| 1      |                                                                                                    |
|        | and any increase and an an an and an and an and an and an an an and an an an and an an an an an an an an an an                                                                                                    |
|        |                                                                                                    |
|        |                                                                                                    |
|        | transfer when the second state of the second state                                                                                                    |

#### Imagem 2

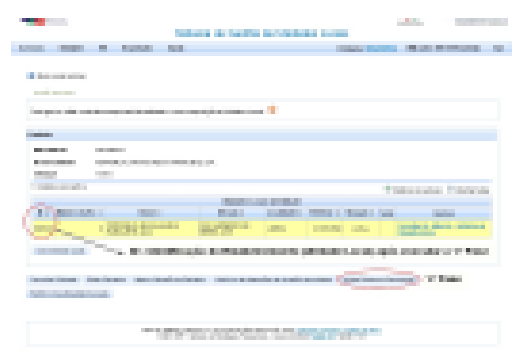

#### Imagem 3

## software PESSOAL - 1.2.6.3- TABELA DE HABILITAÇÕES ESCOLARES

## **1.2.6.3- TABELA DE HABILITAÇÕES ESCOLARES**

Relacionada com a Tabela Nº. 14 - Habilitações literárias, do Relatório único.

| 🚟 Tabela d     | 🖀 Tabela de Habilitações Escolares |                      |                 |                      |           |               |         |           | ×      |   |   |
|----------------|------------------------------------|----------------------|-----------------|----------------------|-----------|---------------|---------|-----------|--------|---|---|
| <u>C</u> ódigo | Data Actual                        | → <u>D</u> esignaçã  | šo              | Anexo II<br>Quad.Pes |           |               | Balanço | Social    |        |   |   |
| 110            | 2006/10/31                         | NÃO SABE LER NEM ES  | 2               | 111                  | 01 - In   | ferior ac     | 1. Cicl | lo Ensino | Basico | • | * |
| 120            | 2006/10/31                         | SABE S/1.CL.ENS.BASI |                 | 112                  | 01 - In   | ferior ac     | 1. Cicl | lo Ensino | Basico | - |   |
| 220            | 2006/10/31                         | 1º CL ENS BAS(4ºCLS) |                 | 212                  | 02 - 1.   | Ciclo do      | Ensino  | Basico    |        | - |   |
| 221            | 2006/10/31                         | 1º CL ENS BAS-CIPROF |                 | 221                  | 02 - 1.   | Ciclo do      | Ensino  | Basico    |        | - |   |
| 310            | 2006/10/31                         | 2º CL ENS BAS        |                 | 221                  | 03 - 2.   | Ciclo do      | Ensino  | Basico    |        | - |   |
| 320            | 2006/10/31                         | 2º CL ENS BAS-CIPROF |                 | 222                  | 03 - 2.   | Ciclo do      | Ensino  | Basico    |        | - |   |
| 410            | 2006/10/31                         | 3º CL ENS BAS        |                 | 231                  | 04 - 3.   | Ciclo do      | Ensino  | Basico    |        | - |   |
| 420            | 2006/10/31                         | ENSINO TECNICO       |                 | 232                  | 04 - 3.   | Ciclo do      | Ensino  | Basico    |        | - |   |
| 430            | 2006/10/31                         | 3º CL ENS BAS CIPROF |                 | 233                  | 04 - 3.   | Ciclo do      | Ensino  | Basico    |        | - |   |
| 440            | 2006/10/31                         | CURS ESC PROF-NIV II |                 | 234                  | 04 - 3.   | Ciclo do      | Ensino  | Basico    |        | - |   |
| 1              |                                    |                      |                 |                      |           |               |         |           |        |   | * |
|                |                                    | Ajuda<br>🧇 F1        | Sair<br>Sair F3 | Ma<br>🏈              | apa<br>F4 | Anula<br>酇 F7 |         |           |        |   |   |

#### <u>C</u>ÓDIGO/<u>D</u>ESIGNAÇÃO

Indique o Código interno e Nome das Habilitações Escolares. Veja as Tabelas do Ministério do Emprego e Seguranças Social, estas só usam 3 dígitos.

#### DATA ATUAL/TODAS AS DATAS

Ver Relação de Tabelas.

#### ANEXO II DO QUADRO DE PESSOAL

Indique o Código referente às Habilitações Escolares dadas nas Tabela de Habilitações Literárias do GEE.

|   | Código | Designação                             |
|---|--------|----------------------------------------|
| Ŭ | 01     | Inferior ao 1º.Ciclo do Ensino Básico; |
|   | 02     | 1º. Ciclo do Ensino Básico;            |
|   | 03     | 2º. Ciclo do Ensino Básico;            |
|   | 04     | 3º. Ciclo do Ensino Básico             |
|   | 05     | Ensino Secundário;                     |
|   | 07     | Ensino Superior Politécnico;           |
|   | 08     | Ensino Superior Universitário;         |
|   | 09     | Outros.                                |

**BALANÇO SOCIAL** (para anos anteriores a 2009) Indique o nível de ensino (anterior ao ano 2009).

Quadro 1.8. Prima , para escolher

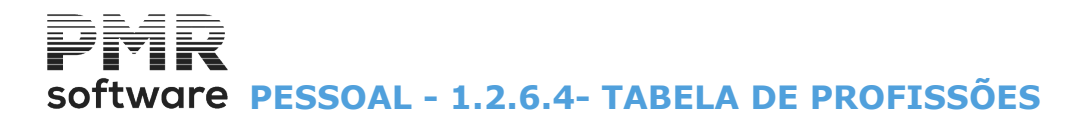

## **1.2.6.4- TABELA DE PROFISSÕES**

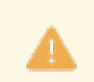

Tabela relacionada com a <u>Tabela Nº. 16 – Classificação Portuguesa de Profissões (CPP 2010)</u> do Relatório único.

| <b></b> | Tabela de F    | Profissões  |                                | 3 |
|---------|----------------|-------------|--------------------------------|---|
|         | <u>C</u> ódigo | Data Actual | Designação                     |   |
|         | 123305         | 1991/01/01  |                                |   |
|         | 123605         | 1991/01/01  | DIRECTOR DE INFORMATICA        |   |
| 1       | 131705         | 1991/01/01  | DIRECTOR/GERENTE               |   |
|         | 213115         | 1991/01/01  | TECNICO VENDAS - INFORMATICA   |   |
|         | 213120         | 1991/01/01  | ANALISTA SISTEMAS- INFORMATICA |   |
|         | 312105         | 1991/01/01  | PROGRAMADOR - INFORMATICA      |   |
|         | 312110         | 1991/01/01  | TECNICO MANUTENCAO-INFORMATICA |   |
|         | 339115         | 1991/01/01  | MONITOR DE FORMACAO            |   |
|         | 343105         | 1991/01/01  | CHEFE DE SECCAO                |   |
|         | 412105         | 1991/01/01  | ESCRITURARIO DE CONTABILIDADE  |   |
| 1       |                |             | **                             |   |
|         | Aju<br>🏈       | ida<br>F1 🛉 | Sair Mapa Anula                |   |
|         | ×              | · · ·       |                                |   |

#### <u>C</u>ÓDIGO/<u>D</u>ESIGNAÇÃO

Indique o Código e o Nome da Profissão. Use a Classificação Nacional das Profissões.

#### DATA ATUAL/TODAS AS DATAS

Ver Relação de Tabelas.

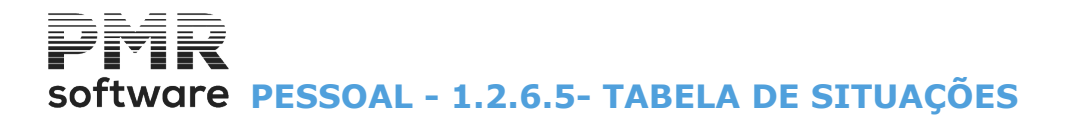

## **1.2.6.5- TABELA DE SITUAÇÕES**

Relacionada com a Tabela Nº. 15 - Situação na profissão do Relatório único.

| 🚟 Tabela       | de Situações r | na Profissão |                  |       |   |
|----------------|----------------|--------------|------------------|-------|---|
| <u>C</u> ódigo | Data Actual    | •            | <u>D</u> esignaç | ção   |   |
| 1              | 1991/01/01     | EMPREGADO    | )R               |       | * |
| 3              | 1991/01/01     | TPCO         |                  |       |   |
|                |                |              |                  |       |   |
| ┃              |                | <br>         |                  |       |   |
| ;              |                | ·            |                  |       |   |
|                |                |              |                  |       |   |
|                |                |              |                  |       |   |
|                |                |              |                  |       |   |
| l,             | 1              | ,            |                  |       | * |
| Ai             | uda<br>F1 d    | Sair<br>F3   | Mapa             | Anula |   |
|                |                | M            | ()ge/1 *         | 917   |   |

#### <u>C</u>ÓDIGO/<u>D</u>ESIGNAÇÃO

Indique o Código e o Nome da Situação na Profissão do trabalhador para uso no Relatório Único, aconselha-se a utilização da Tabela, estas só utilizam **1** dígito.

#### DATA ATUAL/TODAS AS DATAS

Ver Relação de Tabelas.

## software PESSOAL - 1.2.6.6- RELAÇÃO DA FORMAÇÃO CONTÍNUA

## 1.2.6.6- RELAÇÃO DA FORMAÇÃO CONTÍNUA

|     | ٨  |  |
|-----|----|--|
| - 4 | ÷. |  |

Relacionada com Relatório único.

| 🚟 R | elação ( | da Formaçâ | ão Contínua |                |             |          | × |
|-----|----------|------------|-------------|----------------|-------------|----------|---|
|     | ¿ódigo   | Data Actua | •           |                | <u>D</u> e: | signação |   |
|     | 1        | 2010/01/0  | 01 Formação | o profissional |             |          | * |
|     |          |            |             |                |             |          |   |
|     |          |            |             |                |             |          |   |
| Ì   |          |            |             |                |             |          |   |
|     |          |            |             |                |             |          |   |
|     |          |            |             |                |             |          |   |
| ÌÌ  |          |            |             |                |             |          |   |
|     |          |            |             |                |             |          | + |
|     |          |            | Ajuda       | Altera         | Sair        | Мара     |   |
|     |          |            | 🥏 F1        | 🛃 F2           | 大 F3        | 🎲 F4     |   |

#### <u>C</u>ÓDIGO/<u>D</u>ESIGNAÇÃO

Código interno para a Formação Contínua. Indique / Visualize, também a Designação.

#### DATA ATUAL/TODAS AS DATAS

Ver Relação de Tabelas.

F2 Janela seguinte para abrir um Código Novo ou Alterar.

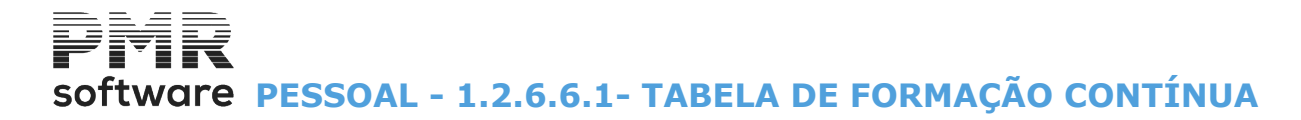

## 1.2.6.6.1- TABELA DE FORMAÇÃO CONTÍNUA

|   | 🖥 Formação Contínua 💿 💷 💌                                               |
|---|-------------------------------------------------------------------------|
|   | Código 001 🛨 Data de Início 2010/01/01 Designação Formação profissional |
|   | I Actualiza Relatório Único Fim da Formação 2010/01/03                  |
|   | Área de Formação 1 Modalidade de Formação 1 Iniciativa da Formação 1    |
|   | Horário da Formação 1 Entidade Formadora 1 Certificado / Diploma 1      |
|   | Nível de Qualificação 🔲 Duração da Formação (Horas) 100                 |
|   | Observações                                                             |
| 1 | J<br>Ajuda Sair Anula Ok Cancelar                                       |
|   | 🤿 F1 🕺 F3 🤍 F7 🖌 ^0 🗶 ^C                                                |

#### CÓDIGO

O Número interno da Formação contínua.

Premindo 🖳 ou setas para cima ou para baixo sequencialmente, pode ver os Códigos da Formação contínua.

#### DATA INÍCIO

Indique a Data início da Formação.

#### DESIGNAÇÃO

Indique o Nome interno.

#### **ATUALIZA RELATÓRIO**

Assinalado com 🗹, considera par o Relatório único.

#### FIM DA FORMAÇÃO

Indique a Data fim da Formação.

#### ÁREA DE FORMAÇÃO

Indique a área de educação/formação em que encontra a formação. Tabela Nº. 30.

#### MODALIDADE DE FORMAÇÃO

Indique a modalidade da formação. Tabela N.º 31.

#### INICIATIVA DA FORMAÇÃO

Indique a iniciativa da formação. Tabela N.º 32.

#### HORÁRIO DA FORMAÇÃO

Indique o horário da formação. <u>Tabela N.º 33</u>.

#### ENTIDADE FORMADORA

Indique a Entidade formadora. <u>Tabela N.º 34</u>.

#### **CERTIFICADO/DIPLOMA**

Tipo de certificação/diploma recebido pela frequência da ação. Tabela N.º 35.

#### NÍVEL DE QUALIFICAÇÃO

Indique o Nível de qualificação da formação. Tabela N.º 36.

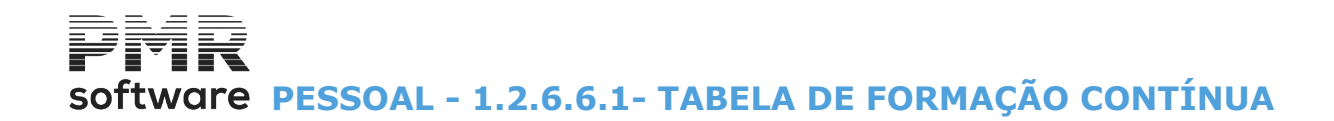

### DURAÇÃO DA FORMAÇÃO (Horas)

A duração total da ação (horas).

OBSERVAÇÕES

Informação interna.

software PESSOAL - 1.2.6.7- TABELA DE NACIONALIDADE (ISO)

## **1.2.6.7- TABELA DE NACIONALIDADE (ISO)**

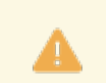

Relacionada com o Relatório único.

|   | Tabela o       | de Nacionalidades ISO  | • 🔀 |
|---|----------------|------------------------|-----|
|   | <u>C</u> ódigo | <u>D</u> esignação     |     |
|   | AF             | Afeganistão            |     |
|   | ZA             | Africa do Sul          | -   |
| 2 | AL             | Albânia                |     |
|   | DE             | Alemanha               |     |
|   | AD             | Andorra                |     |
|   | AO             | Angola                 |     |
|   | AI             | Anguila                |     |
|   | AN             | Antilhas Holandesas    |     |
|   | AQ             | Antárctica             |     |
|   | AG             | Antígua e Barbuda      |     |
|   |                | Sair Mapa<br>📩 F3 🚿 F4 | *   |

#### <u>C</u>ÓDIGO

Indique o Código da Nacionalidade, conforme <u>Tabela Nº 2 Países</u>.

#### <u>D</u>ESIGNAÇÃO

Indique o País referente ao Código do campo anterior.

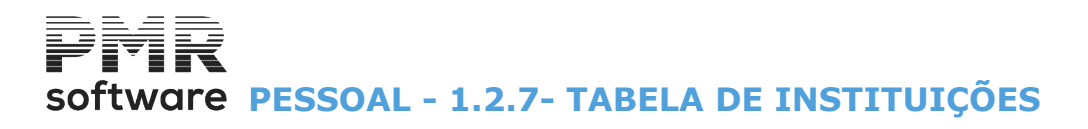

## **1.2.7- TABELA DE INSTITUIÇÕES**

|                         | SAI        | L IBO - EMPRESA TESTES OBRAS IBO          | ) - MF                    | GESTÃO DE PESSOAL | - 🗇 🗙 |
|-------------------------|------------|-------------------------------------------|---------------------------|-------------------|-------|
| Ficheiros Processamento | Mapas Bal  | anço Social Relatório Único Utilitários ( | Configuração Janela Ajuda |                   |       |
| Tabelas Comuns          | +          | Empresas Calculadora                      | Mês Fechado: 2016/12      |                   |       |
| Tabelas Salários        | •          | Códigos Movimento 🕨                       | Segurança em 0000/00/00   |                   |       |
| Dados do Pessoal        | +          | Contratos/Categorias                      |                           |                   |       |
| Registo de Eventos      | +          | Locais/Secções 🕨                          | ·                         |                   |       |
| Listagens Parametriza   | das 🕨      | Motivos de Situação 🔹 🕨                   |                           |                   |       |
| Impressora              | F4         | Qualificações 🕨                           |                           |                   |       |
| Sair                    | E3         | Relatório Único 🕨                         | ·                         |                   |       |
|                         | 15         | Instituições 🕨                            | • Segurança Social        |                   |       |
| Pessoal                 |            | Feriados                                  | Seguros                   |                   |       |
| and a                   |            | Ligação à Contabilidade                   | Sindicatos                |                   |       |
| Vendas                  |            | Tipos Documentos Adicionais               | Caixa de Aposentações     |                   |       |
| Stocks                  |            |                                           | A.D.S.E.                  |                   |       |
| 🚧 Obras                 |            |                                           |                           |                   |       |
| ()<br>()                |            |                                           |                           | 111000            |       |
| Encomendas              |            |                                           |                           | 111000            |       |
| 🐸 Compras               |            |                                           |                           |                   |       |
|                         |            |                                           |                           |                   |       |
|                         |            |                                           |                           |                   |       |
|                         |            |                                           |                           |                   |       |
|                         |            |                                           |                           |                   |       |
|                         |            |                                           |                           |                   |       |
|                         |            |                                           |                           |                   |       |
|                         |            |                                           | S                         | oftware           |       |
|                         |            |                                           |                           | orenero           |       |
|                         |            |                                           |                           |                   |       |
|                         |            |                                           |                           |                   |       |
|                         |            |                                           |                           |                   |       |
|                         |            |                                           |                           |                   |       |
|                         |            |                                           |                           |                   |       |
|                         |            |                                           |                           |                   |       |
|                         |            |                                           |                           |                   |       |
| 2017-01-31 14:15:54 PM  | 1R-Pessoal | Versão 6.100 N.Inst.99000 PMR-Software    | e(c EUR AGLOU             | NUM OVR           |       |

#### **SEGURANÇA SOCIAL**

• Códigos internos dos **Centros Regionais da Segurança Social** a usarem na Empresa. Está, também, relacionada com o Relatório único.

#### **SEGUROS**

• Códigos/Designações das **Companhias de Seguro** usadas na Empresa assim como o Número da Apólice e Posto Médico.

#### **SINDICATOS**

• Códigos/Designações dos Sindicatos a considerarem na Empresa.

#### **CAIXA GERAL DE APOSENTAÇÕES**

• Códigos da **Caixa Geral de Aposentações** a considerarem na Empresa (só para Empresas estatais). Esta Tabela está, também, relacionada com o <u>Relatório único</u>.

#### A.D.S.E.

• Define os Códigos da ADSE a considerar na Empresa (só para Empresas estatais).

software PESSOAL - 1.2.7.1- TABELA DA SEGURANÇA SOCIAL

## **1.2.7.1- TABELA DA SEGURANÇA SOCIAL**

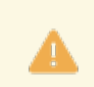

Relacionada com o Relatório único.

| 📰 Relaç        | ão da Segur  | ança Social 🗖 🗖                     | 8        |
|----------------|--------------|-------------------------------------|----------|
| <u>C</u> ódigo | Data Atual   | ✓ <u>D</u> esignação                |          |
| 1              | 2017/02/01   | CENTRO REG.SEG.SOCIAL LISBOA        | <u>«</u> |
| 2              | 2001/01/01   | C.REG.SEG.SOC.LISBOA E V.TEJO       |          |
| 3              | 1991/01/01   | CENTRO REG.SEG.SOCIAL LISBOA        |          |
| 4              | 1991/01/01   | CAIXA 000 ESPECIAL                  |          |
| 5              | 1991/01/01   | REM MAXIMA                          |          |
| 6              | 2011/01/01   | ААААААААААААААААААААААААА           |          |
| 301            | 2009/01/01   | CENTRO REG.SEG.SOCIAL LISBOA        |          |
| 302            | 2009/01/01   | C.REG.SEG.SOC.LISBOA E V.TEJO       |          |
| 1000           | 2017/02/01   | SEG.SOCIAL PAT = 22.30              |          |
| 2001           | 2017/02/01   | CENTRO REG.SEG.SOCIAL LISBOA        | >>       |
|                | Ajuda<br>🕜 F | a Altera Sair Mapa<br>1 Pr F2 F3 F3 | <u></u>  |

#### <u>C</u>ÓDIGO

Indique o Código interno do Centro regional da Segurança Social existente ou novo, para passar ao ecrã

seguinte, através do botão Pro

#### DATA DE INÍCIO

Num registo novo edita, automaticamente, a Data de Processamento definida.

Data a partir da qual este Centro Regional da Segurança Social irá vigorar.

Pode ter o mesmo Código do Centro Regional da Segurança Social com várias Datas, o que lhe permitirá reconstituir situações de anos anteriores ou simular situações futuras.

#### <u>D</u>ESIGNAÇÃO

Visualiza o nome do Centro Regional da Segurança Social.

Altera

# software PESSOAL - 1.2.7.1- TABELA DA SEGURANÇA SOCIAL

|    | Segurança Social 📃 💷 💌                                                       |
|----|------------------------------------------------------------------------------|
|    | Código 001 🛨 Data de Início 2009/01/01 Designação C.REG.SEGUR. SOCIAL LISBOA |
|    | Cód. C.R.S.S. 133 N.I.S.S.E.E. 11133473092                                   |
|    | Designação LISBOA Código Taxa 000 REGIME GERAL                               |
| r. | Morada Tipo de Caixa                                                         |
|    | Estabelecimento C Normal C Especial                                          |
|    | Prazo (Meses) Passa a Código 000                                             |
|    | Relacionamento de Taxas                                                      |
|    | Patronal     Empregados       Percentagens     %       %     %               |
|    | Subsidio de Natal Subsidio de Férias                                         |
|    | Abono Sujeito                                                                |
|    | Abono Isento                                                                 |
| 1  | Ajuda Sair Tabata Anula Ok Cancelar                                          |

#### CÓDIGO

Prima seta

Indique o Número interno para o Centro Regional da Segurança Social.

↑ ↓

🛛 ou 💌 sequencialmente, mostra os Códigos da Segurança Social.

#### DATA DE INÍCIO

Num registo Novo assume, automaticamente, a Data de Processamento definida.

Indique a Data a partir da qual este Código irá vigorar.

Pode ter o mesmo Código com várias datas, o que lhe permitirá reconstituir situações de anos anteriores ou simular situações futuras.

#### DESIGNAÇÃO

Indique o Nome interno do Centro Regional de Segurança Social.

#### CÓDIGO DO C.R.S.S.

Código do Centro Regional da Segurança Social (conforme Tabela desta Instituição).

#### DESIGNAÇÃO

Indique o Nome do Centro Regional da Segurança Social (normalmente abreviado).

#### N.I.S.S.E.E.

Indique o <u>Número de Identificação da Segurança Social da Entidade Empregadora</u> (**NISSEE**) do

Estabelecimento (se tiver dúvidas, veja o sítio na Internet da Segurança Social).

O conteúdo do campo tem que ter 11 posições preenchidas em que o 1º dígito da esquerda não seja zero, neste caso:

Se o 1º dígito for diferente de  ${\bf 1}$  ou  ${\bf 2}$  considera inválido;

Se o  $1^{\circ}$  dígito = a **1** ou **2** valida com check-digit.

O campo relacionado com o Relatório único (faz parte do cabeçalho dos Anexos).

#### CÓDIGO DA CAIXA

Indique o Código da Taxa da Segurança Social dado por esta Instituição.

Dado manualmente se o Código não existir na Tabela, é avisado, por mensagem, se quer abrir esse Código na Tabela de Códigos de Taxa:

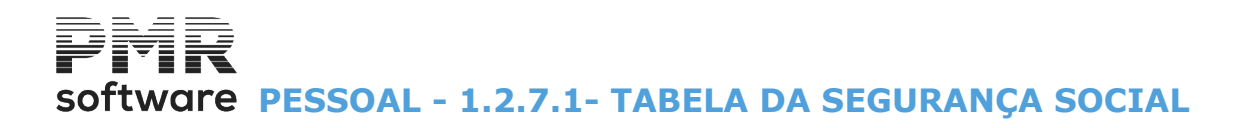

|   | Tabela de      | e Códigos de Tax | (a                       | - • •      |
|---|----------------|------------------|--------------------------|------------|
|   | <u>C</u> ódigo | Data Actual 💌    | <u>D</u> esignação       |            |
|   | 000            | 1991/01/01 F     | REGIME GERAL             |            |
|   | 601            | 1991/01/01       | REFORMADOS               |            |
|   | 602            | 1991/01/01       | 1o. EMPREGO              |            |
|   | 610            | 2009/02/01       | ATE 45 ANOS              |            |
|   | 669            | 1991/01/01       | DRGAOS SOCIAIS           |            |
|   | 670            | 2009/01/01       | 45 ANOS                  |            |
|   | 743            | 2009/01/01       | PSS 2009                 |            |
|   | 744            | 2009/01/01       | LANIF 2009               |            |
|   | 745            | 2009/01/01       | DL 199/99 2009           |            |
|   | 746            | 2009/01/01       | AGR DIF 2009             |            |
| 1 |                |                  |                          | <u>*</u>   |
|   | Aj             | uda Sa<br>F1 📩   | air Mapa Ar<br>F3 🎲 F4 🧊 | iula<br>F7 |

A Tabela existe para poder criar os Códigos de Taxa.

#### <u>C</u>ÓDIGO

Obrigatório.

Indique o Código da Taxa da Segurança Social fornecido por esta Instituição.

#### DATA ATUAL/TODAS AS DATAS

Ver Relação de Tabelas.

#### <u>D</u>ESIGNAÇÃO

Indique o Nome do Código de Taxa.

#### MORADA

Emissão da Morada para o Mapa da Segurança Social/Suporte Magnético:

**Estabelecimento**: Assinalado com **I**, insira qual o Código de Estabelecimento conforme Tabela de Estabelecimentos.

Visualiza o nome do Estabelecimento.

Se der manualmente e o Código não existir na Tabela, é avisado, numa janela de mensagem, se quer abrir esse Código na Tabela de Estabelecimentos.

Se não emite a Morada definida na Configuração da Empresa.

#### TIPO DE CAIXA

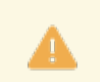

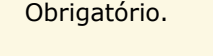

Defina se o Tipo de Caixa é Normal ou Especial.

**Normal**: Assinalado com 
as percentagens a aplicar são as definidas nos <u>Ficheiros, Tabelas Comuns, Taxas</u> <u>Oficiais/I.R.S., Descontos Oficiais</u>, consideradas <u>N</u>ormais;

**Especial**: Marcado com 
, o bloco Relacionamento de Taxas é ativado e contraria os valores para o campo Tipo de Caixa "<u>Normal</u>" nos campos "<u>Percentagem Patronal</u>" e "<u>Percentagem dos Empregados</u>", considerado <u>Especial (ver figura abaixo);</u>

Prazo (Meses): Ativado se campo anterior estiver assinalado com .

Deve indicar quantos meses o campo "Tipo de Caixa" mantêm o caráter Especial;

Passa a Código: Ativado se campo anterior for preenchido.

Indique qual é o novo Código interno da Segurança Social, terminado o prazo indicado no campo anterior.

#### **RELACIONAMENTO DE TAXAS**

102 de 475 / 1.2.7.1- TABELA DA SEGURANÇA SOCIAL

software PESSOAL - 1.2.7.1- TABELA DA SEGURANCA SOCIAL

Ativado se, no bloco [Tipo de Caixa], o campo "Especial" estiver assinalado com .

**Percentagem Patronal**: Indique o valor da percentagem do Desconto Patronal, atualmente, em vigor; Percentagem do Empregados: Indique o valor da Percentagem do Desconto dos Empregados atualmente em vigor;

Aplica I.A.S.: Marcado este campo ativa o campo seguinte e desativa o campo "Remuneração Máxima para o Setor". Aplica como Remuneração Mínima o valor do I.A.

Percentagem a aplicar sobre o Vencimento Base: Ativo se campo anterior marcado. Percentagem a Aplicar sobre o Vencimento Base – Remuneração Máxima a aplicar;

Remuneração Máxima para o Setor: Preenchido permite fazer um tratamento que tem um regime contributivo especial: só desconta para a Segurança Social até ao valor do salário máximo do setor aqui definido.

No programa de Cálculos é feito o desdobramento se necessário do Códigos de Abono «100», Vencimento Base em Códigos de Abono «110», Vencimento Base, sem Taxa Social Única, na parcela que ultrapassa o valor que está definido neste campo.

Este automatismo só é feito para o Código de Vencimento Base, Subsídio de Natal e Subsídio de Férias. Se houver Faltas o tratamento é feito na base proporcional.

#### SUBSÍDIO DE NATAL

Idem em relação ao campo anterior, mas baseado nos Códigos de Abono Sujeito e Isento do Subsídio de Natal.

Abono Sujeito: Para indicar o Código do Abono para o Subsídio de Natal Sujeito a desconto até ao valor indicado no campo "Remuneração Máxima do Setor".

Se indicar manual e o Código não existir na Tabela, é avisado, por uma janela de mensagem, se quer abrir esse Código na Tabela de Abonos;

Abono Isento: Para indicar o Código do Abono para o Subsídio de Natal Isento de desconto superior ao valor indicado no campo "Remuneração Máxima do Setor".

Se indicar manualmente e o Código não existir na Tabela, é avisado, por uma janela de mensagem, se quer abrir esse Código na Tabela de Abonos.

#### SUBSÍDIO DE FÉRIAS

Idem em relação ao campo "Remuneração Máxima do Setor", mas baseado nos Códigos de Abono Sujeito e Isento do Subsídio de Férias:

Abono Sujeito: Indique o Código do Abono para o Subsídio de Férias Sujeito a desconto até ao valor indicado no campo "Remuneração Máxima do Setor".

Se indicar manualmente e o Código não existir na Tabela, é avisado, por uma janela de mensagem, se quer abrir esse Código na Tabela de Abonos;

Abono Isento: Indique o Código do Abono para o Subsídio de Férias Isento de desconto superior ao valor indicado no campo "Remuneração Máxima do Setor".

Se indicar manualmente e o Código não existir na Tabela, é avisado, por uma janela de mensagem, se quer abrir esse Código na Tabela de Abonos.

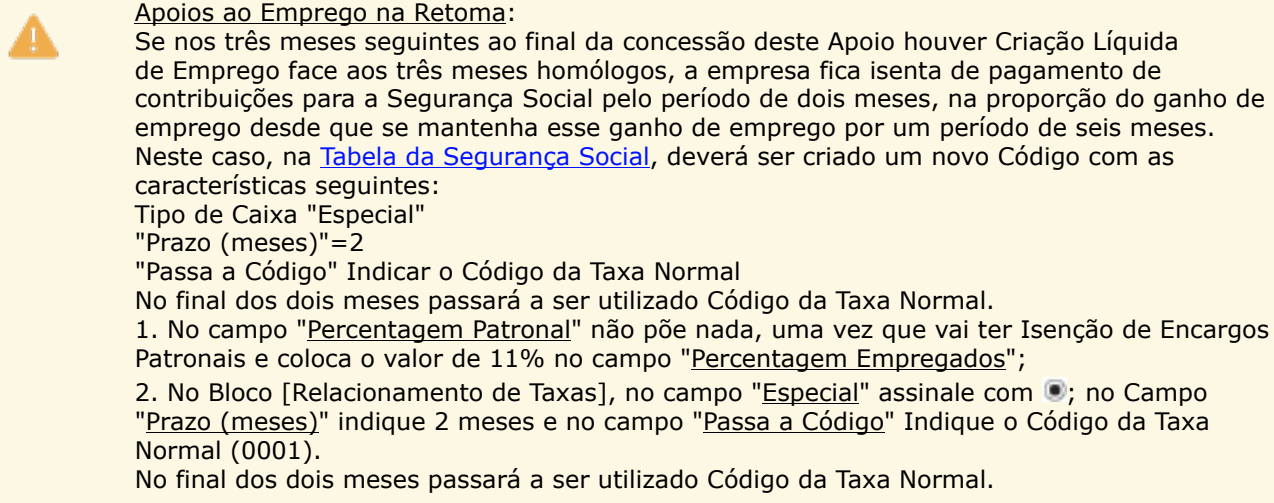

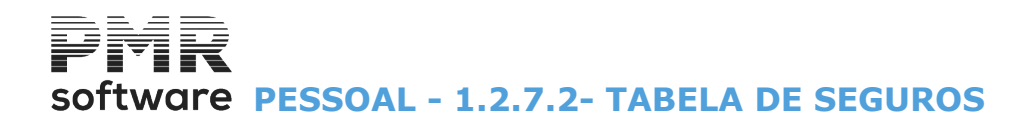

### **1.2.7.2- TABELA DE SEGUROS**

| Tabela (       | de Seguros  |                           |                         |          |               |          | x |
|----------------|-------------|---------------------------|-------------------------|----------|---------------|----------|---|
| <u>C</u> ódigo | Data Actual | ▼ <u>D</u> esignação      | Posto Médico            | Cód.ISF  | Núm.Apólice   | % Prémio |   |
| 1              | 1999/01/01  | ZURICH-COMP.SEGUROS, S.A. | FREIXO DE ESPADA A CINT | 2222     | 2915957       | 12.000   | * |
| 5              | 2000/01/01  | FIDELIDADE S.A.           | LISBOA                  | 1111     | 7923759723957 | 1.000    |   |
|                |             |                           |                         |          |               |          |   |
|                |             |                           |                         |          |               |          |   |
| <u> </u>       |             | <br>                      |                         | <u> </u> |               | _        |   |
| <u> </u>       |             |                           |                         | <u> </u> |               | _        |   |
| <u> </u>       |             | <br>                      |                         |          |               | _        |   |
| <u> </u>       |             | ,<br>                     |                         | <u> </u> |               |          |   |
| <u> </u>       |             | ·                         |                         | <u> </u> |               | —¦       |   |
|                |             | ,                         | ,                       |          | · .           |          | * |
|                |             | Ajuda Sair                | Mapa Anula              | а        |               |          |   |
|                |             | 🛷 F1 🕺 F3                 | ©≱F4 ()/F               | 1        |               |          |   |

#### <u>C</u>ÓDIGO

Indique o Código da companhia de Seguros.

#### DATA ATUAL/TODAS AS DATAS

Ver Relação de Tabelas.

#### <u>D</u>ESIGNAÇÃO

Indique o Nome da Companhia de Seguros.

#### POSTO MÉDICO

Indique o Posto Médico da Companhia de Seguros.

#### CÓDIGO ISP

Indique o Código da Seguradora referente ao ISP (Instituto de Seguros de Portugal). Este Código é fornecido pela companhia de Seguros da empresa. Irá fazer parte do nome do ficheiro mensal a enviar no suporte magnético à Seguradora.

#### NÚMERO APÓLICE

Indique o Número de Apólice da Seguradora.

#### % PRÉMIO

Indique a Percentagem do Prémio de Seguro.

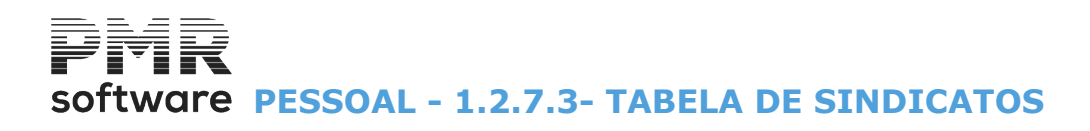

### **1.2.7.3- TABELA DE SINDICATOS**

| Re          | elação | o de Sindic | atos        |               |                    |          |
|-------------|--------|-------------|-------------|---------------|--------------------|----------|
| <u>C</u> ód | ligo ( | Data Atual  | ~           | <u>[</u>      | <u>D</u> esignação |          |
| 1           |        | 2009/01/01  | SINDICATO   |               |                    | <u>*</u> |
|             | 2      | 2010/03/01  | SINDICATO I | N.2 PARA TEST | ES                 |          |
|             | 111    | 2009/12/31  | 1234567890  | 2345678901234 | 56789012345678     | 90       |
|             |        |             |             |               |                    |          |
|             |        |             |             |               |                    |          |
|             |        |             |             |               |                    |          |
|             |        |             |             |               |                    |          |
|             |        |             |             |               |                    |          |
|             |        |             |             |               |                    |          |
|             |        |             |             |               |                    |          |
|             |        |             | A           | Ohara         | 8-1                | //       |
|             |        |             | 7 F1        |               | F3                 | F4       |
|             |        |             |             |               | 2                  |          |

#### <u>C</u>ÓDIGO

Indique o Código do Sindicato existente ou novo, para passar ao ecrã seguinte, através do botão F2.

Altera

#### DATA ATUAL/TODAS AS DATAS

Ver Relação de Tabelas.

#### <u>D</u>ESIGNAÇÃO

Visualiza o nome do Sindicato.

| Sindicatos  |                |               |       |            |          |
|-------------|----------------|---------------|-------|------------|----------|
| Código      | Data de Início |               | [     | Designação |          |
| - <u>-</u>  |                |               |       |            |          |
|             | Abonos a       | a considerar  |       |            |          |
| Percentagem | ~ %            |               |       |            | <b>_</b> |
|             |                |               |       |            |          |
|             |                | -             |       |            |          |
|             | P              | 1             |       |            |          |
| Morada      |                |               |       |            |          |
|             |                |               |       |            |          |
| Cód. País   | PORTUGAL       |               |       |            |          |
| Cód. Postal |                |               |       |            |          |
| Ajuda       | Sair           | Ť ak-tel a    | Anula | Ok         | Cancelar |
| 🥏 F1        | 大 F3           | <b>Q</b> ] F6 | 🏐 F7  | V ^O       | 🗶 ^с     |
|             |                |               |       |            |          |

#### CÓDIGO/DESIGNAÇÃO

Indique o Código do Sindicato.

# software PESSOAL - 1.2.7.3- TABELA DE SINDICATOS

Prima 🗅 ou 🗳 ou 🖻 pode, sequencialmente, ver os Códigos de Sindicatos.

#### DATA DE INÍCIO

Num registo Novo assume, automaticamente, a Data de Processamento definida.

Data a partir da qual este Código irá vigorar.

Pode ter o mesmo Códigos com várias datas, o que lhe vai permitir reconstituir situações de anos anteriores ou simular situações futuras.

#### DESIGNAÇÃO

Indique o Nome do Sindicato.

#### PERCENTAGEM

Usado para Sindicatos sem quota fixa, fazendo parte no cálculo da quota sobre os Abonos a indicar no campo seguinte.

Se indicar a percentagem a descontar para esta Instituição o campo seguinte é ativado e o campo "Quota" nos <u>Ficheiros, Dados do Pessoal, Ficha do Empregado, Profissionais, Instituições</u> fica desativado, para os Empregados que tiverem o Códigos deste Sindicato.

Caso contrário o campo seguinte fica desativado e o campo "<u>Quota</u>" nos Ficheiros, Dados do Pessoal, Ficha do Empregado, Profissionais, Instituições fica ativado, para os Empregados que tiverem o Códigos deste Sindicato.

#### ABONOS A CONSIDERAR

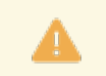

Se definiu uma percentagem, no campo anterior, este campo é obrigatório.

Indique os Abonos sobre os quais esta percentagem incide para o cálculo da quota do Sindicato. Se pretender anular um Abono indicado neste bloco, posicione o cursor sobre esse Código de Abono, editado

na primeira Coluna digite «**0**» (Zero) e carregue em **INTER**.

Validam com a Tabela de Abonos, podendo com os botões para cima e para baixo, as setas do cursor ou o botão de enrolamento (scroll) pesquisar os vários Códigos existentes.

Caso não exista o Código pretendido pode fazer a sua abertura.

É visualizada, automaticamente, a Designação do Abono digitado.

#### MORADA

Indique a Morada do Sindicato.

#### CÓDIGO DO PAÍS

Indique o Código do <u>País</u>. Valida Tabela de Código de País. Se indicar, manualmente e o Código não existir na Tabela, é avisado, por uma janela de mensagem, se quer abrir esse Código na Tabela de Países. <u>Para Portugal não é necessário codificar</u>.

#### CÓDIGO POSTAL

Indique o Código Postal.

Valida com a Tabela Código Postal.

Se indicar, manualmente e o Código não existir na Tabela, é avisado, por uma janela de mensagem, se quer abrir esse Código na Tabela de Código Postal.

## Software PESSOAL - 1.2.7.4- TABELA CAIXA GERAL APOSENTAÇÕES (EMPR.ESTATAIS)

## **1.2.7.4- TABELA CAIXA GERAL APOSENTAÇÕES (EMPR.ESTATAIS)**

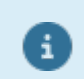

Só para Empresas estatais.

Ativada se, no bloco [Empresa], o campo "<u>Tem descontos Estatais</u>", na Configuração da Rotina for marcado com .

| 🚟 Caixa Geral de Aposentações             |                                                                                                    |
|-------------------------------------------|----------------------------------------------------------------------------------------------------|
| Lódigo       Data Actual       Designação | Código Data de Início       Designação         Tipo Desconto       Taxas a Incidir         Patronal       Empregados         Patronal       Empregados         Especial       Remuneração Máxima p/Sector         Código de Serviço       Descrição do Serviço         Descrição do Serviço       Designação do Ministério para o Mapa         Anula       Cancelar         Yor       Yor |

#### <u>C</u>ÓDIGO

Indique o Código para a Instituição.

#### DATA ATUAL/TODAS AS DATAS

Ver Relação de Tabelas.

#### DATA DE INÍCIO

Num registo Novo edita, automaticamente, a Data de Processamento definida. Indique a Data a partir da qual este Código irá vigorar. Pode ter o mesmo Códigos com várias Datas, o que lhe permitirá reconstituir situações de anos anteriores ou simular situações futuras.

#### <u>D</u>ESIGNAÇÃO

Indique o Nome da Instituição.

#### **TIPO DE DESCONTO**

**Normal**: Marcado com **•**, as percentagens a aplicar, são as definidas nos <u>Ficheiros, Tabelas Comuns, Taxas</u> <u>Oficiais/I.R.S., Descontos Oficiais</u>, considerado Normal;

**Especial**: Assinalado com **I**, o bloco [Taxas a Incidir] é ativado e o Desconto considerado Especial.

#### **TAXAS A INCIDIR**

Só é ativado se o campo anterior estiver assinalado com .

**Patronal**: Indique o valor em percentagem que vai contrariar o definido na Tabela de Descontos Oficiais, para a Entidade Patronal;

**Empregados**: Insira o valor em percentagem que vai contrariar o definido na Tabela de Descontos Oficiais, para os Empregados;

Remuneração Máxima para o Setor: Idem à Tabela da Segurança Social.

#### CÓDIGO DE SERVIÇO

Número fornecido pela Instituição.

#### DESCRIÇÃO DO SERVIÇO

Descrição fornecido pela Instituição.

#### DESIGNAÇÃO DO MINISTÉRIO PARA O MAPA

Nome para o cabeçalho do Mapa de acordo com a Instituição.

## software PESSOAL - 1.2.7.5- TABELA DA A.D.S.E. (EMPRESAS ESTATAIS)

## **1.2.7.5- TABELA DA A.D.S.E. (EMPRESAS ESTATAIS)**

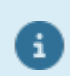

Só para Empresas estatais.

Aparece se no bloco [Empresa] o campo "<u>Tem descontos Estatais</u>", na <u>Configuração da Rotina</u> estiver assinalado com **I**.

| Tabela de Instituições Es   | tatais - A.D.S.E.  |               |            |                   |          |
|-----------------------------|--------------------|---------------|------------|-------------------|----------|
| <u>C</u> ódigo Data Atual V | <u>D</u> esignação | Serviço       |            | Designação        |          |
| 6 2008/01/01 ADSE 6         |                    |               |            |                   | <u>»</u> |
|                             |                    |               |            |                   |          |
|                             |                    |               |            |                   |          |
|                             |                    |               |            |                   |          |
|                             |                    |               |            |                   |          |
|                             |                    |               |            |                   |          |
|                             |                    |               |            |                   |          |
|                             |                    |               |            |                   | »        |
|                             |                    | Ajuda<br>🕜 F1 | Sair<br>F3 | Mapa<br><b>F4</b> | Anula    |

#### <u>C</u>ÓDIGO

Indique o Código da Instituição.

#### DATA ATUAL/TODAS AS DATAS

Ver Relação de Tabelas.

#### <u>D</u>ESIGNAÇÃO

Indique o nome da Instituição.

#### CÓDIGO DE SERVIÇO

Número de serviço dado pela Instituição.

#### DESIGNAÇÃO

Indique o nome da designação do Serviço.
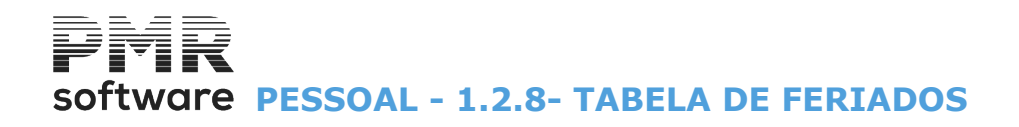

### **1.2.8- TABELA DE FERIADOS**

| 📅 Fe     | riados                     |              |                       |              |                         |              |
|----------|----------------------------|--------------|-----------------------|--------------|-------------------------|--------------|
|          |                            |              |                       |              | Ano : 2010              | •            |
|          | Indique Mês e              | e Dia:       |                       |              |                         |              |
|          | 01/01                      | 02/16        | 04/02                 | 04/04        | 04/25                   |              |
|          | 05/01                      | 06/03        | 06/10                 | 08/15        | 10/05                   |              |
|          | 11/01                      | 12/01        | 12/08                 | 12/25        |                         |              |
|          |                            |              |                       |              |                         |              |
|          |                            |              |                       |              |                         |              |
| Aju<br>🧇 | ida Sair<br>F <b>1 📩</b> F | Мар<br>3 🎲 І | oa Ar<br>F <b>4 🏐</b> | rula<br>F7 🖌 | Ok Car<br><b>/ ^o X</b> | icelar<br>°C |

▲

Obrigatório para a Relação de Férias e cálculo do Número de Dias Úteis automático para o Subsídio de Almoço.

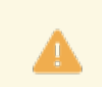

Além do Ano corrente deve abrir, também, o Ano seguinte e indicar os Feriados móveis. Os Feriados fixos são, automaticamente, criados.

#### ANO

Insira o Ano para o qual vai fazer a recolha da Tabela. Fica registada uma lista com todos os Anos.

Pode consultar os Feriados dum Ano ao premir 🔽 e escolher o Ano pretendido.

#### INDIQUE MÊS E DIA

Indique o Mês e o Dia referente ao Feriado existente nesse Ano.

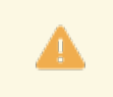

<u>Os Feriados Municipais não são identificados aqui</u>, pois têm Tabelas próprias para isso: Empresa (no caso de só um Estabelecimento) e Estabelecimentos, em Ficheiros, Tabelas de Salários, <u>Relatório Único</u>.

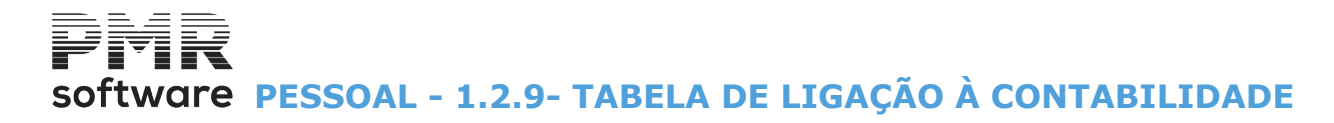

### 1.2.9- TABELA DE LIGAÇÃO À CONTABILIDADE

#### Neste caso temos o tratamento por Secções.

| 🧱 Ligação à Contabilida | de                   |     |                |                           |             |                  |         |        |
|-------------------------|----------------------|-----|----------------|---------------------------|-------------|------------------|---------|--------|
| Secção O                | Código T.Rend.       | D/C | Data Atual 🔷 🗸 | <ul> <li>Conta</li> </ul> | CC.M. Terc  | ./C.Custo Entid. | Tp.Mov. | Ajuda  |
| ×                       | ·                    |     |                |                           |             |                  | ~ ~     | 🕐 F1   |
|                         | 100                  | D   | 2010/01/01 6   | 312                       |             |                  |         |        |
| 2                       | 101                  | D   | 2010/01/01 6   | 3131                      |             |                  |         | Cópia  |
| 3                       | 102                  | D   | 2010/01/01 6   | 311                       |             |                  |         | 💯 F2   |
| 10000                   | 103                  | D   | 2010/01/01 6   | 311                       |             |                  |         | -      |
| 20000                   | 104                  | D   | 2010/01/01 6   | 311                       |             |                  |         | Sair   |
|                         | 105                  | D   | 2010/01/01 6   | 311                       |             |                  |         | 🕺 F3   |
|                         | 110                  | D   | 2010/01/01 6   | 311                       |             |                  |         |        |
|                         | 111                  | D   | 2010/01/01 6   | 311                       |             |                  |         | Mapa   |
|                         | 112                  | D   | 2010/01/01 6   | 311                       |             |                  |         | F4     |
|                         | 113                  | D   | 2010/01/01 6   | 311                       |             |                  |         | -      |
|                         |                      |     |                |                           |             |                  | ~       | Tabela |
| Secção (Contas Comur    | ns a todas as Seccoe | es) |                | _ Adiar                   | ntamento So | egurança Socia   | əl le   | Q F6   |
| Código                  |                      |     |                | Conta                     |             |                  |         | _      |
| Conta                   |                      |     |                |                           |             |                  |         | Anula  |
| Tipo Movimento          |                      |     |                |                           |             |                  |         | 🥑 F7   |
| Tipo Pendimento         |                      |     |                |                           |             |                  |         | -      |
| npo nendimento          |                      |     |                |                           |             |                  |         |        |
|                         |                      |     |                |                           |             |                  |         |        |

#### SECÇÃO/CENTRO DE CUSTO

Recolhe o Código da Secção ou Centro de Custo conforme o indicado na <u>Configuração da Rotina, Outros</u> <u>Dados, a Ligação à Contabilidade</u>, por Secção ou por Centro de Custo.

#### Neste caso temos o tratamento por Centros de Custo.

| Ligação à Contabilid           | ade           |             |            |                          |                     |              |        |         |   | • X    |
|--------------------------------|---------------|-------------|------------|--------------------------|---------------------|--------------|--------|---------|---|--------|
| C.Custo O                      | Código        | T.Rend. D/C | Data Atual | <ul> <li>✓ Co</li> </ul> | nta CC.M.           | Centro Custo | Entid. | Tp.Mov. |   | Ajuda  |
| «                              |               | 1           |            |                          |                     |              |        |         | ~ | 🕜 F1   |
|                                | 6             | D           | 2010/01/01 | 63131                    |                     | 2            |        | 01      |   |        |
| 1                              | 12            | D           | 2010/01/01 | 6423                     |                     |              |        | 02      |   | Cópia  |
| 2                              | 100           | D           | 2010/01/01 | 6324                     | $\checkmark$        |              |        |         |   | 💯 F2   |
| 3                              | 101           | D           | 2010/01/01 | 6325                     |                     |              |        |         |   |        |
| 10000                          | 102           | D           | 2010/01/01 | 6325                     |                     |              |        |         |   | Sair   |
| 11000                          | 103           | D           | 2010/01/01 | 6325                     |                     | 1            |        |         |   | 🕺 F3   |
| 60000                          | 104           | D           | 2010/01/01 | 6325                     |                     | 1            |        |         |   |        |
| 600001                         | 105           | D           | 2010/01/01 | 6325                     |                     | 1            |        |         |   | Mana   |
| 600002                         | 110           | D           | 2010/01/01 | 6325                     |                     | 1            |        |         |   | F4     |
| 600003 👡                       | 111           | D           | 2010/01/01 | 6325                     |                     | 1            |        |         |   |        |
| C.Custo (Contas Comu<br>Código | ns a todos os | s C.Custo)  |            | C                        | Adiantamen<br>Conta | to Segurança | a Soci | al      |   | Tabela |
| Conta                          |               |             |            |                          |                     |              |        |         |   | Anula  |
| Tipo Movimento                 |               |             |            |                          |                     |              |        |         |   | 🥑 F7   |
| Tipo Rendimento                |               |             |            |                          |                     |              |        |         |   |        |
|                                |               |             |            |                          |                     |              |        |         |   |        |

#### CÓDIGO

Abonos, Descontos, Encargos Patronais (Segurança Social e Caixa Geral de Aposentações) Arredondamentos ou e Remunerações Líquidas. Códigos válidos:

## software PESSOAL - 1.2.9- TABELA DE LIGAÇÃO À CONTABILIDADE

| Código    | Designação                                     |
|-----------|------------------------------------------------|
| 001 A 199 | Abonos;                                        |
| 200 A 299 | Descontos;                                     |
| 800       | Encargos Patronais para a Segurança Social;    |
| 801       | Encargos Patronais – Caixa Geral Aposentações; |
| 802       | Encargos Patronais para o FCT;                 |
| 803       | Encargos Patronais para o FGCT;                |
| 902       | Arredondamentos;                               |
| 903       | Remunerações Líquidas.                         |

Tabela

Se o campo estiver vazio e usar  $\square$ <sup>FE</sup> aparece a janela:

#### TIPO DE MOVIMENTO

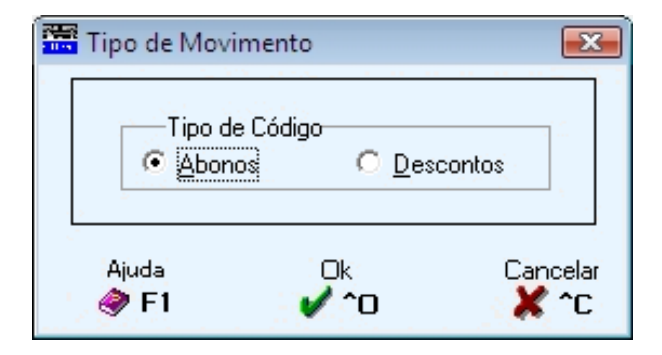

#### TIPO DE CÓDIGO

Indique o Tipo de Código, marcando com 🖲, para identificar Tipo de Movimento a usar:

#### <u>A</u>bonos;

<u>D</u>escontos.

Vai visualizar a Tabela de Abonos ou de Descontos de acordo com o indicado aqui.

Depois de escolhido o Código regressa à janela da Tabela de Ligação à Contabilidade para dar continuidade ao seu trabalho.

Mapa de Imputação a Secções/Centros de Custo, imprime contas da Contabilidade por Tipo de Rendimento.

#### DEBITO/CRÉDITO (D/C)

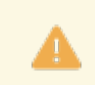

Obrigatório.

Indique **Débito** ou **Crédito**.

#### DATA ATUAL/TODAS AS DATAS

Ver Relação de Tabelas.

No registo Novo assume, automaticamente, a Data de Processamento definida. Indique a Data a partir da qual este Código irá vigorar. Pode ter o mesmo Códigos com várias Datas, o que lhe permitirá reconstituir situações de anos anteriores ou simular situações futuras.

#### CONTA

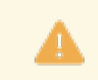

Obrigatório.

Recolha da Conta do POC.

Valida com o Ficheiro Plano de Contas da Rotina PMR-Contabilidade. Se indicar manualmente e a Conta não existir no Ficheiro, alerta, por uma janela de diálogo, se quer abrir esse Código no Ficheiro Plano de Contas da Rotina PMR-Contabilidade.

# software PESSOAL - 1.2.9- TABELA DE LIGAÇÃO À CONTABILIDADE

#### CC.M.

Se a Tabela é definida por Secções este campo é desativado. Assinalado com 🖃, atua com os Centros de Custo dos Movimentos.

#### **TERCEIRO/CENTRO DE CUSTO**

Dar a classificação complementar da Conta do PMR-Contabilidade, quando exista. Valida com o Ficheiro Plano de Contas.

#### ENTIDADE

Para Conta Agrupadora com Entidade (tipo **E** no POC do PMR-Contabilidade), se assinalado com **I**, considera o campo "<u>Entidade p/Ligação</u>" do ficheiro dos Dados de Pessoal, no separador Profissionais sub-separador Na Empresa, como Código de Entidade que será assumido quando efetuar a Ligação à Contabilidade. Se não indicar nada o Código da Entidade usado será o Número do Empregado corrente.

#### TIPO DE MOVIMENTO

Indique o Tipo de Movimento da Contabilidade (*PMR-Contabilidade* instalada) para ligação ao *PMR-Tesouraria* (tem que ter esta rotina instalada).

| Tipo de Mov    | /imento                          | ×        |
|----------------|----------------------------------|----------|
| Tipo o<br>Abor | de Código<br>nosi O <u>D</u> esc | ontos    |
| Ajuda<br>🧼 F1  | Ok<br>V^o                        | Cancelar |

#### ADIANTAMENTO PARA A SEGURANÇA SOCIAL

**Conta**: Abono de Apoio ao COVID-19 pede <u>uma segunda Conta</u> para Adiantamento para Segurança Social.

#### LISTAGEM

**Quebra Página por Secção/Centro de Custo**: Marcado com , lista por Quebra de Página por Secção ou Centro de Custo conforme esteja definido na Configuração da Rotina o campo "<u>Ligação à Contabilidade</u>". Neste caso está definida a Secção.

| 🚟 L   | istagem Ligação à Contabilidade  | <b>X</b> |  |  |  |  |  |  |
|-------|----------------------------------|----------|--|--|--|--|--|--|
| 2.515 | 🔲 Quebra Página por Secção       |          |  |  |  |  |  |  |
|       | Limites                          |          |  |  |  |  |  |  |
|       | Código Inferior Código Superio   | 9        |  |  |  |  |  |  |
|       | Ajuda Ok Cancelar<br>I ✔ ^O 💥 ^C |          |  |  |  |  |  |  |

Cópie

Fill Visualiza o ecrã (Cópia de Códigos):

Se os Códigos forem idênticos para algumas Secções, pode, por este meio, passá-los de uma Secção para outra Secção.

O mesmo para o Centro de Custo.

#### SECÇAO

#### **CENTROS DE CUSTO**

# software PESSOAL - 1.2.9- TABELA DE LIGAÇÃO À CONTABILIDADE

| 🚟 Cá               | òpia de cód                          | igos                         |                   |                      | × |
|--------------------|--------------------------------------|------------------------------|-------------------|----------------------|---|
|                    | Cój                                  | pia de                       | códig             | os                   |   |
|                    | De Se                                | cção<br>O                    | Para Se           | cção                 |   |
|                    | Ajuda                                | Tabela                       | ok<br>✔^0         | Cancelar<br>X ^C     |   |
|                    |                                      |                              |                   |                      |   |
| Cá                 | pia de cód                           | igos                         |                   | ٤                    | × |
| Ca                 | ipia de cód<br><b>Có</b> j           | igos<br>pia de               | códig             | ios                  | X |
| <mark>ее</mark> са | ipia de cód<br><b>Có</b> j<br>De C.C | igos<br>pia de<br>Justo      | códig<br>Para C.C | r <b>os</b><br>Lusto | X |
| <b>2</b> Cá        | pia de cód<br>Cój<br>De C.C          | igos<br>pia de<br>Custo<br>0 | códig<br>Para C.C | ros<br>Čusto         | X |

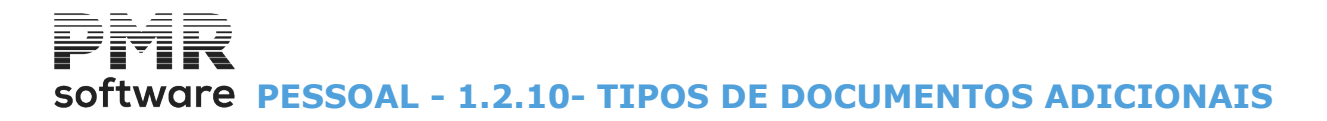

### **1.2.10- TIPOS DE DOCUMENTOS ADICIONAIS**

Tabela de Tipos de Documentos Adicionais, para codificação de Documentos que pretendam digitalizar. Formatos: Doc; Docx; xls; xls; pDF; CSV; TXT. E outros...

| <u>C</u> ódigo |               | <u>D</u> | esignação |       |   |
|----------------|---------------|----------|-----------|-------|---|
| 1              | Contrato de 1 | Trabalho |           |       | * |
| 2              | Cartão do Cio | ladão    |           |       |   |
| 3              | Carta de Con  | dução    |           |       |   |
|                |               |          |           |       |   |
|                |               |          |           |       | 1 |
|                |               |          |           |       |   |
|                |               |          |           |       |   |
|                |               |          |           |       |   |
|                |               |          |           |       |   |
|                |               |          |           |       |   |
|                |               |          |           |       | × |
|                | Aiuda         | Sair     | Mana      | Apula |   |

#### <u>C</u>ÓDIGO

Indique o Código do Tipo de Documento adicional.

#### <u>D</u>ESIGNAÇÃO

Indique o Nome do Tipo de Documento adicional.

# software PESSOAL - DADOS DO PESSOAL

### **DADOS DO PESSOAL**

|       |                      |             | SAL FRE -    | TESTES - FR              | EITAS      |                |               |         | GESTÃO DE PESSOAL | _ 0 ×      |
|-------|----------------------|-------------|--------------|--------------------------|------------|----------------|---------------|---------|-------------------|------------|
| Fiche | iros Processamento   | o Mapas Bal | lanço Social | Relatório Únic           | o Utilitár | ios Configuraç | ão Janela     | Ajuda   |                   |            |
|       | Tabelas Comuns       | •           | Empresas     | Calculadora              | 00077700   | Ano/Mês Fec    | hado: 0000.   | /00     |                   |            |
|       | Tabelas Salários     | •           | CO'F6        | <b>F10</b>               | 0001170    | Última Segurar | ça em 000     | 0/00/00 |                   |            |
|       | Dados do Pessoal     | +           | Ficha o      | do Empregado             |            |                |               |         |                   |            |
|       | Registo de Eventos   | •           | Movim        | nentos Fixos             |            |                |               |         |                   |            |
|       | Listagens Parametriz | adas 🕨      | Períod       | os de Férias             |            |                |               |         |                   |            |
|       | Impressora           | F4          | Forma        | ção Contínua             |            |                |               |         |                   |            |
|       | Sair                 | F3          | Prestag      | çao de Serviços          |            |                |               |         |                   |            |
| 2     | Tesouraria           |             | Simula       | inaino<br>cão de Cálculo | -          |                |               |         |                   |            |
|       | Pessoal              |             | Sintula      | içao de calculo          | 2          |                |               |         |                   |            |
| 12    | Vendas               |             |              |                          |            |                |               |         |                   |            |
| 12    | Stocks               |             |              |                          |            |                |               |         |                   |            |
|       | Obras                |             |              |                          |            |                |               |         |                   |            |
| 12    | Encomendas           |             |              |                          |            |                |               |         |                   |            |
| 12    | Compras              |             |              |                          |            |                |               |         |                   |            |
|       |                      |             |              |                          |            |                |               |         |                   |            |
|       |                      |             |              |                          |            |                |               |         |                   |            |
|       |                      |             |              |                          |            |                |               |         |                   |            |
|       |                      |             |              |                          |            |                |               |         |                   |            |
|       |                      |             |              |                          |            |                |               |         |                   |            |
|       |                      |             |              |                          |            |                |               |         |                   |            |
|       |                      |             |              |                          |            |                |               |         | Software          |            |
|       |                      |             |              |                          |            |                |               |         |                   |            |
|       |                      |             |              |                          |            |                |               |         |                   |            |
|       |                      |             |              |                          |            |                |               |         |                   |            |
|       |                      |             |              |                          |            |                |               |         |                   |            |
|       |                      |             |              |                          |            |                |               |         |                   |            |
| 2020  | 03-31 09:25:47 PN    | /R-Pessoal  | Versão 6.24  | 0 N.Inst.99000           | PMR-So     | oftware(c_EUR  | Não sei que   | em é    | CAP NUM OVR       |            |
|       |                      |             | 0:5          |                          |            | WV 6           |               |         |                   | 09:25      |
|       |                      |             |              | S                        |            | - It           | <b>Softwa</b> | 278     | - 4               | 30/06/2021 |

#### FICHA DO EMPREGADO

• Contém toda a informação necessária para a Gestão do Empregado.

• Para uma melhor leitura dos dados esta está agrupada por separadores, identificados sempre com o Número, Nome do Empregado, Data Início e dentro destes por blocos. Pode anexar uma foto do Empregado à Ficha.

- Gestão ficheiro de Movimentos Fixos.
- Os campos que têm origem no valor de uma Tabela validam com as Tabelas relativas.

#### **MOVIMENTOS FIXOS**

• Contêm para cada Empregado os Códigos de Abonos ou Descontos que devem ser processados automaticamente todos os meses ou entre datas.

• Pode também ter acesso às Operações Automáticas.

#### **PERÍODOS DE FÉRIAS**

• Define até dez períodos de Férias para cada Empregado.

• A listagem é feita por Secções, podendo ser escolhido se quer imprimir só Empregados com férias definidas, ou todos para posterior marcação.

#### FORMAÇÃO CONTÍNUA

• Ficheiro auxiliar ao preenchimento do Anexo C do Relatório único, no que respeita à Formação Contínua.

#### PRESTAÇÃO DE SERVIÇOS

• Ficheiro auxiliar ao preenchimento do Anexo F – Prestações de Serviço, do Relatório Único.

#### **TELETRABALHO**

Informação para auxiliar no preenchimento do <u>Relatório Único</u>.

#### SIMULAÇÃO DE CÁLCULOS

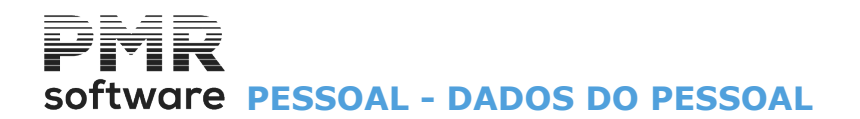

• Pode verificar, através de um valor líquido pretendido, que Vencimento Base ilíquido poderá auferir um Empregado (aumento de ordenado) ou um candidato ao emprego.

# Software PESSOAL - 1-FICHA DO EMPREGADO

### **1-FICHA DO EMPREGADO**

O ficheiro de Gestão de Empregados organiza-se por separadores, tendo cada um, uma Data de Início: Situação/Contrato; Profissionais: Relatório Único, Na Empresa e Instituições; Valores para Cálculos: Valores Base e Fixos; IRS/Agregado Familiar: Declaração, Agregado Familiar e Cativo/Descontado até à Data; Dados Civis: Com os separadores seguintes: Identificação; Endereço; Formação/Observações; Complemento ao Cadastro; Promoções; Prémios; Penalizações; Histórico até à Data: Acumulados e por Código.

Empregados visualizados com: Número: Pode ser digitado; Data de Início; Nome do Empregado, Número Fiscal, Data de Admissão; Situação: Nos casos de «Suspensão» ou «Demitido» e relativa à Data da Situação; WebServices da Segurança Social: Podem ser assinalados com I, os campos: Com Vínculo; Altera Contrato; Cessação do Vínculo; Acede Gestor; Esquece Dados.

Empregados Demitidos de anos anteriores, só são visualizados se, na Configuração da Rotina, no separador Processamento, Bloco [Ficha de Pessoal] o campo <u>"Mostra os Demitidos de Anos Anteriores</u>" estiver marcado com **4**.

A ordenação da Relação pode ser Alfabética, Numérica ou por Número Fiscal, premindo, respetivamente, nos botões:

Núme<u>r</u>o; <u>N</u>ome do Empregado; Nº. F<u>i</u>scal.

|   | Relação         | 0 0    | de Emprega   | ados, (até   | Data de Pi     | ocessame   | ento)      |          |          |          |             |          |            |          |              |              |        |       | 23       |
|---|-----------------|--------|--------------|--------------|----------------|------------|------------|----------|----------|----------|-------------|----------|------------|----------|--------------|--------------|--------|-------|----------|
|   |                 |        |              |              |                |            |            |          |          |          | WebService  |          |            |          |              |              | _      |       |          |
|   | Núme <u>r</u> o |        | Dt.Início    |              | <u>N</u> ome d | o Empregad | 0          |          | N⁰       | Fiscal   | Dt.Admissão | Situação | Data       | Vinc     | Alt.<br>Cont | Cess<br>Vinc | Gestor | dados |          |
|   |                 | 2      | 2009/04/30   | JOSÉ AMIL    | CAR RAIMUI     | IDO RAMAI  | LHETE UL   |          | 1280347  | 69       | 1982/01/01  |          |            |          |              |              | $\leq$ |       | <u>×</u> |
|   |                 | 3      | 2018/04/30   | SEBASTIA     | O ANT. BISC/   | AIA PETRO  | NILHO 8    |          | 1031534  | 70       | 1982/01/01  |          |            |          |              |              | $\sim$ |       |          |
|   |                 | 4      | 2022/02/10   | ISABEL MA    | RIA F. BARA    | TA FERNAM  | IDES       |          | 1175300  | 18       | 2022/01/10  |          |            |          | $\sim$       | $\sim$       |        |       |          |
|   |                 | 5      | 2009/03/01   | ANA AUGU     | STO G.RAIM     | UNDO RAM   | IALHETE    |          | 1524781  | 40       | 1982/07/01  | Demitido | 2006/01/01 |          |              |              |        |       |          |
|   |                 | 6      | 2019/06/01   | JOSE ANTO    | DNIO DAS NE    | VES NINH   | OS         |          | 1521885  | 33       | 1985/04/01  | Demitido | 2019/05/31 |          |              |              | $\sim$ |       |          |
|   |                 | 7      | 2018/04/30   | ISABEL Ma    | OLIVEIRA B     | PAULO FOI  | NSECA      |          | 1753175  | 93       | 1985/08/01  |          |            |          |              |              |        |       |          |
|   |                 | 8      | 2019/02/28   | MARIA DE     | LURDES M.F     | IRMINO RI  | BEIRO      |          | 1837899  | 20       | 1992/12/01  |          |            |          |              |              |        |       |          |
|   |                 | 9      | 2000/01/01   | JOSE MAN     | UEL CANDEI     | AS DORDIC  | )          |          | 1079818  | 07       | 1988/06/01  | Demitido | 1992/12/31 |          |              |              |        |       |          |
|   |                 | 10     | 2002/03/01   | MARIA DE     | LOURDES O      | J.NUNES D  | A CUNHA    | <b>\</b> | 1285428  | 10       | 1988/10/01  | Demitido | 2005/01/01 |          |              |              |        |       |          |
|   |                 | 11     | 2003/03/01   | PAULA CR     | STINA F.SO/    | RES CONS   | CIÊNCIA    |          | 1264246  | 40       | 1990/10/22  | Demitido | 2018/03/31 |          |              |              |        |       |          |
| Ľ |                 |        |              |              |                |            |            |          |          |          |             | _        | -          |          |              |              |        | >     | >        |
|   |                 | A      | juda<br>) F1 | Altera       | Sair<br>F3     |            | lapa<br>F4 |          | vo<br>5  | Anula    | Pesquisa    | Eve      | F9         | /eb Serv | /ice<br>12   |              |        |       |          |
|   |                 |        |              |              | 2010           | 1          |            | <u> </u> | 5        | <u> </u> |             |          | ,          |          | 12           |              |        |       |          |
|   |                 | А<br>? | juda<br>F1   | Altera<br>F2 | Sair<br>K      | Ş          | Mapa<br>F4 | P        | vo<br>=5 | Anula    | Pesquisa    | Eve      | F9         | /eb Serv | /ice<br>12   |              |        |       |          |

#### NÚME<u>R</u>O

Se já existir o Empregado, selecione o mesmo nas ações seguintes, visualiza o Nome do Empregado:

## software PESSOAL - 1-FICHA DO EMPREGADO

|   | Botão             | Função                                                                                                    |  |  |  |  |  |  |  |  |  |
|---|-------------------|----------------------------------------------------------------------------------------------------|--|--|--|--|--|--|--|--|--|
| Ŭ | Altera<br>F2      | Altera os dados do Empregado;                                                                                                    |  |  |  |  |  |  |  |  |  |
|   | Mapa<br><b>F4</b> | Acede às Listagens da Ficha do Empregado tais como: Ficha/Cadastro, Diversas, Impresso para Recolha, Ativos/Demitidos, Plano de Registo e Circulares/Textos.<br>Veja o ponto 1.8 deste capítulo.                                                                                                    |  |  |  |  |  |  |  |  |  |
|   | Prove<br>F5       | Abre uma nova Ficha do Empregado;                                                                                                    |  |  |  |  |  |  |  |  |  |
|   | Anula<br>F7       | Todos os registos referentes ao Empregado onde o cursor estiver posicionado são perdidos.<br>O critério de Anulação dos registos de um Empregado deve ser muito bem analisado, pois<br>existem sempre as hipóteses de imprimir ou visualizar Mapas no final do ano corrente<br>ou Mapas de anos anteriores (por exemplo: inspeções do Trabalho, gestão dos Recursos<br>Humanos).<br>Não deixa apagar Empregados com movimentos no Ano anterior; |  |  |  |  |  |  |  |  |  |
|   | Pesquisa<br>MFB   | Pesquisa do início ou a partir do Códigos de Empregado, o Nome do Empregado para<br>chegar ao Número do Empregado:<br>Código anterior ou Código seguinte.<br>Ao encontrar o Código do Empregado, o Cursor coloca-se no Empregado, da janela<br>anterior.<br>Ver mais abaixo;                                                                                                    |  |  |  |  |  |  |  |  |  |
|   | Eventos           | Vai para a opção <u>Registo de Eventos</u> ;                                                                                                    |  |  |  |  |  |  |  |  |  |
|   | Web Service       | Acesso à Plataforma de Webservices da Segurança Social.<br>Pode ser feita por aqui ou através da Ficha do empregado, no separador Situação/<br>Contrato, quando não existem dados para serem registados.<br>Quer isto dizer que se tem alterações, terá que as registar primeiro.<br>Se aceder através da Ficha o NISS do Empregado é preenchido automaticamente.<br>Ver <u>Webservices da Segurança Social</u> .                               |  |  |  |  |  |  |  |  |  |

Se houver uma Alteração ou um Novo Empregado, por cada separador, o programa questionao da forma como a figura mostra:

| Registo Agregado Família.  | <b>EX</b> |
|----------------------------|-----------|
| Quer Gravar as Alterações? |           |
| Yes No                     | Cancel    |

**Sim**: Grava as Alterações feitas no separador em causa; **Não**: Não grava as Alterações feitas;

Cancelar: Cancela as Alterações no separador em causa.

A seguir pergunta, conforme figura visualiza:

## software PESSOAL - 1-FICHA DO EMPREGADO

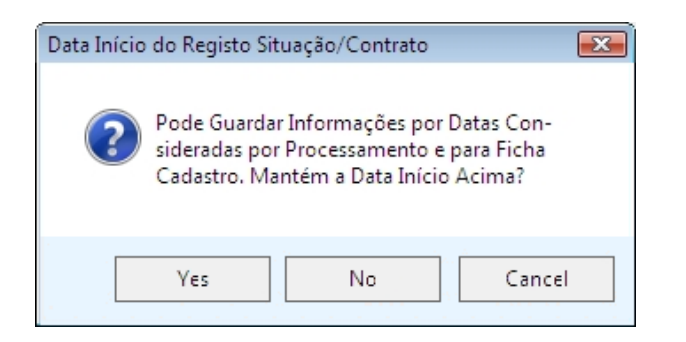

**Sim**: Mantém a Data de Início vista no topo da Ficha, no campo "Data de Início", para as alterações feitas no separador em causa.

**Não**: Grava uma Data nova indicada no campo "<u>Nova Data de Início</u>" situado no canto esquerdo do rodapé da Ficha do Empregado e visualizada no topo da Ficha, no campo "<u>Data de Início</u>", para as alterações efetuadas no separador em causa.

**Cancelar**: Cancela as Alterações no separador em causa.

Para um Novo Empregado passa para o separador Situação/Contrato.

F9 Acede à Relação de Registos de Eventos.

#### ACEDE GESTOR

Assinalado com 🗹, o Gestor define quais as Fichas dos Empregados que podem ser acedidas somente por ele. Se estiverem marcados continuam a constar na Relação dos Empregados, mas, apenas, são visualizados os dados do separador da Situação/Contrato, para os outros Operadores.

Veja o capítulo referente aos Registo de Eventos.

#### ESQUECE DADOS

Com exceção dos Mapas Oficiais, todos os Ficheiros e Mapas que se relacionem com Empregados terão esta opção em todas as Rotinas. Exemplo: Relação de Férias ou Mapa de Remunerações Mensais, entre outros

Relação de Férias ou Mapa de Remunerações Mensais, entre outros... Defina os Empregados com Dados Esquecidos.

Só podem ser marcados com esta Situação, os Empregados Demitidos até ao Mês anterior.

Se forem assinalados com , no campo "Esquece Dados", deixam de ser acedidos, exceto se o Operador tiver uma Senha que lhe permita o acesso ou, então com a Senha de Gestor de Sistema.

Nesse caso o Operador pode marcar ou desmarcar a situação de "Esquece Dados" nos Empregados.

Nas Listagens tem acesso ao campo de "Inclui Empregados com Dados Esquecidos".

Nos vários ecrãs de Gestão de Dados de Pessoal e Dados do Processamento, constam os Empregados com dados esquecidos e são vistos os dados recolhidos, à exceção do ficheiro de Pessoal, que só tem acesso ao ecrã da Situação/Contrato.

No Processamento, em Procedimentos Automáticos, se fizer uma Anulação Total e existirem Empregados com Dados Esquecidos, o operador é questionado se continua a Anulação como Parcial ou se interrompe, se continuar serão anulados os Cálculos aos restantes os Empregados que não tenham esta situação. Para a Versão Gabinetes, se existirem Empregados com Dados Esquecidos e a opção da sua inclusão não

estiver marcada, no final do procedimento é visualizada uma lista com as Empresas em que ocorreu essa situação.

Isto só deve acontecer se pedir Mapas com Datas anteriores.

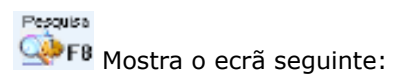

7

# software PESSOAL - 1-FICHA DO EMPREGADO

|   |                     |               | Pes                 | quisa    |                       | × |
|---|---------------------|---------------|---------------------|----------|-----------------------|---|
| Г |                     | Р             | esquisa             | de Tex   | to                    |   |
|   | A partir do código: |               |                     |          | Maiúsculas/Minúsculas |   |
|   | Texto:              |               |                     |          |                       |   |
|   |                     |               |                     |          |                       |   |
|   | (                   | Ajuda<br>🕖 F1 | Sair<br><b>£</b> F3 | Anterior | Seguinte<br>PgDn      |   |
|   |                     |               |                     |          |                       |   |

#### A PARTIR DO CÓDIGO

Indique o Código a partir do qual se inicia a pesquisa. Se não for preenchido a pesquisa inicia-se desde o primeiro Empregado.

#### MAIÚSCULAS/MINÚSCULAS

Assinalado com 🗹, diferencia as letras <u>M</u>aiúsculas das letras minúsculas.

#### ΤΕΧΤΟ

Indique o texto a pesquisar do Nome do Empregado. Quando encontrado indica no campo anterior o Código do Empregado.

(Relação de Empregados).

### **1.1- SITUAÇÃO/CONTRATO**

Nos Empregados «**Demitidos**», ao lado da Data Início e em todos os separadores mostra a «**Data da Situação**».

| 🗮 Gestão de En    | npregados        |                        |                          |                 |               |                        |                      |
|-------------------|------------------|------------------------|--------------------------|-----------------|---------------|------------------------|----------------------|
| Número            | 13 🔷 Nome        | MANUEL LUIS FERF       | REIRA DA COSTA           |                 | Data          | Início 2003            | /03/01 ~             |
| Situação/Contrato | Profissionais    | Valores p/Cálculos     | I.R.S./Agregado Familiar | Dados Civis     | Complemento a | ao Cadastro            | Histórico até Data   |
|                   | Datas            | Mot                    | ivos                     | - WebSer        | vices -Comun  | iicações —             |                      |
| Admissão          | 1991/01/01       | 01 - ADMISSÃO          | ~                        |                 | Admissão      |                        |                      |
| Promoção          | 1991/01/01       | 1 - ANTIGUIDADE        | ~                        | <u>C</u> omunic | cação Vínculo |                        |                      |
| Suspensão         |                  |                        | ~                        |                 | Demissão      |                        | FOTO                 |
|                   |                  |                        |                          | <u>C</u> essaçã | ăo Vínculo    |                        |                      |
| Demissão          |                  |                        |                          |                 | Contrato      |                        |                      |
|                   |                  | <u>Comunica</u> Desemp | rego Fundamentação       | Alteraçã        | io Contrato   |                        |                      |
| Tipo de Contra    | ito              |                        |                          |                 |               |                        |                      |
| Data Início       | 1991/01/01       | Processamento          | s Automáticos Sim        | — Contrato a    | Prazo         |                        |                      |
| Código Contrato   | 01 TRABAL        | HO DEPENDENTE          |                          | Data Fina       | al            | Nº Dia                 | as Pré-Aviso         |
| Tipo de Rendim    | ento A - Traba   | lho Dependente         |                          | Próximo Contra  | ato           |                        |                      |
| Retenção I        | .R.S. G - Lei Ge | eral (Lei 82-E/2014)   | ✓ Taxa 3.90              | № Renovaçõ      | ies           | Nº Máx. R              | lenovações           |
| Nova Data Início  | 2022/08/31       | Ajuda<br>🕜 F1          | ia Sair Tab<br>F2 🕺 F3   | ela Ok<br>FB V  | °o X^c        | r Anula<br>G <b>F7</b> | Atualiza Web Service |

#### Anula

Só os registos, deste separador, alusivos ao Empregado onde o cursor for colocado serão perdidos. Não deixa apagar Empregados com movimentos no Ano anterior.

#### NÚMERO

Aparece em todos os separadores da Ficha do Empregado. Indique o Código do Empregado.

Valida com a Ficha do Empregado, podendo, com setas para cima ou para baixo ou , sequencialmente, visualiza os Códigos de Empregados existentes.

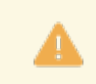

Se o valor for «**0**» (Zero) e carregar em **INTIR**, o registo é tratado como um Novo Empregado mostrando a imagem seguinte:

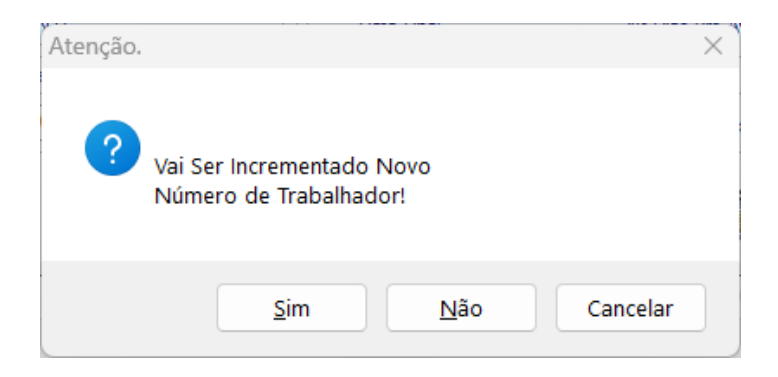

**Sim**: Adiciona novo Número de Empregado (considera novo Empregado); **Não**: Não Incrementa novo Número de Empregado; **Cancelar**: Cancela esta mensagem.

#### NOME

Visualiza em todos os separadores da Ficha. Indique o Nome reduzido do Empregado.

#### DATA DE INÍCIO

Aparece em todos os separadores da Ficha. No registo «**Novo**», automaticamente, assume a Data de Processamento definida.

Data a partir da qual os dados do Empregado estão acessíveis.

Em «Alteração» introduza uma nova Data sempre que as alterações impliquem uma nova situação para Cálculos/Cadastro, etc.

Só deve ser mantida a mesma Data em alterações que não afetem os casos citados.

Por exemplo: Se o Nome estava mal digitado.

Só para este separador é permitido digitar uma Data inferior à Data Atual.

Apresenta uma lista pendente com todas as Datas registadas pelo utilizador.

Prima , para poder escolher uma Data que conste na lista.

#### ADMISSÃO Data:

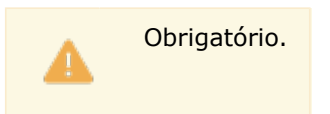

Indique a Data de Admissão do Empregado.

Se não existir nenhuma Data (por exemplo, para Novo Empregado) ao premir **INTER**, assume a Data do campo "<u>Data de Início</u>", no topo da Ficha;

### **Motivos**:

Obrigatório.

Indique, através de lista pendente, o Motivo de Admissão do Empregado, valida com <u>Tabela de Motivos de</u> <u>Situação – Admissão</u>.

Se indicar manualmente e o Código não existir na Tabela, alerta, por uma janela de diálogo, se quer abrir o Código na Tabela de Motivos de Admissão.

Prima , para escolher o registo que consta na Tabela de Motivos de Situação – Expansão da empresa. Este campo está relacionado com a <u>Tabela Nº 26 – Motivo da entrada na entidade empregadora</u> do Relatório único.

#### PROMOÇÃO

**Data**: Quando necessário, indique a Data de Promoção do Empregado. Se não for preenchido salta para o campo "<u>Suspensão</u>"; **Motivos**:

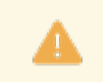

Se o campo anterior tiver Data, este é obrigatório.

Indique, através de lista pendente, o Motivo da Promoção do Empregado, valida com Tabela de Motivos de Situação – Promoção.

Se indicar manualmente e o Código não existir na Tabela, alerta, por uma janela de diálogo, se quer abrir esse Código na Tabela de Motivos de Promoção.

Prima 🔄, para escolher o registo na Tabela de Motivos de Situação – Por mérito.

#### SUSPENSÃO

**Data**: Quando necessário, indique a Data de Suspensão do Empregado. Se não for preenchido salta para o campo "<u>Demissão</u>"; **Motivos**:

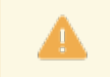

Se o campo anterior tiver Data, este é obrigatório.

Indique, na lista pendente o Motivo da Suspensão do Empregado, valida com Tabela de Motivos de Situação – Suspensão.

Se indicar, manualmente e o Código não existir na Tabela, alertado, por uma janela de mensagem, se quer abrir esse Código na Tabela de Motivos de Suspensão.

Prima 🗹, para escolher o registo na Tabela de Motivos de Situação – Processo disciplinar.

Se o Ano e o Mês da Suspensão coincidir com o Ano e o Mês do Processamento, o Empregado em causa será considerado para o Processamento. Se não quiser que o Empregado entre para o Processamento, então, indique no campo anterior o último dia do Mês anterior ao Mês da Suspensão.

#### DEMISSÃO

Data: Indique a Data de Demissão. ativa o campo seguinte.

Atribui à Data Início do registo Situação/Contrato a mesma Data de Demissão quando esta dada. Se não for preenchido salta para o campo "<u>Data Início</u>", do bloco [Tipo de Contrato]; **Motivos**:

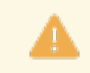

Se o campo anterior tiver uma Data, este é obrigatório.

Indique, através de lista pendente, o Motivo da Demissão do Empregado, valida com Tabela de Motivos de Situação – Demissão.

Se indicar, manualmente e o Código não existir na Tabela, é avisado, por uma janela de mensagem, se quer abrir esse Código na Tabela de Motivos de Demissão.

Prima , para escolher o registo que consta na Tabela de Motivos de Situação – Iniciativa do Empregado. Se o Ano e o Mês da Demissão coincidir com o Ano e o Mês do Processamento, o Empregado em causa será considerado para o Processamento.

Se não quiser que o Empregado entre para o Processamento, então, indique no campo anterior o último dia do Mês anterior ao Mês da Suspensão.

Este campo está relacionado com a <u>Tabela Nº. 27 – Motivo da saída da entidade empregadora</u> do Relatório único.

#### COMUNICA DESEMPREGO

Ativado pelo campo anterior.

Assinalado com 🖃, indica que comunica o desemprego do empregado pela plataforma Webservices à Segurança Social.

Fundamentação do Motivo de Demissão, este campo é **obrigatório** se houver comunicação para efeito de Desemprego.

Se estiver preenchido, será este a ser comunicado, caso contrário irá buscar esta informação a <u>Tabela de</u> <u>Motivos de Demissão</u>.

Fundamentação Ao carregar neste botão, aparece a janela seguinte:

| Fundamentação | do Fim de Ví  | nculo        |              |       | • 🛛 |
|---------------|---------------|--------------|--------------|-------|-----|
| Funda         | mentação do l | Motivo do Fi | m de Vínculo |       |     |
|               |               |              |              |       | •   |
|               |               |              |              |       |     |
|               |               |              |              |       |     |
|               |               |              |              |       |     |
|               |               |              |              |       |     |
|               |               |              |              |       |     |
|               |               |              |              |       | *   |
| Ajuda         | Sair          | Ok 🥖         | Cancelar     | Anula |     |
| 🕜 F1          | 🏌 F3          | ✓^0          | Х,С          | 🥑 F7  |     |
|               |               |              |              |       |     |

Fundamente o Motivo do Fim do Vínculo.

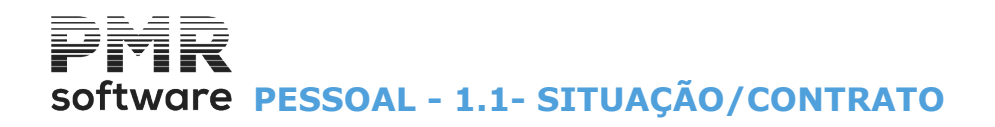

#### Web Service

Se o acesso ao botão <sup>••</sup> F<sup>12</sup> for feito através da Ficha o NISS do Empregado é preenchido automaticamente. O Registo da Ficha a Comunicar a ser atualizado será sempre o referente à última data registada na Ficha do Empregado, ou seja, o mais recente.

#### TIPO DE CONTRATO

Data de Início: Indique a Data de Início do Tipo de Contrato.

Se não existir nenhuma data (por exemplo, para Novo Empregado) ao carregar em **INTIR** assume a data do campo "Data de Início", no topo da Ficha;

**Processamentos Automáticos**: Assume automaticamente conforme o Tipo de Contrato digitado no campo seguinte.

Informação possível:

«Sim»;

«Não».

**Código do Contrato**: Indique, através de lista pendente, o Tipo de Contrato, conforme Tabela <u>Tipos de</u> <u>Contrato</u>.

Valida com a Tabela de Contratos.

Se indicar manualmente e o Código não existir na Tabela, alerta, por uma janela de diálogo, se quer abrir esse Código na Tabela de Tipos de Contrato.

Se o Códigos Tipo de Contrato é referente a Prazo (Termo certo), o bloco [Contrato a Prazo] é ativado. Este campo está relacionado com a <u>Tabela Nº. 13 – Tipo de Contrato</u> do Relatório único;

**Tipo de Rendimento**: Assume automaticamente conforme o Tipo de Contrato digitado no campo anterior; **Retenção de IRS**: Na lista pendente e conforme o Tipo de Contrato, indique o tipo de Retenção do IRS.

Prima 🔄 e pode escolher o registo que consta na lista para:

|   | Trabalho Dependente      | Designação                                  |
|---|--------------------------|---------------------------------------------|
| • | A                        | Artigo 21                                   |
|   | G                        | Lei Geral – Tabelas de Retenção – DL 42/91; |
|   | N                        | Não Fixa – Tabela do Artigo 100º CIRS;      |
|   | F                        | Fixa;                                       |
|   | E                        | Estrangeiro não residente;                  |
|   | R                        | Residente não habitual;                     |
|   | Empresarial/Profissional | Designação                                  |
|   | т                        | Taxa Normal Introduzida;                    |
|   | E                        | Estrangeiro não residente;                  |
|   | R                        | Residente não habitual;                     |
|   | Para Capitais            | Designação                                  |
|   | т                        | Taxa Normal Introduzida;                    |
|   | E                        | Estrangeiro não residente;                  |
|   | R                        | Residente não habitual;                     |
|   | Para Prediais e Pensões  | Designação                                  |
|   | Т                        | Taxa Normal Introduzida.                    |

O campo "Taxa" é ativado para estas opções independentemente do Tipo de Contrato.

Se não existir nenhuma dado (por exemplo, para Novo Empregado) ao carregar em **INTR**, assume automaticamente conforme o Tipo de Contrato digitado no campo "<u>Código do Contrato</u>", no bloco [Tipos de Contrato].

Taxa do IRS: Ativada na opção «G», «N», «F», «E», «R» ou «T», do campo anterior.

No trabalhador definido com «**G**», no campo anterior, assume a taxa praticada no último processamento definida nas Tabela do IRS.

No Empregado fixo com «**N**», no campo anterior, deve preencher a taxa correspondente ao valor que, previsivelmente, o Empregado venha a atingir, conforme os escalões em vigor na Tabela do IRS.

Para os Empregados com este Tipo de Rendimento «**A**» e Retenção «**G**» ou «**A**»:

- A Taxa de IRS aqui apresentada, passa a refletir a taxa prevista mensal, calculada em função do Vencimento Base e Movimentos Fixos.

- Deixa de ser atualizada nos Cálculos.

- É calculada, automaticamente, na Abertura da Ficha do Empregado e na Gestão de Movimentos Fixos,

Criação, Alteração e Anulação, desde que não sejam feitas através do

- Pode ser atualizada na Ficha do Empregado através do 🎐 🎫 ,

- Ou ser executada nos Utilitários da Rotina, com a possibilidade de indicar Limites por Numero de Empregado.

No Empregado definido com «F», no campo anterior, indique a percentagem a usar, o programa limita-se a aplicar esta Taxa a todos os rendimentos passíveis de IRS.

Atvaliza

O mesmo tratamento é feito para o trabalhador Empresarial/Profissional.

Para os Pensionistas, a Taxa recolhida deve ter em conta os valores eventualmente pagos por outras entidades.

No trabalhador fixo com «E», no campo anterior, recolha a taxa liberatória em vigor.

Se mudou a Retenção do IRS, mas continua no mesmo Tipo de Rendimento altere a Data de Início.

Para todos os Empregados a Taxa resultante dos vários Processamentos pode ser consultada no separador IRS/Agregado Familiar, Cativo/Descontado até à Data.

Web Service

SF12 Webservice- Comunicações.

Ver o <u>Tópico seguinte</u>.

#### WEBSERVICES - COMUNICAÇÕES

Bloco referente às Comunicações via WebServices, com a informação se foi comunicado à Segurança Social e com as correspondentes Datas.

Se a comunicação foi efetuada através do programa, estes campos serão preenchidos, automaticamente, se a comunicação tiver sido bem sucedida.

Se houve comunicações anteriores ou exteriores ao programa, os campos da Comunicação de Vínculo e da Alteração de Contrato, são preenchidos se existirem resultados provenientes da Consulta de Contrato.

> Datas de Inicio de Contrato inferiores a 2011/01/01, serão preenchidas com esta Data (Validação da Segurança Social).

Carregue no botão abaixo para expandir o texto. Edita o botão ao lado. Se este botão não estiver editado, então não há expandido. texto expandido.

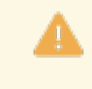

Este botão não funciona no formato PDF, contudo apresenta sempre o texto expandido.

Carregue no botão abaixo para recolher o texto. Na versão de impressão o texto está sempre

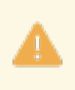

Este botão não funciona no formato PDF, contudo apresenta sempre o texto expandido.

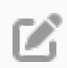

Neste opção tem acesso as Comunicações e Consultas através da plataforma do WebServices da Seguranca Social.

A comunicação de Adicionar Período de Rendimento, será desenvolvida posteriormente.

O Registo da Ficha a Comunicar a ser atualizado será sempre o último do Empregado, ou seja o mais recente.

Durante as Comunicações, pode haver alguma demora e será dada uma mensagem que ainda não foi obtida resposta, pode responder <u>Repetir</u> para continuar a aguardar a resposta ou Cancelar o processo.

#### Comunicações:

Apesar de poder pedir limites por Local de Pagamento e Secção, as Comunicações são feitas Empregado a Empregado.

São visualizados os dados a comunicar e será pedida a sua confirmação.

No fim do da Comunicação, será dada uma mensagem de <u>Informação</u> ou de <u>Sucesso</u> ou com os erros detetados.

#### Consultas:

Estas podem ser efetuadas com o NISS do Empregado ou se não indicar nenhum serão efetuadas para todos.

As datas para a pesquisa podem ser indicadas, ou serão preenchidas, automaticamente, de 1900/01/01 a 9999/12/31.

A consulta das Comunicações de Vínculos tem um tratamento diferente, em relação as de Contratos e Trabalhadores. <u>Não tem Chave do Pedido</u>.

A informação obtida e referente as Comunicações a Processar ou Não Aceites.

É pedido um nome de um Ficheiro para se pretender guardar esta informação para consultar.

#### Consulta de Contratos e Trabalhadores:

Após confirmar com **von**, será pedida uma <u>chave à Segurança Social</u> referente a este Pedido, que é obtida imediatamente.

O processamento deste Pedido pode não estar logo disponível.

Terá que através da tecla **F9**-Estado dos Pedidos , ir consultando a informação referente a Chave atribuída.

Os dados resultantes desta Consulta serão escritos no Ficheiro indicado no formato «.CSV», para poderem ser guardados.

No caso de ocorrerem erros também será neste ficheiro que serão escritos. No final deste processo o ficheiro criado será aberto automaticamente.

#### Atualização dos dados da Comunicação Webservices na Ficha:

Na consulta de Contratos, será atualizada a Data de Alteração de Contrato, com a Data de Inicio do último Contrato na Segurança Social desde que esta seja superior à registada na Ficha.

Se o Empregado não tem a indicação de Vinculo na Ficha, mas tem contrato na Segurança Social, será atualizada a Data de Comunicação de Vínculo com a Data de Admissão na Ficha.

#### ADMISSÃO

**Comunicação Vínculo**: Assinalado com *I*, assume que a informação da Admissão do Empregado foi comunicada à Segurança Social e visualiza a Data.

#### DEMISSÃO

**Comunicação Vínculo**: Marcado com *I*, assume que a informação da Demissão do Empregado foi comunicada à Segurança Social e visualiza a Data.

#### CONTRATO

**Comunicação Vínculo**: Assinalado com 🖃, assume que a informação da Alteração do contrato do Empregado foi comunicada à Segurança Social e visualiza a Data.

#### **CONTRATO A PRAZO**

Ativado se o campo "<u>Código do Contrato</u>", no bloco [Tipo de Contrato], tiver assumido como Contrato a Prazo, definido na Tabela de <u>Tipos de Contrato</u>.

Pode recolher as informações referentes ao Contrato a Prazo:

**Data Final**: Indique a data cessante do Contrato;

**Número de Dias de Pré-Aviso**: Indique quantos dias assume o Pré-Aviso antes de terminar o Contrato, dando a possibilidade de renovar automaticamente um novo contrato conforme o utilizador assim o pretenda, se o contrato se renovar no Mês seguinte, a renovação será feita na mesma, esse registo fica sempre por proposta do programa, com a Data Início igual a mesma Data Início do novo contrato;

**Próximo Contrato**: Findo o Contrato anterior, indique qual é o Códigos assumido no campo "<u>Código do</u> <u>Contrato</u>", no bloco [Tipo de Contrato].

Pode ser o mesmo Códigos de Contrato, se mantiverem as mesmas cláusulas, ou alterar e passar, por exemplo, a um Códigos de Contrato sem Termo;

Número de Renovações: Indique em que número vai a Renovação do Contrato;

Número Máximo de Renovações: Indique o número máximo de renovações que o Contrato a Prazo tem.

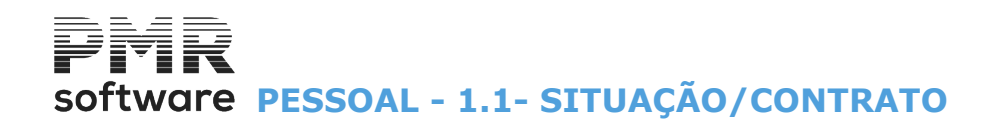

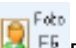

Registo da informação completa do Endereço da Fotografia, o que permite que estas possam estar em vários Endereços, por defeito ou no caso de não serem encontradas no Endereço já escrito no registo e assumido o caminho

Endereço da Configuração da Rotina

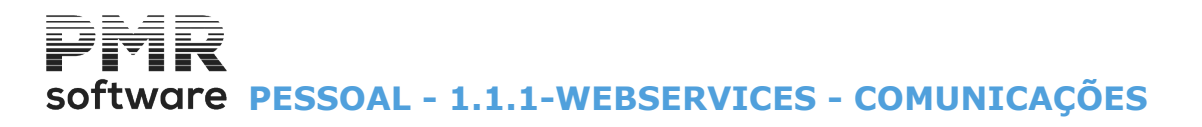

### **1.1.1-WEBSERVICES - COMUNICAÇÕES**

| /ebServices Seg.Social - Comu<br>Comunicar Vínculo<br>Alterar Contrato | nicações ()<br>C <u>e</u> :<br>() Adi | WebServices Seg.Social - Pedidos de C<br>ssar Vínculo<br>icionar <u>P</u> eríodo de Rendimento | Consulta<br>NISSE/Representante<br>Data Comunicação | 1111111110 2022/12/09 |
|------------------------------------------------------------------------|---------------------------------------|------------------------------------------------------------------------------------------------|-----------------------------------------------------|-----------------------|
| Limites<br>N.Empregado<br>NISS<br>Local de Pagamento<br>Secção         | Inferior                              | Superior<br>9999999999<br>999999999999<br>9999<br>99999<br>9999                                |                                                     |                       |
| Ajuda<br>🕜 F1                                                          |                                       | D Cancelar                                                                                     |                                                     |                       |

Tem dois separadores:

Webservices Segurança Social-Comunicações; WebServices Segurança Social - Pedidos de Consulta.

Pode, também, ter acesso pela Relação de Empregados.

Através dos campos acima assinalados com 
, referentes às Comunicações por via do Webservices da Segurança Social, terão as opções seguintes, para a Segurança Social, por cada Empregado: <u>Comunicar Vínculo</u>; <u>Alterar Contrato</u>; <u>Cessar Vínculo</u>; <u>Adicionar Período de Rendimento</u>.

LIMITE INFERIOR/SUPERIOR Indique os Limites a usar: Número de Empregado; NISS; Local de Pagamento; Secção.

Ľ

Apesar de poder pedir limites por Local de Pagamento e Secção, as Comunicações são feitas Empregado a Empregado. São visualizados os dados a comunicar e será pedida a sua confirmação. No fim do da Comunicação, será dada uma mensagem de <u>Informação</u> ou de <u>Sucesso</u> ou com os erros detetados.

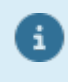

Durante as Comunicações, pode haver alguma demora e será dada uma mensagem com a indicação de que ainda não foi obtida resposta, neste caso deve clicar na opção **<Repetir>** para continuar a aguardar a resposta ou **<Cancelar>** se pretender terminar o processo.

software PESSOAL - 1.1.1.1- COMUNICAÇÃO DO VÍNCULO

## 1.1.1.1- COMUNICAÇÃO DO VÍNCULO

Visualização dos dados correspondentes à Comunicação do Vínculo.

|                                                                                    | Data Comunicação 2022/12/19                                                               |
|------------------------------------------------------------------------------------|-------------------------------------------------------------------------------------------|
| 13 MANU                                                                            | JEL LUIS FERREIRA DA COSTA                                                                |
| NISS Emprega                                                                       | do 10751165548 Data Nascimento 1957/05/16                                                 |
| Modalidade Contra                                                                  | ato                                                                                       |
| Prestação Traball                                                                  | ho P Presencial                                                                           |
| Data Início Contra                                                                 | ato 1991/01/01 Data Fim Contrato                                                          |
| Profiss                                                                            | ão 312110 TECNICO MANUTENCAO-INFORMATICA                                                  |
| Remuração Ba                                                                       | ise 1 005.00 Diutumidades 0.00                                                            |
| <sup>o</sup> ercentagem Traball                                                    | ho 100.00 Horas Trabalho 40.00 Dias Trabalho 30.00                                        |
| Motivo Contra                                                                      | sto                                                                                       |
| NISS Empregado                                                                     | a Substituir Local Trabalho 1                                                             |
|                                                                                    | Ajuda Sair Ok Cancelar                                                                    |
|                                                                                    | 1 F1 C F3 V^n Y^r                                                                         |
| Remuração Ba<br><sup>v</sup> ercentagem Traball<br>Motivo Contra<br>NISS Empregado | se 1005.00 Diutumidades 0.00<br>ho 100.00 Horas Trabalho 40.00 Dias Trabalho 30.00<br>ato |

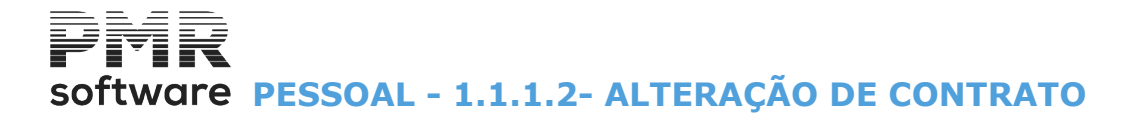

## 1.1.1.2- ALTERAÇÃO DE CONTRATO

Visualização dos dados correspondentes à Alteração de Contrato.

|           |                                                                                                    |                                                                                                    |                                                                                                    |                                                                                                    |                                                                                                    | Data C                                                                                                    | ดตมก่อลดลึก                                                                                                    | 2022/12/19                                                                                                    |                                                                  |
|-----------|----------------------------------------------------------------------------------------------------|----------------------------------------------------------------------------------------------------|----------------------------------------------------------------------------------------------------|----------------------------------------------------------------------------------------------------|----------------------------------------------------------------------------------------------------|----------------------------------------------------------------------------------------------------|----------------------------------------------------------------------------------------------------|----------------------------------------------------------------------------------------------------|------------------------------------------------------------------|
| MANUEL    | LUIS FERI                                                                                                    | REIRA D/                                                                                                    | A COSTA                                                                                                    |                                                                                                    |                                                                                                    |                                                                                                    |                                                                                                    |                                                                                                    |                                                                  |
| npregado  | 107511                                                                                                    | 65548                                                                                                    |                                                                                                    |                                                                                                    |                                                                                                    |                                                                                                    |                                                                                                    |                                                                                                    |                                                                  |
| Contrato  |                                                                                                    |                                                                                                    |                                                                                                    |                                                                                                    |                                                                                                    |                                                                                                    |                                                                                                    |                                                                                                    |                                                                  |
| Trabalho  | P Pre                                                                                                    | esencial                                                                                                    |                                                                                                    |                                                                                                    |                                                                                                    |                                                                                                    |                                                                                                    |                                                                                                    |                                                                  |
| Contrato  | 2011/01/                                                                                                    | ′01                                                                                                    | Data Fim (                                                                                                    | Contrato                                                                                                    |                                                                                                    |                                                                                                    |                                                                                                    |                                                                                                    |                                                                  |
| Profissão | 312110                                                                                                    | TECNIC                                                                                                    | D MANUTE                                                                                                    | ENCAO-IN                                                                                                    | IFORMAT                                                                                                    | ICA                                                                                                    |                                                                                                    |                                                                                                    |                                                                  |
| ção Base  |                                                                                                    | 1 005.00                                                                                                    |                                                                                                    | Diut                                                                                                    | umidades                                                                                                    |                                                                                                    | 0.00                                                                                                    |                                                                                                    |                                                                  |
| Trabalho  | 100.00                                                                                                    |                                                                                                    | Horas 1                                                                                                    | Trabalho                                                                                                    | 40.0                                                                                                    | 00                                                                                                    | Dias Trabalh                                                                                                    | io 30.00                                                                                                    |                                                                  |
| Contrato  |                                                                                                    |                                                                                                    |                                                                                                    |                                                                                                    |                                                                                                    |                                                                                                    |                                                                                                    |                                                                                                    |                                                                  |
| egado a S | ubstituir                                                                                                    |                                                                                                    |                                                                                                    |                                                                                                    |                                                                                                    |                                                                                                    |                                                                                                    |                                                                                                    |                                                                  |
|           |                                                                                                    |                                                                                                    | Ajuda<br>🕜 F1                                                                                                    | Ż                                                                                                    | Sair<br>F3                                                                                                    |                                                                                                    | `o ``                                                                                                    | ancelar<br><b>C^C</b>                                                                                                    |                                                                  |
|           | MANUEL<br>pregado<br>Contrato<br>Trabalho<br>Contrato<br>profissão<br>ção Base<br>Trabalho<br>Contrato<br>egado a S | MANUEL LUIS FERI<br>pregado 107511<br>Contrato 107511<br>Trabalho P Pre<br>Contrato 2011/01/<br>Profissão 312110<br>ção Base 100.00<br>Contrato 100.00<br>Contrato 100.00 | MANUEL LUIS FERREIRA D/<br>spregado 10751165548<br>Contrato<br>Trabalho P Presencial<br>Contrato 2011/01/01<br>Profissão 312110 TECNICO<br>ção Base 1 005.00<br>Trabalho 100.00<br>Contrato<br>egado a Substituir | MANUEL LUIS FERREIRA DA COSTA<br>pregado 10751165548<br>Contrato<br>Trabalho P Presencial<br>Contrato 2011/01/01 Data Fim (<br>Profissão 312110 TECNICO MANUTE<br>ção Base 1005.00<br>Trabalho 100.00 Horas 1<br>Contrato<br>egado a Substituir<br>Ajuda<br>$\widetilde{V}$ F1 | MANUEL LUIS FERREIRA DA COSTA<br>pregado 10751165548<br>Contrato<br>Trabalho P Presencial<br>Contrato 2011/01/01 Data Fim Contrato<br>Profissão 312110 TECNICO MANUTENCAO-IN<br>ção Base 1 005.00 Diuti<br>Trabalho 100.00 Horas Trabalho<br>Contrato<br>egado a Substituir<br>Ajuda<br>$\widetilde{O}$ F1 | MANUEL LUIS FERREIRA DA COSTA  pregado 10751165548 Contrato Trabalho P Presencial Contrato 2011/01/01 Data Fim Contrato Profissão 312110 TECNICO MANUTENCAO-INFORMAT ção Base 1005.00 Diutumidades Trabalho 100.00 Horas Trabalho 40.0 Contrato egado a Substituir Ajuda Sair F3 | MANUEL LUIS FERREIRA DA COSTA  pregado 10751165548 Contrato Trabalho P Presencial Contrato 2011/01/01 Data Fim Contrato Profissão 312110 TECNICO MANUTENCAO-INFORMATICA ção Base 1005.00 Diutumidades Trabalho 100.00 Horas Trabalho 40.00 Contrato egado a Substituir | MANUEL LUIS FERREIRA DA COSTA  pregado 10751165548 Contrato Trabalho P Presencial Contrato 2011/01/01 Data Fim Contrato Profissão 312110 TECNICO MANUTENCAO-INFORMATICA pão Base 1005.00 Diutumidades 0.00 Trabalho 100.00 Horas Trabalho 40.00 Dias Trabalh Contrato egado a Substituir | MANUEL LUIS FERREIRA DA COSTA    spregado 10751165548   Contrato |

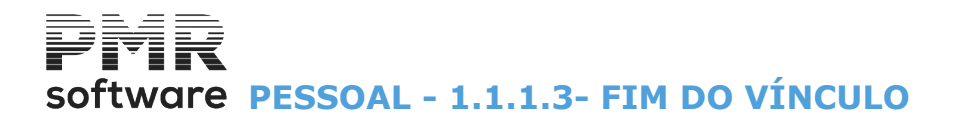

## **1.1.1.3- FIM DO VÍNCULO**

Visualização dos dados correspondentes ao Fim do Vínculo.

| Fim          | do Vínculo   |              |               | N | ISSE/Representa | ante 1111111111 |
|--------------|--------------|--------------|---------------|---|-----------------|-----------------|
| 22           | ALEXANDRI    | E CASTELO BR | RANCO         |   |                 | 2022/12/1       |
| NIS          | S Empregado  | 113343942    | 97            |   |                 |                 |
| Data         | Fim Vínculo  | 2021/12/31   |               |   |                 |                 |
| Motivo do Fi | m de Vínculo |              |               |   |                 |                 |
| Comunicação  | Desemprego   | 1 Sim        |               |   |                 |                 |
| Fur          | ndamentação  | 01á.         |               |   |                 | •               |
|              |              |              |               |   |                 | •               |
|              |              |              | Ajuda<br>🕜 F1 |   | Sair<br>F3      | Cancelar        |

### **1.1.1.4- ADICIONAR PERÍODO DE RENDIMENTO**

Visualização dos dados a adicionar ao Período de Rendimento.

| Adicionar Período de Re | endimento        | NISSE/Representante | 1111111110 |
|-------------------------|------------------|---------------------|------------|
|                         |                  | Data Comunicação    | 2022/12/19 |
| 13 MANUEL LUI           | S FERREIRA DA CO | DSTA                |            |
|                         | 40754405540      |                     |            |
| NISS Empregado          | 10/51165548      |                     |            |
| Data Início do Período  |                  |                     |            |
| Remuração Base          | 1 005.00         |                     |            |
| Diutumidades            | 0.00             |                     |            |
|                         |                  |                     |            |
|                         |                  |                     |            |
| Ajuda Ok                | Sair             | Cancelar            |            |
| 🖤 F1 🛛 💙 1              | D 🏌 F3           | <b>X</b> ^C         |            |
|                         |                  |                     |            |
|                         |                  |                     |            |

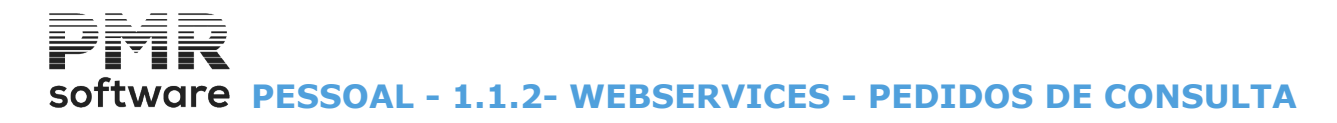

### **1.1.2- WEBSERVICES - PEDIDOS DE CONSULTA**

| WebServices Segurança Socia       | al                                                                   |                                                      |                                 |                          |
|-----------------------------------|----------------------------------------------------------------------|------------------------------------------------------|---------------------------------|--------------------------|
| WebServices Seg.Social - Comunica | ções WebServices Ser<br>) <u>T</u> rabalhadores<br><u>/</u> (inculos | g.Social - Pedidos de Consulta<br>NISSE/I<br>Data Pe | Representante<br>edido Consulta | 1111111110<br>2022/12/09 |
| Limites Infe                      | erior Superi                                                         | ior                                                  |                                 |                          |
| Data Pesquisa<br>NISS Pesquisa    | 900/01/01 9999                                                       | 9/12/31<br>19999999 <b>F9</b>                        | -Estado dos Pe                  | didos                    |
| — Comunicações de Vínculo         | s a Processar ou Nã                                                  | o Aceites                                            |                                 |                          |
| Endereço do Ficheiro (.csv) para  | Resultado da Consulta                                                |                                                      |                                 |                          |
| Ajuda<br>🕜 F1                     | Ficheiro                                                             | Ok Cancelar                                          |                                 |                          |
|                                   |                                                                      |                                                      |                                 |                          |
|                                   |                                                                      |                                                      |                                 |                          |

Tem dois separadores: Webservices Segurança Social-Comunicações; WebServices Segurança Social - Pedidos de Consulta.

Estas podem ser efetuadas com o NISS do Empregado ou se não indicar nenhum serão efetuadas para todos. As datas para a pesquisa podem ser indicadas, ou serão preenchidas, automaticamente, de 1900/01/01 a 9999/12/31.

A consulta das Comunicações de Vínculos tem um tratamento diferente, em relação as de Contratos e Trabalhadores.

Não tem Chave do Pedido.

A informação obtida e referente as Comunicações a Processar ou Não Aceites.

É pedido um nome de um Ficheiro para se pretender guardar esta informação para consultar.

#### Consulta de Contratos e Trabalhadores:

Após confirmar com <u>Y</u>, será pedida uma <u>chave à Segurança Social</u> referente a este Pedido, que é obtida imediatamente.

O processamento deste Pedido pode não estar logo disponível.

Terá que através da tecla **F9 -Estado dos Pedidos**, ir <u>consultando a informação referente a Chave</u> <u>atribuída</u>.

Os dados resultantes desta Consulta serão escritos no Ficheiro indicado no formato «.CSV», para poderem ser guardados.

No caso de ocorrerem erros também será neste ficheiro que serão escritos.

No final deste processo o ficheiro criado será aberto automaticamente.

#### Atualização dos dados da Comunicação Webservices na Ficha:

Na consulta de Contratos, será atualizada a Data de Alteração de Contrato, com a Data de Inicio do último Contrato na Segurança Social desde que esta seja superior à registada na Ficha. Se o Empregado não tem a indicação de Vinculo na Ficha, mas tem contrato na Segurança Social, será atualizada a Data de Comunicação de Vínculo com a Data de Admissão na Ficha.

Através dos campos acima assinalados com entres, referentes aos pedidos de Consulta, por via do Webservices da Segurança Social, terão as opções seguintes, para a Segurança Social, por cada Empregado:

133 de 475 / 1.1.2- WEBSERVICES - PEDIDOS DE CONSULTA

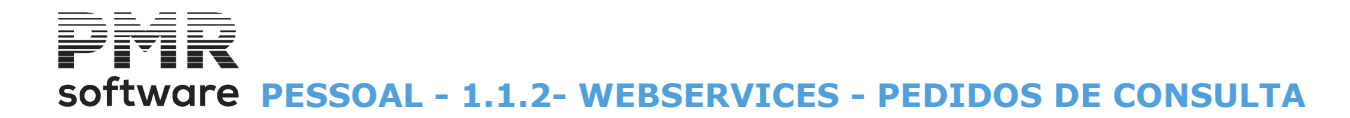

#### Contratos; Trabalhadores; Comunicações de Vínculos.

Pode, também, ter acesso pela Relação de Empregados.

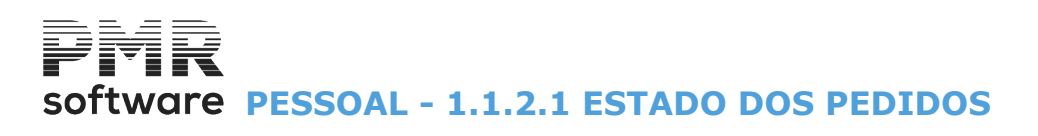

### **1.1.2.1 ESTADO DOS PEDIDOS**

| WebSe               | rvices Segu      | rança Social     | - Consultas -   | Estado d   | los Pedidos |             |          |              |            |             |          | 83 |
|---------------------|------------------|------------------|-----------------|------------|-------------|-------------|----------|--------------|------------|-------------|----------|----|
| <u>v</u> <u>C</u> o | ntratos          | <b>⊡</b> ⊥       | abalhadores     |            |             |             |          | NI           | SSE/Repres | sentante 11 | 11111110 |    |
| Endereço            | do Ficheiro (.cs | sv) para Resulta | ido da Consulta |            |             |             |          |              | )          |             |          |    |
| Opção               | Data             | Hora             |                 |            | Chave       |             | Situação | Dt.Início    | Dt.Fim     | Prim.NISS   | Ult.NISS |    |
|                     |                  |                  |                 |            |             |             |          |              |            |             |          | ~  |
|                     |                  |                  |                 |            |             |             |          |              |            |             |          |    |
|                     |                  |                  |                 |            |             |             |          |              |            |             |          |    |
|                     |                  |                  |                 |            |             |             |          | -            |            |             |          |    |
|                     |                  |                  |                 |            |             |             |          |              |            |             |          |    |
|                     |                  |                  |                 |            |             |             |          |              |            |             |          |    |
|                     |                  |                  |                 |            |             |             |          |              |            |             |          | 1  |
|                     |                  |                  |                 |            |             |             |          |              |            |             |          |    |
|                     |                  |                  |                 |            |             |             |          |              |            |             |          |    |
|                     |                  |                  |                 |            |             |             |          |              |            |             |          | >> |
|                     |                  | ć                | )juda<br>F1 🏌   | Sair<br>F3 | Ficheiro    | Areda<br>F7 | F        | ) - Estado d | o Pedido   |             |          |    |

Os dados resultantes desta Consulta serão escritos no Ficheiro indicado no formato «.CSV», para poderem ser guardados.

No caso de ocorrerem erros, também será neste ficheiro que serão escritos. No final deste processo o ficheiro criado será aberto automaticamente.

Atualização dos dados da Comunicação Webservice na Ficha:

Na consulta de Contratos, será atualizada a Data de Alteração de Contrato, com a Data de Inicio do último Contrato na Segurança Social desde que esta seja superior a registada na Ficha.

Se o Empregado não tem a indicação de Vínculo na Ficha, mas tem contrato na Segurança Social, será atualizada a Data de Comunicação de Vínculo com a Data de Admissão na Ficha.

As Datas da Comunicação referem-se aos dados existentes na Ficha, as Datas referidas como (em: 9999/99/99), referem-se as Datas da Comunicação efetiva feita através do programa.

Aconselha-se que seja feita previamente uma Consulta de Contratos no Separador WebServices Segurança Social <u>Pedidos de Consulta</u>, selecionando a opção **Contratos**, este Pedido de Consulta pode ser feito Empregado a Empregado ou de todos os Empregados, conforme explicação já dada (ver ponto <u>1.1.2 - WEBSERVICES - PEDIDOS</u> <u>DE CONSULTA</u>), esta Consulta irá registar nas Fichas dos Trabalhadores a Data de Início do último Contrato já existente na Segurança Social ficando assinalado o campo "Alteração Contrato".

Deverão de seguida verificar se o Contrato registado na Ficha do Trabalhador no Bloco [<u>Webservices –</u> <u>Comunicações</u>], no campo "<u>Contrato</u>" é, efetivamente, o último Contrato do Empregado registado no Bloco [Tipo Contrato] no campo "<u>Data Início</u>", caso não seja deverão então entrar no Separador [WebServices Segurança Social - Comunicações] e fazer a Comunicação correspondente.

## software PESSOAL - 1.2- PROFISSIONAIS

### **1.2- PROFISSIONAIS**

Encontram-se três separadores: <u>Relatório Único;</u> <u>Na Empresa;</u> <u>Instituições</u>.

#### Relatório Unico

| - 11 - x |                                           | Gestão de Empregados                                                                                                    |
|----------|-------------------------------------------|----------------------------------------------------------------------------------------------------|
| Número   | 30 🍣 Nor                                  | ne LAURA V.FERNANDEZ · INDEPENDENTE Data Início 2014/01/01 V                                                                                                    |
| Situação | o/Contrato Profission                     | ais Valores p/Cálculos I.R.S./Agregado Familiar Dados Civis Complemento ao Cadastro Histórico até Data                                                                                                    |
| Relató   | irio Único Na Empres                      | a Instituições                                                                                                    |
|          | Estabelecimento                           | 001 - P.R.T. ADMINISTRATIVOS                                                                                                    |
| Ha       | abilitações Escolares<br>Profissão        | C315 - SECUNDARIO -12A,COMPL  Anexo II 315 CIRS ou CAE 67890 Regime O Seq. Social O Equiparado                                                                                                    |
| Si       | ituação na Profissão                      | 3 · TPC0 · 10210210218                                                                                                    |
| Ní       | ível de Qualificação                      | ✓ 🗸 Atualiza Relatório Único                                                                                                    |
|          | Nacionalidade                             | 000 · Portugal Codificação para I.E.S.                                                                                                    |
| F        | Nacionalidade (ISO)<br>Regime de Trabalho | PT       Portugal         0 - Tempo Completo       Image: Sector de Serviços         Image: Sector de Serviços       Image: Sector de Serviços         Image: Sector de Serviços       Image: Sector de Serviços         Image: Sector de Serviços       Image: Sector de Serviços         Image: Sector de Serviços       Image: Sector de Serviços         Image: Sector de Serviços       Image: Sector de Serviços         Image: Sector de Sector de Serviços       Image: Sector de Sector de Sector |
| Nova     | a Data Início   2017/(                    | Ajuda Sair Tabela Ok Cancelar Anula<br>F1 1727 F3 F6 70 70 70 F7                                                                                                    |

#### Na Empresa

| Gestão de Empregados 🖂 📼 📼                                        |                                                                                                    |                                           |              |    |              |     |  |  |
|-------------------------------------------------------------------|----------------------------------------------------------------------------------------------------|-------------------------------------------|--------------|----|--------------|-----|--|--|
| Número 30 🤤 Nome                                                  | Número 30 😳 Nome LAURA V.FERNANDEZ · INDEPENDENTE Data Início 2001/11/01 🗸                                                         |                                           |              |    |              |     |  |  |
| Situação/Contrato Profissionais                                   | Situação/Contrato Profissionais Valores p/Cálculos I.R.S./Agregado Familiar Dados Civis Complemento ao Cadastro Histórico até Data |                                           |              |    |              |     |  |  |
| Relatório Único Na Empresa                                        | Instituições                                                                                                    |                                           |              |    |              |     |  |  |
| Local Pagamento                                                   | Local Pagamento 2 INDEPENDENTES Secção 2 EMPREGADOS                                                                                |                                           |              |    |              |     |  |  |
| Entidade p/Ligação                                                | I                                                                                                    |                                           |              |    |              |     |  |  |
|                                                                   |                                                                                                    | Cer                                       | ntros de Cus | to |              |     |  |  |
|                                                                   | Código                                                                                                    | Horas<br>Código Descrição Percentagem Mês |              |    | Horas<br>Mês |     |  |  |
|                                                                   |                                                                                                    |                                           |              |    |              | ~   |  |  |
|                                                                   |                                                                                                    |                                           |              |    |              |     |  |  |
|                                                                   |                                                                                                    |                                           |              |    |              | _   |  |  |
|                                                                   |                                                                                                    |                                           |              |    |              | _   |  |  |
|                                                                   |                                                                                                    |                                           |              |    |              | >>> |  |  |
| Neur Data Infeio 2017/01/27 Aiuda Sair Ficheiro Ok Capcelar Anula |                                                                                                    |                                           |              |    |              |     |  |  |
| 🕐 F1 🎢 F3 👹 F6 🗸 ^C 💮 F7                                          |                                                                                                    |                                           |              |    |              |     |  |  |

#### Instituições

# software PESSOAL - 1.2- PROFISSIONAIS

| 🚟 Gestão de Emp                                                                                                    | regados 🗖 🗖 🖾                                                   |  |  |  |
|----------------------------------------------------------------------------------------------------|-----------------------------------------------------------------|--|--|--|
| úmero 19 😴 Nome JOÃO PAULO PANINHO MAGALHAES Data Início 2015/01/01 🗸                                                                                                    |                                                                 |  |  |  |
| Situação/Contrato Profissionais Valores p/Cálculos I.R.S./Agregado                                                                                                    | Familiar Dados Civis Complemento ao Cadastro Histórico até Data |  |  |  |
| Relatório Único Na Empresa Instituições                                                                                                    |                                                                 |  |  |  |
| Segurança Social<br>Código Instituição 0006 - C.REG.SEG.SOC.LISBOA 6                                                                                                    | ► Estatais<br>□ Desconta Cx. Aposentações                       |  |  |  |
| Nº Beneficiário 11072469433 Mês Início 1º Empreg/Criação Líq.                                                                                                    | 2020/11 Código Nº Subscritor                                    |  |  |  |
| Nº Utente                                                                                                    | rio Minimo) Desconta ADSE                                       |  |  |  |
| Código Instituição 01 - ZURICH SEGURADORA                                                                                                    | Código Nº Beneficiário Tabela                                   |  |  |  |
| Sindicato Vietna Sindicato Vietna Sindicat | Fundo de Garantia                                               |  |  |  |
| Quota                                                                                                    | Diuturnidades Ok                                                |  |  |  |
| Banco Recebimento       ✓ Iransfer.Banc.       Banco Balcão       Cheque       0033       0000       Conta                                                                                                    | Banco Pagamento                                                 |  |  |  |
| IBAN PT50 NIB 0033 0000 0010382724905                                                                                                    | MILLENNIUM BCP 0008385320305 Anula                              |  |  |  |
| Cartão Refeição Número/NIB 213459806 Banco da Empresa Conta da Empresa 🥑 F7                                                                                                    |                                                                 |  |  |  |
| Nova Data Início 2020/08/28                                                                                                    |                                                                 |  |  |  |

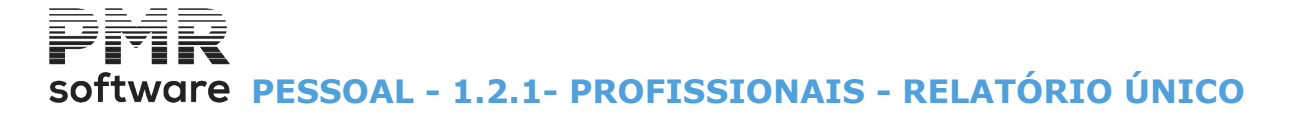

### **1.2.1- PROFISSIONAIS - RELATÓRIO ÚNICO**

| Gestão de Empregados Demitido.                                                                                                    |  |  |  |  |  |
|----------------------------------------------------------------------------------------------------|--|--|--|--|--|
| Número         900000007         Nome         FERNANDA DA SILVA FONSECA         Data Início         2019/05/01         2022/05/01  |  |  |  |  |  |
| Situação/Contrato Profissionais Valores p/Cálculos I.R.S./Agregado Familiar Dados Civis Complemento ao Cadastro Histórico até Data |  |  |  |  |  |
| Relatório Único Na Empresa Instituições                                                                                            |  |  |  |  |  |
| Estabelecimento PETRONILHO, MAGALHĂES & RAMALHETE, LDA.                                                                            |  |  |  |  |  |
| Habilitações Escolares 510 - ENS SEC COMPL/CIPROF Anexo II 311 CIRS ou CAE                                                         |  |  |  |  |  |
| Profissão 312105 PROGRAMADOR - INFORMATICA                                                                                         |  |  |  |  |  |
| Situação na Profissão 3 - TPCO V                                                                                                   |  |  |  |  |  |
| Nível de Qualificação 0002 - QUADRO MEDIO 🗸                                                                                        |  |  |  |  |  |
| Nacionalidade 000 - Portugal V                                                                                                    |  |  |  |  |  |
| Nacionalidade (ISO) PT Portugal Codificação para I.E.S.                                                                            |  |  |  |  |  |
| Regime de Trabalho 0 - Tempo Completo V Deficiência 0.0 %                                                                          |  |  |  |  |  |
| Prestação de Trabalho P - Presencial V (WebService)                                                                                |  |  |  |  |  |
| Nova Data Inicio 2022/08/31 Ajuda Sair Tabela Ok Cancelar Anula                                                                    |  |  |  |  |  |
|                                                                                                    |  |  |  |  |  |

Anula

Anula só os registos, do separador Profissionais – Relatório Único, relativo ao Empregado, onde o Cursor estiver colocado são perdido.

#### **ESTABELECIMENTO**

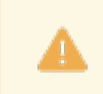

Obrigatório.

Relacionado com Relatório único.

Indique o Código, vendo a Designação, conforme Tabela relativa.

Se der, manualmente, e o Código não existir na Tabela, é avisado, por uma mensagem, se quer abrir esse Código na Tabela de Estabelecimentos.

#### I.R.C.T.

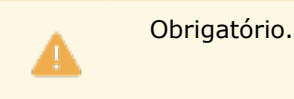

Indique, na lista pendente, o Códigos correspondente a que pertence o Empregado, sendo visualizada a Designação, conforme <u>Tabela de IRCT</u>.

Se der, manualmente, e o Código não existir na Tabela, alerta, por uma janela de diálogo, se quer abrir esse Código na Tabela de IRCT.

Prima e escolha o registo que consta na Tabela de IRCT. O Campo está relacionado com a <u>Tabela Nº. 17 – IRCT</u> do Relatório único.

#### HABILITAÇÕES ESCOLARES

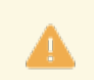

Obrigatório.

Indique, na lista pendente o Código correspondente a que pertence o Empregado, sendo visualizada a Designação, conforme <u>Tabela de Habilitações Escolares</u>.

Se indicar manualmente e o Código não existir na Tabela, alerta, por uma janela de diálogo, se quer abrir esse Código.

Prima e pode escolher o registo que consta na Tabela de Habilitações Escolares. Este campo está relacionado com a <u>Tabela Nº. 14 – Habilitações literárias</u> do Relatório único.

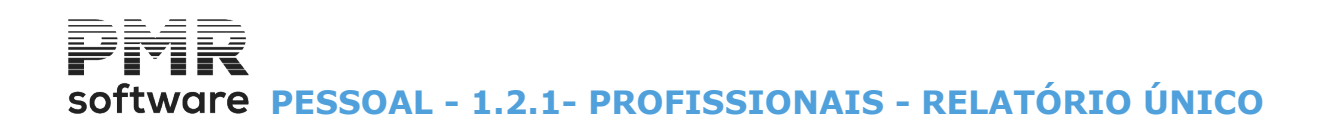

#### ANEXO II

Visualiza o Códigos do Anexo II referente à Tabela de Habilitações Escolares.

#### PROFISSÃO

Obrigatório. Indique, na de lista pendente, o Código relativo ao Empregado, sendo visualizada a Designação, conforme Tabela de Profissões.

Se indicar, manualmente e o Código não existir na Tabela, alerta, por uma janela de mensagem, se quer abrir esse Código na Tabela de Profissões.

Prima e escolha o registo da Tabela de Profissões. Ligado à <u>Tabela Nº. 16 – Classificação Portuguesa de</u> <u>Profissões (CPP 2010)</u> do Relatório único.

#### SITUAÇÃO NA PROFISSÃO

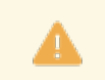

Obrigatório.

Códigos entre **«1**» e **«5**».

Indique, na lista pendente o Código referente ao Empregado, sendo vista a Designação, conforme <u>Tabela de</u> <u>Situações na Profissão</u>.

Se indicar manualmente e o Código não existir na Tabela, alerta, por uma janela de diálogo, se quer abrir esse Código na Tabela de Situação na Profissão.

Prima <sup>™</sup> e escolha o registo da Tabela de Situação na Profissão. Está ligado à <u>Tabela №. 15 – Situação na profissão</u> do Relatório único.

#### NÍVEL DE QUALIFICAÇÃO

Indique, na lista pendente, o Código relativo ao Empregado, visualiza a Designação, conforme Tabela Níveis de Qualificação.

Prima <sup>I</sup>, escolha o registo da Tabela de Níveis de Qualificação. Relacionado com a <u>Tabela №. 21 – Nível de Qualificação</u> do Relatório único.

#### NACIONALIDADE

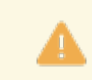

Obrigatório.

Indique, na lista pendente (Tabela interna), o Código de Nacionalidade do Empregado, vendo a Designação.

Prima 🖾, para escolher o País pretendido.

#### NACIONALIDADE (ISO)

Este campo está relacionado com a Tabela Nº. 2 - Países do Relatório único.

#### **REGIME DE TRABALHO**

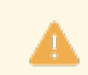

Obrigatório.

Indique, na lista pendente (lista interna), o Código do Regime de Trabalho do Empregado, vendo a Designação.

Prima , ou os números sublinhados, e escolha o registo que consta na Lista:

|   | Cód.                                                | Cód. Designação Observações |                                                                                                    |  |  |  |  |
|---|-----------------------------------------------------|-----------------------------|----------------------------------------------------------------------------------------------------|--|--|--|--|
| Ŭ | 0                                                   | Tempo<br>Completo           | Empregado cujo período normal de trabalho semanal é superior a 75% do período normal de trabalho semanal aplicável no Estabelecimento ou Empresa;                                                                                                    |  |  |  |  |
|   | 1                                                   | Tempo<br>Parcial            | Empregado cujo período normal de trabalho semanal é igual ou inferior<br>a 75% (ou a uma percentagem mais elevada prevista em convenção<br>coletiva) do período normal de trabalho a tempo completo numa situação<br>comparável.<br>Este campo está relacionado com a <u>Tabela Nº. 22 – Regime de duração do</u><br>trabalho do Relatório único. |  |  |  |  |
|   | 139 de 475 / 1.2.1- PROFISSIONAIS - RELATÓRIO ÚNICO |                             |                                                                                                    |  |  |  |  |

Novo Cálculo de Número de Dias para Trabalhadores Temporários na Segurança Social. Trabalhadores que tenham um Horário de Trabalho inferior a 6 Horas Diárias (30 Horas Semanais) terão o número de dias calculado para efeitos de Segurança Social conforme o disposto no Decreto Regulamentar nº. 1A/2011.

#### DEFICIÊNCIA

Indique a percentagem de Deficiência para Relatório Único.

#### PRESTAÇÃO DE TRABALHO (Webservice)

Através da lista pendente, indique a forma de prestação de trabalho para o Webservices da Segurança Social. Se este campo não estiver preenchido assume **P - Presencial**.

|   | Código | Designação            |
|---|--------|-----------------------|
| • | Р      | Presencial;           |
|   | Т      | Teletrabalho Total;   |
|   | Α      | Teletrabalho Parcial. |

#### CODIFICAÇÃO PARA O I.E.S.

Se apropriado ao Empregado assinale com ☑ as opções:

Não Remunerado;

#### Afeto a Investigação e Desenvolvimento;

**Prestador de Serviços** (permite recolher dados sobre Prestação de Serviços, para o anexo F (só para Tipo de Rendimento B - Empresarial/Profissional);

Colocado por Agência de Trabalho Temporário.

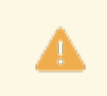

ANEXO 0 – DADOS GERAIS GRUPO VI. TRABALHADORES TEMPORÁRIOS NA EMPRESA UTILIZADORA

Preencha apenas este grupo no caso de ser uma <u>Entidade utilizadora de trabalho temporário</u>, isto é, que tenha ao seu serviço trabalhadores provenientes de empresas de trabalho temporário.

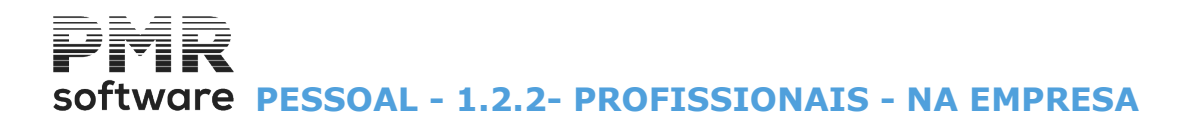

### **1.2.2- PROFISSIONAIS - NA EMPRESA**

| 🚟 Gestão de Empregados                                                                                                    |   |
|----------------------------------------------------------------------------------------------------|---|
| Número 13 🗇 Nome MANUEL LUIS FERREIRA DA COSTA Data Início 2003/03/01 V                                                            |   |
| Situação/Contrato Profissionais Valores p/Cálculos I.R.S./Agregado Familiar Dados Civis Complemento ao Cadastro Histórico até Data |   |
| Relatório Único Na Empresa Instituições                                                                                            | 2 |
| Local Pagamento 1 SEDE Secção 2 EMPREGADOS                                                                                         |   |
| Entidade p/Ligação                                                                                                    |   |
| NISS do Empregado a substituir                                                                                                    |   |
| Lentros de Lusto                                                                                                    |   |
| Código Descrição Percentagem Mês                                                                                                   |   |
| 1 SEDE 100.0                                                                                                    |   |
|                                                                                                    |   |
|                                                                                                    |   |
|                                                                                                    |   |
|                                                                                                    | ] |
| Nova Data Inicio 2022/08/31 Ajuda Sair Tabela Ok Cancelar Anula                                                                    |   |
|                                                                                                    |   |
|                                                                                                    |   |

#### LOCAL DE PAGAMENTO

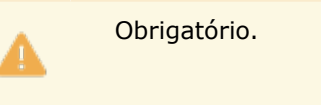

Indique o Código relativo, conforme Tabela de Locais de Pagamento.

Se, manualmente, der um Código inexistente na Tabela, é avisado, se quer abrir esse Código na Tabela de Locais de pagamento.

#### SECÇÃO

Indique o Código correspondente, conforme Tabela de Secções.

Visualiza a Designação da Secção.

Se indicar, manualmente e o Código não existir na Tabela, é avisado, por uma mensagem, se quer abrir esse Código na Tabela de Secções.

#### ENTIDADE PARA LIGAÇÃO

Se na Tabela de Ligação à Contabilidade o campo "<u>Entidade</u>" estiver marcado com 🗹 e indicar aqui um Código de Entidade que será assumido quando efetuar a Ligação à Contabilidade.

Se não indicar nada o Código da Entidade assumido será o Número do Empregado corrente.

Se existir a rotina PMR-Contabilidade e a Entidade para Ligação não existir, ao fazer a criação desta, cria-a com os dados da Ficha.

#### NISS DO EMPREGADO A SUBSTITUIR

Indique o NISS do Empregado a Substituir, este campo é obrigatório para os <u>Motivos de Contrato</u>: **STAJ**;

STAT;

STLR;

STTC.

#### **CENTRO DE CUSTOS**

Indique o Código relativo, conforme Tabela de Centros de Custo.

Visualiza a Designação do Centro de Custos.

Se indicar manualmente e o Código não existir na Tabela, é avisado, por uma janela de mensagem, se quer abrir esse Código na Tabela de Centros de Custo.

**Código**: Indique o número do Centro de Custos, onde vai imputar os movimentos, conforme Tabela de Secções;

**Percentagem**: Indique a percentagem a imputar.

No caso de ter definido mais do que um Centro de Custos a soma das percentagens terá que ser igual a 100%.

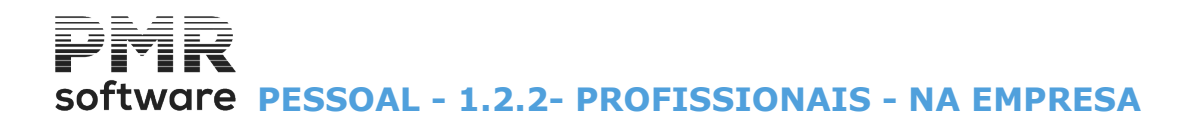

Se na Tabela de Centros de Custos o campo "Hora Mês" estiver preenchido, este campo fica desativado, passando para o campo seguinte;

Hora Mês: Indique o número de horas a imputar no Mês.

Nunca podem ser superiores às horas do Mês que estiverem indicadas no campo "Hora Mês" na Tabela de Centros de Custo.

Se o campo "Hora Mês", na mesma Tabela, não estiver preenchido ou se na Configuração - Rotina, o campo "Nº. Horas por C. Custo na Ficha" não estiver marcado com 🗹, este campo fica desativado e o cursor posiciona-se no campo anterior.

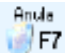

Pr Anula apenas a linha onde esta posicionado o cursor, mantendo todos os demais dados do registo.

### **1.2.3- PROFISSIONAIS - INSTITUIÇÕES**

| 🚟 Gestão de Empr                                                                                                    | regados 🗆 🖻 🖾                                     |  |  |  |
|----------------------------------------------------------------------------------------------------|---------------------------------------------------|--|--|--|
| Número 19 🍣 Nome JOÃO PAULO PANINHO MAGALHAES                                                                                      | Data Início 2015/01/01 👻                          |  |  |  |
| Situação/Contrato Profissionais Valores p/Cálculos I.R.S./Agregado Familiar Dados Civis Complemento ao Cadastro Histórico até Data |                                                   |  |  |  |
| Relatório Único Na Empresa Instituições                                                                                            |                                                   |  |  |  |
| Segurança Social<br>Código Instituição 0006 - C.REG.SEG.SOC.LISBOA 6                                                               | Estatais<br>Desconta Cx. Aposentacões             |  |  |  |
| Nº Beneficiário 11072469433 Mês Início 1º Empreg/Criação Líq.                                                                      | 2020/11 Código Nº Subscritor                      |  |  |  |
| Nº Utente                                                                                                    | o Minimo) Desconta <u>A</u> DSE Sair<br>F3        |  |  |  |
| Código Instituição 01 - ZURICH SEGURADORA                                                                                          | Código Nº Beneficiário Tabela                     |  |  |  |
| Código V                                                                                                    | Fundo de Garantia Sócio Desconta <u>F</u> CT/FGCT |  |  |  |
| Quota Moeda                                                                                                    | Diuturnidades Udentif. Contrato                   |  |  |  |
| Banco Recebimento       ✓ Iransfer.Banc.       Banco Balcão       Cheque       0033       0000                                     | Banco Pagamento                                   |  |  |  |
| IBAN PT50 NIB 0033 0000 0010382724905                                                                                              | MILLENNIUM BCP 0008385320305 Anula                |  |  |  |
| Cartão Refeição Número/NIB 213459806<br>NIB                                                                                        | Banco da Empresa Conta da Empresa 🕑 F7            |  |  |  |
| Nova Data Início 2020/08/28                                                                                                    |                                                   |  |  |  |

#### SEGURANÇA SOCIAL

Indique os dados da Segurança Social.

Bloco com os campos: Código da Instituição (número interno da Empresa), Número de Beneficiário e Mês Início do 1º. Emprego.

**Código da Instituição**: Insira, da lista pendente, N.º interno da Segurança Social, dado pela Empresa, para onde desconta o Empregado, vendo o Nome da Segurança Social conforme Tabela da Segurança Social. Se indicar, manualmente e o Código não existir na Tabela, alerta, por uma janela de diálogo, se quer abrir esse Código na Tabela da Segurança Social.

Se o Código estiver em branco, não desconta para a Segurança Social.

Prima o botão esquerdo do rato em , para escolher o registo que consta na Tabela da Segurança Social. Este campo está relacionado com a <u>Tabela Nº. 11 – Regime de reforma aplicado</u> do Relatório único. **Número de Beneficiário**: Número de beneficiário do Empregado mais o «check-digit»;

**Mês Início do 1º. Emprego/Criação Liq. (AAAA/MM)**: Indique Ano/Mês inicial nesta situação, ficando a entidade patronal isenta do pagamento à Segurança Social durante o prazo estipulado pela lei.

Depende do Código da Instituição, criado na Tabela de Segurança Social, isto é, não pode ter o mesmo Código da Instituição referente aos Empregados que se encontram numa situação Normal (Regime Geral). Exemplo:

Se o Código para a situação Normal for «1», o Código para a situação de 1º.

Emprego (Especial) poderá ser «**2**» e com o Código de Taxa correspondente (consulte a lista da Segurança Social);

Número do Utente: Indique o Número do Utente da Segurança Social;

**Redução 1% para a Segurança Social (Salário Mínimo)**: Marcado com *I*, considera a redução de 1 % no Encargo Patronal para a Segurança Social, nos trabalhadores que auferiram, num dos meses do último semestre de 2009, o salário mínimo (450,00).

Existe um automatismo em Utilitários, Rotina, Redução 0,75% S.Soc.

Salário Mínimo para a situação acima indicada.

Para os trabalhadores que tenham auferido, em 2009, valores superiores à RMMG até 475€, e cujo aumento em 2010 seja, pelo menos, 25€, não existe automatismo.

Terão que, manualmente, assinalar com 🗹, os empregados nestas condições, conforme portaria 99/2010 de 15 de Fevereiro.

O ficheiro criado para a Segurança Social, nas opções de Mapas Mensais, considera estes Empregados num registo à parte ou no Mapa numa folha distinta das restantes Taxas de Encargos.

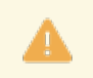

Não há nenhuma verificação para estas condições. Assim todos os empregados marcados, mesmo que, incorretamente, entrarão no cálculo da redução de 1%.

# software PESSOAL - 1.2.3- PROFISSIONAIS - INSTITUIÇÕES

#### SEGURO

Seguradora da Empresa com a opção seguinte:

**Código**: Indique, através de lista pendente, o número interno da companhia de Seguros, vendo a Designação, conforme <u>Tabela do Seguro</u>.

Se indicar, manualmente e o Código não existir na Tabela, é avisado, por uma mensagem, se quer abrir esse Código na Tabela de Seguros.

Prima  $\square$ , escolha o registo que consta na Tabela de Seguros.

#### ESTATAIS

**Desconta para a Caixa Geral de Aposentações**: Assinalado com *I*, considera que o Empregado também irá efetuar descontos para esta Instituição;

**Código**: Ativado no caso de ter assinalado com 🗹, o campo anterior.

Indique o Número interno da C.G.A., sendo visualizado o nome, conforme Tabela da Caixa Geral de Aposentações.

Este Campo está relacionado com o Relatório único;

Número Beneficiário da CGA: Indique o número de beneficiário do Empregado;

**Tem Cartão da ADSE**: Marcado com , considera que o Empregado também irá efetuar descontos para esta Instituição;

Código: Ativado se o campo anterior assinalado com 🗹.

Indique na lista pendente o Código de ADSE, sendo visualizada a sua Designação, conforme Tabela correspondente;

Número Beneficiário da ADSE: Insira o número de beneficiário do Empregado.

#### SINDICATO

**Código**: Indique, na lista pendente, o Número interno do Sindicato, sendo mostrada a sua Designação, conforme Tabela respetiva.

Se indicar, manualmente e o Código não existir na Tabela, é avisado, por uma janela de mensagem, se quer abrir esse Código na <u>Tabela de Sindicatos</u>.

Prima 🖹 e escolha o registo que consta na Tabela de Sindicatos;

Número de Sócio: Para indicação do número de sócio do Empregado.

O cursor salta para o campo "Moeda" se o campo seguinte estiver desativado;

**Quota**: Ativado se na Tabela de Sindicatos não definir percentagem de desconto.

Indique o valor da quota a descontar pelo Empregado para o Sindicato;

**Moeda**: Indique, da lista pendente, a <u>Moeda</u> correspondente.

Exemplo:

«EUR» para Euro.

Prima 🗹 e pode escolher a Moeda que consta na <u>Configuração da Empresa</u>.

#### FUNDO DE GARANTIA

**Desconta FCT/FGCT**: Marcado com **I**, desconta para o FCT/FGCT; **Diuturnidades**; **Identificação do Contrato**.

#### **BANCO RECEBIMENTO**

**Transferência Bancária**: Assinalado com *I*, informa que o pagamento ao Empregado é efetuado por Transferência Bancária.

O campo seguinte é desativado;

**Cheque**: Marcado com , diz que o pagamento ao Empregado é feito por cheque, quer manual, quer por emissão no programa.

O campo anterior é desativado;

I.B.A.N. do Empregado: Indique o IBAN do Empregado;

**Banco**: Se o campo "<u>Transfer.Banc.</u>" estiver marcado com , o Código do Banco torna-se obrigatório. Não preenchido fica, automaticamente, com o dado do campo já existente para o mesmo fim do NIB, a partir do momento que seja escrito passa a ter tratamento separado e indica que o Empregado tem Banco. Indique o Código de Banco.

Tem acesso à <u>Tabela de Bancos</u>;

Sub-campo

**Balcão**: Não preenchido fica, automaticamente, com o dado do campo já existente para o mesmo fim do NIB, no momento que seja escrito passa a ter tratamento separado e indica que o Empregado tem Banco. Tem acesso à <u>Tabela de Balcões dos Bancos</u>.

N.I.B. do Empregado: Dados referentes aos Códigos do Banco e do Balcão:

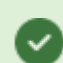

Designação
|                 | Indique o Código de Banco do Empregado de acordo com a lista do Banco de Portugal.                                                                           |  |  |  |  |  |  |
|-----------------|----------------------------------------------------------------------------------------------------|--|--|--|--|--|--|
| Banco           | Obrigatório se o campo " <u>Transferência Bancária</u> " estiver assinalado com <b></b> .                                                                    |  |  |  |  |  |  |
|                 | Exemplo: «0035» para a CGD;                                                                                                    |  |  |  |  |  |  |
| Balcão          | Indique o Código de Balcão referente ao Banco do Empregado de acordo<br>com a lista do Banco de Portugal.<br>Exemplo: « <b>0106</b> », para <b>Areeiro</b> ; |  |  |  |  |  |  |
| Número da Conta | Número de Conta do Empregado no formato de 13 dígitos ou 11 + 2 dígitos com separador.                                                                       |  |  |  |  |  |  |

#### CARTÃO REFEIÇÃO NÚMERO/NIB OU NIB

Defina no Campo "<u>Número/NIB</u>", o número de Cartão e no segundo campo o NIB associado ao Cartão. Na Configuração da Rotina, separador Outros dados, no bloco Contas para Transferências, no sub bloco Cartão de Refeição, na área Mapa/Suporte, opta por qual deles, quer utilizar para o Mapa/Suporte. Mesmo que onte pelo NIB e se já o tiver definido no campo "Número/NIB" dos Empregados, pão precisa de

Mesmo que opte pelo NIB e se já o tiver definido no campo "<u>Número/NIB</u>" dos Empregados, não precisa de alterar as Fichas, o programa vai considerar esse, da mesma forma que se não definir nenhum dos campos na Configuração, mantêm-se o tratamento antigo.

Indique o Número do Cartão de Refeição (9 dígitos, para o Banco Millenium) ou o NIB (21 dígitos, para o Banco Novo Banco), para a criação do ficheiro a enviar ao Banco para serem executadas as Transferências.

#### **BANCO PAGAMENTO**

Ativado se o campo "Transferência Bancária", no bloco [Banco Recebimento], estiver assinalado com . Dados referentes ao Banco que efetua a Transferência Bancária do pagamento ao Empregado e com as opções seguintes:

**Conta da Configuração**: Assinalado com , considera a Conta do Banco/Balcão da Empresa definida na <u>Configuração da Rotina</u>, bloco [Conta para Transferências], campo "<u>Padrão</u>", a debitar por crédito das contas individuais que vão ser indicadas na Ficha do Empregado.

Caso Contrário ativa o campo seguinte:

**Outro Código de Conta**: Ativado se o campo anterior não estiver marcado com .

Indique o Código da Conta Bancária da Empresa, vendo a Designação do Banco e o Número de Conta da Empresa, conforme a Tabela de Contas Bancárias.

Se indicar, manualmente, e o Código não existir na Tabela, é avisado, por uma janela de mensagem, se quer abrir esse Código na Tabela de Contas Bancárias;

Banco da Empresa: Informativo (ver campo anterior);

Conta da Empresa: Informativo (ver campo "Outro Código de Conta").

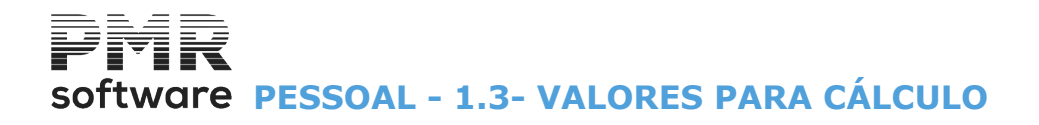

## **1.3- VALORES PARA CÁLCULO**

Existem quatro separadores: Valores Base; Layoff; Movimentos Fixos; Penhoras.

Os Valores relacionam-se direta ou indiretamente com o Processamento dos Vencimentos.

| oestao de cimp  | negados       |                  |                   |            |                 |            |            |                 |               |        |
|-----------------|---------------|------------------|-------------------|------------|-----------------|------------|------------|-----------------|---------------|--------|
| imero           | 13 🛟 Nome     | MANUEL LUIS FE   | ERREIRA DA COST   | A          |                 | Da         | ata Início | 2003/03/        | /01 ~         |        |
| tuação/Contrato | Profissionais | Valores p/Cálcul | os I.R.S./Agregad | o Familiar | Dados Civis     | Complement | to ao Cada | astro Histó     | rico até Data |        |
| Valores Base    | Layoff Fixos  | Penhoras         |                   |            |                 |            |            |                 |               |        |
| Categor         | ia A07 [      | ELEG.COMERCI     | AL                | ]          | Tipo Horário    | 01 NORM    | AL         |                 |               |        |
|                 |               |                  |                   |            | Unidade         | Dias Tr    | atamento   | Faltas          | Tempo Paro    | ial    |
| Nível Estrut.   |               |                  |                   | Desc       | canso 1º Dia    | Sábado     | 2º Dia     | Domingo         | Dias Trab.S   | iem.   |
| Moeda           | EUR - EURO    |                  | ~                 |            | H. Semana       | 40.00 H.O  | Completo   | 40.00           | Horas Mês     | 173.33 |
| Venc.Base       | 1             | 005.00           |                   |            |                 |            |            |                 |               |        |
|                 | Não aufere F  | Remuneração      |                   |            |                 |            |            |                 |               |        |
| Cádiana         | Trab. Estuda  | nte Deficiente   | e % a Pagar 0.0   |            |                 | Valores Ho | ra / Dia   | na Data A       | tual —        |        |
| Sube Alim       |               |                  |                   |            | V.H.1<br>Manual |            | 5.79819    | V.D.1<br>Manual | 33            | .5000  |
| Subs./ uni.     | Recebe em     | Duodécimos       | Calc.IRS P/Va     | I.Pago     | V.H.2           | Į          | 5.79819    | V.D.2           | 33            | .5000  |
| Subs.Natal      | 101 SUBSID    | IO DE NATAL      |                   |            | V.H.3           | (          | 0.00000    | V.D.3           | 0             | .0000  |
| Subs.Férias     | 102 SUBSID    | IO DE FÉRIAS     |                   |            | V.H.4           | (          | 0.00000    | V.D.4           | 0             | .0000  |
|                 |               |                  |                   |            | L               |            |            |                 |               |        |

#### Layoff

| Gestão de Empregados                                                                                                    | - • •   |
|----------------------------------------------------------------------------------------------------|---------|
| Número 13 🐡 Nome LUIS MANUEL DA COSTA FREITAS Data Início 2020/08/01                                                                 | •       |
| Situação/Contrato Profissionais Valores p/Cálculos I.R.S./Agregado Familiar Dados Civis Complemento ao Cadastro Histórico at         | :é Data |
| Valores Base Layoff Fixos Penhoras                                                                                                   |         |
| HISTÓRICO       Layoff Simplificado       Apoio ao Emprego na Retoma       Layoff         Red.Horário       50.0       %       Meses | Anula   |

Movimentos Fixos

## software PESSOAL - 1.3- VALORES PARA CÁLCULO

|    | Gestão  | de Emp   | oregad | 05        |             |          |         |                |       |            |          |        |             |               |          |
|----|---------|----------|--------|-----------|-------------|----------|---------|----------------|-------|------------|----------|--------|-------------|---------------|----------|
| Nú | imero   |          | 13 🗘   | Nome      | MANUEL LU   | JIS FERF | REIRA D | A COSTA        |       |            |          | Data I | nicio 2020  | /03/31 ~      |          |
| Si | tuação/ | Contrato | Profi  | issionais | Valores p/0 | Cálculos | I.R.S./ | Agregado Famil | iar D | ados Civis | Compleme | ento a | o Cadastro  | Histórico até | Data     |
|    | Valores | Base     | Layoff | Fixos     | Penhoras    |          |         |                |       |            |          |        |             |               |          |
|    |         |          |        |           |             |          |         |                |       |            |          |        |             |               |          |
|    |         | Código   |        |           | Designação  |          |         | Quantidade     | C.P.  | Valo       | or       | N.P.   | Data Início | Data Fin      | n        |
|    |         | 101      | SUBSI  |           | IATAL       |          |         | 1.250          |       |            |          |        | 2017/01/01  |               | <u>«</u> |
|    |         | 102      | SUBSÍ  | DIO DE F  | ÉRIAS       |          |         | 1.250          |       |            |          |        | 2017/07/01  |               |          |
|    |         | 102      | SUBSI  | DIO DE F  | ÉRIAS       |          |         | 1.250          |       |            |          |        | 2017/01/01  |               |          |
|    |         | 104      | SUB.A  | LIMENTA   | ÇÃO-ISENT   |          |         | 22.000         |       |            |          |        | 1991/01/01  |               |          |
|    |         | 222      | DESCO  | ONTO JU   | DICIAL      |          |         |                | VT    |            | 2 000.00 | 10     | 1991/01/01  |               |          |
|    |         |          |        |           |             |          |         |                |       |            |          |        |             |               |          |
|    |         |          |        |           |             |          |         |                |       |            |          |        |             |               |          |
|    |         |          |        |           |             |          |         |                |       |            |          |        |             |               |          |
|    |         |          |        |           |             |          |         |                |       |            |          |        |             |               | >>       |
|    |         |          |        |           |             |          |         |                |       |            |          |        |             |               |          |
|    |         |          |        |           |             |          |         |                |       |            | Ajuda    | 1      | Sair        | Ficheiro      |          |
|    |         |          |        |           |             |          |         |                |       |            | 🕐 F      | 1      | K F3        | 🧃 F6          |          |

#### Penhoras

| G    | estão  | o de E | mpre  | gados           |                   |                      |             |              |            |                   |                  |                                        |
|------|--------|--------|-------|-----------------|-------------------|----------------------|-------------|--------------|------------|-------------------|------------------|----------------------------------------|
| Nún  | nero   |        | 13    | Nome            | MANUEL LUIS FE    | RREIRA DA COS        | ΓA          |              |            | Data Início 202   | 0/03/31 ~        |                                        |
| Situ | iação  | /Cont  | rato  | Profissionais   | Valores p/Cálculo | I.R.S./Agrega        | do Familiar | Dados Civis  | Complen    | nento ao Cadastro | Histórico até Da | ta                                     |
| ۷    | alores | s Base | e Lay | off Fixos       | Penhoras          |                      |             |              |            |                   |                  |                                        |
|      | 1      | Situa  | ção   | ◉ <u>T</u> odas | () <u>A</u> tivas | O <u>L</u> iquidadas |             |              |            |                   |                  |                                        |
|      | Núm.   | Cód.   |       | Desi            | gnação            | Data Início          | Valor Me    | nsal Moed    | da %       | Saldo             | Data Fim         | Situação                               |
|      | 01     | 002    | PENS  | alim.ord        | MINI              | 2020/01/01           |             | EUR          | 20.000     |                   |                  | <u>«</u>                               |
|      |        |        |       |                 |                   |                      |             |              |            |                   | _                |                                        |
|      |        |        |       |                 |                   |                      |             |              |            |                   | _                |                                        |
|      |        |        |       |                 |                   |                      |             |              |            |                   |                  | >>>>>>>>>>>>>>>>>>>>>>>>>>>>>>>>>>>>>> |
|      |        |        |       |                 |                   | Ajud<br>V F          | a<br>1      | Altera<br>F2 | Sair<br>F3 | Mapa<br>F4        | Tabela Ar        | nula<br>F7                             |

## software PESSOAL - 1.3.1- VALORES PARA CÁLCULO - VALORES BASE

## **1.3.1- VALORES PARA CÁLCULO - VALORES BASE**

| nero                    | 13 🔶         | Nome             | MANUEL                         | UIS FER              | REIRA DA  | COSTA  |          |                 |                       | Data Início              | 2003/03         | /01 ~          |        |
|-------------------------|--------------|------------------|--------------------------------|----------------------|-----------|--------|----------|-----------------|-----------------------|--------------------------|-----------------|----------------|--------|
| uação/Contrato          | Profi        | sionais          | Valores p                      | /Cálculos            | I.R.S./Ag | regado | Familiar | Dados Civis     | Complen               | -<br>nento ao Cad        | astro Histó     | órico até Data |        |
| /alores Base L          | ayoff.       | Fixos            | Penhoras                       |                      |           |        |          |                 |                       |                          |                 |                |        |
| Categoria               | a A07        | C                | ELEG.CO                        | MERCIAL              |           |        |          | Tipo Horário    | 01 NO                 | RMAL                     |                 |                |        |
|                         |              |                  |                                |                      |           |        |          | Unidade         | Dias                  | Tratamento               | Faltas          | Tempo Par      | rcial  |
| Nível Estrut.           |              |                  |                                |                      |           |        | De       | scanso 1º Dia   | Sábado                | 2º Dia                   | Domingo         | Dias Trab.     | Sem.   |
| Rendimento              | EUR -        | - EURO           |                                | Dt.Iníci             | o Rend.   |        |          | H. Semana       | 40.00                 | H. Completo              | 40.00           | Horas Mês      | 173.33 |
| Venc.Base               | <u>N</u> ão  | 1 OC<br>aufere F | ) <b>5.00 Diu</b><br>Remuneraç | <br>itumidade:<br>ão | s         | (      | 0.00     | WebServ         | rices - Co<br>Período | omunicaçõe<br>Rendimento |                 | em             |        |
| (                       | <u> </u>     | . Estuda         | nte 📃 <u>D</u>                 | eficiente            | % a Pagar | 0.0    |          |                 | Valores               | Hora / Dia               | na Data /       | Atual          |        |
| Códigos –<br>Subs.Alim. |              |                  |                                |                      |           |        |          | V.H.1<br>Manual |                       | 5.79819                  | V.D.1<br>Manual | 3              | 3.5000 |
|                         | <u> R</u> ec | ebe em l         | Duodécimo                      | S                    | Calc.IRS  | P/Val. | Pago     | V.H.2           |                       | 5.79819                  | 🗌 V.D.2         | 3              | 3.5000 |
| Subs.Natal              | 101          | SUBSÍD           | IO DE NA                       | TAL                  |           | (      |          | 🗌 V.H.3         |                       | 0.00000                  | V.D.3           | (              | 0.0000 |
| Subs.Férias             | 102          | SUBSÍD           | IO DE FÉF                      | IAS                  |           | (      |          | V.H.4           |                       | 0.00000                  | V.D.4           |                | 0.0000 |
|                         |              |                  | -                              |                      |           |        |          | Tabala          | ~                     | Consela                  | - 0             |                |        |

#### CATEGORIA

Valida com a <u>Tabela de Categorias</u>, ligada à <u>Tabela de I.R.C.T.</u> e mostra as Designações das Categorias e do Código de IRCT para a Categoria.

Manualmente indicado e se não existir na Tabela de Categorias, é avisado se quer abrir esse Código.

#### **TIPO DE HORÁRIO**

#### Indique o Código, conforme Tabela de Tipos de Horário.

Se na Tabela Tipos de Horário, for o valor «**0**» (zero) no campo "<u>Horas Semana</u>", no bloco [Período de Trabalho], ou, se indicar Códigos 0 (zero) aqui, regista o valor no campo "<u>Horas Semana</u>" na Ficha do Pessoal. Está relacionado com as Tabelas Nº.s <u>23</u> e <u>24</u> – Duração do tempo de trabalho e Organização do tempo de trabalho, respetivamente, do Relatório único.

Se não indicar Código ativa o campo.

#### UNIDADE

Campo desativado.

Assume, automaticamente, conforme o Tipo de Horário definido em relação à Tabela de Tipos de Horário ou conforme a Configuração da Rotina se o campo "<u>Tipo de Horário</u>" igual a «**0**» (zero).

#### TRATAMENTO

#### Campo desativado.

Assume, automaticamente, conforme o Tipo de Horário definido em relação à Tabela de Tipos de Horário ou conforme a Configuração da Rotina se o campo "<u>Tipo de Horário</u>" igual a «**0**» (zero).

#### DESCANSO SEMANAL-1°. DIA/2°. DIA

Campo desativados. Assumem, automaticamente, conforme o Tipo de Horário definido em relação à Tabela de Tipos de Horário.

#### TEMPO PARCIAL DIAS DE TRABALHO NA SEMANA

Veja a <u>Tabela de Tipos de Horário</u>.

#### HORAS NA SEMANA

Assume, automaticamente, o número de Horas na Semana, conforme o Código definido em relação à <u>Tabela</u> <u>de Tipos de Horário</u> ou indicado aqui, se o campo "<u>Tipo de Horário</u>" for igual a «**0**» (Zero), ou se na Tabela Tipos de Horário, estiver o valor «**0**» (Zero) no campo "<u>Horas Semana</u>", no bloco [Período de Trabalho].

#### HORAS NO MÊS

Assume, automaticamente, o número de Horas no Mês, conforme o Tipo de Horário definido em relação à Tabela de Tipos de Horário. (Horas Semana) x 52/12.

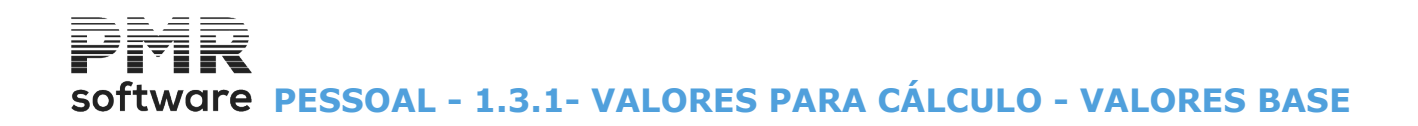

#### NÍVEL DE ESTRUTURA

Indique o Códigos de Nível de Estrutura, conforme Tabela de Níveis de Estrutura.

Se indicar manualmente e o Código não existir na Tabela, alerta, por uma janela de diálogo, se quer abrir esse Código na Tabela de Níveis de Estrutura.

#### RENDIMENTO

**Moeda**: Pela lista pendente, indique a Moeda relativa. Exemplo: **«EUR»** para Euro.

Prima 🗹 e pode escolher a Moeda que consta na Configuração, Empresa.

#### Data Início do Rendimento:

Indique a data da alteração do Rendimento (Vencimento Base ou Diuturnidades);

#### Diuturnidades:

Visualiza o valor do Abono correspondente, que está recolhido no <u>Ficheiro de Movimentos Fixos</u> para o trabalhador relativo.

Sempre que alterar o valor da Diuturnidade no Ficheiro supracitado, deve preencher a data dessa alteração no campo "<u>Dt. Inicio Rend.</u>".

#### VENCIMENTO BASE

Indique o valor do Vencimento Base, até **12** dígitos inteiros. Se Nível de Estrutura preenchido assume, automaticamente, o valor da Tabela Salarial.

#### NÃO AUFERE REMUNERAÇÃO

Marcado com 🗹, não processa o Salário Base, mas calcula Segurança Social (Empregado e Patronal). Este valor vai para a Segurança Social, mas não para a DMR. Se o Vencimento Base estiver a zero, considera o valor do IAS, definido nos Descontos Sociais.

#### TRABALHADOR ESTUDANTE

Marcado com 🗹, considera o Empregado como Trabalhador Estudante.

#### DEFICIENTE

Assinalado com I, processa o Vencimento segundo a percentagem do campo seguinte que fica ativado.

#### % A PAGAR

Só se campo anterior estiver assinalado com 🗹, devendo então indicar a percentagem do Vencimento a pagar.

#### LAYOFF

As Datas Início e Fim são informativas de acordo com o definido na <u>Configuração da Rotina</u>, bem como os campos seguintes do bloco [Layoff], contudo podem ser alterados.

Marcado com 🗹, ativa os campos seguintes deste bloco.

**Suspensão Total**: Assinalado com **√**, ativa a Suspensão Total do regime Layoff.

Redução de Horário: Marcado com 🗹, ativa a Redução de Horário do regime Layoff.

Indique o valor percentual da Redução do Trabalho;

Salário Exterior à Empresa: Se necessário, indique o valor do Salário doutra Empresa.

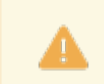

Leia o documento de apoio: Layoff Simplificado e Criação Automática de Movimentos.

#### CÓDIGOS

Subsídio de Alimentação: Indique o Código de Subsidio de Alimentação.

É só informativo e visualizado na <u>Recolha de Movimentos;</u>

Recebe em Duodécimos: Assinalado com 🗹, tem os Subsídios de Natal e Férias em Duodécimos;

**Cálculo do IRS para Valor pago**: Marcado com *I*, calcula o IRS para Valor pago, isto é, valor exato e não previsional (exemplo: Na demissão de um Empregado);

**Código para Subsídio Natal**: Insira o Código do Abono Subsídio de Natal (normalmente **101**), para o qual será efetuado o Processamento deste mesmo subsídio.

Valida com a Tabela de Abonos onde o campo "Período", referente ao IRS, será 13 - Natal.

Se indicar, manualmente, e o Código não existir na Tabela, é avisado, por uma janela de mensagem, se quer abrir esse Código na Tabela de Abonos;

**Código para Subsídio Férias**: Indique o Códigos do Abono Subsídio de Férias (normalmente **102**), para o qual irá ser efetuado o Processamento deste mesmo subsídio.

Valida com a Tabela de Abonos onde o campo "Período", referente ao IRS, será 14 - Férias.

149 de 475 / 1.3.1- VALORES PARA CÁLCULO - VALORES BASE

software PESSOAL - 1.3.1- VALORES PARA CÁLCULO - VALORES BASE

Se indicar manualmente e o Código não existir na Tabela, é avisado, por uma janela de mensagem, se quer abrir esse Código na Tabela de Abonos.

#### WEBSERVICES - COMUNICAÇÕES

Adicionar Período de Rendimento: Assinalado com 🖃, vai Adicionar Período de Rendimento, desde que não existam dados para serem registados. Quer isto dizer que se tem alterações, terá que as registar primeiro.

Se aceder através da Ficha, o NISS do Empregado é preenchido automaticamente.

Ativa os campos seguintes;

**Em**: Indique a Data Início e a Data Fim do Período de Rendimento.

#### VALORES HORA/DIA NA DATA ATUAL

Valores Hora e Dia com cálculo no Vencimento Base/Horas no Mês e Vencimento Base/30 dias, respetivamente e complementares ao Vencimento Base, com as opções:

Vencimento Hora 1: Campo desativado.

Assume, automaticamente, tendo em conta o valor do Vencimento Base e o número de horas Mês; **Vencimento Hora 2**: Se tiver Abonos em que tenha definido que o valor entra para o cálculo do Salário Hora 2 e Movimentos Fixos em que tenha definido que são Complemento do Vencimento, então estes valores serão somados ao Vencimento Base para determinar o valor do Salário Hora 2 (ver <u>Tabela de Salários Hora</u>).

Se o campo "<u>Manual</u>" for marcado com 🗹, o valor pode ser digitado (se não puder ser automatizado); **Vencimento Hora 3**: Abonos em que tenha definido que o valor entra no cálculo do Salário Hora 3 e Movimentos Fixos em que tenha definido que são Complemento do Vencimento, então estes valores serão somados ao Vencimento Base para determinar o valor do Salário Hora 3 (ver Tabela de Salários Hora).

Se o campo "<u>Manual</u>" estiver assinalado com **I**, o valor pode ser digitado (se não puder ser automatizado); **Vencimento Hora 4**: Abonos em que tenha definido que o valor entra no cálculo do Salário Hora 4 e Movimentos Fixos em que tenha definido que são Complemento do Vencimento, então estes valores serão somados ao Vencimento Base para determinar o valor do Salário Hora 4 (ver Tabela de Salários Hora).

Se o campo "<u>Manual</u>" estiver assinalado com **I**, o valor pode ser digitado (se não puder ser automatizado); **Manual (Vencimentos Hora)**: Marcado com **I**, o valor referente pode ser digitado (se não puder ser automatizado);

**Vencimento Dia**: Assume, automaticamente, tendo em conta o valor do Vencimento Base e o número de Dias Mês;

**Vencimento Dia 2**: Abonos em que defina que o valor entra para o cálculo do Salário Dia 2 e Movimentos Fixos em que defina que são Complemento do Vencimento, então estes valores serão somados ao Vencimento Base para determinar o valor do Salário Dia 2 (ver <u>Tabela de Salários Dia</u>).

Se o campo "<u>Manual</u>" estiver marcado com *I*, o valor pode ser digitado (se não puder ser automatizado); **Vencimento Dia 3**: Abonos em que defina que o valor entra para o cálculo do Salário Dia 3 e Movimentos Fixos em que defina que são Complemento do Vencimento, então estes valores serão somados ao Vencimento Base para determinar o valor do Salário Dia 3 (ver Tabela de Salários Dia).

Se o campo "<u>Manual</u>" estiver assinalado com **I**, o valor pode ser digitado (se não puder ser automatizado); **Vencimento Dia 4**: Abonos em que defina que o valor entra para o cálculo do Salário Dia 4 e Movimentos Fixos em que defina que são Complemento do Vencimento, então estes valores serão somados ao Vencimento Base para determinar o valor do Salário Dia 4 (ver Tabela de Salários Dia).

Se o campo "<u>Manual</u>" estiver assinalado com **I**, o valor pode ser digitado (se não puder ser automatizado); **Manual (Vencimentos Dia)**: Marcado com **I**, o valor referente pode ser digitado (se não puder ser automatizado). software PESSOAL - 1.3.2- VALORES PARA CÁLCULO - LAYOFF

## **1.3.2- VALORES PARA CÁLCULO - LAYOFF**

Este separador serve para o preenchimento dos dados referentes ao Layoff Simplificado, ao Layoff Convencional e aos Apoios ao Empregado na Retoma.

Na área do <u>HISTÓRICO</u> estarão visualizados os dados referentes ao Layoff ou Apoios ao Emprego na Retoma anteriores.

Desde que esteja definida uma <u>Configuração de Rotina</u> e que seja executado o Utilitário, Rotina, <u>"Atualização</u> <u>Empregados Layoff/Apoio</u>", neste Separador Valores p/Cálculos, será criada uma nova data igual à da Configuração da Rotina e estes campos serão preenchidos com os dados definidos nessa mesma Configuração da Rotina.

| 🖼 Gestão de Empregados                                                                                                    |                                              |
|----------------------------------------------------------------------------------------------------|----------------------------------------------|
| Número 13 🐡 Nome LUIS MANUEL DA COSTA FREITAS Data Início 2020/08/01                                                                                                    | <b>v</b>                                     |
| Situação/Contrato Profissionais Valores p/Cálculos I.R.S./Agregado Familiar Dados Civis Complemento ao Cadastro Histórico                                                                                                    | até Data                                     |
| Valores Base Layoff Fixos Penhoras                                                                                                    |                                              |
| Layoff Simplificado       Apoio ao Emprego na Retoma       Layoff         2020/04/15       2020/05/15       Meses       Meses         Red.Horário       50.0 %       Red.PNT       %         Layoffs / Apoio ao Emprego na Retoma de Agosto a Dezembro de 2020       Incent.Finan.On/Off (1 Més)       Incent.Fi         Não       Layoff Simplificado       Layoff       Apoio à Retoma Progres.       Incent.Finan.On/Off (1 Més)       Incent.Finan.On/Off (1 Més)         MOE-Tem Direito a Apoio       Dt.Início       Dt.Fim       Susp.Total       60.0 %       60.0 %         Apoio ao Emprego na Retoma de Agosto a Dezembro de 2020       Dt.Início       Dt.Fim       End.Horário       60.0 %       Cancelar         Apoio ao Emprego na Retoma de Agosto a Dezembro de 2020       Dt.Fim       Dt.Início       Dt.Fim       End.Horário         MOE-Tem Direito a Apoio       Dt.Início       Dt.Fim       Dt.Início       Dt.Fim       End.Horário         Apoio ao Emprego na Retoma de Agosto a Dezembro de 2020       Dt.Fim       Dt.Início       Dt.Fim       End.Horário         Redução PNT       % Tempo de Trabalho Parcial       % Número de Meses de Layoff Simplificad       Sair       Cancelar         Nova Data Início       2020/08/28       Ajuda       Sair       Cancelar       Cancelar <th>inanc. (6 Meses)<br/>derior à Empresa<br/>0.00</th> | inanc. (6 Meses)<br>derior à Empresa<br>0.00 |
|                                                                                                    |                                              |

#### LAYOFFS/APOIO AO EMPREGO NA RETOMA DE... A...

Não: Marcado com <sup>I</sup>, este Empregado não estará em qualquer um dos Regimes de Layoff ou de Apoios, nesse caso todos os campos seguintes ficarão indisponíveis;

Layoff Simplificado ou Layoff: Assinalado com de so procedimentos são em tudo idênticos;

**Apoio à Retoma Progressiva**: Assinalado com ☑, os campos "<u>Dt. Início</u>", "<u>Dt. Fim</u>", "<u>Redução PNT</u>" e "<u>Tempo Trabalho Parcial</u>" devem ficar preenchidos com os dados definidos na Configuração da Rotina para a Data respetiva, desde que seja executado o Utilitário "<u>Atualização Empregados Layoff/Apoio</u>", podem no entanto ser alterados aqui na Ficha do Empregado;

**Incentivo Financeiro On/Off (1 Mês)**: Assinalado com  $\mathbf{F}$ , ficará preenchido o campo "<u>Dt. Início</u>" conforme o definido na Configuração da Rotina, podendo ser alterada.

Mais nenhum dos outros campos são necessários, uma vez que este é um Apoio que apenas tem a ver com um valor dado pela Segurança Social aos Empregadores, mas que não envolve qualquer procedimento a executar pelo programa.

Trata-se portanto, apenas de poder ficar registado que houve esse Apoio;

**Incentivo Financeiro (6 Meses)**: Assinalado com , para além do campo "<u>Dt. Início</u>" ficará também preenchido o campo "<u>Dt. Fim</u>" em função do que estiver definido no campo "<u>Número de Meses de Layoff</u> <u>Simplificado</u>".

Este campo fica preenchido com o que for definido no Utilitário "<u>Atualização Empregados Layoff/Apoio</u>" no campo "<u>Meses Layoff</u>", mas também pode ser definido aqui na Ficha do Empregado.

#### LAYOFF SIMPLIFICADO

MOE – Tem Direito a Apoio: Este campo não está a funcionar;

Data Início: Ativado se o campo anterior estiver assinalado com 🗹.

Indique a Data Início do Layoff simplificado;

Data Fim: Ativado se o campo "Layoff simplificado" estiver assinalado com 🗹.

Por padrão edita, automaticamente, 30 dias, mas pode contrariar indicando a Data Fim do Layoff simplificado; **Suspensão Total**: Disponível se o campo "Layoff simplificado" estiver assinalado com .

Marcado com *I*, ativa a Suspensão Total do regime Layoff simplificado;

## software PESSOAL - 1.3.2- VALORES PARA CÁLCULO - LAYOFF

Redução de Horário: Disponível se o campo "Layoff simplificado" estiver assinalado com 
 Marcado com 
 , ativa a Redução de Horário do regime Layoff simplificado;
 Tempo Trabalho Parcial: Ativado se campo anterior assinalado com 
 Indique o valor percentual do trabalho parcial da Redução de Horário;
 Salário Exterior à Empresa: Se for caso disso, indique o valor do Salário exterior à Empresa;

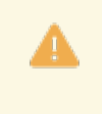

Para as Empresas em que o Apoio seja "Incentivo Financeiro (6 Meses)", o campo "<u>Número</u> <u>de Meses de Layoff Simplificado</u>" tem, obrigatoriamente, que estar preenchido, porque disso depende o Nº. de Meses em que vai ser aplicada a Redução de Encargos Patronais TSU, conforme já mencionado acima.

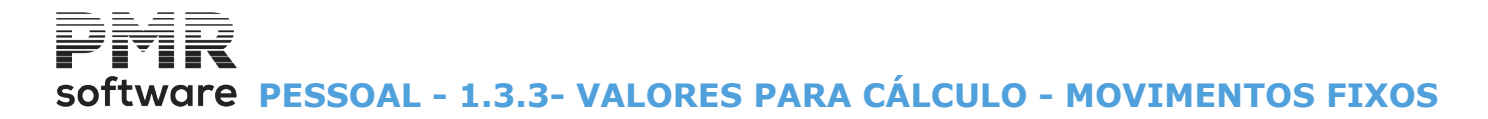

## **1.3.3- VALORES PARA CÁLCULO - MOVIMENTOS FIXOS**

Lista dos Empregados que têm Movimentos Fixos, dando: Código do Abono; Designação; Quantidade; ou Valor; Cálculo a Processar; Número de Prestações; Data de Início; Data Fim.

Ver ponto 2 - Movimentos Fixos (Relação).

No separador ignore o Vencimento Base e os Descontos Oficiais (TSU e IRS) pois estes são, automaticamente, processados.

Mais informação consulte o tópico dos Movimentos Fixos.

|    | Gestão    | de Emp    | pregado | os        |                   |          |                 |       |            |          |          |              | _                                        |           |
|----|-----------|-----------|---------|-----------|-------------------|----------|-----------------|-------|------------|----------|----------|--------------|------------------------------------------|-----------|
| N  | úmero     |           | 13 🗘    | Nome      | MANUEL LUIS FE    | RREIRA ( | DA COSTA        |       |            |          | Data I   | nício 2020   | /03/31 ~                                 |           |
| \$ | Situação/ | /Contrato | Profi   | issionais | Valores p/Cálculo | s I.R.S. | /Agregado Famil | iar [ | ados Civis | Compleme | ento a   | o Cadastro   | Histórico até Da                         | ıta       |
|    | Valores   | Base      | Layoff  | Fixos     | Penhoras          |          |                 |       |            |          |          |              |                                          |           |
|    |           |           |         |           |                   |          |                 |       |            |          |          |              |                                          |           |
|    |           | Código    |         |           | Designação        |          | Quantidade      | C.P.  | Va         | or       | N.P.     | Data Início  | Data Fim                                 |           |
|    |           | 101       | SUBSI   |           | IATAL             |          | 1.250           |       |            |          |          | 2017/01/01   |                                          | <u>~~</u> |
|    |           | 102       | SUBSÍ   | DIO DE F  | ÉRIAS             |          | 1.250           |       |            |          |          | 2017/07/01   |                                          |           |
|    |           | 102       | SUBSÍ   | DIO DE F  | ÉRIAS             |          | 1.250           |       |            |          |          | 2017/01/01   |                                          |           |
|    |           | 104       | SUB.A   | LIMENTA   | ÇÃO-ISENT         |          | 22.000          |       |            |          |          | 1991/01/01   |                                          |           |
|    |           | 222       | DESCO   | ONTO JU   | DICIAL            |          |                 | VT    |            | 2 000.00 | 10       | 1991/01/01   |                                          |           |
|    |           |           |         |           |                   |          |                 |       |            |          |          |              |                                          |           |
|    |           |           |         |           |                   |          |                 |       |            |          |          |              |                                          |           |
|    |           |           |         |           |                   |          |                 |       |            |          | <u> </u> |              |                                          |           |
|    |           |           |         |           |                   |          |                 |       |            |          |          |              |                                          | >>        |
|    |           |           |         |           |                   |          |                 |       |            |          |          |              |                                          |           |
|    |           |           |         |           |                   |          |                 |       |            | Ajuda    | )<br>1   | Sair         | Ficheiro                                 |           |
|    |           |           |         |           |                   |          |                 |       |            |          |          | <b>∩</b> ∎13 | a la la la la la la la la la la la la la |           |

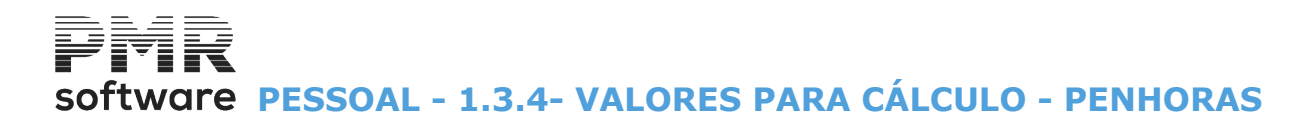

### **1.3.4- VALORES PARA CÁLCULO - PENHORAS**

Definição de Penhoras, com a informação relativa ao Processo, Contactos para a entrega do Valores a Penhorar, Valor a descontar, no caso de Mensalidade fixa, Valor, anteriormente, Descontado (não processado nesta Rotina) e mostra os valores descontados no Ano.

As Penhoras Ativas serão calculadas no Processamento Automático, em conformidade com a definição da Tabela relativa e transformadas num Movimento de Desconto.

Cálculo do valor líquido conforme o definido na <u>Tabela de Penhoras</u>, ou considera o Total dos Descontos ou só o Total dos Descontos Oficiais.

Exceto para a Pensão de Alimentos, passa a considerar 2/3 do Valor Líquido como impenhoráveis e o remanescente 1/3 penhorado, salvo se os 2/3 forem superiores a 3 salários mínimos, sendo então o valor excedente, também, considerado como valor a penhorar.

Pode efetuar Novas/Alterações das Penhoras, obtendo a informação:

| Número de Ordem; |
|------------------|
| Código;          |
| Designação;      |
| Data Início;     |
| Valor Mensal;    |
| Moeda;           |
| Percentagem;     |
| Saldo;           |
| Data Fim;        |
| Situação.        |
|                  |

|   | Gestá   | ão de l | Empre | egado | DS            |               |          |                     |              |              |       |                      |                  |                  |                                        |
|---|---------|---------|-------|-------|---------------|---------------|----------|---------------------|--------------|--------------|-------|----------------------|------------------|------------------|----------------------------------------|
| N | lúmero  | 0       | 1     | 3 🗘   | Nome          | MANUEL LI     | JIS FERF | REIRA DA COS        | STA          |              |       |                      | Data Início 202  | 0/03/31 ~        |                                        |
|   | Situaçã | ăo/Con  | trato | Profi | ssionais      | Valores p/    | Cálculos | I.R.S./Agreg        | ado Familiar | Dados Civ    | ris ( | Complem              | ento ao Cadastro | Histórico até Da | ta                                     |
|   | Valor   | res Bas | e La  | yoff  | Fixos         | Penhoras      |          |                     |              |              |       |                      |                  |                  |                                        |
|   |         | Situa   | ação  | (     | <u>T</u> odas | <u>∩ A</u> ti | vas      | O <u>L</u> iquidada | S            |              |       |                      |                  |                  |                                        |
|   | Núm     | . Cód.  |       |       | Desig         | gnação        |          | Data Início         | Valor Me     | nsal Mo      | oeda  | %                    | Saldo            | Data Fim         | Situação                               |
|   | 01      | 1 002   | PEN   | s.ali | M.ORD-I       | MINI          |          | 2020/01/01          |              | EL           | JR    | 20.000               |                  |                  | <u>**</u>                              |
|   |         | -       |       |       |               |               |          |                     |              |              | _     |                      |                  |                  |                                        |
|   |         |         |       |       |               |               |          |                     |              |              |       |                      |                  | _                |                                        |
|   |         |         |       |       |               |               |          |                     |              |              | _     |                      |                  | _                |                                        |
|   |         |         |       |       |               |               |          |                     |              |              |       |                      |                  |                  | >>>>>>>>>>>>>>>>>>>>>>>>>>>>>>>>>>>>>> |
|   |         |         |       |       |               |               |          | Aju                 | ida<br>F1    | Altera<br>F2 | *     | <sup>air</sup><br>F3 | Mapa<br>F4       | F6 F6            | F7                                     |

Situação: Assinalado com 
, considera as Penhoras: Todas; Ativas; Liquidadas.

Fz PEZ Alterações / Novas de Penhoras:

# software PESSOAL - 1.3.4- VALORES PARA CÁLCULO - PENHORAS

| 🗮 Recolha de | Penhoras      |               |               |          |                 |                     |             |                |
|--------------|---------------|---------------|---------------|----------|-----------------|---------------------|-------------|----------------|
| Alteração    | Número 1      | Código 00     | 2 PENS.ALIN   | M.ORD-MI | NI              |                     | Data Início | 020/01/01      |
| Moeda EU     | IR - EURO     |               | ~ 5           | Situação | ) <u>A</u> tiva | ◯ <u>Li</u> quidada | Data Final  |                |
| Nº Processo  |               | Lie           | quidação      |          |                 |                     |             |                |
| Contacto     |               |               | E-mail        |          |                 |                     |             |                |
| _ Valores A  | tuais —       |               |               |          |                 |                     |             |                |
| Total        |               | Processado    | (             | 669.18   | Saldo           |                     | Mensal      |                |
|              |               | Desc.Anterior |               |          |                 |                     |             |                |
| -Valores D   | escontados no | Ano           |               |          |                 |                     |             |                |
| Jan.         | 223.06        | Abr.          |               |          | Jul.            |                     | Out.        |                |
| Fev.         | 223.06        | Maio          |               |          | Ago.            |                     | Nov.        |                |
| Mar.         | 223.06        | Jun.          |               |          | Set.            |                     | Dez.        |                |
|              |               |               | Ajuda<br>🕜 F1 | Å        | air Tab<br>F3   | ela Areala<br>F6 F7 |             | ancelar<br>K^C |

#### NÚMERO

Indique o Número de Ordem da Penhora.

#### CÓDIGO

Indique o Código da Penhora. Valida com a <u>Relação de Penhoras</u>.

#### DATA INÍCIO

Indique a Data Início do processamento da Penhora.

#### MOEDA

Informação da Moeda usada.

#### SITUAÇÃO

Ativa: Assinalado com 
, considera a Penhora ativa;
Liquidada: Marcado com , ativa campo seguinte e considera a Penhora liquidada.

#### DATA FINAL

Ativado se campo anterior ativo. Indique a Data Final quando a Penhora estiver liquidada.

#### NÚMERO DO PROCESSO

Indique o Número do Processo em Tribunal.

#### LIQUIDAÇÃO

Indique alguma Observação sobre a liquidação.

#### CONTACTO

Indique o Contacto a usar.

#### E-MAIL

Indique o endereço de correio eletrónico do Contacto.

#### VALORES ATUAIS

Totais: Indique o valor Total; Processado: Visualiza o Valor Processado; Desconto Anterior: Indique o Desconto Anterior; Saldo: Visualiza o Saldo; Mensal: Visualiza o valor Mensal.

#### VALORES DESCONTADOS NO ANO

Visualiza os Valores descontados ao Ano, por Meses.

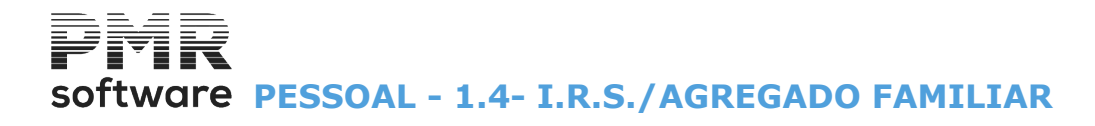

### **1.4- I.R.S./AGREGADO FAMILIAR**

Existem três separadores: <u>Declaração</u>; <u>Agregado Familiar</u>; <u>Cativo/Descontado até à Data</u>.

#### Declaração

|          | Gestão de Empregados                                                                                                    |
|----------|----------------------------------------------------------------------------------------------------|
| Número   | 13 💭 Nome LUIS MANUEL DA COSTA FREITAS Data Início 2000/01/01 🗸                                                                                                    |
| Situação | o/Contrato Profissionais Valores p/Cálculos I.R.S./Agregado Familiar Dados Civis Complemento ao Cadastro Histórico até Data                                                                                                    |
| Decla    | ração Agregado Familiar Cativo/Descontado até Data                                                                                                    |
|          | Nº Fiscal     100241298     Código Serv.Fin/B.F.     3549     Bairro Fiscal     02       Serv.Finanças/Bairro Fiscal                                                                                                    |
|          | Zona Fiscal       Regime Fiscal > 2018       Estado Civil       Titularidade de Rendimentos            ● <u>C</u> ontinente          ▲ Acores           ■ <u>E</u> x-residente           ○ <u>D</u> utro           ○ <u>Ú</u> nico |
|          | Dependentes     Ambos um + 95%       Nº Filhos     Nº Dependentes com Dedução     02                                                                                                    |
|          | Deficientes (maior ou igual a 60%)                                                                                                    |
|          | Entidade Não Residente Nº Fiscal no País Tipo Rendimento A e B Bendim. Trab/Serv. Única Entidade                                                                                                    |
| Nov      | a Data Início 2019/02/28 Ajuda Sair Tabela Ok Cancelar Anula                                                                                                    |

#### Agregado Familiar

| 🚟 Gestão de Empregados 💿 💷                                                                                                    |
|----------------------------------------------------------------------------------------------------|
| Número 13 - Nome MANUEL LUÍS FERREIRA DA SILVA Data Início 2003/03/01 -                                                                        |
| Situação/Contrato   Profissionais   Valores p/Cálculos   I.R.S./Agregado Familiar   Dados Civis   Complemento ao Cadastro   Histórico até Data |
| Declaração Agregado Familiar Cativo/Descontado até Data                                                                                        |
| Parentesco Nome Nascimento Sexo № Identificação Tipo Documento S/N S/N                                                                         |
| 1-Conjuge VMARIA LUISA SANTOS BENARD F 501747974 B-B.Identid. V N                                                                              |
|                                                                                                    |
|                                                                                                    |
|                                                                                                    |
|                                                                                                    |
|                                                                                                    |
|                                                                                                    |
|                                                                                                    |
| Aiuda Sais Muite Ok Creadar Anda                                                                                                    |
|                                                                                                    |

#### Cativo/Descontado até à Data

# software PESSOAL - 1.4- I.R.S./AGREGADO FAMILIAR

|    |                                                                                                    |                    |                     | (       | Gestão de E   | mpregad         | os      |     |              |                        |       |      | • ×   |
|----|----------------------------------------------------------------------------------------------------|--------------------|---------------------|---------|---------------|-----------------|---------|-----|--------------|------------------------|-------|------|-------|
| Nć | imero                                                                                                    | 4 🔶 No             | me MARIA ISA        | BEL FEI | RREIRA DA SIL | VA              |         |     | Data Inic    | <sup>30</sup> 2018/10/ | '31 V |      |       |
| S  | Situação/Contrato Profissionais Valores p/Cálculos I.R.S./Agregado Familiar Dados Civis Complemento ao Cadastro Histórico até Data |                    |                     |         |               |                 |         |     |              |                        |       |      |       |
|    | Decla                                                                                                    | aração Agregado Fa | miliar Cativo/De    | esconta | do até Data   |                 |         |     |              |                        |       |      |       |
|    |                                                                                                    |                    |                     |         |               |                 | Мое     | eda | EUR - EUROS  |                        | ~     | ,    |       |
|    | Mês                                                                                                    | M.<br>Cativo       | ensal<br>Descontado | Taxa    | Cativo        | Natal<br>Descor | ntado T | axa | Fe<br>Cativo | érias<br>Descontado    | Таха  | Ren. |       |
|    | 01                                                                                                    | 1 208.77           | 158.00              | 13.10   |               |                 |         |     | 560.00       | 67.00                  | 12.00 | A    | Ajuda |
|    | 02                                                                                                    | 1 170.00           | 153.00              | 13.10   |               |                 |         |     |              |                        |       | Α    | 🕜 F1  |
|    | 03                                                                                                    | 1 299.23           | 196.00              | 15.10   |               |                 |         |     |              |                        |       | Α    |       |
|    | 04                                                                                                    | 857.08             | 66.00               | 7.80    |               |                 |         |     |              |                        |       | Α    |       |
|    | 05                                                                                                    |                    |                     |         |               |                 |         |     |              |                        |       |      | Sair  |
|    | 06                                                                                                    |                    |                     |         |               |                 |         |     |              |                        |       |      | 🏌 F3  |
|    | 07                                                                                                    |                    |                     |         |               |                 |         |     |              |                        |       |      |       |
|    | 08                                                                                                    |                    |                     |         |               |                 |         |     |              |                        |       |      |       |
|    | 09                                                                                                    |                    |                     |         |               |                 |         |     |              |                        |       |      | Mapa  |
|    | 10                                                                                                    |                    |                     |         |               | _               |         |     |              |                        |       |      | 🥪 F4  |
|    |                                                                                                    |                    |                     |         |               |                 |         |     |              |                        |       |      |       |
|    |                                                                                                    |                    |                     |         |               |                 |         |     |              |                        |       |      |       |
|    |                                                                                                    |                    |                     |         |               |                 |         |     |              |                        |       |      |       |

## software PESSOAL - 1.4.1- I.R.S./AGREGADO FAMILIAR - DECLARAÇÃO

## 1.4.1- I.R.S./AGREGADO FAMILIAR - DECLARAÇÃO

| Gestão de Empregados                                                                                                    |
|----------------------------------------------------------------------------------------------------|
| Número 13 😴 Nome LUIS MANUEL DA COSTA FREITAS Data Início 2000/01/01 🗸                                                                    |
| Situação/Contrato Profissionais Valores p/Cálculos I.R.S./Agregado Familiar Dados Civis Complemento ao Cadastro Histórico até Data        |
| Declaração Agregado Familiar Cativo/Descontado até Data                                                                                   |
| Nº Fiscal     100241298     Código Serv.Fin/B.F.     3549     Bairro Fiscal     02     Nº Mecanográfico       Serv.Finanças/Bairro Fiscal |
| Zona Fiscal       Regime Fiscal > 2018       Estado Civil       Titularidade de Rendimentos                                               |
| Dependentes     O Ambos       Nº Filhos     Nº Dependentes com Dedução     02                                                             |
| Deficientes (maior ou igual a 60%)<br>□ Declarante □ Cônjuge Nº Dependentes □                                                             |
| Entidade Não Residente                                                                                                    |
| Nova Data Início 2019/02/28 Ajuda Sair Tabela Ok Cancelar Anula<br>C F1 F3 F6 F6 Cancelar Anula<br>F7                                     |

#### NÚMERO FISCAL

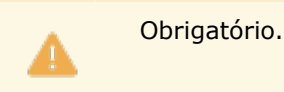

Número Fiscal do Empregado.

#### CÓDIGO DOMICÍLIO

Indique o Código, conforme consta no Cartão do NIF do Empregado. Exemplo: **«3549**».

#### **BAIRRO FISCAL**

Código do Bairro Fiscal, conforme está no NIF do Empregado. Exemplo: «**02**».

#### SERVIÇO DE FINANÇAS/BAIRRO FISCAL

Localização dos Serviços. Exemplo: «**Repartição de Sintra**».

#### NÚMERO MECANOGRÁFICO

Usado em Angola.

Identificação ao critério do utilizador.

ZONA FISCAL Marque com 
, a Localização Fiscal do Empregado: Continente; Madeira; Açores.

#### **REGIME FISCAL> 2018**

Para anos superiores a 2018, Regime Fiscal para Ex-Residentes:

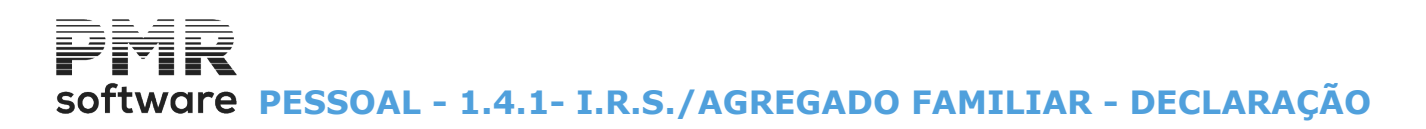

**Ex-residente**: Assinalado com *I*, considera esta informação além de ser impressa na Ficha, também é impressa no Mapa de Códigos de Movimento, desde que selecionada a opção Condições dos Cálculos e no Boletim Individual de Remunerações.

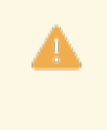

Na <u>Tabela de Abonos</u> não pode usar os Códigos **A61** e **A62**, referentes a este Regime Fiscal. O programa ao fazer a criação do ficheiro para a DMR fá-lo automaticamente, permitindo assim utilizar os mesmos códigos de Abonos para todos os Empregados, sejam Ex-residentes ou não.

#### ESTADO CIVIL

Assinalado com 
, considera a situação do Empregado: Outro; Casado.

#### TITULARIDADE RENDIMENTOS

Ativado se no campo anterior a opção "<u>Casado</u>" estiver marcado com . Assinalado com , opte de acordo com a situação do Empregado: <u>Único</u>: O Empregado é <u>Ú</u>nico Titular de Rendimentos; <u>Ambos</u>: Ambos os cônjuges têm rendimentos, mas um aufere +95% do que o outro. <u>Ambos</u>: Ambos os cônjuges têm rendimentos.

#### DEPENDENTES

Número de Filhos: Indique quantos filhos pertencem ao Agregado Familiar; Número de Dependentes com Dedução: Insira o número de pessoas a cargo do Empregado que lhe conferem direito a dedução no IRS.

#### **DEFICIENTES (MAIOR OU IGUAL A 60%)**

**Declarante**: Marcado com **I**, considera o Declarante deficiente; **Cônjuge**: Assinalado com **I**, considera o Cônjuge deficiente; **Número Dependentes**: Indique o número de dependentes deficientes.

#### ENTIDADE NÃO RESIDENTE

Número Fiscal no <u>País</u> de Residência: Indique o Número Fiscal; **País**: Indique o Código do País. Ver <u>campo OCDE</u> – Tipo de Rendimento, na Tabela de Abonos – Instituições.

#### TIPO RENDIMENTO A E B

Para Empregados estrangeiros, assinalado com 🖃, considera Rendimento do Trabalho/Serviços Única Entidade.

## Software PESSOAL - 1.4.2- I.R.S./AGREGADO FAMILIAR - AGREGADO FAMILIAR

### **1.4.2- I.R.S./AGREGADO FAMILIAR - AGREGADO FAMILIAR**

| 🚟 Gestão de Empregados                                                          |                                                                             |
|---------------------------------------------------------------------------------|-----------------------------------------------------------------------------|
| Número 13 🔺 Nome MANUEL LUÍS FERREIRA DA SILVA                                  | Data Início 2003/03/01 🗸                                                    |
| Situação/Contrato Profissionais Valores p/Cálculos I.R.S./Agregado Familiar Dar | dos Civis Complemento ao Cadastro Histórico até Data                        |
| Declaração Agregado Familiar Cativo/Descontado até Data                         |                                                                             |
| Parentesco Nome Nascimo                                                         | ento Sexo NºIdentificação TipoDocumento <mark>DeduzDefic.</mark><br>S/N S/N |
| 1-Conjuge VMARIA LUISA SANTOS BENARD                                            | F 501747974 B-B.Identid. V N                                                |
|                                                                                 |                                                                             |
|                                                                                 |                                                                             |
|                                                                                 |                                                                             |
|                                                                                 |                                                                             |
|                                                                                 |                                                                             |
|                                                                                 |                                                                             |
|                                                                                 |                                                                             |
| Atuda Cat. Mar                                                                  |                                                                             |
| Alidaa Salir in<br><b>i</b> F1 <b>i</b> F3 is                                   |                                                                             |

#### PARANTESCO

Na lista pendente (interna), indique o grau de parentesco em relação ao Empregado.

Prima vou os números sublinhados e pode escolher o registo que consta na lista:

|          | Código | Designação |
|----------|--------|------------|
| <b>V</b> | 1      | Cônjuge;   |
|          | 2      | Filho (a); |
|          | 3      | Pai/Mãe;   |
|          | 4      | Sogro (a); |
|          | 5      | Outros.    |

Exemplo: «**1**»- Mostra 1 - Cônjuge.

#### NOME

Indique o nome do parente do Empregado.

#### NASCIMENTO

Insira a Data de Nascimento do parente do Empregado indicado no campo "Parentesco".

#### SEXO

Indique o Sexo do parente do Empregado indicado no campo "Parentesco".

Opções possíveis:

- **F** Feminino;
- M Masculino.

#### NÚMERO DE IDENTIFICAÇÃO

Indique o Código que identifica o Tipo de Documento registado no campo seguinte.

#### **TIPO DE DOCUMENTO**

Indique, na lista pendente, o Documento de identificação do parente do Empregado. Premindo  $\boxed{\mathbf{v}}$ , ou as letras sublinhadas, pode escolher o registo que consta na lista:

## Software PESSOAL - 1.4.2- I.R.S./AGREGADO FAMILIAR - AGREGADO FAMILIAR

|   | Código | Tipo de Documento      |
|---|--------|------------------------|
| Ŭ | С      | Cédula;                |
|   | В      | Bilhete de Identidade; |
|   | D      | Cartão do Cidadão;     |
|   | Р      | Passaporte;            |
|   | F      | Número Fiscal;         |
|   | 0      | Outro.                 |

#### DEDUZ S/N

Por padrão assume **N**. Opções:

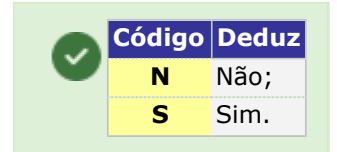

#### **DEFICIENTE S/N**

Assume **N**, automaticamente. Opções:

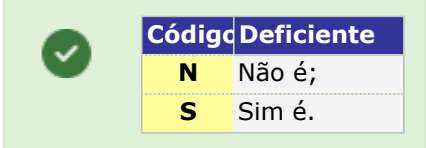

## software PESSOAL - 1.4.3- I.R.S./AGREGADO FAMILIAR - CATIVO/ DESCONTADO

### 1.4.3- I.R.S./AGREGADO FAMILIAR - CATIVO/ DESCONTADO

Mapa do Controlo do IRS de valores Cativos e Descontados das Remunerações, Subsídio de Natal e Subsídio de Férias, entre os meses processados e os de referência.

Dá o valor do Subsídio de Férias Cativo e Descontado do ano seguinte, acerto manual dos valores descontados e Tipo de Rendimento.

Todos os campos são atualizados pelos Processamentos Encerrados até à Data.

| 2 | <b></b>                                                                 |                        |                     | C        | Gestão de   | Empregad        | os        |        |                 |                     |          | -    | • 🛛   |
|---|-------------------------------------------------------------------------|------------------------|---------------------|----------|-------------|-----------------|-----------|--------|-----------------|---------------------|----------|------|-------|
| ŀ | Número 4 💭 Nome MARIA ISABEL FERREIRA DA SILVA Data Início 2018/10/31 🗸 |                        |                     |          |             |                 |           |        |                 |                     |          |      |       |
|   | Situaçã                                                                 | io/Contrato Profission | nais   Valores p/l  | Cálculos | I.R.S./Agre | egado Familiar  | Dados Ci  | vis Co | omplemento ao C | adastro Histó       | rico até | Data |       |
|   | Deck                                                                    | aração Agregado Far    | miliar Cativo/De    | escontac | do até Data |                 |           |        |                 |                     |          |      |       |
|   |                                                                         |                        |                     |          |             |                 | Moeda     | EUR    | - EUROS         |                     | Ý        | ]    |       |
|   | Mês                                                                     | Me<br>Cativo           | ensal<br>Descontado | Taxa     | Cativo      | Natal<br>Descoi | ntado Tax | a      | Fé<br>Cativo    | érias<br>Descontado | Таха     | Ren. |       |
|   | 01                                                                      | 1 208.77               | 158.00              | 13.10    |             |                 |           |        | 560.00          | 67.00               | 12.00    | А    | Aiuda |
|   | 02                                                                      | 1 170.00               | 153.00              | 13.10    |             |                 |           |        |                 |                     |          | А    | 1 F1  |
|   | 03                                                                      | 1 299.23               | 196.00              | 15.10    |             |                 |           |        |                 |                     |          | А    |       |
|   | 04                                                                      | 857.08                 | 66.00               | 7.80     |             |                 |           |        |                 |                     |          | А    |       |
|   | 05                                                                      |                        |                     |          |             |                 |           |        |                 |                     |          |      | Sair  |
|   | 06                                                                      |                        |                     |          |             |                 |           |        |                 |                     |          |      | 🏌 F3  |
|   | 07                                                                      |                        |                     |          |             |                 |           |        |                 |                     |          |      |       |
|   | 08                                                                      |                        |                     |          |             |                 |           | _      |                 |                     |          |      |       |
|   | 10                                                                      |                        |                     |          |             |                 |           | _      |                 |                     |          |      | Mapa  |
|   |                                                                         |                        |                     |          |             |                 |           | _      |                 |                     | <u> </u> |      | ₩74   |
|   |                                                                         |                        |                     |          |             |                 |           | _      |                 |                     |          |      |       |
|   |                                                                         |                        |                     |          |             |                 |           |        |                 |                     |          |      |       |
|   |                                                                         |                        |                     |          |             |                 |           |        |                 |                     |          |      |       |

Se o Processamento for <u>Reaberto</u> ou <u>Anulado</u> todos os valores automaticamente são atualizados. A informação mostrada nos campos é a seguinte:

Mês: Visualização do Mês processado;

Mensal: Por cada Mês edita os Valores das Remunerações, Cativo e Descontado e a percentagem do IRS; Natal: Por cada Mês edita os Valores do Subsídio de Natal, Cativo e Descontado e a percentagem do IRS; Férias: Por cada Mês edita os Valores do Subsídio de Férias, Cativo e Descontado e a percentagem do IRS; Rendimento: Visualiza o Tipo de Rendimento do IRS.

## software PESSOAL - 1.5- DADOS CIVIS

### **1.5- DADOS CIVIS**

Há 4 separadores: <u>Identificação;</u> <u>Endereço;</u> <u>Formação/Observações;</u> <u>Segurança e Saúde</u>.

#### Identificação

| 🚟 Gestão de Empregados 💿 💿 💌                                                                                                    |
|----------------------------------------------------------------------------------------------------|
| Número 13 - Nome MANUEL LUÍS FERREIRA DA SILVA Data Inicio 2003/03/01 -                                                            |
| Situação/Contrato Profissionais Valores p/Cálculos I.R.S./Agregado Familiar Dados Civis Complemento ao Cadastro Histórico até Data |
| Identificação Endereço Formação/Obs                                                                                                |
| Identificação                                                                                                    |
| Nome Completo MANUEL LUÍS FERREIRA DA SILVA                                                                                        |
| Doc.Identificação B - B.IDENTIDAL Vúmero 5036270 Data Emissão Arquivo/Emissor                                                      |
| Data Validade Data Nascimento 1957/05/16 Altura Estado Civil 🗸 Sexo M • MASCULIN 🗸                                                 |
| Código Geográfico Distrito Concelho Freguesia                                                                                      |
| Nascimento                                                                                                    |
| Código do País PORTUGAL                                                                                                    |
| Número Data Emissão Local de Emissão Data de Validade                                                                              |
| Carta de Condução Categorias                                                                                                    |
| Número 1 2 Data Início Data Termo                                                                                                  |
| Serviço Militar                                                                                                    |
| Situação O · Sem Situação 💌 Data Início Data Termo                                                                                 |
| Ajuda Sair Tabela Ok Cancelar Anula                                                                                                |

#### Endereço

| 🚟 Gestão de Empregados              |                                           |                                |                           |
|-------------------------------------|-------------------------------------------|--------------------------------|---------------------------|
| Número 13 📥 Nome MAN                | UEL LUÍS FERREIRA DA SILVA                | Data Início                    | • 2003/03/01 🔻            |
| Situação/Contrato Profissionais Val | res p/Cálculos   I.R.S./Agregado Familiar | Dados Civis Complemento ao Ca  | dastro Histórico até Data |
| Identificação Endereço Formação     | /Obs                                      |                                |                           |
| Endereco<br>Morada RUA S.<br>LISBO/ | RMENTO DE BEIRES, 23 B                    |                                |                           |
| Código País                         | PORTUGAL                                  |                                |                           |
| Código Postal 1900-4                | 0 Lisboa                                  |                                |                           |
| Telefone                            |                                           | Telemóvel                      |                           |
| E-Mail                              |                                           |                                |                           |
| Código Geográfico ———               |                                           |                                |                           |
| Residência Distr                    | o Concelho                                | Freguesia                      |                           |
|                                     | Ajuda Sair<br>∳ F1 扰 F3                   | Tabela Ok Canı<br>Sji F6 ✔^O 💥 | celar Anula<br>^C 🎲 F7    |

#### Formação/Observações

# software PESSOAL - 1.5- DADOS CIVIS

| 🚟 Gestão de Empregados                                                       | - • •                                                        |
|------------------------------------------------------------------------------|--------------------------------------------------------------|
| Número 13 🔺 Nome MANUEL LUÍS FERREIRA DA SILVA                               | Data Início 2000/01/01 🗸                                     |
| Situação/Contrato   Profissionais   Valores p/Cálculos   I.R.S./Agregado Fam | iliar Dados Civis Complemento ao Cadastro Histórico até Data |
| Identificação Endereço Formação/Obs                                          |                                                              |
| Cursos                                                                       |                                                              |
|                                                                              |                                                              |
|                                                                              |                                                              |
| ·                                                                            | <b>_</b>                                                     |
| Línguas                                                                      |                                                              |
| <b>▼</b>                                                                     |                                                              |
|                                                                              |                                                              |
| Observações                                                                  |                                                              |
| 1                                                                            |                                                              |
| 2                                                                            |                                                              |
| Ajuda Sair<br>∳ F1 🛃 F3                                                      | Tabela Ok Cancelar Anula<br>∰ F6 ✔ ^0 ¥ ^C 🗊 F7              |

#### Segurança e Saúde

|                  | (                                  | Gestão de Empregad             | OS               |                          |                     |              |
|------------------|------------------------------------|--------------------------------|------------------|--------------------------|---------------------|--------------|
| Número           | 13 🌍 Nome LUIS MANUEL DA           | COSTA FREITAS                  |                  | Data Início 20           | 17/01/27 🗸          |              |
| Situação/Contral | o Profissionais Valores p/Cálculos | I.R.S./Agregado Familiar       | Dados Civis Comp | lemento ao Cadastro      | D Histórico até Dat | а            |
| Identificação    | Endereço Formação/Obs Segura       | ança e Saúde                   |                  |                          |                     |              |
| Ações de:        | Informação sobre riscos            | O <u>C</u> onsulta de Seguranç | a e Saúde (      | 🔵 Formação de <u>S</u> e | gurança e Saúde     |              |
|                  | Situação C                         | Contemplada                    |                  | Data Atual 🗸 🗸           | Próxima Data        | Ajuda        |
|                  |                                    |                                | ~                |                          | <b>*</b>            | _            |
|                  |                                    |                                | ~                |                          |                     | Sair<br>K F3 |
|                  |                                    |                                | ~                |                          |                     |              |
|                  |                                    |                                | ~                |                          |                     |              |
|                  |                                    |                                | ¥                |                          |                     |              |
|                  |                                    |                                | *<br>            |                          |                     | Cancelar     |
|                  |                                    |                                | v                |                          |                     |              |
|                  |                                    |                                | ~                |                          |                     | Anula        |
|                  |                                    |                                | ¥                |                          |                     |              |
|                  |                                    |                                |                  |                          | ~                   |              |

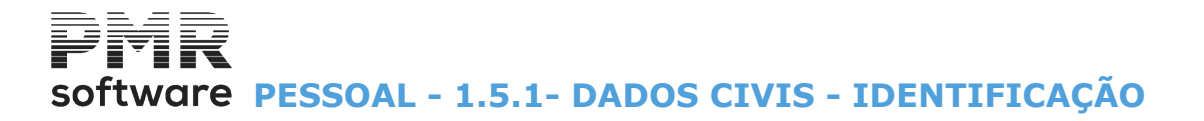

## **1.5.1- DADOS CIVIS - IDENTIFICAÇÃO**

| 🚟 Gestão de Empregados 💿 🔍 💌                                                                                                    |
|----------------------------------------------------------------------------------------------------|
| Número 13 📥 Nome MANUEL LUÍS FERREIRA DA SILVA Data Início 2003/03/01 🗸                                                            |
| Situação/Contrato Profissionais Valores p/Cálculos I.R.S./Agregado Familiar Dados Civis Complemento ao Cadastro Histórico até Data |
| Identificação Endereço Formação/Obs                                                                                                |
| Identificação                                                                                                    |
| Nome Complete MANUEL LUÍS FERREIRA DA SILVA                                                                                        |
| Doc.Identificação B - B.IDENTIDAI - Número 5036270 Data Emissão Arquivo/Emissor                                                    |
| Data Validade Data Nascimento 1957/05/16 Altura Estado Civil 🗨 Sexo M - MASCULIN 🗨                                                 |
| Código Geográfico Distrito Concelho Freguesia                                                                                      |
| Nascimento                                                                                                    |
| Código do País PORTUGAL                                                                                                    |
| Número Data Emissão Local de Emissão Data de Validade                                                                              |
| Carta de Condução Categorias                                                                                                    |
| Número 1 2 Data Início Data Termo                                                                                                  |
| Serviço Militar                                                                                                    |
| Situação 🔽 Data Início Data Termo                                                                                                  |
| Ajuda Sair Tabela ⊡k Cancelar Anula<br>A E1 ♣ E2 ♠ E6 ✔ An ❤ An \♥ An \♥ An                                                        |
|                                                                                                    |

#### IDENTIFICAÇÃO

Nome Completo: Nome completo do Empregado;

**Documento de Identificação**: Indique, pela lista pendente, o Tipo de Documento que identifica o Empregado.

Prima , para escolher o registo que consta na lista:

|   | Código | Documento de Identificação |
|---|--------|----------------------------|
| - | В      | Bilhete de Identidade;     |
|   | С      | Cartão de Cidadão;         |
|   | Ρ      | Passaporte;                |
|   | 0      | Outro.                     |

Exemplo:

«C». Cartão de Cidadão o mais usual.

Número: Indique o Código do documento registado no campo anterior;

Data de Emissão: Data de emissão do documento do Empregado registado no campo anterior;

Arquivo/Emissor: Insira o local de emissão do documento do Empregado registado no campo "Documento de Identificação";

**Data de Validade**: Inscreva a data de validade do documento do Empregado registado no campo "Documento de Identificação";

Data de Nascimento: Indique a Data de nascimento do Empregado;

Altura: Indique a altura do Empregado;

Estado Civil: Indique, na lista pendente, o Estado Civil do Empregado.

Prima 🔄 ou a letra sublinhada e escolha:

|   | Código | Estado Civil       |
|---|--------|--------------------|
| • |        | Sem preenchimento; |
|   | S      | Solteiro;          |
|   | С      | Casado;            |
|   | D      | Divorciado;        |
|   | V      | Viúvo.             |

## software PESSOAL - 1.5.1- DADOS CIVIS - IDENTIFICAÇÃO

Sexo: Na lista pendente (interna), indique o sexo do Empregado.

Carregando em 🔽 ou letras sublinhadas, pode escolher o registo que consta na Lista:

**M** – Masculino;

**F** – Feminino.

Relacionado com a Tabela Nº. 12 - Sexo do Relatório único;

**Código Geográfico do Nascimento**: Indique, na lista pendente o Código de Distrito/Concelho/Freguesia referente à área de Nascimento do Empregado, vendo as Designações correspondentes, conforme Tabela de Distrito/Concelho/Freguesia.

Se indicar, manualmente e o Código não existir na Tabela, alerta, por uma janela de diálogo, se quer abrir esse Código na Tabela de correspondente;

**Código do País**: Indique o Código do <u>País</u> onde Dado manualmente e o Código não existir na Tabela, alerta, por uma janela de diálogo, se quer abrir esse Código na Tabela de Países.

Certificado de Residência Número: Só para trabalhadores Estrangeiros.

Indique o Código do Certificado de Residência;

Data de Emissão: Indique a Data de Emissão;

Local de Emissão: Indique o local de emissão do Certificado de Residência;

Data de Validade: Data de Validade.

#### CARTA DE CONDUÇÃO/CATEGORIAS

Indique a Carta de Condução e para duas das suas Categorias, definindo o Número, 2 Categorias, Data Início e Data Termo.

Número: Número da Carta de Condução;

1 – Indique, através de lista pendente, a Categoria referente ao campo anterior.

Prima , para escolher:

2 - Idem ao campo anterior;

Data Início: Data Início da Carta de Condução;

Data Termo: Data Fim da Carta de Condução.

| Código    | Designação                          |  |  |  |  |
|-----------|-------------------------------------|--|--|--|--|
| АМ        | Ciclo / Motociclo até 50 CC;        |  |  |  |  |
| A1        | Motociclos até 125 CC;              |  |  |  |  |
| A2        | Motociclos até 35 KW;               |  |  |  |  |
| Α         | Motociclos;                         |  |  |  |  |
| B1        | Quadriciclos;                       |  |  |  |  |
| В         | Ligeiros;                           |  |  |  |  |
| <b>C1</b> | Pesados Mercadorias até 7500 Kg;    |  |  |  |  |
| С         | Pesados de Mercadorias;             |  |  |  |  |
| D1        | Pesados Passageiros até 17 Lugares; |  |  |  |  |
| D         | Pesados de Passageiros;             |  |  |  |  |
| BE        | Ligeiros com Reboque;               |  |  |  |  |
| C1E       | Acop. C1 e Reboque / Semireboque;   |  |  |  |  |
| CE        | Acop. C e Reboque / Semireboque;    |  |  |  |  |
| DE1       | Acop. D1 e Reboque / Semireboque;   |  |  |  |  |
| DE        | Acop. D e Reboque / Semireboque;    |  |  |  |  |
| т         | Tratores                            |  |  |  |  |
| AL        | Motociclos de 250 CC (Revogada);    |  |  |  |  |
| АР        | Motociclos de 500 CC (Revogada);    |  |  |  |  |
| F         | Tratores (Revogada).                |  |  |  |  |

#### SERVIÇO MILITAR

Situação: Insira, da lista pendente, a situação do serviço militar do Empregado.

Prima 🖄 ou carregue nos números sublinhados, escolha o registo que consta na lista:

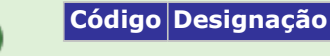

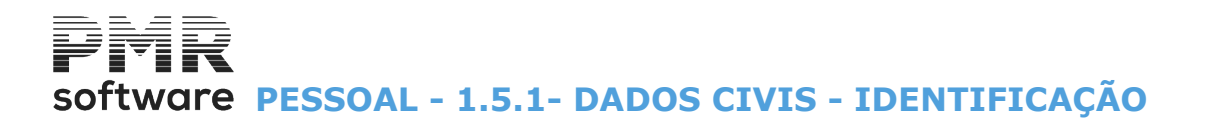

| 0 | Sem<br>Situação; |
|---|------------------|
| 1 | Isento;          |
| 2 | Ativo;           |
| 3 | Cumprido;        |
| 4 | Reserva.         |

**Data Início**: No caso de já ter cumprido o serviço militar indique a Data de Início do mesmo; **Data Termo**: Indique a Data fim do Serviço Militar.

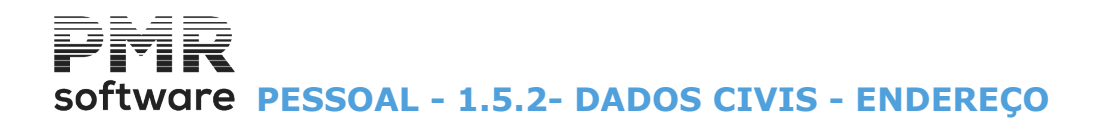

### **1.5.2- DADOS CIVIS - ENDEREÇO**

| 🔚 Gestão de Empregados 💿 💷 💌                                                                                                    |
|----------------------------------------------------------------------------------------------------|
| Número 13 📥 Nome MANUEL LUÍS FERREIRA DA SILVA Data Início 2003/03/01 🗸                                                                                                    |
| Situação/Contrato Profissionais Valores p/Cálculos I.R.S./Agregado Familiar Dados Civis Complemento ao Cadastro Histórico até Data                                                                                                    |
| Identificação Endereço Formação/Obs                                                                                                    |
| Endereco<br>Morada RUA SARMENTO DE BEIRES, 23 B<br>LISBOA                                                                                                    |
| Código País PORTUGAL                                                                                                    |
| Código Postal 1900-410 Lisboa                                                                                                    |
| Telefone Telemóvel                                                                                                    |
| E-Mail                                                                                                    |
| Código Geográfico     Distrito     Concelho     Freguesia       Residência     Image: Strategy of the strategy of the strategy of t |
|                                                                                                    |
| Ajuda Sair Tabela Ok Cancelar Anula                                                                                                    |

#### ENDEREÇO

Morada: Indique a Morada ou Lugar;

**Código do País**: Indique o Código onde reside o Empregado, vendo a Designação, conforme <u>Tabela de</u> <u>Países</u>.

Se der, manualmente e o Código não existir na Tabela, alerta se quer abrir o Código na Tabela de Países.

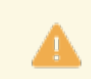

Portugal não é definido neste campo.

**Código Postal**: Indique o <u>Código Postal</u> da residência do Empregado, visualizando a Designação, conforme Tabela de Códigos Postais.

Se indicar, manualmente, e o Código não existir na Tabela, uma mensagem alerta se quer abrir esse Código na Tabela;

Telefone: Inscreva o Número de Telefone;

Telemóvel: Indique o Número de Telemóvel;

**E-mail**: Indique o endereço de correio eletrónico.

#### CÓDIGO GEOGRÁFICO

**Residência**: Insira o Código de <u>Distrito/Concelho/Freguesia</u> da residência do Empregado, visualiza as suas Designações, conforme Tabela correspondente.

Se der, manualmente, e o Código não existir na Tabela, uma janela de mensagem avisa se quer abrir esse Código na Tabela de Distrito/Concelho/Freguesia.

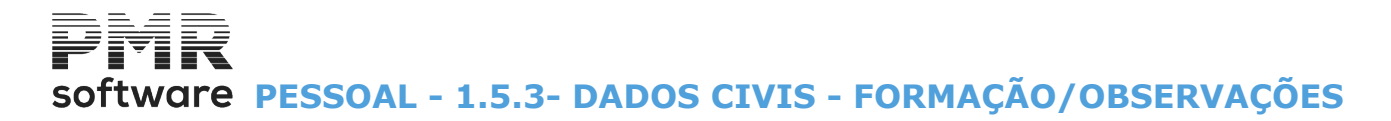

## **1.5.3- DADOS CIVIS - FORMAÇÃO/OBSERVAÇÕES**

| 🚟 Gestão de Empregados                             |                          |               |                            |                    |
|----------------------------------------------------|--------------------------|---------------|----------------------------|--------------------|
| Número 13 📥 Nome MANUEL LUÍS FER                   | REIRA DA SILVA           |               | Data Início 2000/          | 01/01 🗸            |
| Situação/Contrato Profissionais Valores p/Cálculos | I.R.S./Agregado Familiar | Dados Civis C | omplemento ao Cadastro   H | listórico até Data |
| Identificação Endereço Formação/Obs                |                          |               |                            |                    |
|                                                    | <b>_</b>                 |               |                            | <b>_</b>           |
|                                                    |                          | -             |                            |                    |
|                                                    |                          |               |                            |                    |
|                                                    |                          |               |                            |                    |
| Línguas                                            |                          | 2             |                            |                    |
|                                                    |                          |               |                            |                    |
|                                                    |                          | <u>.</u>      |                            |                    |
| Observações                                        |                          |               |                            | -                  |
| 2                                                  |                          |               |                            |                    |
|                                                    |                          |               |                            |                    |
|                                                    | Ajuda Sair<br>🧼 F1 🕺 F3  | Tabela        | Ok Cancelar<br>✔ ^O 💥 ^C   | Anula              |

#### CURSOS

6 Campos a dar, na lista pendente, os Cursos do «curriculum» do Empregado, conforme Tabela de Cursos. Se indicar, manualmente, e o Código não existir na Tabela, alerta, por uma janela nova, se quer abrir esse Código na Tabela de Cursos.

Carregue em 🔄, escolha o registo que consta na Tabela de Cursos.

#### LÍNGUAS

Na lista pendente, indique as <u>Línguas</u> faladas pelo Empregado, conforme Tabela de Línguas.

Prima 🖳 e escolha o registo da Tabela de Línguas.

#### OBSERVAÇÕES

2 Campos com **60** carateres para qualquer informação adicional relativa do Empregado que seja necessária.

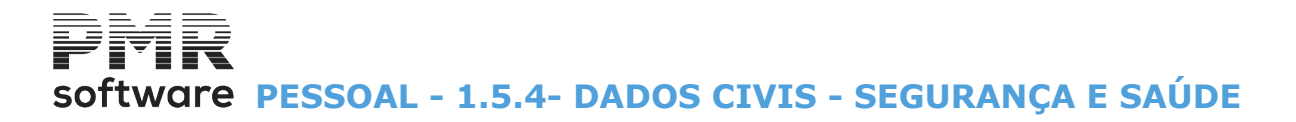

## **1.5.4- DADOS CIVIS - SEGURANÇA E SAÚDE**

Segurança e Saúde (novo separador) dados para tratamento posterior, relativos ao **Anexo D**, do Relatório Único.

#### AÇÕES DE

Informações sobre riscos: Marcado com ●, assume a janela Informações sobre riscos;
 Consulta de Segurança e Saúde: Marcado com ●, assume a janela Consulta de Segurança e Saúde;
 Formação de Segurança e Saúde: Marcado com ●, assume a janela Formação de Segurança e Saúde.

#### INFORMAÇAO SOBRE O RISCO

|                 |                                 | Gestão de Emprega             | dos                                   |                          |                                       |            |
|-----------------|---------------------------------|-------------------------------|---------------------------------------|--------------------------|---------------------------------------|------------|
| Número          | 13 🔵 Nome LUIS MANUEL I         | DA COSTA FREITAS              |                                       | Data Início 20           | 17/01/27 👻                            |            |
| Situação/Contra | to Profissionais Valores p/Cálc | ulos I.R.S./Agregado Familiar | Dados Civis Con                       | nplemento ao Cadastr     | <ul> <li>Histórico até Dat</li> </ul> | a          |
| Identificação   | Endereço Formação/Obs Seg       | gurança e Saúde               |                                       |                          |                                       |            |
|                 | [                               |                               |                                       |                          |                                       | 1          |
| Ações de:       | Informação sobre riscos         | ○ <u>C</u> onsulta de Segurar | iça e Saúde                           | O Formação de <u>S</u> e | gurança e Saúde                       |            |
|                 | Situaçã                         | io Contemplada                |                                       | Data Atual 🗸             | Próxima Data                          | Ajuda      |
|                 |                                 |                               |                                       | <b>*</b>                 | <u>**</u>                             |            |
|                 |                                 |                               |                                       | ×                        |                                       | Sair<br>F3 |
|                 |                                 |                               | · · · · · · · · · · · · · · · · · · · | ×                        |                                       | 2          |
|                 |                                 |                               |                                       | <b>~</b>                 |                                       |            |
|                 |                                 |                               |                                       | ×                        |                                       | • •        |
|                 |                                 |                               |                                       | ×                        |                                       | Cancelar   |
|                 |                                 |                               |                                       | ×                        |                                       | Xu         |
|                 |                                 |                               |                                       | ×                        |                                       | Anula      |
|                 |                                 |                               |                                       | ×                        |                                       | 🥑 F7       |
|                 |                                 |                               |                                       | <b>*</b>                 | >>                                    |            |
|                 |                                 |                               |                                       |                          |                                       |            |

#### SITUAÇÃO CONTEMPLADA

Na lista pendente, indique a Situação contemplada.

#### DATA ATUAL

Indique a Data Atual em relação ao campo anterior.

CONSULTA DE SEGURANÇA E SAUDE

# software PESSOAL - 1.5.4- DADOS CIVIS - SEGURANÇA E SAÚDE

|                  |                                | Gestão de Empregad            | os               |                          |                     |               |
|------------------|--------------------------------|-------------------------------|------------------|--------------------------|---------------------|---------------|
| Número           | 13 🛟 Nome LUIS MANUEL          | DA COSTA FREITAS              |                  | Data Início 20           | 17/01/27 🗸          |               |
| Situação/Contrat | o Profissionais Valores p/Cálo | ulos I.R.S./Agregado Familiar | Dados Civis Comp | lemento ao Cadastr       | o Histórico até Dat | a             |
| Identificação    | Endereço Formação/Obs Se       | gurança e Saúde               |                  |                          |                     |               |
| Ações de:        | O Informação sobre riscos      | Consulta de Seguranç          | a e Saúde (      | 🔵 Formação de <u>S</u> e | gurança e Saúde     | ]             |
|                  | Razê                           | io da Consulta                |                  | Data Atual 🗸 🗸           | Próxima Data        | Ajuda<br>🕜 F1 |
|                  |                                |                               | ~                |                          | ×                   | Sair          |
|                  |                                |                               | ~                |                          |                     | 🏂 F3          |
|                  |                                |                               | ¥                |                          |                     |               |
|                  |                                |                               | ¥                |                          |                     | ν             |
|                  |                                |                               | ¥                |                          |                     | Cancelar      |
|                  |                                |                               | ~                |                          |                     |               |
|                  |                                |                               | Y                |                          |                     | Apula         |
|                  |                                |                               | ~                |                          |                     | 🥑 F7          |
|                  |                                |                               | ~                |                          | <b>&gt;&gt;</b>     |               |
|                  |                                |                               |                  |                          |                     |               |

#### RAZÃO DA CONSULTA

Na lista pendente, indique a Razão da Consulta.

#### DATA ATUAL

Indique a Data Atual em relação ao campo anterior.

#### PRÓXIMA DATA

Indique a Próxima Data em relação ao campo "Razão da Consulta".

#### FORMAÇAO DE SEGURANÇA E SAUDE

|                | Gestão de Empregados                                                                                                 | • ×      |
|----------------|----------------------------------------------------------------------------------------------------|----------|
| Número         | 13 🔷 Nome LUIS MANUEL DA COSTA FREITAS Data Início 2017/01/27 🗸                                                      |          |
| Situação/Contr | ato Profissionais Valores p/Cálculos I.R.S./Agregado Familiar Dados Civis Complemento ao Cadastro Histórico até Data |          |
| Identificação  | Endereço Formação/Obs Segurança e Saúde                                                                              |          |
| Ações de:      | ○ Informação sobre riscos ○ Consulta de Segurança e Saúde ● Formação de Segurança e Saúde                            |          |
|                | Tema da Formação Data Atual 💙 Próxima Data                                                                           | Ajuda    |
|                | ×                                                                                                    | <u> </u> |
|                | ✓                                                                                                    | Sair     |
|                | ✓                                                                                                    | Х гэ     |
|                | ✓                                                                                                    | Ok       |
|                | v                                                                                                    |          |
|                | ✓                                                                                                    | Cancelar |
|                | ✓                                                                                                    | Х 🗸      |
|                | ✓                                                                                                    | Apula    |
|                | ✓                                                                                                    | F7       |
|                | ×                                                                                                    |          |
|                |                                                                                                    |          |

#### TEMA DA FORMAÇÃO

Na lista pendente, indique o Tema da Formação.

#### DATA ATUAL

Indique a Data Atual em relação ao campo anterior.

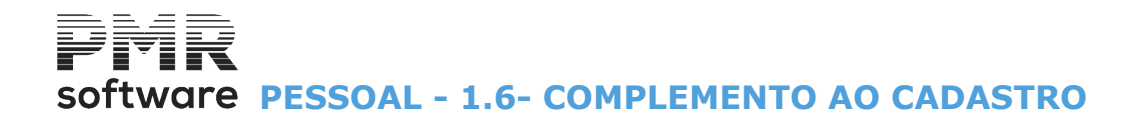

### **1.6- COMPLEMENTO AO CADASTRO**

Existem quatro Separadores: <u>Promoções;</u> <u>Prémios;</u> <u>Penalizações;</u> <u>Documentos Adicionais</u>.

#### Promoções

| Gestão de      | Empregados         |                    |                          |                   |             |               | (             |         |
|----------------|--------------------|--------------------|--------------------------|-------------------|-------------|---------------|---------------|---------|
| Número         | 666 🔷 Nome         | ANTÓNIO PANCRÁC    | 0                        |                   | Dat         | a Início 2022 | 2/02/25 ~     | •       |
| Situação/Contr | rato Profissionais | Valores p/Cálculos | I.R.S./Agregado Familiar | Dados Civis       | Complemento | ao Cadastro   | Histórico ate | é Data  |
| Promoções      | Prémios Penaliza   | ções Documentos    | Adicionais               |                   |             |               |               |         |
| De             | scritivo           |                    |                          |                   |             | Promoç        | cões          |         |
|                |                    |                    |                          |                   |             |               | •             |         |
| Do             | cumento Anexo      | (Endereço)         |                          |                   |             |               |               |         |
|                |                    |                    |                          |                   |             |               | *             | - Abrir |
| Nova [         | Data Início 2022/  | 02/25              | Ajuda<br>🕐 F1            | Sair<br><b>F3</b> |             | Cancelar      | Anula         | A • 10  |

#### Prémios

| Gestão      | de Empr    | egados       |         |               |                    |        |             |         |              |       |           |             |
|-------------|------------|--------------|---------|---------------|--------------------|--------|-------------|---------|--------------|-------|-----------|-------------|
| Número      | 666        | Nome         | ANTÓI   | NIO PANCRÁC   | 0                  |        |             |         | Data Início  | 202   | 2/02/25   | <b>~</b>    |
| Situação/Co | ontrato Pr | rofissionais | Valore  | es p/Cálculos | I.R.S./Agregado Fa | miliar | Dados Civis | Complen | nento ao Cad | astro | Histórico | até Data    |
| Promoçõe    | s Prémio   | s Penaliza   | ções    | Documentos    | Adicionais         |        |             |         |              |       |           |             |
| Avalia      | ção Profi  | ssional      |         |               |                    |        |             |         | 1            | Pré   | mios      |             |
| Escala      | io do Pré  | mio          |         |               |                    |        |             |         |              |       |           |             |
| Des         | critivo    |              |         |               |                    |        |             |         |              |       |           |             |
|             |            |              |         |               |                    |        |             |         |              |       | -         |             |
|             |            |              |         |               |                    |        |             |         |              |       |           |             |
|             |            |              |         |               |                    |        |             |         |              |       |           |             |
|             |            |              |         |               |                    |        |             |         |              |       |           |             |
|             |            |              |         |               |                    |        |             |         |              |       | -         |             |
|             | Documer    | ito Anexo    | (Ende   | ereço)        |                    |        |             |         |              |       |           |             |
|             |            |              |         |               |                    |        |             |         |              |       |           |             |
|             |            |              |         |               |                    |        |             |         |              |       | Ŧ         | Abrir       |
|             | lova Data  | Início 202   | 22/02/2 | 25            | Ajuda              | 4      | Gair (      |         |              | -     | Anula     | <u>∽</u> ^A |
|             |            |              |         |               | •                  | £N.    |             |         |              |       |           |             |

Penalizações

# software PESSOAL - 1.6- COMPLEMENTO AO CADASTRO

| Gestão     | de Emp   | prega   | ados     |        |                |                         |             |               |                       | [            |              |
|------------|----------|---------|----------|--------|----------------|-------------------------|-------------|---------------|-----------------------|--------------|--------------|
| Número     | 666      | 6 🔶     | Nome     | ANTÓ   | NIO PANCRÁC    | 0                       |             | Data          | Início 202            | 2/02/25 \    |              |
| Situação/C | ontrato  | Profis  | sionais  | Valor  | res p/Cálculos | I.R.S./Agregado Familia | Dados Civis | Complemento a | io Cadastro           | Histórico at | é Data       |
| Promoçõ    | es Prém  | nios    | Penaliza | ções   | Documentos     | Adicionais              |             |               |                       |              |              |
|            | Descrit  | ivo     |          |        |                |                         |             | Pena          | lizaç                 | ões          |              |
|            |          |         |          |        |                |                         |             |               |                       | ~            |              |
|            | Docum    | ento .  | Anexo    | (Ende  | ereço)         |                         |             |               |                       |              |              |
|            |          |         |          |        |                |                         |             |               |                       | •            | <br>Abrir    |
| No         | ova Data | In ício | 2022     | /02/25 |                | Ajuda<br>🕜 F1           | Sair<br>F3  | °             | ancelar<br><b>X^C</b> | Anula        | <b>▷</b> ⁄^A |

#### **Documentos Adicionais**

| Gestã     | io de Em  | npregados     |           |            |                |            |             |         |               |                 |                           |
|-----------|-----------|---------------|-----------|------------|----------------|------------|-------------|---------|---------------|-----------------|---------------------------|
| Número    | 6         | 66 🔷 Nome     | ANTÓNIO   | PANCRÁC    | 10             |            |             |         | Data Início   | 2022/           | /02/25 ~                  |
| Situação. | /Contrato | Profissionais | Valores p | o/Cálculos | I.R.S./Agregad | o Familiar | Dados Civis | Complem | nento ao Cada | astro H         | listórico até Data        |
| Promoç    | ções Pré  | mios Penaliza | ções Do   | cumentos / | Adicionais     |            |             |         |               |                 |                           |
| ļ         | Código    | Data Atual    | ~         |            |                | Design     | ação        |         |               |                 | Ajuda                     |
|           |           |               |           |            |                |            |             |         |               |                 | <b>W</b> FI               |
|           |           |               |           |            |                |            |             |         |               |                 | Sair<br>F3                |
|           |           |               |           |            |                |            |             |         |               |                 | Tabela                    |
|           |           |               |           |            |                |            |             |         |               |                 |                           |
|           | Docume    | nto Anexo (F  | ndereco   |            |                |            |             |         |               | <b>&gt;&gt;</b> | Cancelar                  |
|           |           |               |           | ,          |                |            |             |         | •             |                 | Anula<br>Jorir 🥑 F7<br>^A |

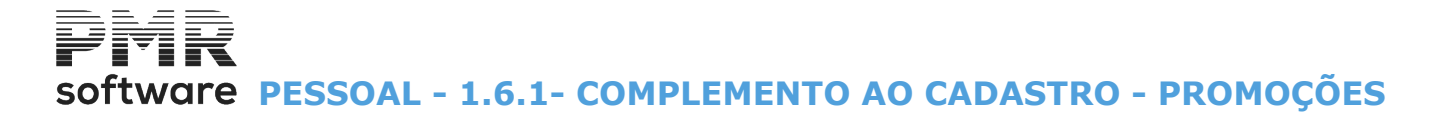

## **1.6.1- COMPLEMENTO AO CADASTRO - PROMOÇÕES**

Tem 4 separadores: <u>Promoções;</u> <u>Prémios; Penalizações;</u> <u>Documentos Adicionais</u>.

| Gestão (    | de Emp   | prega    | dos     |                   |              |                 |             |          |                  |              |             |
|-------------|----------|----------|---------|-------------------|--------------|-----------------|-------------|----------|------------------|--------------|-------------|
| Número      | 66       | 6 🔶 1    | Nome    | ANTÓNIO PANCR     | ACIO         |                 |             |          | Data Início 202  | 2/02/25      | <b>-</b>    |
| Situação/Co | ntrato   | Profissi | ionais  | Valores p/Cálculo | s I.R.S./Ag  | regado Familiar | Dados Civis | Compleme | ento ao Cadastro | Histórico at | té Data     |
| Promoçõe    | s Prén   | nios P   | enaliza | ções Documento    | s Adicionais |                 |             |          |                  |              |             |
|             | Descrit  | tivo     |         |                   |              |                 |             |          | Promo            | ções         |             |
|             |          |          |         |                   |              |                 |             |          |                  | •            |             |
|             | )ocum    | ento A   | nexo (  | (Endereço)        |              |                 |             |          |                  |              |             |
|             |          |          |         |                   |              |                 |             |          |                  | •            |             |
| Nov         | a Data I | ln ício  | 2022/0  | 02/25             |              | Ajuda<br>🕜 F1   | Sair<br>F3  | ok<br>Vo | Cancelar         | Anula        | <b>≫</b> ^A |

#### DESCRITIVO

Indique um texto livre relativos às Promoções do Empregado.

#### DOCUMENTO ANEXO (Endereço)

Assume o Endereço indicado na Configuração da Rotina, Endereços.

Caso contrário indique o endereço do Documento Anexo ou procure com o botão ......

Abre o Documento Anexo nos formatos mais normalizados.

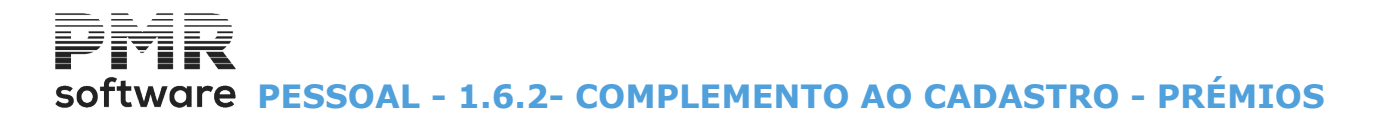

### **1.6.2- COMPLEMENTO AO CADASTRO - PRÉMIOS**

Tem 4 separadores: <u>Promoções</u>; <u>Prémios</u>; <u>Penalizações</u>; <u>Documentos Adicionais</u>.

Os campos seguintes são idêntico a preencher ao ponto <u>1.6.1- COMPLEMENTO AO CADASTRO - PROMOÇÕES</u>, mas relacionado com os Prémios.

| Gestão de Empr      | egados       |                    |                          |             |         |                  |           |          |
|---------------------|--------------|--------------------|--------------------------|-------------|---------|------------------|-----------|----------|
| Número 666          | Nome         | ANTÓNIO PANCRÁC    | 0                        |             |         | Data Início 202  | 2/02/25   | ×        |
| Situação/Contrato P | rofissionais | Valores p/Cálculos | I.R.S./Agregado Familiar | Dados Civis | Complem | ento ao Cadastro | Histórico | até Data |
| Promoções Prémio    | s Penaliza   | ações Documentos   | Adicionais               |             |         |                  |           |          |
| Avaliação Prof      | issional     |                    |                          |             |         | Pré              | mios      |          |
| Escalão do Pré      | émio         |                    |                          |             |         |                  |           |          |
| Descritivo          |              |                    |                          |             |         |                  |           |          |
|                     |              |                    |                          |             |         |                  | -         |          |
|                     |              |                    |                          |             |         |                  |           |          |
|                     |              |                    |                          |             |         |                  |           |          |
|                     |              |                    |                          |             |         |                  |           |          |
|                     |              |                    |                          |             |         |                  | -         |          |
| Docume              | nto Anexo    | (Endereço)         |                          |             |         |                  |           |          |
|                     |              |                    |                          |             |         |                  |           |          |
|                     |              |                    |                          |             |         |                  | Ψ.        | Abrir    |
| Nova Data           | Início 202   | 22/02/25           | Ajuda<br>🕜 F1 🖸          | Sair 🗌      |         | Cancelar         | Anula     | Δ~Α      |
|                     |              |                    | J .                      |             | _       |                  | <u> </u>  |          |

#### AVALIAÇÃO PROFISSIONAL

Indique a avaliação profissional que dá origem a este Prémio.

#### ESCALÃO DO PRÉMIO

Através de uma escala convencionada pela Empresa, indique qual o escalão, por exemplo: **«75%»**.

#### DESCRITIVO

Indique um texto livre relativos às Promoções do Empregado.

#### **DOCUMENTO ANEXO (Endereço)**

Assume o Endereço indicado na Configuração da Rotina, Endereços.

Caso contrário indique o endereço do Documento Anexo ou procure com o botão ......

## Abre o Documento Anexo nos formatos mais normalizados.

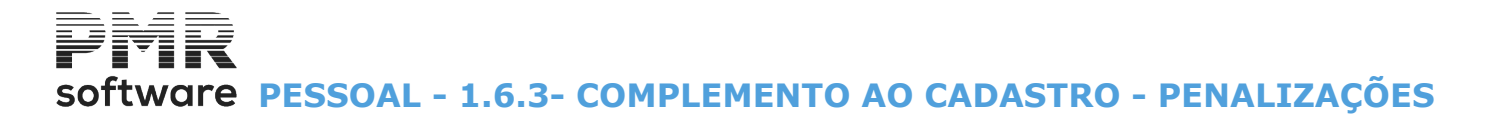

## **1.6.3- COMPLEMENTO AO CADASTRO - PENALIZAÇÕES**

Tem 4 separadores: <u>Promoções</u>; <u>Prémios</u>; <u>Penalizações</u>; <u>Documentos Adicionais</u>.

Os campos seguintes são idêntico a preencher ao ponto <u>1.6.1- COMPLEMENTO AO CADASTRO - PROMOÇÕES</u>, mas relativa com as Penalizações.

| 🔜 Gestão de Empregados          |                    |                          |                 |                         |                    |
|---------------------------------|--------------------|--------------------------|-----------------|-------------------------|--------------------|
| Número 666 🥎 Nome               | ANTÓNIO PANCRÁC    | 10                       |                 | Data Início 202         | 2/02/25 ~          |
| Situação/Contrato Profissionais | Valores p/Cálculos | I.R.S./Agregado Familiar | Dados Civis     | Complemento ao Cadastro | Histórico até Data |
| Promoções Prémios Penaliza      | ações Documentos A | dicionais                |                 |                         |                    |
| Descritivo                      |                    |                          |                 | Penalizaç               | ões                |
|                                 |                    |                          |                 |                         | A                  |
|                                 |                    |                          |                 |                         |                    |
|                                 |                    |                          |                 |                         |                    |
|                                 |                    |                          |                 |                         |                    |
|                                 |                    |                          |                 |                         |                    |
|                                 |                    |                          |                 |                         |                    |
|                                 |                    |                          |                 |                         | <b>v</b>           |
| Documento Anexo                 | (Endereço)         |                          |                 |                         |                    |
|                                 |                    |                          |                 |                         | ▲                  |
|                                 |                    |                          |                 |                         | Abrir              |
| Nova Data Início 2022           | /02/25             | Ajuda                    | Sair<br>F3      |                         | Anula              |
|                                 |                    |                          | <b>Ω</b> ⊫' ' ' | <b>v v v</b>            |                    |

#### DESCRITIVO

Indique um texto livre relativos às Promoções do Empregado.

#### DOCUMENTO ANEXO (Endereço)

Assume o Endereço indicado na Configuração da Rotina, Endereços.

Caso contrário indique o endereço do Documento Anexo ou procure com o botão ......

Abrir

AAbre o Documento Anexo nos formatos mais normalizados.

Software PESSOAL - 1.6.4- COMPLEMENTO AO CADASTRO - DOCUMENTOS ADICIONAIS

### **1.6.4- COMPLEMENTO AO CADASTRO** - DOCUMENTOS ADICIONAIS

Tem 4 separadores: Promoções; Prémios; Penalizações; Documentos Adicionais. Documentos Adicionais (novo separador), para indicação de endereços e nomes de ficheiros em vários formatos. Exemplo:

Documentos digitalizados.

| Gestão de Em      | npregados     |                                        |                          |             |                                        |                    |
|-------------------|---------------|----------------------------------------|--------------------------|-------------|----------------------------------------|--------------------|
| Número 6          | 66 🤤 Nome     | ANTÓNIO PANCRÁC                        | 10                       |             | Data Início 202                        | 22/02/25 🗸         |
| Situação/Contrato | Profissionais | Valores p/Cálculos                     | I.R.S./Agregado Familiar | Dados Civis | Complemento ao Cadastro                | Histórico até Data |
| Promoções Pré     | mios Penaliza | ções Documentos                        | Adicionais               |             |                                        |                    |
| Código            | Data Atual    | <b>~</b>                               | Design                   | ação        |                                        | Ajuda              |
|                   |               |                                        |                          |             | *                                      | 🔰 🕐 F1             |
|                   |               |                                        |                          |             |                                        | Sair<br>F3         |
|                   |               |                                        |                          |             |                                        | Tabela             |
|                   |               |                                        |                          |             |                                        |                    |
| Docume            | nto Anexo (E  | nderecol                               |                          |             | >>>>>>>>>>>>>>>>>>>>>>>>>>>>>>>>>>>>>> |                    |
|                   |               | ······································ |                          |             |                                        | Anula<br>Abrir Jr7 |

#### CÓDIGO

Indique o Código do Documento Adicional.

#### DATA ATUAL

Assume a data atual, mas é alterável.

#### DESIGNAÇÃO

Visualiza o Nome do Documento Adicional.

#### DOCUMENTO ANEXO (Endereço)

Assume o Endereço indicado na Configuração da Rotina, Endereços.

Caso contrário indique o endereço do Documento Anexo ou procure com o botão ......

Abre o Documento Anexo nos formatos mais normalizados.

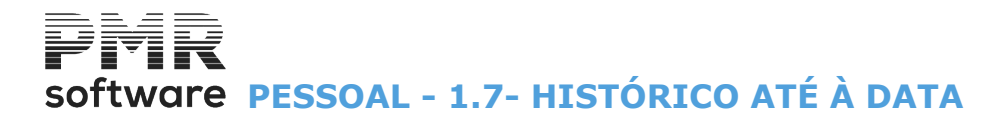

## 1.7- HISTÓRICO ATÉ À DATA

Existem dois Separadores: <u>Acumulados;</u> <u>Por Código</u>.

#### Acumulados

| 🚟 Gestão de | Empregados             |                         |                      |                    |                      |                   | - • • |
|-------------|------------------------|-------------------------|----------------------|--------------------|----------------------|-------------------|-------|
| Número      | 13 📥 Nome M            | ANUEL LUÍS FERREI       | RA DA SILVA          |                    | Data Início 201      | .0/06/22 🔻        |       |
| Situação/Co | ntrato Profissionais V | /alores p/Cálculos   I. | R.S./Agregado Famili | ar Dados Civis Com | plemento ao Cadastro | Histórico até Dat | a     |
| Acumulado   | os Por Código          |                         |                      |                    |                      |                   |       |
|             |                        |                         |                      | Moeda EUR -        | EUROS                | •                 |       |
|             | — Valores Totais —     |                         |                      |                    |                      |                   |       |
|             | Subsídio de Férias     | 0.00                    | Subsídio de Natal    | 0.00               |                      |                   |       |
|             | I.R.S. Cativo          | 3 91 4.00               | I.R.S. Descontado    | 328.00             |                      |                   |       |
|             | Abonos                 | 4 321.22                | Descontos            | 758.54             | Líquido 📔            | 3 562.68          |       |
|             | — Total de Faltas —    | Quantidade              |                      | Valores —          |                      |                   |       |
|             | Remuneradas 🛛          | 0.00                    |                      | 0.00               |                      |                   |       |
|             | Não Remuneradas        | 0.00                    |                      | 0.00               |                      |                   |       |
|             | - Total de Horas Extr  | as                      |                      |                    |                      |                   |       |
|             | Quantidade             | U.UU                    | Valores              | U.UU               |                      |                   |       |
|             |                        |                         |                      |                    | Ajuda<br>🧼 F1        | Sair<br>大F3       |       |

#### Por Códigos

| 🖀 Gestão de Empregados 💿 🔍 💽 |                                                                         |                          |                     |                                     |                    |  |  |  |  |  |
|------------------------------|-------------------------------------------------------------------------|--------------------------|---------------------|-------------------------------------|--------------------|--|--|--|--|--|
| Número 1                     | Número 13 📩 Nome MANUEL LUÍS FERREIRA DA SILVA Data Início 2010/06/22 🗸 |                          |                     |                                     |                    |  |  |  |  |  |
| Situação/Contrato            | Profissionais Valores p                                                 | /Cálculos I.R.S./Agregad | do Familiar Dados ( | ivis Complemento ao Cadastro        | Histórico até Data |  |  |  |  |  |
| Acumulados Po                | or Código                                                               |                          |                     |                                     |                    |  |  |  |  |  |
|                              | Código 100 🚽 VEN                                                        | CIMENTO BASE             |                     | Moeda EUR - EUROS                   | •                  |  |  |  |  |  |
|                              | Mês Quantidade                                                          | Valor                    | Mês Quantidade      | Valor                               |                    |  |  |  |  |  |
|                              | 1 30.000                                                                | 1 005.00                 |                     |                                     |                    |  |  |  |  |  |
|                              | 2                                                                       |                          |                     |                                     |                    |  |  |  |  |  |
|                              | 3                                                                       | 1.005.00                 |                     |                                     |                    |  |  |  |  |  |
|                              | 4 30.000                                                                | 1 005.00                 |                     |                                     |                    |  |  |  |  |  |
|                              |                                                                         | 1.005.00                 |                     |                                     |                    |  |  |  |  |  |
|                              |                                                                         | 1 003.00                 | I I                 |                                     |                    |  |  |  |  |  |
|                              |                                                                         | Tot                      | tais 90.000         | 3 015.00                            |                    |  |  |  |  |  |
|                              |                                                                         |                          | Ajuda<br>🧇 F1       | Sair Tab+41a<br>Sair <b>Tab+41a</b> | Cancelar 💥 ^C      |  |  |  |  |  |

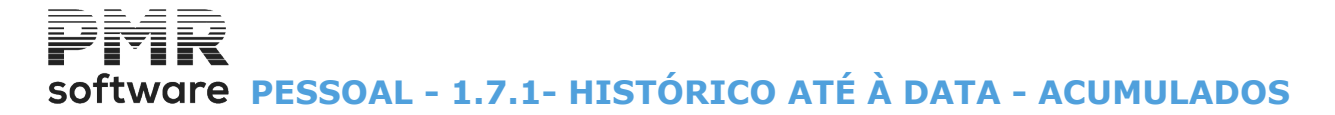

## **1.7.1- HISTÓRICO ATÉ À DATA - ACUMULADOS**

Visualiza o Histórico dos Acumulados até à Data.

| 🚟 Gestão de | Empregados                         |                         |                      |                    |                      |                     | - • • |
|-------------|------------------------------------|-------------------------|----------------------|--------------------|----------------------|---------------------|-------|
| Número      | 13 📥 Nome 🕅                        | IANUEL LUÍS FERREI      | RA DA SILVA          |                    | Data Início 201      | .0/06/22 🔻          |       |
| Situação/Co | ntrato Profissionais               | Valores p/Cálculos   I. | R.S./Agregado Famili | ar Dados Civis Com | plemento ao Cadastro | Histórico até Dat   | a     |
| Acumulad    | Por Código                         |                         |                      |                    |                      |                     |       |
|             |                                    |                         |                      | Moeda EUR -        | EUROS                | •                   |       |
|             | — Valores Totais —                 |                         |                      |                    |                      |                     |       |
|             | Subsídio de Férias                 | 0.00                    | Subsídio de Natal    | 0.00               |                      |                     |       |
|             | I.R.S. Cativo                      | 3 91 4.00               | I.R.S. Descontado    | 328.00             |                      |                     |       |
|             | Abonos                             | 4 321.22                | Descontos            | 758.54             | Líquido              | 3 562.68            |       |
|             | — Total de Faltas —                | Quantidade              |                      | Valores            |                      |                     |       |
|             | Remuneradas                        | 0.00                    |                      | 0.00               |                      |                     |       |
|             | Nao Hemuneradas                    | 0.00                    |                      | 0.00               |                      |                     |       |
|             | — Total de Horas Ext<br>Quantidade | ras                     | Valores              | 0.00               |                      | Y                   |       |
|             | Quantiadao                         |                         | ( diologi            |                    |                      |                     |       |
|             |                                    |                         |                      |                    | Ajuda<br>🧼 F1        | Sair<br><b>5</b> F3 |       |

#### VALORES TOTAIS

Valores Totais para os campos: Subsídio de Férias; Subsídio de Natal; I.R.S. Cativo; Abonos; Descontos; Líquido.

#### **TOTAL DE FALTAS**

Total de Faltas em: Quantidade; Valores; Quer das Faltas **Remuneradas** quer das Faltas **Não Remuneradas**.

#### TOTAL DE HORAS EXTRAS

Total de Horas Extras em: Quantidade; Valores.

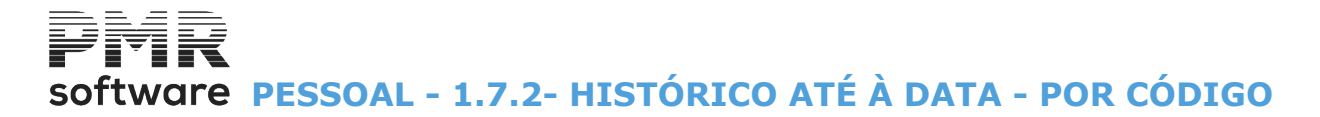

## 1.7.2- HISTÓRICO ATÉ À DATA - POR CÓDIGO

Consulta por meses até à Data e por Tipo de Código a Quantidade e Valor, dando os Totais.

| 🚟 Gestão de Empre | 🚟 Gestão de Empregados 📃 🖃 💌                                            |                     |                        |          |                  |               |                 |               |      |  |  |
|-------------------|-------------------------------------------------------------------------|---------------------|------------------------|----------|------------------|---------------|-----------------|---------------|------|--|--|
| Número 1          | Número 13 - Nome MANUEL LUÍS FERREIRA DA SILVA Data Início 2010/06/22 - |                     |                        |          |                  |               |                 |               |      |  |  |
| Situação/Contrato | Profissio                                                               | onais   Valores p/I | Cálculos I.R.S./Agrega | do Fam   | iliar   Dados Ci | vis Complemer | nto ao Cadastro | Histórico até | Data |  |  |
| Acumulados Po     | Acumulados Por Código                                                   |                     |                        |          |                  |               |                 |               |      |  |  |
|                   | Código                                                                  |                     | CIMENTO BASE           |          |                  | Moeda EU      | R - EUROS       |               | •    |  |  |
|                   | Mês                                                                     | Quantidade          | Valor                  | Mês      | Quantidade       | Va            | alor            |               |      |  |  |
|                   | 1                                                                       | 30.000              | 1 005.00               |          |                  |               |                 |               |      |  |  |
|                   | 2                                                                       |                     |                        |          |                  |               |                 |               |      |  |  |
|                   |                                                                         | 20.000              | 1 005 00               | <u> </u> |                  |               |                 |               |      |  |  |
|                   |                                                                         | 30.000              | 1 005.00               | -        |                  |               |                 |               |      |  |  |
|                   | 6                                                                       | 30.000              | 1 005.00               | ┢        | ·                |               |                 |               |      |  |  |
|                   | , '                                                                     |                     | To                     | tais 🗖   | 90,000           |               | 3.015.00        |               |      |  |  |
|                   |                                                                         |                     | 10                     |          | 30.000           |               | 3 513.00        |               |      |  |  |
|                   |                                                                         |                     |                        |          | Ajuda<br>🧼 F1    | Sair<br>大F3   | Tabaha<br>Q]FB  | Cancelar      |      |  |  |
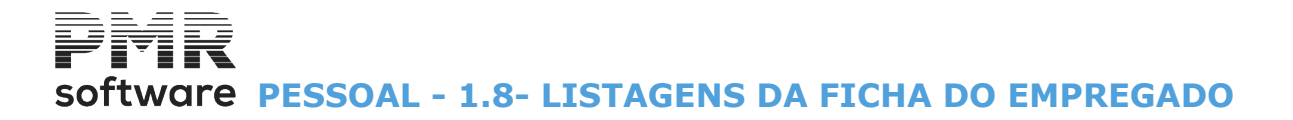

# **1.8- LISTAGENS DA FICHA DO EMPREGADO**

# **FICHA/CADASTRO**

• Dados completos da Ficha do Empregado com duas listagens: Lista Ficha/Cadastro ou Declaração Artigo 99.º do Código do IRS.

• Selecione por Empregado, opte por listar ou não os Empregados Demitidos, ordenar por Estabelecimento e indicar a Data de Referência.

## **DIVERSAS**

• Conjunto de Tipos de Listagem: Códigos/Número e Nome, Número/Nome/Categoria, Valores Mês/Dia/Hora, e Vencimento Base mais valores do ficheiro Movimentos de Fixos que podem selecionar por Empregado, optar por listar ou não os Empregados Demitidos no ano, fazer ordenação Alfabética, Numérica, por Categoria, por Secção, por Local de Pagamento, por Estabelecimento, por Número Fiscal, por Tipo de Contrato, por Tipo de Horário, por IRCT, por Contrato a Prazo/Data Fim, por Centro de Custo e indicar a Data de Referência.

#### **IMPRESSO PARA RECOLHA**

• Emissão de um desenho da listagem de trabalho referente ao Mês, para indicação manual, em Horas ou Dias, das Faltas para comprovante na Recolha de Movimento.

#### **ATIVOS/DEMITIDOS**

• Listagem dos Empregados Ativos/Demitidos.

• Selecionável por Empregado. Listar só Empregados Ativos, só Empregados Demitidos ou ambos, fazer ordenação Alfabética ou Numérica e indicar a Data para o Mapa.

## **PLANO DO REGISTO**

• Campo a imprimir: Número, Nome, Data de Nascimento, Número da Segurança Social, Número de Contribuinte, Data de Admissão, Sexo, Estado Civil, Ativos/Demitidos, Data de Demissão, Código de Categoria, Designação da Categoria e Centro de Custo.

• Selecione por Empregado, opte por listar só Empregados Ativos, só Empregados Demitidos ou ambos, ordenação Alfabética ou Numérica e indicar a Data de Referência.

• Também pode ser exportado para um processador de texto, no formato **«HTML»** ou para uma folha de cálculo, no formato **«XLS**».

## ARTIGO 106º.

• Escolha por Empregado e Tipo de Contrato, com opção de listar os Empregados Demitidos ou não.

• Ordenação Alfabética ou Numérica com indicação da Data de Referência. Pode ser exportado para um processador de texto, no formato «**HTML**» ou para uma folha de cálculo, no formato «**XLS**».

#### **COMPLEMENTO AO CADASTRO**

- Selecione por Empregado, com opção de listar os Empregados Demitidos ou não.
- Com Ordenação Alfabética e indicar a Data de Referência e data Início.
- Também pode ser exportado para um processador de texto, no formato «HTML».

#### **SEGURANÇA E SAÚDE**

- Ações com a Informação sobre Riscos, Consulta e Formação de Segurança e Saúde.
- Ordenação por: Numérica; Alfabética; Local de Pagamento e Secção.
- Pode imprimir só Resumo.

#### **CENTROS DE CUSTO**

- Selecione por Empregado, Local de Pagamento e Secções.
- Data de Referência e opção por listar ou não os Empregados Demitidos.

• Limites Inferior/Superior a considerar para: Número de Empregado; Local de pagamento; Secção e Data de Admissão.

#### **CIRCULARES/TEXTOS**

- Emissão de **99** Tipos de Circulares com Recolha de Textos.
- Ordenação por: Numérica; Alfabética; Local de Pagamento e Secção.
- Opção de Lista de Empregados Demitidos no Ano

• Escolha dos dados para a impressão: Entidade Empregadora (Nome; Morada e NIF) e Empregados (Nome; Morada; NIF; Admissão; Categoria; Local de pagamento e Secção).

## **ETIQUETAS DE EMPREGADOS**

• **99** Tipos de Etiquetas para os Empregados com Data de Referência, emissão dos Demitidos e limites por: Empregado; Tipo de Contrato, Local de Pagamento; Secção; Estabelecimento; Código de Etiqueta e Número de Etiquetas por Empregado.

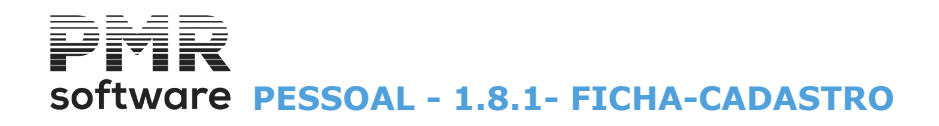

# **1.8.1- FICHA-CADASTRO**

| Complemento ao Cadastro<br>Ficha/Cadastro Diversas | Segurança e Saúde<br>Impresso para Recolh | Centros de Custo<br>a Ativos/Demitido | Circulares/Textos<br>os Plano de Registo | Etiqueta<br>Artigo 10 |
|----------------------------------------------------|-------------------------------------------|---------------------------------------|------------------------------------------|-----------------------|
| Primeiro Empregado                                 | Último Empregado                          | 9999999999 Data                       | a Referência 2022/08/31                  |                       |
| – Opções –                                         |                                           |                                       | – Exportação –                           |                       |
| Lista <u>F</u> icha                                | Ficha <u>A</u> 4                          |                                       | <u> </u>                                 | Ajud<br>Ajud          |
| Lista <u>C</u> adastro D                           | ata Início para Cadastro                  |                                       | <u> </u>                                 |                       |
| Imprime <u>F</u> érias                             | Imprime <u>Faltas</u>                     |                                       |                                          |                       |
| Decl. Art. 99 IRS>                                 | Em branco Nún                             | nero Vias 1                           |                                          | <b>V</b>              |
| – Quadros de Impressão                             | )                                         |                                       |                                          | Cance                 |
| Todos Civis                                        | <u>S</u> ituação/Contrato                 | Profissionais                         | Valores Cálculos                         | X                     |
| IRS/Agreg                                          | gado Familiar 🛛 🖉                         | Complem.Cadastro                      | <u>H</u> istórico                        |                       |
| Lista <u>D</u> emitidos                            |                                           | Inclui Empregados co                  | om Dados Esquecidos                      |                       |
| Ordenação por Estabel                              | ecimento                                  | Imprime Fotografia                    |                                          |                       |

# PRIMEIRO EMPREGADO/ÚLTIMO EMPREGADO

Limites a considerar para os Empregados.

# DATA REFERÊNCIA

Data até onde os dados são usados na Lista.

## LISTA DEMITIDOS

Assinalado com 🔄, lista os Empregados Demitidos.

## OPÇÕES

Define se Lista <u>F</u>icha, ou <u>C</u>adastro ou Declaração do Artigo 99.º do Código do IRS:

Lista Ficha: Assinalado com di, ativa o campo "Exportação" e lista as Fichas dos Empregados;

Folha A4: Marcado com I, lista a Ficha dos Empregados no formato A4 (Retrato);

Lista <u>Cadastro</u>: Assinalado com **I**, lista o Cadastro no formato Retrato.

Ativa os campos:

**Data Início para o Cadastro**: Ativado se o campos "<u>Lista Cadastro</u>" estiver marcado com *I*. Indique a Data Início para a impressão do Cadastro;

**Imprime** <u>Férias</u>: Ativado se o campo "<u>Lista Cadastro</u>" estiver ativo.

Marcado com , imprime as Férias;

**Imprime Faltas**: Ativado se o campo "Lista Cadastro" estiver ativo.

Assinalado com 🗹, imprime as Faltas.

Desativa o bloco [Quadros de impressão];

**Declaração do Artigo 99.º do Código do IRS**: Marcado com *d*, ativa os dois campos seguintes e imprime a Declaração do Artigo 99.º do Código do IRS com a informação dos separadores: Declaração;

Agregado Familiar, bem como o Nome e a Morada do separador Dados Civis:

Identificação:

Endereço.

A listagem serve para os Empregados entregarem no Departamento de Pessoal, ou na primeira vez, quando entram para a Empresa, ou quando houver alterações de dados relacionados com o IRS;

**Em Branco**: Marcado com **I**, não imprime os dados na Declaração;

Número de Vias: Indique o número de vias necessárias.

# QUADROS DE IMPRESSÃO

# software PESSOAL - 1.8.1- FICHA-CADASTRO

**Todos**: Desativa os separadores seguintes. Assinalando com **I**, imprime todos os separadores abaixo mencionados:

Assinalando com **I**, desativa o campo "**Todos**" e pode imprimir ou não os campos dos separadores seguintes:

Civis; Situação/Contrato; Profissionais; Valores para Cálculos; IRS/Agregado Familiar; Complemento ao Cadastro; Histórico.

#### LISTA <u>D</u>EMITIDOS

Assinalado com 🗹, lista, também, os Empregados Demitidos.

# **INCLUI EMPREGADOS COM DADOS ESQUECIDOS**

Assinalado com 🗹, lista, também, os Empregados com dados esquecidos.

# ORDENAÇÃO POR <u>E</u>STABELECIMENTO

Marcado com 🖃, ordena por Estabelecimentos a listagem.

# **IMPRIME FOTOGRAFIA**

Ativados se estiverem assinalado com 🗹, os campos "<u>Lista Ficha</u>", do bloco [Opções] e "<u>HTML</u>", do bloco [Exportação].

Assinalado com 🗹, imprime a fotografia.

## EXPORTAÇÃO

6

Ver no Manual do Gestor e Ficheiros Comuns.

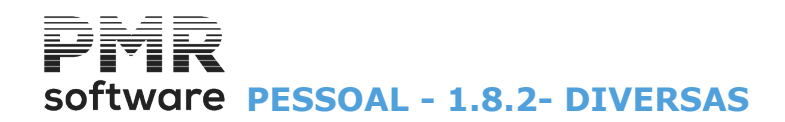

# **1.8.2- DIVERSAS**

| Comple<br>Ficha/C |                                        |                        |                                |                                      |                        |                    |                          |
|-------------------|----------------------------------------|------------------------|--------------------------------|--------------------------------------|------------------------|--------------------|--------------------------|
| riona/c           | emento ao Cadastro<br>Cadastro Diversa | Seguranç<br>s Impresso | ça e Saúde<br>o para Recolha   | Centros de Custo<br>Ativos/Demitidos | Circulares<br>Plano de | /Textos<br>Registo | Etiquetas<br>Artigo 106º |
| Pri               | rimeiro Empregado<br>Data Referência   | 2022/02/28             | Último Emp<br><u>L</u> ista De | oregado 99999999<br>emitidos no Ano  | 99                     | Exportaçã          | 50                       |
|                   | Tipo de Listagem                       |                        | 🗖 Ordenaç                      | ão                                   |                        |                    |                          |
|                   | Códigos/Nºe Nom                        | e                      | <ul> <li>Alfabétic</li> </ul>  | a 🔵 Numérica                         | $\bigcirc$             | Categoria          |                          |
|                   | Nº/Nome/Categori                       | a                      | 🔵 Secção                       | 🔵 Local Paga                         | mento 🔘 E              | Estabelecime       | ento                     |
|                   | Valores Mês/Dia/H                      | lora                   | ○ Nº Contri                    | b. 🔵 Tipo Contra                     | ito 🔘 1                | lipo Horário       |                          |
|                   | Vencimento Base+                       | Fixos                  | OI.R.C.T.                      | OC.Prazo/Da                          | ata Fim 🔘 🔿            | Centro de Cu       | isto                     |
|                   | Ordem Alfabética                       |                        | O N.Benefi                     | ciário                               |                        |                    |                          |
|                   |                                        | Código Inferio         | r                              | Código S                             | Superior               |                    |                          |
|                   |                                        | Data Inferio           | r                              | Data                                 | Superior 999           | 99/99/99           |                          |
|                   |                                        |                        |                                | Ajuda<br>🕜 F1                        |                        | Cance              | elar<br><b>`C</b>        |

## PRIMEIRO EMPREGADO/ÚLTIMO EMPREGADO

Insira os limites de primeiro e último Empregado a considerar.

#### DATA REFERÊNCIA

Indique a Data até onde os dados são para listar.

#### LISTA DEMITIDOS NO ANO

Assinalado com 🗹, lista, os Empregados Demitidos no Ano.

#### TIPOS DE LISTAGEM

Indique qual as colunas a emitir:

Códigos/Número/Nome: Assinalado com I, emite as colunas Número e Nome;

**Número/Nome/Categoria**: Assinalado com , emite as colunas Número, Nome, e Designação da Categoria;

**Valores Mês/Dia/Hora**: Marcado com **•**, emite as colunas Nome, Número, Designação da Categoria, Valores Mês, Hora, Hora 2, Dia e Dia 2:

**Vencimento Base+Fixos**: Marcado com , emite as colunas do Vencimento Base e Fixos que possam existir para os Empregados.

## ORDENAÇÃO

Marcado com 
, ordena por:

Alfabética;

Numérica;
Categoria;
Secção;
Local de Pagamento;
Estabelecimento;
Número Fiscal;
Tipo de Contrato;
Tipo de Horário;
I.R.C.T.;
Contrato a prazo/Data Fim;
Centro de Custo;
Número de Beneficiário.

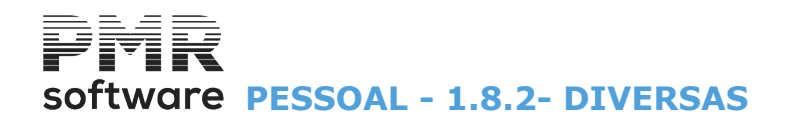

# ORDEM ALFABÉTICA

Assinalado com 🖃, ordena por ordem alfabética.

(LIMITES) Indique os limites a listar referentes ao Tipo de Listagem: Código Inferior; Código Superior.

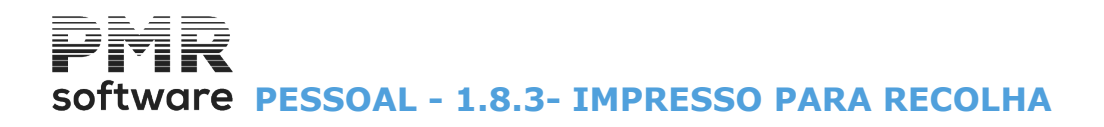

# **1.8.3- IMPRESSO PARA RECOLHA**

Para Empresas que trabalhem com Número de Horas por Centros de Custo imprime todos os Centros de Custo na Ficha com as relativas horas previstas.

| 🚾 Listagens                  |                                                                                                    |                                                              | _ c                             |             |
|------------------------------|----------------------------------------------------------------------------------------------------|--------------------------------------------------------------|---------------------------------|-------------|
| Complemento ao Cadastro      | Segurança e Saúde                                                                                                    | Centros de Custo                                             | Circulares/Textos               | Etiquetas   |
| Ficha/Cadastro Diversas      | Impresso para Recolha                                                                                                 | Ativos/Demitidos                                             | Plano de Registo                | Artigo 106º |
| Primeiro E<br>Data I<br>Alti | mpregado<br>Referência 2022/02/28<br>Ira das Células<br>O 1 Linha<br>denação<br>Ifabética O <u>N</u> umérica<br>Ajuda | Último Empregado<br>Lista Susp./I<br>2 Linhas<br>Centro de C | 9999999999<br>Demitidos<br>usto |             |
|                              |                                                                                                    | • •                                                          |                                 |             |
|                              |                                                                                                    |                                                              |                                 |             |
|                              |                                                                                                    |                                                              |                                 |             |

# PRIMEIRO EMPREGADO/ÚLTIMO EMPREGADO

Insira os limites de primeiro e último Empregado a considerar.

#### DATA REFERÊNCIA

Indique a Data até onde os dados são para listar.

# ALTURA DAS CÉLULAS

Indique o intervalo entre linhas de Empregados. **1 Linha**: Assinalado com **•**, dá intervalo: uma linha; **2 Linha**: Assinalado com **•**, dá intervalo: duas linhas.

#### ORDENAÇÃO

Considera na ordenação da listagem Impresso para Recolha o campo que estiver assinalado com 
, tendo como opções:

<u>A</u>lfabética; <u>N</u>umérica; <u>C</u>entro de Custo.

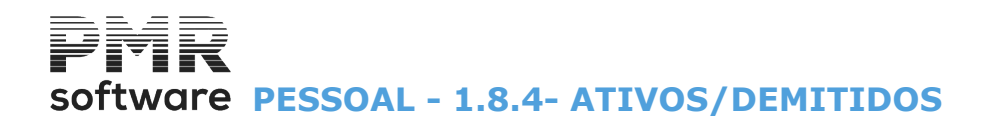

# **1.8.4- ATIVOS/DEMITIDOS**

| Complemento  | o ao Cadastro                       | Segura                | an ca e Saúde                    | Centros de Cu                                      | usto                    | Circulares/Textos                    | Etiquetas  |
|--------------|-------------------------------------|-----------------------|----------------------------------|----------------------------------------------------|-------------------------|--------------------------------------|------------|
| Ficha/Cadast | tro Diversas                        | Impre                 | sso para Recolh                  | a Ativos/Der                                       | nitidos                 | Plano de Registo                     | Artigo 106 |
| P            | rimeiro Empregado<br>Data para Mapa | a 2022                | /02/28                           | Último I<br>— <b>Ordenaç</b><br>O <u>A</u> lfabéti | Emprega<br>:ão ——<br>ca | ido 9999999999<br>O <u>N</u> umérica |            |
|              | Lista                               | Entra                 |                                  | 2022/02/28                                         |                         |                                      |            |
|              | <u>Admitidos</u>                    | Entre                 | 2022/02/28 e                     | 2022/02/28                                         |                         | Exportação                           |            |
|              | Inclui Empreg                       | ados con<br>lera Empr | n Dados Esqueo<br>regados com Da | cidos<br>dos Esquecidos                            |                         | <u>H</u> TML                         |            |
|              |                                     |                       |                                  | Ajuda<br>🕜 F1                                      |                         | Cancelar                             |            |

# PRIMEIRO EMPREGADO/ÚLTIMO EMPREGADO

Indique os limites do primeiro e Último Empregado a considerar.

## DATA PARA MAPA

Indique a Data para o Cabeçalho do Mapa.

# ORDENAÇÃO

Alfabética: Marcado com 
, ordena alfabeticamente.
Numérica: Assinalado com , ordena numericamente.

#### LISTA

Vai listar só os Empregados Ativos, só Empregados Demitidos ou ambos:

Admitidos: Marcado com de, lista todos os Empregados Ativos;

**Demitidos**: Assinalado com **I**, lista todos os Empregados <u>D</u>emitidos;

Entre/E: Ativado se os campos anteriores preenchidos, para Admitidos e/ou para Demitidos;

Indique os limites entre as Datas a considerar para a lista de Ativos/Demitidos, quer para Admitidos quer Demitidos.

**Inclui Empregados com Dados Esquecidos**: Assinalado com 🗹, também inclui Empregados com Dados Esquecidos.

Ativa o campo seguinte;

**Só Considera os Empregados com Dados Esquecidos**: Ativado se campo anterior estiver assinalado com **.** 

Assinalado com  $\blacksquare$ , só considera os Empregados com dados esquecidos.

# EXPORTAÇÃO

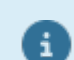

Ver no <u>Manual do Gestor e</u> <u>Ficheiros Comuns</u>.

# software PESSOAL - 1.8.5- PLANO DE REGISTO

# **1.8.5- PLANO DE REGISTO**

▲

Pedido pela **empresa STD** e opção **Excel**, ativa o campo "<u>Ficheiro Único</u>", que marcado com , cria um Ficheiro único com os Empregados das Empresas selecionadas.

|                                                                                                    | Lis                                                                                                  | stagens                               |                                                                                                    |                                |
|----------------------------------------------------------------------------------------------------|----------------------------------------------------------------------------------------------------|---------------------------------------|----------------------------------------------------------------------------------------------------|--------------------------------|
| Ficha/Cadastro                                                                                                    | Diversas                                                                                             | Impresso para Rec                     | olha                                                                                                    | Ativos/Demitidos               |
| Plano de Registo                                                                                                    | Artigo 106ª                                                                                          | Complemento ao Cadastro               | Centros de C                                                                                              | iusto Etiquetas                |
| Primeiro Empregado<br>Data Referência<br>Campos para Listage<br>N <u>ú</u> mero<br>No <u>m</u> e<br>Na <u>s</u> cimento<br>Num. S.Socjal | Ú<br>2017/01/27<br>m<br><u>N</u> .Contribuinte<br>Admissão<br>Se <u>x</u> o<br>Estado Ci <u>v</u> il | Itimo Empregado 99999999<br>Ordenação | 19 Lista D<br>érica<br>] <u>C</u> entro Custo<br>] <u>V</u> enc.Base<br>] <u>B</u> AN<br>] <u>E</u> -Mail | Demitidos                      |
| Exportação                                                                                                    |                                                                                                    | Ajuc                                  | ] <u>C</u> . Custo em per<br>] Imprime Designa                                                            | Centagens<br>ações<br>Cancelar |
|                                                                                                    |                                                                                                    | 0                                     | =1                                                                                                    | °o 🗙 °C                        |

# PRIMEIRO EMPREGADO/ÚLTIMO EMPREGADO

Insira os Limites a considerar.

# DATA REFERÊNCIA

Indique a Data até aonde os dados são considerados.

## LISTA DEMITIDOS

Assinalado com <sup>I</sup>, também lista os empregados demitidos.

# ORDENAÇÃO

Alfabética: Marcado com 
, ordena alfabeticamente.
Numérica: Assinalado com , ordena numericamente.

# CAMPOS PARA LISTAGEM

Considera para impressão na coluna da listagem Plano de Registo os campos que estiverem marcados com *I*, tendo como opções:

Número; Nome; Nascimento (Data); Número da Segurança Social; Número de Contribuinte; Admissão (Data); Sexo; Estado Civil; Ativos/Demitidos; Demissão (Data); Categoria; Designação da Categoria; Centro de Custo; Vencimento Base;

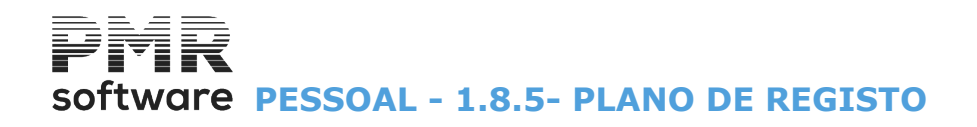

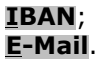

# EXPORTAÇÃO

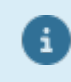

Ver no Manual do Gestor e Ficheiros Comuns.

# **CENTRO DE CUSTO EM PERCENTAGENS**

Ativado se o campo "<u>HTML</u>" ou o campo "<u>Excel</u>", do bloco [Exportação], estiver com **⊡**. Marcado com **⊡**, ativa campo seguinte e lista Centros de Custo em Percentagem.

# **IMPRIME DESIGNAÇÕES**

Ativo se campo anterior ativo. Assinalado com 🗹, imprime as Designações dos Centros de Custo.

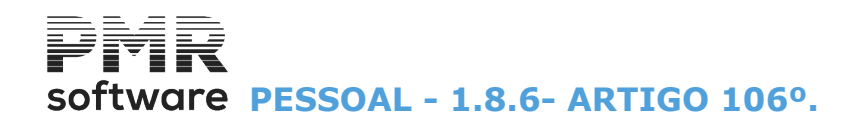

# 1.8.6- ARTIGO 106°.

|              |                              |                                                                                                  | Listagens                                   |                                                                                            |                                                                                     | [                    |                          |
|--------------|------------------------------|--------------------------------------------------------------------------------------------------|---------------------------------------------|--------------------------------------------------------------------------------------------|-------------------------------------------------------------------------------------|----------------------|--------------------------|
| Fic<br>Plano | ha/Cadastro<br>de Registo    | Diversas<br>Artigo 106º                                                                          | Complemento a                               | resso para Recol <del>l</del><br>o Cadastro                                                | na<br>Centros                                                                       | Ativos<br>: de Custo | :/Demitidos<br>Etiquetas |
| Plano        | de Registo<br>Tipo d<br>Data | Artigo 106 <sup>®</sup> LIMITE INFE Empregado de Contrato Referência 2017 rdenação Alfabética Nu | Complemento a<br>RIOR<br>7/01/27<br>umérica | o Cadastro<br>LIMITE<br>Empregado<br>Tipo de Contrato<br>Lista Demit<br>Exportação<br>HTML | Centros           SUPER           9993           9993           9993           idos | el ancelar           | Etiquetas                |
|              |                              |                                                                                                  | Ajuda<br>Ø F1                               |                                                                                            |                                                                                     | ancelar              |                          |

# LIMITE INFERIOR/SUPERIOR

Indique os limites a considerar: Empregado; Tipo de Contrato.

# DATA REFERÊNCIA

Indique a Data até aonde os dados são listados.

# <u>L</u>ISTA DEMITIDOS

Assinalado com 🗹, também lista os empregados demitidos.

# ORDENAÇÃO

Alfabética: Marcado com 
, ordena alfabeticamente.
Numérica: Assinalado com , ordena numericamente.

# EXPORTAÇÃO

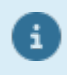

Ver Notas Prévias, no Manual do Gestor e Ficheiros Comuns.

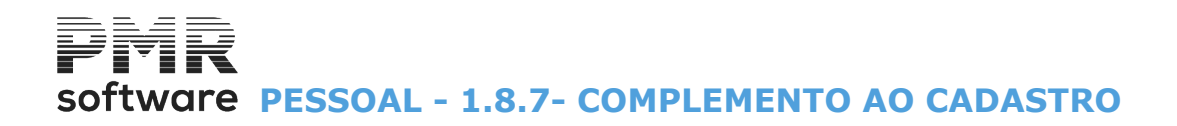

# **1.8.7- COMPLEMENTO AO CADASTRO**

| 🚟 Listagens                                |                                                       |                                             |                                                             |
|--------------------------------------------|-------------------------------------------------------|---------------------------------------------|-------------------------------------------------------------|
| Ficha/Cadastro Div<br>Complemento ao Cadas | ersas Impresso para Recolha<br>stro Segurança e Saúde | Ativos/Demitidos<br>Centros de Custo        | Plano de Registo Artigo 106º<br>Circulares/Textos Etiquetas |
| Primeiro Empregado<br>Data Referência      | Último E<br>2022/02/28                                | Empregado 9999999<br>ista <u>D</u> emitidos | 199                                                         |
| Data de Início                             |                                                       | Ordenação <u>A</u> lfabética                |                                                             |
| Exportar p/Wor<br>Endereço Ficheiro        | d (.HTM)<br>.\html\empIBO\2022\compcad.H              | ITML                                        | Abrir                                                       |
|                                            |                                                       | Ajuda<br>🕜 F1                               |                                                             |
|                                            |                                                       |                                             |                                                             |

# PRIMEIRO E ÚLTIMO EMPREGADO

Indique os limites primeiro e último Empregado a considerar.

#### DATA REFERÊNCIA

Data até aonde os dados são listados.

# LISTA DE <u>D</u>EMITIDOS

Marcado com 🗹, considera, também, os Empregados Demitidos.

#### DATA DE INÍCIO

Indique a Data Início até onde os dados são considerados.

# ORDENAÇÃ <u>A</u>LFABÉTICA

Assinalado com 🗹, considera a listagem por Ordem Alfabética.

# EXPORTAR PARA O WORD (.HTM)

Marcado com 🗹, cria um ficheiro, no formato «**HTML**», que posteriormente pode ser tratado num processador de texto.

#### ENDEREÇO DO FICHEIRO

Ativado caso tenha marcado com *I*, um dos campos anteriores. Neste caso, indique o caminho do Ficheiro a exportar este Mapa.

# software PESSOAL - 1.8.8- SEGURANÇA E SAÚDE

# **1.8.8- SEGURANÇA E SAÚDE**

Novo separador nas Listagens do Ficheiro de Pessoal, referente a Segurança e Saúde, com várias opções de Listagem, também pode ser acedido através da tecla F4, na opção de Alteração dos Empregados no separador respetivo dos Dados Civis.

| 🧱 Listagens                                                                              |                                                                  |                                                                            |  |  |  |  |  |  |  |
|------------------------------------------------------------------------------------------|------------------------------------------------------------------|----------------------------------------------------------------------------|--|--|--|--|--|--|--|
| Ficha/Cadastro         Diversas           Complemento ao Cadastro         S              | Impresso para Recolha Ativos/De<br>egurança e Saúde Centros de C | emitidos Plano de Registo Artigo 106º<br>Custo Circulares/Textos Etiquetas |  |  |  |  |  |  |  |
| Ações<br>Informação sobre Riscos<br>Consulta de Segurança e S<br>Eormação de Segurança e | Data Referência 2022<br>aúde<br>Saúde <u>Li</u> sta Demitidos    | V01/01 Exportação<br><u>H</u> TML<br><u>E</u> xcel<br>Ajuda<br>V01/01      |  |  |  |  |  |  |  |
| — Ordenação ————                                                                         | Limites Inferio                                                  | or Superior Ok                                                             |  |  |  |  |  |  |  |
| <u>N</u> úmerica                                                                         | N.Empregado                                                      | 999999999                                                                  |  |  |  |  |  |  |  |
| ○ Alfabética                                                                             | Local de Pagamento                                               | 9999 Çancelar                                                              |  |  |  |  |  |  |  |
|                                                                                          | Secção                                                           | 9999999999 🗙 C                                                             |  |  |  |  |  |  |  |
|                                                                                          | Data de Ação                                                     | 9999/99/99                                                                 |  |  |  |  |  |  |  |
| O <u>S</u> ecção                                                                         | Data Próxima Consulta                                            | 9999/99/99                                                                 |  |  |  |  |  |  |  |
|                                                                                          | Imprime: Só Resumo                                               |                                                                            |  |  |  |  |  |  |  |
|                                                                                          |                                                                  |                                                                            |  |  |  |  |  |  |  |
|                                                                                          |                                                                  |                                                                            |  |  |  |  |  |  |  |

# AÇÕES

Assinalado com de lista a Informação seguinte: <u>Informação sobre Riscos;</u> <u>Consulta de Segurança e Saúde;</u> <u>Formação de Segurança e Saúde.</u>

# DATA REFERÊNCIA

Data até onde os dados são a considerar.

# LISTA DE DEMITIDOS

Marcado com 🗹, considera, também, os Empregados Demitidos.

# EXPORTAÇÃO

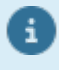

Ver no Manual do Gestor e Ficheiros Comuns.

ORDENAÇÃO Assinalado com 
, ordena a listagem por: Numérica; Alfabética; Local de Pagamento; Secção.

LIMITE INFERIOR/SUPERIOR Indique os Limites a usar: Número de Empregado; Local de Pagamento; Secção;

Data de Ação;

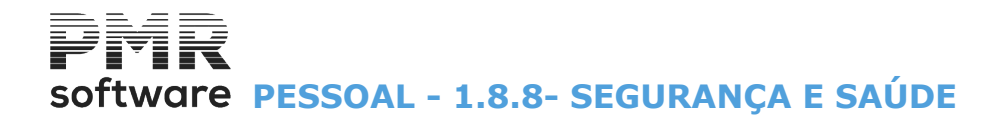

# Data Próxima Consulta.

Imprime: Assinalado com I, imprime: <u>Só Resumo</u>; <u>Resumo</u>.

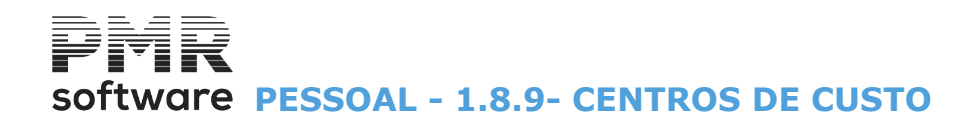

# **1.8.9- CENTROS DE CUSTO**

| Cadastro Diversas  | Impresso para Recolha                                                                        | Ativos/Demitidos                                                                                                    | Plano de                                         | Registo                                                                                                    | Artigo 106                                                                                                    |
|--------------------|----------------------------------------------------------------------------------------------|----------------------------------------------------------------------------------------------------|--------------------------------------------------|----------------------------------------------------------------------------------------------------|----------------------------------------------------------------------------------------------------|
| emento ao Cadastro | Segurança e Saúde                                                                            | Centros de Custo                                                                                                    | Circulares/                                      | /Textos                                                                                                    | Etiquetas                                                                                                    |
| LIMIT              | TE INFERIOR                                                                                  | LIMITE S                                                                                                    | UPERIOR                                          |                                                                                                    |                                                                                                    |
| Empregado          |                                                                                              | 1                                                                                                    | Empregado                                        | 999999                                                                                                    | 999                                                                                                    |
| Local de Pagamento |                                                                                              | Local de l                                                                                                    | Pagamento                                        | 9999                                                                                                    |                                                                                                    |
| Secção             |                                                                                              |                                                                                                    | Secção                                           | 999999                                                                                                    | 9999                                                                                                    |
| Data de Referência | 2022/02/28                                                                                   | C                                                                                                    | ) Lista <u>D</u> emit                            | idos                                                                                                    |                                                                                                    |
|                    |                                                                                              | Ajuda<br>🕜 F1                                                                                                    | Ok<br><b>^o</b>                                  | Cance<br>X                                                                                                    | elar<br><b>`C</b>                                                                                                    |
|                    |                                                                                              |                                                                                                    |                                                  |                                                                                                    |                                                                                                    |
|                    | mento ao Cadastro<br>LIMI<br>Empregado<br>Local de Pagamento<br>Secção<br>Data de Referência | mento ao Cadastro Segurança e Saúde  LIMITE INFERIOR  Empregado Local de Pagamento Secção  Data de Referência 2022/02/28 | LIMITE INFERIOR       LIMITE S         Empregado | Immento ao Cadastro     Segurança e Saúde     Centros de Custo     Circulares.       LIMITE INFERIOR     LIMITE SUPERIOR       Empregado     Empregado       Local de Pagamento     Empregado       Secção     Secção       Data de Referência     2022/02/28       Ajuda     Itata Demit | Immento ao Cadastro     Segurança e Saúde     Centros de Custo     Circulares/Textos       LIMITE INFERIOR     LIMITE SUPERIOR       Empregado     Empregado     999999       Local de Pagamento     9999     Secção     99999       Secção     999999     Secção     999999       Data de Referência     2022/02/28     Lista Demitidos |

# LIMITE INFERIOR/SUPERIOR

Indique os limites a listar: Empregado; Local de Pagamento; Secção.

# DATA REFERÊNCIA

Indique a Data até onde os dados são assumidos.

# LISTA DE <u>D</u>EMITIDOS

Assinalado com 🗹, considera, também, os Empregados Demitidos.

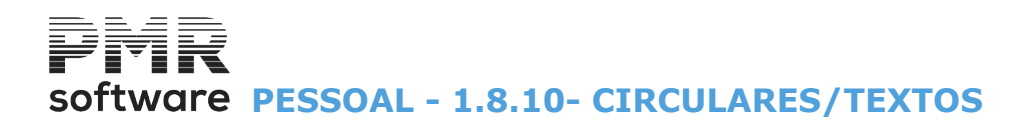

# **1.8.10- CIRCULARES/TEXTOS**

Por exemplo, para obterem a autorização para a Utilização dos Dados Pessoais.

Impressão com várias possibilidades de ordenação e com escolha dos dados a imprimir quer da Entidade Empregadora quer dos Empregados.

Podem ser recolhidos vários textos, com o objetivo de serem enviadas informações aos Empregados. Por exemplo, para obterem a autorização para a Utilização dos Dados Pessoais.

| 다.<br>1                                                 | Listage                                | ns                        |                  |                                |                |                         |
|---------------------------------------------------------|----------------------------------------|---------------------------|------------------|--------------------------------|----------------|-------------------------|
| Ficha/Cadastro Diversas<br>Artigo 106ª Complemento ao   | Impresso p<br>Cadastro                 | ara Recolha<br>Centros de | Ativ<br>Custo    | ros/Demitidos<br>Circulares/Te | Plano<br>extos | de Registo<br>Etiquetas |
| Circular : 01 - TITULO 01 EM                            | PSTD                                   | ¥                         | Data R           | eferência 201                  | 8/07/13        |                         |
| Ordenação<br><u>N</u> úmerica                           | Limite                                 | es Inf                    | erior            | Superio                        | r              | Ajuda                   |
| <ul> <li>Alfabética</li> <li>Local Pagamento</li> </ul> | N.Er                                   | mpregado                  |                  | 999999                         | 9999           | Altera                  |
| ◯ <u>S</u> ecção                                        | Local de Pa                            | sgamento<br>Secção        |                  | 999999                         | ,<br>1999      | F2                      |
| 📃 Lista Demitidos Ano                                   | Data de                                | Admissão                  |                  | 9999/9                         | 9/99           |                         |
| - Impressão√ Iodos os                                   | Dados ——                               |                           |                  |                                |                | • 0                     |
| Ent.Empregadora 🗹 Nome                                  | <mark>√</mark> <u>M</u> orada          | ✓ <u>N</u> IF             |                  |                                |                | Cancelar                |
| Empregados <u>N</u> ome<br>Categoria                    | ✓ <u>M</u> orada<br>✓ <u>L</u> oc.Pag. | ✓ <u>N</u> IF ✓ Secção    | ✓ <u>A</u> dmiss | ão Expor                       | tação<br>IML   | X °C                    |
|                                                         |                                        |                           |                  |                                |                |                         |

#### CIRCULAR

Indique o Número da Circular. Exemplo: «Permissão do uso dos dados do Empregado ou Férias, ou outra...»

#### DATA REFERÊNCIA

Indique a Data até onde os Dados são assumidos.

## ORDENAÇÃO

Assinalado com 
, ordena a listagem por: Numérica; Alfabética; Local de Pagamento; Secção.

#### LIMITE INFERIOR/SUPERIOR

Indique os Limites a usar por: Número de Empregado; Local de Pagamento; Secção; Data de Admissão.

# LISTA DEMITIDOS NO ANO

Assinalado com 🗹, lista, os Empregados Demitidos no Ano.

## IMPRESSÃO

**Todos os Dados**: Marcado com 🗹, desativa os campos seguintes e considera Todos os Dados na impressão. Desativado 🗹, pode escolher quais os campos para a impressão: <u>Entidade Empregadora</u>: Nome;

# software PESSOAL - 1.8.10- CIRCULARES/TEXTOS

Morada; NIF.

**Empregados** Nome; Morada NIF; Admissão; Categoria; Local de Pagamento; Secção.

Vai para a imagem seguinte:

| 다.<br>            | Circulares - Textos |              |  |                     |            |  |  |
|-------------------|---------------------|--------------|--|---------------------|------------|--|--|
| N.Circular : 01 🗸 | Titulo TITULO 01    | EMP STD      |  | <u>C</u> opia da En | ipresa STD |  |  |
| LINHA UM CIRC 01  |                     |              |  |                     | ~          |  |  |
| Ajuda<br>🕐 F1     | Sair<br>F3          | Areala<br>F7 |  | Cancelar            |            |  |  |

## NÚMERO DA CIRCULAR

Se indicar, na lista pendente, um Número da Circular inexistente na Empresa, mas existente na Empresa «STD» o campo seguinte é ativado.

# **COPIA DA EMPRESA STD**

Ler campo anterior. Assinalado com **I**, copia o texto da Empresa «**STD**».

# software PESSOAL - 1.8.11- ETIQUETAS

# **1.8.11- ETIQUETAS**

Pode imprimir até **99** Tipos de Etiquetas diferentes, com os dados do Ficha do Empregado configurados pelo utilizador.

| 🧱 Listagens             |                                            |                     |                   |                            |
|-------------------------|--------------------------------------------|---------------------|-------------------|----------------------------|
| Ficha/Cadastro Diversas | Impresso para Recolha<br>Segurança e Saúde | Ativos/Demitidos    | Plano de Registo  | o Artigo 106º<br>Etiquetas |
|                         | ocgarança e odduc                          |                     | Circulares/ Texto |                            |
| Data Referêr            | ncia 2022/02/28                            | 🗌 Lista <u>D</u> em | itidos            |                            |
| LIMITE                  | INFERIOR                                   | LIMITE S            | UPERIOR           |                            |
| Empregado               |                                            | Empregado           | 999999999         |                            |
| Tipo de Contrato        |                                            | Tipo de Contrato    | 999               |                            |
| Local Pagamento         |                                            | Local Pagamento     | 9999              |                            |
| Secção                  |                                            | Secção              | 9999999999        |                            |
| Estabelecimento         |                                            | Estabelecimento     | 999               |                            |
| Código de Etique        | a 01 - ETIQUETA 1                          |                     | ~                 |                            |
| Número de Etique        | etas por Empregado 01                      |                     |                   |                            |
|                         | Ajuc                                       |                     | Cancelar          |                            |
|                         |                                            | - <b>v</b> u        | Λ ι               |                            |

## DATA REFERÊNCIA

Data até onde os dados são a considerar.

# LISTA <u>D</u>EMITIDOS

Marcado com 🗹 considera, também, os Empregados Demitidos.

#### LIMITE INFERIOR/SUPERIOR

Indique os Limites a usar: Empregado; Tipo de Contrato; Local de Pagamento; Secção; Estabelecimento.

#### CÓDIGO DA ETIQUETA

Indique o Código da Etiqueta na lista pendente.

## NÚMERO DE ETIQUETAS POR EMPREGADO

Indique o número de vezes que repete as etiquetas por Empregado.

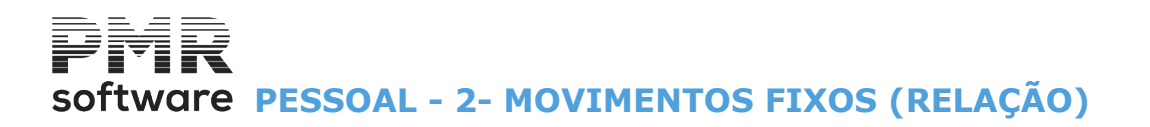

# 2- MOVIMENTOS FIXOS (RELAÇÃO)

Por Empregado, mostra os Códigos dos Abonos, dos Descontos ou das Faltas, automaticamente, a processar todos os meses ou entre Datas.

No ficheiro indique as situações:

Datas Início/Final do Processamento;

## Automático por Códigos de Movimento Fixo.

Se os Cálculos a processar são em **Quantidades** ou em **Valores**, no caso de Valores, pode indicar o **Número de Prestações** e controlar o Valor Total, o Valor Processado e o Saldo;

Moeda a usar, conforme definição da moeda na Configuração, Empresa;

Se em função das faltas Deduz a parte proporcional ou a 100%;

Se o Código de Movimento Fixo vai no Cabeçalho do Recibo somado ao Vencimento Base;

A Secção ou Centro de Custos a imputar no Processamento Automático;

Uma Descrição Livre sobre o Código de Movimento Fixo.

| 2 | Relação de Movimentos Fixos          |      |             |      |                 |      |                                    |            |              |            |  |  |  |  |
|---|--------------------------------------|------|-------------|------|-----------------|------|------------------------------------|------------|--------------|------------|--|--|--|--|
|   | Mostra Códigos com Datas Posteriores |      |             |      |                 |      |                                    |            |              |            |  |  |  |  |
|   | Número                               | Cód. | Data Início | C.P. | Quantid./Valor  | N.P. | Nome do Empregado                  | Data Final | Secção       | C.Custo    |  |  |  |  |
|   | 2                                    | 101  | 2014/01/01  | Q    | 1.250           |      | JOSE AMILCAR RAIMUNDO RAMALHETE    |            |              | <u>«</u>   |  |  |  |  |
|   | 2                                    | 102  | 2014/01/01  | Q    | 1.250           |      | JOSE AMILCAR RAIMUNDO RAMALHETE    |            |              |            |  |  |  |  |
|   | 2                                    | 145  | 2013/02/01  | Q    | 22.000          |      | JOSE AMILCAR RAIMUNDO RAMALHETE    |            |              |            |  |  |  |  |
|   | 4                                    | 101  | 2014/01/01  | Q    | 1.250           |      | ISABEL MARIA F. BARATA FERNANDES   |            |              |            |  |  |  |  |
|   | 4                                    | 102  | 2014/01/01  | Q    | 1.250           |      | ISABEL MARIA F. BARATA FERNANDES   |            |              |            |  |  |  |  |
|   | 4                                    | 145  | 2013/02/01  | Q    | 22.000          |      | ISABEL MARIA F. BARATA FERNANDES   |            |              |            |  |  |  |  |
|   | 6                                    | 101  | 2014/01/01  | Q    | 1.250           |      | JOSE ANTONIO DAS NEVES NINHOS      |            |              |            |  |  |  |  |
|   | 6                                    | 102  | 2014/01/01  | Q    | 1.250           |      | JOSE ANTONIO DAS NEVES NINHOS      |            |              |            |  |  |  |  |
|   | 6                                    | 145  | 2013/02/01  | Q    | 22.000          |      | JOSE ANTONIO DAS NEVES NINHOS      |            |              |            |  |  |  |  |
|   | 7                                    | 101  | 2014/01/01  | Q    | 1.250           |      | ISABEL Ma.OLIVEIRA B.PAULO FONSECA |            |              |            |  |  |  |  |
|   |                                      |      |             |      | Ajuda<br>🕐 F1 🛛 |      | era Sair<br>F2 🕺 F3 🥌 F4 🔤         | Novo<br>F5 | Anula<br>JF7 | Automático |  |  |  |  |

# **MOSTRA CÓDIGOS COM DATAS POSTERIORES**

Assinalado com 🖃, visualiza, também, os Códigos com Datas posteriores.

# MOSTRA EMPREGADOS COM DADOS ESQUECIDOS

Assinalado com 🗹, visualiza, também, os Empregados com os dados esquecidos.

## NÚMERO

Selecione o Código de Movimento e Empregado com: Em <u>Alterações</u>, por baixo do campo "<u>Número</u>", no canto superior esquerdo da janela, é editada a palavra «**ALTERAÇÕES**».

Se estiver a abrir um Código Novo, no mesmo sítio, é editada a palavra «NOVO».

## CÓDIGO

Consulta os Códigos do ficheiro de Movimentos Fixos. Podem ser códigos referentes às tabelas de <u>Abonos</u>, <u>Descontos</u> ou <u>Faltas</u>.

# DATA INÍCIO

Consulta a Data Início do processamento automático, no ficheiro de Movimentos Fixos.

# C.P.

Neste campo consulta o Código de Cálculo a Processar:

|          | Código | Função                   |
|----------|--------|--------------------------|
| <b>V</b> | Q      | Quantidade;              |
|          | D%     | Desconto em Percentagem; |
|          | DU     | Número de Dias Úteis;    |

# software PESSOAL - 2- MOVIMENTOS FIXOS (RELAÇÃO)

| VM | Valor | Mês; |
|----|-------|------|
|----|-------|------|

VT Valor Total.

# **QUANTIDADE\VALOR**

Consulta ou a Quantidade ou o Valor.

#### N.P.

Consulta o Número de Prestações.

## NOME DO EMPREGADO

Consulta o nome do Empregado,

# DATA FINAL

Consulta a data Final do processamento automático, no ficheiro de Movimentos Fixos. No mês seguinte o ou os Abonos, Descontos ou Faltas não serão processados.

# SECÇÃO

Consulta a secção do Empregado.

# **CENTRO DE CUSTO**

Consulta o Centro de Custo.

|   | Botão           | Função                                    |
|---|-----------------|-------------------------------------------|
| • | Ahera<br>F2     | Altera o Código de Movimento;             |
|   | Prove<br>F5     | Abre um novo Código de Movimento;         |
|   | Anula<br>F7     | Anula o Código de Movimento;              |
|   | Atoratico<br>FB | Pode ter acesso às Operações Automáticas. |

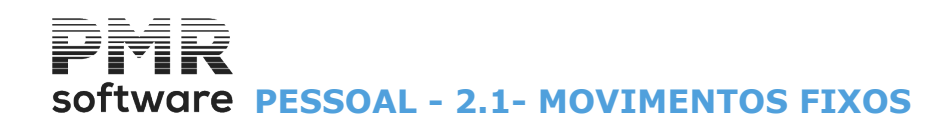

# **2.1- MOVIMENTOS FIXOS**

|                                                                                                    | Gestão de Movimentos Fixos                                                                                                    |
|----------------------------------------------------------------------------------------------------|----------------------------------------------------------------------------------------------------|
| ALTERAÇÃO Número                                                                                             | Nome do Empregado                                                                                                    |
| ■ Tipo Movimento                                                                                             | Código         Descrição do Movimento         Data Início         Data Final           101         SUBSÍDIO DE NATAL         2014/01/01 |
| <ul> <li>Cálculo a Processar</li> <li>Quantidade</li> <li>Valor</li> </ul>                                   | Moeda : EUR - EURO 🗸                                                                                                    |
| Quantidades           Nº. de Dias Úteis           Conforme Tipo Horário           Quantidade           1.250 | Valores         Image: Valor Mês       Valor Total         Valor Mês       Valor Processado         Nº Prestações       Saldo           |
| Quando Em Função de Falta:<br><u>P</u> arte Proporcional <u>1</u> 00%                                        | Sobre <u>N</u> ão Remuneradas     Sobre <u>T</u> odas as Faltas                                                                         |
| Aquisição da Viatura (AAAA/MM)                                                                               | Secção C.Custo Descrição Livre Criacao Automatica                                                                                       |
| Ajuda<br>🕜 F1                                                                                                | Sair Novo Ficheiro Anula Ok Cancelar<br>F3 F5 引 F6 🚽 F7 🗸 C                                                                             |

## NÚMERO

Indique o Código de Empregado.

Mostra o Nome, valida com a Ficha de Empregados.

Com os botões ou ou ou calmente, visualiza os Códigos de Empregados existentes. Insira, manualmente, e se não existir no Ficheiro, alerta, se quer o Código na Ficha do Empregado.

#### **TIPO DE MOVIMENTO**

Indique se o Código de Movimento Fixo é um <u>A</u>bono, um <u>D</u>esconto ou uma <u>F</u>alta:
<u>Abono</u>: Assinalado com ●, assume um Abono;
<u>Desconto</u>: Marcado com ●, assume um Desconto;
<u>Falta</u>: Assinalado com ●, assume uma Falta.

#### CÓDIGO

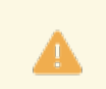

Obrigatório.

Indique o número do Tipo de Movimento (Abono, Desconto ou Falta).

Valida com as Tabelas de Abonos, Descontos ou Faltas.

Se indicar manualmente e o Código não existir numa das **3** Tabelas, uma janela de mensagem avisa se quer abrir esse Código na Tabela de Abonos, Tabela de Descontos ou Tabela de Faltas consoante o Código indicado. Visualiza a Descrição do Movimento.

## DATA INÍCIO

Indique a Data Início para começar a processar automaticamente o Movimento Fixo.

#### DATA FINAL

Indique a Data Final para deixar de processar automaticamente o Movimento Fixo.

#### CÁLCULO A PROCESSAR

# Software PESSOAL - 2.1- MOVIMENTOS FIXOS

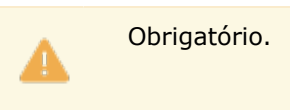

Indique o campo a processar nos Cálculos Automáticos, Quantidade ou Valor. **Quantidade**: Marcado com 
, assume o campo "<u>Quantidade</u>", no bloco [Quantidades]; **Valor**: Assinalado com , assume o campo "<u>Valor</u>", no bloco [Valores].

# MOEDA

Indique, através de lista pendente, a Moeda. Valida com a Configuração da Empresa.

Prima ビ e pode escolher a Moeda que conste na Configuração da Empresa.

# QUANTIDADES

Defina o Número de Dias Úteis e a quantidade dos Códigos de Abonos ou das Faltas: **Número de Dias Úteis**: Assinalado com , considera o Número de Dias Úteis no Mês em questão para cálculo da Quantidade.

Usado, por exemplo, para o Abono Subsídio de Alimentação.

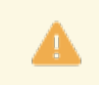

A Tabela de Feriados é obrigatória, quando relacionada com as Férias;

**Conforme Tipo <u>H</u>orário**: Assinalado com *I*, considera a Quantidade conforme o <u>Tipo de Horário</u>; **Quantidade**: Só é preenchido com os Códigos de Abonos ou Faltas. Assume valor unitário de Abono ou Falta previamente definidos.

# VALORES

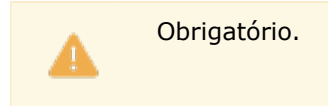

Corresponde à quantia monetária do Movimento que se pretende pagar ou descontar conforme seja um Abono ou Desconto respetivamente.

Assinalado com 
, opte pelos campos: Valor Mês;

# Valor <u>T</u>otal.

Para os Códigos de Descontos que não sejam calculados em percentagem ou Abonos em que o campo "<u>Quantidade</u>" não foi assinalada com .

Campo desativado para Abonos considerados Horas Extras e Faltas;

Se optou pelo Valor Total aparece esta mensagem (Valor em Prestações):

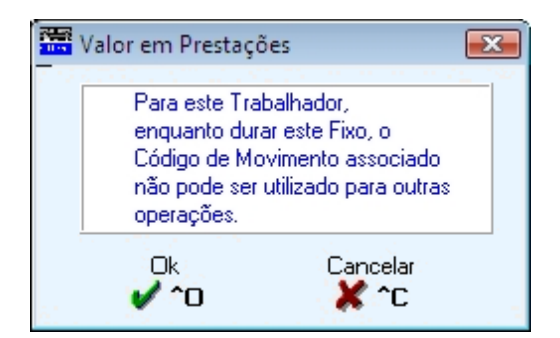

**Número de Prestações**: Ativado se o campo "<u>Valor</u>", no bloco [Cálculo a processar] e o campo anterior for um Valor Total.

Se necessário, indique o Número Total de Prestações para realizar um plano que garanta a liquidação do Saldo.

Cada empréstimo ao Empregado deve ter um Códigos de Abono diferente;

Valor Total: Campo desativado e informativo.

Corresponde ao total a liquidar, calculado da seguinte forma: resultado dos campos "Valor" x "N.º <u>Prestações</u>";

Valor Processado: Desativado e informativo.

Corresponde ao total do processamento mensal do valor até que o Saldo seja liquidado.

201 de 475 / 2.1- MOVIMENTOS FIXOS

# Software PESSOAL - 2.1- MOVIMENTOS FIXOS

Inicia a informação pelo primeiro processamento mensal executado ao Empregado.

Ao carregar neste botão, obtém uma lista com os valores processados por Ano/Mês e conforme o Número de Prestações:

|    | Valores Proces | ssados | × |
|----|----------------|--------|---|
|    | Ano/Mês        | Valor  |   |
|    | 2010/09        | 20.00  | • |
|    |                |        |   |
|    |                |        |   |
|    |                |        |   |
|    |                |        | ₩ |
| i. | Ajuda          | Sair   |   |
|    | 🥏 F1           | 2 F3   |   |

# Saldo: Informativo.

Relativo ao valor remanescente a liquidar, calculado entre os valores dos campos "<u>Valor Tota</u>l" e "<u>Valor</u> <u>Processado</u>".

# QUANDO EM FUNÇÃO DE FALTAS

Parte proporcional: Assinalado com ●, deduz parte proporcional em função da falta;
 Deduz 100%: Marcado com ●, deduz 100%, isto é, na totalidade, nos campos:
 "Sobre Não Remuneradas" (Faltas);
 "Sobre Todas as Faltas".

# **RECIBOS – CABEÇALHOS**

**Vai para o <u>V</u>encimento Base**: Marcado com , o valor do Abono em causa soma ao Vencimento Base para ser impresso no cabeçalho do Recibo.

## SECÇÃO

Indique o Códigos conforme Tabela de Secções, ao qual fica ligado o Códigos de Movimento Fixo para a imputação às Secções. Se não preencher é vista a Secção definida na Ficha. Visualiza a Designação da Secção.

#### **CENTRO DE CUSTO**

Código conforme Tabela de Centros de Custo, ao qual fica ligado o Código Movimento Fixo para a imputação aos Centros de Custo. Se preencher considera o Centro de Custo definido na Ficha do Empregado. Visualiza a Designação do Centro de Custos.

## AQUISIÇÃO DA VIATURA (AAAA/MM)

Se na tabela de Abonos o campo "<u>Utilização de Viatura</u>" estiver marcado com 🖃, ativa este campo para indicar o Valor e Data de Aquisição da Viatura.

## DESCRIÇÃO LIVRE

Pode indicar uma breve nota.

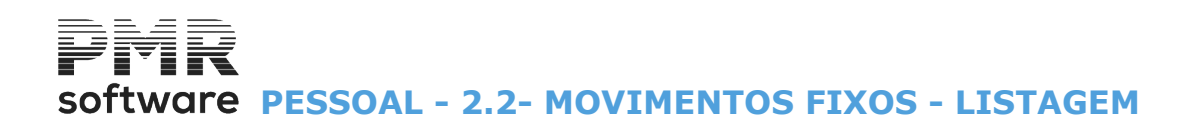

# **2.2- MOVIMENTOS FIXOS - LISTAGEM**

| <b>1</b> | Listagem de | Movimento     | os Fixos                       |                         | ×            |
|----------|-------------|---------------|--------------------------------|-------------------------|--------------|
|          |             | er en room    | - 1911 - 1911<br>- 1911 - 1911 |                         | <u>-</u> 246 |
|          |             | Li            | mites                          |                         |              |
|          | Empregado   | Inferior<br>s |                                | Superior<br>99999999999 |              |
|          | Códigos     |               |                                | 999                     |              |
|          |             | 🔽 Só e        | em <u>V</u> igor na I          | Data                    |              |
|          | Q           | Ajuda<br>🧼 F1 | Ok<br>✔ ^0                     | Cancelar 💥 ^C           |              |

# LIMITE INFERIOR/SUPERIOR

Indique os limites a listar: Empregados; Código.

# SÓ EM <u>V</u>IGOR NA DATA

Assinalado com  $\blacksquare$ , emite os Códigos com as Datas a Vigorar na Data de Processamento. Se não assume todos os Códigos de Movimentos.

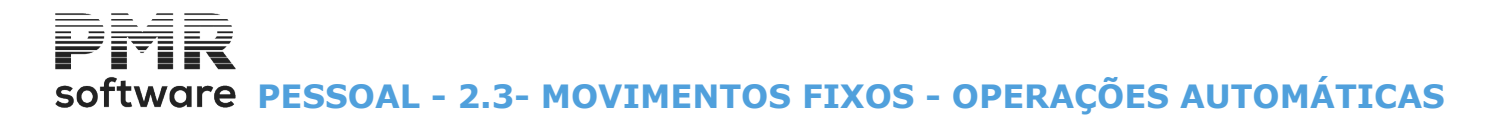

# 2.3- MOVIMENTOS FIXOS - OPERAÇÕES AUTOMÁTICAS

| — Tipo de Operação —                                          | R - EURO                                                           |          | ~                                                                                                |                     |
|---------------------------------------------------------------|--------------------------------------------------------------------|----------|--------------------------------------------------------------------------------------------------|---------------------|
|                                                               | ão 🔿 A <u>n</u> ulação                                             | Abono    | O Desconto                                                                                       |                     |
| Duodécimos                                                    | Limites<br>Secções<br>Locais Pagamento<br>Empregados<br>Categorias | Inferior | Superior           99999999999           9999           999999999           222222               | Ajuc<br>(2) I<br>Sa |
| Tipo de Movimento -<br>Código Descrição do<br>Data Início Qua | Movimento                                                          | alor Mês | 9999<br><sup>1</sup> <sup>2</sup> . de Dias Úteis<br>Conf. Tipo de <u>H</u> orário<br>Data Final | Tabe<br>C           |
| Recibos-Cabeçalho -><br>Se em Função de P<br>Deduz Parte Pr   | Vai para <u>V</u> encimento E<br>Faltas como Fixos —<br>oporcional | Base     | Se Duplicado Ignora                                                                              |                     |

## MOEDA

Indique, na lista pendente, a Moeda usada na <u>Configuração, Empresa</u> no Tipo de Operação dita no campo seguinte.

Prima 🕙 e escolha a Moeda que conste na Configuração, Empresa.

#### TIPO DE OPERAÇÃO

Ações automáticas do Ficheiro de Movimentos Fixos nos Códigos Abonos/Descontos:

Assinalado com **•**, a ação pode ser: **Criação**;

# <u>A</u>lteração;

A<u>n</u>ulação.

# A<u>B</u>ONO

Assinalado com I, considera o tratamento de um Abono.

## <u>D</u>ESCONTO

Assinalado com 
, considera o tratamento de um Desconto.

#### DUODÉCIMOS

**Subsídio de Natal**: Assinalado com *I*, assume Subsídio de Natal em duodécimos. **Subsídio de Férias**: Assinalado com *I*, assume Subsídio de Férias em duodécimos.

# LIMITE INFERIOR/SUPERIOR

Indique os Limites que usa na Operação automática:

#### Secções; Locais de Pagamento; Empregados; Categorias; Níveis de Estrutura.

# Software PESSOAL - 2.3- MOVIMENTOS FIXOS - OPERAÇÕES AUTOMÁTICAS

## TIPO DE MOVIMENTO

Código (Abono ou Desconto), Número de Dias Úteis, a Quantidade, Valor, Data Início e Data Final, Se vai para o Vencimento Base (Recibos - Cabeçalho), Se Duplico Ignora e Se em Função de Faltas com Fixos a executar automaticamente:

**Código**: Indique o Código de Abono ou Desconto para o qual pretende executar a Operação anteriormente escolhida, conforme a Tabela de Abonos ou a de Descontos.

A Descrição do Movimento é visualizada de imediato;

**<u>N</u>úmero de Dias Úteis**: Assinalado com , calcula a Quantidade em função do Número de Dias Úteis no Mês em causa.

Campos "Quantidade" e "Valor Mês" ficam desativados;

**Confirma Tipo de <u>H</u>orário**: Marcado com **I**, confirma o Tipo de Horário

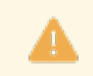

A <u>Tabela de Feriados</u> é obrigatória.

**Data Início**: Indique qual a Data inicial do automatismo (ver definição da Data Início mais acima, no ponto 2.1-MOVIMENTOS FIXOS);

Quantidade: Indique a Quantidade (Dias/Horas) do Abono ou Desconto para o qual vai executar a Operação; Valor Mês: Indique o valor do Abono/Desconto para o qual vai executar a Operação;

**Data Final**: Indique qual a Data fim do automatismo (ver definição da Data Final, no ponto 2.1-MOVIMENTOS FIXOS);

**Recibos – Cabeçalhos – Vai para <u>V</u>encimento Base**: Assinalado com <u></u>, considera o valor do Código de Movimento Fixo para a soma do Vencimento Base;

Se Duplicado Ignora: Marcado com 🗹, ignora Código de Movimento Fixo duplicado;

Se em Função das Faltas com Fixos: O campo, neste bloco, assinalado com 🖃, é considerado como: Deduz Parte proporcional;

# Deduz <u>1</u>00%.

## ANULAÇÃO

Eliminação dos Códigos no ficheiro de Movimentos Fixos através da seleção: **Primeiro Código**: Primeiro Códigos para iniciar a Eliminação; **Último Código**: Último Códigos para finalizar a Eliminação.

# Condições para Alteração dos registos

Selecione a Operação a tratar: Todos os registos que estão dentro dos limites solicitados; Se o Código do Movimento for igual ao digitado; Se a Data Início for igual à digitada. Campos que são alterados: "<u>Quantidade</u>"; "<u>Valor</u>"; "<u>Data Final</u>"; "<u>Recibos – Cabeçalho</u>"; "<u>Se em Função de Faltas como Fixos</u>".

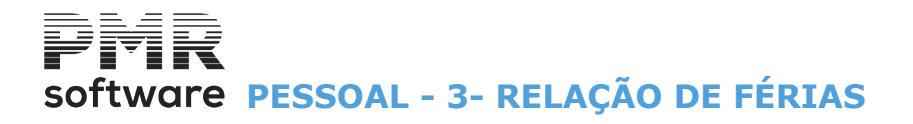

# **3- RELAÇÃO DE FÉRIAS**

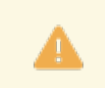

Obrigatória a <u>Tabela de Feriados</u> do Ano corrente e seguinte.

Se pagar o Subsídio de Férias em função da Relação de Férias, na Configuração da Rotina, <u>Processamento</u>, deve marcar com **I**, o campo "<u>Paga Subsídio pela Relação de Férias</u>".

Se afirmativo pode optar por deduzir o Subsídio de Alimentação pela Relação de Férias, marcando com 🖃, o campo "Deduz Subs.Alim. pela Relação de Férias", na mesma área.

A Relação está dividida em Férias Previstas e Efetivas.

Relação com as Férias dos Empregados vendo quer para Previstas quer Efetivas:

Número;

Nome do Empregado;

**Data Início**; Número de **Período** de Férias;

Dias Úteis;

Número de Dias de Subsídio de Férias;

Dias Úteis que Deduz o Subsídio de Alimentação.

Indique até 20 Períodos de Férias para cada Empregado.

Os Dias Úteis de Férias são calculados automaticamente após a entrada das Datas Início e Final de Férias, dando a informação do Total de Dias de Férias por Períodos.

Emite por Secções, com opção se quer imprimir Empregados só com Férias ou todos para posterior marcação.

|   | Relação d | e Férias | 5             |              |            |             |       |               |               |             |       |               |               | ×               |
|---|-----------|----------|---------------|--------------|------------|-------------|-------|---------------|---------------|-------------|-------|---------------|---------------|-----------------|
|   |           | Ano      | 2022          |              |            | Р           | revis | stas          |               | E           | fetiv | as            |               |                 |
|   | Número    |          | Nome          | e do Emprega | ado        | Data Início | Per   | Dias<br>Úteis | Dias<br>Subs. | Data Início | Per   | Dias<br>Úteis | Dias<br>Subs. |                 |
|   |           |          |               |              |            |             |       |               |               |             |       |               |               | <u>«</u>        |
|   |           |          |               |              |            |             |       |               |               |             |       |               |               |                 |
|   |           |          |               |              |            |             |       |               |               |             |       |               |               |                 |
|   |           |          |               |              |            |             |       |               |               |             |       |               |               |                 |
|   | <u> </u>  |          |               |              |            |             |       |               |               |             |       |               |               |                 |
|   |           |          |               |              |            |             |       |               |               |             |       |               |               |                 |
|   | <u> </u>  |          |               |              |            |             |       |               |               |             |       |               |               |                 |
| l |           | JI       | •             |              |            |             |       |               |               | L           | ]]    |               |               | <b>&gt;&gt;</b> |
|   |           | (        | Ajuda<br>🕜 F1 | Altera<br>F2 | Sair<br>F3 | Mapa<br>F4  | Ar    | iula<br>F7    | Autom         | ático<br>F8 |       |               |               |                 |
|   |           |          |               |              |            |             |       |               |               |             |       |               |               |                 |

Anula

Pr Anula todos os Períodos de Férias do Empregado.

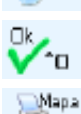

Entra na <u>Gestão de Férias</u>.

Imprime a Lista de Férias. Passa à imagem seguinte.

LISTAGEM DE FERIAS

# software PESSOAL - 3- RELAÇÃO DE FÉRIAS

| Eistagen Listagen                                                                                                    | Listagem de Férias                                                                                     |                                                                                                   |                                 |  |  |  |  |  |  |  |
|----------------------------------------------------------------------------------------------------|----------------------------------------------------------------------------------------------------|---------------------------------------------------------------------------------------------------|---------------------------------|--|--|--|--|--|--|--|
| <ul> <li>Plano Individual de Férias</li> <li>Relação de Férias (Só Períodos)</li> <li>Orcienação</li> <li>Geral</li> <li>Local Pagamento</li> <li>Estabelecimento</li> <li>Secção</li> </ul> Limite Inferior | Empregados por Ordem A     Inclui Empregados com D     Opção     Só com Férias     Iodos os Empregados | Alfabética<br>Dados Esquecidos<br><b>Tipo de Férias</b><br>Previstas<br><u>E</u> fetivas<br>erior | Ajuda<br>Ø F1<br>Tabela<br>C F6 |  |  |  |  |  |  |  |
| Estabelecimento                                                                                                    | Estabelecimento<br>Local Pagamento<br>Secção<br>Empregado<br>☑uel                                      | 999<br>9999<br>999999999999<br>9999999999<br>999999                                               | F3                              |  |  |  |  |  |  |  |

# PLANO <u>I</u>NDIVIDUAL DE FÉRIAS

Marcado com 🖃, desativa campo seguinte e lista uma folha para cada Empregado poder indicar, manualmente, as Férias.

Imprime Período, Data Início Data Fim e número de Dias úteis de Férias.

# **<u>R</u>ELAÇÃO DE FÉRIAS (SÓ PERÍODOS)**

Assinalado com 🗹, desativa campo anterior e lista só os Períodos.

# **EMPREGADOS POR ORDEM ALFABÉTICA**

Assinalado com 🗹, lista os Empregados por Ordem Alfabética.

# **INCLUI EMPREGADOS COM DADOS ESQUECIDOS**

Assinalado com 🗹, também inclui Empregados com Dados Esquecidos.

# ORDENAÇÃO

Geral: Assinalado com ●, ordena por Geral;
 Local de Pagamento: Assinalado com ●, ordena por Local de Pagamento;
 Estabelecimento: Assinalado com ●, ordena por Estabelecimento;
 Secção: Assinalado com ●, ordena por Secção.

## OPÇÃO

**Só com Férias**: Assinalado com **•**, lista só Empregados com Férias marcadas; **Todos os Empregados**: Assinalado com **•**, lista todos os Empregados.

# TIPO DE FÉRIAS

**Previstas**: Assinalado com **I**, lista as Férias Previstas; **Efetivas**: Assinalado com **I**, lista as Férias Efetivas.

# LIMITE INFERIOR/SUPERIOR

Indique os limites a usar por: Estabelecimento; Local de Pagamento; Secção; Empregado.

# EXPORTAÇÃO

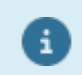

Ver Notas Prévias no Manual do Gestor e Ficheiros Comuns.

# QUEBRA POR PÁGINA

Assinalado com 🗹, quebra por página.

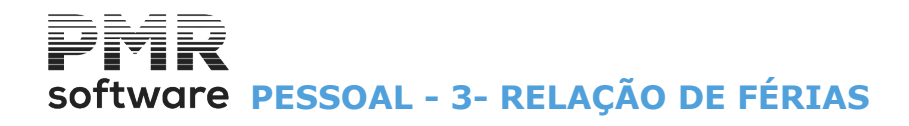

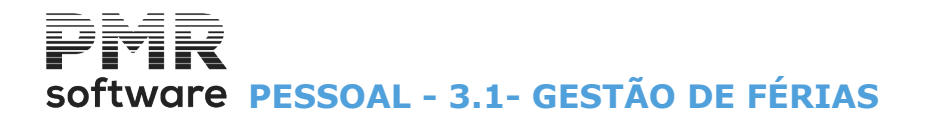

# **3.1- GESTÃO DE FÉRIAS**

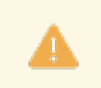

Obrigatório para marcar as Férias dos Empregados e posterior afixação na Empresa. Férias Previstas e/ou Efetivas.

# Existem duas zonas para a Gestão de Férias: Previstas;

Efetivas:

|                                           |                                                                      |                                                       |            |               |               | Ge               | stão | o de                                 | Férias                                                               |             |                           |                 |                 |                  |             |                      |           | 83       |
|-------------------------------------------|----------------------------------------------------------------------|-------------------------------------------------------|------------|---------------|---------------|------------------|------|--------------------------------------|----------------------------------------------------------------------|-------------|---------------------------|-----------------|-----------------|------------------|-------------|----------------------|-----------|----------|
|                                           | Núm.Em                                                               | pregado                                               | ~ ~        |               |               |                  |      |                                      |                                                                      |             |                           |                 |                 |                  | Ar          | 10 20                | 18        |          |
|                                           | Período                                                              | Data Início                                           | Data Final | Dias<br>Úteis | Dias<br>Subs. | Deduz<br>S.Alim. |      |                                      | Período                                                              | Data Início | Data Final                | Dias<br>Úteis   | Dias<br>Subs.   | Deduz<br>S.Alim. | Rec<br>Cod. | olha Movi<br>Ano Mês | im.<br>NP |          |
| P<br>R<br>E<br>V<br>I<br>S<br>T<br>A<br>S | 01<br>02<br>03<br>04<br>05<br>06<br>07<br>08<br>09<br>10<br>11<br>12 |                                                       |            |               |               |                  | *    | E<br>F<br>E<br>T<br>I<br>V<br>A<br>S | 01<br>02<br>03<br>04<br>05<br>06<br>07<br>08<br>09<br>10<br>11<br>12 |             |                           |                 |                 |                  |             |                      |           |          |
|                                           | 13                                                                   |                                                       |            |               |               |                  | ¥    | ]                                    | 13                                                                   |             |                           |                 |                 |                  |             |                      |           | <b>~</b> |
|                                           | - <b>Subsío</b><br>Mês c<br>Rec                                      | <b>dio de Férias</b><br>Je Pagamento<br>cebido no Ano | Totais     |               |               |                  |      | ]                                    | Ajuda<br>⑦ F1                                                        | Sair        | Totais<br>Fichei<br>3 💐 F | ro<br><b>-6</b> | <sup>k</sup> ^( | )                | Areal I     | 7                    | ancela    | ar<br>C  |

#### NÚMERO DE EMPREGADO

# PREVISTAS E EFETIVAS

Indique Código de Empregado e visualiza o Nome. Valida com a Ficha Empregados.

Com os botões 🗅 ou 🔄, sequencialmente, visualiza os Códigos de Empregados.

## PERIODO

Indica os Períodos de Férias dos Empregados até ao Máximo de 20.

## DATA INÍCIO

Indique a Data de Início do Período de Férias do Empregado.

#### DATA FINAL

Indique a Data Final do Período de Férias do Empregado.

## DIAS ÚTEIS

Assume automaticamente o Número de Dias Úteis referente ao Período de Férias, após inserir as Datas dos dois campos anteriores.

Assim, se quiser corrigir o valor deste campo deve faze-lo alterando a (s) data (s) do (s) campo (s) anterior (es) "Data Final" e/ou "Data Início" ou alterando o valor do campo.

#### **DIAS DE SUBSÍDIO**

Ativado se na Configuração da Rotina, assinalar com 🗹, o campo "Paga Subsídio pela Relação de Férias". Calcula, automaticamente, o pagamento do número de dias totais de Subsídio de Férias. O utilizador pode sempre alterar o valor calculado.

## DEDUZ SUBSÍDIO DE ALIMENTAÇÃO

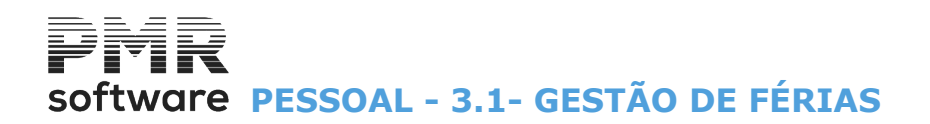

Ativado se na Configuração da Rotina, assinalar com <sup>I</sup>, o campo "<u>Paga Subsídio pela Relação de Férias</u>" e o campo <u>"Deduz Subs.Alim. pela Relação de Férias</u>". O utilizador pode sempre alterar o valor calculado.

# TOTAIS

Assume, automaticamente, a soma dos Dias Úteis dos Períodos de Férias definidos; Dias de Subsídio de Férias e dias a deduzirem ao Subsídio de Alimentação.

# SUBSÍDIO DE FÉRIAS

Mês de Pagamento: Indique o Mês de pagamento do Subsídio de Férias. Recebido no Ano: Visualiza o valor total ou acumulado ao longo do Ano do Subsídio de Férias.

#### EFETIVAS

#### **RECOLHA DE MOVIMENTOS**

Código: Indique o Código de Movimentos; Ano/Mês: Indique Ano e Mês; Número de Prestações: Indique Número de Prestações.

# software PESSOAL - 4- FORMAÇÃO CONTÍNUA

# 4- FORMAÇÃO CONTÍNUA

Relação de todos os Empregados com Formação Contínua para preenchimento do <u>Anexo C do Relatório</u> <u>Único</u>.

| <b>=</b> | Relação da For | mação         |                 |                    |               |               |
|----------|----------------|---------------|-----------------|--------------------|---------------|---------------|
|          |                | Ano           | 🗖 <u>T</u> odos | 2010               |               |               |
|          | Número         | Nome do Emp   | oregado         |                    | Ano (         | Num.<br>Irdem |
| i.<br>E  | <u>1</u> L     | UÍS MANUEL DA | COSTA FREI      | TAS                | 2010          | 01            |
|          |                |               |                 |                    | _             |               |
|          |                |               |                 |                    |               |               |
|          |                |               |                 |                    |               |               |
|          |                |               |                 |                    | _             |               |
|          |                |               |                 |                    |               |               |
|          |                |               |                 |                    |               | *             |
|          | Ajuda<br>🧼 F1  | Altera        | Sair<br>F3      | Мара<br><b> F4</b> | Anula<br>🍞 F7 | ,             |

# ANO

**Todos**: Marcado com **I**, obtém a lista todos os Anos de empregados com formação. Se não indique qual o Ano pretendido.

## NÚMERO DO EMPREGADO

Indique o Número de Empregado com Formação contínua.

~

| Premindo as setas | ou | ou | pode ver | , sequenci | ialmente, | os Códigos | de Empreg | jados cor | n Forma | ição |
|-------------------|----|----|----------|------------|-----------|------------|-----------|-----------|---------|------|
| contínua.         |    |    |          |            |           |            |           |           |         |      |

| Ē | 🚟 Formação Pro   | fissional     |                 |                |                |       |          | ×     |
|---|------------------|---------------|-----------------|----------------|----------------|-------|----------|-------|
|   | Número           |               |                 | Nome do Emp    | regado         |       | Ano N.0  | )rdem |
|   |                  |               |                 |                |                |       |          | _     |
|   | Situação Face à  | Frequência de | Formação        | 8 Outra situ   | lação          |       |          |       |
|   | Periodo de Refer | ência da Form | ação            | 3 Antecipa     | ção do direito |       |          | -     |
|   | Cod. Formação    | 1 For         | mação profissio | nal            |                |       |          |       |
|   | Início da Formaç | :ão 2010/01.  | /03 Fin         | n da Formação  | 2010/01/31     |       |          |       |
|   |                  |               |                 |                |                |       |          | (     |
|   | Ajuda            | Sair<br>F3    | Povo<br>F5      | FICHEIRO<br>F6 | ✓ ^O           | Anula | Cancelar |       |
|   |                  |               |                 |                |                |       |          |       |

#### NOME DO EMPREGADO

Visualiza o Nome do empregado escolhido no campo anterior.

# ANO

Mostra o Ano indicado ou todos os anos na Relação da Formação (ecrã anterior).

## NÚMERO DE ORDEM

Número sequencial e automático para cada Empregado.

Para o mesmo Empregado, devem ser inseridas tantas ações de Formação quantas as por ele frequentadas.

# software PESSOAL - 4- FORMAÇÃO CONTÍNUA

# SITUAÇÃO FACE À FREQUÊNCIA DE FORMAÇÃO

Indique qual a situação do Empregado no que toca à frequência de formação profissional. Visualiza a Designação. <u>Tabela Nº. 28</u>.

# PERÍODO DE REFERÊNCIA DA FORMAÇÃO

Indique o (s) período (s) de referência da formação. Visualiza a Designação. <u>Tabela Nº. 29</u>.

## CÓDIGO DE FORMAÇÃO

Indique o Código interno de Formação. Valida com a <u>Tabela relativa</u> e visualiza as Datas Início e Fim da Formação.

Novo <u>Número de Ordem</u> para o Empregado com outra ação de Formação.

F4 Impressão.

Mostra ecrã seguinte:

|         | 🖥 Listagem da Formação                     |  |  |  |  |  |  |
|---------|--------------------------------------------|--|--|--|--|--|--|
|         | Limite Inferior Limite Superior            |  |  |  |  |  |  |
| 1       | Secção Secção 999999999                    |  |  |  |  |  |  |
| i.<br>I | Empregado 999999999                        |  |  |  |  |  |  |
|         | Opção de Impressão                         |  |  |  |  |  |  |
|         |                                            |  |  |  |  |  |  |
|         | Salta de Página por Secção                 |  |  |  |  |  |  |
|         | Ajuda Tabela Sair Ok<br>🧇 F1 🔩 F6 扰 F3 ✔^O |  |  |  |  |  |  |

# LIMITE INFERIOR/SUPERIOR

Indique os limites por: Secções; Empregados.

## **OPÇÕES DE IMPRESSÃO**

Marcado com ●, emite: <u>Só com Formação</u>: Os Empregados <u>S</u>ó com Formação; <u>Todos os Empregados</u>: Os Empregados com ou sem Formação.

# SALTA DE PÁGINA POR SECÇÃO

Assinalado com 🗹, Salta de Página por Secção.

# software PESSOAL - 5- PRESTAÇÃO DE SERVIÇOS

# **5- PRESTAÇÃO DE SERVIÇOS**

Relação de todos os prestadores de serviços com Tipo Rendimento B – Empresário/Profissional, no separador <u>Situação/Contrato</u>, na Ficha do Empregado, para preenchimento do **Anexo F do Relatório Único**.

| 🧱 Relação da | a Prestação de Serviços          |      |               | ×        |
|--------------|----------------------------------|------|---------------|----------|
|              | Ano Todos 2022                   |      |               |          |
| Número       | Nome ou designação social        | Ano  | Num.<br>Ordem |          |
|              | MARIA FERNANDA FERREIRA DIONISIO | 2022 | 01            | <u>»</u> |
|              | Ajuda<br>I F1 F2 F3 F3 F4        | Anu  | ıla<br>F7     | »        |

# ANO

**Todos**: Marcado com , visualiza todos os Anos na relação. **(Ano)**: Indique o Ano relacionado com o Relatório Único.

# NÚMERO

Indique o Número do Empregado para consular ou alterar.

## NOME OU DESIGNAÇÃO SOCIAL.

Visualiza este campo.

## ANO

Assinalado com 🖬, o campo acima "Todos", referente ao Ano, se existirem vários Anos, estes são visualizado.

# NÚMERO DE ORDEM

Visualiza o (s) vário (s) Número (s) de ordem (Número sequencial).

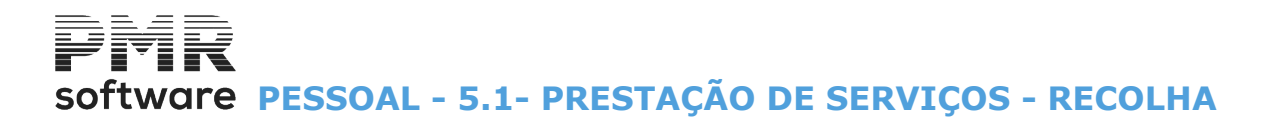

# 5.1- PRESTAÇÃO DE SERVIÇOS - RECOLHA

| Prestação de Ser                          | viços                          |                                                                                 |          |
|-------------------------------------------|--------------------------------|---------------------------------------------------------------------------------|----------|
| Número<br>20 😜                            | Nome do<br>MARIA FERNANDA FERF | Dempregado     Ano     N.Or       REIRA DIONISIO     2022                       | dem<br>1 |
| Mês de Início da Pre                      | stação do Serviço              | (Em branco se anterior a 1 de Janeiro do ano em curso)                          |          |
| Mês do Fim da Presta                      | ação do Serviço                | (Em branco se não concluido no ano em curso)                                    |          |
| Número de horas afe<br>Número de Trabalha | tas à Atividade                | (Pessoa Singular)<br>(Apenas se existir a Informação em ca<br>(Pessoa Coletiva) | usa)     |
| Observações                               |                                | ( , ) ( , ) (                                                                   | ]        |
| Ajuda<br>🕜 F1                             | Sair<br>Sair Pi                | ovo Ficheiro Ok Anula Cancelar<br>F5 🗿 F6 🔨 no 🎯 F7 🗙 nc                        |          |

## NÚMERO

Indique o Código do Empregado (prestador de serviço) com Tipo Rendimento B – Empresário/Profissional. Edita o Nome do Empregado.

## ANO

Indique o Ano referente ao relatório Único.

## NÚMERO DE ORDEM

Incrementa um número sequencial para cada prestador de serviço e tantas vezes quantas as prestações efetuadas.

## MÊS DE INÍCIO DA PRESTAÇÃO DO SERVIÇO (Em branco se anterior a 1 de janeiro do ano em curso)

Indique o Mês de Início da prestação do serviço no formato **MM**. (Em branco se anterior a 1 de Janeiro do ano em curso).

#### MÊS FIM DA PRESTAÇÃO DO SERVIÇO (Em branco se não concluído no ano em curso)

Indique a Data de Fim da prestação do serviço no formato **MM**. (Em branco se não concluído no ano em curso).

## NÚMERO DE HORAS AFETAS À ATIVIDADE (Pessoa Singular)

No caso do prestador de serviços ser pessoa singular, indique o total de horas afetas a cada prestação de serviços.

(Pessoa singular).

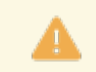

Deve ser preenchido apenas por Entidades que disponham da informação em causa.

#### NÚMERO DE TRABALHADORES AO SERVIÇO (Pessoa Coletiva) (Apenas se existir a Informação em causa)

Indique o número de trabalhadores ao serviço caso o prestador de serviços seja uma pessoa coletiva ou Entidade equiparada. (Pessoa coletiva).

## OBSERVAÇÕES

Se necessário, indique notas relacionadas com a prestação de serviço.

# software PESSOAL - 6- TELETRABALHO

# **6- TELETRABALHO**

Relação de Trabalhadores em Teletrabalho. Recolha de empregados que estiveram na maior parte do tempo em Teletrabalho.

Estes serão contabilizados <u>no ponto 3.1.2.3, do Anexo D</u> e as suas horas não serão incluídas nas horas efetivamente trabalhadas.

Para <u>o ponto 3.1.1, do Anexo D</u>, serão consideradas somente as dos Trabalhadores que estiveram na Unidade Local.

| - Na maior p | Relaç<br>arte do                    | ção de Trabalhadores em Teletrabalh<br>tempo trabalhado -                                         | 0                                     | - <b>D</b> X  |  |  |  |
|--------------|-------------------------------------|---------------------------------------------------------------------------------------------------|---------------------------------------|---------------|--|--|--|
| Ano: 202     | <b>0</b><br>balho                   | Ordenação<br>Num.Emp. O Local Pagam. O Secção<br>Limites<br>Inferior 000000000 Superior 999999999 | <u>M</u> arca Too<br><u>D</u> esmarca | dos<br>Todos  |  |  |  |
| Número       |                                     | Nome do Empregado                                                                                 | Teletrabalho                          |               |  |  |  |
| 2            | JOSÉ A                              | MILCAR RAIMUNDO RAMALHETE                                                                         | ×                                     | Ajuda<br>🕜 F1 |  |  |  |
| 3            | 3 SEBASTIAO ANT. BISCAIA PETRONILHO |                                                                                                   |                                       |               |  |  |  |
| 4            | 4 ISABEL MARIA F. BARATA FERNANDES  |                                                                                                   |                                       |               |  |  |  |
| 6            | JOSE A                              | IOSE ANTONIO DAS NEVES NINHOS                                                                     |                                       |               |  |  |  |
| 7            | ISABEL                              | SABEL Ma.OLIVEIRA B.PAULO FONSECA                                                                 |                                       |               |  |  |  |
| 8            | MARIA                               | MARIA DE LURDES M.FIRMINO RIBEIRO                                                                 |                                       |               |  |  |  |
| 13           | LUIS MANUEL DA COSTA FREITAS        |                                                                                                   |                                       |               |  |  |  |
| 19           | JOÃO P                              | JOÃO PAULO PANINHO MAGALHÃES                                                                      |                                       |               |  |  |  |
| 20           | MARIA                               | MARIA FERNANDA FERREIRA DIONISIO                                                                  |                                       |               |  |  |  |
| 22           | ROMEU                               |                                                                                                   |                                       |               |  |  |  |
|              |                                     |                                                                                                   | <b>**</b>                             |               |  |  |  |

# ANO

Indique o Ano relativo ao Teletrabalho.

# SÓ <u>T</u>ELETRABALHO

Assinale com 🗹, se pretender visualizar só os empregados em Teletrabalho no Ano anteriormente indicado.

## ORDENAÇÃO

**Número de Empregado**: Marcado com , ordena por Número de Empregado; **Local de Pagamento**: Assinalado com , ordena por Local de Pagamento; **Secção**: Assinalado com , ordena por Secção.

## LIMITE INFERIOR/SUPERIOR

Indique os limites inferior e superior dos Empregados.

## MARCA TODOS

Assinalado com **I**, opta por <u>M</u>arcar Todos os Empregados da lista.

## **DESMARCA TODOS**

Assinalado com 🗹, opta por Desmarcar Todos os Empregados da lista.

## NÚMERO / NOME DO EMPREGADO

Visualiza o Número e o Nome do Empregado.

# TELETRABALHO

Assinalado com 🗹, considera o Empregado em Teletrabalho.

# software PESSOAL - 7- SIMULAÇÃO DE CÁLCULOS

# 7- SIMULAÇÃO DE CÁLCULOS

Simule o cálculo do Vencimento Base Ilíquido de um Empregado ou de um candidato a emprego.

Indique o Valor Líquido desejado e prima visualiza uma janela com Valor ilíquido do vencimento Base, ou então, para além do Valor líquido desejado, insira outros Valores para assumir no cálculo até ao máximo de **3** Abonos ou Descontos.

| 🚟 Cálculo de Vencimento Ilíquido            |                                                    |               |                                                               |                     |
|---------------------------------------------|----------------------------------------------------|---------------|---------------------------------------------------------------|---------------------|
|                                             |                                                    | Moeda :       | EUR - EUROS                                                   | •                   |
| Número do Empregado 0 🚽 Simulação de        | 9 Vencimento                                       | ^^            |                                                               |                     |
|                                             |                                                    | Quantidade    | Valor Unitário                                                | Valor               |
| 🗖 Abono 🗖 Desconto 📃                        |                                                    | 0.00          | 0.00                                                          | 0.00                |
| 🗖 Abono 🔲 Desconto                          |                                                    | 0.00          | 0.00                                                          | 0.00                |
| 🗖 Abono 🔲 Desconto                          |                                                    | 0.00          | 0.00                                                          | 0.00                |
| Ta:<br>■ Desconta Segurança Social 11.000 % | xa I.R.S.<br><u>G</u> eral C <u>F</u> ixa [        | 0.00 %        | sidência para I.R.S.—<br><u>C</u> ontinente – <u>C M</u> adei | ra O <u>A</u> çores |
| Número de Dependentes com Dedução           | cientes<br>Declarante<br>Câniura Numero de Depende | Esta          | do Civil<br><u>C</u> asado não sep.pess.be                    | ns <u>O D</u> utro  |
| Titularidade dos Rendimentos                | Ambos conj. <u>n</u> enhum aufere > S              | 95% Líq       | uido Pretendido                                               | 0.00                |
| Ajuda Sai<br>🧼 F1 🔥 I                       | ir Ficheiro (<br>F3 🗐 F6 🗸                         | Ok Canc<br>10 | elar<br>°C                                                    |                     |

# NÚMERO DO EMPREGADO

Código do Empregado para simular o cálculo do Vencimento Base Ilíquido. Valida com a Ficha do Empregado vendo o Nome do Empregado.

Com as Setas 🗅 ou 🔄 ou 🔄, sequencialmente, visualiza os Códigos de Empregados. Os campos seguintes automaticamente, são, preenchidos pela Ficha dos Empregados, com os dados do

Os campos seguintes automaticamente, são, preenchidos pela Ficha dos Empregados, com os dados o Empregado escolhido, pode, contudo, alterar.

Se o valor for «**0**» (zero) indica que está perante um candidato ao emprego e como tal ainda não está registado na Ficha dos Empregados.

Preencha os campos seguintes para obter a informação mais correta possível.

## ABONO/DESCONTO

Até ao máximo de **3** Abonos ou Descontos.

Marcado com 🗹, considera ou o Abono ou o Desconto para cálculo do Vencimento Base Ilíquido.

## (CÓDIGO DO ABONO/DESCONTO)

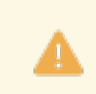

Obrigatório.

Ativado se campo anterior marcado com Indique o Código de Abono ou de Desconto a considerar para o Cálculo. Mostra o nome do Abono ou do Desconto.

## QUANTIDADE

Ativado se campo anterior estiver ativo. Indique o valor da quantidade do Abono ou do Desconto a considerar para o Cálculo.

## VALOR UNITÁRIO

Ativado se no campo anterior o valor for superior a zero.

Se o Empregado existir na Ficha dos Empregados indica, automaticamente, o valor do Abono ou Desconto, caso este exista.
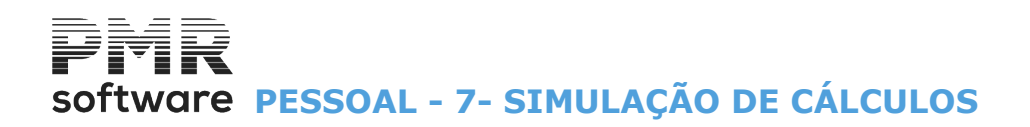

Indique o valor unitário do Abono ou do Desconto a considerar para o Cálculo.

# VALOR

Ativado se no campo "<u>Quantidade</u>" o valor for zero. Indique o Valor Total do Abono ou do Desconto a tratar no cálculo. Se inserir valor no campo "<u>Quantidade</u>" e no campo "<u>Valor Unitário</u>" é visto o resultado da multiplicação dos dois campos anteriores.

#### DESCONTA SEGURANÇA SOCIAL

Marcado com 🗹, trata no cálculo o valor da percentagem vista no campo à frente.

#### **RESIDÊNCIA PARA I.R.S.**

Marcado com 
, indique a Localização Fiscal: <u>Continente</u>; <u>Madeira</u>; <u>Açores</u>.

#### NÚMERO DE DEPENDENTES COM DEDUÇÃO

Número de pessoas a cargo do Empregado que conferem direito a dedução no IRS.

#### DEFICIENTES

Declarante: Assinalado com 🗹, considera o Declarante deficiente;

**Cônjuge**: Assinalado com **I**, trata o Cônjuge como deficiente;

**Número Dependentes**: Ativado se o campo "<u>Número de dependentes com dedução for superior a 0 (zero)</u>. Indique o Número de Dependentes deficientes.

#### ESTADO CIVIL

Assinale com , o Estado Civil:
<u>Casado não separado de pessoas e bens;</u>
<u>Outro.</u>

#### TITULARIDADE RENDIMENTOS

Ativado se no campo anterior a opção <u>Casado não separado de pessoas e bens</u>" estiver assinalado com . **Único**: Marcado com , o Empregado é Único Titular de Rendimentos;

Ambos os cônjuges um aufere > 95%: Assinalado com , um aufere > 95%;

Ambos os cônjuges nenhum aufere > 95%: Assinalado com •, ambos os cônjuges têm rendimentos.

#### LÍQUIDO PRETENDIDO

Indique o valor para calcular o Vencimento Base Ilíquido.

Se um dos campos de "<u>Abonos</u>" ou "<u>Descontos</u>" for preenchido o valor é considerado no cálculo do Vencimento Base Ilíquido.

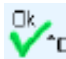

Aparece a janela seguinte:

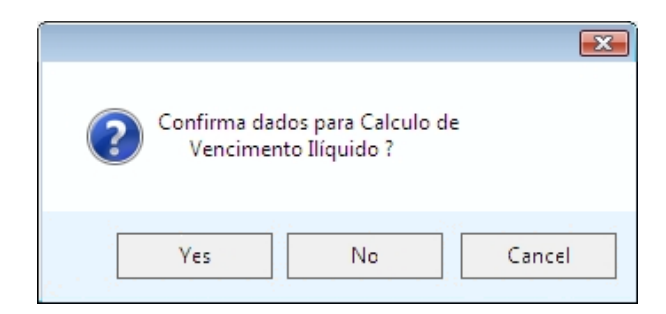

Se carregar na tecla S ou em «Sim» surge a janela seguinte (Resultado do Cálculo de Vencimento Ilíquido):

# software PESSOAL - 7- SIMULAÇÃO DE CÁLCULOS

| Ē | 🚟 Resultado do Cálculo de Vencimento Ilíquido 🛛 💽 | 3 |
|---|---------------------------------------------------|---|
|   | Número do Empregado Simulação de Vencimento       | ] |
|   | Líquido Obtido 1000.00                            |   |
|   | Vencimento Base 100 1249.44                       |   |
|   | Ajuda Sair Mapa Ok<br>� F1 ∰ F3 ॐ F4 ✔ ^O         | _ |

Neste exemplo o Vencimento Base Ilíquido é «1.249,44 €».

Surge a janela seguinte (Emissão de Recibos):

\_\_Мара

|   | Emissão de Recibos            |                           |                  |
|---|-------------------------------|---------------------------|------------------|
|   | Moeda EUR<br>Número Empregado | EUROS<br>0 Simulacao de V | /encimento       |
| 1 | Tipo de Documento             | <b></b>                   | Número de Vias 1 |
|   | Ajuda<br>🤣 F1                 | ok<br>✔^o                 | Cancelar 💥 ^C    |

Imprime Recibo da Simulação de Cálculos do valor Ilíquido.

**Tipo de Documento**: Escolha o Tipo de Documento conforme o Tipo de Impresso configurado na <u>Configuração dos Documentos</u>;

Número de Vias: Valor para o Número de Vias do Recibo até ao máximo de 9 Vias.

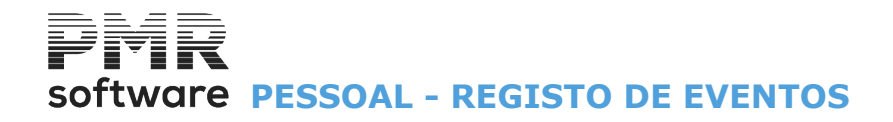

# **REGISTO DE EVENTOS**

| A Se                                                                                                    | e usar a Gestão de Eve                                                                                                    | ntos as Tabelas Assunt                                                                                   | os, Eventos e Resultados sã | o obrigatórias. |
|----------------------------------------------------------------------------------------------------|----------------------------------------------------------------------------------------------------|----------------------------------------------------------------------------------------------------|-----------------------------|-----------------|
| Ficheiros Processamento<br>Tabelas Comuns<br>Tabelas Salários<br>Dados do Pessoal<br>Registo de Eventos<br>Listagens Parametriz<br>Impressora<br>Sair<br>Vendas<br>Vendas<br>Vendas<br>Stocks<br>Obras<br>Encomendas<br>Compras | SAL FRE - TESTES<br>o Mapas Balanço Social Relatório<br>propresas<br>adas<br>F4<br>F3<br>Social Relatório<br>F10<br>Assuntos<br>Eventos<br>Resultados<br>Registo<br>F3 | - FREITAS<br>Único Utilitários Configuração Jan<br>LOCOTIPO Ano/Mês Fechado: OU<br>Última Segurança em ( | GESTÃO DE PESSOAL           |                 |
| 2018-01-31 15:28:00 PM                                                                                                    | vR-Pessoal Versão 6.100 N.Inst.                                                                                                    | 99000 PMR-Software(c EUR AGLOU                                                                           | CAP NUM OVR                 |                 |

#### **ASSUNTOS**

- Títulos Principais dos Assuntos a tratarem nos Registos de Eventos.
- Os campos desta Tabela "<u>Data 1"</u> e "<u>Data 2</u>" podem assumir outros termos definidos pelo utilizador.
- As palavras surgem no ecrã da Gestão dos Registos de Eventos, como na impressão do cabeçalho da Listagem dos Registos de Eventos.

# **EVENTOS**

• Subtítulos/Eventos relacionados com o mesmo Assunto.

Indique o Número de Dias para que o Evento calcule automaticamente a data no campo "<u>Data 2</u>" (com a Designação dada pelo utilizador, na Tabela de Assuntos) na Gestão de Registo de Eventos.

# **RESULTADOS**

• Resultados que se refiram ao mesmo Assunto. Haverá ou não alerta no Evento.

#### **REGISTO**

• Por cada Empregado, define todos os acontecimentos realizados em conformidade com os Assuntos abertos na Tabela de Assuntos ou por Eventos da Empresa.

- Pode mencionar «EVENTO LIVRE» na Descrição do Evento.
- A Descrição do Resultado tem disponibilidade entre duas a três linhas de texto livre.

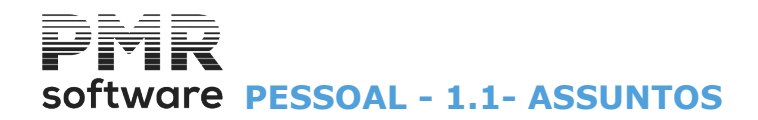

|    | Tabela         | de Assuntos |                    |      |      |                         |                | × |
|----|----------------|-------------|--------------------|------|------|-------------------------|----------------|---|
|    | <u>C</u> ódigo |             | <u>D</u> esignação |      |      | Descritivos p<br>Data 1 | bara<br>Data 2 |   |
| 1  | 1              |             |                    |      |      |                         |                | • |
| Ĵ  |                |             |                    |      |      |                         |                |   |
| ٢. |                | [           |                    |      | — j  |                         |                |   |
|    |                |             |                    |      |      |                         |                |   |
|    |                |             |                    |      |      |                         |                |   |
|    |                |             |                    |      |      |                         |                |   |
|    |                |             |                    |      |      | <u> </u>                |                |   |
|    | <u> </u>       |             |                    |      | —i   | /                       |                |   |
|    |                |             |                    |      | [    |                         |                |   |
| 1  |                |             | Aiuda              | Sair | Mana | Apula                   | Capoelar       | " |
|    |                |             | F1                 | 大 F3 | 🎲 F4 | () F7                   |                |   |

# **1.1-ASSUNTOS**

# <u>C</u>ÓDIGO

Indique, na lista pendente, o Número do título principal do Assunto a tratarem na Gestão dos Registos de Eventos.

O valor «**9999**» tem um tratamento especial, ao ser digitado abre, automaticamente, a Designação «ALERTAS DA APLICAÇÃO».

Exemplos:

- 1 PROCESSO DISCIPLINAR;
- 2 MEDICINA NO TRABALHO;
- 3 CLASSIFICAÇÃO ANUAL e
- 4 FORMAÇÃO.

# <u>D</u>ESIGNAÇÃO

Indique o nome do Assunto.

# DESCRITIVOS PARA

Data 1: Indique o termo que se identifica melhor na relação com o Assunto a tratar.

A palavra aparece no ecrã da Gestão do Registos de Eventos e na impressão do cabeçalho da Listagem dos Registos de Eventos.

Por exemplo:

Data Início, Início ou Registo.

Se não for preenchido assume, por defeito, o termo «Data 1».

**Data 2**: Indique a palavra que se identifica melhor na relação com o Assunto a tratar.

O termo aparece no ecrã da Gestão do Registos de Eventos e na impressão do cabeçalho da Listagem dos Registos de Eventos.

Por exemplo:

Data Fim ou Fim.

Se não for preenchido assume, por defeito, a palavra «Data 2».

# Software PESSOAL - 1.2- EVENTOS

# **1.2- EVENTOS**

| 🚟 Tabela de Eve | ntos                |               |               |               | - • •             |
|-----------------|---------------------|---------------|---------------|---------------|-------------------|
| Código          | Designação do       | o Assunto     |               |               |                   |
| 0001            | - אאאאאאאאא         | AA            |               |               | <b>•</b>          |
| Código          |                     | Designação do | Evento        |               | № Dias<br>P/Data2 |
|                 |                     |               |               |               |                   |
|                 |                     |               |               |               |                   |
|                 |                     |               |               |               |                   |
|                 |                     |               |               |               |                   |
|                 |                     |               |               |               |                   |
|                 |                     |               |               |               |                   |
|                 |                     |               |               |               |                   |
|                 |                     |               |               |               | *                 |
| Ajuda<br>🧼 F1   | Sair<br><b>5</b> F3 | Mapa 🏈 F4     | Tuteth<br>STE | Anula<br>酇 F7 | Cancelar          |

# CÓDIGO - DESIGNAÇÃO DO ASSUNTO

Prima e escolha, na lista pendente, qual o Código/Designação do Assunto a tratar. Valida com a Tabela de Assuntos.

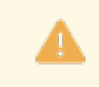

Obrigatório se utilizado no campo seguinte.

# CÓDIGO

Define do Número do Evento. Por exemplo: «1 – PROCESSO DISCIPLINAR (no Assunto); - 1 – PROC. No. 20/2005 (no Evento) ou; 4 – FORMAÇÃO (no Assunto); - 1 – CURSO DE WINDOWS (no Evento)».

2 - CURSO DE LINUX (no Evento);

# DESIGNAÇÃO DO EVENTO

Inscreva o nome do Evento.

# NÚMERO DE DIAS PARA A DATA 2

Indique o número de dias para definir os dias que o Evento, efetivamente, decorre para concluir. Neste caso, quando for abrir o registo do referido Evento, o programa a partir da data definida no campo "<u>Data 1</u>" (com a Designação dada pelo utilizador, na Tabela de Assuntos) na Gestão de Registos de Evento, calcula automaticamente a data para o Campo "<u>Data 2</u>" (com a designação dada pelo utilizador, na Tabela de assuntos) na Gestão de Registos de Evento.

# software PESSOAL - 1.3- RESULTADOS

# **1.3- RESULTADOS**

| 🚟 Tab | ela de Resu   | ltados        |                     |            |       | - • •         |
|-------|---------------|---------------|---------------------|------------|-------|---------------|
|       | Código        | Designação do | Assunto             |            |       | 55            |
|       | 0001 -        | ААААААААААА   | 4A                  |            |       | •             |
|       | Código        |               | Designação de F     | Resultados |       | Alerta<br>S/N |
|       |               |               |                     |            |       |               |
|       |               |               |                     |            |       |               |
|       |               |               |                     |            |       |               |
|       |               |               |                     |            |       |               |
|       |               |               |                     |            |       |               |
|       |               |               |                     |            |       |               |
|       |               |               |                     |            |       | <u>*</u>      |
|       | Ajuda<br>🧼 F1 | Sair<br>F3    | Мара<br>🏈 <b>F4</b> | Tabela     | Anula | Cancelar      |

# CÓDIGO - DESIGNAÇÃO DO ASSUNTO

Prima e escolha, na lista pendente, o Código/Designação do Assunto a tratar. Valida com a <u>Tabela de Assuntos</u>.

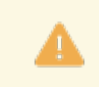

Obrigatório se utilizado no campo seguinte.

# CÓDIGO

Indique o Número de Assunto.

# **DESIGNAÇÃO DE RESULTADOS**

Indique o Nome do Resultado.

#### ALERTA S/N

Indique a letra **S** se vai ter aviso, neste caso, ao registar o Evento o programa obriga a criar uma Data de Alerta, passando o referido registo a fazer parte da Relação por Datas de Alerta ou indicar a letra **N** se não vai ter alerta.

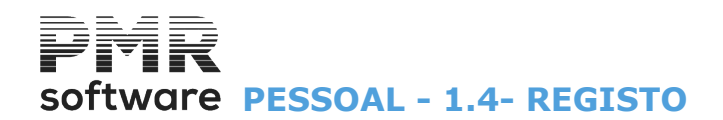

# 1.4- REGISTO

Para cada Assunto e a partir de uma Data encontra-se a lista dos Empregado identificados pelo Número, Nome do Empregado, Data 1 (definida pelo utilizador na Tabela de Assuntos), Evento, Data 2 (definida pelo utilizador na Tabela de Assuntos), Resultado e Data de Alerta.

|   | Relação do | Registo de | Eventos         |            |        |            |                  |        |           |          | <b>×</b> |
|---|------------|------------|-----------------|------------|--------|------------|------------------|--------|-----------|----------|----------|
|   | Assunto    | 0001 -     | аааааааааа      | A          |        |            |                  |        | 📕 Desi    | de       |          |
|   | Número     | Nome do    | Empregado       |            |        | Data 1     | Evento           | Data 2 | Resultado | Alerta   |          |
| ÷ | 33         | JOSÉ LUIS  | 6 PINTO TEIXEIF | RA         |        | 2005/12/31 | 0001             |        | 0001      |          |          |
| Н | 33         | JOSÉ LUIS  | 6 PINTO TEIXEIP | RA         | i      | 2007/01/31 | İ                |        |           | -        |          |
| н | 33         | JOSÉ LUIS  | 6 PINTO TEIXEIF | RA -       |        | 2007/01/31 | 0001             |        |           |          |          |
|   |            |            |                 |            |        |            |                  |        |           |          |          |
| H |            |            |                 |            |        |            |                  |        |           |          |          |
| Н |            |            |                 |            |        |            |                  |        |           |          |          |
| H | <u> </u>   |            |                 |            |        |            |                  |        |           |          |          |
| Н | <u> </u>   | <u> </u>   |                 |            |        |            |                  |        |           |          |          |
| H |            | <u> </u>   |                 |            |        |            |                  |        | <u> </u>  |          |          |
|   | I          | l          |                 |            | ļ      |            |                  |        |           |          | +        |
|   |            | Ajuda      | Altera          | Sair<br>F3 | P<br>G | 1apa<br>F4 | Ť⊯÷÷li<br>Q,`] ₽ | 6      | inula     | Pesquisa |          |
|   |            |            | - <u></u>       | 2.08       | 1.1    |            |                  |        |           |          |          |

# ASSUNTO

Prima em 🖹 e opte, na lista pendente, ou digite manualmente, qual o Código/Designação do Assunto. Valida com a Tabela de Assuntos.

Se indicar manualmente e o Código não existir na Tabela, é avisado, por uma janela de mensagem, se quer abrir esse Código na Tabela de Assuntos.

Se o Código for diferente pergunta, através de janela de mensagem, se quer substituir o Código anterior pelo indicado agora.

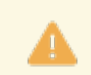

Obrigatório se utilizado no campo seguinte.

# DESDE

Indique a Data a partir da qual pretenda a lista do Registo.

#### NÚMERO

Indique o Empregado.

# Altera

F2 Altera os dados do Registo de Eventos, vendo no ecrã seguinte, no canto inferior esquerdo a Designação «ALTERAÇÕES».

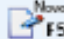

Se o campo não estiver preenchido, pode abrir um novo Registo de Eventos, aparecendo, na janela seguinte, no canto inferior esquerdo a designação a verde «NOVO».

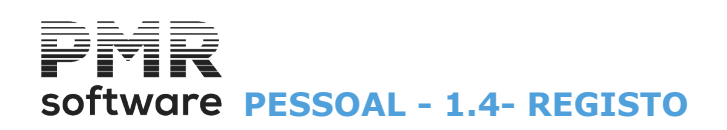

| Gestão do Registo de | Eventos                                                                                                    |                                                                                                    |
|----------------------|----------------------------------------------------------------------------------------------------|----------------------------------------------------------------------------------------------------|
|                      | Designação do Assunto                                                                                              |                                                                                                    |
| Assunto              | 1 Jaaaaaaaaaaa                                                                                                    |                                                                                                    |
| Número               | Nome do Empregado                                                                                                  |                                                                                                    |
|                      |                                                                                                    |                                                                                                    |
| Data 1               | 2005/12/31                                                                                                    |                                                                                                    |
|                      | Descrição do Evento                                                                                                |                                                                                                    |
| Evento               | 1 ANUAL                                                                                                    |                                                                                                    |
| Data 2               |                                                                                                    |                                                                                                    |
|                      | Descrição do Resultado                                                                                             |                                                                                                    |
| Resultado            | 1 ААААА                                                                                                    |                                                                                                    |
|                      |                                                                                                    |                                                                                                    |
|                      |                                                                                                    |                                                                                                    |
|                      | Pretende Alerta                                                                                                    |                                                                                                    |
| CONSULTA             | Data                                                                                                    |                                                                                                    |
| ă suda l             | Cásia Sais Eiskaiza Asula Ol                                                                                       | California                                                                                                    |
| Ajuda<br>F1 (        | Gerra Sair Fictiero Anula Lik<br>F2 K F3 🕄 F6 🖤 F7 ✔^□                                                             |                                                                                                    |
|                      | Gestão do Registo de<br>Assunto<br>Número<br>Data 1<br>Evento<br>Data 2<br>Resultado<br>CONSULTA<br>Ajuda<br>&juda | Gestão do Registo de Eventos         Assunto       1         Assunto       1         AAAAAAAAAAAAA         Número       Image: String and a construction of the string and a construction of the stringe |

ß

Copia automática de dados do Registo Eventos e Resultados de um Empregado (Origem), para todos ou vário Empregados (destino) podendo indicar uma nova Data (Data Ì).

Pode criar uma Relação de todos os Empregado Ativos na Ficha de Empregados, vendo o Número e o Nome do Empregado, exceto o Empregado selecionado como origem dos dados para cópia automática.

# software PESSOAL - 1.4- REGISTO

| Relação para Cópi                                      | a Automática do Registo de Eventos | ata 1    |  |  |  |  |
|--------------------------------------------------------|------------------------------------|----------|--|--|--|--|
| <ul> <li>Desmarca Todo</li> <li>Marca Todos</li> </ul> | B Resultados                       |          |  |  |  |  |
| Número                                                 | Nome do Empregado                  | Cópia    |  |  |  |  |
| 2 JOSÉ /                                               | MILCAR RAIMUNDO RAMALHETE          | <u> </u> |  |  |  |  |
| 3 SEBAS                                                | TIAO ANT. BISCAIA PETRONILHO       |          |  |  |  |  |
| 5 ANA A                                                | JGUSTO G.RAIMUNDO RAMALHETE        |          |  |  |  |  |
| 6 JOSE /                                               | NTONIO DAS NEVES NINHOS            |          |  |  |  |  |
| 7 ISABE                                                | . Ma.OLIVEIRA B.PAULO FONSECA      |          |  |  |  |  |
| 8 MARIA                                                | DE LURDES M.FIRMINO RIBEIRO        |          |  |  |  |  |
| 10 MARIA                                               | DE LOURDES O.J.NUNES DA CUNHA      |          |  |  |  |  |
| 11 PAULA                                               | CRISTINA F.SOARES CONSCIÊNCIA      |          |  |  |  |  |
| 13 LUÍS N                                              | LUÍS MANUEL DA COSTA FREITAS       |          |  |  |  |  |
| 19 JOÃO I                                              | PAULO PANINHO MAGALHÃES            |          |  |  |  |  |
|                                                        |                                    | <u>"</u> |  |  |  |  |
|                                                        | Ajuda Sair Ok<br>🤣 F1 🕺 F3 🖌 ^O    | Cancelar |  |  |  |  |

# MARCAÇÃO DA CÓPIA

Assinalado com 
, considera para a cópia automática: <u>Desmarca Todos</u>; <u>Marca Todos</u>.

# **COPIA RESULTADOS**

**<u>Resultados</u>**: Marcado com **•**, toma os <u>R</u>esultados para a cópia automática.

# NOVA DATA 1

Insira uma Data diferente da Data de origem (Data 1 que pode ter outro título dado na Tabela de Assuntos) na Data de Destino. Se não for preenchida edita a Data de Origem.

#### NÚMERO / NOME DO EMPREGADO

Indique o Número. Visualiza o Nome do Empregado.

# CÓPIA

Assinalado com 🗹, considera o Empregado para a cópia automática.

# **GESTAO DO REGISTO DE EVENTOS**

# NÚMERO

Indique o Código do Empregado, através de lista pendente.

Valida com a Ficha do Empregado e visualiza o Nome do Empregado.

Se indicar manualmente e o Código não existir no Ficheiro, é avisado, por uma janela de mensagem, se quer abrir esse Código na Ficha do Empregado.

Se não for preenchido assume automaticamente, no campo "<u>Nome do Empregado</u>", a expressão «Evento da Empresa».

Com as Setas Cursoras para cima/para baixo ou com o rato visualiza, sequencialmente, os Códigos de Empregados existentes.

# DATA 1

Indique a Data relacionada com o Título dado neste campo. Tem como título a designação indicada, pelo utilizador, no campo "<u>Data 1</u>", na Tabela de Assuntos.

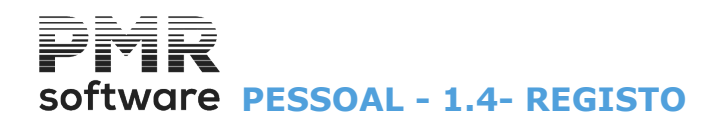

Na figura acima, está «Data Fim», mas pode estar outra Designação.

# **EVENTO**

Indique o Código do Subtítulo ou Evento relacionados com o mesmo Assunto.

Valida com a Tabela de Eventos e visualiza a Descrição do Evento.

Se indicar manualmente e o Código não existir na Tabela, é avisado, por uma mensagem, se quer abrir esse Código na Tabela de Eventos.

Se não for preenchido assume, automaticamente, no campo "Descrição do Evento", a expressão «EVENTO LIVRE».

# DATA 2

Indique a Data relacionada com o Título dado neste campo.

Tem como título a designação indicada, pelo utilizador, no campo "<u>Data 2</u>", na Tabela de Assuntos. Na figura acima, «Data Início», mas pode estar outra Designação.

#### RESULTADO

Indique o Código de Resultado relacionado com o mesmo Assunto.

Valida com a Tabela de Resultados e visualiza a Descrição do Resultado.

O Código de Resultado se for indicado, insere a Descrição do Resultado na primeira linha e deixa as duas linhas seguintes disponíveis para texto Livre.

Caso contrário deixa as três linhas disponíveis para texto livre na Descrição do Resultado.

#### **PRETENDE ALERTA?**

Alerta: Assinalado com , assume que pretende Alerta;

Data: se preenchido o campo anterior, indique a data a partir da qual pretende o Alerta.

# **1.4.1- REGISTO DE EVENTOS-LISTAGEM**

Se quiser pode listar os Empregados Demitidos.

| 🚟 Listagem do Registo de Ev | entos                  |               |               | <b>—</b> × |
|-----------------------------|------------------------|---------------|---------------|------------|
| Opção                       | Limites                | —— Inferior — | — Superior —  |            |
|                             | Empregado              | 33            | 33            |            |
| C <u>D</u> ata1/Empregado   | Data-1                 |               | 9999/99/99    |            |
| C Data2/Empregado           | Data-2                 |               | 9999/99/99    |            |
|                             | Evento                 |               | 9999          |            |
| C <u>A</u> lertas por Data  | Data Alerta            |               | 9999/99/99    |            |
| 🔲 Lista Demitidos           |                        |               |               |            |
|                             | Ajuda Sair<br>🧼 F1 🕺 F | 3 <b>v ^o</b> | Cancelar 💥 ^C |            |

# OPÇÃO

Marcando com (e), lista por: <u>Empregado/Data1;</u> <u>Data1/Empregado;</u> Data2/Empregado; <u>Alertas por Data</u>.

# LIMITE INFERIOR/SUPERIOR

Indique os Limites a considerar: Empregados; Data1; Data2; Evento; Data Alerta.

# <u>L</u>ISTA DEMITIDOS

Marcado com 🖃, considera, também, os Empregados Demitidos.

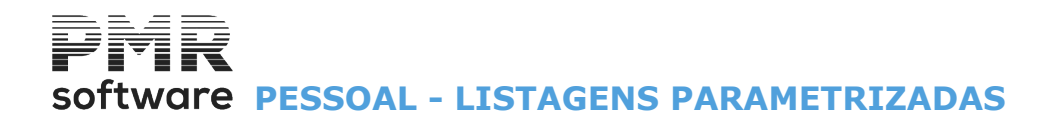

# LISTAGENS PARAMETRIZADAS

Tipos de Listagens: Instalação (Comuns); Empresa; Rotina, conforme o uso. Mostra Mapas, com o Código, Nome e os 4 Campos possíveis para Ordenação (desenrolamento horizontal).

Altera

Sem Número de Listagem Parametrizada e com F2, recolhe um novo Mapa. Com um Número altera uma Listagem.

É aqui que se escolhe, na área dos Campos possíveis, quais os Campos a figurarem no Mapa, podendo definir os Campos para Ordenação até ao máximo de quatro e os Campos que são totalizadores.

|                         | SAL FRE              | - TESTES - FREITAS    |                     |              | GESTÃO DE PESSOAL | - 🗇 🗙 |
|-------------------------|----------------------|-----------------------|---------------------|--------------|-------------------|-------|
| Ficheiros Processamento | Mapas Balanço Social | Relatório Único Utili | tários Configuração | Janela Ajuda |                   |       |
| Tabelas Comuns          | ► Empresas           | Calculadora           | Ano/Mês Fechad      | p: 0000700   |                   |       |
| Tabelas Salários        | → Q0 <sup>1</sup> F6 | <b>F10</b>            | Última Segurança (  | em 0000/00/0 | 0                 |       |
| Dados do Pessoal        | •                    |                       |                     |              |                   |       |
| Registo de Eventos      | •                    |                       |                     |              |                   |       |
| Listagens Parametrizad  | las 🕨 Rotir          | na                    |                     |              |                   |       |
| Impressora              | F4 Emp               | resa                  |                     |              |                   |       |
| Sair                    | F3                   | lação                 |                     |              |                   |       |
|                         |                      |                       |                     |              |                   |       |
| Pessoal                 |                      |                       |                     |              |                   |       |
| 🙆 Vendas                |                      |                       |                     |              |                   |       |
| 🙆 Stocks                |                      |                       |                     |              |                   |       |
| 🙆 Obras                 |                      |                       |                     |              |                   |       |
| 🖄 Encomendas            |                      |                       |                     |              |                   |       |
| 🖄 Compras               |                      |                       |                     |              |                   |       |
|                         |                      |                       |                     |              |                   |       |
|                         |                      |                       |                     |              |                   |       |
|                         |                      |                       |                     |              |                   |       |
|                         |                      |                       |                     |              |                   |       |
|                         |                      |                       |                     |              |                   |       |
|                         |                      |                       |                     |              |                   |       |
|                         |                      |                       |                     |              | software          |       |
|                         |                      |                       |                     |              |                   |       |
|                         |                      |                       |                     |              |                   |       |
|                         |                      |                       |                     |              |                   |       |
|                         |                      |                       |                     |              |                   |       |
|                         |                      |                       |                     |              |                   |       |
|                         |                      |                       |                     |              |                   |       |
|                         |                      |                       |                     |              |                   |       |
| 2018-01-31 15/58/08 PMF | R-Dessoal Versão 61  | 100 N Inst 99000 PMR  | Software(c_EURAG    |              | CAP NUM OVR       |       |

**ROTINA** 

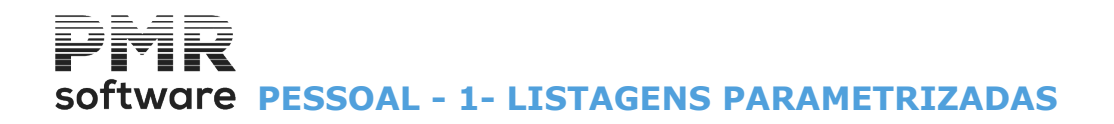

# **1- LISTAGENS PARAMETRIZADAS**

Visualiza os Mapas, com o Código, Nome e os 4 Campos possíveis na Ordenação (fazendo o enrolamento horizontal).

| 🚟 Listagens Parametrizadas |                    |                               |
|----------------------------|--------------------|-------------------------------|
| Numero Nome do Mapa        | 1º Campo a Ordenar | 2º Campo a Ordenar            |
| TESTE                      |                    |                               |
|                            |                    |                               |
|                            |                    |                               |
|                            |                    |                               |
|                            |                    |                               |
|                            |                    |                               |
|                            |                    |                               |
|                            |                    |                               |
|                            |                    |                               |
|                            |                    |                               |
| < III                      |                    | •                             |
| Ajud<br>🔌 F                | a Altera           | Sair Mapa<br><b>≸ F3 ॐ F4</b> |
|                            |                    |                               |

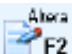

Recolhe um novo ou altera um Mapa.

Selecione, na área dos Campos possíveis, os Campos a editarem, definindo quais os Campos para Ordenação até ao máximo de quatro e os Campos que são totalizadores.

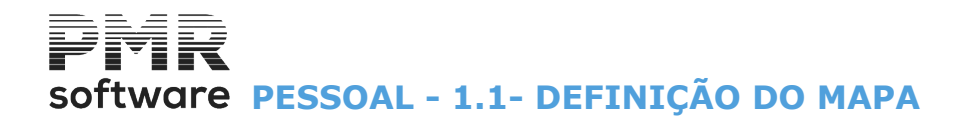

# 1.1- DEFINIÇÃO DO MAPA

Lista de todas as Listagens parametrizadas.

| 🚟 Listagens Parametrizadas |                    | - • •              |
|----------------------------|--------------------|--------------------|
| Numero Nome do Mapa        | 1º Campo a Ordenar | 2º Campo a Ordenar |
| 0001 TESTE                 |                    |                    |
|                            |                    |                    |
|                            |                    |                    |
|                            |                    |                    |
|                            |                    |                    |
|                            |                    |                    |
|                            |                    |                    |
|                            |                    |                    |
|                            |                    |                    |
|                            |                    |                    |
| •                          |                    |                    |
| Aiuda                      | Altera             | Sair Mapa          |
| 🧳 F1                       | 1 📝 F2 🤰           | F3 🥩 F4            |

# NÚMERO

Mostra o Mapa dado no ecrã anterior ou dando, manualmente, o Código.

Para um Mapa novo visualiza a Janela de Seleção de Dicionários (ponto <u>1.2- SELEÇÃO DOS DICIONÁRIOS</u>). Mostra o Nome do Mapa dado no ecrã anterior.

| 🚟 Listagens Parametrizadas - Definiçã                                                                                                    | o do Mapa 💿 💷 💌                                                                                                    |
|----------------------------------------------------------------------------------------------------|----------------------------------------------------------------------------------------------------|
| Numero: 0001 Título: TESTE                                                                                                    |                                                                                                    |
| Propriedades<br>Acessos<br>Alterar: Administrador Sistema •<br>Limites: Administrador Sistema •<br>Imprimir: Administrador Sistema •                                                                                                    | Decimal       Ordenação         C       ⊻írgula (, )         Image: Decimal (, )       Image: Decimal (, )         Image: Decimal (, )       Image: Decimal (, )         Image: Decimal |
|                                                                                                    | Largura: 021 Caracteres Campos de Ordenação: 0 de 4 Totalizadores: 0 de 5                                                                                                    |
| Campos Possíveis<br>Última Taxa de I.R.S. aplicada<br>Zona Fiscal<br>Valor do Subsídio de Natal Pago<br>Valor do Subsídio de Férias Pago<br>Valor de Horas Extras no Ano<br>Valor de Faltas Não Remun.no Ano<br>Valor de Faltas Não Remun.no Ano<br>Valor Descontado de I.R.S.<br>Valor Cativo de I.R.S.<br>Total de Descontos<br>Total de Descontos<br>Total de Abonos<br>Total Líquido | Col         Nome do Campo no Mapa         Ord         Tot         Comp         Dec         Sine           Sobe         0001         Vencimento Base         0         N         00020         002         -           C                                                                                                    |
|                                                                                                    | Ajuda Sair Anvita Ok Cancelar                                                                                                    |

Alterável não afetando as Definições dadas. Num Mapa novo indique o Título do Mapa.

# PROPRIEDADES

# Software PESSOAL - 1.1- DEFINIÇÃO DO MAPA

Conjunto de blocos para definir os [Acessos], o ponto [Decimal] e a [Ordenação] (Ascendente ou Descendente)

Prima e defina, na lista pendente, quem tem acesso ao Mapa para: **Alterar**, **Limites** ou **Imprimir**.

# DECIMAL

Assinalado com , considera para símbolo Decimal: **Vírgula** (,) ; **Ponto** (.).

# ORDENAÇÃO

Assinalado com <a>
</a>, considera a Ordenação: <u>Ascendente;</u> <u>Descendente</u>.

#### CAMPOS POSSÍVEIS...

Lista com os campos, da Ficha do Pessoal, disponíveis na: Seleção; Ordenação, ou Edição.

Pode estar por ordem alfabética.

Para mover (selecionar) um campo para o bloco seguinte, tenha o cursor colocado no campo desejado e prima

para ser visto na janela ao lado (Campos selecionados).

Ao premir 🔄 faz a operação inversa, isto é, move um campo selecionado para área dos Campos possíveis.

#### (CAMPOS SELECIONADOS)

Área do lado direito dos Campos Possíveis mostrando os campos, anteriormente, escolhidos com a informação seguinte:

Número da Coluna; Nome do Campo no Mapa; Ordenação; Totalizador; Comprimento; Decimais; Sinal; Limites Inferior e Superior; Filtro.

Ordene a lista por estes campos premindo Sobe ou Dence que movem, os campos para cima ou para baixo.

# COLUNA

Campo desativado.

Soma, automaticamente, o número de ordem da coluna do Mapa para campo selecionado.

Fazendo duplo clique num campo selecionado mostra a janela seguinte com as Caraterísticas do Campo:

# software PESSOAL - 1.1- DEFINIÇÃO DO MAPA

| 🚟 Características do Campo                                                                                                    | ×   |
|----------------------------------------------------------------------------------------------------|-----|
| Nome Campo: Vencimento Base                                                                                                    |     |
| Propriedades                                                                                                    | r - |
| Comprimento: 020 Caracteres Número de Decimais: 02                                                                                                   |     |
| Ordenação do Campo:       Ignora       ▼       Totais         Separador do Campo:       ▼       ○       Não Totaliza         C       Iotaliza Coluna |     |
| Limites/Filtro                                                                                                    |     |
| Limite Inferior: -999999999999999999999999999999999999                                                                                               |     |
| Limite Superior: 999999999999999999999999999999999999                                                                                                |     |
| _ Filtro                                                                                                    |     |
|                                                                                                    |     |
| Ok Cancelar<br>✔^O ¥^C                                                                                                    |     |

# NOME DO CAMPO

Nome que aparece no Cabeçalho do Mapa na Coluna indicada no campo anterior.

#### PROPRIEDADES

Bloco onde pode dar:

Comprimento: Assume automaticamente o Número Carateres do Ficheiro de origem.

Pode ser alterado para um comprimento inferior ao de origem.

Se o comprimento for «**0**» (zero) os campos são ordenados na Coluna a partir do número 8001 e assim sucessivamente.

Esta codificação significa que os campos são ignorados na edição do Mapa, mas podem ser selecionados através dos Limites/Filtro;

**Número de Decimais**: Para os campos numéricos com decimais, por defeito assume automaticamente o número de decimais do ficheiro de origem.

Pode ser alterado para um número inferior ao de origem;

**Ordenação do Campo**: Carregando em , permite a escolha, através de lista pendente, até quatro campos em cadeia (Primeiro, Segundo, Terceiro e Quarto) para a ordenação do campo. Escolha a opção Ignora se não houver ordenação de campo;

**Totais**: Assinalado com 🖲 indica que:

# <u>N</u>ão Totaliza;

# <u>T</u>otaliza Coluna;

Separador do Campo: Defina o separador para o Separador do Campo (Coluna).

#### LIMITES/FILTRO

Definição dos Limites a usar para o campo selecionado.

Filtro: Assinalado com 
, indica se o que quer listar é de inclusão, <u>Dentro dos Limites</u> ou exclusões, <u>Fora</u>
dos Limites.

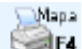

Escolha o Decimal, a Ordenação Ascendente ou Descendente, Exportar o Mapa no formato Texto ou na folha de cálculo.

Informa o Número, Título, Largura, em carateres, quantos Campos de Ordenação e quantos Totalizadores no Mapa escolhido.

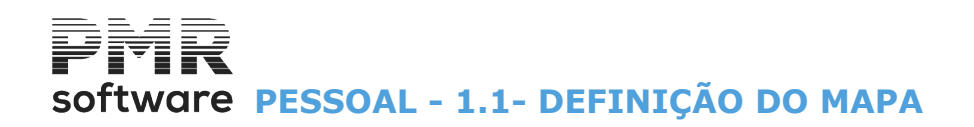

| 🚟 Listagens Parametriz                                                                                                    | adas - Emissão do Ma           | pa                                                      | X                                                             |
|----------------------------------------------------------------------------------------------------|--------------------------------|---------------------------------------------------------|---------------------------------------------------------------|
| Numero: 1 Título                                                                                                    | x TESTE                        |                                                         |                                                               |
| Propriedades<br>Largura: 021 Caracter                                                                                                    | es Campos de Orde              | enação: 0 de 4 Tot                                      | alizadores: 0 de 5                                            |
| Opções                                                                                                    |                                |                                                         |                                                               |
| Decimal          Image: Constraint of the second second s | Ordenação                      | Emissão<br><u>I</u> mprime Mapa<br><u>E</u> xporta Mapa | Tipo Ficheiro<br><u>T</u> exto (.TXT)<br><u>E</u> xcel (.XLS) |
| Limites de Impressão                                                                                                    | - Fi                           | N                                                       | loeda                                                         |
| Primeira Pág:                                                                                                    | 1 Última Pág: 99993            | 9999 EUR-EUROS                                          | •                                                             |
| Nome do Campo no N<br>Vencimento Base                                                                                                    | 4apa / Limite Infe<br>-9999999 | arior Limite Su<br>999999999 9999999                    | perior Filtro<br>19999999999 D                                |
| •                                                                                                    |                                |                                                         | 4                                                             |
|                                                                                                    |                                | ok<br>V ^o                                              | Cancelar<br>X^C                                               |

Nomes do Campo no Mapa selecionados, Limites, Filtro e número da Coluna.

#### OPÇÕES

**Decimal**: Assinalado com **I**, considera:

Vírgula: Marcado com , assume a vírgula (,) decimal;

**Ponto**: Assinalado com , considera o ponto(.) decimal;

**Ordenação**: Marcado com **I**, assume:

Ascendente: Assinalado com 
, ordena por ordem ascendente;

**Descendente**: Assinalado com **I**, ordena por ordem descendente;

**Emissão**: Assinalado com **•**, assume:

**Imprime Mapa**: Se escolhe Imprime Mapa é o bloco [Limites de Impressão] ativado e o bloco [Tipo de Ficheiro] desativado;

**Exporta Mapa**: Se escolhe Exporta Mapa é o bloco [Limites de Impressão] desativado e o bloco [Tipo de Ficheiro] ativado;

Tipo de Ficheiro: Ativado só para a opção Exportação do Mapa.

Assinalado com I, considera a exportação no formato:

Texto (.TXT): Assinalado com , assume Tipo de Ficheiro no formato «TXT»;

**Excel (.XLS)**: Marcado com **•**, assume Tipo de Ficheiro no formato **«XLS**»;

Limites de Impressão: Ativado só na opção Impressão do Mapa.

Indique os limites por Página (Primeira e Última) que considera para este Mapa, bem como a Moeda.

#### NOME DO CAMPO NO MAPA

Indique o Nome do Campo no Mapa, bem como os seus Limites Inferior / Superior.

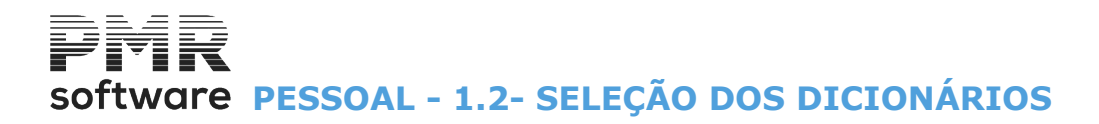

# **1.2- SELEÇÃO DOS DICIONÁRIOS**

Escolha o Dicionário (Ficheiro) que permite visualizar os campos possíveis, por onde se vai basear o Mapa.

| 🚟 Si            | eleccao dos Diciona                 | ários          |     |      | × |
|-----------------|-------------------------------------|----------------|-----|------|---|
| 1777 <u>- 1</u> |                                     |                |     |      |   |
|                 | <mark>⊡</mark> -• Dicionários Exist | entes na Rotin | а   |      |   |
|                 | ····· Ficha do Pe                   | ssoal          |     |      |   |
|                 |                                     |                |     |      |   |
|                 |                                     |                |     |      |   |
|                 |                                     |                |     |      |   |
|                 |                                     |                |     |      |   |
|                 |                                     |                |     |      |   |
|                 |                                     |                |     |      |   |
|                 |                                     |                |     |      |   |
|                 |                                     |                |     |      |   |
|                 |                                     |                |     |      |   |
|                 |                                     |                |     |      |   |
|                 |                                     |                | 520 | 1.20 |   |
|                 |                                     | Ajuda          |     | Sair |   |
| 15              |                                     |                |     |      |   |

# software PESSOAL - PROCESSAMENTO

# **PROCESSAMENTO**

|                                                                          |                                                                            |                                     | SAL FRE        | - TESTES - FF   | REITAS     |                               |                            |                | GESTÃO DE PESSOAL – 🗇 🗙 |
|--------------------------------------------------------------------------|----------------------------------------------------------------------------|-------------------------------------|----------------|-----------------|------------|-------------------------------|----------------------------|----------------|-------------------------|
| Ficheiros                                                                | Processamento                                                              | Mapas                               | Balanço Social | Relatório Únic  | o Utilitár | ios Configuraç                | ão Janela                  | Ajuda          |                         |
| Ajuda<br>🕐 F1                                                            | Processan<br>Lista Erros<br>Lista Aviso                                    | nento<br>I nos Cálcu<br>as nos Cálc | s<br>ilos S    | Calculadora     | LOGOTIPO   | Ano/Mês Fec<br>Última Segurar | hado: 0000/<br>iça em 000/ | /00<br>0/00/00 |                         |
| Co<br>Atil<br>Gri<br>Co<br>Te<br>Pe<br>Co<br>Ve<br>Co<br>Sto<br>Co<br>Ob | ntabilidade<br>vos<br>spos "B"<br>souraria<br>ssoal<br>ndas<br>ocks<br>ras |                                     |                |                 |            |                               |                            |                |                         |
| 🛛 🐸 En                                                                   | comendas                                                                   |                                     |                |                 |            |                               |                            |                |                         |
| Co                                                                       | mpras                                                                      |                                     |                |                 |            |                               |                            |                | software                |
| 2018-01-3                                                                | 1 08:51:48 PM                                                              | 1R-Pessoal                          | Versão 6.1     | 00 N.Inst.99000 | ) PMR-So   | oftware(c_EUR                 | AGLOU                      |                | CAP NUM OVR             |

# **PROCESSAMENTO**

• Realizam-se os Cálculos todos os meses, do Tipo Automáticos, Não Automáticos e Acertos, bem como a sua Anulação Total ou Parcial. Recolha das Observações para a Segurança Social e tirar uma listagem para conferência dos Movimentos recolhidos.

# LISTA DE ERROS NOS CÁLCULOS

• Havendo erros na ação de Cálculos, esta fase é interrompida e pode observar uma Lista de erros criada na altura com a informação disponível para o tratamento da correção destes erros.

# LISTA DE AVISOS NOS CÁLCULOS

• Havendo avisos na fase dos Cálculos, <u>esta fase não é interrompida</u> e pode, posteriormente, observar uma lista de avisos criada na altura com a informação disponível para verificar se deve efetuar correções ou não.

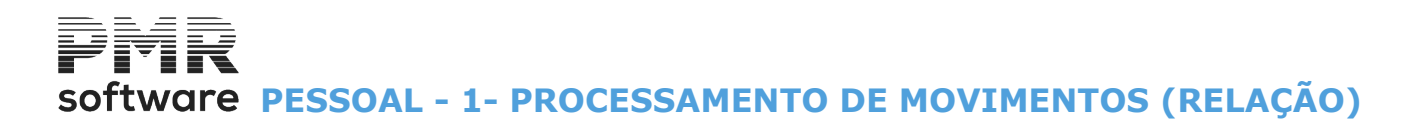

# **1- PROCESSAMENTO DE MOVIMENTOS (RELAÇÃO)**

Visualiza todos os Processamentos com os dados:

Ano;

Mês; Número do Processamento: Até ao máximo de 99 processamentos por Mês; Tipo: Automático; Não Automático; Acertos; Situação: Aberto; Reaberto; Encerrado.

Há 4 opções de Tipo de Processamento:

| NOVO;     |
|-----------|
| Altera;   |
| Listagem; |
| Anula.    |

Fazer Movimentos ou não (no caso de Movimentos Automáticos).

Criar a coluna de Observações para a Segurança Social.

E por fim efetua os Cálculos (Automático).

Para Empregados que tenham preenchido o Mês de Início 1º Emprego, no separador das <u>Instituições</u>, da Ficha de Pessoal e, simultaneamente, o seu código de Segurança Social estiver definido como Taxa Especial, preenchido o Prazo de Meses e o Código para o qual passa após terminado o Prazo, é avisado e questionado durante os Cálculos se quer passar para o novo Código da Segurança Social.

Em caso afirmativo é criado um novo registo de Instituições, na Ficha de Pessoal, com o novo Código e Data do Início do Mês, sendo esta a Instituição considerada no Processamento.

As Hora s extraordinárias (Trabalho Suplementar) deixam de ser adicionadas às remunerações dos Meses para cálculo do imposto a reter, tem uma retenção autónoma, utilizando a Taxa Mensal do Mês em que são pagas ou colocadas a disposição.

|    | Relação       | de Pr | oces       | samentos             |                           |               |     |                         |
|----|---------------|-------|------------|----------------------|---------------------------|---------------|-----|-------------------------|
| ¢. | Ano           | Mês   | N.Pro      | oc. Tipo             | Data                      | Situação      |     |                         |
|    | 2010          | 6     | 2          | Não Automático       | 2010/06/23                | Encerrado     | - + |                         |
|    | 2010          | 6     | 1          | Automático           | 2010/06/23                | Encerrado     | -   |                         |
|    | 2010          | 4     | 1          | Automático           | 2010/04/04                | Encerrado     | -   | Момм.<br>1-2 <b> F6</b> |
|    | 2010          | 1     | 1          | Automático           | 2010/01/31                | Encerrado     | -   | Observ.                 |
|    |               |       |            |                      |                           |               | -   | Automático              |
|    |               |       |            |                      |                           |               | -   |                         |
|    |               |       |            |                      | J                         |               | *   |                         |
|    | Ajuda<br>🧼 F1 | A     | rera<br>F2 | Sair Map<br>🕺 F3 🧳 I | a Novo<br>F <b>4 📝 F5</b> | Arudu<br>🕎 F7 |     |                         |

Ou Ver ponto 1.1- Processamento – Novo ou Alteração.

Para os três Tipos de Processamento pode efetuar as recolhas seguintes:

Моми. 1+2., F6

**Movimentos**: Acede ao ecrã de Recolha de Movimentos. O Processamento Encerrado pode ser alterado sem ser anulado.

# software PESSOAL - 1- PROCESSAMENTO DE MOVIMENTOS (RELAÇÃO)

Para isso, na<u>Configuração, Rotina</u>, o campo "<u>Altera Mov. Proc. Encerrado sem Anular Cálculos</u>" tem que estar assinalado com **■**.

Só são processados os Empregados que tiverem movimentos recolhidos.

Não são tomados em conta os Movimentos Fixos e não é permitido o Processamento de Faltas.

Quer isto dizer, que neste Tipo de Processamento terão de ser dadas as presenças de cada Empregado a

processar, mesmo quando a forma de tratamento é por faltas.

Calcula, no entanto, os descontos oficiais;

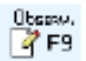

**Observações**: Acede ao ecrã de Recolha de Observações para a Segurança Social, Observações para Recibos, Mensagens automáticas para Recibos e Anulações.

O mesmo Empregado pode ter várias Observações (Segurança Social e Recibos).

#### Adomitics F8

Movimentos automáticos: Acede ao ecrã onde executa um ou vários Procedimentos Automáticos: Cálculos;

Demissão ; Anulação de Cálculos; Criação de Movimentos; Anulação de Movimentos.

Executa uma Segurança Interna Automática antes de qualquer procedimento, criando a pasta **BUP** com os ficheiros **SALMOV**, do Mês de Processamento, **SALACM** e **SALACT** (ambos com as Moedas definidas na Configuração, Empresa).

Se esta ação for interrompida é executada a Reposição Automática de Ficheiros e se houver erros é criada uma lista com esses mesmos erros.

Também automaticamente, mas sem interrupção do processamento, pode tirar uma lista de Avisos para conferência (por exemplo quando o Vencimento Base é alterado para esse processamento).

Dá um aviso quando o Empregado tem Pré-Aviso de Fim de Contrato ou termina o Contrato no Mês seguinte ou se terminou o Contrato no Mês atual ou anterior.

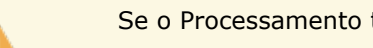

Se o Processamento tiver Observações não deixa anular o mesmo.

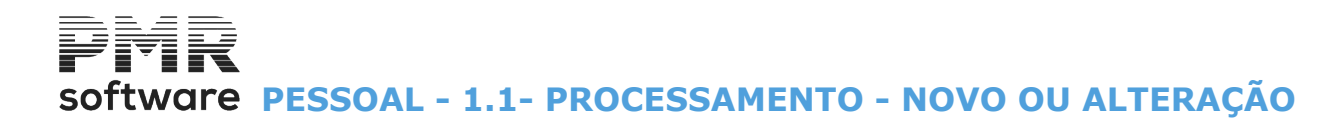

# **1.1- PROCESSAMENTO - NOVO OU ALTERAÇÃO**

| Gestão de Processamentos                                     |                                                        |
|--------------------------------------------------------------|--------------------------------------------------------|
| Ano Mês Num. Proc.                                           | Situação Data<br>ncerrado 2010/06/23                   |
| Tipo       C Automático       Mão Automático       C Agertos | Tipo de Contrato<br>Primeiro<br>Último 99<br>S V.Meses |
| Câmbir                                                       | Câmbios                                                |
| Moeda 2 PTE 1.0<br>Moeda 3 EUR 1.0                           | 000000000 M —> Moeda Oficial 1 EUR                     |
| Ajuda Sair<br>I Ajuda Sair<br>I F3                           | Tabeta Anala Ok Cancelar<br>S F6 S F7 ✓ ^□ ★ ^C        |

# ANO

Indique o Ano do Processamento.

Brez Alterado pela Data de Processamento, no Menu Principal.

# MÊS

Insira o Mês a processar de: **«1**» a **«12**».

# NÚMERO DE PROCESSAMENTO

Indique o Número de Processamento a fazer, até ao máximo de **99** ou consulte, através das Setas ou

ou 🖻 visualiza, sequencialmente, os Números de Processamentos existentes e suas configurações.

# ΤΙΡΟ

**Automático**: Marcado com , precisa de dar o Número de Dias, os limites por Tipo de Contrato (se pretender) e o número de Período a processar, sendo assim feito um Processamento em que não há recolha de dados, baseado nos dados existentes nos Ficheiros de Empregados e de Movimentos Fixos. Aceita todos os Tipos de Movimento:

# Abonos;

# Descontos;

#### Faltas;

**Não Automático**: Assinalado com , indique os limites por Tipo de Contrato (se quiser), o número de Período (primeiro e último dia, por padrão assume o primeiro e último dia de cada Mês) e o Acumulados Valores Mês a processar.

Aceita os Tipos de Movimento:

# Abonos;

Descontos;

Acertos: Marcado com 
, são feitos os movimentos necessários para proceder aos Acertos Automáticos de IRS com base nas novas Tabelas, pode optar por fazer Reconstituição de Valores de Procedimentos Automáticos e deve digitar o Período para o qual executa o referido processamento. Aceita os Tipos de Movimento:

# Abonos;

Descontos.

# NÚMERO DE DIAS

Ativado se o campo "<u>Automático</u>" estiver marcado com . Indique o Número de Dias para cálculos (por padrão assume sempre 30).

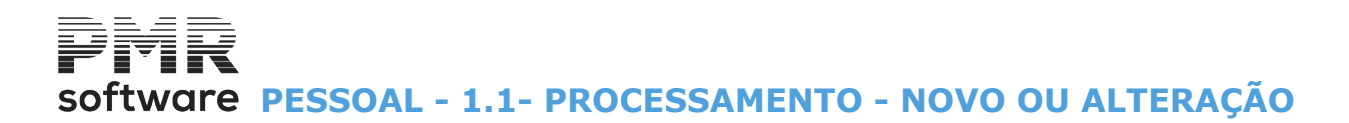

#### **TIPO DE CONTRATO**

Indique o Primeiro e Último contrato para usar no Processamento.

# PERÍODO

Primeiro/Último Dia a fazer, por padrão assume o Primeiro/Último Dia de cada Mês.

### ACUMULADOS VALORES MÊS

Ativado se o campo "Acertos" estiver assinalado com .

Marcado com  $\mathbf{F}$ , pode introduzir valores acumulados que não fazem certas validações (por exemplo permite entrar movimentos só com valores para Códigos com tipo de Segurança Social **P**).

### CÂMBIO

Visualização das Moedas da Empresa, Câmbio e Operação.

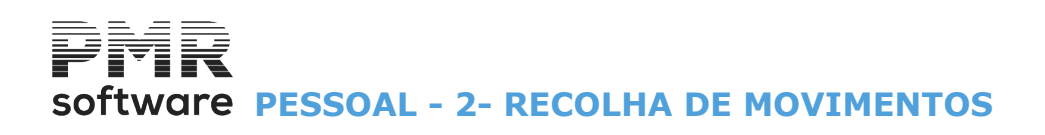

# **2- RECOLHA DE MOVIMENTOS**

|     | Recolha de Movimentos |        |           |            |                |          |           |              |       |            |      |       |             |            |          |          |
|-----|-----------------------|--------|-----------|------------|----------------|----------|-----------|--------------|-------|------------|------|-------|-------------|------------|----------|----------|
| Ano | 2017                  | Mês    | 08 N. Pr  | roc. 01    | Tipo Automátic | :0       | Situação  | Em Aberto    |       | ] <u>s</u> | ó Mo | v Ses | são         | Becolhe In | nputaçã  | ão       |
| Nú  | m.Empr.               | Cód.   | Secção    | C.Custo    | Quantidade     | Valor U  | nitário   | Valor Total  | Moed. | Ano        | Mês  | Dia a | a Dia       | Ded. Alim. | Faltas I | FCT      |
| 2   |                       | 199    |           |            |                |          |           | 4000.00      | EUR   | 2017       | 8    |       |             |            |          | <u>«</u> |
|     | 19                    | 304    |           |            | 4.000          |          |           |              | EUR   | 2017       | 8    | 5     | 8           | 2.000      |          |          |
|     | 19                    | 305    |           |            | 4.000          |          |           |              | EUR   | 2017       | 8    |       |             |            |          |          |
|     |                       |        |           |            |                |          |           |              |       |            |      |       |             |            |          |          |
|     |                       |        |           |            |                |          |           |              |       | <u> </u>   |      |       |             |            |          |          |
|     |                       |        |           |            |                |          |           |              |       |            |      |       |             |            |          |          |
|     |                       |        |           |            |                |          |           |              |       |            |      |       |             |            |          |          |
|     |                       |        |           |            |                |          |           |              |       |            |      |       |             |            |          |          |
|     |                       |        |           |            |                |          |           |              |       |            |      |       |             |            |          | >>       |
|     |                       |        |           |            |                |          |           |              |       |            |      |       |             |            |          | 1        |
|     |                       |        |           |            |                |          |           |              |       |            |      |       |             |            |          |          |
| Nom | ne JOSE               | E AMIL | CAR RAIMU | NDO RAMAL  | HETE           | 9        | Sub.Alim. |              |       |            |      |       |             |            |          |          |
|     |                       |        |           |            |                |          |           |              |       |            |      |       |             |            |          |          |
|     | C. Custo CC 700       |        |           |            |                |          |           |              |       |            |      |       |             |            |          |          |
| Æ   | Ajuda                 |        | Novo      | Sair       | ∑Мара          | Ficheiro | An        | ula Autométi | co    | Pesqu      | isa  | C     | k 🖕         | Cancel     | Эł.      |          |
|     | ) F1                  | 4      | F2 💈      | <b>F</b> 3 | 🥪 F4           | 🥑 F6     | 3         | F7 🛛 🖄 F     | 8     | Q.         | F9   |       | <b>^</b> ^£ | 3 🗙 Y      | D        |          |

Tem 3 zonas de trabalho:

<u>Zona 1 (Topo)</u>: No topo da janela estão campos desativados onde vemos os dados criados no Processamento (Novo): Ano; Mês; Número de Processamento; Tipo de Movimento; Situação;

Zona 2 (Central): Lista dos Movimentos feitos aos Empregados;

<u>Zona 3</u> (Rodapé): Uma linha situada entre a Zona 1 (Central), onde indica os dados para a Recolha, quer <u>Novos</u>, quer <u>Alterações</u>:

Nome do Empregado; Código de Movimento; Secção; Centro de Custo; Quantidade; Valor Unitário; Moeda; Ano; Mês; Dia a Dia; Dedução da Alimentação; Faltas FCT.

Abre um Movimento Novo, ficando no canto inferior direito da janela a Designação a cor azul «NOVO».

Se existirem Movimentos, carregue em **INTER** ou faça duplo clique no rato na linha onde está o Empregado, na lista (Zona 2), para poder alterar o Movimento, posicione o cursor na linha de alteração no Empregado carregado da lista e ficando no canto inferior direito da janela a Designação a cor azul **«ALTERAÇÃO»**.

Pesquisa

Sesquisa os Movimentos por Nº. de Empregado:

| 🚟 Pesquisa Movimentos 🛛 💽 |          |            |               |  |  |  |  |  |
|---------------------------|----------|------------|---------------|--|--|--|--|--|
| N.Empregado               |          |            |               |  |  |  |  |  |
| Ajuda<br>🧼 F1             | Ficheiro | Ok<br>✓ ^0 | Cancelar 💥 ^C |  |  |  |  |  |

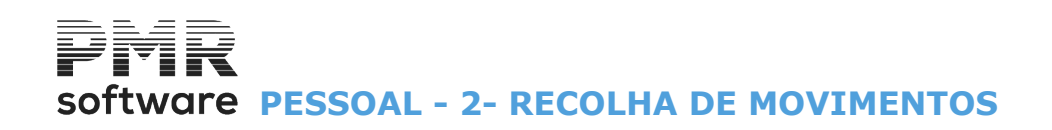

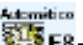

Executa Processamento Automático, nas condições seguintes:

Este botão é ativado se no campo "Executa Automático na Recolha de Movimentos", bloco [Processamento], Configuração da Rotina, estiver assinalado com 🗹, fazendo Cálculos se Processamento em Aberto ou Anulação, seguida de Cálculos se Processamento Encerrado, faz atualização automática da Segurança Social e DMR, e Mapa Mensal de Código de Movimento a Indicar, no fim destes procedimentos, fica no Ecrã de Recolha de Movimentos.

Este automatismo só é permitido a um operador.

# SÓ MOVIMENTA SESSÃO

O utilizador só tem acesso aos movimentos que está a introduzir, independentemente dos que já estejam recolhidos. Permite mais fácil conferência do trabalho imediato.

# **RECOLHE IMPUTAÇÃO**

Assinalado com 🗹, ativa a passagem do cursor pelos campos "Secção" e "Centro de Custo". Caso contrário passa para o campo "Quantidade".

Porém pode posicionar o cursor nestes campos carregando em 🛄 ou apontando com o rato No campo pretendido (Secção ou Centro de Custo).

Este texto refere-se a uma situação configurada na Rotina com imputações por Secção e Centros de Custo. Se for só imputação por Secções ou por Centros de Custos o programa adapta a posição do cursor. A vantagem desta opção é a velocidade de recolha dos Movimentos.

650

# NÚMERO DO EMPREGADO

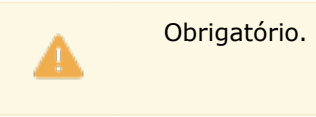

Indigue o Código do Empregado a recolher Movimentos, esta indicação pode ser dada através da Ficha do Empregado ou digitando, diretamente, o número do Empregado. O nome do Empregado é visualizado automaticamente.

# CÓDIGO

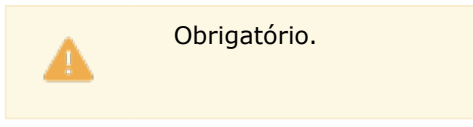

Insira o Código do Movimento que pretende tratar pode ser um Abono, uma Desconto ou uma Falta, esta indicação pode ser dada através das Tabelas de Abonos, Descontos ou Faltas ou digitando, diretamente, o Código do Movimento, sendo a Designação mostrada.

Se o Código é uma Falta e tiver marcado com 🗹, no campo "Recolhe Datas", no bloco [Descanso Semanal/ Feriados/Férias] na Tabela de Faltas mostra a janela (Gestão de Datas).

Se indicar um Código de Abono de Horas Extras relacionado a Valor Dia e na Tabela de Movimentos, Processamento tiver o campo "Valor Dia" assinalado com 🗹, abre a janela seguinte:

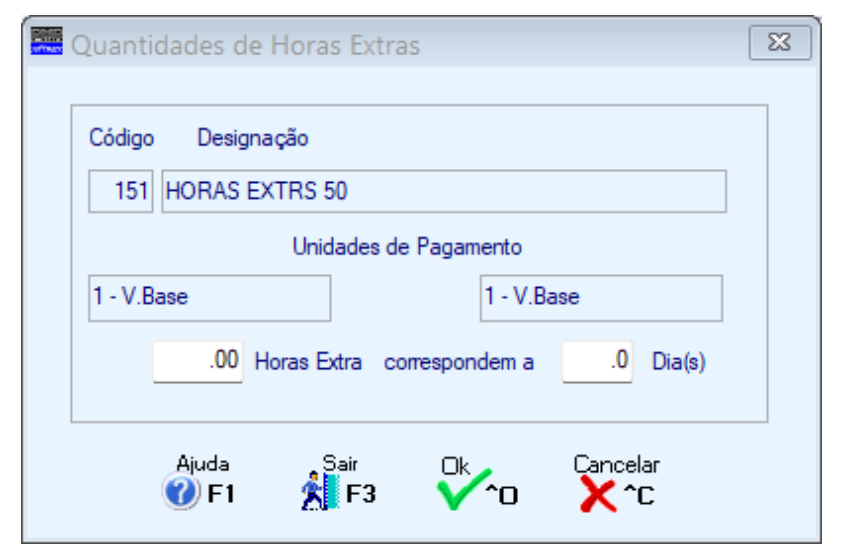

241 de 475 / 2- RECOLHA DE MOVIMENTOS

# Software PESSOAL - 2- RECOLHA DE MOVIMENTOS

Indique o número de Horas Extra que correspondem a número de Dia (s).

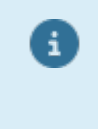

O Cálculo deste Valor será, o Valor Dia a multiplicar pelo número de dias e a dividir pelo número de Horas Extra.

O campo de Quantidade de Dias para as Horas Extras, será visualizado na parte inferior do ecrã de Recolha, quando e selecionada essa linha de movimentos, na Listagem de Movimentos e no Mapa Mensal, Código de Movimento a indicar.

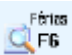

Acede à Relação de Período de Férias nas condições seguintes:

Este botão é ativado se no campo "<u>Atualiza Períodos de Férias na Recolha de Movimentos</u>", bloco

[Processamento], Configuração da Rotina, estiver assinalado com 🗹.

A Falta recolhida, na Relação de Períodos de Férias, terá que estar assinalado com 🖃, no campo Atualiza Período de Férias, bloco [Descanso Semanal/Feriados/Férias].

# PERÍODO DE FÉRIAS

Só é ativado nas condições supracitadas. Visualiza os dados do Período de Férias: Data Início; Data Final; Dias Úteis; Dias de Subsídio; Deduz Subsídio de Alimentação.

# MÊS

Indique a que Mês se refere a Falta.

# DIA/A DIA

Indique o Primeiro/Último Dia do Mês dado no campo anterior.

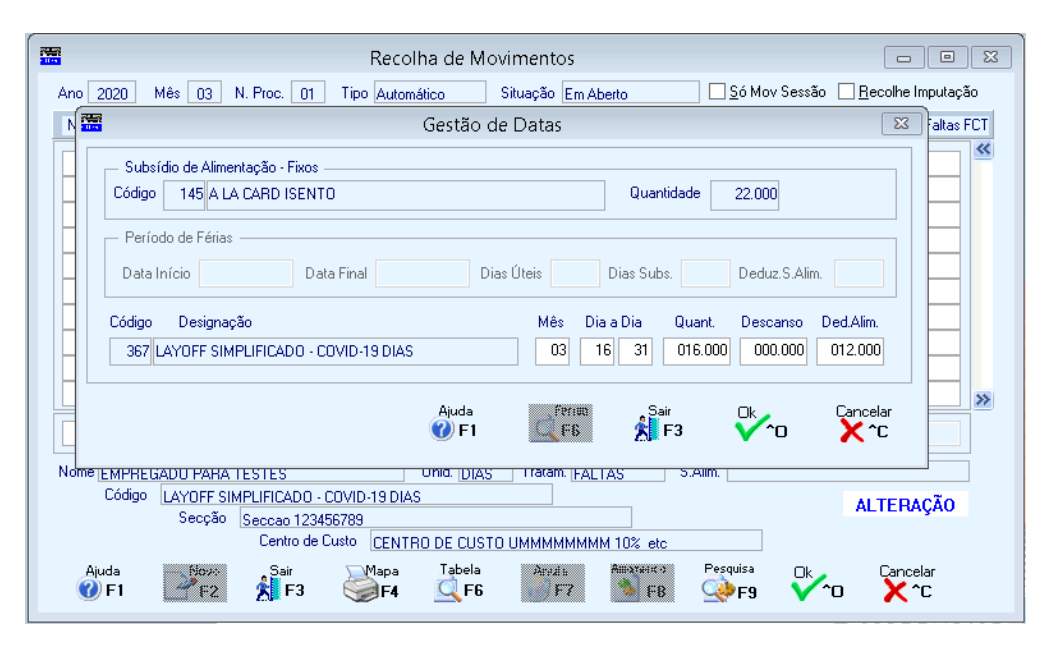

# QUANTIDADE

Indica, automaticamente, o Número de Faltas baseado nos valores indicados nos dois campos anteriores. Pode alterar se for necessário.

# DESCANSO

Número de Dias de Descanso entre os valores indicados nos campos "Dia" e "A Dia".

# DEDUZ NO SUBSÍDIO DE ALIMENTAÇÃO

Calcula automaticamente os Números de Dias a deduzir ao Subsídio de Alimentação (relaciona com os dias úteis de trabalho). Tenha a Tabela de Feriados aberta.

Pode alterar se for necessário.

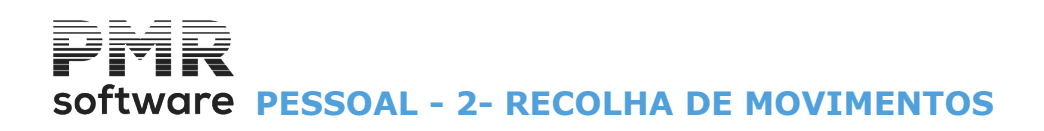

# FALTAS FCT

Ativado se cumprirem as regras seguintes:

O Empregado, na Ficha do Empregado, terá que ter o campo "<u>FCT/FGCT</u>" marcado com **I**, no separador Profissionais, sub-separador <u>Instituições</u>, no campo "<u>Desconta FCT/FGCT</u>", dentro do bloco [Fundo de Garantia].

A Falta, na <u>Tabela de Faltas</u>, terá que ter o campo "<u>Justificada</u>" desmarcado , isto é, considerada Falta injustificada.

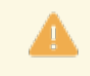

As Faltas consideradas para **FCT/FGCT** serão dadas em Dias (incluindo as Faltas de Admissão e Demissão), mesmo para as Empresas que processem os Salários pelo modo de Presenças. Se alterar o Número de Faltas terá que recalcular o Processamento.

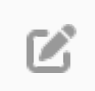

Leia o documento de apoio ao COVID-19, apoio à Família.

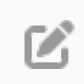

Leia o documento de apoio: Layoff Simplificado e Criação Automática de Movimentos.

No tratamento dos Movimentos, quando recolhe o Código da Falta serão pedidas as datas de início e fim da Falta (a data início deverá coincidir com a data início do Layoff ou do Apoio).

O processamento será feito, tendo em conta o número de dias recolhido, será calculado o valor correspondente para o código da Falta criado para este efeito, será também calculado o valor da Compensação Retributiva referente a esses mesmos dias, que serão processados no código do Abono criado para este efeito.

Se trabalhar com o método de Presenças:

Deverá ser recolhido com o Código habitual do Vencimento Base. o número de Dias ou Horas trabalhados até à data em que entraram no regime de Layoff ou de Apoio e com o novo Código de Abono criado recolher o número de dias a partir da data em que entraram em Layoff ou Apoio.

# **RECOLHA DE MOVIMENTOS**

# SECÇÃO

Assume o Código definido na Ficha do Empregado. Alterável se quiser imputar valores a Secções diferentes à definida na Ficha.

Sendo o caso, indique o Código de Secção pela Tabela de Secções ou dando, diretamente, o Código. A Designação da Secção é mostrada.

Indicado, manualmente, se o Código não existir na Tabela, alerta se quer abrir o Código na Tabela de Secções. Assinale com ☑, na Configuração da Rotina, o campo "<u>Secção – Estrutura</u>" no bloco [Imputação de Movimentos], para poder ser preenchido aqui.

# **CENTRO DE CUSTO**

Assume o Código definido na Ficha do Empregado, Alterável se quiser imputar valores a Centros de Custo diferentes ao definido na Ficha.

Sendo o caso, indique o Código de Centro de Custo pela Tabela de Centros de Custo ou dando, diretamente, o Código.

A Designação do Centro de Custo é mostrada. Indicado manualmente se o Código não existir na Tabela, alerta se quer abrir esse Código na Tabela de Centros de Custo.

Assinale com  $\blacksquare$ , na <u>Configuração, Rotina</u>, o campo "<u>C. Custo – Estrutura</u>" no bloco [Imputação de Movimentos] tem que estar marcado com  $\blacksquare$ , para poder ser preenchido aqui.

# QUANTIDADE

Com 5 dígitos inteiros e 3 decimais. Indique a Quantidade em Dias ou Horas. Pode ser negativa, em casos de estorno. Não preenchido passa para o campo "<u>Valor Total</u>".

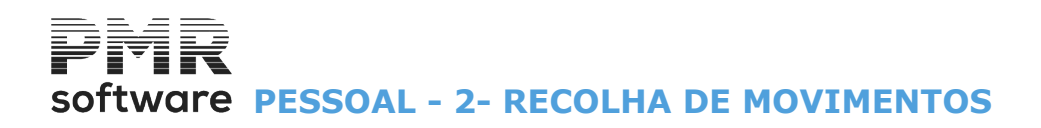

# VALOR UNITÁRIO

Com **8** dígitos inteiros e **4** decimais. Assume os Valores Unitários previamente definidos, podendo ser digitados outros.

# VALOR TOTAL

Com **10** dígitos inteiros e **2** decimais. Indique o valor. Pode ser negativo em casos de estorno. Passa ao campo "<u>Mês</u>".

# MOEDA

Por padrão é edita a Moeda oficial da Empresa definida na Configuração, Empresa. Pode alterar para outra moeda definida na <u>Configuração, Empresa</u>.

# ANO

Ano referente ao Movimento. Ano igual ou inferior ao Ano de Processamento.

# MÊS

Indique o Mês a que se refere o Movimento, referente ao Ano dado no campo anterior. Só aceita o Mês igual ou inferior ao Mês de Processamento.

Se o Abono for um Retroativo o valor do Mês terá que ser inferior ao Mês de Processamento e se o Mês for Janeiro então o Ano terá que ser inferior ao Ano de Processamento.

# DIA

Ativado se o Código de Abono estiver assinalado com 🗹, no campo "<u>Recolhe Datas</u>" na Tabela de Abonos. Indique o primeiro Dia do Mês indicado no campo anterior.

# AO DIA

Ativado se o Código de Abono estiver marcado com **■**, no campo "<u>Recolhe Datas</u>" na Tabela de Abonos. Indique o último Dia do Mês indicado no campo "<u>Mês</u>".

# **RECOLHA DE PENHORAS**

As Penhoras, também, podem ser calculadas nos Processamentos Não Automáticos. Como são considerados os vários processamentos, podem ser feitos acertos, tanto em positivo como em negativo, neste último caso e criada uma linha nos avisos de cálculos em que se aconselha a serem conferidos estes movimentos, porque pode ser necessário Reabrir e Recalcular os Processamentos para os Empregados em causa.

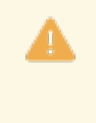

Para as Penhoras em que, para o cálculo do Valor Líquido, entrem todos os Descontos e não só os Oficiais e tenha Subsídio Alimentação em Cartão, indique na Ficha de Pessoal, no separador de Valores para Cálculos, Valores Base, o Código do Subsídio de Alimentação, para o recalculo ser correto, no caso de vários processamentos.

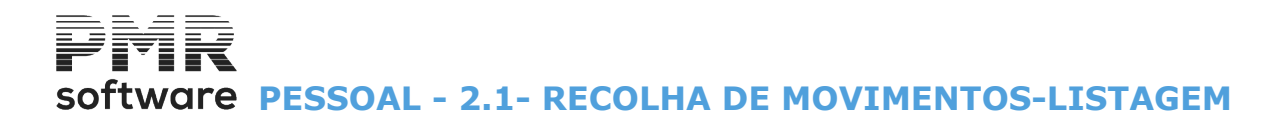

# 2.1- RECOLHA DE MOVIMENTOS-LISTAGEM

Conferência da Recolha de Movimentos, só de Totais ou Detalhada.

|   |                                                       | Listagem de Mo                                               | ovimentos                                                                            | 8        |
|---|-------------------------------------------------------|--------------------------------------------------------------|--------------------------------------------------------------------------------------|----------|
| - | Ordenação<br><u>N</u> um. Empregado<br><u>S</u> ecção | ○ Local Pagamento ○ C.Custo <u>R</u> ecolhido                | Centro Custo Empreg./Centro Custo                                                    | Ajuda    |
|   | Li                                                    | mite Inferior                                                | Limite Superior                                                                      | 1 F1     |
|   | Local Pagamento                                       | 0                                                            | 9999                                                                                 |          |
|   | Secção                                                | 0                                                            | 999999999                                                                            | Ok       |
|   | Centro Custo                                          | 0                                                            | 999999999                                                                            |          |
|   | Empregado                                             | 0                                                            | 999999999                                                                            |          |
|   | Código                                                | 0                                                            | 999                                                                                  | Concelor |
|   | Exportação<br>HTML<br>Excel                           | <u>S</u> ó Totais<br>Linha <u>I</u> ot<br><u>I</u> nclui Emp | : Lista Observações<br>al Cod.100/110 por Empregado<br>pregados com Dados Esquecidos |          |

#### ORDENAÇÃO

Assinalado com 
, ordena por: Número de Empregado; Secção; Local de Pagamento; Centro de Custo Recolhido; Centro de Custo; Empregado/Centro de Custo.

#### LIMITE INFERIOR/SUPERIOR

Indique os limites a usar: Local de Pagamento; Secção; Centro de Custo; Empregado; Código. Ativados/Desativados conforme a opção do campo anterior.

# EXPORTAÇÃO

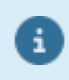

Ver no Manual do Gestor e Ficheiros Comuns.

# <u>S</u>Ó TOTAIS

Desativado só quando a ordenação por Centro de Custo ou Empregado/Centro de Custo está assinalada com .

Ativado só quando a ordenação por Número de Empregado está assinalada com . Assinalado com . , considera apenas os Totais.

#### LISTA <u>O</u>BSERVAÇÕES

Desativado só quando a ordenação por Centro de Custo ou Empregado/Centro de Custo está assinalada com .

Ativado só quando a ordenação por Número de Empregado ou Local de Pagamento ou Secção está assinalada com 
.

Assinalado com 🖃, considera as linhas de Observações para a Segurança Social.

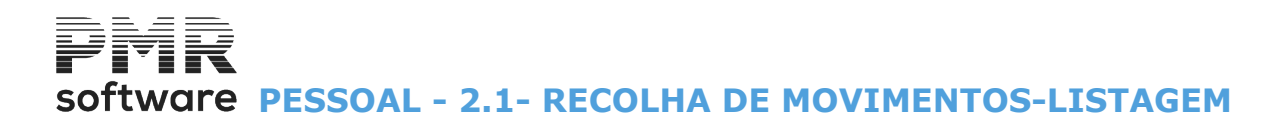

# LINHA <u>T</u>OTAL CÓDIGO 100/110 POR EMPREGADO

Desativado só quando a ordenação por Centro de Custo ou Empregado/Centro de Custo está assinalada com .

Ativado só quando a ordenação por Número de Empregado ou Local de Pagamento ou Secção está assinalada com .

Marcado com **I**, considera uma linha de Total de Códigos **«100»** / **«110»** com a diferença em relação ao Total de Horas Mês do empregado.

# **INCLUI EMPREGADOS COM DADOS ESQUECIDOS**

Assinalado com 🗹, inclui Empregados com dados Esquecidos.

# software PESSOAL - 3- RECOLHA DE OBSERVAÇÕES

# **3- RECOLHA DE OBSERVAÇÕES**

Recolhe Observações por Empregado, dentro de cada Processamento, a emitir nos Mapas para a Segurança Social/Suporte Magnético, Sindicatos, Seguros e Recibos. Cria Mensagens automáticas para os Recibos de todos os Empregados processados. Permite, a sua anulação numa só passagem ou conforme for pretendido.

# OBSERVAÇÕES

Observações que podem ser assinaladas com •: **Recolha para a Segurança Social**; **Recolha para Recibos**; <u>Mensagens automáticas para Recibos</u>; **Anulações (Segurança Social e Recibos)**:

| 🚟 Gestão                                     | de Observações                              | ×                           |  |  |  |  |
|----------------------------------------------|---------------------------------------------|-----------------------------|--|--|--|--|
| a mara dan s                                 |                                             | <ul> <li>Company</li> </ul> |  |  |  |  |
| Ano                                          | 2010 Mês 6 Num. Proc. 2 Tipo Não Automático |                             |  |  |  |  |
|                                              | Situação <mark>Encerrado</mark>             |                             |  |  |  |  |
| г                                            | OBSERVAÇÕES                                 |                             |  |  |  |  |
|                                              | Recolha para Segurança Social               |                             |  |  |  |  |
|                                              | C Recolha para <u>R</u> ecibos              |                             |  |  |  |  |
| O <u>M</u> ensagens Automáticas para Recibos |                                             |                             |  |  |  |  |
| C Anulações (Segurança Social e Recibos)     |                                             |                             |  |  |  |  |
|                                              | Ajuda Ok Cancelar<br>I ✔ ^O 💥 ^C            |                             |  |  |  |  |

**Recolha para a Segurança Social**: Marcado com **•**, abre a janela seguinte (Observações para a Segurança Social):

| 🚟 Observações para S. | Social           |          |            |           | • 💌      |
|-----------------------|------------------|----------|------------|-----------|----------|
| Processame            | ento a Tratar —— |          |            |           |          |
| Ano Mês               | Proc. Tipo       | ático    | Situação   |           | -        |
|                       |                  | auco     | Lincenado  |           |          |
| Número Cont           | Nome do E        | mpregado | ОЬ         | servações |          |
|                       |                  |          |            |           | *        |
|                       |                  |          |            |           |          |
|                       |                  |          |            |           |          |
|                       |                  |          |            |           |          |
|                       |                  |          |            |           |          |
|                       |                  |          |            |           |          |
|                       |                  |          | i          |           |          |
|                       |                  |          |            |           |          |
|                       |                  |          |            |           | <b>H</b> |
| ,                     | Aiuda            | Sair Mao | e Eicheiro | Apula     | -        |
|                       | F1               | K F3 🏈 F | 4 🗒 F6     | 😗 F7      |          |
|                       |                  |          |            |           | _        |

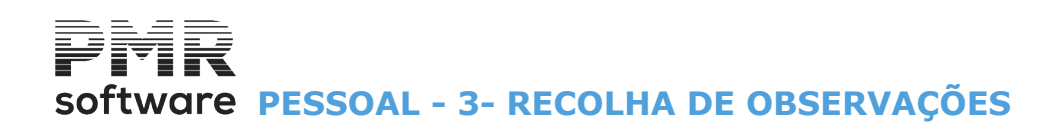

### NÚMERO

Indique o Código do Empregado a recolher Observações. Pode ser na Ficha do Empregado ou, diretamente, o Número do Empregado. Visualiza, automaticamente, o nome do Empregado.

#### CONTINUA

Se o Empregado tiver mais do que uma Observação serve para numerar as mesmas até ao máximo de **9** por Empregado.

#### OBSERVAÇÕES

Indique as Observações, se necessário.

# RECIBOS

**Recolha para Recibos**: Assinalado com **I**, deixa recolher Observações:

| 🚟 Observaçê            | ies para Re | cibos      |            |             |          |       |          |
|------------------------|-------------|------------|------------|-------------|----------|-------|----------|
| Processamento a Tratar |             |            |            |             |          |       |          |
| Ano                    | Mês         | Proc. Tipo |            | Si          | tuação   |       | _        |
| 2010                   | 06          | U2 Não     | Automático | je          | ncerrado |       |          |
| Núm                    | ero Cont.   |            | 9          | Observações |          |       |          |
|                        |             |            |            |             |          |       |          |
|                        | — İ- İ      |            |            |             |          |       |          |
|                        |             |            |            |             |          |       |          |
|                        |             | -          |            |             |          |       |          |
|                        | — -         |            |            |             |          |       |          |
|                        | — -         |            |            |             |          |       |          |
|                        | —'⊢'        |            |            |             |          |       |          |
|                        | i           |            |            |             |          |       | <b>H</b> |
| ,<br>Nome I            | Empregado   |            |            |             |          |       | _        |
|                        |             |            | 0.5        | Mana        | Fisheire | Andre |          |
|                        |             | Inda       | F3         | 🎲 F4        | F6       | F7    |          |
|                        |             |            |            |             |          |       |          |

#### **NÚMERO**

Código do Empregado para Observações.

Dado da Ficha do Empregado ou dando o Número. Visualiza, automaticamente, o Nome do Empregado.

#### CONTINUA

Com mais do que 1 Observação numera estas até ao máximo de 9 por Empregado.

#### OBSERVAÇÕES

Indique as Observações, se necessário.

**Mensagem Automáticas para Recibos**: Marcado com **•**, abre o ecrã seguinte (Criação automática de Observações para Recibos):

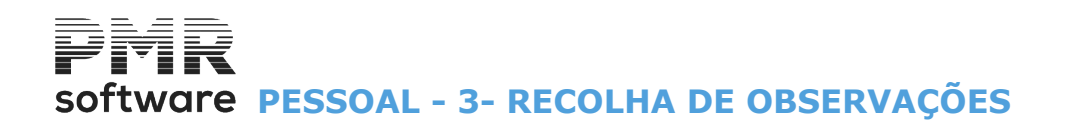

| 🚟 Criação A                   | utomática de Obser                                                                            | vações para Recib       | 05                                                            |  |
|-------------------------------|-----------------------------------------------------------------------------------------------|-------------------------|---------------------------------------------------------------|--|
| Ano<br>2010                   | Mês     Proc       06     02                                                                  | Tipo<br>Não Automático  | Situação<br>Encerrado                                         |  |
|                               | Limites<br>Secções<br>Locais Pagamento<br>Tipos de Contrato<br>Tipos de Horário<br>Emorenados | Inferior                | Superior<br>993993939<br>993999<br>99<br>99<br>99<br>99<br>99 |  |
| Obsv<br>C<br>C<br>C<br>C<br>C | De                                                                                            | scrição das Obs         | ervações                                                      |  |
| - <u>1.</u>                   | Ajud<br>🧇 F                                                                                   | a Sair<br>1 <b>5 F3</b> | Tabela Cancelar<br>(3) F6 X ^C                                |  |

### LIMITE INFERIOR/SUPERIOR

Limites na criação das Observações automáticas nos Recibos: Secções; Locais de Pagamento; Tipos de Contrato; Tipos de Horário; Empregados.

# OBSERVAÇÕES 1/2/3

Três campos com **44** carateres para definir a descrição das Observações. Para imprimir a descrição da Observação no Recibo defina a linha de Observação na <u>Configuração</u>, <u>Documentos</u>, <u>Variável</u>, <u>Dados Totais para Recibo</u>.

Assinale com 🗹, todas, só duas ou só uma Variável.

As linhas de Observações são OBS1, OBS2 ou OBS3, respetivamente, a:

#### Observação 1; Observação 2; Observação 3.

ANULAÇAO DE OBSERVAÇOES

# software PESSOAL - 3- RECOLHA DE OBSERVAÇÕES

| 🚟 Anulação de Observaçõ                                                   | ies                                                     |                                                                    |          |
|---------------------------------------------------------------------------|---------------------------------------------------------|--------------------------------------------------------------------|----------|
| Ano Mês P<br>2010 06 (                                                    | roc Tipo<br>D2 Não Automático                           | Situação<br>Encerrado                                              |          |
| Limites<br>Seccões<br>Locais Pag<br>Tipos de C<br>Tipos de H<br>Empregado | Inferior                                                | Superior<br>999999999<br>99999<br>99<br>99<br>99<br>99<br>99<br>99 | 2,       |
| Observações pa<br>Obs<br>Obs<br>Obs                                       | ra Recibos<br>rv <u>1</u><br>rv <u>2</u><br>rv <u>3</u> | <b>Observações para S.Social</b><br>Primeira 0<br>Última 0         |          |
|                                                                           | Ajuda Sair<br>🧼 F1 🕺 F3                                 | Tabela Cancelar O<br>Isj F6 💥 ^C ✓                                 | <br>^o ; |

# LIMITE INFERIOR/SUPERIOR

Indique os Limites na Anulação das Observações quer para Recibos, quer para Segurança Social: Secções; Locais de Pagamento;

Tipos de Contrato; Tipos de Horário; Empregados.

# **OBSERVAÇÕES PARA RECIBOS**

Assinale com , todas, só duas ou só uma Observação de acordo com o definido no campo anterior. **Obsrv 1**;

Obsrv <u>2</u>; Obsrv <u>3</u>.

### **OBSERVAÇÕES PARA A SEGURANÇA SOCIAL**

Indique a Primeira e a Última Observação de acordo com o definido no campo "Limites Inferior/Superior".

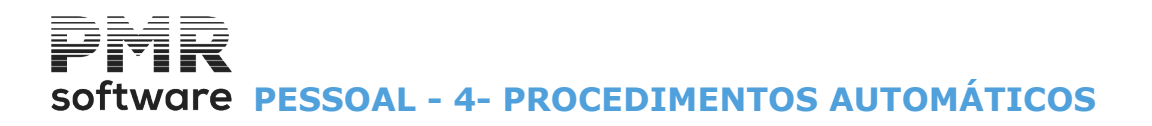

# **4- PROCEDIMENTOS AUTOMÁTICOS**

O Processamento a tratar (Ano, Mês, Número de Processamento, Tipo e Situação) é escolhido na Relação de Processamentos.

| 🗮 Proc                                                                                                    | edimentos Automáticos                                 | × |  |  |  |
|----------------------------------------------------------------------------------------------------|-------------------------------------------------------|---|--|--|--|
| Ano                                                                                                    | 2022 Mês 11 Num. Proc. 1 Tipo Automático              |   |  |  |  |
|                                                                                                    | Período de 1 até 30 Situação Em Aberto                |   |  |  |  |
|                                                                                                    | Data 2022/11/01                                       |   |  |  |  |
|                                                                                                    | Procedimento                                          |   |  |  |  |
|                                                                                                    | Cálculos Movimentos                                   |   |  |  |  |
|                                                                                                    | Anulação de Cálculos — O Demissão                     |   |  |  |  |
|                                                                                                    | ○ <u>T</u> otal ○ <u>P</u> arcial ○ A <u>n</u> ulação |   |  |  |  |
| Atualiza Taxas de <u>I</u> RS - Tipo A na Ficha                                                                                                    |                                                       |   |  |  |  |
| Atenção: A partir de 2022 inclusive<br>Os Cálculos por Empresas que beneficiem dos Apoios inerentes à pandemia<br>podem ter divergências de valores em relação aos calculados na Versão anterior.           |                                                       |   |  |  |  |
| Atenção: Anulação de Cálculos com Penhoras<br>No caso de existirem vários processamentos deverão ser anulados e recalculados<br>todos os processamentos dos Empregados com Penhoras envolvidos na Anulação. |                                                       |   |  |  |  |
|                                                                                                    | Ajuda Ok Cancelar                                     |   |  |  |  |

#### PROCEDIMENTO

Pode optar por: <u>Cálculos;</u> <u>Anulação de Cálculos</u> Total; Parcial <u>Movimentos;</u> <u>Criação;</u> <u>Demissão;</u> <u>Anulação</u>.

> Antes de dar início a esta ação verifique se fez Cópias de Segurança. Esta fase da aplicação é automática. Apesar de, na aparência, não haver diferença no modo de operar internamente o trabalho desenvolvido pelo programa difere conforme o Tipo de Processamento durante a execução. Nesta operação estará presente a contagem dos Empregados, que poderá dar ao utilizador uma ideia do andamento da operação e, portanto, do tempo que falta para a sua conclusão.

**Cálculos**: Assinalado com **I**, faz os <u>C</u>álculos.

A Taxa a aplicar aos Subsídios de Natal e Férias é a da Remuneração Base sempre que estes Abonos não excedam a Remuneração Base.

O bloco [Anulação de Cálculos] fica desativado;

A Ficha dos Empregados é lida sequencialmente e são processados os Vencimentos de todos os Empregados no ativo, bem como os Vencimentos daqueles, cujo Mês de Demissão ou Suspensão seja igual ao Mês em Processamento.

software PESSOAL - 4- PROCEDIMENTOS AUTOMÁTICOS

Se existirem <u>Erros</u>, é criada, automaticamente, uma Lista de Erros nos Cálculos, sendo o utilizador avisado e interrompida a fase de Cálculos ou, se existirem <u>Avisos</u>, uma Lista de Avisos nos Cálculos, não sendo os Cálculos interrompidos e ficando ao critério do utilizador a correção desses mesmos Avisos. É neste ponto que se determinam os Descontos Legais a efetuar.

Durante a operação são atualizados os Valores Acumulados e por Código no bloco [Histórico até à Data] que constam na Ficha dos Empregados e o campo "<u>Cativo/ descontado até à Data</u>" no bloco [IRS/Agregado Familiar] a nível do Mês;

**Anulação de Cálculos**: O Processamento Encerrado pode ser alterado sem ser anulado.

Para isso, na <u>Configuração, Rotina</u>, o campo "<u>Altera Mov. Proc. Encerrado s/Anular Cálculos</u>" tem que estar assinalado com **.** 

Nesta opção será possível fazer a Criação das Faltas referentes ao Layoff Simplificado, Layoff ou Apoio à Retoma Progressiva.

Não é necessário criar novos Códigos de Faltas nem de Abonos, podem ser utilizados os que já existiam, o programa irá criar os Movimentos de acordo com a situação definida em cada um dos Empregados.

Não escolhendo a situação do campo anterior, o Processamento Encerrado pode ser Anulado, por 2 opções, <u>T</u>otal ou <u>P</u>arcial (Processamentos automáticos).

**Total**: Assinalado com **•**, recupera todos os Movimentos, ficando, o Processamento na situação de **«Em Aberto**»;

**Parcial**: Só para Processamentos do Tipo Automático, ficando o Processamento na situação de «**Reaberto**». Assinalado com **(e)**, considera a recuperação de através dos parâmetros seguintes (Anulação de Cálculos - Parcial):

**Movimentos**: Inicia dois tipos de situações, Criação ou Anulação de Movimentos:

**Criação**: Se assinalado com , passa à janela da figura C<u>r</u>iação de Movimentos Automáticos, abaixo mostrada (ponto 4.1);

# <u>D</u>emissão:

No caso do Processamento ser a Demissão de um ou mais Empregados, tenha o cuidado de, além de recolher os Movimentos, recolher também a parte proporcional dos Movimentos Fixos de cada Empregado. A ação é absolutamente necessária, porque, como se refere, este Tipo de Processamento não trata os Movimentos Fixos. Após estas operações os Processamentos ficam Encerrados;

**Anulação**: Se assinalado com **(**), passa à janela da figura Anulação Automática de Movimentos, abaixo mostrada (ponto 4.3).

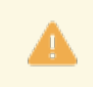

Se o Processamento for do Tipo Não Automático e sem Movimentos os campos "<u>Cálculos</u>" e "<u>Anulação</u>", no bloco [Movimentos], nos Procedimentos Automáticos são desativados, apenas permite criar Movimentos Automáticos.

# Atualiza Taxas de <u>I</u>RS - Tipo A na Ficha

Opção de Atualização de Taxas de IIRS - Tipo A, na Ficha de Pessoal.

Só esta disponível nos Processamentos Automáticos, para a situação de <u>Processamento em Aberto</u> e se o <u>Mês</u> <u>do Processamento não for inferior ao da Data de Entrada na Rotina</u>.

No fim dos Cálculos e se não houver erros, e executado, automaticamente, a opção já existente nos <u>Utilitários</u> <u>da Rotina</u>, que atualiza todos os Empregados da Ficha com Rendimento tipo A, com a Taxa da Tabela em vigor na Data de Entrada da Rotina.
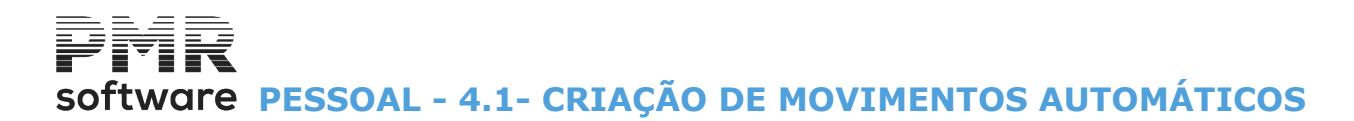

# 4.1- CRIAÇÃO DE MOVIMENTOS AUTOMÁTICOS

Não permite a recolha de Horas Extras, definidas em função do Salário Dia. Para este tipo de Abono é obrigatório indicar o número de dias e essa informação só esta a ser pedida na Recolha de Movimentos.

| 🚟 Criação Auto                                                                                                    | 🖀 Criação Automática de Movimentos 🗖 💷                                                                                                    |                                                                                                 |  |  |  |  |  |
|----------------------------------------------------------------------------------------------------|----------------------------------------------------------------------------------------------------|-------------------------------------------------------------------------------------------------|--|--|--|--|--|
| Processamento         Ano       2020       Mês       09       Número       01         Período do Processamento       1       /       30         Lave       Cirra       -       -       - | Limites Inferior<br>Secções 0<br>Locais Pagamento 0<br>Tinos de Contrato 0                                                                                                    | Superior<br>999999999<br>99999<br>99                                                            |  |  |  |  |  |
| Apoio à Retorna Prog. /                                                                                                    | Tipos de Horário 0<br>Empregados 0                                                                                                    | 99<br>99999999999<br>9999999999                                                                 |  |  |  |  |  |
| Início de (mês/dia)<br>a<br>Código da Falta<br>Cídigo da Falta                                                                                                    | Movimento a Criar<br>Subsídio de <u>F</u> érias<br>Subsídio de <u>N</u> atal<br>Falta Layoff <u>S</u> imp. Falta <u>L</u> ayoff                                                                                                    | Desconto     Abono     Falta Apoio <u>R</u> etorna Prog.     Falta F3                           |  |  |  |  |  |
| <u>S</u> ó para Contral<br>Designação<br>Designação                                                                                                    | <u>50%</u> para Empregados por Duodécimos <u>50%</u> para Empregados por Duodécimos <u>Cancelar               Cancelar               Cancelar               Cancelar               Codigo               Designação               Moeda               Cancelar               Cancelar               Cancelar        </u> |                                                                                                 |  |  |  |  |  |
| Abonos e Descontos<br>Quantidade Valor Unitário Valor Tot<br>0.000 0.00000                                                                                                    | al Ano Mês Mês<br>0.00 2020 09 09                                                                                                    | ayoff / Apoio - Dias           Dia a Dia         Quant.           00         00         000.000 |  |  |  |  |  |

# PROCESSAMENTO

Número de Erros:

Neste bloco, visualiza o **Ano**, o **Mês**, o **Número** de Processamento e o **Período do Processamento** (dias). Trata do **Layoff Simplificado**, **Layoff** e **Apoio à Retoma Progressiva** com as respetivas **Datas** (mês / dia).

Paga o Subsídio de Férias pela Relação de Férias.

Este processo só é feito se na <u>Configuração da Rotina</u> as relativas opções forem preenchidas, assim, como a <u>Tabela de Feriados</u>.

# SUBSÍDIO PELA <u>R</u>ELAÇÃO DE FÉRIAS

Na criação controla se os Acumulados já atingiram a soma dos Movimentos a criar. Se já atingiram, estes Movimentos são ignorados.

Assinalado com  $\mathbf{I}$ , desativa todos os campos seguintes, a partir dos Limites Inferior/Superior e ativa os campos "Início de (Mês/Dia)" e "a":

Previstas: Assinalados com 🖲, assume o subsídio pela relação de Férias previstas;

Efetivas: Assinalados com I, assume subsídio pela relação de Férias efetivas;

Início de (mês /dia): Insira o primeiro Mês/Dia para criação automática do Subsídio de Férias;

a: Indique o último Mês/Dia para a criação automática do Subsídio de Férias.

Ao premir **INTER** surge um ecrã para confirmar a Criação dos Movimentos.

Inicia a Criação automática do Subsídio de Férias.
 No fim, visualiza, automaticamente, a lista com os Movimento criados (Relação da criação de Movimentos de Férias):
 Empregado;
 Código de Abono;
 Quantidade;
 Valor Unitário;
 Valor Total;
 Descrição da Ocorrência;
 Total de Registos inseridos;

# software PESSOAL - 4.1- CRIAÇÃO DE MOVIMENTOS AUTOMÁTICOS

| Empregado | Código   | Quantid. | Val.Unitário | Val.Total | Descricao da Ocorrência       |             |
|-----------|----------|----------|--------------|-----------|-------------------------------|-------------|
| ×         |          |          |              |           |                               |             |
| 2         | 102      | 30.000   |              |           | * Registo de Ferias Inserido. |             |
| 3         | 102      | 30.000   |              |           | * Registo de Ferias Inserido. |             |
|           |          |          |              |           |                               |             |
|           |          |          |              |           |                               |             |
|           | <u> </u> |          |              |           |                               |             |
|           |          |          |              |           |                               |             |
|           |          |          |              |           |                               |             |
|           |          |          |              |           |                               |             |
|           |          |          |              |           |                               |             |
|           |          |          |              |           |                               |             |
|           |          |          |              |           |                               |             |
|           |          |          |              |           |                               | <b>&gt;</b> |

# CRIA FALTA PARA PERÍODO DE FÉRIAS

Assinalado com 🗹, assume a falta relacionada com o período de Férias, ativando o campo seguinte.

#### CÓDIGO DA FALTA

Ativado pelo campo anterior. Indique o Código da Falta.

# CRIAÇAO DE MOVIMENTOS AUTOMATICOS

LIMITE INFERIOR/SUPERIOR Indique os Limites a usar: Secções; Locais de Pagamento; Tipos de Contrato; Tipos de Horário; Empregados.

# **MOVIMENTO A CRIAR**

Aqui serão sempre assumidos os dados definidos na <u>Configuração da Rotina</u>, mas podem ser alterados dentro do período de Layoff definido.

Tipos de Contrato, Tipos de Horário e Empregados, cria Movimentos Automáticos para os Subsídios de <u>F</u>érias e <u>N</u>atal, bem como outros Abonos ou <u>D</u>escontos com Código de Movimentos a indicarem, sendo para isso ativado o bloco [Descrição de Movimento], nas seguintes condições:

Conforme o <u>Código de Unidade de Pagamento/Cálculos definido na Tabela de Abonos</u>, estes Subsídios são criados ainda atendendo à sua data de admissão:

Se Código Unidade de Pagamento/Cálculos marcado como Salário Hora ou Salário Dia, trata 2 dias e meio (ou parte proporcional em horas) por cada Mês de trabalho; Se Código Unidade de Pagamento/Cálculos marcado como valor definido na Tabela não faz criação;

Em relação ao Subsídio de Férias se a data de admissão for inferior a 30/06 considera 10 dias (ou parte proporcional em horas) se for superior não considera.

No final da operação aconselha-se a listar os Movimentos criados, para conferência e posterior alteração se for caso disso.

**Subsídio de Férias**: Assinalado com 
, cria o Subsídio de Férias, conforme os Limites Inferior e Superior dados;

**Subsídio de Natal**: Marcado com , cria o Subsídio de Natal conforme os Limites Inferior e Superior dados; **Desconto**: Marcado com , ativa o bloco [Descrição de Movimento], desativa os três campos seguinte e cria Códigos de Descontos conforme os valores dados nesse bloco;

Abono: Assinalado com 
, ativa o bloco [Descrição de Movimento], desativa os três campos seguinte e cria Códigos de Abonos conforme os valores dados nesse bloco;

**Falta Layoff Simplificado**: Marcado com **I**, considera a Falta Layoff Simplificado;

**Falta** Layoff: Assinalado com , considera a Falta Layoff;

Falta Apoio à <u>Retoma progressiva</u>: Marcado com **•**, considera o Apoio à Retoma Progressiva.

# 50% PARA EMPREGADOS POR DUODÉCIMOS

# software PESSOAL - 4.1- CRIAÇÃO DE MOVIMENTOS AUTOMÁTICOS

Assinalado com 🖃, desativa o campo seguinte e usa 50%, para Empregados por Duodécimos, nos Subsídios de Férias e Natal.

Soma o último duodécimo referente ao Mês de Dezembro.

# SÓ PARA CONTRATADOS A TERMO EM FIM DE CONTRATO

Marcado com ☑, ativa campo seguinte e são considerados para o Subsídio de Férias, só os contratados a termo em fim de contrato.

# **INCLUI EMPREGADOS COM DUODÉCIMOS**

Ativado se o campo anterior estiver marcado com 🗹.

Assinalado com 🖃, inclui Empregados com duodécimos para os Subsídios de Féria e Natal.

Para o Subsídio de Férias, se o Contrato ultrapassar os 12 meses só cria movimentos referentes ao ano da Criação, caso contrário serão criados referentes a todo o período.

# **DESCRIÇÃO DE MOVIMENTO**

Indique os dados referentes ao Movimento a Criar de Abono ou Desconto, tais como:

**Código**: Indique o Código do Abono ou Desconto para o qual vai criar o Movimento automático, esta indicação pode ser dada através da Tabela de Abonos ou Descontos ou digitando, diretamente, o Código. O nome do Abono ou Desconto é, automaticamente, mostrado.

Valida com a Tabela de Abonos ou Descontos.

Se indicar manualmente e o Código não existir na Tabela, avisa se quer abrir esse Código na Tabela de Abonos ou Descontos consoante o Código indicado;

**Moeda**: Indique, na lista pendente, a Moeda oficial da Empresa usada.

Por defeito, automaticamente, visualiza a Moeda indicada como oficial na Configuração, Empresa.

Prima 🔄, escolha a Moeda que conste na Configuração, Empresa;

# **ABONOS E DESCONTOS**

Quantidade: Indique o valor referente ao Código de Abono ou Desconto indicado no campo "Código".

Se não for preenchido o cursor passa para o campo "Valor Total";

Valor Unitário: Ativado se campo anterior preenchido.

Indique o valor unitário referente ao Códigos de Abono ou Desconto indicado no campo "Código".

Se não for preenchido assume o valor unitário definido no Valor na Tabela;

**Valor Total**: Ativado se campo "<u>Código</u>" não estiver preenchido. Indique o valor global referente ao Código de Abono ou Desconto indicado no campo "<u>Código</u>";

Ano: Indique o Ano;

Mês: Indique o Mês.

# FALTAS LAYOFF/APOIO – DIAS

Mês: Indique o Mês; Dia a Dia: Indique de que Dia a que Dia.

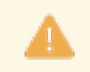

Nesta Criação do Código de Faltas, apenas serão considerados os Empregados que tenham um Tipo de Horário que esteja de acordo com o Tipo de Falta e Abono de Layoff a gerar. Por exemplo, se estiver a criar movimentos para um Código de Falta Layoff (Dias) que por sua vez vai gerar um Abono Layoff (Dias), apenas serão considerados os Empregados que tenham um Tipo de Horário também em Dias.

Se no mesmo mês tiver dois períodos de Layoff de tipos diferentes "Suspensão Total" e "Redução Horário", deverá gerar dois Movimentos Automáticos em que o Código de Falta pode ser o mesmo, mas indicando no Bloco "Faltas Layoff – Dias" os dados de cada um dos períodos do Layoff.

Caso a Criação de Movimentos esteja a ser feita para um Layoff do tipo "Suspensão Total", será sempre deduzido o Subsídio de Alimentação desde que definido nas condições habituais, ter no Código de Abono assinalada a opção "Subsídio de Alimentação" e estar definido nos "Movimentos Fixos".

Se for para um Layoff do tipo "Redução Horário" então não será deduzido o Subsídio de Alimentação, essa decisão será da responsabilidade da Empresa.

No caso de ser para deduzir, pode ser tratado na Recolha de Movimentos recolhendo o Código do Abono com os dias a deduzir a negativo, ou fazendo a "Criação de Movimentos Automáticos" indicando o Código do Abono respetivo e o n.º de dias a deduzir a negativo.

software pessoal - 4.2- ANULAÇÃO AUTOMÁTICA DE MOVIMENTOS

# 4.2- ANULAÇÃO AUTOMÁTICA DE MOVIMENTOS

Automaticamente pode anular Movimentos de Abonos, Descontos ou Faltas.

| Anulação                                                                                                    | o Automática de Mo       | ovimentos |            |                                       |  |
|----------------------------------------------------------------------------------------------------|--------------------------|-----------|------------|---------------------------------------|--|
| Pro                                                                                                    | no 2022                  | Mês 08    | Número 01  | Aiuda                                 |  |
|                                                                                                    | Limites                  | Inferior  | Superior   | 1 1 1 1 1 1 1 1 1 1 1 1 1 1 1 1 1 1 1 |  |
|                                                                                                    | Secções                  | 0         | 9999999999 |                                       |  |
|                                                                                                    | Locais Pagamento         | 0         | 99999      | Sair                                  |  |
|                                                                                                    | Tipos de Contrato        | 0         | 99         | <b>2</b> - 3                          |  |
|                                                                                                    | Tipos de Horário         | 0         | 99         | Tabela                                |  |
|                                                                                                    | Empregados               | 0         | 999999999  | <b>C</b> F6                           |  |
| Descrição de Movimentos - Abonos(1a199), Descontos(200a299) e Faltas(300a399)       Cancelar         Código       Designação         Primeiro |                          |           |            |                                       |  |
|                                                                                                    | 🦲 <u>A</u> nula Observaç | ões       |            |                                       |  |

# PROCESSAMENTO

Visualiza os três campos seguintes, já escolhidos em situação anterior: Ano; Mês; Número.

#### LIMITE INFERIOR/SUPERIOR

Verifica, pelos Limites Inferior e Superior, por: Secções; Locais de Pagamento; Tipos de Contrato; Tipos de Horário; Empregados.

#### DESCRIÇÃO DE MOVIMENTOS - ABONOS (1 A 199), DESCONTOS (200 A 299 E FALTAS (300 A 399)

Indique quais os Abonos, de «1» a «199», os Descontos, de «200» a «299» e as Faltas de «300» a «399» a anular:

**Código**: Primeiro e Último Código de Abono, Desconto ou Falta a eliminar. Visualiza a **Designação** correspondente;

Anula Observações: Assinalado com 🗹, anula as Observações.

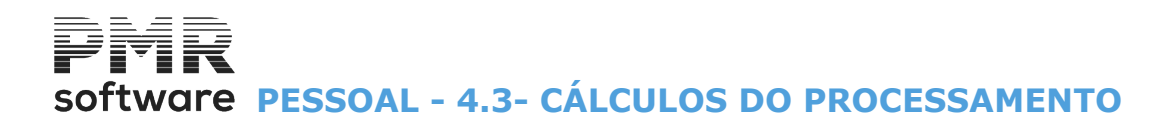

# 4.3- CÁLCULOS DO PROCESSAMENTO

Usando Moedas diferentes da Moeda Oficial (definida na Configuração da Empresa) pode, antes dos Cálculos, definir os câmbios das Moedas Secundária e Terciária.

| Cálculos do Processamento 📃 🗖 💌                                                           |  |
|-------------------------------------------------------------------------------------------|--|
| Ano 2009 Mês 10 Num. Proc. 1 Tipo Automático                                              |  |
| Situação <mark>Em Aberto</mark><br>Data de Processamento 2009/10/31 Período de 1 até 31   |  |
| Câmbios                                                                                   |  |
| Moeda Câmbio Operação Modo de Arredondamento                                              |  |
| 2 PTE 1.00000000 M Unidade Standard                                                       |  |
| 3 EUR 1.00000000 M Centesima Standard                                                     |  |
| Moeda Oficial 1 EUR Centesima Standard                                                    |  |
| Operação: M - Multiplica Câmbio para Moeda Oficial<br>D- Divide Câmbio para Moeda Oficial |  |
| Ajuda Ok Cancelar<br>F1 V 10 X 10                                                         |  |

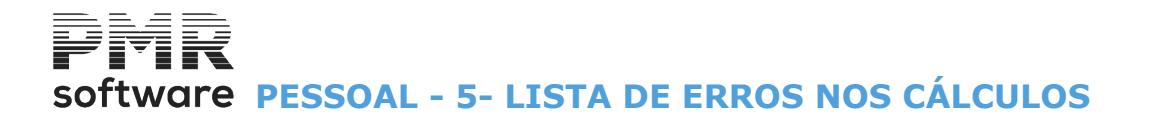

# **5- LISTA DE ERROS NOS CÁLCULOS**

Mapa E4

Havendo Listas de Erros nos Cálculos podem, através do botão Serro, imprimir os dados de modo a localizar a origem do (s) Erro (s).

Pode por exemplo, ser uma Tabela ou a Ficha do Empregado com uma codificação errada, o Cálculo só é efetuado com êxito depois do (s) erro (s) corrigido (s).

| 🚟 List | a Erros no | s Cálculos  | s          |         | [       | - 0 | <b>X</b> |
|--------|------------|-------------|------------|---------|---------|-----|----------|
| An     | o Mês      | N.Proc.     | Tipo       |         | Situaçã | 0   | 1.       |
|        |            |             |            |         |         |     | •        |
|        |            |             |            |         |         |     |          |
|        |            |             |            |         |         |     |          |
|        |            |             |            |         |         |     |          |
|        |            |             |            | —-¦     |         |     |          |
|        |            |             |            |         |         |     |          |
|        |            |             |            |         |         |     |          |
|        | _          |             |            | —- <br> |         |     |          |
| J.     |            |             |            | 1       |         |     | *        |
|        | 4          | ijuda<br>F1 | Sair<br>F3 | Mapa    | 1       |     |          |
|        |            |             | c          |         |         |     |          |

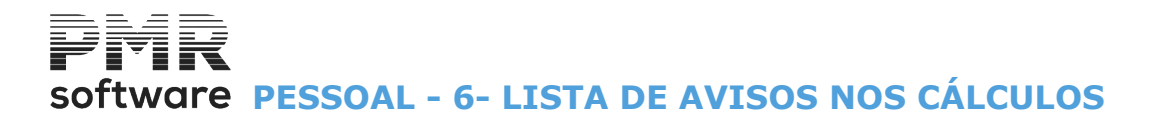

# 6- LISTA DE AVISOS NOS CÁLCULOS

Se existirem Listas de Avisos nos <u>Cálculos do Processamento</u> podem, com o botão **Serv**, imprimir os dados de modo a localizar a origem do (s) Aviso (s).

\_\_Мара

Pois, pode, por exemplo, ser uma Tabela ou a Ficha do Empregado com uma codificação errada, mas que não impede a finalização dos Cálculos.

| Lista Avisos nos Cálculos |      |     |       |            |     |           | • <b>×</b> |
|---------------------------|------|-----|-------|------------|-----|-----------|------------|
|                           | Ano  | Mês | N.Pro | oc. Tipo   |     | Situação  |            |
|                           | 2009 | 4   | 1     | Automático |     | Encerrado |            |
|                           | 2009 | 1   | 1     | Automático |     | Encerrado |            |
|                           |      |     |       |            |     |           |            |
|                           |      |     |       | <br>       |     |           | -          |
|                           |      |     |       | <br>       |     |           | -          |
|                           |      |     |       | ,<br>      |     | ,<br>     | -          |
|                           |      |     |       |            |     |           |            |
|                           |      |     |       |            |     |           | _          |
| J                         |      | ļ   |       |            |     |           | +          |
|                           |      | A   | ljuda | Sair       | Мар | a         |            |
|                           |      |     | F1    | 2 F3       | 🧼 F | 4         |            |

# PIR - TESTES Texxas 5.13 Effects1 (Lena) CHECKLOS: LISTE DE THISOS - Tex: 02/2009 - Proc.:01 - 2009/02/11 FIG. - 1.

#### Inm Bupt. Isthe

| l Reg.Instituicees Tem alteracees no mes.  | Confina. |
|--------------------------------------------|----------|
| 13 Reg.Instituicees Tem alteracees no mes. | Confina. |
| 19 Reg.Instituicees Temalteracees no mes.  | Confina. |
| 33 Reg.Instituicees Tem alteracees no mes. | Confina. |
|                                            |          |

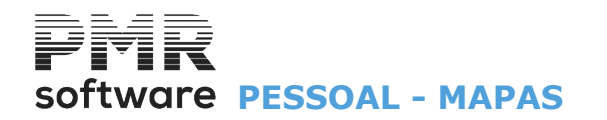

# MAPAS

|                                                                                                    | SAL FR                                                                                                    | E - TESTES - FREITAS                |                        |           | GESTÃO DE PESSOAL | - 🗇 🗙 |
|----------------------------------------------------------------------------------------------------|----------------------------------------------------------------------------------------------------|-------------------------------------|------------------------|-----------|-------------------|-------|
| Ficheiros Processam                                                                                             | ento 🛛 Mapas 🛛 Balanço Socia                                                                                                    | l Relatório Único Utilitái          | ios Configuração Jane  | la Ajuda  |                   |       |
| Ajuda Data                                                                                                    | Sair Mensais                                                                                                    | Iculadora<br>Iculadora<br>Iculadora | Ano/Mês Fechado: 00    | 00/00     |                   |       |
| <b>W</b> F1 <b>D</b> F2                                                                                         | Não Mensais                                                                                                    | • F10                               | Última Segurança em () | 000/00/00 |                   |       |
| Contabilidad<br>Ativos<br>Grupos "B"<br>O Tesouraria<br>Pessoel<br>O Vendas<br>O Stocks<br>O Dras<br>Encomendas | Não Mensais         Image: Altre of the second second sec |                                     | Última Segurança em () |           | software          |       |
|                                                                                                    |                                                                                                    |                                     |                        |           |                   |       |
| 2018-01-31 08:47:01                                                                                             | PMR-Pessoal Versão 6.                                                                                                    | 100 N.Inst.99000 PMR-So             | oftware(c EUR AGLOU    |           | CAP NUM OVR       |       |

Todos os Mapas podem ser vistos no ecrã e impressos nas 3 Moedas definidas na Configuração da Empresa.

#### MAPAS MENSAIS

• Mapas com dados dos Movimentos Mensais tais como:

Folha de Remunerações; Recibos; Notas e Moedas; Bancos; Segurança Social; FCT/FGCT; Declaração Mensal de Remunerações (AT); Declaração do Modelo 30 (AT); Sindicatos; Seguros; IRS Retido; Imputação a Secções/Centros de Custo; Códigos de Movimento; Caixa Geral de Aposentações; ADSE (só para Empresas estatais); Custos por Obra (Centros de Custo); Descontos em Prestações; Pagamentos de Penhoras e Folha de Movimentos no formato **«XLS**».

• Indique o Ano e Mês a que se referem os Movimentos, por defeito assume o Ano em Curso e o Mês de Processamento indique, limites para os processamentos, individualizando-os ou fazendo Mapas pelo seu conjunto.

• Indique a Data.

Assume por defeito a Data de entrada na Rotina, esta é independente do Ano e Mês a que se referem os Movimentos.

# MAPAS NÃO MENSAIS

• Imprime os Mapas pedidos com base nos dados Acumulados relativos ao Ano ou Anos anteriores. Indique o Ano a que se referem os dados, por defeito assume o Ano em Curso. Tais como:

Boletim Individual de Remunerações; I.R.S. Retido; Declaração Individual do I.R.S; Declaração Coletiva -Modelo 10; Obrigações Acessórias Modelo 39; DMR – Conferência de Acumulados; Modelo 30 – Conferência de Acumulados; FCT/FGCT; Quadros de Pessoal; Dados para IES; Horas Extras; Imputação a Secções/Centros de Custo; Penhoras; Códigos de Movimento; Estatística de Faltas; Estatística por Datas; Análises Diversas e Análise detalhada por Empregado.

• É possível também indicar a Data para o Mapa, esta é independente do Ano a que se referem os dados, por defeito assume a Data de Processamento.

# software PESSOAL - 1- MAPAS MENSAIS

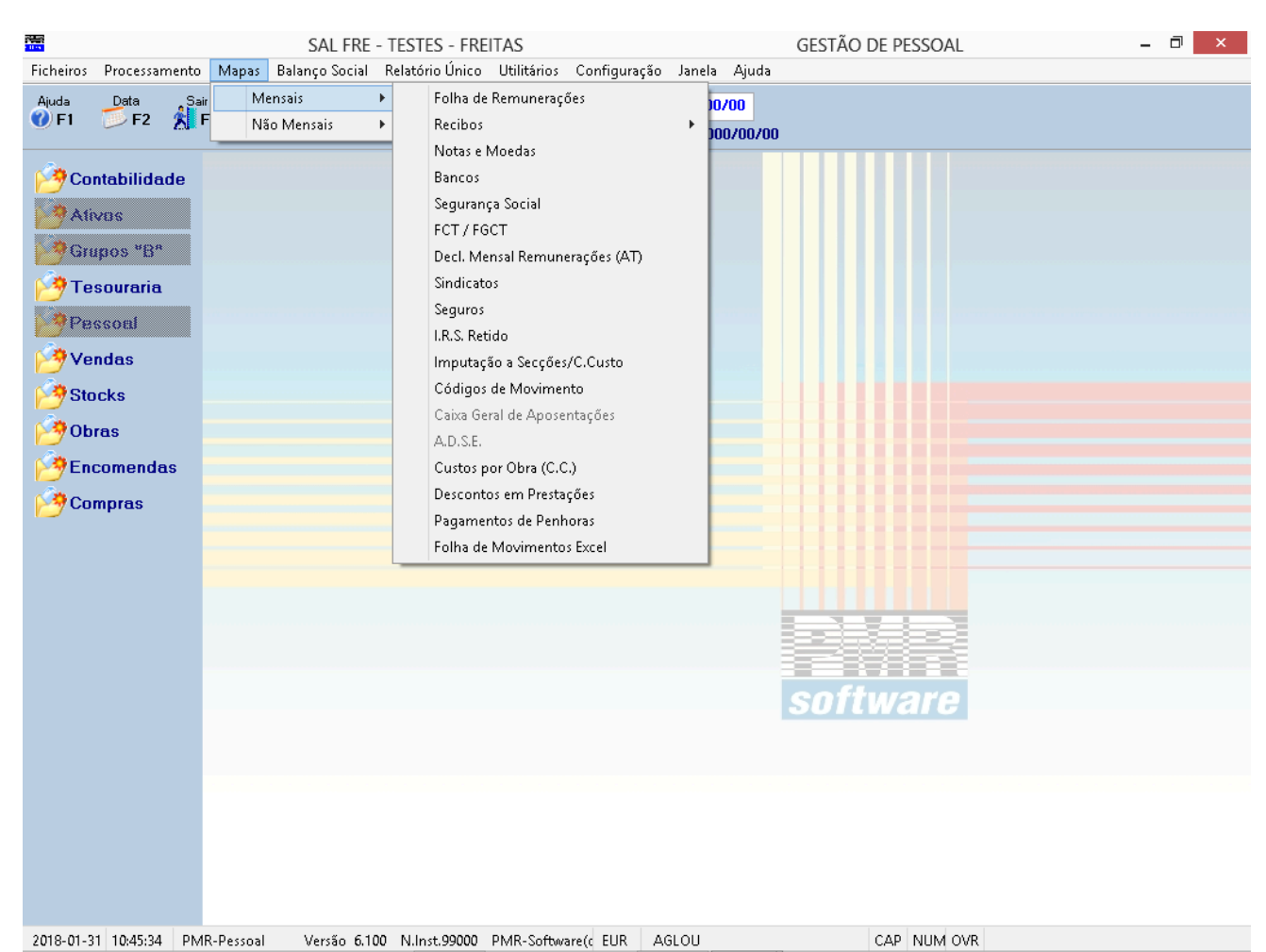

# **1- MAPAS MENSAIS**

# FOLHA DE REMUNERAÇÕES

• Todos os Abonos e Descontos tratados por Processamento, Local de Pagamento e Página com totais por Local de Pagamento que incluem os Descontos Patronais.

• Pode obter uma versão reduzida ou só totais deste Mapa, por opção do utilizador.

• A versão normal faz uma linha por cada Abono/ Desconto e a reduzida faz uma linha por Empregado.

• Exportação no formato «**HTML**» ou uma folha de cálculo no formato «**XLS**», neste último caso pode

escolher o separador decimal dos valores.

# **RECIBOS**

• Pode selecionar dois tipos de Recibos: Recibos (normais) ou Notas de Retenção.

# **NOTAS E MOEDAS**

• Quantidade de notas e moedas necessárias para o pagamento do salário de cada Empregado, com totais por Processamento e Local de Pagamento.

- Se existirem valores negativos totalizam para uma linha separada.
- Emissão do mapa para Empregados sem conta bancária ou para todos.

# **BANCOS**

Conjunto de operações definidas da seguinte forma:

• Relação para Bancos por Transferência Bancária com opção de Mapa ou Suporte Magnético, com Referência do Ordenante e Cartão de Refeição. Se preferir pode fazer apenas um Resumo de Bancos. Limites por Processamento ou Código de Conta;

• Relação ou Emissão de Cheques com posição do cheque na Página, dos Empregado que recebem por Cheque ou de Todos e selecionados com Código de Conta igual ao indicado ou com qualquer Código de Conta. Ordenados por Local de Pagamento, Secção ou Geral;

• Resumo Geral dos Bancos incluindo Transferências Bancárias e Cheques emitidos.

# **SEGURANÇA SOCIAL**

# software PESSOAL - 1- MAPAS MENSAIS

• Esta área está dividida em três partes: Folha de Remunerações, Documento para Pagamento e Resumo de Valores a pagar.

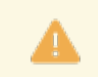

A primeira parte é de envio obrigatório no suporte magnético. Pode imprimir se for necessário.

# FCT/FGCT

• Mapa com toda a informação necessária, dos Encargos Patronais, ao Fundo de Compensações do Trabalho e Fundo de Garantia das Compensações do Trabalho.

# DECLARAÇÃO MENSAL DE REMUNERAÇÕES (AT)

- Mapa com informação parecida com a da Segurança Social para envio à AT.
- Tratamento por suporte magnético.

# DECLARAÇÃO MODELO 30 (AT)

- Mapa com informação referente a Entidades Não Residentes.
- Tratamento por suporte magnético.

# **SINDICATOS**

• Relação por Sindicato com indicação do Total Recebido e Total Descontado.

# **SEGUROS**

• Emissão em papel branco de um Mapa com as Remunerações referentes ao Mês de Processamento, com formato semelhante ao Mapa para a Segurança Social.

• Também pode ser enviado no suporte magnético.

# **I.R.S. RETIDO**

• Relação de IRS com dados: Valor Recebido; valor Descontado; Taxa aplicável e Percentagem, e Tipo de Rendimento.

• Guia de Pagamento.

# **IMPUTAÇÃO A SECÇÕES/CENTROS DE CUSTO**

• Imprime por Mês, os totais de Abonos e Descontos por cada Secção bem como os respetivos Encargos Patronais.

• Imprime as contas da Tabela de ligação à Contabilidade e/ou as Estatísticas de Faltas.

# CÓDIGOS DE MOVIMENTO

• Relação de Abonos/Descontos por Local de Pagamento/Empregado conforme os Códigos pedidos no ecrã ou entre Limites ou por Tabela.

• Dá resumo por Local de Pagamento e resumo final. Opção de Totais por Empregado.

# **CAIXA GERAL DE APOSENTAÇÕES**

Só para Empresas Estatais.

• Opções: Criação de Ficheiro; Alteração ao Ficheiro; Impressão e Suporte Magnético. Escolha inicialmente a opção Criação. Após esta operação pode na opção Alteração, inserir ou apagar linhas ou ainda fazer alteração de dados, antes de imprimir o Mapa definitivo.

٠

Obrigatório papel largo.

- Os Códigos de Situação são definidos na Tabela de Abonos, Descontos e Faltas.
- O Vencimento da Categoria é definido na Tabela de Categorias.

# A.D.S.E.

- Só para Empresas estatais.
- Tratamento em Suporte Magnético.

# **CUSTOS POR OBRA (CENTROS DE CUSTOS)**

- As Obras são consideradas na Tabela de Centros de Custo.
- Ordena por Obra (Centro de Custo) ou por Categoria.
- Limites por Processamentos, por Empregados ou por Obra (Centro de Custo).
- Existe uma coluna de Descontos Particulares (restantes descontos) e uma coluna de valor, com uma percentagem dada pelo utilizador, sobre o Valor Ilíquido.

# Software PESSOAL - 1- MAPAS MENSAIS

# **DESCONTO EM PRESTAÇÕES**

Controlo dos empréstimos efetuados ao Empregados e registados no ficheiro de Movimentos de Fixos para serem descontar em prestações, através de cada Processamento. Selecionáveis por Limites ou Tabela.
Limites por Processamento, Local de Pagamento, Empregado ou Código de Desconto.

# **PAGAMENTO DE PENHORAS**

• Se for necessário terá uma gestão dos pagamentos das Penhoras de acordo com a lei em vigor.

# FOLHA DE MOVIMENTO PARA EXCEL

• Mapa só no formato «**XLS**» com indicação do Movimentos Mensais.

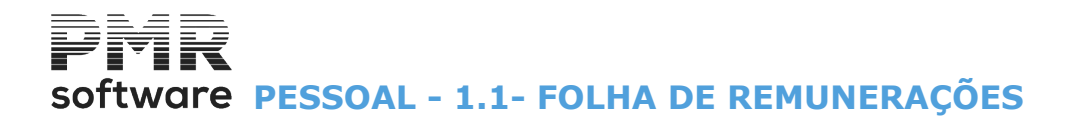

# **1.1- FOLHA DE REMUNERAÇÕES**

Relação de todos os Abonos e Descontos processados por: **Processamento**; **Local de Pagamento**; **Página**;

Empregado e que incluem os Descontos Patronais.

Mostrar o Apoio Adicional pago pela Segurança Social.

Os valores dos Apoios podem ter pequenas divergências dos valores calculados na versão anterior.

| Folha de Remunerações |                |                 |               |                | × |
|-----------------------|----------------|-----------------|---------------|----------------|---|
|                       | N              | Moeda : EUR - E | EURO          |                | ~ |
| Ano 2020 Mês          | 3              | Data            | para Mapa     | 2020/03/31     |   |
| LIMITE INFE           | RIOR           | L               | IMITE SUF     | ERIOR          |   |
| Processamento         |                | Pro             | cessamento    | 99             |   |
| Local Pagamento       |                | Local           | Pagamento     | 9999           |   |
| Página                |                |                 | Página        | 999999         |   |
| Empregado             |                |                 | Empregado     | 9999999999     |   |
| Inclui Empregad       | los com Dado   | os Esquecidos   |               |                |   |
| – Opções –            |                |                 |               |                |   |
| <u>S</u> ó Totais     | <u>V</u> ersã  | o Reduzida      | <u>I</u> mpri | me faltas      |   |
| Exportação            | _              | Imprim          | ne Designaçã  | o Completa     |   |
| <u>H</u> TML          |                | – Formato       | Excel —       |                |   |
| <u>Excel</u>          |                | inha 🕘 🕘        | (             | <u>C</u> oluna |   |
|                       | Ajuda<br>2) F1 |                 | Cancelar      | Ficheiro       |   |
|                       |                |                 |               |                |   |
|                       |                |                 |               |                |   |

#### ANO

Indique o Ano de referência. Assume o Ano em Curso.

#### MÊS

Indique o Mês de referência. Assume o Mês de Processamento.

#### DATA PARA MAPA

Indique a Data para o Cabeçalho do Mapa. Assume a Data do Processamento, mas pode contrariar.

#### LIMITE INFERIOR/SUPERIOR

Indique os Limites a usar no Mapa: **Processamento**; **Local de Pagamento**; **Página**; **Empregado**.

# **INCLUI EMPREGADOS COM DADOS ESQUECIDOS**

Assinalado com *I*, inclui Empregados com Dados Esquecidos.

# OPÇÕES

# software PESSOAL - 1.1- FOLHA DE REMUNERAÇÕES

**Só Totais**: Assinalado com 🗹, imprime Só Totais; **Versão Reduzida**: Marcado com 🗹, assume a Versão Reduzida deste Mapa; **Imprime faltas**: Assinalado com 🗹, imprime Faltas.

# EXPORTAÇÃO

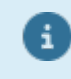

Ver no Manual do Gestor e Ficheiros Comuns.

# **IMPRIME DESIGNAÇÃO COMPLETA**

Ativado se campo "<u>HTML</u>" estiver marcado com 🗹.

# FORMATO EXCEL

Linha: Assinalado com 
, edita em linha; Coluna: Marcado com , edita em coluna.

# software PESSOAL - 1.2- RECIBOS

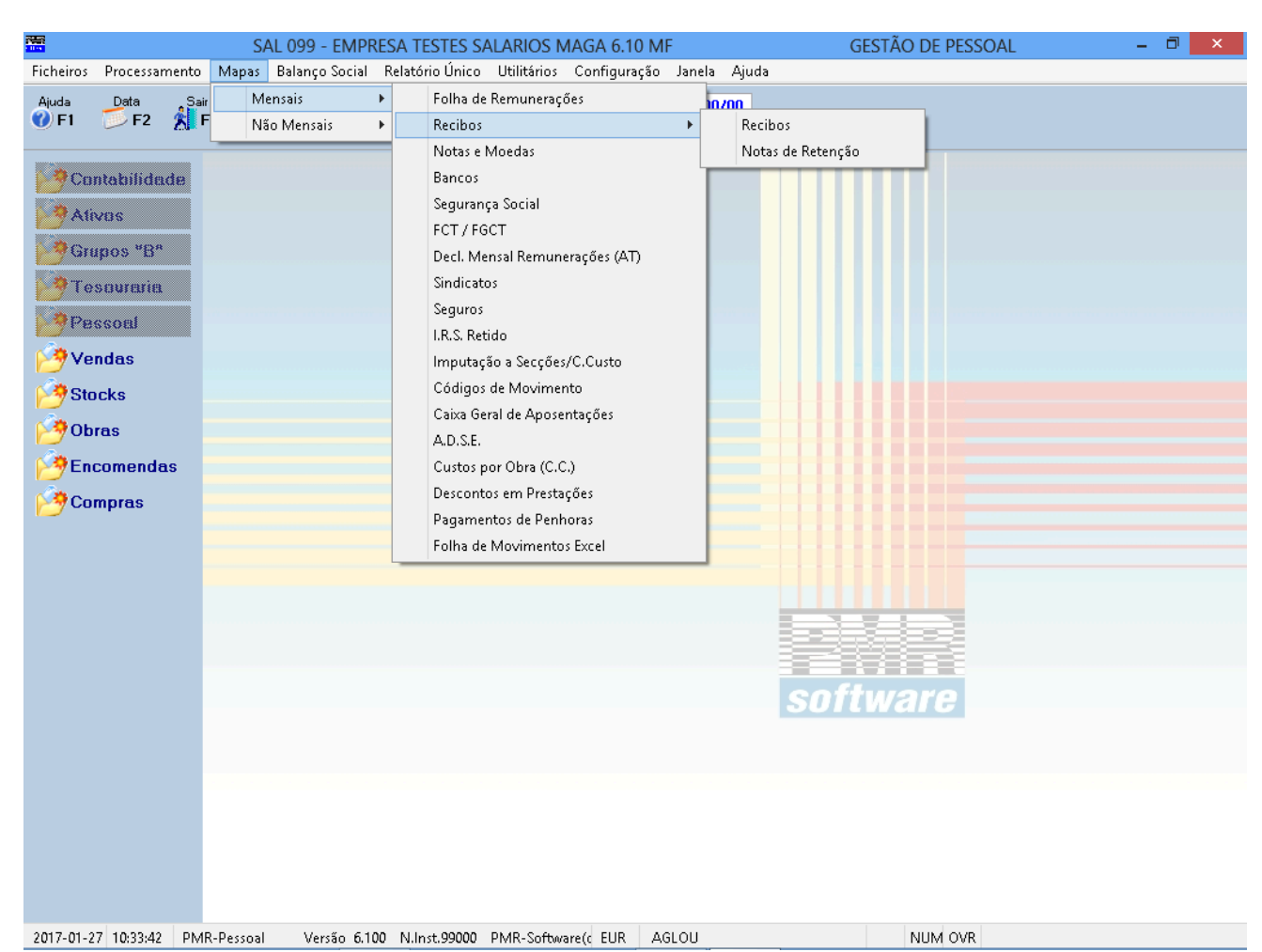

# **1.2- RECIBOS**

RECIBOS

• Três Tipos de ordenação, Local de Pagamento, Secção ou Geral.

• Emitidos em papel pré-impresso, ou desenhados pelo computador, como podem ser ou não personalizados, dependendo do definido na <u>Configuração, Rotina</u>.

• Selecionar só a emissão de Recibos de Empregados, para os quais foi feita a operação de Recuperação, evitando assim a Emissão completa de Recibos.

# **NOTAS DE RETENÇÃO**

• Na generalidade têm os mesmos parâmetros dos Recibos.

• São usadas, principalmente, para pagamento de avenças, podendo indicar, se o avençado não estiver isento, os Abonos correspondentes ao IVA.

• Podem, também, ser usadas noutras naturezas de rendimentos: Prediais ou Capitais.

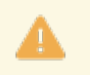

Na Emissão de Recibos deixou de ser impresso o Valor Unitário (Dia/Hora) para o Abono referente à Compensação Retributiva.

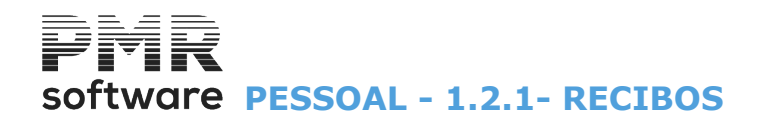

# **1.2.1- RECIBOS**

Atenção aos dados definidos no Separador Recibos na Configuração da Rotina.

Quando a discriminação de Abonos/Descontos atinge o fim da página, pode escrever nesta a palavra: «SEGUE» ou «CONTINUA» conforme definido na <u>Configuração dos Documentos</u> e continua na página seguinte.

| Emissão de Recibos                                                                                                    | • 🔀      |
|----------------------------------------------------------------------------------------------------|----------|
| Moeda : EUR - EURO V                                                                                                    |          |
| Ordenação <ul> <li>Local Pagamento</li> <li>Secção</li> <li>Geral</li> </ul> Só Recuperados                                       |          |
| Processamento:         Ano         2020         Do mês         3         ao mês         3         Data Emissão         2020/03/31 |          |
| LIMITE INFERIOR LIMITE SUPERIOR Imprime Recibos c/Valor Zero                                                                      |          |
| Tipo de Contrato Tipo de Contrato 999                                                                                             | Ajuda    |
| Processamento Nº 99                                                                                                    |          |
| Local Pagamento Local Pagamento 9999 Data Inf. 2020/03/01                                                                         | 01       |
| Empregado         Empregado         9999999999         Data Sup.         2020/03/31                                               |          |
| 1º Nome □ Cria ficheiros PDF □ E-mail □ Empregado<br>Últ.Nome zzzzzzzzzzzzzzzzzzzzzzzzzzzzzzzzzzzz                                | Cancelar |
| Assunto Nome Rec-EmpFRE-99999999-202003                                                                                           | Tabala   |
| Pasta p/ficheiros                                                                                                    | F6       |
| Interface Padrao ~                                                                                                    |          |
| Tipo de Documento Papel A4/12x9,5"                                                                                                |          |
| 01 - A5 A  V Recibos por Página Número de Vias                                                                                    |          |

# ORDENAÇÃO

Marcado com 
, ordena por: Local de Pagamento; Secção; Geral.

# <u>S</u>Ó RECUPERADOS

Ativado quando se escolhe no campo "Processamento" apenas um Processamento.

Marcado com  $\blacksquare$ , emite só os Empregados <u>R</u>ecuperados num Processamento. Por exemplo, o Processamento N.º 2. Isto é, para os Empregados "Só Recuperados", os recibos só podem ser impressos por Processamento a Processamento.

# <u>A</u>LFABÉTICA

Assinalado com 🗹, emite os Recibos por ordem Alfabética, caso contrário são emitidos por ordem numérica.

#### PROCESSAMENTO

Ano: Ano de referência do Recibo. Por defeito assume o Ano em Curso, mas pode contrariar;
 Do Mês: Primeiro Mês do Recibo. Por defeito assume o Mês de Processamento;
 Ao Mês: Último Mês do Recibo. Por defeito assume o Mês de Processamento.

#### DATA DE EMISSÃO

Indique a Data que pretende para o cabeçalho da Emissão dos Recibos. Por defeito assume a Data do Processamento.

LIMITE INFERIOR/SUPERIOR Indique os Limites a considerar para este mapa: Tipo de Contrato; Número de Processamento; Local de Pagamento; Empregado.

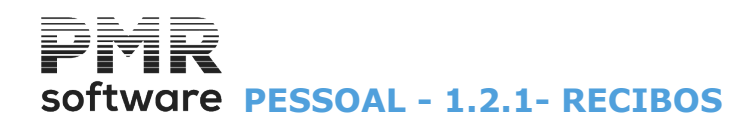

Se for por ordem Alfabética, ativa, também, os limites por **Primeiro** e Último Nome do Empregado.

#### **IMPRIME RECIBOS COM VALOR A ZERO**

Marcado com 🗹, imprimir recibos com líquido igual a zero.

# **INCLUI EMPREGADOS COM DADOS ESQUECIDOS**

Marcado com 🗹, inclui Empregados com dados esquecidos.

#### <u>IMPRIME PERÍODO</u>

Assinalado com 🗹, emite nos Recibos as Datas inferior superior dadas nos dois campos seguintes (Data inferior e superior).

#### DATA INFERIOR E SUPERIOR

Imprime as Datas inferior/superior, através das varáveis **«DTR1»** e **«DTR2»**, se campo anterior marcado com **!**.

#### 1º NOME

Consulta primeiro Nome do Empregado.

# ÚLTIMO NOME

Consulta último Nome do Empregado.

#### **<u>C</u>RIA FICHEIROS PDF**

Marcado com 🖃, cria recibos no formato «**PDF**» na pasta dada no campo abaixo "<u>Pasta p/ Ficheiros</u>", para poderem ser enviados por E-mail, através do campo seguinte.

#### **ENVIA RECIBOS POR E-MAIL (PDF)**

Assinalado com 🗹, envia Recibos por E-mail criado pelo campo anterior e guarda-os na pasta indicada pelo campo "Pasta p/Ficheiros".

Caso contrário, envia na mesma os ficheiros «PDF», mas estes não são guardados.

Possibilidade de envio para o E-Mail da Empresa.

Pode ser para o dado na Configuração da Rotina, separador <u>Endereços</u>, campo "<u>Recursos Humanos</u>", ou se este não estiver preenchido, o Geral da Configuração da Empresa.

Envio de Recibos para o E-Mail da Empresa, cria o ficheiro compactado a enviar, na Pasta indicada para a Criação dos PDF.

# SÓ EMPREGADOS SEM E-MAIL

Assinalado com 🗹, só trata os Empregados que não tenham E-mail.

#### E-MAIL

**Empregado**: Assinalado com **•** assume o e-mail do Empregado; **Empresa**: Marcado com **•** assume o e-mail da Empresa.

#### **FICHEIRO**

Assunto: Ativado se no campo "Altera Nome do Ficheiro PDF", Configuração da Rotina, separador Outros Dados, estiver marcado com 🗹 Indique o Assunto. Exemplo: «Férias». Nome: Nome do ficheiro «PDF». Exemplo: Número do Empregado-AnoMes-Assunto será: «000000010-201801-Férias.pdf», onde Empregado número: «10»; Ano: «2018»; Mês: «01»; Assunto: «Férias» (dado no campo anterior).

**Pasta para Ficheiros**: Se o campo "<u>Cria Ficheiros PDF</u>" estiver assinalado com *I*, ativa este campo para indicar o caminho onde estão os ficheiros guardados; **Interface**: Não está a ser usado.

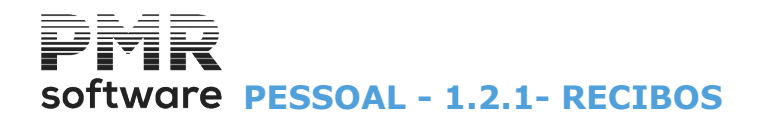

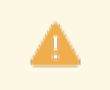

Variáveis para o Recibo: «VCAR» – Valor do Cartão de Refeição; «LIQR» – Líquido + Valor do Cartão de Refeição; «DADM» – Data de Admissão.

# **TIPO DE DOCUMENTOS**

Insira, na lista pendente, o Tipo de desenho dos recibos a imprimir. Opte pelo Tipo de Documento que conste na Tabela de Documentos de Recibos. Os Tipos de Documentos são os seguintes:

|   | Código | Recibo/Nota        |
|---|--------|--------------------|
| • | 1      | A5;                |
|   | 2      | A5;                |
|   | 3      | A5;                |
|   | 80     | Notas de Retenção; |
|   | 91     | PMR;               |
|   | 92     | PMR;               |
|   | 93     | PMR;               |
|   | 94     | PMR;               |
|   | 98     | Ecrã;              |
|   | 99     | Ecrã.              |

# PAPEL A4/12x9,5"

**Recibos por Página**: Geralmente, são 2 (Original e Duplicado); **Números de Vias**: Normalmente, são 2 (Original e Duplicado).

# software PESSOAL - 1.2.2- NOTAS DE RETENÇÃO

# **1.2.2- NOTAS DE RETENÇÃO**

Quando a descrição de Abonos/Descontos atinge o fim da página, pode escrever nesta a palavra: **«SEGUE»** ou **«CONTINUA»** conforme definido na <u>Configuração dos Documentos</u> e continua na página seguinte.

| Notas de Retenção                                                                      |                                        |
|----------------------------------------------------------------------------------------|----------------------------------------|
|                                                                                        | Moeda EUR - EURO 🗸                     |
| Ordenação     Ordenação     Ordenação     Ordenação     Só E     Só E                  | Recuperados 🔲 Alfabética               |
| Processamento de           Ano         2020         Mês         03         Emissão das | Data<br>Notas 2020/03/31               |
| LIMITE INFERIOR                                                                        | LIMITE SUPERIOR                        |
| Tipo de Contrato Tipo de C                                                             | ontrato                                |
| Processamento Nº Processame                                                            | ento Nº 99                             |
| Local Pagamento Local Pag                                                              | amento 9999                            |
| Empregado Emp                                                                          | regado 999999999                       |
| Primeiro Nome                                                                          | Inclui Empregados com Dados Esquecidos |
| Último Nome                                                                            | Abonos Correspondentes a IVA           |
| Tipo de Documento                                                                      |                                        |
| Nº de Vias                                                                             |                                        |
|                                                                                        | Ajuda Ok Cancelar Tabela               |

# ORDENAÇÃO

Assinalado com 
, ordena por: Local de Pagamento; Secção; Geral.

# SÓ <u>R</u>ECUPERADOS

Assinalado com  $\blacksquare$ , emite só os Empregados <u>R</u>ecuperados no processamento.

# <u>A</u>LFABÉTICA

Assinalado com 🗹, emite os recibos por ordem Alfabética. Caso contrário é emitido por ordem Numérica.

# PROCESSAMENTO DE

Ano: Ano a que se refere o recibo
Por defeito assume o Ano em Curso;
Mês: Mês a que se refere o Recibo.
Por defeito assume o Mês do Processamento.

# DATA

**Emissão das Notas**: Indique a Data que pretende no cabeçalho da Emissão das Notas de Retenção. Por defeito edita a Data do Processamento.

#### LIMITE INFERIOR/SUPERIOR

Indique os Limites a usar: **Tipo de Contrato**; **Número de Processamento**; **Empregado**; Se for por ordem Alfabética ativa, também, os Limites por **Primeiro Nome** e **Último Nome** do Empregado.

# **INCLUI EMPREGADOS COM DADOS ESQUECIDOS**

Marcado com 🗹, inclui Empregados com dados esquecidos.

# TIPO DE DOCUMENTO

# Software PESSOAL - 1.2.2- NOTAS DE RETENÇÃO

Indique, através de uma lista pendente, o tipo de desenho Nota de Retenção a imprimir.

Carregando em , escolha o tipo de Documento que conste na Tabela de Documentos de Recibos. Por defeito temos o Tipo de Documento: **80** − Notas de Retenção.

#### **DOCUMENTOS POR PÁGINA**

Normalmente são 2 (Original e Duplicado).

#### NÚMERO DE VIAS

Normalmente são 2 (Original e Duplicado).

#### **ABONOS CORRESPONDENTES A IVA**

Se for necessário, estes três campos servem para indicar o Abono que corresponde ao IVA, para que o valor retido possa ser impresso.

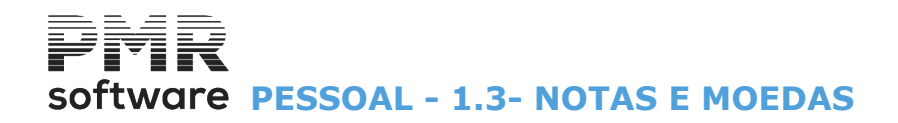

# **1.3- NOTAS E MOEDAS**

| Notas e Moedas                                                                 |                             |
|--------------------------------------------------------------------------------|-----------------------------|
| Мо                                                                             | eda : EUR - EURO 🗸 🗸        |
| Ano 2022 Mês 3                                                                 | Data para Mapa 2022/03/31   |
| LIMITE INFERIOR                                                                | LIMITE SUPERIOR             |
| Processamento                                                                  | Processamento 99            |
| Local Pagamento                                                                | Local Pagamento 9999        |
| Inclui Empregados com Dados                                                    | Esquecidos                  |
| Selecção Empregados<br>Sem Conta Bancária<br>Sem Transferência/Cheque<br>Todos | Exportação<br>HTML<br>Excel |
|                                                                                | Ajuda Ok Cancelar           |

# ANO

Indique o Ano de referência.

# MÊS

Indique o Mês de referência.

# DATA PARA MAPA

Indique a Data a listar no Cabeçalho para o Mapa. Assume a Data do Processamento, mas pode contrariar.

#### LIMITE INFERIOR/SUPERIOR

Indique os Limites a considerar: **Processamento**; **Local de Pagamento**.

# **INCLUI EMPREGADOS COM DADOS ESQUECIDOS**

Assinalado com *∎*, inclui Empregados com Dados Esquecidos.

# SELEÇÃO EMPREGADOS

Sem Conta Bancária: Marcado com ., opta só os Empregados Sem Conta Bancária;

**Sem Transferência Bancária e sem Cheques**: Assinalado com **•**, escolhe os <u>E</u>mpregados Sem Transferência Bancária e sem Cheques;

**Todos**: Assinalado com 
, escolhe os Empregados Sem Conta Bancária e Sem Transferência Bancária e sem Cheques.

# EXPORTAÇÃO

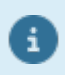

Ver no Manual do Gestor e Ficheiros Comuns.

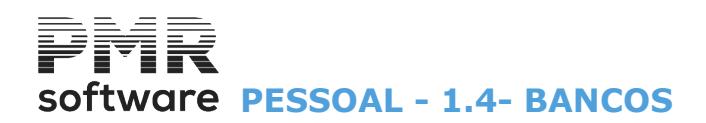

# **1.4- BANCOS**

# TRANSFERÊNCIAS BANCÁRIAS

• Executa a Relação para Bancos ou o Resumo de Bancos.

A Relação para Bancos pode ser emitida em papel (Mapa) ou enviada por suporte magnético no formato: **PS2**;

SEPA;

CARR;

CRT.

Consta na relação o Nome do Empregado, o NIB e a importância a creditar.

• Exportação do ficheiro do Cartão de Refeição para criação do ficheiro tipo **PS2**, a enviar ao Banco com o registo das Transferências a executar.

• Se tiver escolhido fazer em suporte magnético, indique qual suporte magnético onde vai ser criado o Ficheiro.

O Mapa Resumo para Bancos tem limites por Número de Processamento e Código da Conto do Banco onde são impressos os totais pagos por cada Banco/Agência.

#### **CHEQUES**

• Emissão em papel próprio reconhecido pelos Bancos ou Relação dos cheques emitidos, só dos Empregados que recebem por cheque ou Todos os Empregados, selecionados com o Código de Conta igual ao indicado ou com Qualquer Código de Conta.

Escolha do local de emissão e posição do cheque na página (1,2,3). O número do cheque é sequencial e impresso na margem do papel.

#### **RESUMO GERAL**

• Resumo Geral dando por Bancos o total das Transferências e/ou Cheques, bem como o total geral dos Bancos.

| 🚟 Mapas para Bancos                                                                                                    |                 |
|----------------------------------------------------------------------------------------------------|-----------------|
| Moeda : EUR - EURO                                                                                                    | ~               |
| Transferência Bancária Cheques Resumo Geral                                                                                                    |                 |
| Opção       Datas <u>R</u> elação para Bancos        Ano       2022       Mês       1 <u>C</u> artão Refeição <u>Ano</u> 2022       Mês       1 | Ajuda<br>🕜 F1   |
| LIMITE INFERIOR     LIMITE SUPERIOR       Processamento     99       Código de Conta     Código de Conta       Empregado     Empregado          | Ficheiro<br>Fis |
| Opções     Exportação       ☑ Mapa     ☐ HTML       ☐ 0 Argem Superior                                                                          | <b>∼</b> o      |
| Sup. Magnético (PS2)         Sup. Magnético (SEPA)         Sup. Magnético (CARR)         Sup. Magnético (CARR)         Sup. Magnético (CRT)     | Cancelar        |

# TRANSFERENCIA BANCARIA

#### CHEQUES

# software PESSOAL - 1.4- BANCOS

| 🚟 Mapas para Bancos                                                      |                                                                                                    |  |  |
|--------------------------------------------------------------------------|----------------------------------------------------------------------------------------------------|--|--|
|                                                                          | Moeda : EUR - EURO 🗸                                                                                               |  |  |
| Transferência Bancária Cheques Resumo Geral                              |                                                                                                    |  |  |
| Ano 2020 Mês 3 Data Valor<br>Primeiro Processamento Último Processamento | 2020/03/31         Primeiro Cheque         1           99         Último Cheque         99999                      |  |  |
| Opção Empregados                                                         | Selecção Exportação                                                                                                |  |  |
| Cheques   Recebem por Cheque                                             | Com Código Conta = ao indicado <u>H</u> TML                                                                        |  |  |
| Relação <u>T</u> odos os Empregados                                      | Com <u>Q</u> ualquer Código de Conta     Excel                                                                     |  |  |
| Código da Conta                                                          | Local de Emissão<br>Posição do Cheque na Página (1,2,3)                                                            |  |  |
| - Ordenação                                                              |                                                                                                    |  |  |
| ● Local Pagamento ○ Secção ○ Geral                                       | Inclui Empregados com Dados Esquecidos                                                                             |  |  |
| Local Pagamento 99999<br>Secção 999999999                                | Impregado ordenado por Nome         Primeiro         999       Último         zzzzzzzzzzzzzzzzzzzzzzzzzzzzzzzzzzzz |  |  |
|                                                                          | Ajuda Ficheiro Ok Cancelar                                                                                         |  |  |

# **RESUMO GERAL (BANCOS)**

| 🧱 Mapas para Bancos                         |                           |
|---------------------------------------------|---------------------------|
|                                             | Moeda : EUR - EURO 🗸      |
| Transferência Bancária Cheques Resumo Geral |                           |
|                                             |                           |
| Ano 2020 Mês 3                              | Data para Mapa 2020/03/31 |
| LIMITE INFERIOR                             | LIMITE SUPERIOR           |
| Processamento                               | Processamento 99          |
| Código de Conta                             | Código de Conta 999999    |
| Inclui Empregados com Dados Esquecidos      | Exportação                |
| Inclui Tranferências                        | e Cheques                 |
|                                             |                           |
| Ajuda<br>🕜 F1                               | Ficheiro Ok Cancelar      |
|                                             |                           |

Software PESSOAL - 1.4.1- TRANFERÊNCIAS BANCÁRIAS

# **1.4.1- TRANFERÊNCIAS BANCÁRIAS**

| Mapas para Bancos                                                                                                    |                                                                                                    |               |
|----------------------------------------------------------------------------------------------------|----------------------------------------------------------------------------------------------------|---------------|
|                                                                                                    | Moeda : EUR - EURO                                                                                                    | ~             |
| Transferência Bancária Cheques                                                                                        | Resumo Geral                                                                                                    |               |
| 0-5                                                                                                    | Deter                                                                                                    |               |
| <ul> <li>○ <u>R</u>elação para Bancos</li> <li>○ Resumo por <u>B</u>anco</li> <li>○ <u>C</u>artão Refeição</li> </ul> | Datas           Ano         2022         Mês         1         Mapa/Ficheiro         2022/01/01           Transferência         2022/01/01         2022/01/01         2022/01/01 | Ajuda<br>🕜 F1 |
| LIMITE INFERI                                                                                                    | OR LIMITE SUPERIOR                                                                                                    | Fichelro      |
| Processamento                                                                                                    | Processamento 99                                                                                                    | 👘 FB          |
| Código de Conta                                                                                                    | Código de Conta 999999                                                                                                    |               |
| Empregado                                                                                                    | Empregado 999999999                                                                                                    | Ok            |
| Opções<br>Mapa                                                                                                    | Exportação     Papel Personalizado <u>H</u> TML <u>E</u> xcel       Margem Superior                                                                                              | ✓^0           |
| Sup. Magnético (PS2)                                                                                                  | Inclui Empregados com Dados Esquecidos Não Imprime Nº. Empregado                                                                                                    | Cancelar      |
| Sup. Magnético (CRT)                                                                                                  | Referência do Ordenante                                                                                                    |               |
|                                                                                                    | -                                                                                                    |               |

# OPÇÃO

**<u>Relação para Bancos</u>**: Assinalado com **•**,assume a opção <u>R</u>elação para Banco; **Resumo por <u>Bancos</u>**: Assinalado com **•**, considera a opção Resumo por <u>B</u>ancos; **<u>Cartão Refeição</u>**: Assinalado com **•**, tem a opção Cartão de Refeição.

# ANO

Indique o Ano do Mapa. Assume o Ano em curso, mas pode contrariar.

# MÊS

Indique o Mês do Mapa. Por defeito assume o Mês do Processamento, mas pode contrariar.

# DATAS

**Mapa / Ficheiro**: Indique a Data que quer no cabeçalho da Emissão do Mapa Relação para Bancos ou Ficheiro a enviar.

Por defeito assume a Data do Processamento. **Transferência**: Indique a Data pretendida para a Transferência.

# LIMITE INFERIOR/SUPERIOR

Indique os Limites a usar por: Processamento; Código da Conta; Empregado.

# OPÇÕES

No caso da opção Cartão de Refeição, para além dos dois suportes magnéticos atrás referidos, tem, também, o **Suporte Magnético (CARR)**.

Ativado se o campo "<u>Relação para Bancos</u>", no bloco principal [Opção] estiver marcado com . Assinalado com . , considera um dos três tipos de opção ou ambas:

| <u>m</u> apa; |           |         |
|---------------|-----------|---------|
| Suporte       | Magnético | (PS2);  |
| Suporte       | Magnético | (SEPA); |
| Suporte       | Magnético | (CARR): |

# software PESSOAL - 1.4.1- TRANFERÊNCIAS BANCÁRIAS

# Suporte Magnético (CRT).

# EXPORTAÇÃO

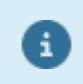

Ver no Manual do Gestor e Ficheiros Comuns.

# PAPEL PERSONALIZADO

Ativado se o campo "<u>Mapa</u>" estiver assinalado com  $\blacksquare$  e a Exportação desmarcada. Assinalado com  $\blacksquare$ , imprime sobre <u>P</u>apel Personalizado e ativa o campo seguinte.

#### MARGEM SUPERIOR

Ativado se campo anterior marcado com **I**. Assinalado com **I**, pode indicar quantas linhas de margem quer deixar no topo do Mapa.

# **INCLUI EMPREGADOS COM DADOS ESQUECIDOS**

Marcado com 🗹, inclui Empregados com dados esquecidos.

# NÃO IMPRIME NÚMERO DE EMPREGADO

Assinalado com 🗹, não imprime o número de Empregado.

# **REFERÊNCIA DO ORDENANTE**

Ativado se o campos **Suporte Magnético**, pelo menos um, estiver assinalado com **F**. Indique quem ordenou a execução do Suporte Magnético.

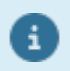

Na Relação para Bancos se existirem valores negativos são impressos previamente numa folha separada.

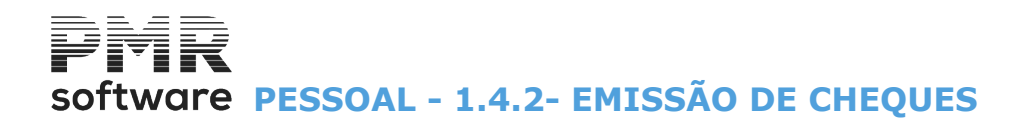

# **1.4.2- EMISSÃO DE CHEQUES**

| 🧱 Mapas para Bancos                                                    |                                                             |
|------------------------------------------------------------------------|-------------------------------------------------------------|
|                                                                        | Moeda : EUR - EURO 🗸                                        |
| Transferência Bancária Cheques Resumo Geral                            |                                                             |
| Ano 2020 Mês 3 Data Vala<br>Primeiro Processamento Último Processament | or 2020/03/31 Primeiro Cheque 1<br>0 99 Último Cheque 99999 |
| — Opção ————————————————————————————————————                           | Selecção Exportação                                         |
| ○ Cheques                                                              | Com Código Conta = ao indicado <u>H</u> TML                 |
| Relação     O <u>T</u> odos os Empregados                              | O Com Qualquer Código de Conta                              |
| Código da Conta                                                        | Local de Emissão                                            |
|                                                                        | Posição do Cheque na Página (1,2,3) 1                       |
| – Ordenação –                                                          |                                                             |
| Local Pagamento O Secção O Geral                                       | Inclui Empregados com Dados Esquecidos                      |
|                                                                        | Empregado ordenado por Nome                                 |
| Local Pagamento 9999                                                   | Primeiro                                                    |
| Secção 999999999                                                       | Último zzzzzzzzzzzzzzzzzzzzzzzzzzzzzzzzzzzz                 |
|                                                                        | Ajuda Ficheiro Ok Cancelar                                  |

# ANO

Indique o Ano de referência. Assume o Ano em Curso.

#### MÊS

Indique Mês de referência. Assume o Mês de Processamento.

# DATA DO VALOR

Indique a Data a considerar. Assume a Data do Processamento.

#### PRIMEIRO/ÚLTIMO PROCESSAMENTO

Indique os limites por Processamento a considerar para este Mapa.

# PRIMEIRO/ÚLTIMO CHEQUE

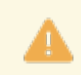

Obrigatório.

Limites por Cheque a considerar.

# OPÇÃO

Assinalado com 
, considera a emissão: Cheques; Relação dos mesmos.

# EMPREGADOS

Assinalado com 
, considera a emissão dos C<u>h</u>eques/Relação, só para os Empregados que: **Recebem por Cheque**; **Todos os Empregados**.

<u>-</u>odos os Empregad

SELEÇÃO Marcado com I, considera que ou vai escolher:

277 de 475 / 1.4.2- EMISSÃO DE CHEQUES

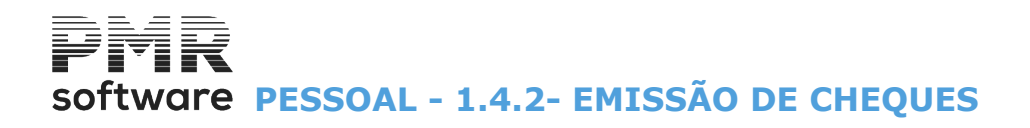

# Com Código da Conta igual ao indicado no campo seguinte ou Com Qualquer Código da Conta.

# EXPORTAÇÃO

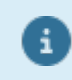

Ver no Manual do Gestor e Ficheiros Comuns.

# CÓDIGO DA CONTA

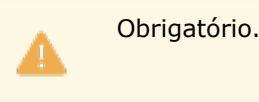

Ativado se o campo anterior estiver com .

Indique o Código da Conta pelo ficheiro de Contas Bancárias, visualiza os nomes do Banco e Balcão e a Conta Bancária.

# LOCAL DE EMISSÃO

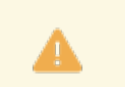

Obrigatório.

Indique o local de emissão a ser editado no cheque.

# POSIÇÃO DE CHEQUE NA PÁGINA (1, 2, 3)

Ativado se o campo "<u>Cheque</u>" estiver marcado com 🖲.

Indique qual a posição do cheque na página do papel próprio para a emissão.

Pode ser na primeira posição (1), segunda posição (2) ou terceira posição do cheque (3), depende da posição do cheque na última emissão de cheques.

Por exemplo, na última emissão de cheques, o último cheque terminou na posição 2.

Então, a próxima posição do cheque na emissão seguinte será posição 3.

# ORDENAÇÃO

Assinalado com (e), considera um dos três tipos de ordenação: Local de Pagamento (ativa o campo "Local de Pagamento"); Secção (ativa o campo "Secção"); Geral (desativa os dois campos "Local de Pagamento" e "Secção".

# ALFABÉTICA

Marcado com , emite os recibos por ordem <u>A</u>lfabética e ativa os campos "<u>Primeiro Nome</u>" e "<u>Último Nome</u>" dos Empregados.

No caso contrário são emitidos por ordem numérica e os dois campos mencionados são desativados.

#### LOCAL DE PAGAMENTO

Ativado se o campo "Local de Pagamento", no bloco [Ordenação] for marcado com . Indique os limites por Local de Pagamento a considerar no Mapa.

# SECÇÃO

Ativado se o campo "Secção", no bloco [Ordenação] estiver assinalado com . Indique os limites por Secção a considerar no Mapa.

#### **INCLUI EMPREGADOS COM DADOS ESQUECIDOS**

Marcado com 🗹, inclui Empregados com dados esquecidos.

# EMPREGADO ORDENADO POR NOME

Marcado com 🖃, ativa os dois campos seguintes e ordena os Empregados por Nome.

# PRIMEIRO/ÚLTIMO NOME

Ativado se o campo "<u>Empregado ordenado por Nome</u>", estiver marcado com . Indique os limites por Nome dos Empregados a usar.

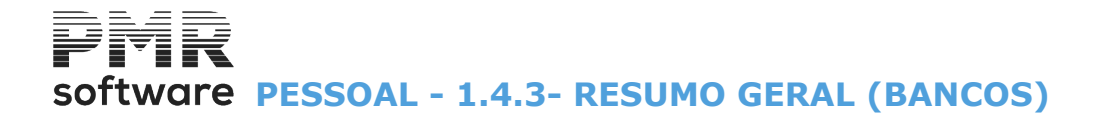

Inclui Transferências e Cheques.

# **1.4.3- RESUMO GERAL (BANCOS)**

| 🚟 Mapas para Bancos                         |                                      |
|---------------------------------------------|--------------------------------------|
| Transferência Bancária Cheques Resumo Geral |                                      |
| Ano 2020 Mês 3                              | Data para Mapa 2020/03/31            |
| LIMITE INFERIOR                             | LIMITE SUPERIOR                      |
| Processamento                               | Processamento 99                     |
| Código de Conta                             | Código de Conta 9999999              |
| Inclui Empregados com Dados Esquecidos      | Exportação                           |
| Inclui Tranferências                        | e Cheques                            |
|                                             |                                      |
| Ajuda<br>🕜 F1                               | Ficheiro Ok Cancelar<br>I F6 Y^O X^C |

# ANO

a

Indique o Ano de referência. Assume o Ano em Curso.

# MÊS

Indique o Mês de referência. Assume o Mês de Processamento.

# DATA DO MAPA

Indique a Data no Cabeçalho. Visualiza a Data do Processamento.

# LIMITE INFERIOR/SUPERIOR

Indique os Limites a usar: Processamento; Código de Contas.

# **INCLUI EMPREGADOS COM DADOS ESQUECIDOS**

Marcado com 🖃, inclui, também, Empregados com dados esquecidos.

# EXPORTAÇÃO

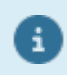

Ver no Manual do Gestor e Ficheiros Comuns.

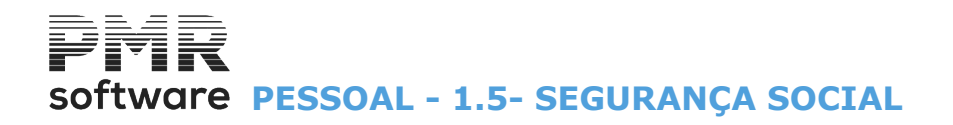

# **1.5- SEGURANÇA SOCIAL**

# FOLHA DE REMUNERAÇÕES

• Imprime em papel branco;

• Suporte Magnético com Criação de Ficheiro e Correção do mesmo.

Os Gabinetes podem fazer entrega dos dados de várias Empresas:

Emissão de Mapa interno ou Oficial, com controlo de Margem Superior e Esquerda e paragem folha a folha ou emissão de Folha Resumo.

• Exportação Ficheiros no formato «HTML» e «XLS».

#### **DOCUMENTO PARA PAGAMENTO**

Conjunto de operações definidas da seguinte forma:

• Impresso normal com Limites inferior e superior por Processamento ou Código da Segurança Social indicando o número de vias;

• Opção de Carta indicando, o Número de Vias, a Margem Superior ou Esquerda;

• Modo de Pagamento em Numerário por Cheque indicando sobre que Banco ou Débito de Conta indicando o nome e localidade da Instituição de Crédito.

#### **RESUMO DE VALORES A PAGAR**

• Mapa com limites por Número de Processamento e Código da Segurança Social, onde são impressos os totais a pagar a cada Centro Regional e um Total Geral.

# FOLHA DE REMUNERAÇÕES

| 🚟 Segurança Social                                                                    |               |
|---------------------------------------------------------------------------------------|---------------|
| Moeda : EUR - EURO                                                                    | ~             |
| Folha de Remunerações Documento para Pagamento Resumo de Valores a Pagar              |               |
| Opções                                                                                |               |
| O Mapa ○ Criação de Ficheiros                                                         |               |
| <u>Folha Resumo</u> Cópia para Sup.Magnético                                          |               |
| Mensal OCVID-19 LAYOFF                                                                |               |
| Quebras de Mapa<br><u>Como</u> Suporte Magnético <u>P</u> or código de Caixa          | Ajuda<br>⑦ F1 |
| Ano 2022 Mês 8 Data para Mapa 2022/08/31                                              |               |
| LIMITE INFERIOR LIMITE SUPERIOR                                                       | Ok            |
| Processamento Processamento 99                                                        | <b>~</b> o    |
| Código Código 9999                                                                    |               |
| □ Imprime Empregados a zeros<br>□ <u>O</u> rdena por NISS                             | Cancelar      |
| Junta Empregados com o mesmo NISS     Exportação       Observações     HTML     Excel |               |

# DOCUMENTO PARA PAGAMENTO

# software PESSOAL - 1.5- SEGURANÇA SOCIAL

| 📰 Segurança Social 🗖 💷 🔀                                                                                                    |  |  |  |
|----------------------------------------------------------------------------------------------------|--|--|--|
| Moeda : EUR - EURO ~                                                                                                    |  |  |  |
| Folha de Remunerações Documento para Pagamento Resumo de Valores a Pagar                                                                                                    |  |  |  |
| Ano 2022 Mês 3 Data para Mapa 2022/03/31 Número de Vias 1                                                                                                    |  |  |  |
| Opções       Modo de Pagamento <u>C</u> arta <u>P</u> apel Personalizado          Margens: Sup. <u>1<br/>Esq.          Documentos por Página           <u>1<br/><u>D</u>ébito Conta    </u></u> |  |  |  |
| Instituição de Crédito                                                                                                    |  |  |  |
| Designação DESI IBO Localidade LOCA IBO                                                                                                    |  |  |  |
| Primeiro Código Último Código 9999                                                                                                    |  |  |  |
| <u>Exportação</u> <u>H</u> TML Endereço do Ficheiro <u>Impressão Imediata</u> <u>Marca de Água</u> <u>Logotipo Empresa</u>                                                                      |  |  |  |
| Edita Endereço do Editor                                                                                                    |  |  |  |
| Ajuda Ok Cancelar                                                                                                    |  |  |  |

# **RESUMO DE VALORES A PAGAR**

|                                 | Segurança S                      | locial                    |            |          | 23 |
|---------------------------------|----------------------------------|---------------------------|------------|----------|----|
|                                 |                                  | Moeda : E                 | JR - EUROS |          | ~  |
| Folha de Remunerações Documento | para Pagamento                   | Resumo de Valores a Pagar |            |          |    |
| Ano 2017                        | Mês 1                            | Data para Mapa 201        | 7/01/31    |          |    |
| LIMITE INFI                     | RIOR                             | LIMITE SUP                | ERIOR      |          |    |
| Processamento                   | 1                                | Processamento             | 99         |          |    |
| Código                          |                                  | Código                    | 9999       |          |    |
|                                 | — Exportação -<br>— <u>H</u> TML | <u> </u>                  |            |          |    |
|                                 |                                  | Ajuda<br>⑦ F1             |            | Cancelar |    |

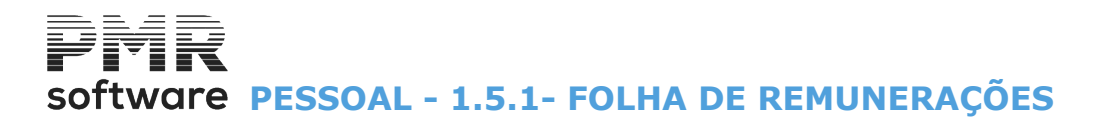

# **1.5.1- FOLHA DE REMUNERAÇÕES**

Relativo à repetição do Ficheiro para enviar à Segurança Social, apenas terão que repetir a Criação do Ficheiro para as Empresas que no decorrer do mês de Janeiro tenham estado a beneficiar de diferentes Apoios, por exemplo, até 14 de Janeiro em Apoio à Retoma Progressiva e a partir de 15 de Janeiro em Layoff Simplificado. Nestes casos, deve previamente ser criado um Ficheiro de <u>Estorno</u> que deve ser submetido à Segurança Social. (ver imagem abaixo). De seguida deve entrar na opção:

Utilitários à Rotina à Covid-19/Layoff/Apoio à Recuperação SALMOV Layoff/Apoio

Este Utilitário deverá ser executado para todas as Empresas que tiverem estado no decorrer do mês de Janeiro a beneficiar de qualquer um dos Apoios (Layoff Simplificado, Apoio à Retoma Progressiva, etc.)

| 🗮 Segurança Social                                                                       |               |
|------------------------------------------------------------------------------------------|---------------|
| Moeda : EUR - EURO                                                                       | ~             |
| Folha de Remunerações Documento para Pagamento Resumo de Valores a Pagar                 |               |
| Opções                                                                                   | _             |
| O Mapa ○ Criação de Ficheiros                                                            |               |
| Correção ao Sup.Magnético                                                                |               |
| OMensal OCOVID-19 LAYOFF                                                                 |               |
| Quebras de Mapa           O Como Suporte Magnético         Por código de Caixa           | Ajuda<br>🕜 F1 |
| Ano 2022 Mês 8 Data para Mapa 2022/08/31                                                 |               |
| LIMITE INFERIOR LIMITE SUPERIOR                                                          |               |
| Processamento Processamento 99                                                           | v~o           |
| Código Código 9999                                                                       |               |
| Imprime Empregados a zeros                                                               | Cancelar      |
| Ordena por NISS                                                                          |               |
| U Junta Empregados com o mesmo NISS     L'Aportação       Observações     HTML     Excel |               |

# OPÇÕES

**Mapa**: Assinalado com **•**, imprime a Declaração de Remunerações. Desativa o campo "<u>Imprime Empregados a zeros</u>". Ativa os blocos:

# Quebras de Mapa;

Exportação: Ver no Manual do Gestor e Ficheiros Comuns.

# <u>C</u>riação de Ficheiros

Marcado com 
, ativa o campo "Estorno".

Desativa blocos [Quebras de Mapa] e [Exportação].

Cria em disco os diversos Ficheiros que mais tarde são copiados para o suporte magnético.

Podem ser vários Ficheiros de uma Empresa se ela tem mais do que um Mapa, ou até várias Empresas no caso dos Gabinetes.

Pode executar a operação várias vezes pois os sucessivos Ficheiros criados só após a operação «Cópia para Suporte Magnético» são apagados do disco.

Se após a Criação de Ficheiros necessitar de fazer alterações no Processamento repita depois esta operação que os Ficheiros corrigidos vão substituir os anteriores.

Se após a criação para várias Empresas têm que corrigir uma, basta repetir a Criação de Ficheiros para essa Empresa corrigida.

# software PESSOAL - 1.5.1- FOLHA DE REMUNERAÇÕES

**Folha de Resumo**: Desativa os Limites Inferior e Superior, o bloco [Quebras de Mapa] e o campo "Imprime Empregados a zeros".

**Cópia para Suporte Magnético**: Desativa os Limites Inferior e Superior, o bloco [Quebras de Mapa] e o campo "Imprime Empregados a zeros".

Marcado com 
são copiados para o Suporte Magnético os sucessivos Ficheiros criados na opção Criação de Ficheiros, sendo no final apagados do disco.

Se perder o suporte magnético (por exemplo, uma PEN) repita a opção «Criação de Ficheiros».

Desativa os Limites Inferior e Superior.

**Correção ao Suporte Magnético**: Desativa os Limites Inferior e Superior, o bloco [Quebras de Mapa] e o campo "<u>Imprime Empregados a zeros</u>".

Ativa os 3 campos seguintes:

Mensal: Ativado pelo campo anterior.

Assinalado com I, assume a correção ao ficheiro Mensal;

# <u>C</u>OVID-19

Ativado pelo campo "Correção ao Suporte Magnético".

Assinalado com 
, assume a correção ao ficheiro Covid-19;

Layoff: Ativado pelo campo "Correção ao Suporte Magnético".

Assinalado com I, assume a correção ao ficheiro Layoff.

|         | 🗮 Cópia para Suporte Magnético 🗾                                                                                                    |
|---------|----------------------------------------------------------------------------------------------------|
|         | Pasta do Ficheiro       empIBO\sal\dss\SS202201.IBO         Registos escritos                                                                                   |
|         | Procura a Pasta e Ficheiro para Cópia através duma janela de diálogo.                                                                                           |
| Tr<br>D | Acesso direto ao sítio da <b>Segurança Social</b> na Internet.<br>erá que ter serviço de Internet e o mesmo ligado.<br>Desativa os Limites Inferior e Superior. |

Marcado com I, admite a Correção ao Suporte Magnético, através do ecrã:

# **Software PESSOAL - 1.5.1- FOLHA DE REMUNERAÇÕES**

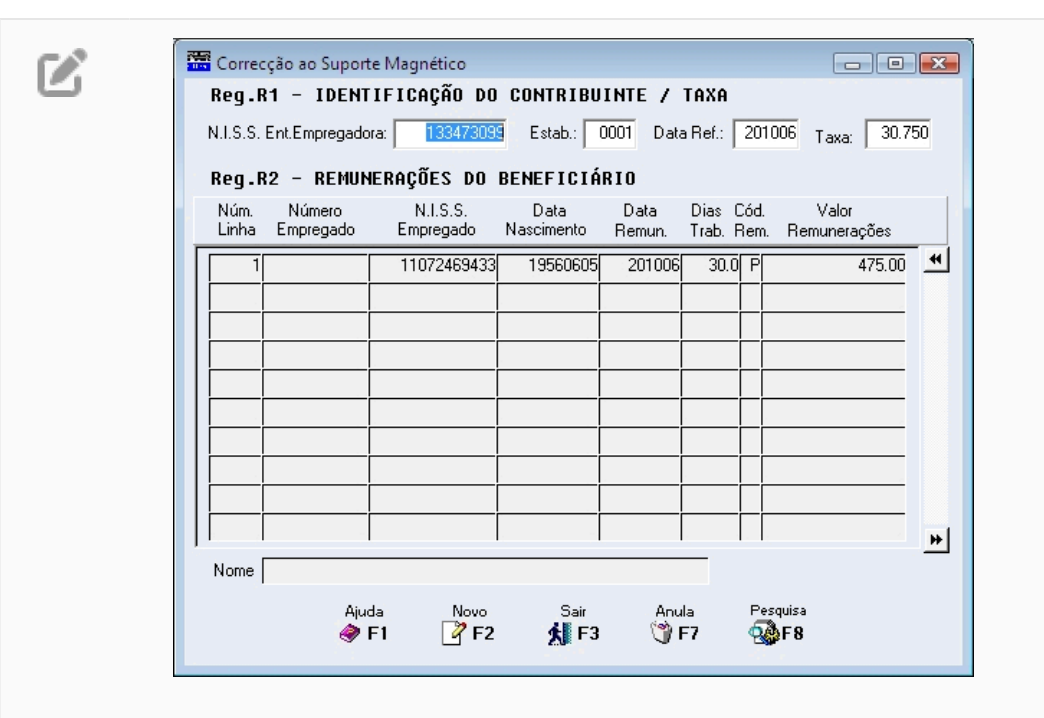

As correções são da responsabilidade do utilizador, pois não estão refletidas nos Processamentos. Destina-se à alteração dos dados que estão no Ficheiro criado a partir dos Movimentos processados no Mês para entrega à Segurança Social. Os dados inseridos /alterados são usados na Criação de um novo Ficheiro que substituirá o Ficheiro criado, automaticamente.

#### **REG.R1 – IDENTIFICAÇÃO DO CONTRIBUINTE/TAXA**

Corresponde aos dados do Cabeçalho no Impresso da Declaração das Remunerações enviado pela Segurança Social.

Devem existir tantos registos (R1), quantas as diferentes Taxas constantes na Empresa (por exemplo: Regime Geral, Órgãos Sociais, 1.º Emprego, Reformados, etc.).

#### NISS DA ENTIDADE EMPREGADORA

Indica o Número atribuído pela Segurança Social à Empresa.

#### **ESTABELECIMENTO**

Indique o Estabelecimento da Empresa.

# DATA REFERÊNCIA

Ano e o Mês a que respeita as Remunerações.

Piero Novo

**Pr** Quando posicionado em qualquer campo do registo **R1**.

Indica um registo novo **R1**. devendo digitar o Código da Tabela da Segurança Social que quer para os vários campos ficarem devidamente preenchidos, havendo, no entanto, a possibilidade se sofrerem alterações.

#### **REG. R2 – REMUNERAÇÕES DO BENEFICIÁRIO**

Corresponde ao corpo no Impresso da Declaração das Remunerações enviado pela Segurança Social.

Expressa as Remunerações, Subsídios ou outros do beneficiário por Mês de referência. Pode existir mais do que um registo deste tipo por beneficiário, consoante o Mês de referência e natureza da Remuneração, Subsídio ou outros.

#### NÚMERO DA LINHA

Não consta no registo do Ficheiro, serve para fazer a gestão do ecrã: inserir linhas novas, alterar ou até anulá-las se for caso disso.

Software PESSOAL - 1.5.1- FOLHA DE REMUNERAÇÕES

# Pesquisa

FB Entra no registo R1 seguinte que conste do Ficheiro.

# NÚMERO DO EMPREGADO

Tal como o campo anterior, também este não consta no registo do Ficheiro, existe apenas para facilitar a introdução de novos beneficiários, que por qualquer motivo não estavam descriminados no registo, mas que constam na Ficha de Empregados. Ao ser digitado o Número de Empregado, são visualizados nos respetivos campos, o Nome do Empregado, o N.I.S.S do Empregado e a Data de Nascimento.

#### NOME DO EMPREGADO

Nome do Beneficiário faz parte deste tipo de registo.

#### N.I.S.S. DO EMPREGADO

Número de Identificação da Segurança Social do Empregado.

#### DATA DE NASCIMENTO

Indique a Data de Nascimento do Empregado.

#### DATA DE REMUNERAÇÃO

Indique o Ano e o Mês a que se reportam as Remunerações, os Subsídios ou outros.

# **DIAS DE TRABALHO**

Indique o número de dias de trabalho efetivamente prestado pelo Empregado. O trabalho prestado é sempre declarado em dias, sendo um Mês completo de trabalho igual a 30 dias.

No caso de trabalho a tempo parcial, o número de horas trabalhadas deve ser convertido para dias.

Pode ser negativo.

Só deve ser preenchido relativamente às Remunerações de caráter permanente, Forças Armadas e Remunerações referentes a Férias pagas e não gozadas por cessação do contrato de trabalho.

# CÓDIGO DA REMUNERAÇÃO

Indique a natureza da Remuneração, Subsídios ou outros. Os Códigos, atualmente, em vigor para a Segurança Social são os seguintes:

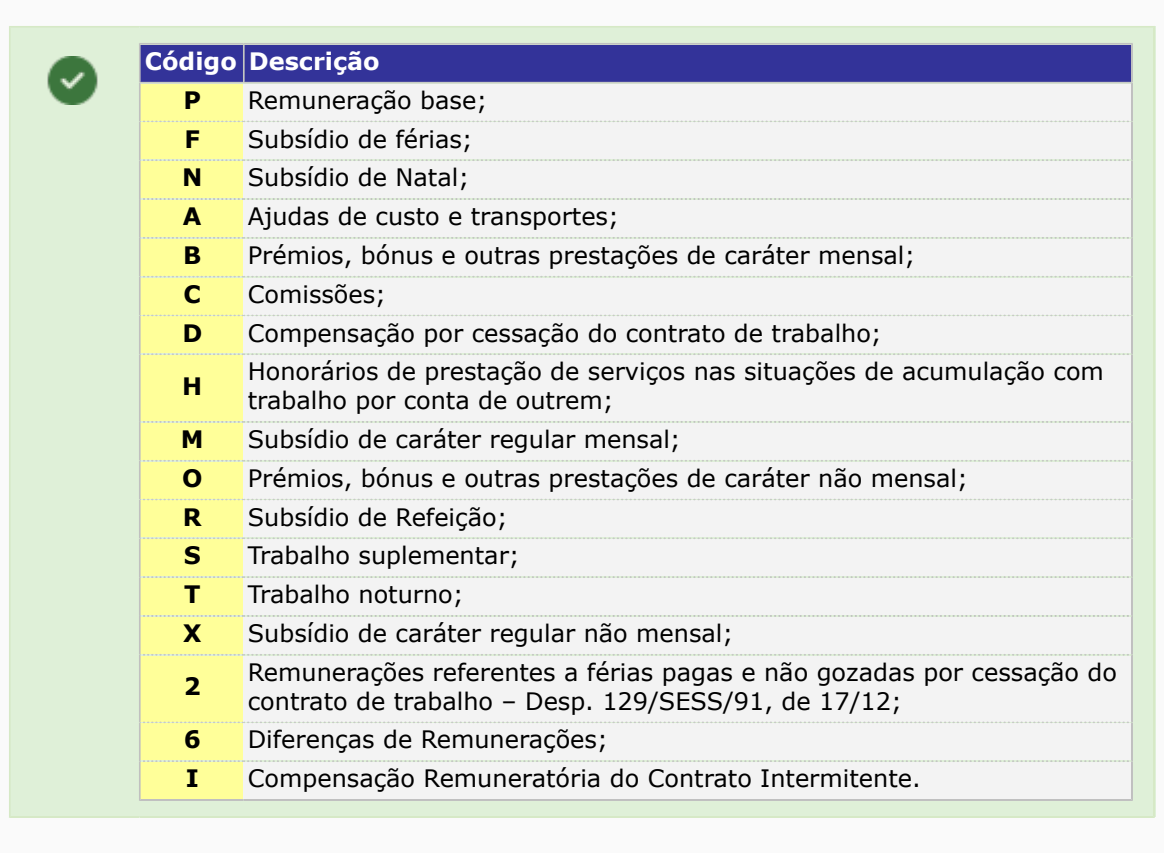

#### VALOR DAS REMUNERAÇÕES

# oftware PESSOAL - 1.5.1- FOLHA DE REMUNERAÇÕES

Mostra o Valor da Remuneração, Subsídios ou outros em cêntimos de Euro. O valor pode ser negativo. Integram o conceito de Remuneração: Remuneração Base; Retribuições calculadas em função da Remuneração Base e outras, diretamente, relacionadas com a efetiva prestação de trabalho. Depois de todas as alterações feitas irão ser recalculados Valores, para a

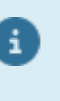

Escrita dos registos R3 (Totais). Devem existir tantos registos deste tipo, quantas as diferentes Taxas constantes do Ficheiro.

# FOLHA DE REMUNERAÇÕES

# **QUEBRAS DE MAPA**

**Como Suporte Magnético**: Assinalado com 🖲 faz quebra de Mapa como o Suporte Magnético; Por Código de Caixa: Assinalado com 🖲 faz quebra de Mapa por Código de Caixa.

# ANO

Indique o Ano de referência. Assume o Ano em Curso.

# MÊS

Indique o Mês de referência. Por defeito assume o Mês do Processamento.

# DATA PARA MAPA

Indique a Data que pretende para o Cabeçalho. Por defeito assume a Data do Processamento.

# LIMITE INFERIOR/SUPERIOR

Ativados se um dos campos: "Mapa"; "Mapa Oficial"; "Criação de Ficheiros" estiver marcado com 🖲. Tem os limites por: Processamento; Código da Segurança Social a usar.

# **IMPRIME EMPREGADOS A ZEROS**

Assinalado com 🗹, imprime os Empregados a zeros.

# **ORDENA POR NISS**

Marcado com 🗹, ordena por NISS.

# JUNTA EMPREGADOS COM O MESMO NISS

Assinalado com I, junta os empregados com o mesmo NISS.

# OBSERVAÇÕES

Marcado com 🗹, assume as Observações.

# EXPORTAÇÃO

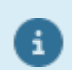

Ver no Manual do Gestor e Ficheiros Comuns.

# TOTAIS

Ativado se o campo "Exportação" assinalado com 🗹. Marcado com 🗹, edita Cabeçalho e Totais.

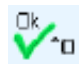

Aparece a janela seguinte:

# Software PESSOAL - 1.5.1- FOLHA DE REMUNERAÇÕES

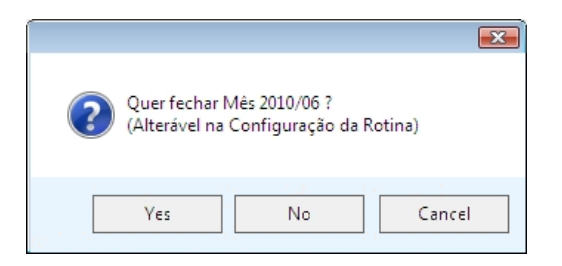

**Sim**: Fecha o Mês Aberto. Controla, isto é, não altera nenhum registo na Recolha de Movimentos. Porém pode contrariar na <u>Configuração, Rotina</u>, no campo "<u>Mês Fechado</u>"; **Não**: Recolha de Movimentos fica disponível para alterações (Mês em Aberto). **Cancelar**: Cancela a operação;

Com os dados:

# Nome:

# Cargo;

**Telefone** da pessoa a contactar pela Segurança Social (ver figura ao lado) e os totais a pagarem a cada Centro Regional terminando com o Total Geral.

| PESSOA A CONTACTAR |       |      |          |  |  |  |
|--------------------|-------|------|----------|--|--|--|
| Nome               |       |      |          |  |  |  |
| Cargo              |       |      |          |  |  |  |
| Telefone           |       |      |          |  |  |  |
|                    |       |      |          |  |  |  |
|                    | Ajuda | Ok   | Cancelar |  |  |  |
|                    | 🥏 F1  | V ^o | X ^C     |  |  |  |

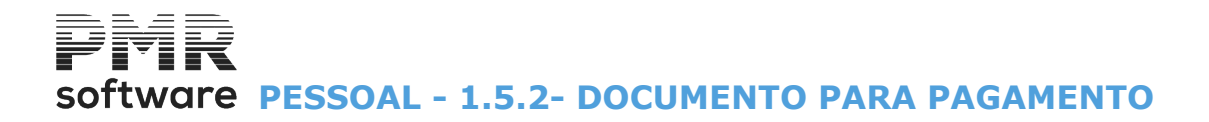

# **1.5.2- DOCUMENTO PARA PAGAMENTO**

| 🔤 Segurança Social 🗖 🔍 🔀                                                                                                    |
|----------------------------------------------------------------------------------------------------|
| Moeda : EUR - EURO 🗸                                                                                                    |
| Folha de Remunerações Documento para Pagamento Resumo de Valores a Pagar                                                                                                    |
| Ano       2022       Mês       3       Data para Mapa       2022/03/31       Número de Vias       1         Opções       Modo de Pagamento         Ocarta       Papel Personalizado       Mumerário       Ocheque Nº       Ocheque Nº       Obre (Banco)       Ochedito       Ochedito       Obre (Banco)       Ochedito       Ochedito |
| Designação DESI IBO Localidade LOCA IBO                                                                                                    |
| Primeiro Código Último Código 9999<br>Exportação<br><u>H</u> TML Endereço do Ficheiro<br><u>Impressão Imediata</u> <u>Marca de Água</u> <u>Logotipo Empresa</u>                                                                                                    |
| Edita Endereço do Editor                                                                                                    |
| Ajuda Ok Cancelar                                                                                                    |

# ANO

Indique o Ano de referência. Assume o Ano em Curso.

# MÊS

Mês de referência. Edita Mês do Processamento.

# DATA PARA MAPA

Data para o Cabeçalho. Edita a Data do Processamento.

# NÚMERO DE VIAS

Indique o número de vias para este Mapa.

# OPÇÕES

**Carta**: Assinalado com , emite a <u>C</u>arta e ativa os **3 campos** seguintes, caso contrário emite a Guia; **Papel personalizado**: Só é digitado se o campo anterior estiver assinalado com ;

# Margens:

Superior: Só é digitado se o campo "Carta" estiver assinalado com 🗹.

Indique o número de linhas que quer como margem superior na emissão do Mapa;

Esquerda: Só é digitado se o campo "Carta" estiver assinalado com 🗹.

Indique o número de posições que quer como margem esquerda na emissão do Mapa;

**Documentos por Página**: Indique qual o número de Documentos por página.

#### **MODO DE PAGAMENTO**

Indique o meio de pagamento pretendido: <u>N</u>umerário, <u>C</u>heque Número ou <u>D</u>ébito em Conta:

**Numerário**: Assinalado com **I**, considera o modo de pagamento por <u>N</u>umerário;

**Cheque Número**: Marcado com , considera o modo de pagamento por Cheque e ativa a possibilidade de preencher este campo, onde deverá digitar o Número do Cheque com o qual irá fazer o pagamento. Também ativa o campo seguinte;

**Sobre (Banco)**: Se o campo anterior estiver marcado com (este campo é ativado. Para recolha do descritivo do Banco;

288 de 475 / 1.5.2- DOCUMENTO PARA PAGAMENTO
# Software PESSOAL - 1.5.2- DOCUMENTO PARA PAGAMENTO

**Débito Conta**: Caso tenha optado pelo Meio de Pagamento por Débito pode preencher este campo, onde deve digitar o Número da Conta.

#### INSTITUIÇÃO DE CRÉDITO

**Designação**: Para descrição da Instituição de Crédito, onde é feito o pagamento; **Localidade**: Indique qual o local da Instituição de Crédito.

#### PRIMEIRO CÓDIGO/ÚLTIMO CÓDIGO

Ativados se o campo "<u>Carta</u>" não estiver marcado com **I**. Limites por Processamento ou por Código da Segurança Social a considerar no mapa.

#### EXPORTAÇÃO

**HTML**: Marcado com *I*, ativa o campo seguinte e cria um ficheiro, no formato «**HTML**», que, posteriormente, pode ser tratado num navegador (browser).

Endereço do Ficheiro: Indique o endereço onde se encontra o ficheiro.

··· Procura o endereço do Ficheiro;

**Impressão Imediata**: Marcado com **I**, efetua impressão imediata;

**Marca de Água**: Assinalado com , edita na impressão a imagem da marca de água escolhida na Configuração da Empresa;

**Logotipo Empresa**: Marcado com I, edita na impressão a imagem do logotipo da empresa escolhida na Configuração da Empresa;

**Edita**: Assinalado com **I**, Desativa o campo "<u>Impressão Imediata</u>" e edita o Documento; **Endereco do Editor**: Indique o endereco onde se encontra o Editor;

··· Procura o endereço do Editor.

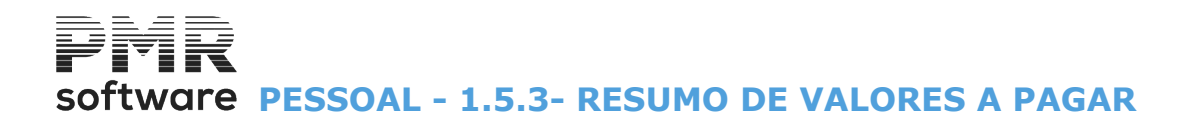

### **1.5.3- RESUMO DE VALORES A PAGAR**

|                                    | Segurança    | Social                    |           |          | 83 |
|------------------------------------|--------------|---------------------------|-----------|----------|----|
|                                    |              | Moeda : EU                | R - EUROS |          | -  |
| Folha de Remunerações Documento pa | ra Pagamento | Resumo de Valores a Pagar |           |          |    |
| Ano 2017 1                         | Mês 1        | Data para Mapa 2017       | /01/31    |          |    |
| LIMITE INFER                       | IOR          | LIMITE SUPE               | RIOR      |          |    |
| Processamento                      | 1            | Processamento             | 99        |          |    |
| Código                             |              | Código                    | 9999      |          |    |
|                                    | Exportação   | <u> </u>                  |           |          |    |
|                                    |              | Ajuda<br>🕜 F1             | ok<br>Yo  | Cancelar |    |

#### ANO

Ano de referência. Assume Ano em Curso.

#### MÊS

Mês de referência. Assume Mês do Processamento.

#### DATA PARA MAPA

Indique Data do Cabeçalho. Assume a Data do Processamento.

#### LIMITE INFERIOR/SUPERIOR

Indique os Limites a considerar no Mapa: **Processamento**; **Código**.

#### EXPORTAÇÃO

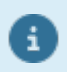

Ver no Manual do Gestor e Ficheiros Comuns.

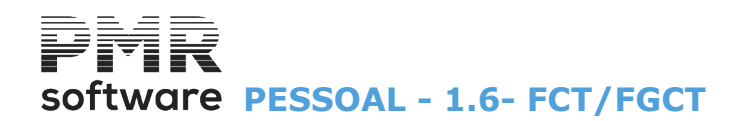

### 1.6- FCT/FGCT

| 🚟 Mapa para FCT / FGCT |                            |
|------------------------|----------------------------|
| Мое                    | eda : EUR - EURO 🗸         |
| Ordenação              | Geral Alfabética           |
|                        | NIF / NISS                 |
| Ano 2022 Mês 3         | Data para Mapa 2022/03/31  |
| LIMITE INFERIOR        | LIMITE SUPERIOR            |
| Local Pagamento        | Local Pagamento 9999999999 |
|                        | Exportação                 |
|                        | <u>H</u> TML <u>E</u> xcel |
|                        | Ajuda Ok Cancelar          |

#### ORDENAÇÃO

Marcado com 
, ordena por: Local de Pagamento; Secção; Geral;

#### <u>A</u>LFABÉTICA

Assinalado com 🗹, lista por ordem Alfabética.

#### <u>I</u>MPRIME NIF / NISS

Assinalado com 🗹, imprime o NIF e o NISS do Empregado.

#### ANO

Indique o Ano de referência. Assume Ano em Curso.

#### MÊS

Indique o Mês de referência. Assume Mês do Processamento.

#### DATA PARA MAPA

Indique a Data para o Cabeçalho. Assume Data do Processamento.

#### LIMITE INFERIOR/SUPERIOR

Ativado mediante o campo "<u>Ordenação</u>", indique os Limites por: **Local de Pagamento**; **Secção**. Na ordenação Geral não há limites.

#### EXPORTAÇÃO

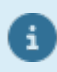

Ver Notas Prévias no <u>Manual do Gestor e Ficheiros</u> <u>Comuns</u>.

## **1.7- DECLARAÇÃO MENSAL DE REMUNERAÇÕES (AT)**

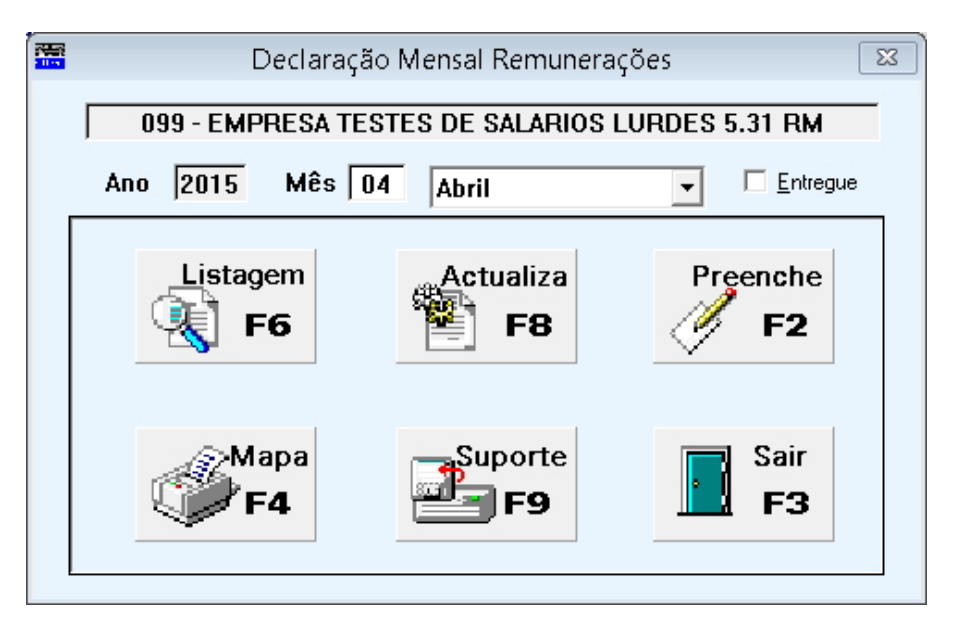

Opções para a Declaração Mensal de Remunerações (DMR): Listagem; Atualiza; Preenche; Mapa; Suporte magnético.

No novo regime de Ex-residente, ao fazer a criação do Ficheiro da DMR são convertidos, automaticamente, os Códigos definidos com "**A**", "**A3**" e "**A4**" em "**A61**" e os definidos como "**A2**" em "**A62**".

Para facilitar o preenchimento dos Códigos da **DMR**, estes passam a ser vistos numa janela quando o utilizador se posiciona no campo do Código.

Na <u>Tabela de Abonos</u> tem o mesmo efeito.

Enquanto na Tabela de Abonos não pode indicar o **A61** e **A62**, no F2-Preenche tem que os indicar.

#### PREENCHE

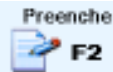

Para além dos Valores obtidos de forma, automática, podem estes ser corrigidos.

# software PESSOAL - 1.7- DECLARAÇÃO MENSAL DE REMUNERAÇÕES (AT)

| Sair       Parterior       Page Segures       Decl.Mensal       Page Segures       Page Segures       Page Segure | ABALHO DEPENDENTE<br>Jo Código do IPIS)<br>IÇÕES SINDICAIS               |
|----------------------------------------------------------------------------------------------------|--------------------------------------------------------------------------|
| Imiliation date<br>multiplative a durancina         DECLARAÇÃO MENSAL DE REMUNERAÇÕES (AT)         Imiliation<br>provide durancina           1         SERVIÇO OF MANYALO DO DOMOLIO FISCAL<br>DOCISIONOSI DASTROCIO<br>Código do Serviço de Finanças         4         RESUMO DOS REIDIMENTOS / RETENÇÕES HA FONTE / CONTRIBUIÇÕES OBRIGATÓRIAS / QUOTIZA<br>TRABAL HO DEPEMDENTE         01         Val. OR DOS         02         RETENÇÕO CONTRIBUIÇÕES OBRIGATÓRIAS / QUOTIZA<br>Código do Serviço de Finanças                                                                                                    | AABALHO DEPENDENTE<br>do Código do IRS)<br>I <mark>ÇÕES SINDICAIS</mark> |
| SERVIÇO EC PANAYAL DA ÁREA DO DOMICULO FISCAL     DICI SULPRISTINGATION DE LA CONTRUBUIÇÕES OBRIGATÓRIAS / OUTIZA     DICI SULPRISTINGATION DE PENINGATÍRIA / OUTIZA     Código do Serviço de Finingas     Código do Serviço de Finingas     TRARAL HO DEPRINENTE     OI VALOR DOS     RETEINCÔ     OCONTRUBUIÇÕES OBRIGATÓRIAS / OUTIZACÕES                                                                                                    | AÇÕES SINDICAIS                                                          |
| Código do Serviço de Finanças<br>01 02 03 00 Serviço de Finanças<br>10 02 03 00 00 00 00 00 00 00 00 00 00 00 00                                                                                                    | 05                                                                       |
| E 2 1 4 INADALIO DEFENDINE RENDIMENTOS IRS OBRIGATÓRIAS SINDICÁIS                                                                                                    | RETENÇÃO<br>SOBRETAXA                                                    |
| 2 NÚMERO DE IDENTIFICAÇÃO FISCAL RENDIMENTOS SUJEITOS 25,384.27 4,886.00 2,708.48 78.4/                                                                                                    | 0 283.0                                                                  |
| 02 5 0 1 6 6 3 4 8 7 RENDIMENTOS ISENTOS 222.00                                                                                                    |                                                                          |
| 3 PERÍODO A QUE RESPEITA RENDIMENTOS NÃO SUJEITOS 1,102.52                                                                                                    |                                                                          |
| 03 2015 / 04 TOTAL 26,708,79 4,886.00 2,708,48 78,4                                                                                                    | 0 283.0                                                                  |
| s PELACÃO DOS TITULARES DOS PELIDIMENTOS                                                                                                    |                                                                          |
| 01         02         PERLOMMENTOS DE         03         04                                                                                                    | 09<br>FIZAÇÕES RETENÇÃO<br>IDICAIS SOBRETAX/                             |
| 1 1 1 0 2 41 2 98 vice vice vice vice vice vice vice vice                                                                                                    | 5.00 21.0                                                                |
| 2 100 2 41 2 98 141.02 A21 C                                                                                                    |                                                                          |
| 3 100 2 41 298 41.88 A3 C 4.00 4.60 500 715 505                                                                                                    |                                                                          |
| 4 100 241 298 44.88 A4 C 4.00 4.60 500 715 505                                                                                                    |                                                                          |
| 5 103 153 470 1,750.00 A C 376.00 131.26 500 715 505                                                                                                    | 25.0                                                                     |
| 6 103 153 470 99.43 A4 C 21.00 7.45 500 715 505                                                                                                    | 1.0                                                                      |
| 7 117 530 018 850.00 A C 40.00 9350 500 715 505                                                                                                    | 7.0                                                                      |
| 8  122222229 185.00 A C 2035 500 / 15 505                                                                                                    |                                                                          |
|                                                                                                    |                                                                          |
| 6 TIPO DE DECLARAÇÃO                                                                                                    |                                                                          |
| 1.º veciaração 01 x Deciáração de substituição 02                                                                                                    |                                                                          |
| Deta do facto que determinou a obrigação de declarar ou alterar rendimentos já declarados 04 04                                                                                                    |                                                                          |
| 7 IDENTIFICAÇÃO DO DECLAPANTE OU REPRESENTANTE LEGAL E PO T.O.C.                                                                                                    |                                                                          |

MAPA

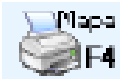

Aparece a imagem seguinte:

| Impressão ×          |                        |          |  |  |  |
|----------------------|------------------------|----------|--|--|--|
| Impressão:           | Tipo papel:            | ٦        |  |  |  |
|                      |                        | Ok       |  |  |  |
|                      | C Impresso             | ✓ ^o     |  |  |  |
| Margens: Modo Paisag | Margens: Modo Paisagem |          |  |  |  |
| Linhas (topo)        |                        | Cancelar |  |  |  |
| Colunas (esque       | rda) 🔽 🛛               | ຸ ເ      |  |  |  |
|                      |                        |          |  |  |  |

#### IMPRESSÃO

Assinalado com **•**, assume: <u>Ver antes</u>; <u>Imprimir</u>.

#### TIPO DE PAPEL

**Branco**: Assinalado com , considera a impressão no papel <u>B</u>ranco; **Impresso**: Marcado com , emite no papel já <u>I</u>mpresso (Modelo Oficial).

#### MARGENS DE MODO PAISAGEM

Linhas (topo): Indique o número de linhas no topo. Colunas (esquerda): Indique o número de colunas à esquerda.

#### LISTAGEM

Listagom

# **I F6** Visualiza os Valores a Declarar que podem ter sido apurados automaticamente.

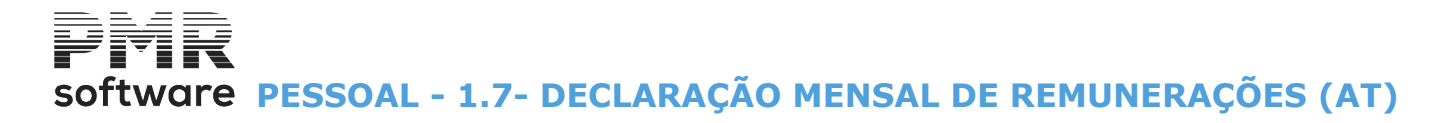

# Actualiza

#### ATUALIZA

Preenche Valores nos campos da Declaração de acordo com a codificação usada no Ficheiro de Movimentos.

| Listag        | gem de Confé                                          | erência           | 83 |
|---------------|-------------------------------------------------------|-------------------|----|
|               |                                                       |                   |    |
|               | Орção                                                 |                   |    |
| e<br>c        | Movimentos <u>S</u> alári<br>Movimentos da <u>D</u> e | ios<br>eclaração  |    |
| Selecci       | one uma Imp<br>Modo Paisag                            | ressora em<br>Jem |    |
| Ajuda<br>🧼 F1 | Ok<br>✔ ^0                                            | Cancelar<br>X°C   |    |

#### **MOVIMENTOS DE <u>S</u>ALÁRIOS**

Assinalado com I, considera os Movimentos de Salários.

#### MOVIMENTOS DA <u>D</u>ECLARAÇÃO

Assinalado com I, considera os Movimentos da Declaração.

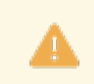

Suporte

Selecione uma Impressora em Modo Paisagem.

#### SUPORTE MAGNETICO

Aparece a imagem seguinte (Suporte Magnético):

| ath Ficheiro      | empFRE/sa         | 1/2022/DMR-AT08      | FRE.TXT |          |  |
|-------------------|-------------------|----------------------|---------|----------|--|
| Registos Escritos | 36                |                      |         |          |  |
| ndique Endereço p | oara Cópia C:\Use | rs\Utilizador1\Deskt | op\625  |          |  |
| Ajuda<br>🕜 F1     | Validar           | AT 🔗 😪               |         | Cancelar |  |

A Cópia do Ficheiro é opcional, pois ele existe na pasta/diretorio acima mencionado.

#### **PATH DO FICHEIRO** Visualiza o endereço do Ficheiro.

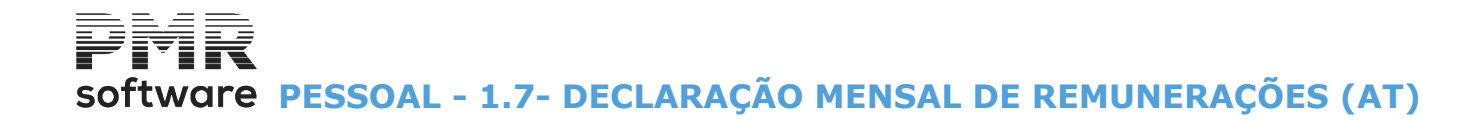

#### **REGISTOS ESCRITOS**

Visualiza os Registos Escritos.

#### INDIQUE ENDEREÇO PARA CÓPIA

Indique o endereço para cópia ou então carregue no botão 🛄 para procura o endereço para a cópia.

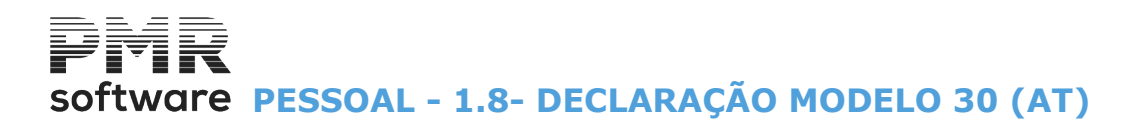

## 1.8- DECLARAÇÃO MODELO 30 (AT)

| Declaração Modelo 30 🛛 🛛 🖾                 |  |
|--------------------------------------------|--|
| IBO - TESTES OBRAS EMPRESA IBO MF.621      |  |
| Ano 2019 Mês 02 Fevereiro V Entregue       |  |
| Listagem Actualiza Preenche<br>F6 F8 F8 F2 |  |
| Mapa Suporte Sair F3                       |  |

Opções para a Declaração Modelo 30: Listagem; Atualiza; Preenche; Mapa; Suporte magnético.

#### PREENCHE

Preenche F2 Para além dos Valores obtidos de forma, automática, podem estes ser corrigidos.

| TESTES OBRAS EMPRESA IBO MF.621                                                                                       |                       |                        |                     | 1F.621      |                              | DATA          | 2019/02             | 2/28                        | - 0                           |                                                                 |
|----------------------------------------------------------------------------------------------------|-----------------------|------------------------|---------------------|-------------|------------------------------|---------------|---------------------|-----------------------------|-------------------------------|-----------------------------------------------------------------|
| Ajuda Pag.Anterior Pag.Seguin<br>F3 🥑 F1 💦 Ctrl Ctrl Z<br>PgUp PgDn 🍣                                                 |                       | Declara<br>Modelo      | ação<br>o 30        |             | Mapa Anula                   | Atual         | iza<br>F <b>8</b>   | softw                       | are                           |                                                                 |
| S. B. R.<br>MINISTÉRIO DAS FINANÇAS<br>AUTORIDADE TRIBUTARIA E ADUAMEIRA<br>DE DE CLARAÇÃO<br>(Adigo 118° N° 76 GIRS) | /IENT<br>SI           | IOS I                  | PAG<br>TOS          | OS C<br>PAS | OU COLOCAD<br>SIVOS NÃO F    | OS Å<br>RESIL | à dis<br>Den'       | SPOSI<br>TES                | ÇÃO DE                        | MODELO<br>30                                                    |
| 1 NÚMERO DE IDENTIFICAÇÃO FISCAL DA<br>ENTIDADE DECLARANTE 2 NÚM                                                      | IERO DE IO<br>TÉCNICO | DENTIFICA<br>OFICIAL D | ção fisc<br>E conta | AL DO<br>S  | 3 PERÍODO                    | 4 CÓI<br>D    | DIGO DO<br>A SEDE O | SERVIÇO DE I<br>U DOMICÍLIO | FINANÇAS 5                    | TIPO DE DECLARAÇÃO                                              |
| 01 1 2 3 4 5 6 7 8 9                                                                                                  |                       |                        |                     |             | ANO 03 2 0 1 9<br>MÊS 03-A 2 | 0             | 04                  |                             | 05<br>PRIMEIRA                | 1 🗴 ѕивятитиско 2                                               |
| 6 RESUMO DAS IMPORTÂNCIAS R                                                                                           | TIDAS                 |                        |                     | 7           |                              | RELA          | AÇÃO D.             | AS GUIAS E                  | E PAGAMENTO                   |                                                                 |
| DIVIDENDOS OU LUCROS DERIVADOS DE PARTIC.SOCIAIS                                                                      | 06                    |                        |                     | Nº.         | GUIA DE PAGAMENTO            | TOTA          | ALOR                | IA I                        | Nº. GUIA DE PAGAM             | ENTO VALOR<br>TOTAL DA GUIA                                     |
| BOYALTIES                                                                                                    | 07                    |                        |                     | 18          |                              |               |                     | 24                          |                               |                                                                 |
| TRABALHO DEPENDENTE                                                                                                   | 09                    | 37                     | 4 55                |             |                              | -             |                     |                             |                               |                                                                 |
| TRABALHO INDEPENDENTE                                                                                                 | 10                    | 23                     | 7.45                | 19          |                              |               |                     | 25                          |                               |                                                                 |
| COMISSÕES                                                                                                    | 11                    |                        |                     | 20          |                              |               |                     | 26                          |                               |                                                                 |
| PREDIAIS                                                                                                    | 12                    |                        |                     |             |                              | -             |                     | _                           |                               |                                                                 |
| PENSÕES                                                                                                    | 13                    |                        |                     | 21          |                              |               |                     | 27                          |                               |                                                                 |
| PRESTAÇÕES DE SERVIÇOS                                                                                                | 14                    |                        |                     | 22          |                              |               |                     | 28                          |                               |                                                                 |
| REMUNERAÇÕES PÚBLICAS                                                                                                 | 40                    |                        |                     |             |                              |               |                     |                             |                               |                                                                 |
| PENSÕES PÚBLICAS                                                                                                    | 41                    |                        |                     | 23          |                              |               |                     | 29                          |                               |                                                                 |
| OUTROS                                                                                                    | 16                    |                        |                     |             |                              |               |                     |                             | τοτα                          | L 30                                                            |
| TOTAL                                                                                                    | 17                    | 61                     | 2.00                |             |                              |               |                     |                             |                               |                                                                 |
| 8                                                                                                    |                       | RE                     | LAÇÃO               | DOS BE      | NEFICIÁRIOS DOS RENDI        | MENTOS        | ;                   |                             |                               |                                                                 |
| 31 NÚMERO DE<br>IDENTIFICAÇÃO<br>FISCAL PORTUGUÊS FISCAL NO PAÍS DE                                                   | DIGO DO               | 34<br>PART<br>NO       | ICIPAÇÃI<br>CAPITAL | 35<br>D     | RENDIMENTOS                  |               | 36<br>REG<br>TRIBU  | ME DE<br>JTAÇÃO             | MONTANTE DO<br>IMPOSTO RETIDO | 33<br>NÚMERO DE IDENTIFICAÇÃO<br>FISCAL DA<br>ENTIDADE EMITENTE |
| RESIDENCIA                                                                                                    | '8≃₩                  | D                      | s                   | TIPO        | VALOR                        |               | CÓD.                | TAKA                        |                               |                                                                 |
| 1 1 1 2 2 3 3 4 4 9 KK-12345678900112                                                                                 | 056                   |                        |                     | 15          | 2,50                         | 00.00         | 1                   | 15.00                       | 374.55                        |                                                                 |
| 2 1 1 2 2 3 3 4 4 9 KK-12345678900112                                                                                 | 056                   |                        |                     | 17          | 25                           | 50.00         | 1                   | 15.00                       | 37.45                         |                                                                 |
| 3 6 5 4 9 8 7 3 2 7 130092181KS0138                                                                                   |                       |                        |                     | 14          | 1,00                         | 00.00         | 1                   | 20.00                       | 200.00                        |                                                                 |
| +                                                                                                    |                       |                        |                     | ╢─┥         |                              |               |                     |                             |                               |                                                                 |
|                                                                                                    |                       |                        |                     |             |                              |               |                     |                             |                               |                                                                 |
| • • •                                                                                                    |                       |                        |                     |             |                              |               | то                  | TAL 38                      | 612.00                        |                                                                 |
|                                                                                                    |                       |                        |                     |             |                              |               |                     |                             |                               |                                                                 |

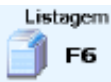

#### LISTAGEM

Visualiza os Valores a Declarar que podem ter sido apurados automaticamente.

# software PESSOAL - 1.8- DECLARAÇÃO MODELO 30 (AT)

#### ATUALIZA

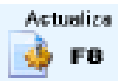

Preenche Valores nos campos da Declaração de acordo com a codificação usada no Ficheiro de Movimentos.

ΜΑΡΑ

#### Mapa F4

F4 Aparece a imagem seguinte:

| Impressão ×         |                         |             |  |  |  |
|---------------------|-------------------------|-------------|--|--|--|
| Impressão:          | Tipo papel:             | 1           |  |  |  |
|                     |                         | Ok          |  |  |  |
| C Imprimir          | C Impresso              | <b>√</b> ^o |  |  |  |
| -Margens: Modo Pais | -Margens: Modo Paisagem |             |  |  |  |
| Linhas (topo)       |                         | Cancelar    |  |  |  |
| Colunas (esq        | uerda) 0                | κ L         |  |  |  |

#### IMPRESSÃO

Assinalado com •, assume: <u>Ver antes;</u> Imprimir.

#### **TIPO DE PAPEL**

**Branco**: Assinalado com , considera a impressão no papel Branco; **Impresso**: Marcado com , emite no papel já Impresso (Modelo Oficial).

#### MARGENS DE MODO PAISAGEM

Linhas (topo): Indique o número de linhas no topo. Colunas (esquerda): Indique o número de colunas à esquerda.

#### LISTAGEM

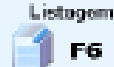

F6 Visualiza os Valores a Declarar que podem ter sido apurados automaticamente.

#### ATUALIZA

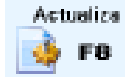

Preenche Valores nos campos da Declaração de acordo com a codificação usada no Ficheiro de Movimentos.

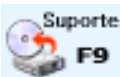

Aparece a imagem seguinte (Suporte Magnético):

# software PESSOAL - 1.8- DECLARAÇÃO MODELO 30 (AT)

| 🗮 Suporte Mag         | nético             |                      |                    |                  | ×  |
|-----------------------|--------------------|----------------------|--------------------|------------------|----|
|                       |                    |                      |                    |                  |    |
| Path Ficheiro         | empFRE/sa          | I/2022/DMR-AT08-     | FRE.TXT            |                  |    |
| Registos Escritos     | 36                 |                      |                    |                  |    |
| Indique Endereço      | para Cópia C:\Use  | rs\Utilizador1\Deskt | op\625             |                  |    |
| Ajuda<br>🕜 F1         | Validar<br>🎯 F2    | 👰 🗛                  |                    | Cancelar         |    |
| NOTA:<br>A Cópia do F | icheiro é opcional | , pois ele existe r  | na pasta/diretório | acima mencionado | ). |

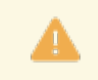

A Cópia do Ficheiro é opcional, pois ele existe na pasta/diretorio acima mencionado.

#### PATH DO FICHEIRO

Visualiza o endereço do Ficheiro.

#### **REGISTOS ESCRITOS**

Visualiza os Registos Escritos.

#### INDIQUE ENDEREÇO PARA CÓPIA

Indique o endereço para cópia ou então carregue no botão 🛄 para procura o endereço para a cópia.

# software PESSOAL - 1.9- SINDICATOS

### **1.9- SINDICATOS**

| Moeda : EUR - EURO 🗸      |
|---------------------------|
| Data para Mapa 2022/03/31 |
| LIMITE SUPERIOR           |
| Processamento 99          |
| Sindicato 999             |
|                           |
|                           |
|                           |
| Ajuda Ok Cancelar         |
|                           |

#### ANO

Indique o Ano de referência. Assume Ano em Curso.

#### MÊS

Indique o Mês de referência. Assume Mês do Processamento.

#### DATA PARA MAPA

Insira a Data do Cabeçalho. Assume a Data do Processamento.

#### LIMITE INFERIOR/SUPERIOR

Indique os Limites a usar neste Mapa: **Processamento**; **Sindicato** (Código).

#### EXPORTAÇÃO

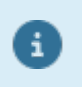

Ver no Manual do Gestor e Ficheiros Comuns.

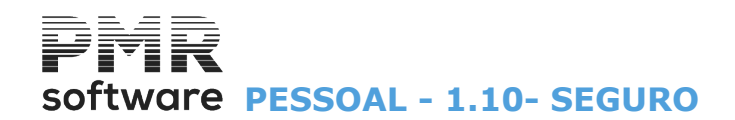

### **1.10- SEGURO**

| Seguros                 |                                              |                                                                           |
|-------------------------|----------------------------------------------|---------------------------------------------------------------------------|
|                         |                                              | Moeda : EUR - EURO 🗸 🗸                                                    |
| Ano 2022 Mês 3          | Opções<br><u>Mapa</u> <u>S</u> uporte Magnét | ico Outros Abonos<br><u>1</u> Coluna <u>3</u> Colunas<br>Código de Seguro |
| LIMITE INFERIOR         | LIMITE SUPERIOR                              | Títulos para Colunas - Outros Abonos<br>1 - 2 - 3 -                       |
| Processamento<br>Seguro | Processamento 99<br>Seguro 99                |                                                                           |
| Imprin                  | ne Folha de Totais                           | Exportação                                                                |
|                         |                                              | Ajuda Ok Cancelar                                                         |

#### ANO

Ano de referência. Assume o Ano em Curso.

#### MÊS

Mês de referência. Assume o Mês do Processamento.

#### OPÇÕES

Assinalado com 
, opta por: <u>Mapa;</u> <u>Suporte Magnético</u>.

#### **OUTROS ABONOS**

Marcado com 
, imprime:

Coluna;

Colunas: Ativa o bloco [Títulos para Colunas - Outros Abonos)] abaixo indicado, para imprimir até três colunas.

#### LISTAGEM DE EMPREGADOS SEM CÓDIGO DE SEGURO

Assinalado com 🗹, lista os empregados se código de Seguro.

#### LIMITE INFERIOR/SUPERIOR

Indique os Limites a considerar: **Processamento**; **Seguro** (Código).

#### TÍTULOS PARA AS COLUNAS - OUTROS ABONOS

Ativado se no bloco anterior, o campo "<u>3 Colunas</u>" estiver assinalado com . Indique as Designações, até 3 colunas, para o Cabeçalho de Outros Abonos.

#### IMPRIME FOLHA DE TOTAIS

Assinalado com ☑, imprime a folha de Totais.

#### EXPORTAÇÃO

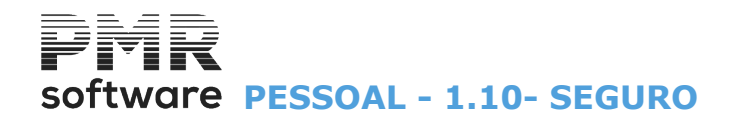

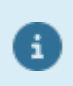

Ver no Manual do Gestor e Ficheiros Comuns.

# software PESSOAL - 1.11- I.R.S. RETIDO

**1.11- I.R.S. RETIDO** 

| 📰 I.R.S. Retido - Mensal                         |                  |                       |                             |
|--------------------------------------------------|------------------|-----------------------|-----------------------------|
|                                                  | Moeda            | EUR - EURO            | ~                           |
| _ <b>Operação</b><br>● <u>R</u> elação do I.R.S. | O <u>D</u> eclar | ação de Retenção      | Exportação<br>HTML<br>Excel |
| <u>D</u> escrimina Totais po                     | or Zona Fiso     | cal                   |                             |
| Ano 2022 Mês                                     | 3                | Data para Mapa        | 2022/03/31                  |
| Primeiro Processamento                           |                  | Último Process        | samento 99                  |
| т                                                | ipos de l        | Rendimento —          |                             |
| A - Dependente (Re                               | esidente)        | ☑ <u>B</u> - Empresa  | ariais/Profissionais        |
| N - Dependente (N                                | /Residente       | ) <u>e</u> - Capitais | - Modelo 10                 |
| E - Capitals - Modelo                            | es - IRS)        | <u>R</u> - Prediais   | (Colectivos - IRC)          |
|                                                  | Ajuda<br>🕜 F1    | I 💛 o                 | Cancelar                    |

#### OPERAÇÃO

Relação do I.R.S.: Marcado com 
, assume a Relação do IRS;

Declaração de Retenção: Assinalado com 
, assume a Declaração de Retenção do IRS (ver mais abaixo).

#### EXPORTAÇÃO

8

Ver no Manual do Gestor e Ficheiros Comuns.

#### DESCRIMINA TOTAIS POR ZONA FISCAL

Assinalado com 🖃, discrimina totais por zona fiscal.

#### ANO

Indique o Ano de referência. Assume o Ano em Curso.

#### MÊS

Indique o Mês de referência. Assume o Mês do Processamento.

#### DATA PARA MAPA

Indique a Data para o Cabeçalho. Assume a Data do Processamento.

#### LIMITE INFERIOR/SUPERIOR

Indique os limites por Processamento a considerar para este Mapa.

#### TIPOS DE RENDIMENTO

Ativado se o campo "<u>Relação do I.R.S.</u>" estiver marcado com . Marcado (s) com . trata o (s) Tipo (s) de Rendimento, no Mapa Relação do IRS:

# software PESSOAL - 1.11- I.R.S. RETIDO

|   | Código   | Designação                   |
|---|----------|------------------------------|
| • | A        | Dependentes (Residente);     |
|   | <u>B</u> | Empresariais/Profissionais;  |
|   | <u>N</u> | Dependente (Não Residente);  |
|   | <u>e</u> | Capitais - Modelo 10;        |
|   | <u>E</u> | Capitais - Modelo 39;        |
|   | <u>H</u> | Pensões;                     |
|   | E        | Prediais (Singulares - IRS); |
|   | R        | Prediais (Coletivos - IRC).  |

#### DECLARAÇAO DE PAGAMENTO (IRS/IRC/IS)

A Declaração de entrega das Retenções efetuadas (IRS/IRC) e do Imposto de Selo Liquidado corresponde à Portaria Nº 523/203 de 4 de Julho e permite a sua apresentação por Transmissão Eletrónica nos termos da mesma.

| 🚟 DECLARAÇÃO DE PAGAMENTO - (IRS/IRC/IS)                                        |                                                                                                    | <b></b>               |
|---------------------------------------------------------------------------------|----------------------------------------------------------------------------------------------------|-----------------------|
| Arquivo de Declarações 2010/10-Resi-01 V<br>Periodo de Pagamento 10 Mês Outubro | Referência para Pagamento          Image: mail to be addressed on the second second s | software              |
| Listagem<br>F6<br>F8                                                            | Preenche<br>F2                                                                                                    | Versão de Ficheiro 01 |
| F4<br>Suporte<br>F9                                                             | F3                                                                                                    |                       |

PREENCHE

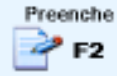

Para além dos Valores obtidos de forma automática, podem estes ser corrigidos por Linha Adicional, ou recolhidas Novas Linhas.

Os Valores inseridos, manualmente, quer novos, quer correções ficam sempre separados dos Valores Automáticos, de modo que em nova «**Atualização**» pode decidir anulá-los ou não.

Podia ter feito aqui uma correção por digitação que entretanto alterou nos lançamentos e então na nova «**Atualização**» já podia anular o Valor digitado.

O número máximo de linhas da Declaração é 50.

Ao enviar o Ficheiro pelo sítio das Declarações Eletrónicas, tem a opção Imprimir o comprovativo, e recebe um Código de Referência para o Pagamento que pode vir aqui digitar, em «**Preenchimento**», para que possa Consultar se necessário.

Fazendo «**Duplo Clique**» em qualquer campo de Valores passa para o ecrã abaixo (Atualização de Valores da Declaração de Pagamentos – (IRS/IRC/IS):

# software PESSOAL - 1.11- I.R.S. RETIDO

| Sair<br>F3                                                                                             | e 🕐                                                                                                    | ida F                                                                                           | ag.Anterior                                                                                              | Pag.Seguinte<br>Ctrl<br>PgDn <mark>(</mark>                            | Declaração Reter<br>na Fonte<br>IRS / IRC / I                                                                | nções<br>S                                                     | Mapa<br>F4                                          | Anula<br>F7                                                        | Atualiza                              | software |
|----------------------------------------------------------------------------------------------------|----------------------------------------------------------------------------------------------------|-------------------------------------------------------------------------------------------------|----------------------------------------------------------------------------------------------------|------------------------------------------------------------------------|----------------------------------------------------------------------------------------------------|----------------------------------------------------------------|-----------------------------------------------------|--------------------------------------------------------------------|---------------------------------------|----------|
| F<br>Se esta gui<br>consideradu<br>devendo ap<br>art <sup>e</sup> 119° do<br>Neste caso<br>passivos re | MINIS<br>DIRECO<br>RETENÇÕES<br>ia respeita a re<br>os não residen<br>resentar a de<br>o CIRS.<br>o não deve inc<br>esidentes | TÉRIO<br>ÇÃO-GEF<br>S A NÃO<br>etenções fi<br>tes em Po<br>claração a<br>luir retençã<br>SIM [2 | DAS FIN<br>RAL DOS IN<br>PRESIDEN<br>ettas a sujeiti<br>ritugal, assini<br>nual prevista<br>ões efectuad | HANCAS<br>MPOSTOS<br>ITES<br>ale com X<br>Ino nº 7 do<br>as a sujeitos | DECLAR.<br>IRS<br>NÚME                                                                                       | AÇÃO DE F<br>5 / IRC E IMF<br>RO DE IDE<br>N                   | RETENÇÕE<br>POSTO DO<br>INTIFICAÇA                  | S NA FONTE<br>SELO<br>ÃO FISCAL                                    |                                       |          |
| 1<br>2<br>3<br>4<br>5<br>6<br>7<br>8<br>9<br>10<br>11<br>12                                            |                                                                                                    |                                                                                                 |                                                                                                    | CÓDIGO                                                                 |                                                                                                    |                                                                |                                                     | ORTÁNCIA €                                                         |                                       |          |
| PE                                                                                                    | ERÍODO                                                                                                    | <b>2019</b>                                                                                     | <b>/ Dezem</b><br>ata e hora                                                                             | ibro<br>a da recepcã                                                   | VALOR A P/                                                                                                   | AGAR                                                           |                                                     | 0                                                                  | .00                                   |          |
| Lançam                                                                                                 | erência pa<br>Importâni<br>nentos                                                                                             | ara pag<br>cia a pa<br>de N                                                                     | agar<br>0.00<br>lovas                                                                                    | O pag<br>das T<br>utiliza<br>Para                                      | jamento pode ser (<br>resourarias de Fina<br>indo a referência in<br><u>efectuar o pagame</u><br>OU COrrigir | efectuado a<br>Inças, dos<br>dicada.<br>nto pela Int<br>Linhas | través do l<br>CTT e das<br>ernet utiliz<br>5 já ex | Multibanco, da<br>Instituições de<br>e o servico on-<br>cistentes. | Internet,<br>e Crédito<br>line do seu |          |
| ACTU/                                                                                                  | ALIZAÇÃ                                                                                                    | O DE V                                                                                          | ALORES                                                                                                   | DA DECL                                                                | ARAÇÃO DE PA                                                                                                 | GAMENT                                                         | OS - (IRS                                           | /IRC/IS)                                                           |                                       | 23       |

83 Data 2010/10 Residente S Num. 01 Código 101 Zona Continente IRS-Trabalho dependente Origem Proveniência do Movimento Valor 299.00 \* Valores Retidos em Salarios .00 .00 .00 .00 .00 # TOTAL 299.00 ok Ajuda 🧇 F1 Anula Cancelar Sair 5 F3

Mapa F4 MAPA

F4 Aparece a imagem seguinte:

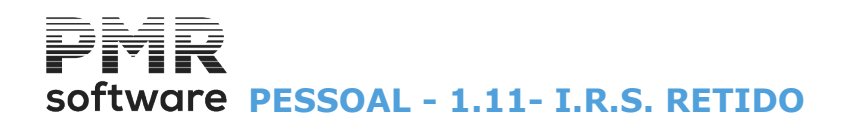

|                                                    | Impressão                  | ×             |
|----------------------------------------------------|----------------------------|---------------|
| -Impressão:<br>⊙ ⊻er antes<br>⊙ Imprimir           | Tipo papel:                | 0k<br>✔ ^0    |
| -Margens: Modo Pai<br>Linhas (topo<br>Colunas (esc | isagem<br>) 0<br>querda) 0 | Cancelar 💥 ^C |

Emissão da Declaração no papel <u>B</u>ranco desenhado ou no Modelo Oficial. Pode visualizar o Mapa no ecrã.

#### IMPRESSÃO

Assinalado com 
, assume: <u>Ver antes</u>; <u>Imprimir</u>.

#### TIPO DE PAPEL

**Branco**: Assinalado com , considera a impressão no papel <u>B</u>ranco; **Impresso**: Marcado com , emite no papel já <u>I</u>mpresso (Modelo Oficial).

#### MARGENS DE MODO PAISAGEM

Linhas (topo): Indique o número de linhas no topo. Colunas (esquerda): Indique o número de colunas à esquerda.

#### LISTAGEM

Visualiza os Valores a Declarar, que podem ter sido, automaticamente, apurados, a partir da Rotina de Vencimentos e de Contabilidade, conforme codificação das Contas e das Tabelas relativas.

| São impressos para este Mapa os Valores recolhi | dos, manualmente, na opção 📑 🗗 . |
|-------------------------------------------------|----------------------------------|
|                                                 | Actualiza                        |

Só deve ser emitida após a execução da opção

F8 ou do preenchimento manual.

Preenche

Listagem

Depois de carregar neste botão entra no ecrã seguinte (Listagem de Conferência):

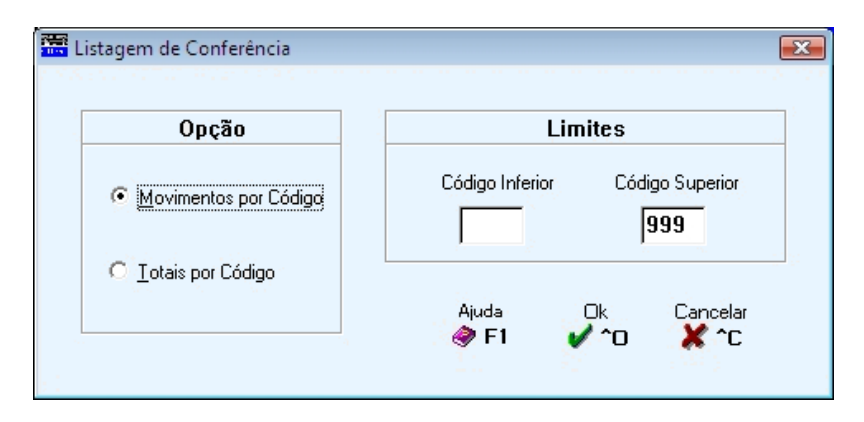

#### OPÇÃO

Marcado com <a>
 </a>, escolhe as Opções para o tipo de Listagem a emitir: <u>Movimentos por Código</u>;
</a>

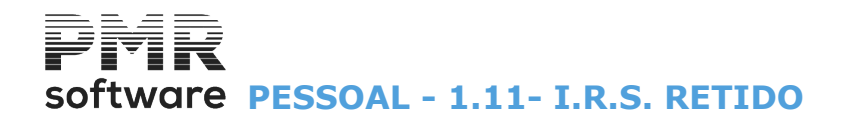

#### Totais por Código.

#### LIMITE INFERIOR/SUPERIOR

Indique os Limites a usar: **Código**.

#### ATUALIZA

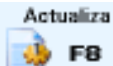

Preenche Valores nos campos da Declaração de acordo com a codificação usada no Ficheiro de Movimentos relativa às Tabelas de IRS.

O campo "<u>Atualiza Salários</u>" é, automaticamente, marcado com .

Se não tiver marcado com , poderá então completar os Valores Adicionais que existirem e obter o Ficheiro, imprimir e enviar no suporte Magnético.

Pode atualizar os Valores da Contabilidade se tiver a rotina PMR-Contabilidade instalada.

#### SUPORTE MAGNETICO

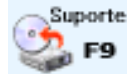

Aparece a imagem seguinte (Suporte Magnético):

| 📰 Suporte Mag            | nético        |                        |                    | ×                |
|--------------------------|---------------|------------------------|--------------------|------------------|
|                          |               |                        |                    |                  |
| Path Ficheir             | o             | empFRE\cnt\2022\RFF    | E221101.XML        |                  |
| Registos Es              | critos        | 15                     |                    |                  |
| Indique Pat              | h para Cópia  |                        |                    |                  |
| Ajuda<br>🕜 F1            | Sair<br>K     | F6                     | <sup>Ok</sup> ∕∼o  | Cancelar         |
| NOTA:<br>A Cópia do Fich | eiro é opcion | al, pois ele existe na | pasta/directório a | cima mencionado. |

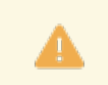

A Cópia do Ficheiro é opcional, pois ele existe na pasta/diretorio acima mencionado.

#### PATH DO FICHEIRO

Visualiza o endereço do Ficheiro.

#### **REGISTOS ESCRITOS**

Visualiza os Registos Escritos.

#### INDIQUE PATH PARA CÓPIA

Indique o endereço para cópia.

# software PESSOAL - 1.12- IMPUTAÇÃO A SECÇÕES/CENTROS DE CUSTO

## **1.12- IMPUTAÇÃO A SECÇÕES/CENTROS DE CUSTO**

| 🚟 Mapa de Imputação a Secções - Mensal                                                                               |                      |            |
|----------------------------------------------------------------------------------------------------|----------------------|------------|
| Moeda :                                                                                                    | EUR - EURO           | ~          |
| - Ordenação                                                                                                    | – Estrutura para Ma  | ъра        |
| Por Secções                                                                                                    | 🗌 1º. Grau 🛛         | 2º. Grau   |
| O Por Centro de Custo                                                                                                | 🔲 3º. Grau 🛛 🚦       | Z Geral    |
| Ano 2022 Mês 3                                                                                                    | Data para Mapa       | 2022/03/31 |
| LIMITE INFERIOR                                                                                                    | LIMITE SUP           | ERIOR      |
| Processamento                                                                                                    | Processamento        | 99         |
| Empregado                                                                                                    | Empregado            | 999999999  |
| Secção                                                                                                    | Secção               | 9999999999 |
| Inclui Empregados com Dados Esquecidos<br>Imprime Contas de Ligação à Contabilidade<br>Imprime Estatística de Faltas | Exportação<br>HTML ( | Excel      |
| Ajud<br>🕜 F                                                                                                    | a Ok<br>1 V^0        | Cancelar   |

#### ORDENAÇÃO

Atenção à Configuração da Rotina, bloco [Imputação de Movimentos], onde pode definir se vai imputar Movimentos por Secções e/ou Centros de Custo.

Indique se vai emitir ordenado por Secções ou por Centros de Custo. Marcado com <a>
 </a>, emite: **Por Secções**: Altera os Limites Inferior/Superior para Secção;

Valida com a Configuração da Rotina;

**Por Centro de Custo**: Altera os Limites Inferior/Superior para Centro Custo. Valida com a <u>Configuração da Rotina</u>.

#### ESTRUTURA PARA MAPA

Define a impressão por Graus ou Geral, para Secções e para Centro de Custos:
1º. Grau: Marcado com ☞, considera para a estrutura do Mapa o 1º. Grau;
2º. Grau: Assinalado com ☞, considera para a estrutura do Mapa o 2º. Grau;
3º. Grau: Marcado com ☞, considera para a estrutura do Mapa o 3º. Grau;
Geral: Assinalado com ☞, considera para a estrutura do Mapa Geral.

#### ANO

Ano de referência. Por defeito assume o Ano em Curso.

#### MÊS

Mês de referência. Por defeito assume o Mês do Processamento.

#### DATA PARA MAPA

Indique a Data do Cabeçalho. Assume a Data do Processamento.

#### LIMITE INFERIOR/SUPERIOR

Use Limites por: Processamento; Empregado; Secção; Centro de Custo.

#### INCLUI EMPREGADOS COM DADOS ESQUECIDOS

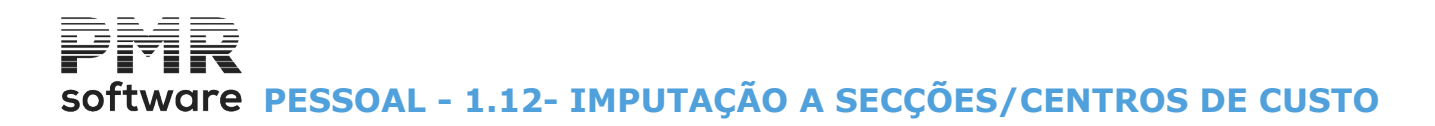

Marcado com 🗹, inclui Empregados com dados esquecidos.

#### IMPRIME CONTAS DA TABELA DE LIGAÇÃO À CONTABILIDADE

Assinalado com 🗹, Imprime as contas da Tabela de Ligação à Contabilidade relativas aos Códigos de Movimento a ser impressos.

#### **IMPRIME ESTATÍSTICA DE FALTAS**

Assinalado com 🗹, permite imprimir <u>E</u>statística de Faltas que engloba o seguinte:

Por Homens e Mulheres a quantidade de Pessoas; Por Homens e Mulheres as quantidades e Valores de: Horas Potencias; Faltas Remuneradas; Faltas não Remuneradas; Total de Faltas e Totais Gerais de cada ponto anterior.

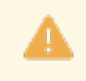

Se, na Tabela de Ligação à Contabilidade, campo "<u>Tipo de Rendimento</u>" indicar algum Tipo de Rendimento, exemplo:

#### EXPORTAÇÃO

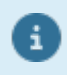

Ver no Manual do Gestor e Ficheiros Comuns.

# Software PESSOAL - 1.13- CÓDIGOS DE MOVIMENTO

### **1.13- CÓDIGOS DE MOVIMENTO**

Mostrar o Apoio Adicional pago pela Segurança Social.

Os valores dos Apoios podem ter pequenas divergências dos valores calculados na versão anterior.

| Códigos de Movimento                  |                                                                                                    | • ×         |
|---------------------------------------|----------------------------------------------------------------------------------------------------|-------------|
|                                       | Moeda : EUR - EURO 🗸                                                                               |             |
| Seleção<br>O Por Limites O Por Tabela | Ordenação       Exportação         O Local de Pagamento       O Geral         □ HTML       ☑ Excel |             |
| Ano 2022                              | Mês 3 Data para Mapa 2022/03/31                                                                    | 0 iuda      |
| LIMITE INFERIO                        | LIMITE SUPERIOR                                                                                    | 7 F1        |
| Processamento                         | Processamento 99                                                                                   |             |
| Local Pagamento                       | Local Pagamento 9999                                                                               | Tabela      |
| Empregado                             | Empregado 999999999                                                                                | го          |
| Código                                | Código 999                                                                                         |             |
| Códigos a Imprimir                    |                                                                                                    | <b>~</b> ^o |
|                                       |                                                                                                    |             |
|                                       |                                                                                                    |             |
|                                       |                                                                                                    |             |
| Empregados por Ordem                  | fabética 📃 Inclui Empregados com Dados Esquecidos                                                  |             |
| Totais por <u>Empregado</u>           | Imprime Condições dos Cálculos                                                                     |             |

#### SELEÇÃO

**Por Limites**: Marcado com **•**, seleciona por Limites.

Ativa campo "<u>Código</u>" nos Limites Inferior/Superior.

- Exemplo:
- Código «100» ao «110».

Desativa o [Códigos a imprimir] e ativa os campos "Código" dos Limites Inferior/Superior;

**Por Tabela**: Marcado com **•**, seleciona por Tabela. **20** Códigos de Movimento de cada vez. Exemplo:

Os Códigos «**103**», «**104**», «**106**», «**118**» e «**180**». Ativa o bloco [Códigos a imprimir] e desativa os campos "<u>Código</u>" nos Limites Inferior/Superior.

#### ORDENAÇÃO

**Local de Pagamento**: Assinalado com **•**, ordena por Local de Pagamento; **Geral**: Assinalado com **•**, faz a ordenação Geral.

#### EXPORTAÇÃO

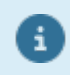

Ver no Manual do Gestor e Ficheiros Comuns.

#### ANO

Indique o Ano de referência. Assume o Ano em Curso.

#### MÊS

Indique o Mês de referência. Por defeito assume o Mês do Processamento.

#### DATA PARA MAPA

Indique a Data no Cabeçalho. Assume a Data do Processamento.

#### LIMITE INFERIOR/SUPERIOR

Indique os Limites a usar: **Processamento**;

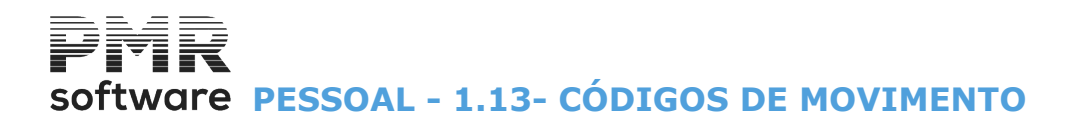

#### Local de Pagamento; Empregado;

**Código** de Movimentos.

#### CÓDIGOS A IMPRIMIR

Ativado se o campo "Por Tabela", no bloco [Seleção] estiver marcado com . Indique até 20 Códigos de Movimentos de cada vez.

#### EMPREGADOS POR ORDEM ALFABÉTICA

Assinalado com 🗹, ordena os Empregados por Ordem Alfabética.

#### **INCLUI EMPREGADOS COM DADOS ESQUECIDOS**

Assinalado com *∎*, inclui Empregados com Dados Esquecidos.

#### TOTAIS POR <u>E</u>MPREGADO

Assinalado com  $\blacksquare$ , permite visualizar ou imprimir os Totais por <u>E</u>mpregado.

#### **IMPRIME CONDIÇÕES DOS CÁLCULOS**

Assinalado com 🗹, imprime as Condições dos Cálculos.

# Software PESSOAL - 1.14- CAIXA GERAL DE APOSENTAÇÕES (SÓ EMP. ESTATAIS)

### **1.14- CAIXA GERAL DE APOSENTAÇÕES (SÓ EMP. ESTATAIS)**

Acede a este Mapa se na <u>Configuração da Rotina</u>, no bloco [Empresa], o campo "<u>Tem Descontos Estatais</u>" estiver assinalado com .

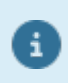

Passos a seguir para preencher as Tabelas e Ficheiro relacionados com a Caixa Geral de Aposentações:

Rotina <u>Configuração da Rotina</u>> Empresa: Assinale o campo "<u>Tem Descontos Estatais</u>". **Tabelas** (Se tiver várias Empresas com as Tabelas iguais pode preencher numa Empresa e copiar para as outras Empresas em Utilitários, Rotina, Passagem de Ficheiros para outra Empresa). <u>Ficheiros> Tabelas Comuns> Taxas Oficiais/I.R.S.> **Descontos Oficiais**: Indique as percentagens Patronais e dos Empregados. <u>Ficheiros> Tabelas Salários> Códigos Movimento> Abonos</u>> **Estatais**. Ficheiros> Tabelas Salários> Códigos Movimento> **Descontos**:</u>

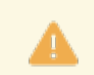

Obrigatório o Código «206».

<u>Ficheiros> Tabelas Salários> Códigos Movimento> **Faltas**> Caixa Geral Aposentações. <u>Ficheiros> Tabelas Salários> Contratos/Categorias> **Tipos de Contrato**> Desconta Caixa Geral de Aposentações.</u></u>

<u>Ficheiros> Tabelas Salários> Ligação à Contabilidade</u>> Código «206» / «801». Ficheiro (por cada empregado com Caixa Geral de Aposentações)

<u>Ficheiros> Dados do Pessoal> Ficha do Empregado> Profissionais> Instituições</u>> **Estatais**.

| CKIA | ÇAU I | DO F | ICHE | IKO |  |
|------|-------|------|------|-----|--|
|      |       |      |      |     |  |

| 🚟 Caixa Geral de Aposentações                                           |    |
|-------------------------------------------------------------------------|----|
| Tipo de Registo<br>C. Anterior Decreto Lei 308/2007 Moeda : EUR - EUROS | •  |
|                                                                         |    |
| Uriação de Ficheiro Alteração ao Ficheiro Impressão Suporte Magnético   |    |
| Ano 2010 Mês 6                                                          |    |
| LIMITE INFERIOR LIMITE SUPERI                                           | OR |
| Processamento Processamento 99                                          |    |
| 🔲 Aumento Geral de Vencimento                                           |    |
| Razão Social                                                            |    |
|                                                                         |    |
| Decretos Lei 327/85 e 321/88                                            |    |
| Ajuda Ok Cancelar<br>🧼 F1 🖌 ^O 💥 ^C                                     |    |
|                                                                         |    |

ALTERAÇAO AO FICHEIRO

# Software PESSOAL - 1.14- CAIXA GERAL DE APOSENTAÇÕES (SÓ EMP. ESTATAIS)

| 🔚 Caixa Geral de Aposentações 📃 💷                                                | 23  |
|----------------------------------------------------------------------------------|-----|
| Tipo de Registo       O Anterior     O Decreto Lei 308/2007   Moeda : EUR - EURO | ~ I |
| Criação de Ficheiro Alteração ao Ficheiro Impressão Suporte Magnético            |     |
| Ano 2022 Mês 1 Data para Mapa 2022/01/31                                         |     |
| Exportação                                                                       |     |
| <u>H</u> TML <u>E</u> xcel                                                       |     |
| Ajuda Ok Cancelar                                                                |     |
|                                                                                  | .:  |

#### IMPRESSAO

| 🚟 Caixa Geral de Aposentações                                         | - • × |
|-----------------------------------------------------------------------|-------|
| Tipo de Registo                                                       | •     |
| Criação de Ficheiro Alteração ao Ficheiro Impressão Suporte Magnético |       |
| Ano 2010 Mês 6 Data para Mapa 2010/06/22                              |       |
| Ajuda Ok Cancelar                                                     |       |

SUPORTE MAGNETICO

# software PESSOAL - 1.14- CAIXA GERAL DE APOSENTAÇÕES (SÓ EMP. ESTATAIS)

| 🚟 Caixa Geral de Aposentações 📃 🖸                                     |   |
|-----------------------------------------------------------------------|---|
| Tipo de Registo                                                       | - |
| Criação de Ficheiro Alteração ao Ficheiro Impressão Suporte Magnético |   |
| Ano 2010 Mês 6 Data para Mapa 2010/06/22                              |   |
| Ajuda Ok Cancelar<br>ঔF1 ✔ ^O 💥 ^C                                    |   |

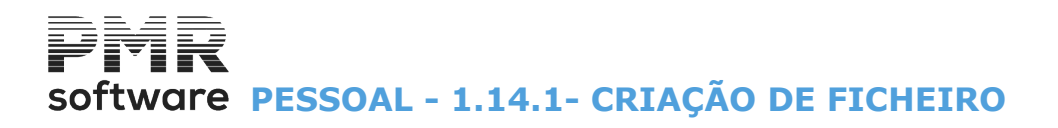

### **1.14.1- CRIAÇÃO DE FICHEIRO**

| 🚟 Caixa Geral de Aposentações 📃 🔳 💽                                                        | 3 |
|--------------------------------------------------------------------------------------------|---|
| Tipo de Registo         C Anterior          • Decreto Lei 308/2007     Moeda : EUR - EUROS | ] |
| Criação de Ficheiro Alteração ao Ficheiro Impressão Suporte Magnético                      |   |
| Ano 2010 Mês 6                                                                             |   |
| LIMITE INFERIOR LIMITE SUPERIOR                                                            |   |
| Processamento 99                                                                           |   |
| Aumento Geral de Vencimento                                                                |   |
| Razão Social                                                                               |   |
|                                                                                            |   |
| Decretos Lei 327/85 e 321/88                                                               |   |
| Ajuda Ok Cancelar                                                                          |   |
|                                                                                            |   |

#### TIPO DE REGISTO

**Anterior**: Assinalado com **I**, assume o Decreto Lei anterior; **Decreto Lei 308/2007**: Marcado com **I**, assume este Decreto Lei.

#### ANO

Indique Ano de referência. Assume o Ano em Curso.

#### MÊS

Indique Mês de referência. Assume Mês do Processamento.

#### LIMITE INFERIOR/SUPERIOR

Indique os Limites a usar: **Processamento**.

#### **AUMENTO GERAL DE VENCIMENTO**

Assinalado com 🗹, permite executar o <u>A</u>umento Geral de Vencimento.

#### RAZÃO SOCIAL

Indique a Razão Social de acordo com os Decretos-Lei 327/85 e 321/88.

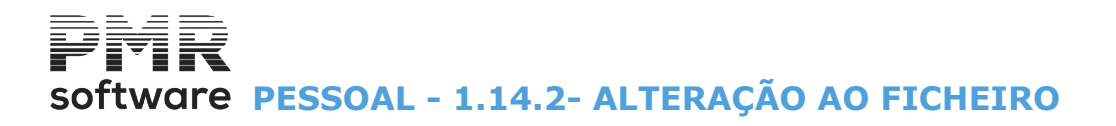

## 1.14.2- ALTERAÇÃO AO FICHEIRO

| 🚟 Caixa Geral de Aposentações                                                              | - • • |
|--------------------------------------------------------------------------------------------|-------|
| Tipo de Registo         C Anterior          • Decreto Lei 308/2007     Moeda : EUR - EUROS | •     |
| Criação de Ficheiro Alteração ao Ficheiro Impressão Suporte Magnético                      |       |
| Ano 2010 Mês 6                                                                             |       |
| Ajuda Ok Cancelar<br>ঔ F1 ✔ ^O 💥 ^C                                                        |       |

#### **IPO DE REGISTO**

Anterior: Assinalado com 🖃, assume o Decreto Lei anterior; Decreto Lei 308/2007: Marcado com 🗹, assume este Decreto Lei.

#### ANO

Indique Ano de referência. Assume o Ano em Curso.

#### MÊS

Indique Mês de referência. Assume o Mês do Processamento.

Visualiza a imagem seguinte (Alteração à Relação de Descontos – Decreto – Lei 308/2007):

| Código d       | -<br>a Caixa G | ieral de Ap    | posentações           |              |               |               |           |                       |                      |             |          |
|----------------|----------------|----------------|-----------------------|--------------|---------------|---------------|-----------|-----------------------|----------------------|-------------|----------|
| Núm.<br>Subsc. | Cód.<br>Situ.  | Data<br>Efeito | Valor<br>Remunerações | Num.<br>Dias | Hor.<br>Parc. | Hor.<br>Comp. | Categoria | Ni <sup>r</sup><br>Re | vel Cod.<br>em. Mov. | Observações |          |
|                | 00             |                |                       |              | -<br>-        |               |           |                       |                      |             | <u> </u> |
|                | 00             |                |                       |              |               |               |           |                       |                      |             |          |
|                | 00             |                | _                     |              |               |               |           |                       |                      |             |          |
|                |                |                |                       |              |               | <u> </u>      |           |                       | _                    |             | _        |
|                |                |                | _                     |              | -             |               |           |                       | _                    |             | -        |
|                |                |                |                       |              | -             |               |           |                       |                      |             | -        |
|                | 00             |                |                       |              |               |               |           |                       |                      |             |          |
|                | 00             |                | _                     |              |               |               |           |                       |                      |             |          |
|                | 00             |                |                       |              |               |               |           |                       |                      |             | •        |
| Nome do        | Emprega        | ado 🗌          |                       |              |               |               |           |                       |                      |             |          |
|                |                |                |                       |              |               |               |           |                       |                      |             |          |

# Software PESSOAL - 1.14.2- ALTERAÇÃO AO FICHEIRO

#### CÓDIGO DA CAIXA GERAL DE APOSENTAÇÕES

Indique o Número da Caixa Geral de Aposentações, conforme Tabela da Caixa Geral de Aposentações.

**NÚMERO DE SUBSCRITOR** Indique o Número de Subscritor do Empregado.

**NOME DO EMPREGADO** Indique o Nome do Empregado a inserir.

**CÓDIGO DE SITUAÇÃO** Conforme Tabela de Códigos de Situação da Caixa Geral de Aposentações.

**DATA EFEITO** Insira a Data que pretende para efeito.

VALOR DE REMUNERAÇÕES Indique o Valor referente às Remunerações do Empregado que digitou.

**VALOR DOS DESCONTOS** Inscreva o Valor referente aos Descontos do Empregado que digitou.

PERDE EFETIVIDADE Insira se este Empregado Perde Efetividade ou não.

HORÁRIO PARCIAL Indique o Horário Parcial para este Empregado.

**NÚMERO DE DIUTURNIDADE** Indique o Número de Diuturnidade.

**CATEGORIA** Inscreva qual a Categoria.

**NÍVEL DE REMUNERAÇÕES** Indique qual o Nível de Remunerações para este Empregado.

% ACRES. TEMPO Insira a percentagem do Tempo Acrescido para este Empregado.

**OBSERVAÇÕES** Com o máximo de 12 carateres, indique as Observações.

316 de 475 / 1.14.2- ALTERAÇÃO AO FICHEIRO

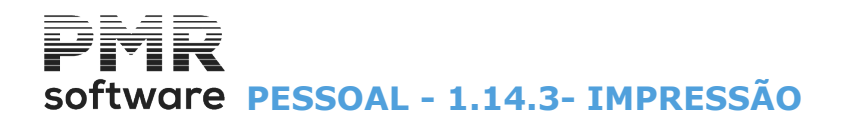

## 1.14.3- IMPRESSÃO

| 🚟 Caixa Geral de Aposentações                                         |         |
|-----------------------------------------------------------------------|---------|
| Tipo de Registo                                                       | 1       |
| Anterior O Decreto Lei 308/2007 Moeda : EUR - EURO                    | ' '     |
| Criação de Ficheiro Alteração ao Ficheiro Impressão Suporte Magnético |         |
| Ano 2022 Mês 1 Data para Mapa 2022/01/                                | /31     |
| Exportação —                                                          | _       |
| <u>H</u> TML <u>E</u> xcel                                            |         |
|                                                                       |         |
|                                                                       | ancelar |
| _                                                                     |         |

#### TIPO DE REGISTO

**Anterior**: Assinalado com **I**, assume o Decreto Lei anterior; **Decreto Lei 308/2007**: Marcado com **I**, assume este Decreto Lei.

#### ANO

Indique o Ano de referência. Assume o Ano em Curso.

#### MÊS

Indique o Mês de referência. Assume o Mês do Processamento.

#### DATA PARA MAPA

Indique a Data no Cabeçalho. Assume a Data do Processamento.

#### EXPORTAÇÃO

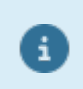

Ver no Manual do Gestor e Ficheiros Comuns.

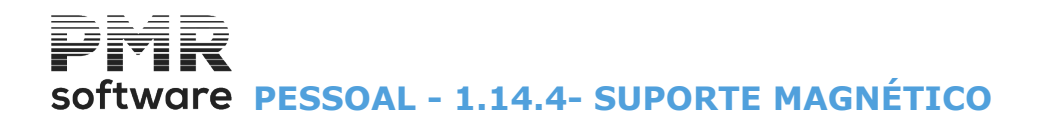

### 1.14.4- SUPORTE MAGNÉTICO

| 🚟 Caixa Geral de Aposentações 📃 💷 💌                                                        |  |
|--------------------------------------------------------------------------------------------|--|
| Tipo de Registo         C Anterior          • Decreto Lei 308/2007     Moeda : EUR - EUROS |  |
| Criação de Ficheiro Alteração ao Ficheiro Impressão Suporte Magnético                      |  |
| Ano 2010 Mês 6 Data para Mapa 2010/06/22                                                   |  |
| Ajuda Ok Cancelar                                                                          |  |

#### **TIPO DE REGISTO**

Anterior: Assinalado com 🖃, assume o Decreto Lei anterior; Decreto Lei 308/2007: Marcado com 🗹, assume este Decreto Lei.

#### ANO

Indique Ano de referência. Assume o Ano em Curso.

#### MÊS

Indique o Mês de referência. Assume o Mês do Processamento.

#### DATA PARA MAPA

Insira a Data no Cabeçalho. Assume a Data do Processamento.

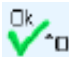

Aparece a imagem seguinte (Cópia para Suporte Magnético):

| 🛱 Cópia para Suporte | Magnético                                                         | <b></b> |
|----------------------|-------------------------------------------------------------------|---------|
| Pasta do Ficheiro    | empDEM\sal\2010\cga\CQF1010                                       |         |
| Registos escritos    | 3                                                                 |         |
| Pasta para Cópia     | A:V                                                               |         |
| A cópia do Ficheiro  | é opcional, pois ele existe na pasta/directório acima mencionado. |         |
| A                    | ijuda SiteCGA Ok Cancelar<br>▶ F1 👬 F6 ✔ ^O 💥 ^C                  |         |

#### PASTA PARA CÓPIA

Indique o caminho do Ficheiro a copiar, contudo esta situação é opcional, pois ele existe na pasta acima mencionado.

SkeEGA 🐪 F6 Acesso direto ao sítio da Caixa Geral de Aposentações direta, na Internet.

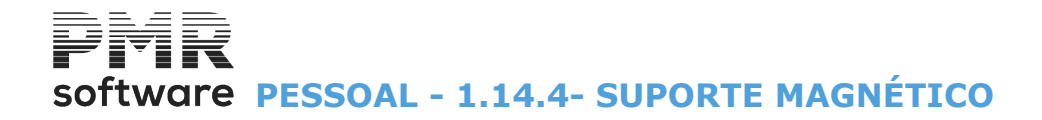

Para isso terá que ter serviço de Internet e a mesma ligada.

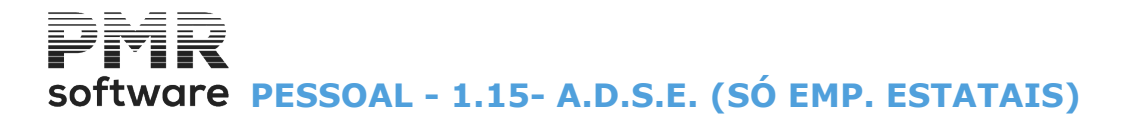

## 1.15- A.D.S.E. (SÓ EMP. ESTATAIS)

#### **CRIAÇAO DO FICHEIRO**

|           | <b>A</b> . D. S. E.                   |                                      |
|-----------|---------------------------------------|--------------------------------------|
|           |                                       | Moeda : EUR - EUROS DA EUROPA OCID 💌 |
| Criação d | o Ficheiro   Impressão   Suporte M    | agnético                             |
| Da        | ta de Processamento<br>Ano 2015 Mês 4 | Data da Receita<br>Ano 2015 Mês 5    |
| L<br>Pr   | IMITE INFERIOR                        | LIMITE SUPERIOR<br>Processamento 99  |
|           | Ajuda 🛷 F1 🕑                          | Ok Cancelar                          |

#### DATA DE PROCESSAMENTO

**Ano**: Indique o Ano a usar; **Mês**: Indique o Mês a usar.

#### DATA DA RECEITA

Ano: Indique o Ano a usar; Mês: Indique o Mês a usar.

#### LIMITE INFERIOR/SUPERIOR

Indique os Limites por Processamento.

#### IMPRESSAO

| Tipo de Registo         Anterior       Decreto Lei 308/2007         Moeda :       EUR - EURO         Criação de Ficheiro       Alteração ao Ficheiro         Impressão       Suporte Magnético |
|----------------------------------------------------------------------------------------------------|
| Criação de Ficheiro Alteração ao Ficheiro Impressão Suporte Magnético                                                                                                    |
|                                                                                                    |
| Ano 2022 Mês 1 Data para Mapa 2022/01/31                                                                                                    |
| Exportação                                                                                                    |
| Ajuda Ok Cancelar                                                                                                    |

#### ANO

Indique o Ano de referência. Por defeito assume o Ano em Curso.

#### DATA PARA MAPA

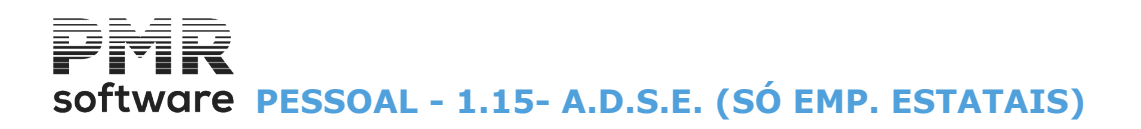

Indique a Data no Cabeçalho. Por defeito edita a Data Processamento.

#### EXPORTAÇÃO

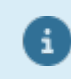

Ver no Manual do Gestor e Ficheiros Comuns.

#### SUPORTE MAGNETICO

| 🖼 A. D. S. E.                                       |                 |
|-----------------------------------------------------|-----------------|
| Moeda : EUR - EUROS D                               | A EUROPA OCID 👤 |
| Criação do Ficheiro   Impressão   Suporte Magnético | [               |
| Data de Processamento Data da Ro                    | eceita          |
| Ano 2015 Mês 4 Ano 2015 M                           | lês 5           |
|                                                     |                 |
| Ajuda Ok Cancelar<br>參 F1 ✔ ^□ ★ ^C                 |                 |
|                                                     |                 |

#### DATA DE PROCESSAMENTO

**Ano**: Indique o Ano; **Mês**: Insira o Mês.

#### DATA DA RECEITA

Ano: Indique o Ano; Mês: Insira o Mês.

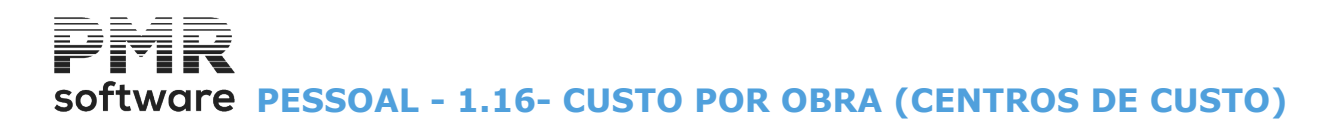

### **1.16- CUSTO POR OBRA (CENTROS DE CUSTO)**

| 🚟 Mapa de Custos por Obra (Centro de   | e Custo) 🗖 🗖 🖾                  |
|----------------------------------------|---------------------------------|
| Moeda                                  | a : EUR - EURO 🗸                |
| _ Ordenação                            |                                 |
| O Por Obra (C.C.) O Por Categoria      |                                 |
| Ano 2022 Mês 1                         | Data para Mapa 2022/01/31       |
| LIMITE INFERIOR                        | LIMITE SUPERIOR                 |
| Processamento                          | Processamento 99                |
| Empregado                              | Empregado 999999999             |
| Obra (C.C.) 0                          | Obra (C.C.) 0                   |
| Inclui Empregados com Dados Esquecidos | ; Exportação                    |
| Percentagem sobre Valor II íquido 0.00 |                                 |
|                                        | Viuda Ok Cancelar<br>F1 V10 X1C |

#### ORDENAÇÃO

Assinalado com 
, ordena:
Por Obra (Centro de Custo);
Por Categoria.

#### ANO

Indique o Ano de referência. Assume o Ano em curso.

#### MÊS

Indique o Mês de referência. Assume o Mês do Processamento.

#### DATA PARA MAPA

Indique a Data no Cabeçalho. Assume a Data do Processamento.

#### LIMITE INFERIOR/SUPERIOR

Indique os Limites a usar: Processamento; Empregado; Obra (Centro de Custo).

#### **INCLUI EMPREGADOS COM DADOS ESQUECIDOS**

Marcado com ☑, inclui Empregados com dados esquecidos.

#### PERCENTAGEM SOBRE O VALOR ILÍQUIDO

Indique a percentagem sobre o Valor Ilíquido.

#### EXPORTAÇÃO

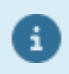

Ver no Manual do Gestor e Ficheiros Comuns.

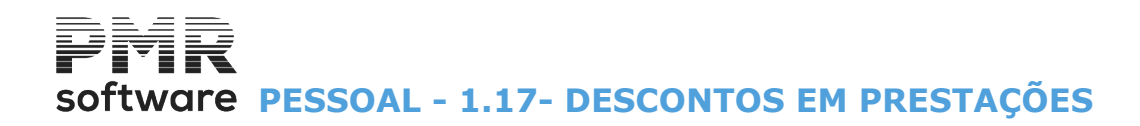

|                                                         |                            | _                |            |
|---------------------------------------------------------|----------------------------|------------------|------------|
| – Seleção<br>O Por <u>L</u> imites O Por <u>T</u> abela | Exportação<br><u>H</u> TML | ão <u>E</u> xcel |            |
| Ano 2022 Mês                                            | 3 Data para Mapa           | 2022/03/31       | Ajuc<br>() |
| LIMITE INFERIOR                                         | LIMITE SUP                 | ERIOR            |            |
| Processamento                                           | Processamento              | 99               | Tabe       |
| Local Pagamento                                         | Local Pagamento            | 9999             |            |
| Empregado                                               | Empregado                  | 999999999        |            |
| Código 200                                              | Código                     | 299              |            |
| Códigos a Imprimir                                      |                            |                  |            |
|                                                         |                            |                  | Cance      |
|                                                         |                            |                  | <b>~</b>   |
|                                                         |                            |                  |            |
|                                                         |                            |                  |            |

## **1.17- DESCONTOS EM PRESTAÇÕES**

#### SELEÇÃO

Assinalado com <a>
</a>, trata a seleção:

Por <u>L</u>imites: Exemplo:

Código 210 ao 215.

Desativa o bloco [Códigos a imprimir] e ativa os campos "Código" dos Limites inferior/Superior; Por Tabela: 20 Códigos de Descontos de cada vez.

Exemplo:

Códigos «214», «221», «225», «230» e «237».

Ativa o bloco [Códigos a imprimir] e desativa os campos "Código" dos Limites Inferior/Superior.

#### EXPORTAÇÃO

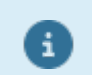

Ver no Manual do Gestor e Ficheiros Comuns.

#### ANO

Indique o Ano de referência. Assume o Ano em Curso.

#### MÊS

Indique o Mês de referência. Por defeito assume o Mês do Processamento.

#### DATA PARA MAPA

Indique a Data no Cabeçalho. Assume a Data do Processamento.

#### LIMITE INFERIOR/SUPERIOR

Indique os Limites a usar: Processamento; Local Pagamento; Empregado; Código de Desconto.

#### CÓDIGOS A IMPRIMIR

# software PESSOAL - 1.17- DESCONTOS EM PRESTAÇÕES

Ativado se o campo "Por Tabela", no bloco [Seleção] estiver marcado com . Indique até 20 Códigos de Descontos de cada vez.

#### ORDENAÇÃO <u>A</u>LFABÉTICA

Assinalado com 🗹, permite visualizar ou imprimir por Ordem <u>Al</u>fabética.

#### **INCLUI EMPREGADOS COM DADOS ESQUECIDOS**

Assinalado com *∎*, inclui Empregados com Dados Esquecidos.

#### **IMPRESSÃO DE EXTRATOS**

Assinalado com ☑, permite a impressão de Extratos. Ativa campo seguinte.

#### **IMPRESSÃO DE EXTRATOS**

Ativado se campo anterior estiver marcado com ✓. Assinalado com ✓, permite a impressão de Extratos. Ativa campo seguinte.

#### **<u>1</u> PÁGINA POR EXTRATO**

Ativado pelo campo anterior. Assinalado com 🗹, permite uma Página por extrato.
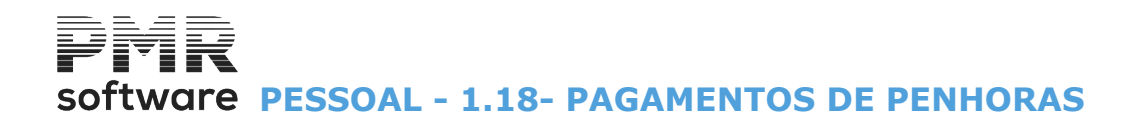

### **1.18- PAGAMENTOS DE PENHORAS**

| <del>ک</del> | Pagamentos de Penhoras 📃 💷 💌                                            |
|--------------|-------------------------------------------------------------------------|
|              | Moeda : EUR - EURO 🗸                                                    |
|              | Ano 2019 Mês 2 Data para Mapa 2019/02/28                                |
|              | LIMITE INFERIOR LIMITE SUPERIOR                                         |
|              | Local Pagamento9999EmpregadoEmpregadoNúmero PenhoraNúmero Penhora       |
|              | Inclui Empregados com Dados Esquecidos     Ordenação <u>A</u> lfabética |
|              | Ajuda Tabela Ok Cancelar<br>🕐 F1 🤦 F6 🗸 ^O 🗙 ^C                         |

#### ANO

Indique o Ano de referência. Assume o Ano em Curso.

#### MÊS

Indique o Mês de referência. Por defeito assume o Mês do Processamento.

#### DATA PARA MAPA

Indique a Data no Cabeçalho. Assume a Data do Processamento.

#### LIMITE INFERIOR/SUPERIOR

Indique os Limites a usar: Local Pagamento; Empregado; Número da Penhora.

#### **INCLUI EMPRGADOS COM DADOS ESQUECIDOS**

Assinalado com ☑, inclui Empregados com Dados Esquecidos.

#### ORDENAÇÃO <u>A</u>LFABÉTICA

Assinalado com 🗹, permite visualizar ou imprimir por Ordem Alfabética.

#### EXPORTAÇÃO

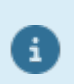

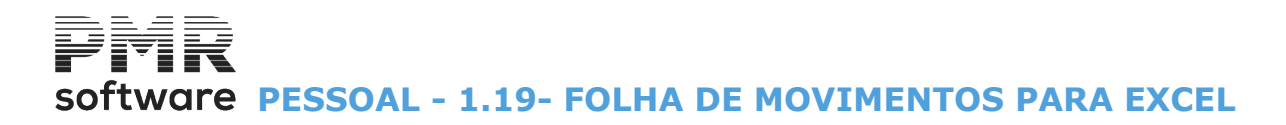

### **1.19- FOLHA DE MOVIMENTOS PARA EXCEL**

| Folha de Moviment                                             | os Excel                          |                            |                         |          |
|---------------------------------------------------------------|-----------------------------------|----------------------------|-------------------------|----------|
|                                                               |                                   | Moeda : EUR - I            | EURO                    | ~        |
| Ano 2022 Mês                                                  | 1                                 | Data para                  | Мара 2022/              | /01/31   |
| LIMITE INF                                                    | ERIOR                             | LIMIT                      | E SUPERIOR              | 1        |
| Processamento                                                 |                                   | Process                    | amento 99               |          |
| Local Pagamento                                               |                                   | Local Pag                  | amento 9999             | 9        |
| _ Inclui Empregado:<br>_ Inclui Faltas discri<br>_ Exportação | s com Dados Esquecidos<br>ninadas | s <u>D</u> esigr<br>Quanti | ação dos movin<br>dades | nentos   |
|                                                               | Separador de                      | cimal 🔒 🗸                  | Cabeça                  | lhos     |
| Endereço Ficheiro                                             | .\html\empFRE\2022\fr             | :HTM                       |                         |          |
| Edita Documento                                               |                                   |                            |                         |          |
| Endereço do Editor                                            |                                   |                            |                         |          |
|                                                               |                                   | Ajuda<br>🕜 F1              |                         | Cancelar |

#### MOEDA

Indique a Moeda a assumir.

#### ANO

Indique o Ano a considerar.

#### MÊS

Indique o Mês Processamento a usar.

#### DATA PARA MAPA

Indique a Data no Cabeçalho. Assume a Data do Processamento.

#### LIMITE INFERIOR/SUPERIOR

#### Indique os limites a usar: Processamentos; Locais de Pagamento.

#### INCLUI EMPREGADOS COM DADOS ESQUECIDOS

Assinalado com 🗹, inclui Empregados com dados esquecidos.

#### **DESIGNAÇÃO DOS MOVIMENTOS**

Marcado com 🖃, inclui Designação dos Movimentos.

#### INCLUI FALTAS DISCRIMINADAS

Assinalado com 🗹, inclui Faltas discriminadas.

#### **QUANTIDADES**

Marcado com 🗹, inclui Empregados com dados esquecidos.

#### EXPORTAÇÃO

**Separador Decimal**: Insira o ponto decimal (.) ou a vírgula decimal (,) para os valores; **Cabeçalhos**: Assinalado com **I**, edita Cabeçalho; **Endereço do Ficheiro**: Indique o caminho a usar na Exportação.

Caso contrário indique o endereço do Ficheiro ou procure com o botão . Assume o Endereço indicado na Configuração da Rotina, <u>Endereços</u>; 326 de 475 / 1.19- FOLHA DE MOVIMENTOS PARA EXCEL

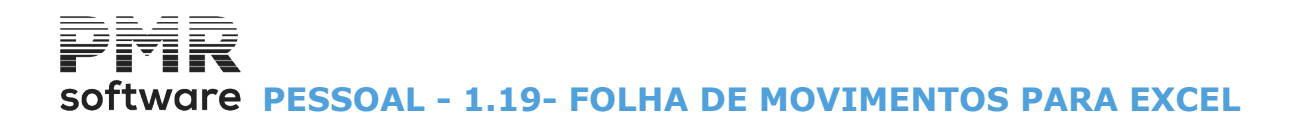

**Edita Documento**: Marcado com , permite editar o Documento; **Endereço do Editor**: Indique o caminho a usar no Editor.

## Software PESSOAL - 2- MAPAS NÃO MENSAIS

## 2- MAPAS NÃO MENSAIS

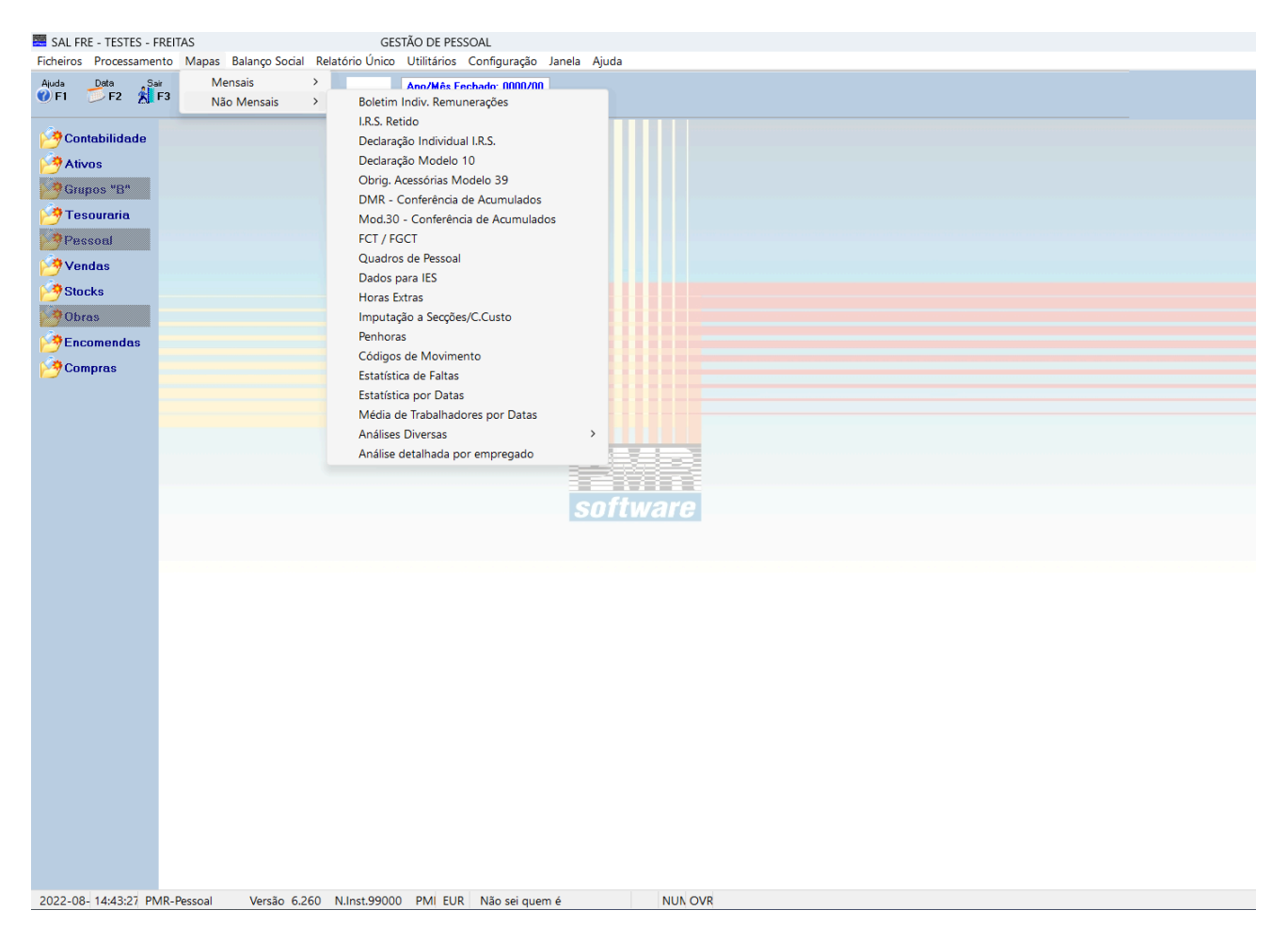

#### **BOLETIM INDIVIDUAL DE REMUNERAÇÕES (B.I.R)**

• Movimentos do ano por Empregado e descriminados Mês a Mês. Pode tirar em versão reduzida.

• No cabeçalho imprime os dados:

Número, Nome e Morada do Empregado; Número Fiscal e Código de Domicílio; Categoria, Local de Pagamento e Secção; Vencimento Base, valores Dia/Hora e Dia 2/Hora 2; Datas de Nascimento, Admissão, Promoção, Suspensão e Demissão; Códigos do NIB, Segurança Social, Seguro e Sindicato; Horas Extras realizadas, Faltas Remuneradas e não Remuneradas; Tipo de Rendimento, Estado Civil, Número de dependentes, Deficiência e Titularidade de Rendimentos; e por fim o Período de Férias e Total de dias gozados.

#### I.R.S. RETIDO

• Imprime a Relação do IRS descontado, para os meses indicados nos limites.

#### **DECLARAÇÃO INDIVIDUAL DE I.R.S.**

• Impressa por Tipo de Contrato ou Geral, com inclusão dos Rendimentos dispensados de Retenção e Designação adicional para o Título da Declaração em papel personalizado (por exemplo com logótipo da Empresa) ou normal. Controlo das Margens Superior e Esquerda.

#### **DECLARAÇÃO MODELO 10**

• Criação automática do Ficheiro necessária à Passagem de Dados para o Modelo 10 e relativo Mapa para Conferência dos dados que vão constar no Modelo. Eventualmente, se necessitar de qualquer alteração ou se efetuou Importações de outras Empresas, peça outra vez o Mapa de Conferência, criando o Ficheiro de novo com os dados alterados.

#### As opções são:

Mapa de Conferência; Passagem para Declaração Anual; Importação (junção dos Valores de IRS para uma Declaração única de Modelo 10) e Exportação.

Pode entregar no suporte magnético.

#### **OBRIGAÇÕES ACESSÓRIAS-MODELO 39**

• Embora este modelo seja da rotina PMR-Contabilidade, encontra-se aqui para alguma consulta necessária. Para mais informações consulte o Manual da Contabilidade.

## software PESSOAL - 2- MAPAS NÃO MENSAIS

#### DMR – CONFERÊNCIA DE ACUMULADOS

- Conferência e listagem dos Acumulados das Declarações Mensais de Remunerações.
- Opção de Movimentos por: Salários ou Declaração.

#### **MODELO 30 – CONFERÊNCIA DE ACUMULADOS**

• Rendimentos Pagos ou colocados à Disposição do Sujeitos Passivos Não Residentes.

#### FCT/FGCT

• Mapa de Acumulados com toda a informação necessária, dos Encargos Patronais, ao Fundo de Compensações do Trabalho e Fundo de Garantia das Compensações do Trabalho.

#### QUADROS DE PESSOAL (para anos anteriores a 2009)

• Para anos superiores a 2009, esta opção foi substituída pelo Relatório Único.

Procedimentos necessários à Emissão dos Quadros de Pessoal.

Estes podem ser emitidos no Papel Branco ou no Papel Pré-Impresso (Dec. Lei n.º 332/93, de 25 de Setembro), no Suporte Digital ou via Internet (Dec. Lei n.º 123/2002, de 4 de Maio).

#### DADOS PARA IES

• Listagem com a informação relacionada com o IES.

#### **HORAS EXTRAS**

• Imprime por Empregado as Horas Extras feitas ao abrigo Nº 1 e Nº 2 do Artigo 4.

#### IMPUTAÇÃO A SECÇÕES/CENTROS DE CUSTO

• Imprime com limites por Mês, os totais de Abonos e Descontos por cada Secção bem como os respetivos Encargos Patronais.

Permite imprimir as contas da Tabela de ligação à Contabilidade e/ou imprime as Estatísticas de Faltas.

#### **PENHORAS**

• Se necessário listagem das Penhoras aos Empregados.

#### CÓDIGOS DE MOVIMENTO

• Relação de todos os Abonos/Descontos recebidos por Empregado dos Códigos que forem indicados pelo utilizador.

Dá um resumo final dos totais referidos.

#### **ESTATÍSTICA DE FALTAS**

• Relação das Faltas por Departamento/Secção e Empregado reunindo as Remuneradas e as Não Remuneradas.

Dá totais por Departamento/Secção e Totais Finais.

#### **ESTATÍSTICA POR DATAS**

 Impressão de Análises por Datas, com várias opções:
 Antiguidade, Datas (ordenadas por Promoção, Admissão e Nascimento), Datas de Demissão e Contratos a Prazo.

#### **ANÁLISES DIVERSAS**

• Diversas Análises por determinados itens, onde verificamos, por exemplo, a média geral dos Vencimentos. Tipos de Análise:

Análise Categoria/Vencimento; Análise Habilitações/Categoria; Análise por Vencimento Base; Análise por Totais Recebidos.

#### ANÁLISE DETALHADA POR EMPREGADO – EXPORTAÇÃO PARA EXCEL

• Análise detalhado por Empregado com os parâmetros seguintes: Empregado; Mês; Detalhada por Mês.

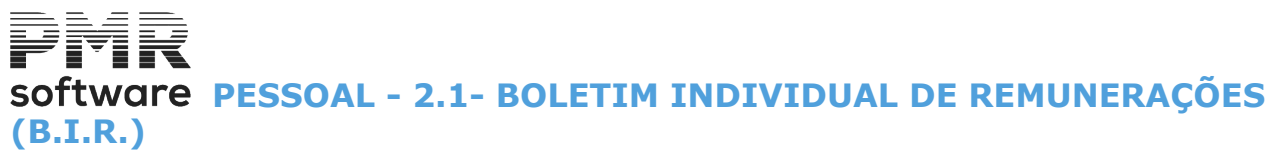

### 2.1- BOLETIM INDIVIDUAL DE REMUNERAÇÕES (B.I.R.)

| <br>Boletim Individual de Remunerações 🗖 🗖 🖾                                              |
|-------------------------------------------------------------------------------------------|
| Moeda : EUR - EURO 🗸 🗸                                                                    |
| Ano 2022 Data para Mana 2022/03/31                                                        |
| Primeiro Empregado Último Empregado 999999999                                             |
| <u>V</u> ersão Reduzida <u>I</u> nclui Empregados com Dados Esquecidos                    |
| Exportação Exporta Excel                                                                  |
| <u>H</u> TML <u>Excel</u> <u>M</u> orada <u>F</u> iscais <u>T</u> otais <u>S</u> ó Totais |
| Airda Di Dinada                                                                           |
|                                                                                           |

#### ANO

Indique o Ano de referência. Assume o Ano em Curso.

#### DATA PARA MAPA

Indique a Data no Cabeçalho. Assume a Data do Processamento.

#### PRIMEIRO EMPREGADO/ÚLTIMO EMPREGADO

Indique os limites por Empregado, a considerar para este Mapa.

#### <u>V</u>ERSÃO REDUZIDA

Assinalado com 🖃, visualiza ou imprime, uma Versão Reduzida do Boletim Individual de Remunerações, isto é, um Mapa de Valores Acumulados com a informação:

Número e Nome do Empregado; Categoria Profissional, Vencimento Base e Valores acumulados do Vencimento, Outros Abonos, Taxa Social, IRS e Líquido recebido, terminando com os Totais Gerais de cada coluna.

#### **INCLUI EMPREGADOS COM DADOS ESQUECIDOS**

Assinalado com *I*, inclui Empregados com dados esquecidos.

#### EXPORTAÇÃO

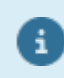

Ver no Manual do Gestor e Ficheiros Comuns.

#### EXPORTA EXCEL

Exporta todos os campos abaixo mencionados, só um ou vários campos:
Morada: Assinalado com , exporta este campo;
Fiscais: Marcado com , exporta este campo;
Totais: Assinalado com , exporta este campo;
Só Totais: Marcado com , exporta este campo.

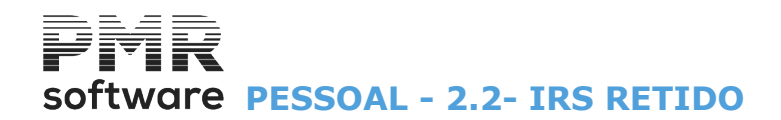

### 2.2- IRS RETIDO

| 🔜 I.R.S. Retido - Não N                                         | /lensal                          |                                                         |                                    |
|-----------------------------------------------------------------|----------------------------------|---------------------------------------------------------|------------------------------------|
|                                                                 | Moeda                            | EUR - EURO                                              | ~                                  |
| Ordenação<br>○ № <u>E</u> mpregado<br>○ № <u>I</u> dent. Fiscal | Data para Map                    | Ano 2022<br>a 2022/03/31                                | Exportação<br>HTML<br>Excel        |
|                                                                 | Tipos de Rend                    | limento ———                                             |                                    |
| ✓ A - Dependente ✓ N - Dependente                               | e (Residente)<br>e (N/Residente) | <mark>⊠ <u>B</u> - Empre<br/>⊴<u>e</u> - Capitai</mark> | s./Profissionais<br>is - Modelo 10 |
| ✓ <u>E</u> - Capitais - M ✓ <u>F</u> - Prediais (Sir            | odelo 39<br>ngulares)            | <mark> </mark>                                          | es<br>RC (Art. 94)                 |
| Primeiro Mês                                                    | 1                                | Último Mês 3                                            |                                    |
|                                                                 | Ajuda<br>🕜 F1                    | °k~o                                                    | Cancelar                           |

#### ORDENAÇÃO

Assinalado com 
, ordena: Número de Empregado; Número de Identificação Fiscal.

#### ANO

Insira o Ano de referência. Assume o Ano em Curso.

#### DATA PARA MAPA

Indique a Data do Cabeçalho. Assume a Data do Processamento.

#### EXPORTAÇÃO

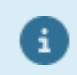

Ver no Manual do Gestor e Ficheiros Comuns.

#### **TIPOS DE RENDIMENTO**

Marcado com  $\blacksquare$ , escolhe os Tipos de Rendimento para a <u>R</u>elação do IRS:

|   | Código   | Designação                  |
|---|----------|-----------------------------|
| • | A        | Dependentes (Residente);    |
|   | <u>B</u> | Empresariais/Profissionais; |
|   | <u>N</u> | Dependente (Não Residente); |
|   | <u>e</u> | Capitais - Modelo 10;       |
|   | <u>E</u> | Capitais - Modelo 39;       |
|   | <u>H</u> | Pensões;                    |
|   | <u> </u> | Prediais (Singulares);      |
|   | <u>R</u> | Ret. IRC (Art.94).          |

#### PRIMEIRO MÊS/ÚLTIMO MÊS

Indique os limites por Mês, a considerar no Mapa.

software PESSOAL - 2.3- DECLARAÇÃO INDIVIDUAL DE I.R.S.

## 2.3- DECLARAÇÃO INDIVIDUAL DE I.R.S.

|                                                                                                    | Declaração Individual de l.                                                                | R.S.                                          |                                                                                    |                                            |
|----------------------------------------------------------------------------------------------------|--------------------------------------------------------------------------------------------|-----------------------------------------------|------------------------------------------------------------------------------------|--------------------------------------------|
|                                                                                                    |                                                                                            | Mo                                            | eda: EUR - Euros                                                                   | ~                                          |
| ✓ Conferência de Acumulad         Seleção         ○ Geral         ○ Iipo de Contrato                                                           | os<br>Ano 2018<br>Ano 2018<br>✓ Inclui <u>R</u> endim. dispensa<br>☐ Inclui Empregados com | Data par<br>dos de Retenção<br>Dados Esquecio | □ <u>O</u> rdena por<br>a Mapa 2018/10/31<br>o <b>√</b> <u>I</u> mprime Re:<br>dos | Local de Pagamento<br>sumo de Códigos      |
|                                                                                                    | LIMITES                                                                                    |                                               | Sugestão p/Margens<br>Não Expo                                                     | Envelopes c/Janela<br>rtado Esg=12 Sup=5   |
| Empregado 999<br>Tipo de Contrato 99                                                                                                    | 2999999 Nº Ident, Fiscal                                                                   | 9999999999<br>9999                            | Fich.Exportado c/Log<br>s/Log                                                      | gotipo Esq=4 Sup=4<br>gotipo Esq=10 Sup=10 |
| Cria ficheiros PDE                                                                                                    | Envia por E-mail (PDE)                                                                     | pregados sem E                                | Margem Esquerda                                                                    | Margem Superior                            |
| Pasta p/ficheiros                                                                                                    |                                                                                            | ipregados sem E                               |                                                                                    |                                            |
| Interface     HP1300     Exportação       Designação adicional para título da Declaração     □     □       Papel Personalizado     □     Excel |                                                                                            |                                               |                                                                                    |                                            |
| Ajuda Ok Cancelar                                                                                                    |                                                                                            |                                               |                                                                                    |                                            |

#### **CONFERÊNCIA DE ACUMULADOS**

Assinalado com 🗹, confere os Acumulados entre os valores Anuais (para Modelo 10) e Mensais (para Declaração Individual). Desativa o bloco [Exportação].

Desativa o bioco [Export

#### SELEÇÃO

Marcado com 
, a seleção é feita por:

<u>G</u>eral;

Tipo de Contrato: Ativa no bloco [LIMITES] o campo de Limites "Tipo de Contrato".

#### ORDENAÇÃO

Marcado com 
, ordena por:

#### Número de <u>E</u>mpregado;

**Número de Identificação Fiscal**, em que números iguais somam para a mesma Declaração (mesmo empregado com 2 fichas diferentes).

#### **ORDENA POR LOCAL DE PAGAMENTO**

Assinalado com 🗹, ordena o Mapa por Local de pagamento.

#### ANO

Indique o Ano de referência. Por defeito assume o Ano em Curso.

#### DATA PARA MAPA

Indique a Data desejada no Cabeçalho. Assume a Data do Processamento.

#### INCLUI <u>R</u>ENDIMENTOS DISPENSADOS DE RETENÇÃO

Assinalado com  $\blacksquare$ , imprime <u>R</u>endimentos isentos do IRS.

#### IMPRIME RESUMO DE CÓDIGOS

Assinalado com 🗹, imprime o Resumo de Códigos.

#### LIMITE INFERIOR/SUPERIOR

Indique os Limites a usar: **Empregado**; **Tipo de Contrato**: Ativado se no Bloco [Seleção] o campo "<u>Tipo de Contrato</u>" estiver assinalado com •; **Número de Identificação Fiscal**;

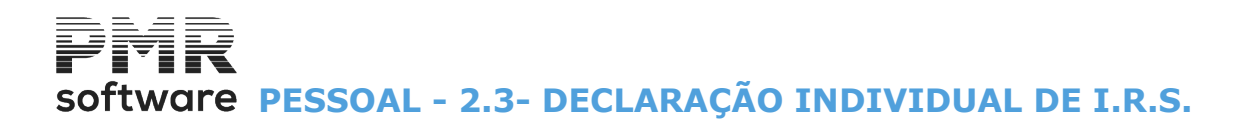

#### Local de Pagamento.

#### MARGEM ESQUERDA

Número de posições (largura) pretendidas na Margem Esquerda da emissão do Mapa.

#### MARGEM SUPERIOR

Indique o número de linhas pretendidas como margem superior na emissão do Mapa.

| Sugestão para as Margens de Envelopes com janela: |                     |                   |  |  |
|---------------------------------------------------|---------------------|-------------------|--|--|
| Ficheiro                                          | Mare                | Margem            |  |  |
|                                                   | Esquerda (Posições) | Superior (Linhas) |  |  |
| Não Exportado                                     | 12                  | 5                 |  |  |
| Exportado sem logótipo                            | 10                  | 10                |  |  |
| Exportado sem logótipo                            | 4                   | 4                 |  |  |

#### **<u>C</u>RIA FICHEIRO PDF**

Assinalado com 🖃, cria um ficheiro no formato PDF.

#### **ENVIA FICHEIRO POR E-MAIL (PDF)**

Assinalado com 🗹, envia criado no ficheiro no formato PDF por correio eletrónico.

#### <u>SÓ EMPREGADOS SEM E-MAIL</u>

Assinalado com 🗹, imprime só os Empregados sem E-mail.

#### PASTA PARA FICHEIROS

Se o campo "<u>Cria Ficheiros PDF</u>" estiver assinalado com  $\blacksquare$ , ativa este campo para indicar o caminho onde estão os ficheiros guardados.

#### INTERFACE

Não está a ser usado.

#### DESIGNAÇÃO ADICIONAL PARA TÍTULO DA DECLARAÇÃO

Pode indicar um Título para a Declaração até **40** carateres.

#### PAPEL PERSONALIZADO

Assinalado com  $\blacksquare$ , imprime em <u>P</u>apel personalizado da Empresa (Nome e Morada), deixando o canto superior esquerdo disponível para essa gravação.

#### EXPORTAÇÃO

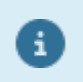

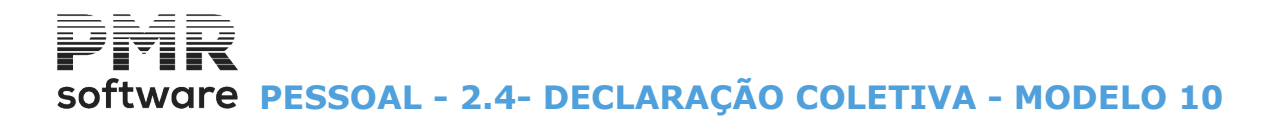

## 2.4- DECLARAÇÃO COLETIVA - MODELO 10

Conjunto de operações para efetuar o tratamento do Modelo 10, tais como: <u>Mapa de Conferência</u>; <u>Passagem para Declaração Anual</u>; <u>Importação</u>; <u>Exportação</u>.

#### MAPA DE CONFERENCIA

| 🚟 Declaração Coletiva - Modelo 10                                                    |   |
|--------------------------------------------------------------------------------------|---|
| Moeda : EUR - EURO                                                                   | ~ |
| Mapa de Conferência Passagem para Modelo 10 Importação Exportação                    |   |
| Conferência de Acumulados  Ano 2022 Data para Mapa 2022/03/31  Exportação HTML Excel |   |
| Ajuda Ok Cancelar                                                                    |   |
|                                                                                      |   |

#### PASSAGEM PARA A DECLARAÇAO ANUAL

| 🔜 Declaração Coleti | iva - Modelo 10                               |   |
|---------------------|-----------------------------------------------|---|
|                     | Moeda : EUR - EURO                            | ~ |
| Mapa de Conferência | Passagem para Modelo 10 Importação Exportação |   |
|                     |                                               |   |
|                     | <u>Conferência de Acumulados</u>              |   |
|                     | Ano de Exercício 2022                         |   |
|                     | Exportação<br>HTML Excel                      |   |
|                     | Ajuda Ok Cancelar                             |   |
|                     |                                               |   |

IMPORTAÇÃO

# software PESSOAL - 2.4- DECLARAÇÃO COLETIVA - MODELO 10

| 🚟 Declaração Colectiva - Modelo 10                                                                                          |   |
|----------------------------------------------------------------------------------------------------|---|
| Moeda : EUR - EUROS                                                                                                    | - |
| Mapa de Conferência Passagem para Modelo 10 Importação Exportação                                                           |   |
| Ano 2010 Empresa de Origem                                                                                                  |   |
| Este ponto irá proceder a uma junção de valores de I.R.S.,<br>para Declaração Única (Modelo 10) a partir do ficheiro SALIRS |   |
| Ajuda Ok Cancelar<br>ঔF1 ✔^O 💥 ^C                                                                                           |   |

#### EXPORTAÇAO

| 🚟 Declaração Colectiva - Modelo 10                                | - • • |
|-------------------------------------------------------------------|-------|
| Moeda : EUR - EUROS                                               | •     |
| Mapa de Conferência Passagem para Modelo 10 Importação Exportação | L     |
| Ano 2010 Data para Mapa 2010/10/28                                |       |
| Ajuda Ok Cancelar<br>� F1 ✔ ^O 💥 ^C                               |       |

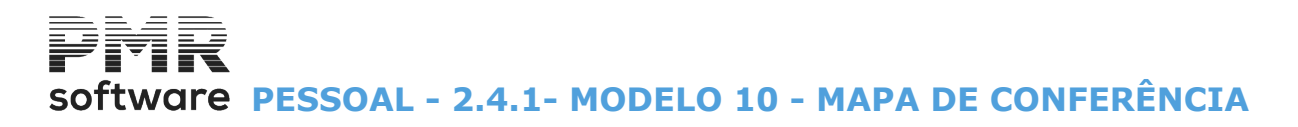

## 2.4.1- MODELO 10 - MAPA DE CONFERÊNCIA

| 🚟 Declaração Coletiva - Modelo 10                                 |   |
|-------------------------------------------------------------------|---|
| Moeda : EUR - EURO                                                | ~ |
| Mapa de Conferência Passagem para Modelo 10 Importação Exportação |   |
|                                                                   |   |
| Conferência de Acumulador                                         |   |
|                                                                   |   |
|                                                                   |   |
| Ano 2022 Data para Mapa 2022/03/31                                |   |
|                                                                   |   |
| Exportação                                                        |   |
|                                                                   |   |
|                                                                   |   |
|                                                                   |   |
|                                                                   |   |
|                                                                   |   |
|                                                                   |   |
|                                                                   |   |

#### **CONFERÊNCIA DE ACUMULADOS**

Marcado com 🗹, faz Conferência de Acumulados entre os valores Anuais (para Modelo 10) e Mensais (para Declaração Individual). Desativa o bloco [Exportação].

#### ANO

Indique o Ano de referência. Assume o Ano em Curso.

#### DATA PARA MAPA

Indique a Data do Cabeçalho. Assume a Data do Processamento

🔽 Cria um Ficheiro do Modelo 10 e um Mapa de Conferência, para deteção de erros possíveis de corrigir antes da Passagem para a Declaração Anual.

Sempre que altere ou importe valores de outras Empresas deve repetir esta operação.

#### EXPORTAÇÃO

i

## software PESSOAL - 2.4.2- MODELO 10 - PASSAGEM PARA A DECLARAÇÃO ANUAL

## 2.4.2- MODELO 10 - PASSAGEM PARA A DECLARAÇÃO ANUAL

| iva - Modelo 10                               |                                                                                                    |
|-----------------------------------------------|----------------------------------------------------------------------------------------------------|
| Moeda : EUR - EURO                            | ~                                                                                                    |
| Passagem para Modelo 10 Importação Exportação |                                                                                                    |
|                                               |                                                                                                    |
| <u>Conferência de Acumulados</u>              |                                                                                                    |
| Ano de Exercício 2022                         |                                                                                                    |
| Exportação<br>HTML Excel                      |                                                                                                    |
| Ajuda Ok Cancelar                             |                                                                                                    |
|                                               |                                                                                                    |
|                                               | va - Modelo 10<br>Moeda : EUR - EURO<br>Passagem para Modelo 10 Importação Exportação<br>Conferência de Acumulados<br>Ano de Exercício 2022<br>Exportação<br>HTML Excel<br>Ajuda<br>Passagem para Modelo 10 Importação Exportação<br>Conferência de Acumulados<br>Ano de Exercício 2022<br>Exportação<br>F1 Cancelar<br>Cancelar |

#### **<u>C</u>ONFERÊNCIA DE ACUMULADOS**

#### ANO DE EXERCÍCIO

Indique o Ano referente à passagem para a Declaração Anual. Assume o Ano corrente.

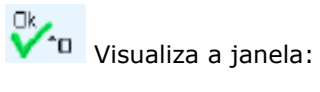

| 📅 Declaração Anual - IES                        |                               |                                |
|-------------------------------------------------|-------------------------------|--------------------------------|
| ○ Marca Todos ○ Desmarca Todos ● Modelo         | 10 (Anexo <u>J)</u>           |                                |
| Folha <u>B</u> osto                             | 🗖 Anexo I                     |                                |
| - Anexo A                                       | 🗖 Anexo L                     | Software                       |
| Quadro 03 - Demonstração de Resultados          | 🔲 Anexo <u>M</u> - Continente | N 11 B IF 1 2000               |
| 🔲 Quadro 04 - <u>B</u> alanço                   | 🔲 Anexo M - Agores            | Modelos Publicados em 2008     |
| 🔲 🔲 Quadro 05 - Anexo ao Balanço e Demonstração | 🔲 Anexo M - Mad <u>e</u> ira  | ESTADO                         |
| 🔲 Quadro 06/11 - <u>O</u> utras informações     | 🗖 Anexo <u>N</u>              |                                |
| 🗖 Anexo <u>D</u>                                | 🔲 Anexo 🖸                     | Conferido                      |
| 🗖 Anexo E                                       | 🗖 Anexo <u>P</u>              |                                |
| 🗖 Anexo <u>G</u>                                | 🔲 Anexo <u>Q</u>              | Suporte                        |
| nexo <u>H</u>                                   | 🗖 Anexo <u>R</u>              | Actualização Campo a Campo     |
| Ajuda Tabela Accultata                          | Preenche Mapa -               | Suporte Sair<br>F9 <b>5</b> F3 |
| /ersão 5.190                                    |                               |                                |

#### **MARCA TODOS**

Assinale com 🖃, assume a marcação de todos os campos em baixo.

#### **DESMARCA TODOS**

Marque com 🗹, assume a desmarcação de todos os campos em baixo.

## software PESSOAL - 2.4.2- MODELO 10 - PASSAGEM PARA A DECLARAÇÃO ANUAL

#### MODELO 10 (ANEXO J)

Marque com 
, para assumir o Modelo 10 (antigo Anexo J).

#### PREENCHE

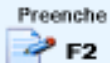

Acede ao Modelo 10 para quaisquer alterações ou recolha de outros dados necessários:

Mapa )

Na seleção de Impressos marque com 🗹, a opção «Modelo 10 (Anexo J e verá o ecrã seguinte (Impressão):

#### MAPA

| PMR - DEMO                                                                   | DATA 2010/10/28                                                                                     |                                                                      |             |           | X        |
|------------------------------------------------------------------------------|----------------------------------------------------------------------------------------------------|----------------------------------------------------------------------|-------------|-----------|----------|
| Sair Pag Ajuda Pag A<br>F3 F1                                                | nterior Pag.Seguinte Model<br>Ctrl Ctrl<br>gUp PgDn Anex<br>Anex                                    | o 10<br>o J F4                                                       | Anula<br>F7 | Actualiza | software |
| MINISTÉRIO DAS FINANÇAS<br>DIRECCÃO-GERAL DOS IMPOSTOS<br>DECLARAÇÃO         | RENDIMENTOS<br>RESIDE 1 SERVIÇO DE FINANÇAS<br>Código do Serviço de Finan 2 INÚMERO DE IDENTEICAÇÃO | E RETENÇÕI<br>NTES<br>DA ÁREA DO DOMÍCILIO<br>(as 01)<br>FISCAL 3AHO |             |           |          |
| Art. 119°, n°1, al. c) e d) e n°11 do Código IR<br>(Art. 120° do Código IRC) | s 02 5 0 1 2 3 5 9                                                                                  | L 4 03 2 0 1                                                         | 0           | С мог     | DELO 10  |
| 4                                                                            | IMPORTÂN                                                                                            | IAS RETIDAS                                                          |             |           |          |
| TIPO DE RENDIMENT                                                            | os / Retenções na fonte                                                                             |                                                                      |             | VALOR     |          |
| A - TRABALHO DEPENDENTE                                                      |                                                                                                    |                                                                      | 01          |           | 865.00   |
| B - RENDIMENTOS EMPRESAR                                                     | IAIS E PROFISSIONAIS                                                                                |                                                                      | 02          |           |          |
| E - OUTROS RENDIMENTOS D                                                     | E CAPITAIS                                                                                          |                                                                      | 03          |           |          |
| EE - SALDOS CREDORES C/C [                                                   | Art.º 12.º-A, n.º3, alínea a), do Decreto-Le                                                        | n.º 42/91, de 22 de Janeiro]                                         | 04          |           |          |
| F - PREDIAIS                                                                 |                                                                                                    |                                                                      | 05          |           |          |
| G - INCREMENTOS PATRIMON                                                     | G - INCREMENTOS PATRIMONIAIS                                                                        |                                                                      |             |           |          |
| H - PENSÕES                                                                  |                                                                                                    |                                                                      | 07          |           |          |
| RETENCÕES DE IRC (Art.%                                                      | 38.º do CIRC)                                                                                       |                                                                      | 08          |           |          |
| 3                                                                            | SOMA (01 a 08)                                                                                      |                                                                      |             |           |          |
| RETENCÕES A TAXAS LIB                                                        | ERATÓRIAS                                                                                           |                                                                      | 10          |           | 005.00   |
| COMPENSACÕES DE IRS/                                                         | RC                                                                                                  |                                                                      | 11          |           |          |
|                                                                              |                                                                                                    |                                                                      |             |           |          |

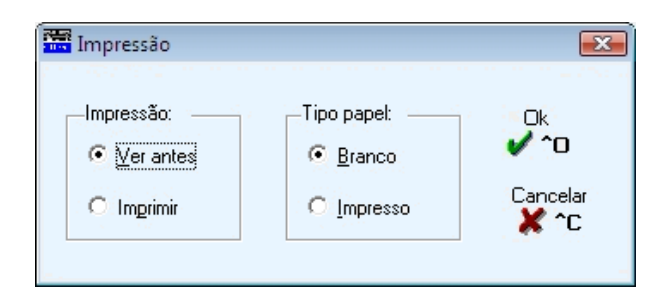

#### IMPRESSÃO

Assinalado com 
, assume: <u>Ver antes</u>; <u>Imprimir</u>.

#### TIPO DE PAPEL

**Branco**: Assinalado com , considera a impressão no papel <u>B</u>ranco; **Impresso**: Marcado com , emite no papel já <u>I</u>mpresso (Modelo Oficial).

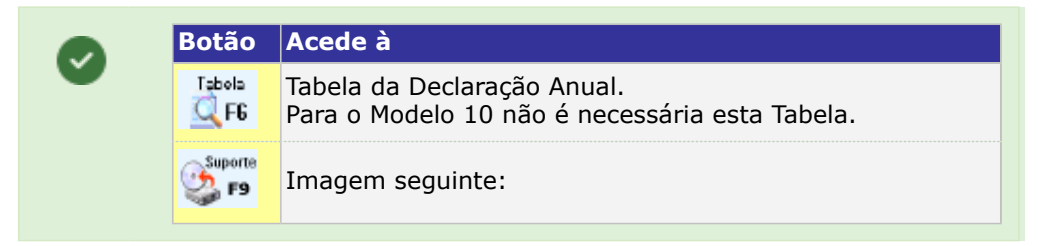

## Software PESSOAL - 2.4.2- MODELO 10 - PASSAGEM PARA A DECLARAÇÃO ANUAL

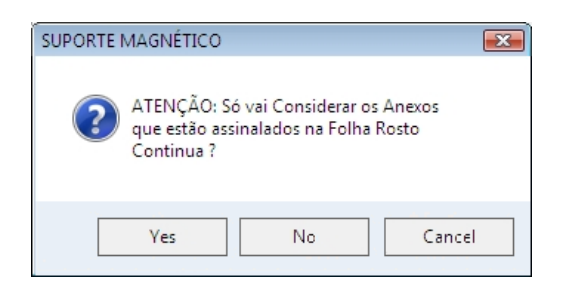

Sim: Avança para a janela seguinte (Suporte Magnético); Não: Não efetua a operação do Suporte Magnético; Cancelar: Cancela a operação do Suporte Magnético.

| Path Fichei   | iro <mark>empl</mark> | DEM/cnt/2010/IESD/ | ADEM.xml          |         |
|---------------|-----------------------|--------------------|-------------------|---------|
| Registos E:   | scritos               | 34                 |                   |         |
| Indique Pa    | th para Cópia 🛕       |                    |                   |         |
| Ajuda<br>🧼 F1 | Validar<br>🎽 F2       | Site DGCI          | ok<br>✔ <b>^o</b> | Cancela |

#### INDIQUE PATH PARA CÓPIA

Caminho do Ficheiro e posterior execução da cópia do mesmo para Suporte Magnético.

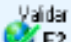

Se tiver instalado no seu disco o programa da **AT** que valida o Modelo 10, pode ter acesso ao mesmo e validar o Ficheiro criado para este Modelo.

Na primeira vez ser-lhe-á perguntado qual o caminho onde se encontra instalado o programa de validação. A informação fica registada no ficheiro **DAOL.TXT** na pasta de programas da PMR.

Se por qualquer motivo, quiser indicar novamente o caminho do programa de validação, basta eliminar o ficheiro **DAOL.TXT** e carregar outra vez neste botão e dar o novo caminho.

Exemplo:

#### «C:\Programas\Declarações Eletrónicas\Modelo 10\bin\Modelo 10.exe».

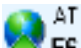

**F**6 Acesso direto ao sítio da **AT** na Internet.

Para isso tem que ter o serviço de Internet e a mesma ligada.

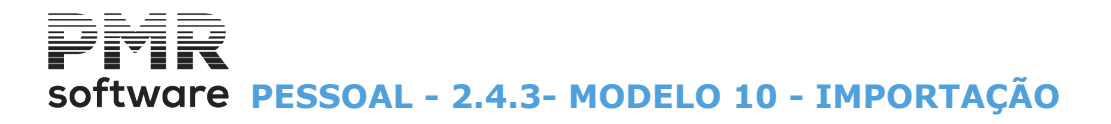

## 2.4.3- MODELO 10 - IMPORTAÇÃO

Junção de valores de IRS, para a Declaração Única (Modelo 10) a partir do ficheiro **SALIRS**.

| 🚟 Declaração Colectiva - Modelo 10                                                                                          | - • ×    |
|----------------------------------------------------------------------------------------------------|----------|
| Moeda : EUR - EUROS                                                                                                    | -        |
| Mapa de Conferência Passagem para Modelo 10 Importação Exportação                                                           | <u> </u> |
| Ano 2010 Empresa de Origem                                                                                                  |          |
| Este ponto irá proceder a uma junção de valores de I.R.S.,<br>para Declaração Única (Modelo 10) a partir do ficheiro SALIRS |          |
| Ajuda Ok Cancelar<br>ঔF1 ✔ ^O 💥 ^C                                                                                          |          |

#### ANO

a

Assume o Ano em Curso, podendo no entanto ser alterado.

#### EMPRESA DE ORIGEM

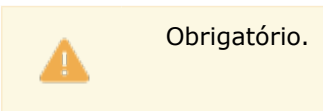

Indique o Código da Empresa da qual quer importar os dados.

Se houver necessidade de fazer a junção de dados de várias Empresas, deve executar este ponto o número de vezes necessário, quantas as Empresas a importar.

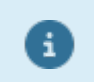

Após a operação de Importação de todas as Empresas pretendidas deverá fazer o Mapa de Conferência e depois a Passagem para Declaração Anual.

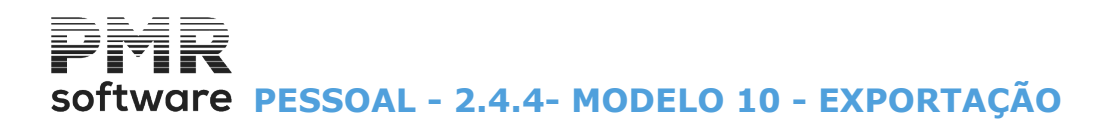

## 2.4.4- MODELO 10 - EXPORTAÇÃO

| 🚟 Declaração Colectiva - Modelo 10                                | - • ×                                         |
|-------------------------------------------------------------------|-----------------------------------------------|
| Moeda : EUR - EUROS                                               | •                                             |
| Mapa de Conferência Passagem para Modelo 10 Importação Exportação | <u>ا</u> ــــــــــــــــــــــــــــــــــــ |
| Ano 2010 Data para Mapa 2010/10/28                                |                                               |
| Ajuda Ok Cancelar<br>ঔF1 ✔^O ¥^C                                  |                                               |

#### ANO

Indique Ano de referência. Assume o Ano em Curso.

#### DATA PARA MAPA

Indique a Data para o Cabeçalho. Assume a Data do Processamento.

## 2.5- OBRIGAÇÕES ACESSÓRIAS-MODELO 39

| 🚟 Obrigações Acessórias |                 | <b>X</b>       |
|-------------------------|-----------------|----------------|
| Modelo 39               |                 | Entregue       |
| Listagem<br>F6          | Actualiza<br>F8 | Preenche<br>F2 |
| F4                      | Suporte<br>F9   | F3             |
|                         |                 |                |

 $\times$ 

Actualiza

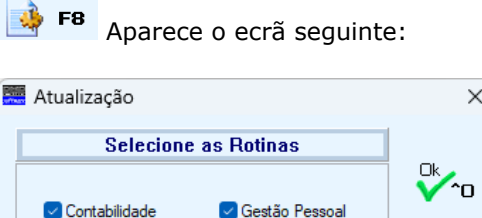

Cestão <u>P</u>essoal Cancelar Anula Digitados Para as Rotinas seleccionadas, serão eliminados todos os registos resultantes de actualização automática e refeitos a partir dos movimentos de cada rotina.

#### CONTABILIDADE

Assinalado com 🗹, atualiza pela rotina *PMR - Contabilidade*.

#### **GESTÃO DE PESSOAL**

Marcado com 🔄, atualiza pela rotina PMR - Gestão de Pessoal.

#### ANULA DIGITADOS

Assinalado com 🖃, anula os movimentos digitados.

## software PESSOAL - 2.5- OBRIGAÇÕES ACESSÓRIAS-MODELO 39

| ente |
|------|
| ~    |
|      |
|      |
|      |
|      |
| _    |
|      |
|      |
| _    |
|      |
|      |
|      |
| >>   |
|      |
|      |
|      |
|      |

6

Consulte o Manual de Contabilidade, tem que ter a rotina PMR-Contabilidade instalada.

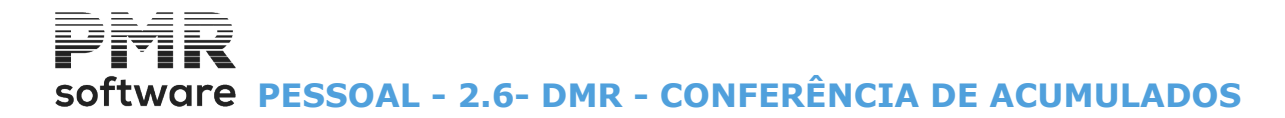

## 2.6- DMR - CONFERÊNCIA DE ACUMULADOS

Selecione uma impressora em Modo Paisagem.

|         | Confecto de Anomaladas                       |
|---------|----------------------------------------------|
| DMR - 0 | Conferencia de Acumulados 🛛 🔤                |
|         |                                              |
| Ano     | 2022 do Mês 01 ao Mês 12                     |
|         | Opção                                        |
|         | O Movimentos de <u>S</u> alários             |
|         | Movimentos da Declaração                     |
|         | Detalhe por mês                              |
|         | Exportação                                   |
|         | □ <u>H</u> TML                               |
|         |                                              |
|         | Selecione uma Impressora em<br>Modo Paisagem |
|         | Ajuda Ok<br>V F1 V10 Sair                    |

#### ANO

Ano referência. Assume Ano em Curso.

#### DO MÊS

a

Indique os Limites: Do Mês a usar no Mapa.

#### AO MÊS

Indique os Limites: Ao Mês a usar no Mapa.

#### OPÇÃO

**Movimentos Salários**: Assinalado com **•**, confere Movimentos pelos Salários; **Movimentos da Declaração**: Marcado com **•**, confere Movimentos pela Declaração.

#### <u>D</u>ETALHE POR MÊS

Assinalado com <sup>I</sup>, faz o detalhe por mês.

#### EXPORTAÇÃO

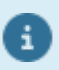

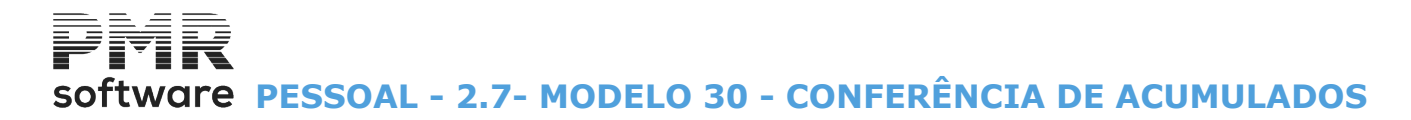

## 2.7- MODELO 30 - CONFERÊNCIA DE ACUMULADOS

Rendimentos pagos ou colocados à disposição de sujeitos passivos não residentes.

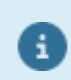

Selecione uma Impressora em modo Paisagem.

| Modelo 3 | 0 - Conferência de Acumulados                | 8 |
|----------|----------------------------------------------|---|
| Ano      | 2020 do Mês 01 ao Mês 12                     |   |
|          | Орção                                        |   |
|          | Movimentos de <u>S</u> alários               |   |
|          | O Movimentos da <u>D</u> eclaração           |   |
|          | Detalhe por mês                              |   |
|          | Exportação                                   |   |
|          |                                              |   |
|          | Selecione uma Impressora em<br>Modo Paisagem |   |
|          | Ajuda Ok<br>V F1 V^0 K F3                    |   |

#### ANO

Ano referência. Assume Ano em Curso.

#### DO MÊS

Indique os Limites: Do Mês a usar no Mapa.

#### AO MÊS

Indique os Limites: Ao Mês a usar no Mapa.

#### OPÇÃO

**Movimentos Salários**: Assinalado com **•**, confere Movimentos pelos Salários; **Movimentos da Declaração**: Marcado com **•**, confere Movimentos pela Declaração.

#### <u>D</u>ETALHE POR MÊS

Assinalado com 🗹, faz o detalhe por mês.

#### EXPORTAÇÃO

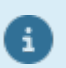

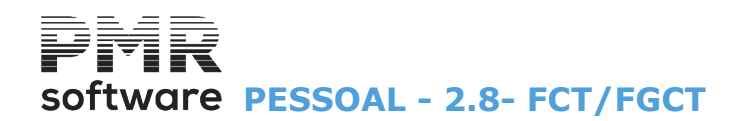

### 2.8- FCT/FGCT

| 🖼 Mapa para FCT / FGCT - Não Mensal 🛛 🗖 🖾                    |  |  |  |  |  |  |
|--------------------------------------------------------------|--|--|--|--|--|--|
| Moeda : EUR - EURO ~                                         |  |  |  |  |  |  |
| Ordenação<br>○ Local Pagamento ○ Secção O Geral □ Alfabética |  |  |  |  |  |  |
| Imprime NIF / NISS                                           |  |  |  |  |  |  |
| Ano 2022 Primeiro Mês 1 Último Mês 3                         |  |  |  |  |  |  |
| Data para Mapa 2022/03/31                                    |  |  |  |  |  |  |
| LIMITE INFERIOR LIMITE SUPERIOR                              |  |  |  |  |  |  |
| Local Pagamento Local Pagamento 9999999999                   |  |  |  |  |  |  |
| Exportação                                                   |  |  |  |  |  |  |
| Ajuda Ok Cancelar                                            |  |  |  |  |  |  |

#### ORDENAÇÃO

Assinalado com 
, ordena o Mapa por: Local de Pagamento; Secção; Geral.

#### <u>A</u>LFABÉTICA

Assinalado com 🖃, emite o Mapa, alfabeticamente.

#### **IMPRIME NIF / NISS**

Assinalado com 🔄, imprime o NIF e o NISS do Empregado.

#### ANO

Insira o Ano de referência. Assume o Ano em Curso.

#### PRIMEIRO/ÚLTIMO MÊS

Indique os Limites: Mês a usar no Mapa.

#### DATA PARA MAPA

Data no Cabeçalho. Assume a Data do Processamento.

#### LIMITE INFERIOR/SUPERIOR

Consoante a marcação no campo supracitado "<u>Ordenação</u>", indique os Limites ou para Local de Pagamento; ou para Secção ou para Geral.

#### EXPORTAÇÃO

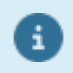

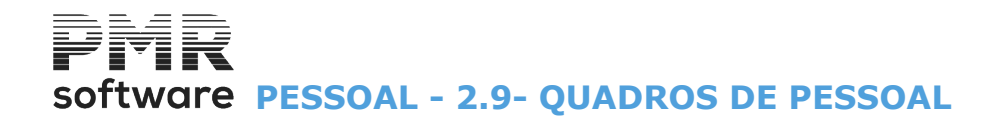

## 2.9- QUADROS DE PESSOAL

Único.

| • | Esta | opção | foi | substituída | pelo | <u>Relatório</u> |
|---|------|-------|-----|-------------|------|------------------|
| • |      |       |     |             |      |                  |

| 2<br> | 🚟 Quadros de Pessoal 📃 😐 💌                                                                                                    |                                              |         |             |            |  |  |
|-------|----------------------------------------------------------------------------------------------------|----------------------------------------------|---------|-------------|------------|--|--|
|       |                                                                                                    | Moeda                                        | EUR - E | UROS        | -          |  |  |
|       | Ano 2010                                                                                                    | Mês 10                                       | Dat     | a para Mapa | 2010/09/30 |  |  |
|       | Opções<br>O <u>C</u> riação de Ficheiros<br>Impressão de Quadros<br>O Cópia para <u>S</u> up.Magnético<br>O <u>J</u> unção de Ficheiros |                                              |         |             |            |  |  |
| -12   |                                                                                                    | ☐ <u>P</u> ré-Impr<br>Ajuda<br><b>∲ F1 ♥</b> | ok      | Cancelar    |            |  |  |

#### ANO

Indique o Ano de referência. Assume o Ano em Curso.

#### MÊS

Indique o Mês de referência. Assume o Mês em Curso.

#### DATA PARA MAPA

Insira a Data no Cabeçalho. Assume a Data do Processamento.

#### OPÇÕES

Assinalado com 
, assume um dos campos abaixo mencionados:

**Criação de Ficheiros**: Opção obrigatória que desencadeia a <u>C</u>riação do Ficheiro, o qual é usado sempre que se pretenda alguma das outras opções.

Este Ficheiro fica no disco e sempre que seja necessário efetuar algum dos outros pontos dos Quadros de Pessoal é a partir dele que são executados.

Caso seja pedida esta opção e o Ficheiro já exista, é dada uma mensagem de aviso, podendo no entanto criálo novamente;

**Impressão de Quadros**: Imprime os Quadros de Pessoal no papel Branco ou no papel Pré-Impresso tendo por base o Ficheiro, anteriormente, criado;

**Cópia para <u>Suporte Magnético</u>**: Cópia dos Ficheiros dos Quadros de Pessoal para um Suporte Magnético ou eventualmente para outra pasta caso o envio seja via Internet.

Ver figura Cópia para Suporte Magnético;

Junção de Ficheiros: Une várias Empresas num ficheiro «TXT» único.

#### <u>P</u>RÉ-IMPRESSO

Ativado só para a opção «Impressão de Quadros».

Marcado com 🖃, o Mapa é impresso no papel Pré-Impresso.

# software PESSOAL - 2.9- QUADROS DE PESSOAL

| 🚟 Impressão                              |                             |
|------------------------------------------|-----------------------------|
| Tipo de Folha<br>O Empresa/Estabelecimer | nto 💽 Irabalhadores         |
| Número de Vias 1                         |                             |
| Limite Inferior                          | Limite Superior             |
| Estabelecimento                          | Estabelecimento 999         |
| I.R.C.T.                                 | I.R.C.T. 99999              |
| Página Página                            | Página 99999                |
| Ajuda 🛛 🔗 F1 🖌                           | k Cancelar<br><b>^O X^C</b> |

#### TIPO DE FOLHA

**Empresa/Estabelecimento**: Marcado com **•**, assume o tipo de folha Empresa/Estabelecimento; **Trabalhadores**: Assinalado com **•**, assume o tipo de folha Trabalhadores.

#### LIMITE INFERIOR/SUPERIOR

Os campos: "<u>Estabelecimento</u>"; "<u>I.R.C.T.</u>" são ativados, se o Campo anterior assinalado com Se não é ativado o campo "<u>Página</u>".

#### Cópia para Suporte Magnético

| Informação para Registo de Contacto — |                   |                      |                  |     |           |            |
|---------------------------------------|-------------------|----------------------|------------------|-----|-----------|------------|
|                                       |                   | CONTAC               | TO               |     |           |            |
| Nome(s)                               | JOAO MAGALHA      | ES                   |                  |     |           |            |
| Telefone 1                            | 218472590         |                      |                  |     |           |            |
| Telefone 2                            | 933295917         |                      |                  |     |           |            |
| Fax                                   | 218472589         |                      |                  |     |           |            |
| E-mail                                | geral@pmrsoftwar  | e.pt                 |                  |     |           |            |
|                                       |                   | APLICACI             | DNAL             |     |           |            |
| Nome da Er                            | mpresa Produtora  | PETRONILHO, MAGALHAE | S & RAMALHETE, L | DA. |           |            |
| Nome                                  | e do Aplicacional | P.M.R Pessoal        |                  |     |           |            |
| Versão                                | o do Aplicacional | Versao 6.260         |                  |     |           |            |
|                                       |                   |                      | Ajuda<br>🕜 F1    |     | Cano<br>X | elar<br>^C |

#### **CONTACTO**:

Indique os dados necessários à impressão da Ficha.

Esta acompanha o Ficheiro dos Quadros de Pessoal, se a sua entrega for efetuada por Suporte Magnético: **Nome (s)**: Indique o Nome da pessoa a contactar pelo **DGERT** (Direção-Geral do Emprego e das Relações de Trabalho);

**Telefone 1 e 2**: Insira o (s) Número (s) de Telefone (s) da pessoa a contactar; **Fax**: Indique o Número de Fax; **E-mail**: Inscreva o correio Eletrónico.

#### APLICACIONAL

Dados fornecidos pelo programa: **Nome da Empresa Produtora**; **Nome do Aplicacional**; **Nome e Versão da Aplicação**. Estes acompanham o Eicheiro dos Qu

Estes acompanham o Ficheiro dos Quadros de Pessoal se entregar por suporte magnético.

Passa à janela seguinte (Cópia para Suporte magnético): 348 de 475 / 2.9- QUADROS DE PESSOAL

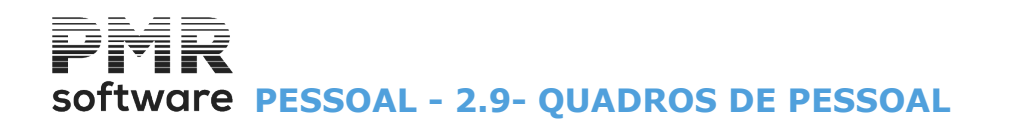

Mostra a pasta, os Ficheiros dos Quadros de Pessoal, o Número de Registos que cada Ficheiro contém por Estabelecimentos, IRCT e Empregados.

Pode, também, indicar a pasta para Cópia.

A cópia do Ficheiro é opcional, pois ele existe na Pasta acima mencionada.

| Cópia para S                                                                               | uporte N | /lagnético | _        |         | ×       |
|--------------------------------------------------------------------------------------------|----------|------------|----------|---------|---------|
| Pasta do Ficheiro                                                                          | 5012359  | 14_2022.TX | Т        |         |         |
| Pasta para Cópia                                                                           |          |            |          |         |         |
| Total de Registos Escritos Estabelecimentos 1                                              |          |            |          |         |         |
| Total de Registos Escritos I.R.C.T.s 2                                                     |          |            |          |         |         |
| Total de Registos Escritos Empregados 21                                                   |          |            |          |         |         |
| A cópia do Ficheiro é opcional, pois ele existe na Pasta ou Diretório<br>acima mencionado. |          |            |          |         |         |
| Ajuda<br>🕜 F1                                                                              | Validar  | 👰 QP<br>F6 | Ok<br>Yo | Cancela | эг<br>С |

#### **PASTA DO FICHEIRO**

O formato do nome do Ficheiro é: Número Fiscal da Empresa\_Ano.TXT.

#### PASTA PARA CÓPIA

A cópia do Ficheiro é opcional, pois ele está na Pasta acima mencionado. Indique o local para onde vai executar a Cópia do (s) Ficheiro (s).

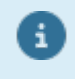

Quando é pedida a Cópia e se por algum motivo a Criação não tiver sido executada é feita a seguinte pergunta ao utilizador: «Não existe Ficheiro do Ano e Mês indicados. Pretende fazer a sua Criação?» Se responder afirmativamente, o Ficheiro em questão é criado automaticamente e de imediato é executada a sua Cópia, caso contrário, o programa regressa aos Limites.

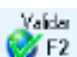

Se tiver instalado no seu disco o programa da **DGERT** que valida os Quadros de Pessoal, pode aceder ao mesmo e validar o ficheiro criado para este fim.

Na primeira vez ser-lhe-á perguntado qual o caminho onde se encontra instalado o programa de validação. A informação fica registada no ficheiro **QPOL.TXT** na pasta de programas da PMR.

Se por qualquer motivo, quiser indicar novamente o caminho onde se encontra o programa de validação, basta eliminar o ficheiro **QPOL.TXT** e carregar outra vez neste botão e indicar o novo caminho. Exemplo:

#### «C:\QP2008\QP2008\_M2.exe»

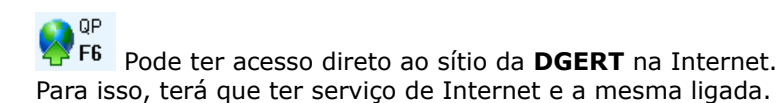

## software PESSOAL - 2.10- DADOS PARA IES

### 2.10- DADOS PARA IES

Dados para a Informação Empresarial Simplificada (IES), impressos por Estabelecimento.

| Dados para IES 📃 🔲 🖾 |                               |      |          |  |
|----------------------|-------------------------------|------|----------|--|
|                      | Moeda EUR -                   | EURO | *        |  |
| Ano 2019             | 2019 Data para Mapa 2019/02/3 |      |          |  |
|                      | Ajuda<br>🕜 F1                 | V~o  | Cancelar |  |

#### ANO

Indique o Ano em causa.

#### DATA PARA O MAPA

Indique a Data para o Mapa.

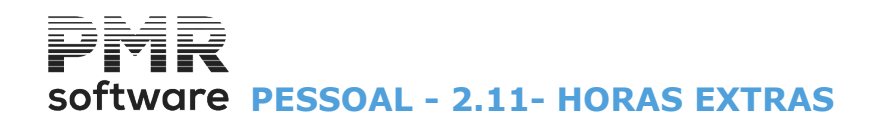

### **2.11- HORAS EXTRAS**

| 📰 Horas Extras - Ao Abrigo do Artigo 227 🗖 🖻 🖾 |  |  |  |  |  |  |  |
|------------------------------------------------|--|--|--|--|--|--|--|
| Moeda EUR - EURO 🗸                             |  |  |  |  |  |  |  |
| Ano 2022 Data para Mapa 2022/03/31             |  |  |  |  |  |  |  |
| Primeiro Mês 1 Último Mês 3                    |  |  |  |  |  |  |  |
| Ordena por Estabelecimento                     |  |  |  |  |  |  |  |
| Muda <u>F</u> olha por Sindicato               |  |  |  |  |  |  |  |
| Sindicato a                                    |  |  |  |  |  |  |  |
| Exportação                                     |  |  |  |  |  |  |  |
|                                                |  |  |  |  |  |  |  |
| Ajuda Ok Cancelar                              |  |  |  |  |  |  |  |

#### ANO

Indique o Ano de referência. Assume o Ano em Curso.

#### DATA PARA MAPA

Indique a Data no Cabeçalho. Assume a Data do Processamento.

#### PRIMEIRO MÊS/ÚLTIMO MÊS

Indique os Limites a usar neste Mapa: Indique o primeiro e último Mês.

#### **ORDENA POR ESTABELECIMENTO**

Assinalado com 🗹, ordena por Estabelecimento.

#### MUDA DE <u>F</u>OLHA POR SINDICATO

Marcado com ☑, ativa os dois campos seguintes. Faz quebra de página por Sindicato.

#### SINDICATO

Indique o primeiro Sindicato a listar.

#### A

Indique o último Sindicato a considerar para o Mapa.

#### EXPORTAÇÃO

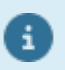

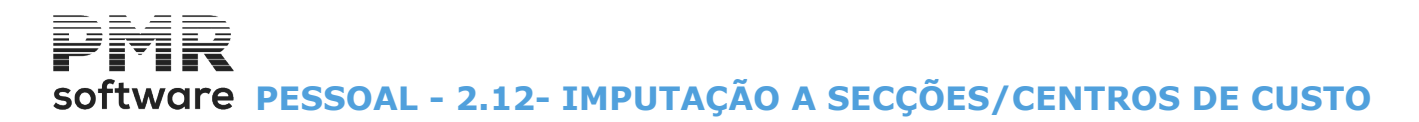

## 2.12- IMPUTAÇÃO A SECÇÕES/CENTROS DE CUSTO

| 🚟 Mapa de Imputação a Secções - Mensal                                                                                                    |                      |              |
|----------------------------------------------------------------------------------------------------|----------------------|--------------|
| Moeda :                                                                                                    | EUR - EURO           | ~            |
| - Ordenação                                                                                                    | – Estrutura para Ma  | ара          |
| O Por <u>S</u> ecções                                                                                                    | 🗌 1º. Grau 🛛         | 2º. Grau     |
| O Por <u>C</u> entro de Custo                                                                                                    | 🗌 3º. Grau 🛛         | - Geral      |
| Ano 2022 Mês 1                                                                                                    | Data para Mapa       | 2022/01/01   |
| LIMITE INFERIOR                                                                                                    | LIMITE SUP           | ERIOR        |
| Processamento                                                                                                    | Processamento        | 99           |
| Empregado                                                                                                    | Empregado            | 999999999    |
| Secção                                                                                                    | Secção               | 9999999999   |
| <ul> <li>Inclui Empregados com Dados Esquecidos</li> <li>Imprime Contas de Ligação à Contabilidade</li> <li>Imprime Estatística de Faltas</li> </ul> | Exportação<br>HTML ( | <u>Excel</u> |
| Ajud<br>V F                                                                                                    | la Ok<br>=1 🔨^0      | Cancelar     |

#### ORDENAÇÃO

Atenção à <u>Configuração da Rotina</u>, bloco [Imputação de Movimentos], onde pode imputar Movimentos **por Secções** e/ou **por Centro de Custo**.

Marcado com 
, emite:

Por <u>S</u>ecções; Por <u>C</u>entro de Custo.

#### **ESTRUTURA PARA MAPA**

Conforme Configuração da Rotina, no bloco [Imputação de Movimentos] pode ver até 3 Graus ou Geral. Mostra todos os Graus, alguns ou só um Grau desde que assinale com 🗹 os campos:

"<u>1°. Grau</u>"; "<u>2°. Grau</u>"; "<u>3°.Grau</u>"; "<u>Geral</u>".

#### ANO

Indique o Ano de referência. Por defeito assume o Ano em Curso.

#### DATA PARA MAPA

Indique a Data para o Cabeçalho. Assume a Data do Processamento.

#### PRIMEIRO MÊS/ÚLTIMO MÊS

Indique os Limites dos Meses a considerar. Por defeito assume o Mês do Processamento.

#### LIMITE INFERIOR/SUPERIOR

Indique os Limites a considerar: Mês;

**Empregado ou Secção/Centro de Custo**, conforme operação acima assinalada no bloco [Ordenação]. Neste caso está ordenado por Secção.

#### **INCLUI EMPRGADOS COM DADOS ESQUECIDOS**

Assinalado com *∎*, inclui Empregados com Dados Esquecidos.

#### IMPRIME CONTAS DA TABELA DE LIGAÇÃO À CONTABILIDADE

352 de 475 / 2.12- IMPUTAÇÃO A SECÇÕES/CENTROS DE CUSTO

## software PESSOAL - 2.12- IMPUTAÇÃO A SECÇÕES/CENTROS DE CUSTO

Marcado com 🖃, imprime as Contas da <u>Tabela de Ligação à Contabilidade</u> correspondentes aos Códigos de Movimento que irão ser impressos.

#### IMPRIME ESTATÍSTICA DE FALTAS

Assinalado com 🗹, permite imprimir Estatística de Faltas.

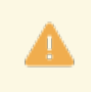

Se, na Tabela de Ligação à Contabilidade, campo "<u>Tipo de Rendimento</u>" indicar algum Tipo de Rendimento, exemplo: «**A**», «**B**» ou outro, este mapa imprime contas da Contabilidade por Tipo de Rendimento.

#### EXPORTAÇÃO

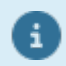

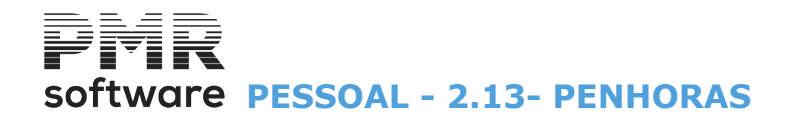

### **2.13- PENHORAS**

Listagem do Mapa de Penhoras:

| Penhoras                                                                                                    |               |
|----------------------------------------------------------------------------------------------------|---------------|
| Moeda : EUR - EURO 🗸 🗸                                                                                                    | ]             |
| Situação<br><ul> <li><u>I</u>odas</li> <li><u>A</u>tivas</li> <li>Liquidadas</li> <li>Data para Mapa</li> <li>2019/02/28</li> </ul> |               |
| LIMITE INFERIOR LIMITE SUPERIOR                                                                                                    | Ajuda<br>🕜 F1 |
| Data InícioData FimLocal Pagamento9999EmpregadoEmpregadoNúmero Penhora99                                                            | Tabela        |
| Inclui Empregados com Dados Esquecidos     Ordenação Alfabética                                                                     |               |
| Extratos         Impressão         Valores Mensais desde:         Ano                                                               |               |

#### SITUAÇÃO

Assinalado com 
, considera as Penhoras: Todas; Ativas; Liquidadas.

#### DATA PARA O MAPA

Indique a Data para Cabeçalho. Assume a Data do Processamento.

#### LIMITE INFERIOR/SUPERIOR

Indique os Limites a usar: Datas Início/Fim; Local de Pagamento; Empregado; Número de Penhora.

#### **INCLUI EMPREGADOS COM DADOS ESQUECIDOS**

Assinalado com 🗹, inclui Empregados com Dados Esquecidos.

#### ORDENAÇÃO <u>A</u>LFABÉTICA

Assinalado com 🗹, ordena, alfabeticamente o Mapa.

#### EXPORTAÇÃO

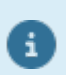

Ver no Manual do Gestor e Ficheiros Comuns.

#### **EXTRATOS**

Bloco constituído pelos campos: **Impressão**: Assinalado com , ativa os campos seguintes, exceto o campo "<u>Mês</u>"; **1 Página por Extrato**: Ativado se o campo anterior estiver assinalado com . Marcado com , imprime uma página por Extrato; **Valores Mensais desde**:

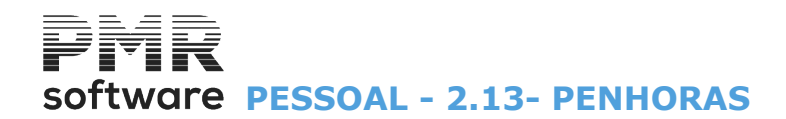

Ano: Ativado se o campo "<u>Impressão</u>" estiver assinalado com .
Se indicar o Ano ativa o campo seguinte;
Mês: Ativado se o campo anterior estiver preenchido com um Ano. Indique o Mês.

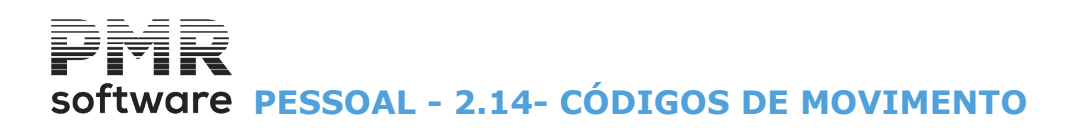

## 2.14- CÓDIGOS DE MOVIMENTO

|                                                                   |                                | Moeda : EUR - EUR                  | o ~        | ·        |
|-------------------------------------------------------------------|--------------------------------|------------------------------------|------------|----------|
| ─S <b>eleção de Códigos</b><br>OPor <u>L</u> imites OPor <u>T</u> | abela                          | Seleção de Colunas                 | Exportação |          |
| Ano                                                               | 2022                           | Data para Mapa                     | 2022/08/31 | Aju<br>7 |
| Primeiro Mês                                                      | 1                              | Último Mês                         | 8          |          |
| Primeiro Empregado                                                |                                | Último Empregado                   | 999999999  |          |
| Primeiro Código                                                   |                                | Último Código                      | 999        | Ok       |
| Códigos a In                                                      | ui Empreg<br>n <b>primir</b> - | gados sem Quantidades / Valores no | Código     |          |
|                                                                   |                                |                                    |            | Cano     |
|                                                                   |                                |                                    |            |          |

#### SELEÇÃO DE CÓDIGOS

Assinalado com 
, seleciona:

Por Limites: Por exemplo do Código «100» ao «110».

Desativa o bloco [Códigos a imprimir] e ativa os campos "Código" dos Limites inferior/Superior;

**Por <u>Tabela</u>**: Ativa o bloco [Códigos a imprimir] e desativa os campos "<u>Primeiro Código</u>" e "<u>Último Código</u>" dos Limites Inferior/Superior.

#### SELEÇÃO DE COLUNAS

Marcado com 
, visualiza: Valores; Ouantidades.

#### EXPORTAÇÃO

6

Ver no Manual do Gestor e Ficheiros Comuns.

#### ANO

Indique o Ano de referência. Por defeito assume Ano em Curso.

#### DATA PARA MAPA

Indique a Data para Cabeçalho. Assume a Data do Processamento.

#### PRIMEIRO MÊS/ÚLTIMO MÊS

Indique os Limites dos Meses referentes à emissão. Por defeito assume Mês do Processamento.

#### PRIMEIRO EMPREGADO/ÚLTIMO EMPREGADO

Indique os Limites dos Empregados referentes à emissão.

#### PRIMEIRO CÓDIGO/ÚLTIMOCÓDIGO

Indique os Limites dos Códigos de Movimentos referentes à emissão.

#### INCLUI EMPREGADOS SEM QUANTIDADES/VALORES NO CÓDIGO

Assinalado com 🗹, permite listar, também, os Empregados sem Quantidades/Valores para um determinado Código (quando primeiro Código igual ao último).

# Software PESSOAL - 2.14- CÓDIGOS DE MOVIMENTO

#### CÓDIGO A IMPRIMIR

Permite selecionar até **20** Códigos de Movimento de cada vez, por exemplo os Códigos «**103**», «**104**», «**106**», «**118**» e «**180**». Ativado se o campo "<u>Seleção de Códigos</u>" estiver marcado «**Por Tabela**».

#### TOTAIS POR <u>E</u>MPREGADO

Marcado com 🗹, visualiza ou imprimir os Totais por Empregado.

#### **INCLUI EMPREGADOS COM DADOS ESQUECIDOS**

Assinalado com 🗹, inclui Empregados com dados esquecidos.

#### INCLUI CÓDIGO DO MOTIVO DA FALTA PARA O <u>R</u>ELATÓRIO ÚNICO

Assinalado com 🗹, inclui Código de Motivo de Falta para o Relatório Único.

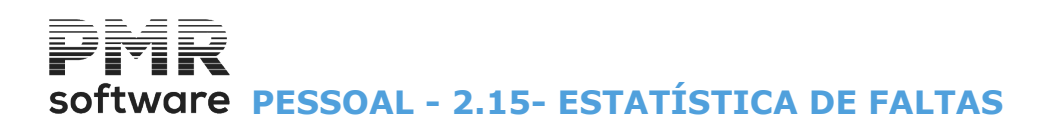

## 2.15- ESTATÍSTICA DE FALTAS

| Estatística de Fal         | tas           |             |             |            | 83      |
|----------------------------|---------------|-------------|-------------|------------|---------|
|                            | I             | Moeda : EUR | - EURO      |            | $\sim$  |
| Ano                        | 2022          | Dat         | a para Mapa | 2022/03/31 |         |
| Primeiro Mês               | 1             |             | Último Mês  | 3          |         |
| Primeira Secção            |               | Ú           | tima Secção | 9999999999 |         |
|                            |               |             | Exportaçã   | o          |         |
| 📃 <u>I</u> nclui Empregado | s com Dados E | squecidos   | <u> </u>    | Excel      |         |
|                            |               |             |             |            |         |
|                            |               | Ajuda       |             |            | аг<br>С |
|                            |               |             |             |            |         |

#### ANO

Assume Ano em Curso.

#### DATA PARA MAPA

Indique a Data do Cabeçalho. Assume Data do Processamento.

#### PRIMEIRO MÊS/ÚLTIMO MÊS

Limites dos meses referentes à emissão do Mapa. Assume o Mês do Processamento.

#### PRIMEIRA SECÇÃO/ÚLTIMA SECÇÃO

Indique os limites das secções referentes à emissão do Mapa.

#### **INCLUI EMPREGADOS COM DADOS ESQUECIDOS**

Assinalado com *I*, inclui Empregados com dados esquecidos.

#### EXPORTAÇÃO

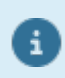

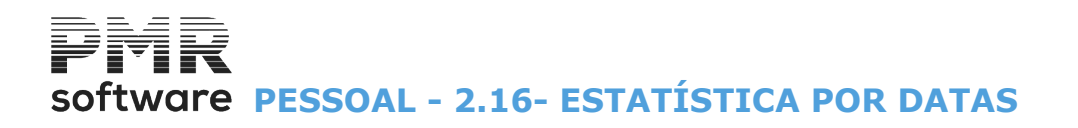

### 2.16- ESTATÍSTICA POR DATAS

| 🚟 Estatística por Datas |                             |                           |
|-------------------------|-----------------------------|---------------------------|
|                         | Moeda :                     | UR - EUROS                |
| Opções d                | e Listagem                  |                           |
| Antiguidades            | O Data de De <u>m</u> issão | Ano 2010                  |
| C <u>D</u> atas         | C Contratos a <u>P</u> razo | Data para Mapa 2010/10/28 |
| Ordenação —             |                             |                           |
|                         | dmissão O <u>N</u> asciment | o 🗖 Ordena por Secção     |
| Campos a Imprimir       |                             |                           |
| Promoção 🗖 /            | Admissão 📃 <u>N</u> ascin   | nento 🔲 Vencimento        |
|                         |                             |                           |
| Limite In               | ferior                      | Limite Superior           |
| Primeira Secção         | i i                         | Iltima Secção 999999999   |
| Primeira Data           |                             | Última Data 2010/10/28    |
| Primeira Página         |                             | Última Página 999999      |
|                         | 20 A                        |                           |
| Aju                     | uda Ok                      | Cancelar                  |
| 9                       | F1 🗸 ^0                     | X ^C                      |

#### **OPÇÕES DE LISTAGEM**

Assinalado com 
, imprime por Datas:

#### Antiguidades;

Datas: Ativando o bloco [Campos a Imprimir];

**Data de Demissão**: Ativando o campo "<u>Ordena por Secção</u>" e desativa o bloco [Ordenação]; **Contratos a <u>P</u>razo**: Ativando o campo "<u>Ordena por Secção</u>" desativa o bloco [Ordenação].

#### ANO

Assume Ano em Curso.

#### DATA PARA MAPA

Indique a Data do Cabeçalho. Assume Data do Processamento.

#### ORDENAÇÃO

Assinalado com 
, imprime ordenada por: Promoção; Admissão; Nascimento (Data); Ordena por Secção: Ativado, este campo,

**Ordena por Secção**: Ativado, este campo, se um dos dois campos "Data de Demissão" ou "Contratos a Prazo", no bloco [Opções de Listagem] estiver assinalado com **•**.

Assinalado com 🗹, permite a **Ordenação Secção** das Listagens de **Data de Demissão** ou **Contratos a Prazo**.

Desativa o bloco [Ordenação].

Ativa os limites inferiores/superiores da Secção.

#### CAMPOS A IMPRIMIR

Ativado se o campo "<u>Datas</u>", no bloco [Opções de Listagem] for assinalado com .

**Promoção**: Assinalado com **I**, visualiza/imprime as Datas de Promoção referentes a cada Empregado; **Admissão**: Marcado com **I**, visualiza/imprime as Data de Admissão referente a cada Empregado; **Nascimento**: Assinalado com **I**, visualiza/imprime a Data de Nascimento referente a cada Empregado;

# software PESSOAL - 2.16- ESTATÍSTICA POR DATAS

**Vencimento**: Marcado com **I**, visualiza/imprime o Vencimento relativo a cada Empregado.

#### LIMITE INFERIOR/SUPERIOR

Indique os Limites de Primeira e Última para os campos: Secção: Se o campo "<u>Ordena por Secção</u>" estiver assinalado com **;** Data; Página.
# Software PESSOAL - 2.17- ANÁLISES DIVERSAS

## 2.17- ANÁLISES DIVERSAS

|                                                                       | SAL IBO - EMPRES                     | A TESTES OBRAS IBO - MF                                                                                                    | GESTÃO DE PESSOAL                                                                          | - 🗇 🗙 |
|-----------------------------------------------------------------------|--------------------------------------|----------------------------------------------------------------------------------------------------|--------------------------------------------------------------------------------------------|-------|
| Ficheiros Processamento                                               | ) Mapas Balanço Social Relat         | ório Único Utilitários Configura                                                                                                    | ação Janela Ajuda                                                                          |       |
| Ajuda Data<br>() F1 P2 ()<br>Contabilidade<br>() Ativos<br>Grupos "B" | air Mensais ▶ jou<br>F Não Mensais ▶ | dora Ann / Más Ere<br>Boletim Indiv. Remunerações<br>I.R.S. Retido<br>Declaração Individual I.R.S.<br>Declaração Modelo 10<br>Obrig. Acessórias Modelo 39<br>DMR - Conferência de Acumulas<br>ECT / EGCT                         | idos                                                                                       |       |
| Vendas<br>Vendas<br>Stocks<br>Obras<br>Encomendas                     |                                      | Quadros de Pessoal<br>Dados para IES<br>Horas Extras<br>Imputação a Secções/C.Custo<br>Penhoras<br>Códigos de Movimento<br>Estatística de Faltas<br>Estatística por Datas<br>Análises Diversas<br>Análise detalhada por empregad | do<br>Categoria/Vencimento<br>Habilitação/Categoria<br>Vencimento Base<br>Totais Recebidos |       |
| 2017-01-31 17:06:22 PN                                                | 1R-Pessoal Versão 6.100 N.           | Inst.99000 PMR-Software(c EUR                                                                                                    | AGLOU NUM INS                                                                              |       |

#### **CATEGORIA/VENCIMENTO**

• Análise dos Vencimentos dentro de cada Categoria com a indicação de médias de Vencimento, de Idades dentro de cada Categoria e Gerais.

#### HABILITAÇÕES/CATEGORIA

Análise das diferentes Categorias que existem para cada Código de Habilitação.

#### **VENCIMENTO BASE**

• Análise dos Vencimentos Base de todos os Trabalhadores por ordem crescente. Dá a média geral dos Vencimentos.

#### **TOTAL RECEBIDO**

• Análise dos Totais Recebidos no Ano de todos os trabalhadores por ordem crescente. Dá a média geral dos Totais Recebidos no Ano.

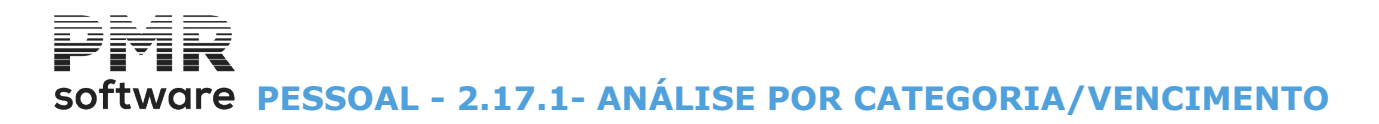

## 2.17.1- ANÁLISE POR CATEGORIA/VENCIMENTO

| Análise por Categoria/Vencimento                                        |
|-------------------------------------------------------------------------|
| Moeda : EUR - EURO 🗸                                                    |
| Ano 2022 Data para Mapa 2022/03/31                                      |
| <u>Inclui Empregados com Dados Esquecidos</u> <u>H</u> TML <u>Excel</u> |
| Primeira Página 999999                                                  |
| Ajuda Ok Cancelar<br>⑦ F1 ✓^O 🔀 ^C                                      |

#### ANO

Indique o Ano de referência. Assume o Ano em Curso.

#### DATA PARA MAPA

Indique a Data no Cabeçalho. Assume a Data do Processamento.

#### **INCLUI EMPREGADOS COM DADOS ESQUECIDOS**

Assinalado com ☑, inclui Empregados com dados esquecidos.

#### EXPORTAÇÃO

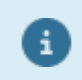

Ver no Manual do Gestor e Ficheiros Comuns.

#### PRIMEIRO PÁGINA/ÚLTIMA PÁGINA

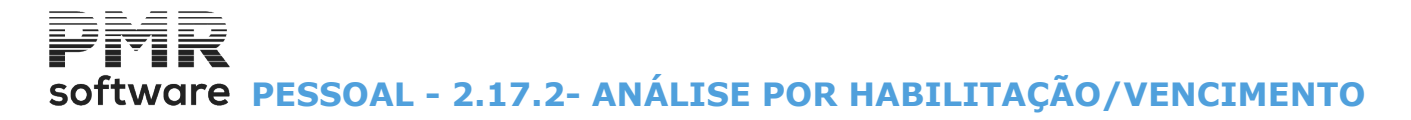

## 2.17.2- ANÁLISE POR HABILITAÇÃO/VENCIMENTO

Os parâmetros são idênticos aos da Análise por Categoria/Vencimento.

| 🖾 Análise por Habilitação/Categoria                     |  |  |  |  |  |
|---------------------------------------------------------|--|--|--|--|--|
| Moeda : EUR - EURO                                      |  |  |  |  |  |
| Ano 2022 Data para Mapa 2022/03/31                      |  |  |  |  |  |
| □ Inclui Empregados com Dados Esquecidos □ HTML □ Excel |  |  |  |  |  |
| Primeira Página Última Página 999999                    |  |  |  |  |  |
| Ajuda Ok Cancelar<br>ⓓ️ F1 ✔^O ¥^C                      |  |  |  |  |  |

#### ANO

Indique o Ano de referência. Assume o Ano em Curso.

#### DATA PARA MAPA

Indique a Data no Cabeçalho. Assume a Data do Processamento.

#### **INCLUI EMPREGADOS COM DADOS ESQUECIDOS**

Assinalado com ☑, inclui Empregados com dados esquecidos.

#### EXPORTAÇÃO

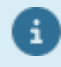

Ver no Manual do Gestor e Ficheiros Comuns.

#### PRIMEIRO PÁGINA/ÚLTIMA PÁGINA

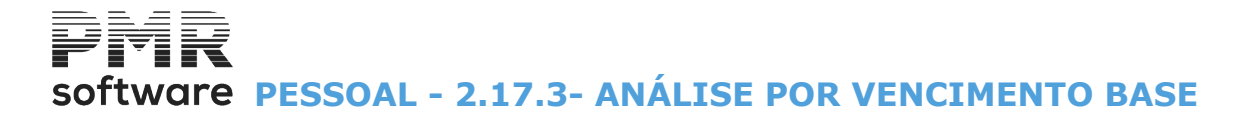

## 2.17.3- ANÁLISE POR VENCIMENTO BASE

Os parâmetros são idênticos aos da Análise por Categoria/Vencimento.

| Análise por Vencimento Base 🗖 🗖 🖾                                                                                 |
|----------------------------------------------------------------------------------------------------|
| Moeda : EUR - EURO 🗸 🗸                                                                                            |
| Ano 2022 Data para Mapa 2022/03/31                                                                                |
| Inclui Empregados com Dados Esquecidos       Exportação         Inclui Empregados com Dados Esquecidos       HTML |
| Primeira Página Última Página 999999                                                                              |
| Ajuda Ok Cancelar                                                                                                 |

#### ANO

Indique o Ano de referência. Assume o Ano em Curso.

#### DATA PARA MAPA

Indique a Data no Cabeçalho. Assume a Data do Processamento.

#### **INCLUI EMPREGADOS COM DADOS ESQUECIDOS**

Assinalado com ☑, inclui Empregados com dados esquecidos.

#### EXPORTAÇÃO

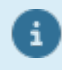

Ver no Manual do Gestor e Ficheiros Comuns.

#### PRIMEIRO PÁGINA/ÚLTIMA PÁGINA

### 2.17.4- ANÁLISE POR TOTAIS RECEBIDO

Os parâmetros são idênticos aos da Análise por Categoria/Vencimento.

| 🚟 Análise por Total Recebido           |                         |
|----------------------------------------|-------------------------|
| Moeda : EUR - E                        | URO V                   |
| Ano 2022 Dat                           | ta para Mapa 2022/03/31 |
| Inclui Empregados com Dados Esquecidos | Exportação              |
| Primeira Página                        | Última Página 9999999   |
| Ajuda Ok<br>🕜 F1 🗸                     | Cancelar                |

#### ANO

Indique o Ano de referência. Assume o Ano em Curso.

#### DATA PARA MAPA

Indique a Data no Cabeçalho. Assume a Data do Processamento.

#### **INCLUI EMPREGADOS COM DADOS ESQUECIDOS**

Assinalado com ☑, inclui Empregados com dados esquecidos.

#### EXPORTAÇÃO

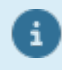

Ver no Manual do Gestor e Ficheiros Comuns.

#### PRIMEIRO PÁGINA/ÚLTIMA PÁGINA

Software PESSOAL - 2.18- ANÁLISE DETALHADA POR EMPREGADO - PARA EXCEL

### 2.18- ANÁLISE DETALHADA POR EMPREGADO - PARA EXCEL

| Moeda :       EUR - EURO         Ano       2022       Data para Mapa       2022/03/31         Primeiro Empregado       999999999       999999999         Primeiro Mês       1       Último Empregado       999999999         Primeiro Mês       1       Último Mês       12         Inclui Empregados com Dados Esquecidos       Detallhada por Mês       1         Inclui NIF       Detallhada por Mês       2021/03/31         Inclui NISS da Segurança Social       Quantidades         Exportação       Separador decimal          Endereço Richeiro       Vrtml/empIBO/2022/andet.XLS          Edita Documento           Endereço do Editor                                                                                                    | Análise detalhada  | por Empregado     | o - Exportação Exce | 1             |          |
|----------------------------------------------------------------------------------------------------|--------------------|-------------------|---------------------|---------------|----------|
| Ano 2022 Data para Mapa 2022/03/31 Primeiro Empregado 999999999 Primeiro Mês 1 Último Empregado 9999999999 Primeiro Mês 1 Último Mês 12  Inclui Empregados com Dados Esquecidos Inclui NIF Detallhada por Mês Inclui NISS da Segurança Social Exportação Separador decimal Separador decimal Giber Composition Cancelar Cancelar Cancel |                    |                   | Moeda : EUR -       | EURO          | ~        |
| Primeiro Empregado       Último Empregado       999999999         Primeiro Mês       1       Último Mês       12         Inclui Empregados com Dados Esquecidos       Detallhada por Mês       Detallhada por Mês         Inclui NIF       Detallhada por Mês       Detallhada por Mês         Inclui NISS da Segurança Social       Quantidades         Exportação       Separador decimal          Endereço Ficheiro           Edita Documento           Endereço do Editor                                                                                                    | A                  | no 2022           | Data para           | a Mapa 2022/0 | )3/31    |
| Primeiro Mês       1       Último Mês       12         Inclui Empregados com Dados Esquecidos       Detallhada por Mês         Inclui NIF       Detallhada por Mês         Inclui NISS da Segurança Social       Quantidades         Exportação       Separador decimal         Endereço Ficheiro       Ntml\emp1B0\2022\andet XLS         Edita Documento          Endereço do Editor                                                                                                    | Primeiro Emprega   | do                | Último Emp          | regado 9999   | 99999    |
| Inclui Empregados com Dados Esquecidos         Inclui NIF       Detallhada por Mês         Inclui NISS da Segurança Social       Quantidades         Exportação       Separador decimal         Endereço Ficheiro       Ntml \emp1B0\2022\andet XLS         Edita Documento          Endereço do Editor                                                                                                    | Primeiro M         | lês 1             | Últin               | no Mês 12     |          |
| Endereço Ficheiro .\html\emp1BO\2022\andet.XLS<br>Edita Documento<br>Endereço do Editor<br>Ajuda Ok Cancelar                                                                                                    | Exportação         | Separador decimal | . ~                 |               |          |
| Edite Documento       Endereço do Editor       Ajuda       Ok       Cancelar       Yana                                                                                                    | Endereco Ficheiro  | \html\empIBO\202  | 2\andet XI S        |               |          |
| Endereço do Editor                                                                                                    | Edita Documento    |                   |                     |               |          |
| Ajuda Ok Cancelar                                                                                                    | Endereço do Editor |                   |                     |               |          |
| Ajuda Ok Cancelar<br>🕜 F1 🗸 C                                                                                                    |                    |                   |                     |               |          |
|                                                                                                    |                    |                   | Ajuda               | Ok            | Cancelar |
|                                                                                                    |                    |                   | U FI                | <b>V</b>      | Λ        |

#### ANO

Indique o Ano a considerar.

#### DATA PARA MAPA

Data no Cabeçalho. Padrão usa Data do Processamento.

#### PRIMEIRO/ÚLTIMO EMPREGADO

Indique os limites dos Empregados a listar.

#### PRIMEIRO/ÚLTIMO MÊS

Indique os limites dos Meses a listar.

#### **INCLUI EMPREGADOS COM DADOS ESQUECIDOS**

Assinalado com *⊡*, inclui Empregados com dados esquecidos.

#### INCLUI <u>N</u>IF

Marcado com 🗹, inclui o NIF.

#### INCLUI NISS DA <u>S</u>EGURANÇA SOCIAL

Assinalado com 🗹, inclui Faltas discriminadas.

#### **DETALHADO POR MÊS**

Assinalado com , imprime detalhado por Mês.

#### QUANTIDADES

Marcado com 🖃, inclui Empregados com dados esquecidos.

#### EXPORTAÇÃO

**Separador Decimal**: Insira o ponto decimal (.) ou a vírgula decimal (,) para os valores; **Endereço do Ficheiro**: Indique o caminho a usar na Exportação.

Caso contrário indique o endereço do Ficheiro ou procure com o botão Assume o Endereço indicado na Configuração da Rotina, <u>Endereços</u>; **Edita Documento**: Marcado com **I**, permite editar o Documento; **Endereço do Editor**: Indique o caminho a usar no Editor.

366 de 475 / 2.18- ANÁLISE DETALHADA POR EMPREGADO - PARA EXCEL

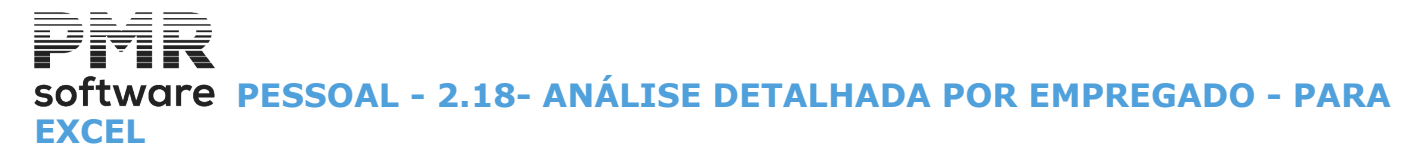

Caso contrário indique o endereço do Editor ou procure com o botão .....

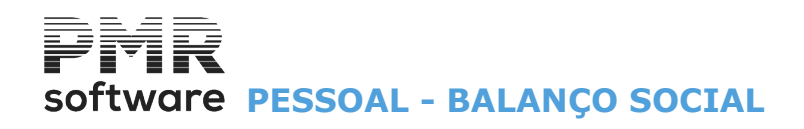

### **BALANÇO SOCIAL**

|                       | SAL IBO - EMPRESA TESTES                | OBRAS IBO - MF                        | GESTÃO DE PESSOAL | - 🗇 🗙 |
|-----------------------|-----------------------------------------|---------------------------------------|-------------------|-------|
| Ficheiros Processamer | to Mapas Balanço Social Relatório Único | Utilitários Configuração Janela Ajuda |                   |       |
| Ajuda Data            | Sair Impre Balanço Social               | Ano/Mês Fechado: 2016/12              |                   |       |
|                       |                                         | Última Segurança em 0000/00/0         | D                 |       |
|                       |                                         |                                       |                   |       |
| Atives                |                                         |                                       |                   |       |
| Grupos *B*            |                                         |                                       |                   |       |
|                       |                                         |                                       |                   |       |
| Pessoal               |                                         |                                       |                   |       |
| Vendas                |                                         |                                       |                   |       |
| Stocks                |                                         |                                       |                   |       |
|                       |                                         |                                       |                   |       |
| Encomendas            |                                         |                                       |                   |       |
| Compras               |                                         |                                       |                   |       |
| · ·                   |                                         |                                       |                   |       |
|                       |                                         |                                       |                   |       |
|                       |                                         |                                       |                   |       |
|                       |                                         |                                       |                   |       |
|                       |                                         |                                       |                   |       |
|                       |                                         |                                       | software          |       |
|                       |                                         |                                       |                   |       |
|                       |                                         |                                       |                   |       |
|                       |                                         |                                       |                   |       |
|                       |                                         |                                       |                   |       |
|                       |                                         |                                       |                   |       |
|                       |                                         |                                       |                   |       |
| 2017-01-31 17:07:42   | PMR-Pessoal Versão 6.100 N.Inst.99000   | PMR-Software(c EUR AGLOU              | NUM OVR           |       |

#### **BALANÇO SOCIAL**

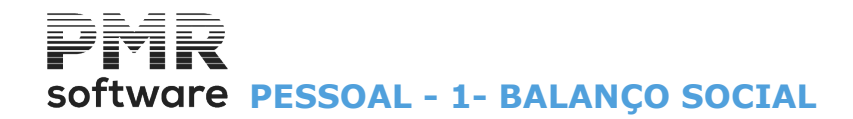

### **1- BALANÇO SOCIAL**

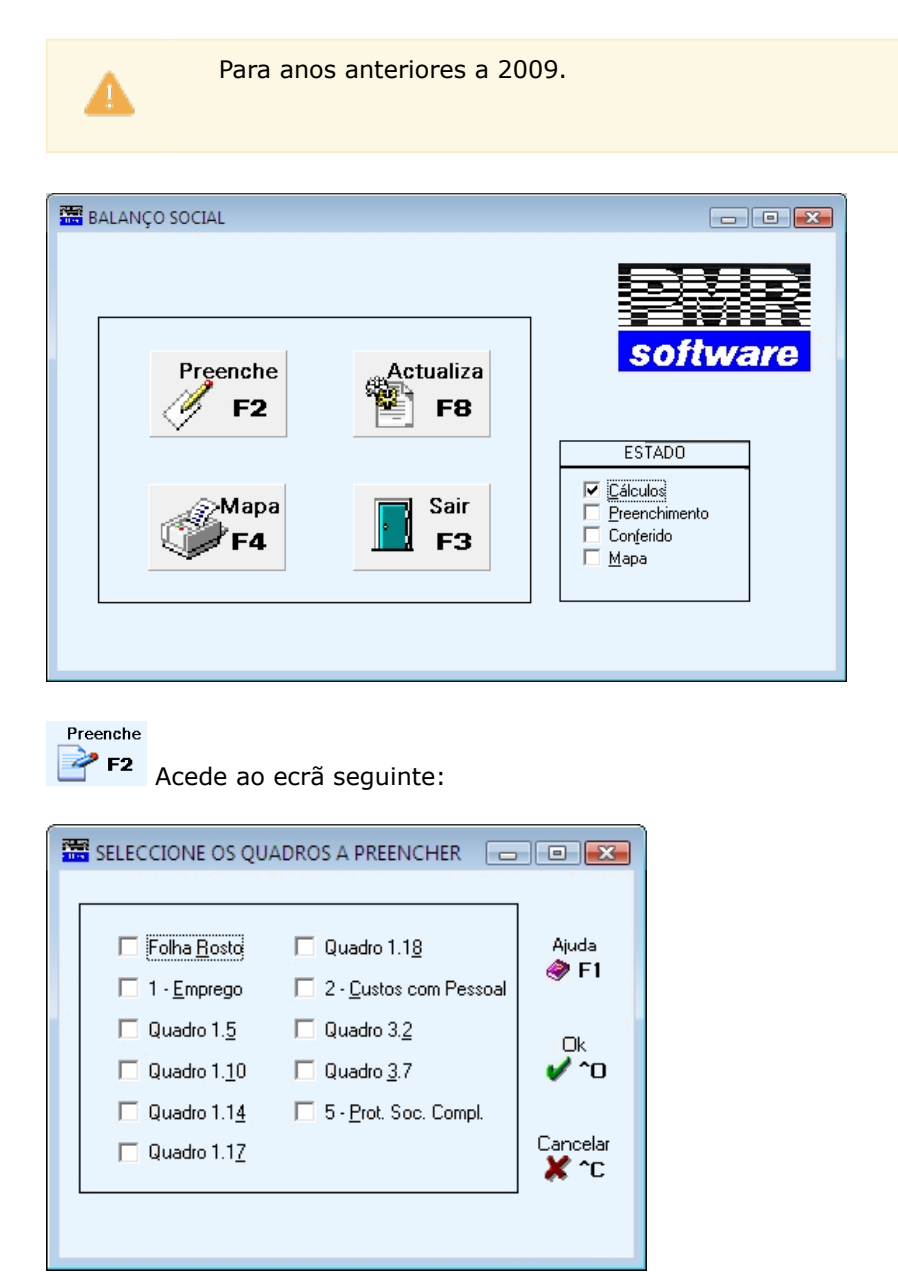

Marcado com 🗹, o quadro ou os quadros a ver ou a Alterar.

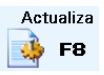

Criação automática com o preenchimento dos quadros seguintes:
Folha de Rosto;
1 - Emprego;
Quadro 1.5;
Quadro 1.10;
Quadro 1.14;
Quadro 1.17;
Quadro 1.18;
2 - Custos com o Pessoal;
Quadro 3.2;
Quadro 3.7;
5 - Proteção Social Complementar.
Se eventualmente houver necessidade de qualquer alteração pode ser efetuada.

## software PESSOAL - 1- BALANÇO SOCIAL

• Existem as opções seguintes: Preenchimento, Atualiza e Mapa.

Só são considerados os Empregados que foram para o Quadro de Pessoal e tenham o campo "<u>Níveis de</u> <u>Qualificação</u>" preenchido na Ficha do Empregado.

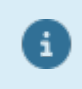

Preenchimento das Tabelas/Ficheiros relacionados com o Balanço Social:

Tabelas (Se tiver várias Empresas com as Tabelas iguais pode preencher numa Empresa e copiar para as outras Empresas em Utilitários, Rotina, Passagem de Tabelas para outra Empresa):
Ficheiros, Tabelas Salários, Códigos Movimento, Faltas
Ficheiros, Tabelas Salários, Contratos/Categorias, Categorias
Ficheiros, Tabelas Salários, Locais/Secções, Tipos de Horário
Ficheiros, Tabelas Salários, Motivos de Situação, Promoção
Ficheiros, Tabelas Salários, Qualificações, Níveis de Qualificação
Ficheiros, Tabelas Salários, Relatório Único, Habilitações Escolares
Ficheiros, Dados do Pessoal, Ficha do Empregado, Situação/Contrato, Promoção (se existir)
Ficheiros, Dados do Pessoal, Ficha do Empregado, Profissionais, Relatório Único, Habilitações Escolares
Ficheiros, Dados do Pessoal, Ficha do Empregado, Profissionais, Relatório Único, Míveis de Qualificação
Ficheiros, Dados do Pessoal, Ficha do Empregado, Profissionais, Relatório Único, Míveis de Qualificação
Ficheiros, Dados do Pessoal, Ficha do Empregado, Profissionais, Relatório Único, Míveis de Qualificação
Ficheiros, Dados do Pessoal, Ficha do Empregado, Profissionais, Relatório Único, Míveis de Qualificação
Ficheiros, Dados do Pessoal, Ficha do Empregado, Profissionais, Relatório Único, Míveis de Qualificação
Ficheiros, Dados do Pessoal, Ficha do Empregado, Profissionais, Relatório Único, Níveis de Qualificação
Ficheiros, Dados do Pessoal, Ficha do Empregado, Profissionais, Relatório Único, Níveis de Qualificação
Ficheiros, Dados do Pessoal, Ficha do Empregado, Profissionais, Relatório Único, Níveis de Qualificação
Ficheiros, Dados do Pessoal, Ficha do Empregado, Profissionais, Relatório Único, Níveis de Qualificação
Ficheiros, Dados do Pessoal, Ficha do Empregado, Valores p/Cálculos, Categoria

#### **1- BALANÇO SOCIAL**

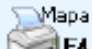

💴 👎 Assinale os Quadros com 🗹 para imprimir. Visualiza o ecrã seguinte:

|                           | Impressão   | ×             |
|---------------------------|-------------|---------------|
| lmpressão:<br>. ⊻er antes | Tipo papel: | Ok            |
| C Imprimir                | C Impresso  | V ^O          |
| -Margens: Modo Paisag     | jem         | 1             |
| Linhas (topo)             | 0           | Cancelar 💥 ^C |
| Colunas (esque            | rda) 🔽 O    |               |
|                           |             |               |

Emissão da Declaração no papel <u>B</u>ranco desenhado ou no Modelo Oficial. Visualização do Mapa no ecrã.

#### IMPRESSÃO

Assinalado com 
, assume: 
Ver antes;
Imprimir.

#### TIPO DE PAPEL

**Branco**: Assinalado com , considera a impressão no papel <u>B</u>ranco; **Impresso**: Marcado com , emite no papel já <u>I</u>mpresso (Modelo Oficial).

#### MARGENS DE MODO PAISAGEM

Linhas (topo): Indique o número de linhas no topo. Colunas (esquerda): Indique o número de colunas à esquerda.

## software PESSOAL - 1- BALANÇO SOCIAL

| MARGENS - FO | .HA ROSTO 🗾 |
|--------------|-------------|
| Horizon      | al Vertical |
|              |             |
|              | <br>✓ ^o    |

#### HORIZONTAL

Indique o número de linhas a posicionar no início da impressão no topo do papel.

#### VERTICAL

Indique o número de colunas a posicionar o início da impressão no lado esquerdo do papel.

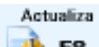

Preenche Valores nos campos dos Quadros do Balanço Social (para anos anteriores a 2009) de acordo com a codificação usada nos ficheiros de trabalho ao longo do ano quer do *PMR-Pessoa*l quer *do PMR-Contabilidade*.

Se não tiver a rotina PMR-Contabilidade instalada, pode então completar os Valores Adicionais que existirem para os campos a começarem por 8 na Folha de Rosto.

# software PESSOAL - RELATÓRIO ÚNICO

## **RELATÓRIO ÚNICO**

#### **RELATÓRIO ÚNICO**

• O relatório é composto por uma Folha de Rosto (Anexo 0) e 6 anexos:

Anexo A; Anexo B; Anexo C; Anexo D; Anexo E; e Anexo F (facultativo).

Reunindo a informação que andava dispersa tal como:

Quadro de pessoal, comunicação de trabalho a termo; relação semestral dos trabalhadores a prestarem trabalho suplementar; relatório da formação profissional contínua; relatório da atividade anual dos serviços de Segurança e Saúde no Trabalho e Balanço social.

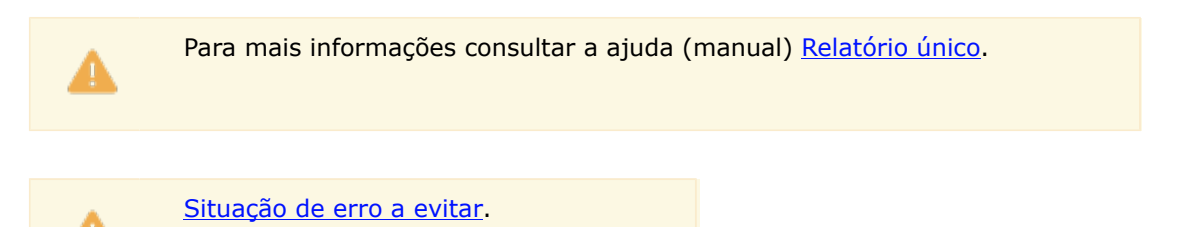

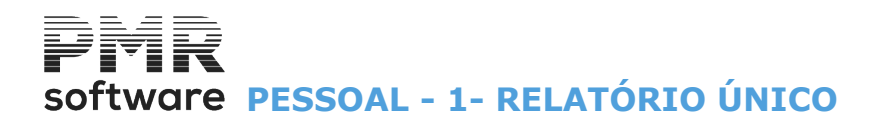

## **1- RELATÓRIO ÚNICO**

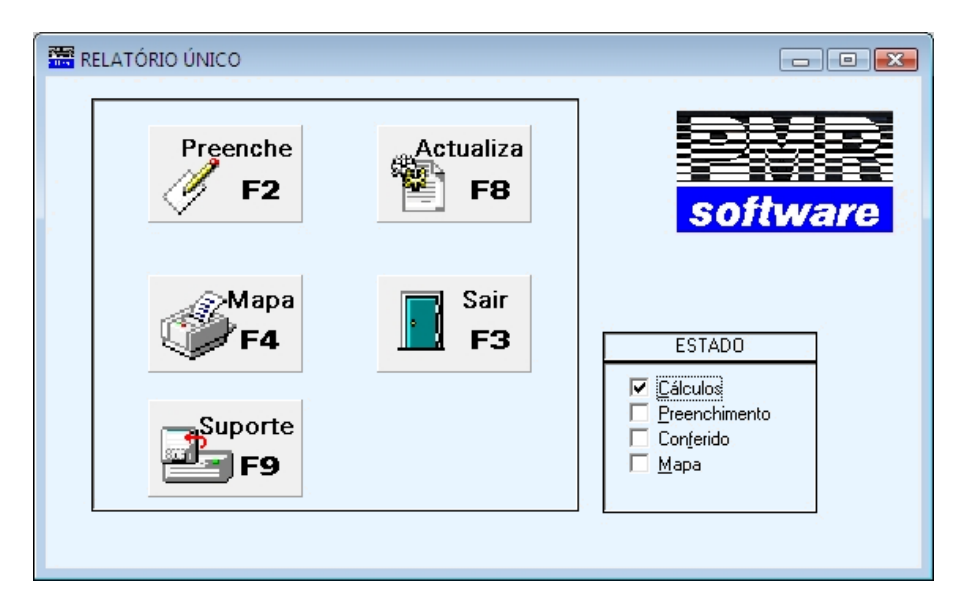

Preenche Valores nos campos dos Anexos do Relatório único de acordo com a codificação usada nos ficheiros de trabalho ao longo do ano quer do PMR - Pessoal quer PMR-Contabilidade.

Não tendo a rotina PMR-Contabilidade instalada, pode então completar os Valores Adicionais que existirem para os campos a começarem pela Folha de Rosto.

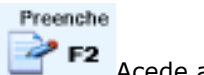

F2 Acede ao ecrã seguinte:

| SELECCIONE OS ANE | XOS A PREEN | CHER 🗖 🔲 🗮                                                 | × |
|-------------------|-------------|------------------------------------------------------------|---|
| 🗖 Folha Rosto     |             | <ul> <li>Anexo <u>D</u></li> <li>Anexo <u>E</u></li> </ul> |   |
| Anexo <u>B</u>    |             | TAnexo <u>F</u>                                            |   |
| Ajuda<br>💸 F1     | Ok<br>✔ ^0  | Cancelar<br>X ^C                                           |   |

Selecione os Anexos a preencher:

Marque com 🔄, o Anexo ou os Anexos a ver ou alterar.

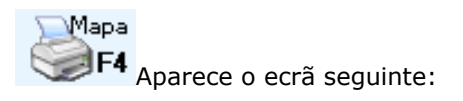

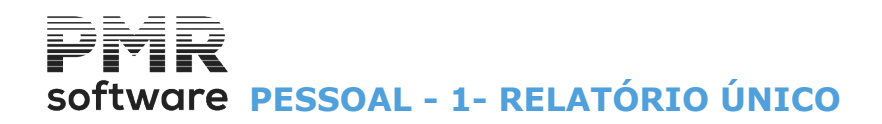

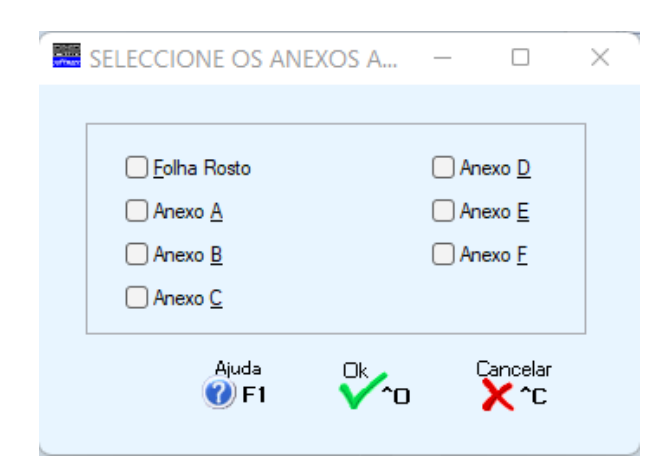

Assinale com 🖃, o Anexo que pretende imprimir.

| Impressão  |                                     | ×        |
|------------|-------------------------------------|----------|
| Impressão: | —Tipo papel: ——<br>O <u>B</u> ranco |          |
|            | O Impresso                          | Cancelar |

#### IMPRESSÃO

**Ver antes**: Marcado com **•**, considera Ver antes de imprimir, no ecrã; **Imprimir**: Assinalado com **•**, considera Imprimir de imediato.

#### TIPO DE PAPEL

**Branco**: Assinalado com 
, considera a impressão no papel Branco; **Impresso**: Marcado com 
, considera a impressão no papel já Impresso (Modelo Oficial).

Depois indique a impressora.

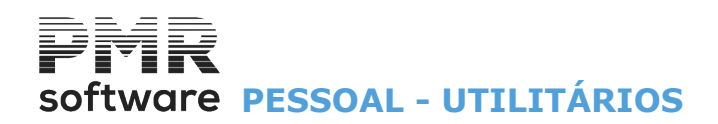

## UTILITÁRIOS

O Acesso a estas opções depende das Permissões e Níveis de Acesso dados pelo Gestor do Sistema, a cada Operador.

|                     | SAL IBC                                | ) - EMPRESA TESTES     | OBRAS IBO - MF                        | gestão de pessoal 🛛 🗕 🗖 🗙 |
|---------------------|----------------------------------------|------------------------|---------------------------------------|---------------------------|
| Ficheiros Processam | ento Mapas Balanço                     | Social Relatório Único | Utilitários Configuração Janela Ajuda |                           |
| Ajuda Data          | Sair Impressora Em                     | npresas Calculadora    | Ficheiros >                           |                           |
|                     | <u></u> , <del></del> , <del>5</del> 8 | J                      | Kotina 🔹 🖡                            | )                         |
| 🛛 🧖 Contabilidad    | le                                     |                        | Calculadora E10                       |                           |
| Ations              |                                        |                        | Sistema                               |                           |
| Samos *B*           |                                        |                        | Data Processamento F2                 |                           |
| * Taconorio         |                                        |                        |                                       |                           |
|                     |                                        |                        |                                       |                           |
| Pressoes            |                                        |                        |                                       |                           |
| Vendas              |                                        |                        |                                       |                           |
| Stocks              |                                        |                        |                                       |                           |
| Mobras 💛            |                                        |                        |                                       |                           |
| Encomendas          | 5                                      |                        |                                       |                           |
| 🙆 Compras           |                                        |                        |                                       |                           |
|                     |                                        |                        |                                       |                           |
|                     |                                        |                        |                                       |                           |
|                     |                                        |                        |                                       |                           |
|                     |                                        |                        |                                       |                           |
|                     |                                        |                        |                                       |                           |
|                     |                                        |                        |                                       | software                  |
|                     |                                        |                        |                                       |                           |
|                     |                                        |                        |                                       |                           |
|                     |                                        |                        |                                       |                           |
|                     |                                        |                        |                                       |                           |
|                     |                                        |                        |                                       |                           |
|                     |                                        |                        |                                       |                           |
| 2017-01-31 17:10:27 | PMR-Pessoal Vers                       | são 6.100 N.Inst.99000 | PMR-Software(c EUR AGLOU              | NUM OVR                   |

#### **FICHEIROS**

• Procedimentos vários relacionados com os Ficheiros da Rotina e Cópias de Segurança, Reposição, Reorganização, Eliminação, Otimização, Importação e Exportação.

#### ROTINA

• Procedimentos Especiais que possam ser necessários efetuar na Rotina, tais como:

Acertos e Importação e IRS; Recupera Valores Acumulados em função do Histórico; Passagem de Tabelas para outra Empresa; Fixo Código Duplicado só calcula o Último; Encerra Processamentos de Acertos Convertidos; Altera Código de IRCT para Relatório Único; Correção do Tipo Rendimento em Função da Ficha; Coloca Vai para Vencimento Base nos Fixos; Coloca Data Final nos Fixos; Aterá Abonos para Declaração Mensal; Altera profissões de 2009 para 2010; Alteração para Art. 21 Lei 64-B/2011; Coloca Subsídios Natal/ Férias na Ficha; Indicação de Duodécimos na Ficha; Criação de Movimentos Fixos - Duodécimos, Altera Faltas Justificadas; Altera Códigos de Freguesia; Altera Salários Mínimos em 2020; Retira Redução TSU 0.75% -Salário Mínimo; Altera Titular de Rendimentos; Atualiza Taxas de IRS - Tipo A na Ficha; Covid-19.

#### LIGAÇÃO À CONTABILIDADE

• Com a rotina PMR-Contabilidade instalada pode efetuar os lançamentos automáticos da rotina PMR-Pessoal. Necessita de indicar no bloco [Ligação à Contabilidade], na Configuração da Rotina, que pretende esta ligação e ter a Tabela de Ligação à Contabilidade bem preenchida.

#### CALCULADORA

• Utilitário que substitui a máquina Calculadora de mesa, 🗾 💷 Acede à Calculadora sempre que quiser.

#### Dalculatora

#### SISTEMA

Execução de comandos no Sistema, retornando, depois, ao programa.

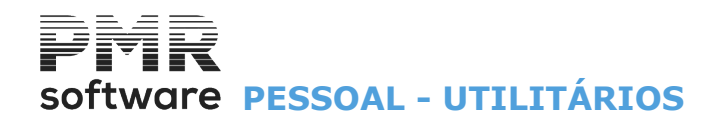

#### DATA DE PROCESSAMENTO

• Altera a Data de Processamento.

Pode, também, usar F2

Para mais informações consulte o Manual do Gestor e Ficheiros Comuns.

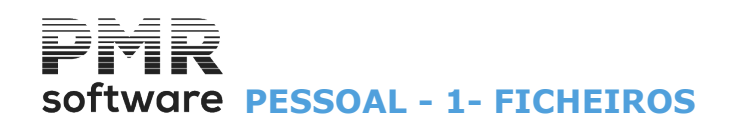

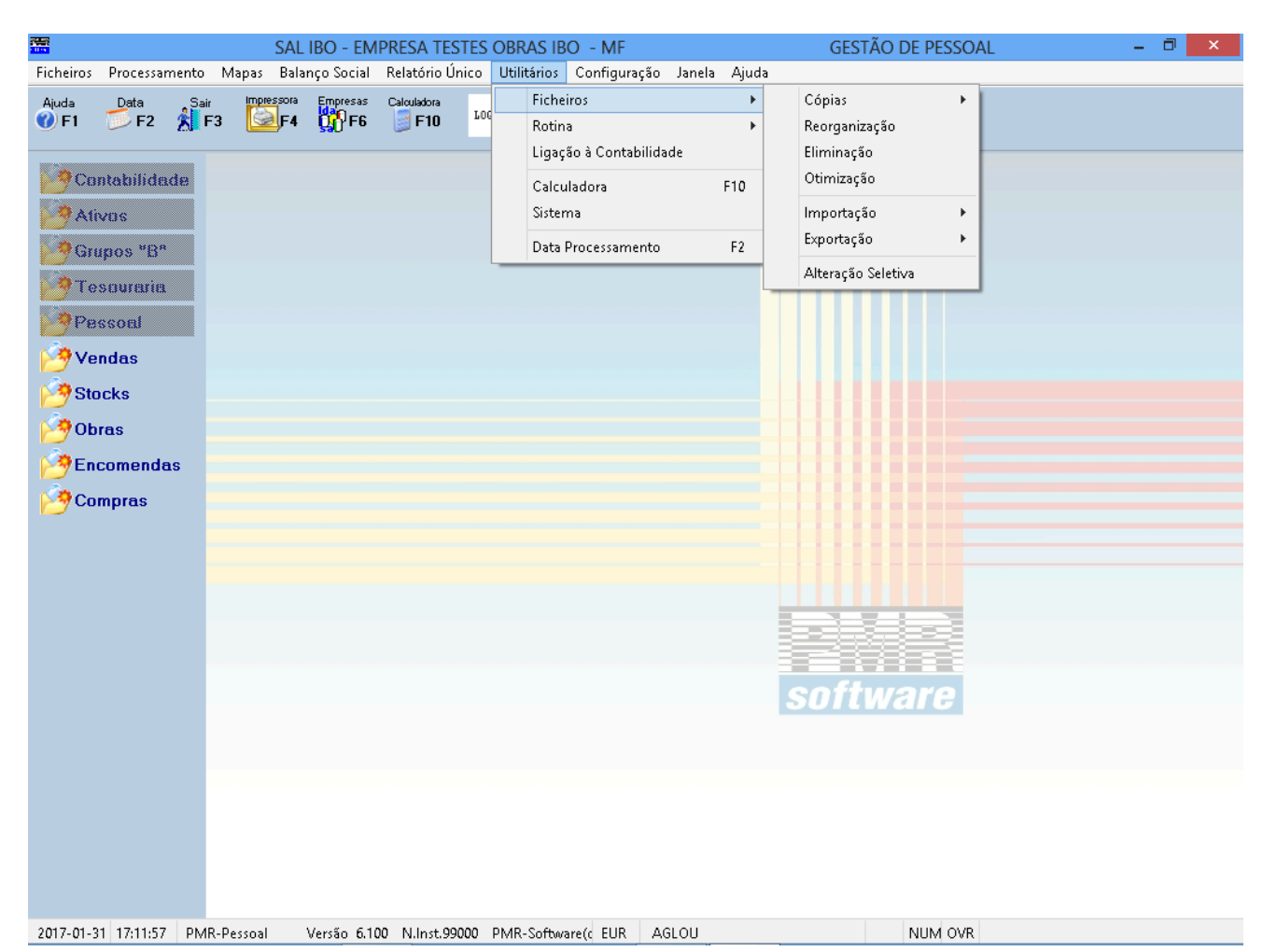

### **1- FICHEIROS**

#### <u>CÓPIAS</u>

• Executa Cópias de Segurança dos Ficheiros de Salários de uma determinada Empresa, para um Suporte Interno ou Externo (conforme opção do Utilizador).

#### **REORGANIZAÇÃO**

• Soluciona alguns erros de ficheiros provocados por falhas de corrente, interrupção anormal do trabalho, etc.

#### **ELIMINAÇÃO**

• Limpeza do conteúdo dos Ficheiros escolhidos procedentes à abertura dos mesmos, porém vazios.

#### **OTIMIZAÇÃO**

• Esta operação só deve ser feita após se ter verificado um grande número de correções/Anulações, otimizando o espaço em disco e o tempo de acesso. Antes de executar esta operação deve fazer uma Cópia de Segurança.

#### **IMPORTAÇÃO**

 Permite fazer ligação com outras aplicações não PMR ou troca da Ficha de Pessoal ou do Ficheiro de Movimentos entre dois locais de trabalho de utilizadores PMR.
 Formato dos Ficheiro: Texto ou Indexado.

#### **EXPORTAÇÃO**

• Idêntico ao ponto anterior para os Ficha de Pessoal ou Ficheiros de Movimentos. Formato dos Ficheiro: Texto ou Indexado.

#### **ALTERAÇÃO SELETIVA**

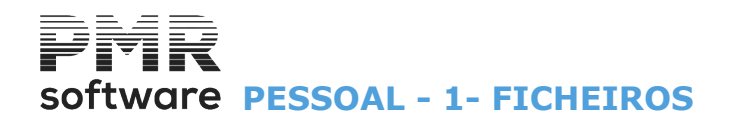

• Alteração seletiva para:

Situação/Contrato; Valores para Cálculos; Civis – Identificação; Civis – Endereço; Profissionais – Relatório Único; Profissionais – Na Empresa; Profissionais – Instituições e IRS – Declaração.

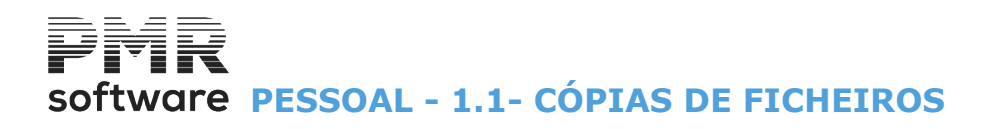

## **1.1- CÓPIAS DE FICHEIROS**

| SAL IBO - El                                                                                                    | MPRESA TESTES OBRAS IBO - MF                                                                                                    | GESTÃO DE PESSOAL                                                                                                    | - 0 × |
|----------------------------------------------------------------------------------------------------|----------------------------------------------------------------------------------------------------|----------------------------------------------------------------------------------------------------|-------|
| Ficheiros Processamento Mapas Balanço Socia                                                                                                    | I Relatório Único <mark>Utilitários</mark> Configuração Jano                                                                                                    | ela Ajuda                                                                                                    |       |
| Ficheiros       Processamento       Mapas       Balanço Socia         Ajuda       Data       Sair       Sair       Sair         Ajuda       Data       Sair       Sair       Sair       Sair         Contabilidade       Ativos       F3       F3       F6         Ativos       F3       To souraria       F5       F6         Pessoal       F3       F3       F5       F6         F5       To souraria       F5       F5       F6         F6       F5       F5       F5       F6         F6       F5       F5       F5       F6 | MPRESA TESTES OBRAS IBO - MF<br>I Relatório Único Utilitários Configuração Janu<br>Calculadora<br>Ficheiros<br>F10<br>Ligação à Contabilidade<br>Calculadora<br>Sistema<br>Data Processamento | GESTÃO DE PESSOAL<br>ela Ajuda<br>Cópias Segurança<br>Reorganização<br>Eliminação<br>Otimização<br>F10<br>F2<br>Alteração Seletiva |       |
| 2017-01-31 17:14:16 PMR-Petsoal Versão 6                                                                                                    | 100 NJInst.99000 PMR-Software(r FUR AGLOU                                                                                                    | software                                                                                                    |       |

#### **SEGURANÇA**

• Executa Cópias de Segurança de todos os Ficheiros de Pessoal de uma determinada Empresa, para um suporte interno ou externo (conforme opção do utilizador).

#### **REPOSIÇÃO**

• Operação inversa da Segurança, isto é, repõe todos os Ficheiros de Pessoal de um suporte interno ou externo para a área do disco de uma determinada Empresa.

Se não configurou as Cópias de Segurança/Reposição deve solicitar ao Gestor de Sistema a Configuração das mesmas. Estas operações usam comandos do DOS. Se desejar utilizar qualquer utilitário diferente (Por exemplo o BACKUP do Windows) para cada Empresa dentro da pasta de instalação do software PMR encontrará uma pasta «EMPXXX» (onde XXX é o Códigos da respetiva Empresa). Faça a segurança ou reposição dos Ficheiros dessa pasta e de todas as pastas pertencentes à Empresa «XXX» para uma segurança total dessa Empresa, ou apenas da pasta «SAL» e de todas as pastas nela incluídas para uma segurança/reposição da Rotina de Salários.

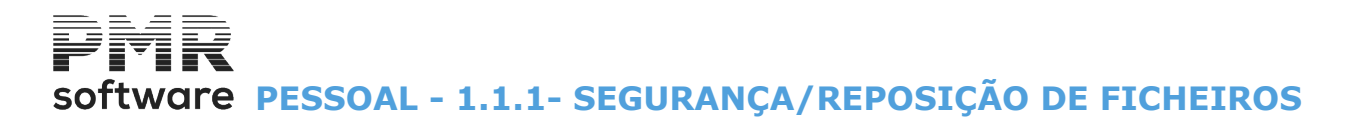

### **1.1.1- SEGURANÇA/REPOSIÇÃO DE FICHEIROS**

Não copia os Ficheiros de Entidades (Terceiros) e Tabelas da Empresa (**EMPTAB**). Só a Segurança feita no Menu do Gestor do Sistema faz a Cópia de Segurança destes dois Ficheiros (**EMPENT** e **EMPTAB**) incluindo, ou não todas as Rotinas da Empresa.

| 🚟 Segurança | e de Ficheiros 💿 💽 💌                                                                                                    |
|-------------|----------------------------------------------------------------------------------------------------|
|             | É da inteira responsabilidade da Entidade Licenciada a utilização de comandos de Segurança e Reposição.<br>Este Software possibilita a execução destes comandos de sistema apenas para comodidade do utilizador.<br>São sugeridos os seguintes comandos para Suporte Externo :<br>- "Backup/Restore" para o Sistema Ms-Dos ;<br>- "tar" para o Sistema SCO UNIX ;<br>- "cpio" para o Sistema Linux/Outros Unix's . |
|             | OPÇÃO       SEGURANÇA         © Cópia Total       © Suporte Interno         © Cópia Movimentos Anos       2010                                                                                                    |
| Visualiz    | ação da Linha de Comando<br>DOWS\system32\XCOPY\empDEM\sal\*.*.\segDEM\sal/S_/Y<br>Ajuda<br>I Miuda<br>I F3 I F3 I Cancelar<br>I F3 I F3 I C                                                                                                    |

#### OPÇÃO

Assinalado com 

, faz:

Cópia <u>T</u>otal;
Cópia de Movimentos por Anos, indicando no campo à frente o Ano a copiar.

#### SEGURANÇA

**Suporte Interno**: Assinalado com , executa no Suporte Interno uma Cópia de Segurança da pasta de trabalho da Rotina para outra área do disco rígido;

**Suporte** <u>Externo</u>: Marcado com , executa no Suporte Externo uma Cópia de Segurança da pasta de trabalho da Rotina para um suporte magnético diferente do disco rígido, por exemplo: **«CD-ROM»**, **«DVD»**, **«Pen»**, outro disco, outro computador...

**REPOSIÇAO DE FICHEIROS** 

## software PESSOAL - 1.1.1- SEGURANÇA/REPOSIÇÃO DE FICHEIROS

| 🚟 Reposição | o de Ficheiros                                                                                                    |  |
|-------------|----------------------------------------------------------------------------------------------------|--|
|             | É da inteira responsabilidade da Entidade Licenciada a utilização de comandos de Segurança e Reposição.<br>Este Software possibilita a execução destes comandos de sistema apenas para comodidade do utilizador.<br>São sugeridos os seguintes comandos para Suporte Externo ;<br>- "Backup/Restore" para o Sistema Ms-Dos ;<br>- "tar" para o Sistema SCO UNIX ;<br>- "cpio" para o Sistema Linux/Outros Unix's . |  |
|             | OPÇÃO       REPOSIÇÃO         © Cópia Iotal       © Suporte Interno         © Cópia Movimentos Anos       2010                                                                                                    |  |
| Visualiza   | cação da Linha de Comando                                                                                                    |  |
|             | Ajuda Sair Ok Cancelar                                                                                                    |  |

#### OPÇÃO

Assinalado com <a>
</a>, executa:

Cópia <u>T</u>otal;

Cópia de Movimentos por Anos, dando no campo à frente o Ano a copiar.

#### REPOSIÇÃO

**Suporte Interno**: Assinalado com , faz no Suporte Interno uma Cópia de Segurança da Rotina de outra área do disco para a pasta de trabalho;

**Suporte Externo**: Marcado com , executa no Suporte <u>Externo</u> uma Cópia de Segurança da Rotina de outro suporte magnético diferente do disco para a pasta de trabalho.

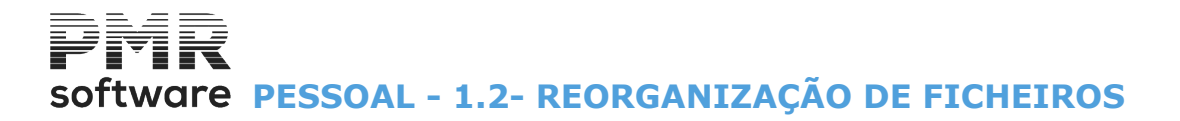

## **1.2- REORGANIZAÇÃO DE FICHEIROS**

Permite-lhe tentar reparar Ficheiros danificados.

| 🖥 Reorganização d                                                                                                    | le Ficheiros de Salários                                                                                                    |                                                                                                    |  |  |  |  |
|----------------------------------------------------------------------------------------------------|----------------------------------------------------------------------------------------------------|----------------------------------------------------------------------------------------------------|--|--|--|--|
| Seleccione os Ficheiros                                                                                                    |                                                                                                    |                                                                                                    |  |  |  |  |
| SALTAB<br>SALMST<br>SALADC<br>SALADC<br>SALFIX<br>SALPRO<br>SALATmoe<br>SALATmoe<br>SALATmoe<br>SALATmoe<br>SALATMOE<br>SALFFF<br>SALFIS<br>SALRIMP | <ul> <li>Tabelas</li> <li>Fichas de Pessoal</li> <li>Complemento ao Cadastro</li> <li>Movimentos Fixos</li> <li>Processamentos</li> <li>E ventos</li> <li>Acumulados (Empresa)</li> <li>Acumulados (Empregados)</li> <li>Períodos de Férias</li> <li>Tabela de I.R.S.</li> <li>Configuração Documentos</li> </ul> | Mov.RecolhidosMov.CalculadosSALR1001SALM1001SALR1003SALM1002SALR1004SALM1003SALR1005SALM1005SALR1006SALM1006SALR1007SALM1007SALR1008SALM1008SALR1009SALM1009SALR1011SALM101SALR1012SALM101 |  |  |  |  |
|                                                                                                    | Ajuda Sair<br>F1 53                                                                                                    | Ok Cancelar<br>✔ ^□ ¥ ^C                                                                                                    |  |  |  |  |

#### SELECIONE OS FICHEIROS

Marque 🗹, prima 🦳, posicionado com o cursor no (s) ficheiro (s) que pretende executar a Reorganização.

Para desmarcar assinale com  $\Box$ .

Carregue em 🗹 posicionado com o Cursor no (s) ficheiro (s) selecionado (s).

Os blocos [Movimentos Recolhidos] e [Movimentos Calculados] contêm uma lista dos Ficheiros de Movimentos mensais de cada ano:

Todos os Ficheiros: Prima com o botão esquerdo do rato, no primeiro Ficheiro da lista, em seguida, carrega

em 🔚 e em simultâneo com o botão esquerdo do rato, no último Ficheiro da lista ou posiciona-se no

primeiro Ficheiro da lista e carrega nas as teclas, em simultâneo, e in e in . Para desmarcar usa-se a operação inversa, isto é, carrega com o botão esquerdo do rato, no último Ficheiro

selecionado da lista, em seguida, carrega em **un** e em simultâneo com o botão esquerdo do rato, no primeiro Ficheiro da lista selecionado ou posiciona-se no último Ficheiro selecionado da lista o e carrega em

simultâneo, e

**Um Ficheiro**: Carrega com o botão esquerdo do rato, no Ficheiro pretendido da lista ou use as setas cursoras para cima e para baixo até o cursor se posicionar no ficheiro da lista pretendido.

Para desmarcar carrega em E e em simultâneo carrega no botão esquerdo do rato, no Ficheiro da lista selecionado;

Vários Ficheiros: Prima com o botão esquerdo do rato, no Ficheiro pretendido da lista, em seguida, carrega

em 🛄 e em simultâneo com o botão esquerdo do rato, noutro Ficheiro pretendido da lista.

Repete a segunda operação tantas vezes quantos os Ficheiros da lista a selecionar.

Teclas para os blocos [Movimentos Recolhidos] e [Movimentos Calculados]:

| Ø | Blocos [Movimentos Recolhidos] e [Movimentos Calculados] |                                                                                                    |  |
|---|----------------------------------------------------------|----------------------------------------------------------------------------------------------------|--|
|   | Teclas                                                   | Função                                                                                                    |  |
|   | Home Page                                                | O cursor posiciona-se no primeiro Ficheiro da lista;                                                                                                |  |
|   | END                                                      | O cursor posiciona-se no último Ficheiro da lista.<br>Em todas as situações a lista fica com um fundo azul identificando os ficheiros selecionados. |  |

# software PESSOAL - 1.2- REORGANIZAÇÃO DE FICHEIROS

Seguidamente, prima , para iniciar a operação de Reorganização do (s) Ficheiro (s) selecionado (s). Pode sempre usar , para desmarcar tudo e iniciar uma nova seleção de ficheiros.

# software PESSOAL - 1.3- ELIMINAÇÃO DE FICHEIROS

## **1.3- ELIMINAÇÃO DE FICHEIROS**

|    | Eliminação de Fi | cheiros de Salários       |                           |                                             |                                                             | 3 |
|----|------------------|---------------------------|---------------------------|---------------------------------------------|-------------------------------------------------------------|---|
|    | -                | S                         | eleccione os              | Ficheiros                                   |                                                             | ] |
|    | SALTAB           | - Tabelas                 | SALMST                    | - Fichas de Pessoal                         | Mov.Recolhidos<br>SAL P1001                                 |   |
| ÷. | SALADC           | - Complemento ao Cadastro | SALFIX                    | - Movimentos Fixos                          | SALR1001 SALM1001<br>SALR1002 SALM1002<br>SALR1003 SALM1003 |   |
|    | SALPRO           | - Processamentos          | SALEVT                    | - Eventos                                   | SALR1005 SALM1005<br>SALR1004 SALM1004<br>SALR1005 SALM1005 |   |
|    | SALFFF           | - Períodos de Férias      | SALFIS                    | - Tabela de I.R.S.                          | SALR1006 SALM1006<br>SALR1007 SALM1007                      |   |
|    | SALATmoe         | - Acumulados (Empresa)    | SALAMmoe                  | - Acumulados (Empregados)                   | SALR1008 SALM1008<br>SALR1009 SALM1009                      |   |
|    | 🗖 SALBAL         | - Balanço Social          | SALRIMP                   | <ul> <li>Configuração Documentos</li> </ul> | SALR1010 SALM1010<br>SALR1011 SALM1011                      |   |
|    | SALREU           | - Relatório Único         |                           |                                             | SALR1012 SALM1012                                           |   |
|    |                  |                           |                           |                                             |                                                             | 1 |
|    |                  | Ajuda<br>🧼 F1 👲           | Sair Ok<br><b>∬F3 √</b> ´ | Cancelar                                    |                                                             |   |

#### **SELECIONE OS FICHEIROS**

Ver ponto <u>1.2 – Reorganização de Ficheiros</u>.

▲

<u>Esta operação é muito perigosa</u>, pois se eliminar um Ficheiro por lapso e não tiver uma Cópia de Segurança do Ficheiro, nunca mais o pode recuperar.

## software PESSOAL - 1.4- OTIMIZAÇÃO DE FICHEIROS

## **1.4- OTIMIZAÇÃO DE FICHEIROS**

Antes usar a Otimização de Ficheiros faça uma cópia de Segurança.

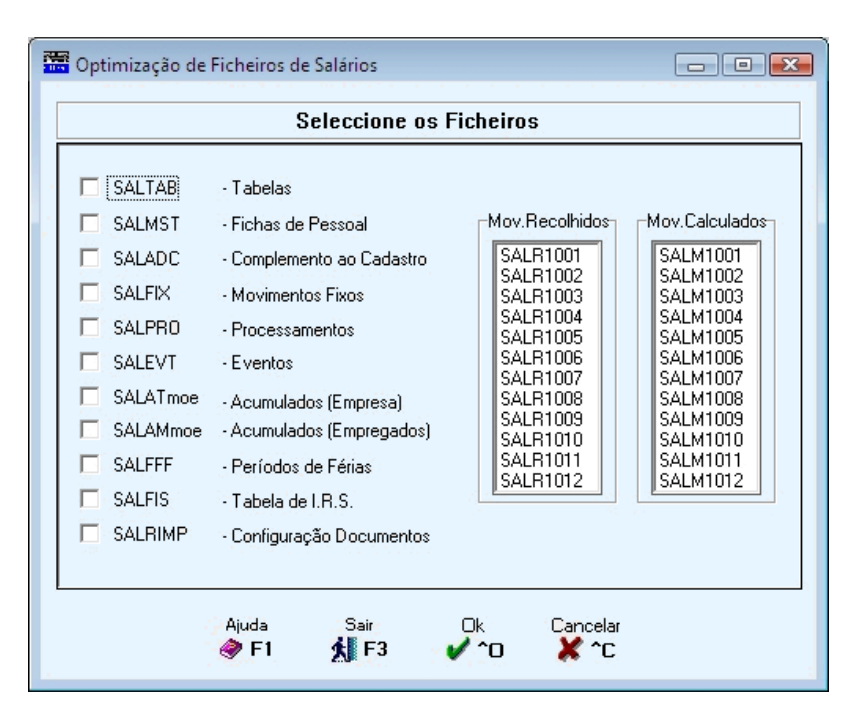

#### **SELECIONE OS FICHEIROS**

Ver ponto 1.2 - Reorganização de Ficheiros.

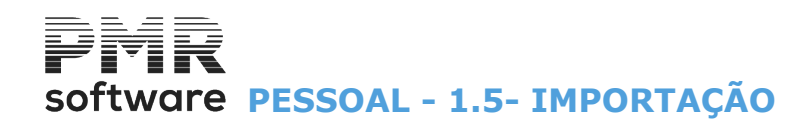

## **1.5- IMPORTAÇÃO**

| 🚟 SAL IBO - EN                                                                                                    | MPRESA TESTES OBRAS IBO - MF                                                                                                    | GESTÃO DE PESSOA                                                                                                    | L _ 🗇 🗙                                   |
|----------------------------------------------------------------------------------------------------|----------------------------------------------------------------------------------------------------|----------------------------------------------------------------------------------------------------|-------------------------------------------|
| Ficheiros Processamento Mapas Balanço Social                                                                                                    | I Relatório Único Utilitários Configuração Ja                                                                                                    | nela Ajuda                                                                                                    |                                           |
| SAL IBO - EN         Ficheiros       Processamento       Mapas       Balanço Social         Ajuda       Data       Sair       Impressora       Impressora         Impressora       Fra       Impressora       Impressora       Impressora         Impressora       Grupos "Ba       Impressora       Impressora       Impressora         Impressora       Grupos "Ba       Impressora       Impressora       Impressora         Impressora       Focontabilidade       Impressora       Impressora       Impressora         Impressora       Grupos "Ba       Impressora       Impressora       Impressora         Impressora       Focontabilidade       Impressora       Impressora       Impressora         Impressora       Focontabilidade       Impressora       Impressora       Impressora         Impressora       Focontabilidade       Impressora       Impressora       Impressora         Impressora       Focontabilidade       Impressora       Impressora       Impressora         Impressora       Focontabilidade       Impressora       Impressora       Impressora         Impressora       Focontabilidade       Impressora       Impressora       Impressora         Impressora       Focontabilidade <th>MPRESA TESTES OBRAS IBO - MF<br/>I Relatório Único Utilitários Configuração Jan<br/>Calculadora<br/>IOC Rotina<br/>Ligação à Contabilidade<br/>Calculadora<br/>Sistema<br/>Data Processamento</th> <th>GESTÃO DE PESSOA<br/>nela Ajuda<br/>Cópias +<br/>Reorganização<br/>Eliminação<br/>Otimização<br/>F10<br/>F2<br/>Alteração Seletiva</th> <th>Ficheiros de Texto<br/>Ficheiros Indexados</th> | MPRESA TESTES OBRAS IBO - MF<br>I Relatório Único Utilitários Configuração Jan<br>Calculadora<br>IOC Rotina<br>Ligação à Contabilidade<br>Calculadora<br>Sistema<br>Data Processamento | GESTÃO DE PESSOA<br>nela Ajuda<br>Cópias +<br>Reorganização<br>Eliminação<br>Otimização<br>F10<br>F2<br>Alteração Seletiva | Ficheiros de Texto<br>Ficheiros Indexados |
| 2017-01-31 17:20:06 PMR-Pessoal Versão 6.                                                                                                    | 100 N.Inst.99000 PMR-Software(c EUR AGLO                                                                                                    | software                                                                                                    |                                           |

#### **FICHEIROS DE TEXTO**

• Executa a Importação da Ficha de Pessoal ou do Ficheiro de Movimentos Recolhidos antes de Cálculos no formato Texto, que pode ser o resultado de uma Exportação previamente feita no Programa PMR ou não.

#### **FICHEIROS INDEXADOS**

• Executa a Importação da Ficha de Pessoal e/ou Ficheiro de Movimentos Fixos e/ou Ficheiro de Movimentos Recolhidos antes de Cálculos no formato da linguagem de programação usada pela PMR, que é o resultado de uma Exportação previamente feita no Programa PMR. Pode selecionar por Empregados.

## **1.5.1- IMPORTAÇÃO-FICHEIROS DE TEXTO**

|       |                                | Importa                          | ação Ficheiros d              | e T <i>ex</i> to          |                    |            |
|-------|--------------------------------|----------------------------------|-------------------------------|---------------------------|--------------------|------------|
| ۰E    | icha de Pes                    | soal O <u>M</u>                  | ovimentos Recolhido:          | s (Antes dos Cálculos)    |                    |            |
| Se (E | :mpregado/l                    | Data) Duplicado                  | s <sub>TE</sub> Desenho de Mo | vimentos ———              |                    |            |
| 01    | gnora                          | Sobrepõe                         | Versão <u>4</u> .             | 🔵 Versão 5. <u>0</u>      | Versão 5. <u>1</u> |            |
|       |                                |                                  |                               | Excel (.csv)              |                    |            |
|       |                                |                                  | Movimentos com                | Código igual para o me    | smo Empregado      |            |
|       |                                |                                  | Escreve No.                   | ovo 💫 🔵 <u>S</u> oma Quan | tidades/Valores    | Ajuda      |
|       | — Opção s<br>() <u>N</u> ão Ir | e existirem erros<br>nporta Nada | Só Importa <u>C</u> o         | prretos 🔵 Import          | :a <u>T</u> udo    | _          |
|       | Ano                            | Mês N.Proc.                      | Tipo                          | Situação                  |                    |            |
|       |                                |                                  |                               |                           | ^                  |            |
|       |                                |                                  |                               |                           |                    |            |
|       |                                |                                  |                               |                           |                    | <b>^</b> 5 |
|       |                                |                                  |                               |                           |                    |            |
|       |                                |                                  |                               |                           |                    |            |
|       |                                |                                  |                               |                           |                    |            |
|       |                                |                                  |                               |                           |                    |            |
|       |                                |                                  |                               |                           |                    |            |
|       |                                |                                  |                               |                           |                    |            |

#### <u>F</u>ICHA DE PESSOAL

Marcado com 
, importa a <u>F</u>icha de Pessoal. Ativa o campo "<u>Se (Empregado/Data) Duplicado</u>".

#### **MOVIMENTOS RECOLHIDOS (ANTES DOS CÁLCULOS)**

Só importa Processamentos com a situação «Em Aberto».

Assinalado com I, usa a importação dos Movimentos Recolhidos (antes dos Cálculos).

Desativa campo "Ficha de Pessoal" e "Se (Empregado/Data) Duplicados".

Importa-se os Movimentos Recolhidos antes de Cálculos de um Ficheiro, no formato «**TXT**», com esboço fornecido pela PMR para o Ficheiro de Movimentos.

A passagem tem algumas validações, detetado algum erro é emitida uma lista de anomalias para analisar antes de passar à 2ª. Fase, onde é feita a passagem para o Ficheiro de Movimentos, pode, optar se Não importa nada, Só importa Corretos ou Importa Tudo.

Lista com a informação seguinte: **Ano**;

Mês; Número de Processamento; Tipo; Situação.

#### SE (EMPREGADO/DATA) DUPLICADOS

Ativado se campo "<u>Ficha de Pessoal</u>" assinalado com **•**. Marcado com **•**, assume: **Ignora**; **Sobrepõe**, nos Empregados/Data duplicados.

#### **DESENHO DE MOVIMENTOS**

Assinalado com 
, importa nos formatos:
Versões 4;
5.0;
5.1;

**Excel (.csv)**: Marcado com **I**, Importa Movimentos no formato Excel com extensão «**CSV**», da versão acima assinalada com **I**.

#### **OPÇÃO SE EXISTIREM ERROS**

Não Importa Nada: Assinalado com 
 ●, não importa nada;
 Só Importa Corretos: Assinalado com 
 ●, só importa registos Corretos;
 387 de 475 / 1.5.1- IMPORTAÇÃO-FICHEIROS DE TEXTO

# software PESSOAL - 1.5.1- IMPORTAÇÃO-FICHEIROS DE TEXTO

#### **Importa <u>T</u>udo**: Assinalado com **•**, importa <u>T</u>udo.

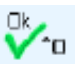

Visualiza a janela seguinte:

| Ir | iportação de Ficheiro Texto                                      | 3 |
|----|------------------------------------------------------------------|---|
|    | Nome do Ficheiro a Importar :                                    |   |
|    | Despreza Linha com Nomes dos Campos                              |   |
|    | Caracter Separador de Campos                                     |   |
|    | C Tapriação (* Fouco e Alitâria C Alitâria C Aritâria C Aritâria |   |
|    | Ajuda Sair Ok Cancelar<br>� F1 ∰ F3 ✔ ^0 💥 ^C                    |   |

#### NOME DO FICHEIRO A IMPORTAR

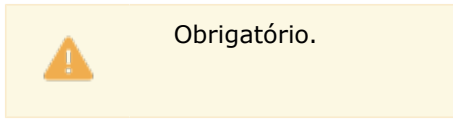

Local e o Nome do Ficheiro a Importar.

#### **DESPREZA LINHAS COM NOMES DOS CAMPOS**

Marcado com 🗹, Desprezada a Linha com os Nomes dos Campos para efeitos da Importação.

#### **CARATER SEPARADOR DE CAMPOS**

Assinale com 🖲, o caráter que vai separar cada uma das Colunas do Ficheiro a Importar:

Tabulação; Ponto e Vírgula;

Vírgula;

Outro: Ativa o campo seguinte.

O caráter a escolher deve ser o mesmo que escolheu para a Exportação do Ficheiro;

....[ [ ]: Indique outro separador diferente dos anteriores.

Exemplo:

#.

Aparece a janela seguinte:

| 🚟 Im | nportação da Ficha de Pessoal               | x |  |  |  |  |
|------|---------------------------------------------|---|--|--|--|--|
|      |                                             |   |  |  |  |  |
|      | Data de Referência da Ficha                 |   |  |  |  |  |
|      | Do Ficheiro a Importar                      |   |  |  |  |  |
|      | 2010/09/05                                  |   |  |  |  |  |
|      | Pode Alterar esta Data Início dos Registos, |   |  |  |  |  |
|      | antes de Confirmar a sua Importação.        |   |  |  |  |  |
|      | Ajuda Ok Cancelar<br>參 F1 ✔ ^O 💥 ^C         |   |  |  |  |  |

#### DATA DE REFERÊNCIA DA FICHA DO FICHEIRO A IMPORTAR

Pode Alterar esta Data Início dos Registos antes de confirmar a sua Importação.

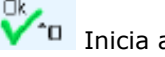

💶 Inicia a Importação do Ficheiro.

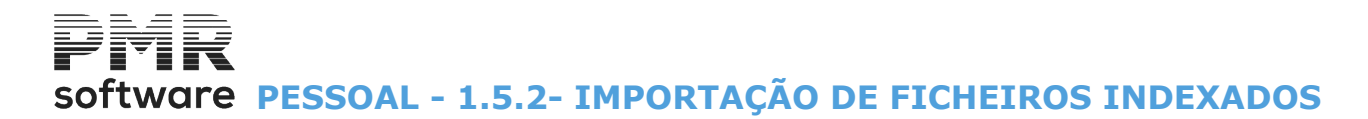

### **1.5.2- IMPORTAÇÃO DE FICHEIROS INDEXADOS**

| 🚟 Importação de Ficheiros Indexados                                 | - • × |
|---------------------------------------------------------------------|-------|
| Path e Nome do Ficheiro a Importar                                  |       |
|                                                                     |       |
| Se Duplicados                                                       |       |
| O Ignora O Sobrepoe                                                 |       |
| Ficha de <u>P</u> essoal Movimentos <u>F</u> ixos Empregados        |       |
| Altera todas as Datas Início                                        |       |
| Nova Data Último                                                    |       |
| Movimentos<br>Processamentos<br>Ano Mês Primeiro Último<br>Primeiro |       |
| Número Último                                                       |       |
| Ajuda Ok Cancelar Sair<br>參 F1 ✔ ^O 💥 ^C 🕺 F3                       |       |

#### PATH E NOME DO FICHEIRO A IMPORTAR

Obrigatório.

Indique o Local e o Nome do Ficheiro a Importar.

#### SE DUPLICADOS

Marcado com •, se houver duplicados: Ignora; Sobrepõe.

#### FICHA DE <u>P</u>ESSOAL

Assinalado com 🗹, importa da Ficha de Pessoal.

#### **MOVIMENTOS <u>F</u>IXOS**

Assinalado com 🗹, importa do ficheiro dos Movimentos Fixos.

#### ALTERA TODAS AS DATAS INÍCIO

Assinalado com 🖃, ativa o campo seguinte.

#### **NOVA DATA**

Ativado se campo anterior assinalado com 🖃, para registar a nova Data pretendida para as Datas Início da Fichas dos Empregados.

Todos os outros campos estão desativados e mostram os parâmetros dados na Exportação de Ficheiros Indexados.

#### EMPREGADOS - PRIMEIRO / ÚLTIMO

Indique o primeiro e o último Empregado a usar.

#### MOVIMENTOS

Assinalado com  $\blacksquare$ , assume os Movimentos.

#### PROCESSAMENTOS

**Mês / Número - Primeiro e Último**: Indique o Mês e o Número de Processamento, bem como o Primeiro e o Último, respetivamente.

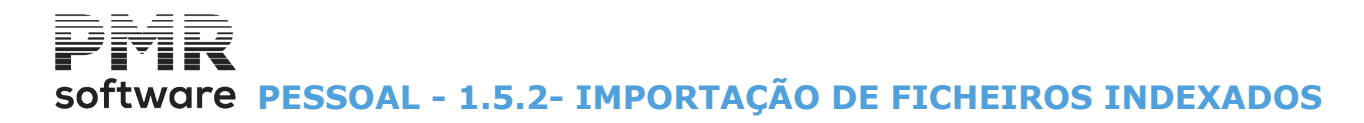

#### EMPREGADOS - PRIMEIRO / ÚLTIMO

Indique o primeiro e o último Empregado a usar nos Movimentos.

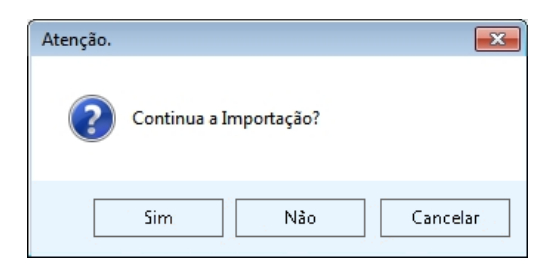

Sin

Carregando em

aparece a janela seguinte (Confirmação de Processamento a Importar):

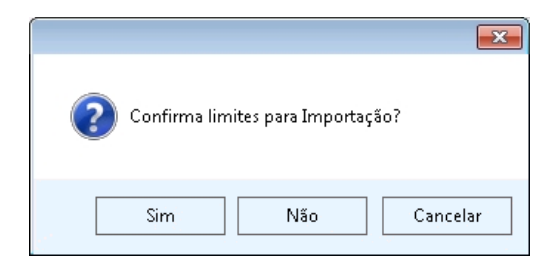

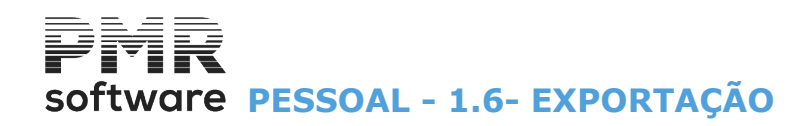

## **1.6- EXPORTAÇÃO**

|                        | SAL IBO            | - EMPRESA TESTES       | OBRAS IBO - MF                    | GESTÃO DE PESSOA                  | L – 🗇 🗙             |
|------------------------|--------------------|------------------------|-----------------------------------|-----------------------------------|---------------------|
| Ficheiros Processament | o Mapas Balanço S  | Social Relatório Único | Utilitários Configuração Janela A | juda                              |                     |
| Ajuda Data S           | air Impressora Emp | presas Calculadora     | Ficheiros                         | Cópias                            |                     |
| 🕐 F1 🕖 F2 🕺            | F3 🔛 F4 🔐          | у <b>г</b> б 📓 F10 🤷   | Rotina                            | <ul> <li>Reorganização</li> </ul> |                     |
|                        |                    |                        | Ligação à Contabilidade           | Eliminação                        |                     |
| Contabilidade          |                    |                        | Calculadora F10                   | ) Utimização                      |                     |
| Afives 🖉               |                    |                        | Sistema                           | Importação 🕨                      |                     |
| Grupos "B"             |                    |                        | Data Processamento F2             | Exportação 🕨                      | Ficheiros de Texto  |
| Tesouraria             |                    |                        |                                   | Alteração Seletiva                | Ficheiros indexados |
| 2 Paccoal              |                    |                        |                                   |                                   |                     |
|                        |                    |                        |                                   |                                   |                     |
| Vendas                 |                    |                        |                                   |                                   |                     |
| Stocks                 |                    |                        |                                   |                                   |                     |
| Obras                  |                    |                        |                                   |                                   |                     |
| 🖄 Encomendas           |                    |                        |                                   |                                   |                     |
| Compras                |                    |                        |                                   |                                   |                     |
|                        |                    |                        |                                   |                                   |                     |
|                        |                    |                        |                                   |                                   |                     |
|                        |                    |                        |                                   |                                   |                     |
|                        |                    |                        |                                   |                                   |                     |
|                        |                    |                        |                                   |                                   |                     |
|                        |                    |                        |                                   |                                   |                     |
|                        |                    |                        |                                   | software                          |                     |
|                        |                    |                        |                                   |                                   |                     |
|                        |                    |                        |                                   |                                   |                     |
|                        |                    |                        |                                   |                                   |                     |
|                        |                    |                        |                                   |                                   |                     |
|                        |                    |                        |                                   |                                   |                     |
|                        |                    |                        |                                   |                                   |                     |
|                        |                    |                        |                                   |                                   |                     |
| 2017-01-31 17:21:14 Pt | vIR-Pessoal Versã  | ão 6.100 N.Inst.99000  | PMR-Software(c EUR AGLOU          | NUM OVR                           |                     |

#### **FICHEIROS DE TEXTO**

• Executa a Exportação da Ficha de Pessoal ou do Ficheiro de Movimentos Recolhidos antes de Cálculos no formato Texto.

#### **FICHEIROS INDEXADOS**

• Executa a Exportação da Ficha de Pessoal e/ou Ficheiro de Movimentos Fixos e/ou Ficheiro de Movimentos Recolhidos antes de Cálculos no formato da linguagem de programação usada pela PMR.

# software PESSOAL - 1.6.1- EXPORTAÇÃO-FICHEIROS DE TEXTO

| Exportação Ficheiros de Texto         Opções         Empregados         Ficha de Pessoal         Movimentos Recolhidos         Último         Movimentos Calculados |                 |      |    |   |        |      |           |          |   |               |
|----------------------------------------------------------------------------------------------------|-----------------|------|----|---|--------|------|-----------|----------|---|---------------|
|                                                                                                    | Ano Mês N.Proc. |      |    |   |        | Tipo | Situação  | Exporta  | 1 | Ajuda<br>🤣 F1 |
|                                                                                                    | Γ               | 2010 | 10 | 1 | Automá | tico | Encerrado | <b>_</b> |   |               |
|                                                                                                    |                 | 2010 | 2  | 1 | Automá | tico | Encerrado |          |   | Ok            |
|                                                                                                    |                 | 2010 | 1  | 2 | Automá | tico | Em Aberto |          |   | V ^o          |
|                                                                                                    |                 | 2010 | 1  | 1 | Automá | tico | Encerrado |          |   |               |
|                                                                                                    |                 |      |    |   |        |      |           |          |   | Cancelar      |
|                                                                                                    |                 |      |    |   |        |      |           |          |   | 🐥 L           |
|                                                                                                    |                 |      |    |   |        |      | _         |          |   |               |
|                                                                                                    |                 |      |    |   |        |      | _         |          |   |               |
|                                                                                                    |                 |      |    |   |        |      | _         |          |   |               |
|                                                                                                    |                 | ļ    |    |   | ļ      |      |           |          |   |               |
| 1.                                                                                                    |                 |      |    |   |        |      |           |          |   |               |

### **1.6.1- EXPORTAÇÃO-FICHEIROS DE TEXTO**

#### OPÇÕES

**<u>Ficha de Pessoal</u>**: Assinalado com **•**, exporta **<u>Ficha de Pessoal</u>**.

Ativa o campo "Movimentos em Excel".

Exportação de dados da Ficha de Pessoal para um Ficheiro no formato Texto e com esboço fornecido pela PMR.

**Movimentos <u>R</u>ecolhidos**: Assinalado com , exporta Ficheiro de Movimentos recolhidos num Ficheiro no formato Texto e com esboço fornecido pela PMR.

Desativa o campo "Movimentos em Excel".

Movimentos Calculados: Assinalado com 
, exporta Movimentos Calculados.

#### **EMPREGADOS**

Primeiro Empregado/Último Empregado: Indique os limites dos Empregados a que se refere a exportação.

**Data de Referência**: Indique a Data até onde se considera os registos da Ficha de Pessoal para a Exportação.

Seguidamente, prima Via, aparece a janela seguinte (Exportação para Ficheiro de texto):

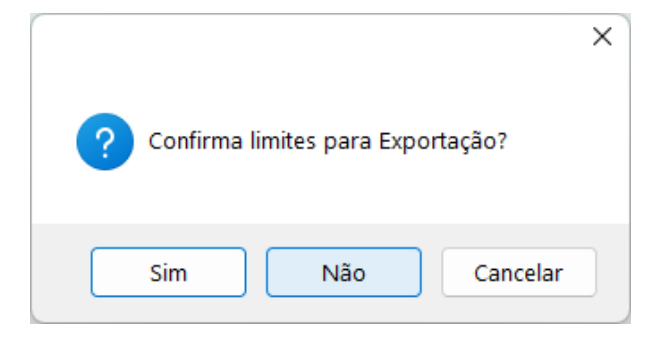

Sin

Carregando em

aparece a janela seguinte (Confirmação de Processamento a Exportar):

# software PESSOAL - 1.6.1- EXPORTAÇÃO-FICHEIROS DE TEXTO

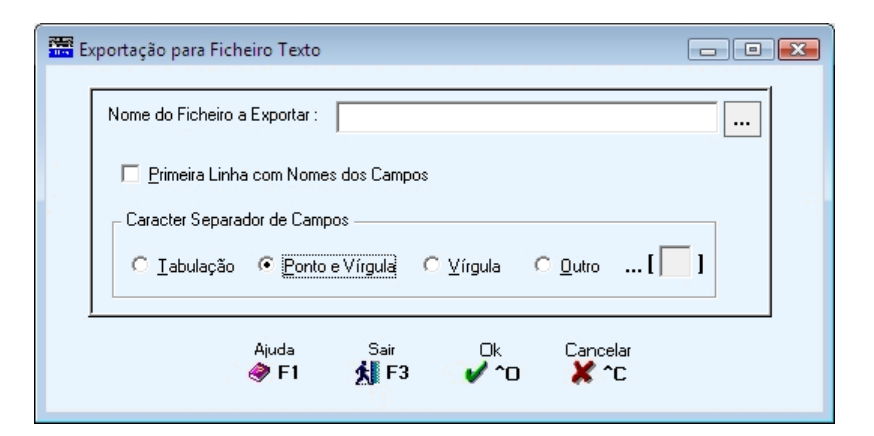

#### NOME DO FICHEIRO A EXPORTAR

Indique o local e o Nome do Ficheiro a Exportar.

#### **PRIMEIRA LINHA COM NOMES DOS CAMPOS**

Assinale com 🗹 sendo assim a Primeira Linha registada com os Nomes dos Campos para efeitos da Exportação.

#### CARATER SEPARADOR DE CAMPOS

Assinale com , o caráter que vai separar cada uma das Colunas do Ficheiro a Importar:

### <u>T</u>abulação;

### Ponto e Vírgula;

<u>V</u>írgula;

Outro: Ativa o campo seguinte.

O caráter a escolher deve ser o mesmo que escolheu para a Exportação do Ficheiro;

...[ [] ]: Indique outro separador diferente dos anteriores.

Exemplo: #.

Qk

🗖 Inicia a Exportação do Ficheiro.

#### EXPORTAÇÃO-MOV. RECOLHIDOS/CALCULADOS (TEXTO)

Lista com os dados: Ano, Mês, Número de Processamento, Tipo, Situação e Confirma Exportação.

## software PESSOAL - 1.6.1- EXPORTAÇÃO-FICHEIROS DE TEXTO

|   | Ехро                            | rtação Fi | cheiro | s de Texto                              |             |                    |                |               |
|---|---------------------------------|-----------|--------|-----------------------------------------|-------------|--------------------|----------------|---------------|
|   | - Op                            | ções —    |        |                                         | - Empregado | 08                 |                | _             |
|   | O Ficha de Pessoal              |           |        | Primeiro                                | 0           | Data de Referência |                |               |
|   |                                 |           |        | fuere 9                                 | 0000000     | 2011/09/20         |                |               |
|   | C Movimentos <u>R</u> ecolhidos |           |        |                                         | 5555555     | 2011/03/30         |                |               |
|   | Movimentos <u>Calculados</u>    |           |        | Movimentos em Excel                     |             |                    |                |               |
|   |                                 | Ano       | Mês    | N.Proc.                                 | Tipo        | Situação           | Exporta        | Ajuda<br>🧼 F1 |
|   |                                 |           |        |                                         |             |                    | _ <b>_</b>     |               |
|   |                                 |           |        |                                         |             |                    |                | Ok            |
|   |                                 |           | -      |                                         |             |                    |                | 🗸 🗸           |
|   |                                 | í —       | -í     | i i i i i i i i i i i i i i i i i i i   |             |                    |                |               |
|   |                                 | í         | -i     | i – i – – – – – – – – – – – – – – – – – |             | ,<br>              | - <sub>-</sub> | Cancelar      |
|   |                                 | ·         | -i     | i – i – – – – – – – – – – – – – – – – – |             |                    | -              | 🗶 ^с          |
|   |                                 |           |        | ·                                       |             |                    |                |               |
|   |                                 |           |        | ·                                       |             |                    |                |               |
|   |                                 |           |        | ·                                       |             |                    |                |               |
|   |                                 |           | -      |                                         |             |                    |                |               |
|   |                                 | I         | 1      |                                         |             |                    | •              |               |
| - |                                 |           |        |                                         |             |                    |                |               |

#### OPÇÕES

**<u>Ficha de Pessoal</u>**: Assinalado com **•**, exporta a Ficha de Pessoal;

**Movimentos <u>R</u>ecolhidos**: Assinalado com , exporta os Movimentos <u>R</u>ecolhidos. Só exporta Processamentos com a situação «**Em Aberto**». Ativa o campo "<u>Movimentos em Excel</u>";

**Movimentos Calculados**: Marcado com , considera a importação dos Movimentos Calculados. Só exporta Processamentos com a situação de «Encerrado». Desativa o campo "<u>Movimentos em Excel</u>".

#### CONFIRMA EXPORTAÇÃO

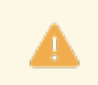

Obrigatório para os Movimentos Calculados.

Assinalado com 🗹 considera o (s) Processamento (s) confirmado (s) para a Exportação.

Daqui para a frente a opção é idêntica à dos Movimentos Recolhidos.

#### **MOVIMENTOS EM EXCEL**

Ativado se o campo "<u>Movimentos Recolhidos</u>" estivar assinalado com **•**. Desativado se o campo "<u>Movimentos Calculados</u>" estivar assinalado com **•**. Exporta os Movimentos no formato **«XLS**».

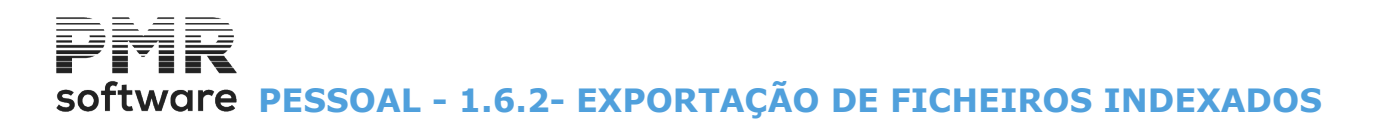

### **1.6.2- EXPORTAÇÃO DE FICHEIROS INDEXADOS**

Exporta em simultâneo a Ficha de Pessoal e/ou Ficheiro de Movimentos Fixos e/ou Ficheiro de Movimentos. Por defeito, o campo "<u>Até à data de</u>" assume a Data do Processamento corrente e o campo "<u>Ano</u>" assume o Ano em curso, podendo ambos os campos serem alterados.

| Exportação de Ficheiros Indexados  |                             |  |  |  |  |  |
|------------------------------------|-----------------------------|--|--|--|--|--|
| Ficha de <u>P</u> essoal           | Movimentos <u>Fixos</u>     |  |  |  |  |  |
| Empregados                         |                             |  |  |  |  |  |
| Último 999999999                   | Até a Data de 2010/10/28    |  |  |  |  |  |
| <u>M</u> ovimentos     Empregados  | Processamentos              |  |  |  |  |  |
| Primeiro 0                         | Ano 2010 Mês 12             |  |  |  |  |  |
| Último 999999999                   | Número 99                   |  |  |  |  |  |
| Path e Nome do Ficheiro a Exportar |                             |  |  |  |  |  |
|                                    |                             |  |  |  |  |  |
| Ajuda Ok<br>🧼 F1 🖌 🖌               | Cancelar Sair<br>C X C X F3 |  |  |  |  |  |

#### FICHA DE <u>P</u>ESSOAL

Marcado com 🗹, exporta a Ficha de Pessoal.

#### **MOVIMENTOS <u>F</u>IXOS**

Ativado se o campo anterior estiver marcado com **⊡**. Assinalado com **⊡**, considera a inclusão do Ficheiro de Movimentos Fixos na Exportação.

#### **EMPREGADOS**

**Primeiro Empregado/Último Empregado**: Ativados se o campo anterior estiver marcado com . Indique os Limites dos Empregados a que se refere a exportação.

#### ATÉ À DATA DE

Indique a Data até onde se considera os registos da Ficha de Pessoal para a exportação.

#### MOVIMENTOS

Assinalado com 🗹, exporta o Ficheiro de Movimentos.

#### PROCESSAMENTOS

**Primeiro Processamento/Último Processamento**: Ativados se o campo anterior estiver assinalado com

Limite do Processamento, indicando o Ano, Meses e Números de Processamentos referentes à exportação.

#### PATH E NOME DO FICHEIRO A EXPORTAR

## software PESSOAL - 1.6.2- EXPORTAÇÃO DE FICHEIROS INDEXADOS

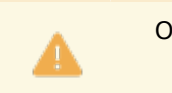

Obrigatório.

Indique a localização e o Nome do Ficheiro a Exportar.
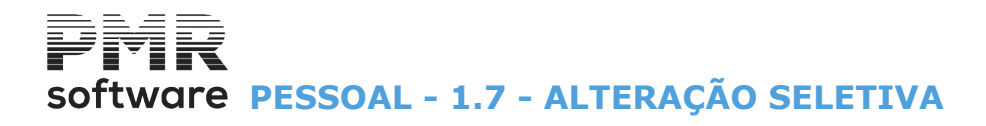

## **1.7 - ALTERAÇÃO SELETIVA**

Possibilidade de Alteração Seletiva nos separadores: Situação/Contrato; Valores para Cálculos; Civis – Identificação; Civis – Endereço; Profissionais – Relatório Único; Profissionais – Na Empresa; Profissionais – Instituições;

IRS – Declaração. 23 Alteração Selectiva Profissionais - Rel. Único IRS - Declaração Profissionais - Na Empresa Profissionais - Instituições Situação/Contrato Valores para Cálculos Civis - Identificação Civis - Endereço **Campos a Alterar** Admissão 🗌 Promoção 🗍 Suspensão 📄 Demissão 📄 Cód.Contrato 📄 Data Inicio Contrato 📄 Data Fim Contrato Limites 999999999 Número Empregado 0 Nota: Os registos serão gravados com a data de entrada 9999/99/99 Data de Admissão 9999/99/99 Data de Promoção 9999/99/99 Data de Suspensão 9999/99/99 Data de Demissão 99 Código Contrato 9999/99/99 Data Início Contrato 9999/99/99 Data Final Contrato Ajuda Sair F3 Cancelar 🕜 F1 X^C

- 1. Escolha um separador supracitado;
- 2. Marque com I, os campos a alterar no bloco [Campos a Alterar], do separador escolhido;
- 3. Escolha os limites relativos ao separador escolhido.

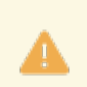

Os registos serão gravados com a data de entrada.

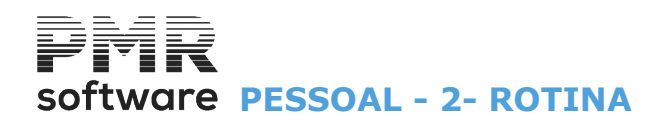

### **2- ROTINA**

| 🧱 SAL FRE - TESTES - F | REITAS        |           |             | GEST         | ÃO DE PESSO   | DAL               |           |                                     |   |
|------------------------|---------------|-----------|-------------|--------------|---------------|-------------------|-----------|-------------------------------------|---|
| Ficheiros Processamer  | nto Mapas     | Balanço S | ocial Rela  | tório Único  | Utilitários ( | Configuração Jane | ela Ajuda |                                     |   |
| Ajuda Data Sa          | ir Impressora | Empresas  | Calculadora |              | Ficheiro      | s                 | >         |                                     |   |
| 🕐 F1 🍈 F2 🏌 I          | F3 🔛 F4       | Of F6     | 🎯 F10       | LOGOTIPO     | Rotina        |                   | >         | Acertos de IRS                      |   |
|                        |               |           |             |              | Ligação       | à Contabilidade   |           | Importação de Tabelas IRS           |   |
| Contabilidade          |               |           |             |              | Calcular      | lora              | E10       | Recupera Valores Acumulados         |   |
| Ativos                 |               |           |             |              | Sistema       | 1010              | 110       | Passagem Tabelas p/outra Empresa    |   |
| Grupos *B*             |               |           |             |              |               |                   |           | Fixo Cód.Duplicado Só Calc. Último  |   |
|                        |               |           |             |              | Data Pr       | ocessamento       | F2        | Encerra Procs. Acertos Convertidos  |   |
| of lesouraria          |               |           |             |              |               |                   |           | Altera Códs.IRCT p/Relatório Único  |   |
| Pessoal                |               |           |             |              |               |                   |           | Correcção T.Rend.em função da Ficha |   |
| 🖄 Vendas               |               |           |             |              |               |                   |           | Coloca Vai p/Venc. Base nos Fixos   |   |
| Stocks                 |               |           |             |              |               |                   |           | Coloca Data Final nos Fixos         |   |
| A OL                   |               |           |             |              |               |                   |           | Altera Codigos DMR                  |   |
| Ubras                  |               |           |             |              |               |                   |           | Loloca subs.Natal/Ferias na Ficha   |   |
| Encomendas             |               |           |             |              |               |                   |           | Criação de Move, Eixos-Duodécimos   |   |
| Compras                |               |           |             |              |               |                   |           | Altera Faltas Justificadas          |   |
|                        |               |           |             |              |               |                   |           | Altera Códigos de Freguesia         |   |
|                        |               |           |             |              |               |                   |           | Altera Salário Mínimo 2022          |   |
|                        |               |           |             |              |               |                   |           | Retira Redução TSU 0.75% - S.Mínimo |   |
|                        |               |           |             |              |               |                   |           | Altera Titular dos Rendimentos      |   |
|                        |               |           |             |              |               |                   |           | Atualiza Taxa IRS - Tipo A na Ficha |   |
|                        |               |           |             |              |               |                   |           | COVID-19 / Layoff / Apoio           | > |
|                        |               |           |             |              |               |                   | SOIT      | are                                 |   |
|                        |               |           |             |              |               |                   |           |                                     |   |
|                        |               |           |             |              |               |                   |           |                                     |   |
|                        |               |           |             |              |               |                   |           |                                     |   |
|                        |               |           |             |              |               |                   |           |                                     |   |
|                        |               |           |             |              |               |                   |           |                                     |   |
|                        |               |           |             |              |               |                   |           |                                     |   |
|                        |               |           |             |              |               |                   |           |                                     |   |
|                        |               |           |             |              |               |                   |           |                                     |   |
|                        |               |           |             |              |               |                   |           |                                     |   |
|                        |               |           |             |              |               |                   |           |                                     |   |
|                        |               |           |             |              |               |                   |           |                                     |   |
|                        |               |           |             |              |               |                   |           |                                     |   |
|                        |               |           |             |              |               |                   |           |                                     |   |
|                        |               |           |             |              |               |                   |           |                                     |   |
|                        |               |           |             |              |               |                   |           |                                     |   |
|                        |               |           |             |              |               |                   |           |                                     |   |
|                        |               |           |             |              |               |                   |           |                                     |   |
|                        |               |           |             |              |               |                   |           |                                     |   |
| 2022-08- 14:50:18 PN   | /R-Pessoal    | Versão    | 6.260       | V.Inst.99000 | PMI EUR       | Não sei quem é    |           | NUN OVR                             |   |

#### **ACERTOS DE IRS**

• Efetua Acertos automáticos do IRS para os meses já encerrados, dando o Mês e o Número de Processamento.

• Pode assinalar, através de uma lista, as Empresas a executar esta operação.

#### **IMPORTAÇÃO DA TABELA DE IRS**

• Importa as Tabelas de IRS a partir de um ficheiro, fornecido pela PMR, com as Tabelas atualizadas, por Regiões (Continente, Madeira e Açores) e indicar a Data de Referência para a utilização destas Tabelas.

#### **RECUPERA VALORES ACUMULADOS**

• Refaz os valores acumulados da Ficha de Empregados a partir do Histórico e dos Movimentos calculados. Como os valores acumulados no separador, da Ficha de Empregados, IRS Cativo/Descontado até à data vão determinar a Taxa do IRS, estando perante uma situação em que tenha valores anormais, por duplicação por exemplo, pode desprezar um ou mais Processamentos calculando a situação atual correta.

#### PASSAGEM DE TABELAS PARA OUTRA EMPRESA

• Alterada uma, várias ou todas as Tabelas, numa Empresa pode (m) ser copiada (s) para outra (s) Empresa (s) que também a (s) utiliza (m).

De grande utilidade para Gabinetes por exemplo, mas com cautela.

#### NOS MOVIMENTOS FIXOS CÓDIGO DUPLICADO SÓ CALCULA ÚLTIMO

• Se existirem Códigos duplicados pões uma data final nos Movimentos Fixos duplicados ou anula um se tiverem data idêntica.

#### **ENCERRA PROCESSAMENTOS DE ACERTOS NA CONVERSÃO**

• Se na Conversão ficaram Processamentos de Acertos em aberto este Utilitário vai corrigir essa situação.

#### ALTERA CÓDIGO DO IRCT PARA O RELATÓRIO ÚNICO

• Altera automaticamente, para as Empresas indicadas, o Código antigo do IRCT para o novo Código.

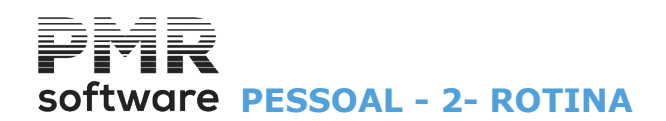

#### CORREÇÃO TIPOS DE RENDIMENTO EM FUNÇÃO DA FICHA

• Corrige o Tipo de Rendimento dos Ficheiros de Movimentos Recolhidos e Movimentos Calculados, em função do Tipo de Rendimento existente nas Fichas dos Empregados.

#### **COLOCA VAI PARA VENCIMENTO BASE NOS FIXOS**

• Automatismo para marcar ou desmarcar, no ficheiro Movimentos Fixos, se considera para adição o valor de um ou vários Abonos no Vencimento Base a ser editado no Cabeçalho do Recibo.

#### **COLOCA DATA FINAL NOS FIXOS**

• Automatismo para colocar Datas Finais nos Movimentos Fixos.

#### ALTERA CÓDIGOS PARA A DECLARAÇÃO MENSAL

• Opção para por Empresa poder, também, por Código de Abono indicar os Códigos DMR Novos para a Declaração Mensal, tornando, assim, a alteração mais rápida.

#### **COLOCA SUBSÍDIOS DE FÉRIAS E NATAL NA FICHA**

• No bloco [Códigos], no separador Valores para Cálculos, sub-separador <u>Valores Base</u>, os campos "<u>Subsídio</u> <u>de Natal</u>" e/ou "<u>Subsídio de Férias</u>" são preenchidos automaticamente.

#### **INDICAÇÃO DE DUODÉCIMOS NA FICHA**

• Ferramenta para por Empresa poder, também, por Empregado indicar, na Ficha se recebe por Duodécimos ou não, tornando, assim, a alteração mais rápida.

#### CRIAÇÃO DE MOVIMENTOS FIXOS – DUODÉCIMOS

- Opção para criar no ficheiro de Movimentos Fixos os Duodécimos.
- Indicação do Tipo de Operação: Criação; Alteração ou Anulação.
- Indicação se é um Abono ou um Desconto.
- Duodécimos: de Subsídio de Natal ou Subsídio de Férias com indicação do primeiro Mês de Retroativos.
- Limites por: Secções; Locais de Pagamento; Empregados; Categorias e Níveis.

• Tipo de Movimento: Código e Descrição do Movimento; Data Início; Quantidade e Valor Mês; Data Final e outras opções relacionadas, diretamente, com a configuração do Ficheiro de Movimentos Fixos.

#### **ALTERA FALTAS JUSTIFICADAS**

• Ferramenta para por Empresa poder, também, por Código de Faltas indicar se a Falta é Justificada ou Injustificada, tornando, assim, a alteração mais rápida.

#### **ALTERA CÓDIGOS DE FREGUESIA**

• Por Empresa pode alterar para os novos Códigos de Distrito/Concelho/Freguesia.

#### **ALTERA SALÁRIO MÍNIMO PARA 2022**

• Por Empresa pode alterar, automaticamente, o Salário Mínimo de 665€ para 705€.

#### <u>RETIRA A REDUÇÃO DA TSU 0.75% – SALÁRIO MÍNIMO</u>

• Redução da TSU de 0.75%.

#### **ALTERA TITULAR DOS RENDIMENTOS**

• Por Empresa pode alterar a Titularidade de Rendimentos.

#### ATUALIZA TAXA IRS – TIPO A NA FICHA

• Utilitário para atualizar Taxa de IRS do Tipo A na Ficha do Empregado.

#### **COVID-19 / LAYOFF SIMPLIFICADO**

• Tratamento do apoio à Família e Layoff simplificado de acordo com o regime em vigor.

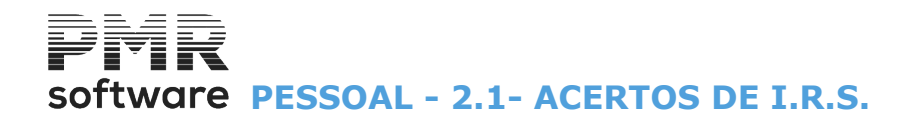

### **2.1- ACERTOS DE I.R.S.**

A Taxa a aplicar aos Subsídios de Natal e Férias é a da Remuneração Base sempre que estes abonos não excedam a Remuneração Base.

| 🖥 Acertos de I.R.S.                      |                                              |                                    |
|------------------------------------------|----------------------------------------------|------------------------------------|
| Ano: 2010 Pro                            | cessamento: Mês: 6 Número:                   | 1 🔽 Ordenação <u>A</u> lfabética   |
| Opções<br>• Marca Todas C Des<br>Apartes | smarca Todas C Marcação por Limites          | - Limites<br>Empresa: de 000 a zzz |
| Empresa                                  | Nome da Empresa                              |                                    |
|                                          |                                              | <u>*</u>                           |
|                                          |                                              | Ajuda                              |
|                                          |                                              |                                    |
|                                          |                                              | Ok                                 |
|                                          |                                              |                                    |
|                                          |                                              | Cancelar                           |
|                                          |                                              | <b>*</b> **C                       |
|                                          |                                              | *                                  |
| Nota: Só as Empresas me                  | ncionadas estão em condições para serem efec | tuados Acertos.                    |

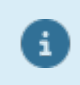

As Empresas marcadas têm condições para os Acertos. Assim, as outras Empresas devem ser sondadas para se saber o motivo da sua situação. Podendo, escolher todas ou apenas aquelas que quer fazer os Acertos de I.R.S.

#### ANO

Indicação do ano.

#### PROCESSAMENTO

Criar ou escolher um Mês e Processamento com a situação **«Em Aberto**» ou **«Reaberto**» até onde se efetuam os Acertos de IRS. **Mês**: Indicação do Mês. Valores de **«1**» a **«12**»; **Número**: Número de Processamento. Valores de **«1**» a **«99**».

#### ORDEM ALFABÉTICA

Assinale com **I**, se pretender visualizar as Empresas por ordem **<u>A</u>lfabética**.

#### OPÇÕES

Marque com 
, uma das opções: <u>Marca Todas;</u> <u>Desmarca Todas;</u> <u>Marcação por Limites</u>: Neste caso ativa o campo seguinte.

#### LIMITES

Ativado se no campo anterior a opção Marcação por <u>L</u>imites estiver assinalada com , no caso de pretender efetuar o Acerto de IRS para uma ou mais Empresas Destino, ou não passar (desmarcar), ou passar por Limites.

#### ACERTOS A PARTIR DO MÊS

Indique o mês a partir do qual os acertos se iniciam.

#### EMPRESA

Assinale com 🗹, no lado esquerdo da imagem da lista visualizada (Código, Nome e Estado da Empresa), as Empresas onde serão criados os Movimentos de Acertos.

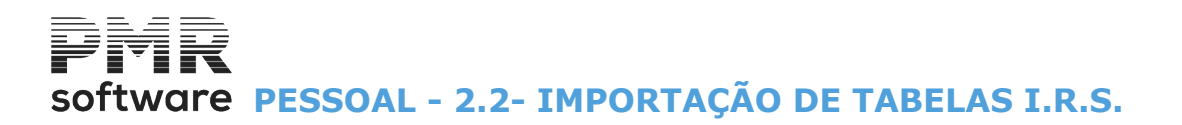

## 2.2- IMPORTAÇÃO DE TABELAS I.R.S.

Cria as Tabelas de IRS a partir de um Ficheiro fornecido pela PMR.

A Importação de Tabelas de IRS para determinada Data, se já existirem Tabelas para essa Data, o programa avisa através de mensagem e pergunta se pretende substitui-la.

Se a resposta for Não, o programa sai sem fazer a Importação, se a resposta for «**Sim**», o programa apaga as existentes no ficheiro e continua com a importação.

| in In | mportação de Tabelas | de IRS               |                 |
|-------|----------------------|----------------------|-----------------|
|       |                      | Regiões              |                 |
|       | Continente           | 🗖 <u>M</u> adeira    | Açores          |
|       | Data de Referência   | ) para utilização (A | ада/мм) 0000/00 |
|       | Ajuda<br>🛷 F1        | ok<br>✔^o            | Cancelar        |

#### REGIÕES

P ara utilização das Tabelas de IRS, assinale com ☑, as Regiões seguintes; Continente; Madeira; Açores; Data de Referência para utilização (AAAA/MM).

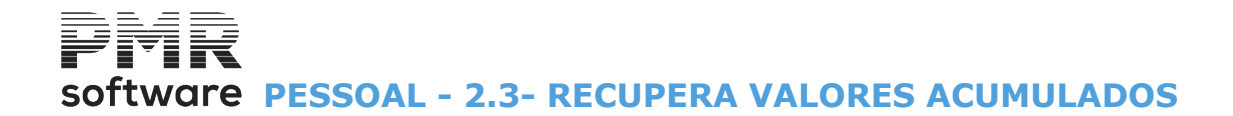

### **2.3- RECUPERA VALORES ACUMULADOS**

Deve ter Segurança dos Ficheiros e nenhum Processamento em Aberto para efetuar a recuperação de Valores Acumulados.

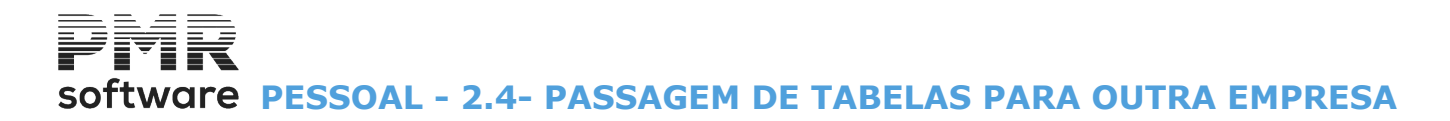

### 2.4- PASSAGEM DE TABELAS PARA OUTRA EMPRESA

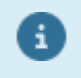

#### Todas as Datas

Vão ser passados todos os Códigos com as diversas Datas para a(s) Empresa(s) Destino, anulando as Tabelas antes existentes.

#### • Só última Data para cada Código

Vão ser passados todos os Códigos com a última Datas, substituindo-os na(s) Empresa(s) Destino se já existirem.

| - Oncăn                      | Passagem de Ta               | abelas para Ou                                    | tra Empresa                                 |                      |            | ٥          |
|------------------------------|------------------------------|---------------------------------------------------|---------------------------------------------|----------------------|------------|------------|
| O <u>M</u> arca Todas ● [    | esmarca Todas                | ○ <u>I</u> odas as Datas ● Só <u>c</u> om a Data: | ○ <u>S</u> ó última Data para<br>0000/00/00 | cada Código          |            | Aiuda      |
|                              | L                            |                                                   |                                             |                      |            | 🕜 F1       |
| Abonos 📃                     | 📃 Tipos de Horário           | ) [                                               | Situação na Profissão                       | Penhoras             |            |            |
| 📃 Salários Hora/Dia          | 📃 Secções                    |                                                   | Segurança Social                            |                      |            | Sair       |
| Descontos                    | 📃 Centros de Cust            | o 🗌                                               | Seguros                                     |                      |            | 🕺 F:       |
| Faltas                       | 📃 Locais de Paga             | mento                                             | Sindicatos                                  |                      |            |            |
| 📃 Tipos de Contrato          | 📃 Motivos de Situa           | ação                                              | Caixa de Aposentações                       |                      |            |            |
| IRCT's                       | 📃 Níveis Qualifica           | ção 🗌                                             | A.D.S.E.                                    |                      |            | Ok 💊       |
| Categorias                   | Cursos                       |                                                   | Feriados                                    |                      |            | <b>^</b> ( |
| 📃 Escalas Salariais          | 📃 Habilitações Esc           | colares                                           | Ligação a Contabilidade                     |                      |            |            |
| 📃 Níveis Estrutura           | Profissões                   |                                                   | Formação Contínua                           |                      |            |            |
|                              |                              |                                                   |                                             | Altera Data para     | 0000/00/00 | Cancela    |
| - Todas as Datas             |                              |                                                   |                                             |                      |            |            |
| Vão ser passados todos os Có | digos com as diversas Data   | as para a(s) Empresa(                             | s) Destino, anulando as Ta                  | abelas antes exister | ntes.      |            |
| - Só última Data para cada   | Código                       |                                                   |                                             |                      |            |            |
| Vão ser passados todos os Có | idigos com a última Data, su | ubstituindo-os na(s) E                            | mpresaís) Destino se iá exi                 | stirem.              |            |            |

#### OPÇÃO

Assinalado com <a>
</a>, escolha:

#### <u>M</u>arcar Todas;

**Desmarca Todas**: Desmarca todas as Tabelas, se quiser fazer a Passagem de todo o Ficheiro de Tabelas para uma ou mais Empresas Destino ou não passar (desmarcar).

Se não marcou a opção anterior, deve marcar com de uma a uma as Tabelas a executar a Passagem para a (s) outra (s) Empresa (s) desde a Tabela de Abonos, passando pela Tabela Tipos de Horário até à Ligação à Contabilidade.

#### TODAS AS DATAS

Assinalado com 
, vão ser passados todos os Códigos com as diversas Datas para a (s) Empresa (s) Destino, anulando na totalidade as Tabelas anteriores.

#### <u>S</u>Ó ÚLTIMA DATA PARA CADA CÓDIGO

Assinalado com 
, passa todos os Códigos com a última Data substituindo-os na (s) Empresa (s) Destino se já existirem para outra Data apresentando o campo "<u>Altera Data para</u>" para esse fim.

#### SÓ <u>C</u>OM A DATA

Assinalado com I, indique a data específica.

Visualiza o ecrã seguinte (Seleção de Empresas):

## software pessoal - 2.4- passagem de tabelas para outra empresa

|   | Sele                 | ção d                     | e Empresas                                                                |        | 23 |
|---|----------------------|---------------------------|---------------------------------------------------------------------------|--------|----|
| [ | — Ор с<br>— <u>М</u> | ções —<br><u>M</u> arca T | Imites       Imites       Imites       Imites       Imites       Imites   |        |    |
|   | Em                   | presa                     | Nome da Empresa                                                           | Regime |    |
|   |                      | 001                       | T E S T E S - CLIENTE IBF                                                 | Geral  | ~  |
|   | 0                    | 048                       | TESTES IBO 048                                                            |        |    |
|   |                      | 049<br>DPT                | DOCUMENTOS DE PORTUGAL                                                    | Geral  |    |
|   |                      | IBE<br>IBO                | TESTES EATATAIS - LUIS FERNANDES<br>TESTES OBRAS EMPRESA IBO MF.622 em U: | Geral  |    |
|   |                      | INT                       | INTERLIMPE                                                                |        |    |
|   |                      | STD                       | *** Empresa Standard ***                                                  | Geral  |    |
|   |                      | TMP                       | TEMPORARIOS MAGA 625 MF                                                   | Geral  | >> |
|   |                      |                           | Ajuda Sair Ok Cancelar                                                    |        |    |

#### OPÇÕES

Assinalado com , escolha para fazer a Passagem de todo o Ficheiro de Tabelas para uma ou mais Empresas Destino, ou não passarem (desmarcar), ou passarem por Limites:

#### Marca Todas;

#### Desmarca Todas;

#### Marcação por Limites de Empresas.

#### LIMITES

Ativado se no campo anterior a opção Marcação por Limites estiver assinalada com 🖲, no caso de pretender efetuar a Seleção de Empresas para uma ou mais Empresas Destino, ou não passar (desmarcar), ou passar por Limites.

#### **EMPRESA**

Se não marcou a opção anterior, deve assinalar com 🗹, uma a uma, as Empresas de que pretende executar a Passagem do Ficheiro de Tabelas.

#### REGIME

Informa o Regime da Empresa: Micro-Empresa; Geral; Pequena Entidade.

Πk

🔽 Inicia a Passagem das Tabelas assinaladas, na janela anterior para a (s) Empresa (s) Destino, também assinaladas.

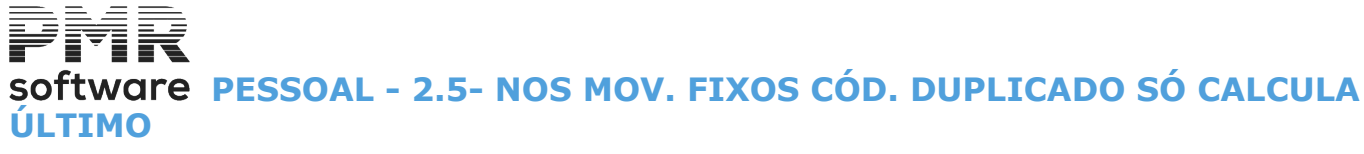

2.5- NOS MOV. FIXOS CÓD. DUPLICADO SÓ CALCULA ÚLTIMO

Deve previamente fazer um Segurança dos Ficheiros.

# Software PESSOAL - 2.6- ENCERRA PROCESSAMENTOS ACERTOS DA CONVERSÃO

## 2.6- ENCERRA PROCESSAMENTOS ACERTOS DA CONVERSÃO

Utilitário usado apenas por utilizadores que venham de uma versão 5.0x.

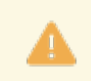

Deve previamente fazer um Segurança dos Ficheiros.

## software PESSOAL - 2.7- ALTERA CÓD. DE I.R.C.T. P/RELATÓRIO ÚNICO

## 2.7- ALTERA CÓD. DE I.R.C.T. P/RELATÓRIO ÚNICO

Se há alterações ao Código de IRCT, no Relatório Único, altere a Tabela em todas as Empresas ou só nalgumas.

| 🚟 Alteração de Códigos de I.R.C.T.s para Quadros de Pessoal                                                                                                    |                                                                         |
|----------------------------------------------------------------------------------------------------|-------------------------------------------------------------------------|
| Código de I.R.C.T.       Novo Código de I.R.C.T.       Data de Início       Ajuda       Sair         0       0       0       Prime       F1       Sair         0       0       0       Opções       Prime       Prime         0       0       0       Desma       Limites       Zz                                                                                                    | Mapa Ok<br><b>∲ F4 √^O</b><br>arca Todas Ĉ Marcação por <u>L</u> imites |
| Empresa       Nome da Empresa         V       005       PETRONILHO MAGALHAES & RAMALHETE, LDA.         V       PRD       PMR - PRODUTOS P/RAC. E MEC INFORMATICA, LDA.         I       I         I       I <td></td> |                                                                         |
|                                                                                                    | <b>_</b>                                                                |

#### CÓDIGO DE I.R.C.T.

Indique o Código de IRCT, até ao máximo de 5, de cada vez, que vai ser substituído.

#### NOVO CÓDIGO DE I.R.C.T.

Insira o Código de IRCT que substitui o IRCT indicado no campo anterior.

#### DATA INÍCIO

Indique a Data da entrada em vigor dos novos Códigos de IRCT citados no campo "Novo Código de IRCT".

#### OPÇÕES

Assinale com 
, uma das opções: <u>Marca Todas;</u> <u>Desmarca Todas;</u> Marcação por Limites: Neste caso ativa o campo seguinte.

#### LIMITES

Ativado se no campo anterior a opção Marcação por Limites estiver assinalada com 
, no caso de pretender efetuar a Alteração do código de I.R.C.T. para o Relatório Único para uma ou mais Empresas Destino, ou não passar (desmarcar), ou passar por Limites.

#### **EMPRESAS DE DESTINO**

Se não marcou a opção anterior, deve assinalar com 🗹, uma a uma, as Empresas de que pretende executar a Alteração do código de I.R.C.T. para o Relatório Único.

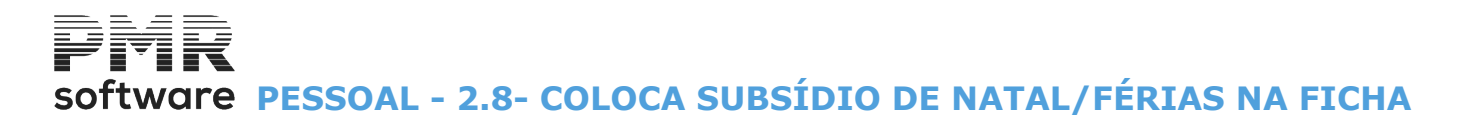

## 2.8- COLOCA SUBSÍDIO DE NATAL/FÉRIAS NA FICHA

| Coloca Subsídio de Natal/Férias na Ficha                                                                                                    |                      |
|----------------------------------------------------------------------------------------------------|----------------------|
| Subsídio de Natal                                                                                                    | Ajuda<br>🧼 F1        |
| Subsídio de Férias<br>Código com Seg.Social<br>Código sem Seg.Social                                                                                                    | Sair<br>大F3          |
| Se Codigos Preenchidos                                                                                                    | Tabela<br>S F6<br>Ok |
| LIMITE INFERIOR LIMITE SUPERIOR                                                                                                    | V ^O                 |
| Tipo de Contrato     Tipo de Contrato     99       Empregado     Empregado     999999999                                                                                 | Cancelar             |
| <ul> <li>Cria com Nova Data</li> <li>Só executa para os Empregados em que a Nova Data digitada seja superior à última</li> <li>Data do painel "Valores Base".</li> </ul> |                      |

#### SUBSÍDIO DE NATAL

**Código com Segurança Social**: Indique o Código de Natal incidente na Segurança Social (normalmente Código **«101»**);

**Código sem Segurança Social**: Insira o Código de Natal sem incidência da Segurança Social (normalmente Código **«111»**).

#### SUBSÍDIO DE FÉRIAS

**Código com Segurança Social**: Indique o Código de Férias com incidência da Segurança Social (Normalmente o Código «**102**»); **Código sem Segurança Social**: Inscreva o Código de Férias sem incidência da Segurança Social

#### **CRIA COM NOVA DATA**

(Normalmente o Código «112»).

Assinalado com 🗹, considera uma nova Data.

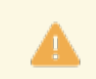

Executável para os Empregados em que a Nova Data digitada seja superior à última Data do separador Valores para Cálculos, sub-separador Valores Base.

#### SE CÓDIGOS PREENCHIDOS

**Ignora**: Marcado com **•**, ignora a automatização, isto é, não corrige os Códigos; **Corrige**: Assinalado com **•**, corrige os Códigos.

#### LIMITE INFERIOR/SUPERIOR

A automatização pode ser limitada por: **Tipo de Contrato**; **Empregado**.

# Software PESSOAL - 2.9- CORREÇÃO TIPO RENDIMENTO EM FUNÇÃO DA FICHA

## 2.9- CORREÇÃO TIPO RENDIMENTO EM FUNÇÃO DA FICHA

Altera o Tipo de Rendimento dos Ficheiros de Movimentos Recolhidos e Movimentos Calculados, em função do Tipo de Rendimento existente nas Fichas dos Empregados.

| 📅 C | orrecção T.Rend.em função da Ficha 📃 🔲 🗾                                                     | - |
|-----|----------------------------------------------------------------------------------------------|---|
|     | Limites                                                                                      |   |
|     | Empregado Inferior                                                                           |   |
|     | Empregado Superior 999999999                                                                 |   |
|     | NOTA: Depois de concluída a correcção deverá executar o ponto<br>Recupera Valores Acumulados |   |
|     | Ajuda Ok Cancelar                                                                            |   |

8

Depois de concluída a correção deverá executar o ponto Recupera Valores Acumulados (<u>Utilitários, Rotina</u>).

## software PESSOAL - 2.10- COLOCA VAI PARA VENCIMENTO BASE NOS FIXOS

### **2.10- COLOCA VAI PARA VENCIMENTO BASE NOS FIXOS**

| Códigos de Abono<br>Código de Abono 1<br>Código de Abono 2<br>Código de Abono 2<br>Código de Abono 3<br>Código de Abono 4<br>✓ ⊻ai para Vencimento Base Cria com Nova Data<br>LIMITE INFERIOR LIMITE SUPERIOR<br>Empregado 999999999<br>- Cria com Nova Data<br>Só executa para as últimas Datas de cada Código | Ajuda<br>Ajuda<br>F1<br>Sair<br>F3<br>Tabela<br>Aj<br>F6<br>Ok<br>Cancelar<br>Cancelar<br>Cancelar |
|----------------------------------------------------------------------------------------------------|----------------------------------------------------------------------------------------------------|
| - Cria com Nova Data<br>Só executa para as últimas Datas de cada Código                                                                                                    |                                                                                                    |
|                                                                                                    |                                                                                                    |

#### CÓDIGOS DE ABONO

Indique até ao máximo de **quatro Códigos de Abonos**, de cada vez, para adicionar os seus valores ao Vencimento Base e editar no Cabeçalho do Recibo.

#### VAI PARA VENCIMENTO BASE

Marcado com 🗹, adiciona o (s) valor (es), dos Abonos acima indicado (s), ao Vencimento Base para ser editado no Cabeçalho do Registo.

Se no ficheiro de Movimentos Fixos existirem empregados já marcados e se pretender o efeito contrário basta desmarcar neste campo.

#### <u>C</u>RIA COM NOVA DATA

Se assinalado com 🖃, considera uma nova data para o novo registo no ficheiro de Movimentos Fixos. Só executa para as últimas Datas de cada Código.

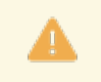

Se usar uma nova Data para não considerar para cálculos as duas Datas registadas no ficheiro de Movimentos Fixos, deverá executar o Utilitário da Rotina acima indicado no ponto –nos <u>NOS</u> <u>MOV. FIXOS CÓD. DUPLICADO SÓ CALCULA ÚLTIMO</u>.

#### LIMITE INFERIOR/SUPERIOR

A automatização pode ser limitada por Empregado.

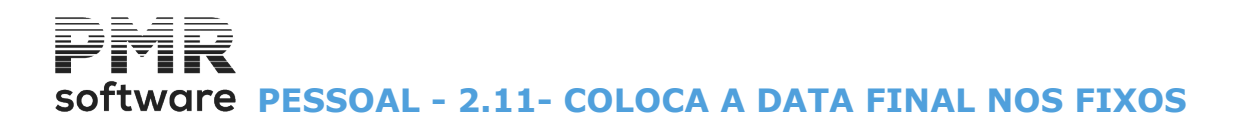

### **2.11- COLOCA A DATA FINAL NOS FIXOS**

Permite até ao máximo de **4** Abonos e por Empregado colocar a Data Final nos Movimentos Fixos. Se tiver mais do que 4 Abonos pode sempre repetir esta operação para os Abonos restantes.

| Coloca Data Final nos Fixos                                                         | - • •  |
|-------------------------------------------------------------------------------------|--------|
| Códigos de Abono / Desconto / Falta<br>Código 1<br>Código 2<br>Código 3<br>Código 4 | Ajuda  |
| Data Final                                                                          |        |
| LIMITE INFERIOR LIMITE SUPERIOR                                                     |        |
| Empregado Empregado 999999999                                                       |        |
| - Só executa para Datas Finais = 0                                                  | 1000 ŭ |
|                                                                                     |        |

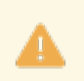

Só para Datas Finais sem data = **0**.

## 2.12- ALTERA CÓDIGOS PARA A DECLARAÇÃO MENSAL

|   |                                    | Abonos para Declaração Mensal                                                                                                    |          |
|---|------------------------------------|----------------------------------------------------------------------------------------------------|----------|
|   | — Opçõ<br>⊙ <u>M</u> a<br>— Limite | arca Todas C Marcação por Limites Ajuda Sair Ok<br>I Marcação por Limites Ajuda Sair Ok<br>I Marcação por Limites Ajuda Sair Ok<br>I Marcação por Limites Ajuda Sair Ok<br>I Marcação por Limites Ajuda Sair Ok<br>I Marcação por Limites Ajuda Sair Ok<br>I Marcação por Limites Ajuda Sair Ok<br>I Marcação por Limites Ajuda Sair Ok |          |
| Ĩ | Empres                             | a Nome da Empresa                                                                                                    |          |
|   | 011                                | PMR - TESTES - CONCEICAO - REGIME GERAL                                                                                                    | <b>-</b> |
|   | 099                                | EMPRESA TESTES DE SALARIOS LURDES 5.27                                                                                                    | -        |
|   | 501                                | TRANSPORTES BEIRA RIO LIGACAO A CONTABILIDADE                                                                                                    |          |
|   | FRE                                | EMPRESA MARAVILHA, LDA                                                                                                    |          |
|   | LIG                                | LIGACAO A CONTABILIDADE MAGA                                                                                                    |          |
|   | PRD                                | PMR PRODUTOS PARA RELATORIO UNICO                                                                                                    |          |
|   | STD                                | *** Empresa Standard ***                                                                                                    |          |
|   | TMG                                | TESTES DO MAGA                                                                                                    |          |
|   | TMP                                | PARA TESTES TEMPORARIOS                                                                                                    |          |
|   | TST                                | TESTES DO MAGA DOIS                                                                                                    | <b>•</b> |

#### OPÇÕES

Assinale com 
, uma das opções: <u>Marca Todas</u>; <u>Desmarca Todas</u>; Marcação por Limites: Neste caso ativa o campo seguinte.

#### LIMITES

Ativado se no campo anterior a opção estiver assinalada com <a>
</a>, no caso de pretender efetuar a Alteração do código de Abonos para uma ou mais Empresas Destino, ou não passar (desmarcar), ou passar por Limites.

#### **EMPRESA**

Se não marcou a opção anterior, deve assinalar com 🗹, uma a uma, as Empresas de que pretende executar Altera Abonos para a Declaração Mensal.

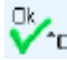

💶 Visualiza o ecrã seguinte:

| lteração | o de Códigos DMR   |                    |                | New Data 201                              |         |
|----------|--------------------|--------------------|----------------|-------------------------------------------|---------|
| Abono    | Designação         | Código<br>Anterior | Código<br>Novo |                                           | 3/01/01 |
| 132      | Utilizacao Viatura | 5                  | 66             | Uso de Viatura (66 - Sujeito s/retenção)  | Ajuda   |
| 177      | S/RETENCAO DMR 5   | 5                  | 5              | Isento c/Englob. (5 - Sujeito s/retenção) |         |
|          |                    |                    |                |                                           | Sair    |
|          |                    |                    |                |                                           | 2       |
|          |                    |                    |                |                                           |         |
|          |                    |                    |                |                                           |         |
|          |                    |                    |                |                                           | Cancel  |
|          |                    |                    |                |                                           | ]   ^ ' |

#### ABONO

Visualiza todos os Abonos codificados para a DMR e a Designação.

#### CÓDIGO ANTERIOR

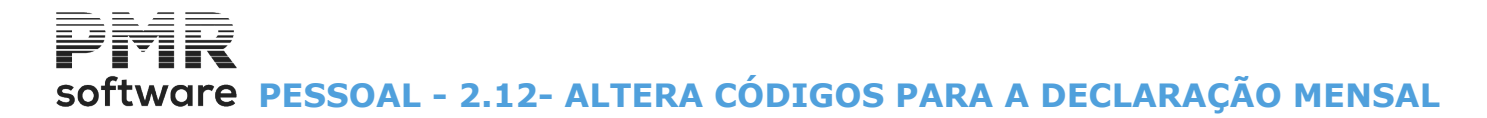

Visualiza os Códigos de Abonos e os Códigos DMR anterior que podem ser substituídos.

#### CÓDIGO NOVO

Se necessário, indique o Código que substitui o Código DMR do Abono indicado no campo anterior.

## 2.13- INDICAÇÃO DE DUODÉCIMOS NA FICHA

|   |                      | Indicação de Duodécimos na Ficha                                                        | 2 22     |
|---|----------------------|-----------------------------------------------------------------------------------------|----------|
|   | Opçõ<br>O <u>M</u> a | es<br>arca Todas ⓒ Desmarca Todas ⓒ Marcação por Limites Ajuda Sair Ok<br>☞ F1 ∰ F3 ✔^O |          |
| Ľ | Empres               | a Nome da Empresa                                                                       |          |
|   | 011                  | PMR - TESTES - CONCEICAO - REGIME GERAL                                                 | <u> </u> |
|   | 099                  | EMPRESA TESTES DE SALARIOS LURDES 5.27                                                  |          |
|   | FRE                  | EMPRESA MARAVILHA, LDA                                                                  |          |
|   | LIG                  | LIGACAO A CONTABILIDADE MAGA                                                            |          |
|   | PRD                  | PMR PRODUTOS PARA RELATORIO UNICO                                                       |          |
|   | TMG                  | TESTES DO MAGA                                                                          |          |
|   | TST                  | TESTES DO MAGA DOIS                                                                     |          |
|   |                      |                                                                                         |          |
|   |                      |                                                                                         |          |
|   |                      |                                                                                         | <b>•</b> |

#### OPÇÕES

Marque com 
, uma das opções: <u>Marca Todas;</u> <u>Desmarca Todas;</u> Marcação por <u>Limites</u>: Neste caso ativa o campo seguinte.

#### LIMITES

Ativado se no campo anterior a opção estiver assinalada com <a>
 </a>, no caso de pretender efetuar Indicação de Duodécimos na Ficha para uma ou mais Empresas Destino, ou não passar (desmarcar), ou passar por Limites.</a>

#### EMPRESA

Se não marcou a opção anterior, deve assinalar com 🗹, uma a uma, as Empresas de que pretende executar Indicação de Duodécimos na Ficha:

| 2                  |    | Indicação de Duodécimos na Ficha    |                       |                   |               |
|--------------------|----|-------------------------------------|-----------------------|-------------------|---------------|
| FRE                | EM | PRESA MARAVILHA, LDA                |                       |                   |               |
|                    |    | Empregado                           | Recebe Du<br>Anterior | uodécimos<br>Novo | Ajuda<br>🧇 F1 |
|                    | 3  | ANTÓNIO MANUEL DA SILVA FERRO       |                       |                   |               |
|                    | 5  | MARIANA RAMOS FERREIRA              |                       |                   |               |
|                    | 6  | ANTÓNIO JOSÉ FERREIRA DA SILVA      |                       |                   | 1.1           |
|                    | 7  | MARIA ISABEL MORAIS SOARES          |                       | •                 | Seguinte      |
|                    | 8  | MARIA FATIMA RAMOS RIBEIRO          |                       |                   | rgon          |
|                    | 10 | MARIA ANTONIETA RAMOS CUNHA E COSTA |                       |                   | Sair          |
|                    | 11 | CRISTINA M. ALVES DELGADO           |                       |                   | 5 F3          |
|                    | 13 | MANUEL LUÍS XASTRE MASCARENHAS      |                       | V                 |               |
|                    | 19 | PAULO MANUEL LOBAO CRUZ             |                       |                   |               |
|                    | 20 | ISABEL MARIA CASTRO FERNANDES       |                       |                   |               |
| 1                  |    | 🗖 <u>M</u> arca Todos 🗖 [           | <u>)</u> esmarca To   | dos               | Cancela       |
| et<br>All an an an |    |                                     |                       |                   | 1.12.1        |

#### **EMPREGADO**

Indique o Código de Empregado, visualiza o Nome do mesmo.

#### **RECEBE DUODÉCIMOS**

Anterior: Visualiza os Códigos de Abonos a ser substituídos.

414 de 475 / 2.13- INDICAÇÃO DE DUODÉCIMOS NA FICHA

## Software PESSOAL - 2.13- INDICAÇÃO DE DUODÉCIMOS NA FICHA

**Novo**: Se for caso disso, insira o Código Abono que substitui o Código de Abono indicado no campo anterior.

MARCA TODOS assinalado com ☑, marca todos os Empregados.

#### DESMARCA TODOS

assinalado com  $\blacksquare$ , desmarca todos os empregados.

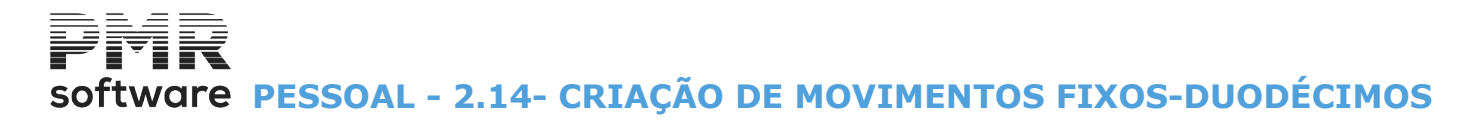

## 2.14- CRIAÇÃO DE MOVIMENTOS FIXOS-DUODÉCIMOS

|   | Criação                                | de Duodécimos                                                                      |
|---|----------------------------------------|------------------------------------------------------------------------------------|
|   | — Op <i>ç</i> õ<br><b>O</b> <u>M</u> a | esLimites<br>rca Todas O Desmarca Todas O Marcação por Limites<br>Empresa: dea zzz |
| E | mpresa                                 | Nome da Empresa                                                                    |
|   | 001                                    | TESTES - CLIENTE IBF                                                               |
|   | 046                                    | EMPRESA MAGALHAES 625 MF                                                           |
|   | FRE                                    | TESTES - FREITAS                                                                   |
|   | IBO                                    | TESTES OBRAS EMPRESA IBO MF.622 em U:                                              |
|   | INT                                    | INTERLIMPE                                                                         |
|   | TMP                                    | TEMPORARIOS MAGA 625 MF                                                            |
|   | TST                                    | TESTES MAGA 6.25 MF EMPRESA MAGALHAES                                              |
|   | )                                      |                                                                                    |
|   | )                                      |                                                                                    |
|   | )                                      |                                                                                    |
|   |                                        | Ajuda Sair<br>P1 S F3                                                              |

#### OPÇÕES

Marque com 
, uma das opções: <u>Marca Todas;</u> <u>Desmarca Todas;</u> Marcação por <u>Limites</u>: Neste caso ativa o campo seguinte.

#### LIMITES

Ativado se no campo anterior a opção estiver assinalada com <a>
 </>

 Ativado se no campo anterior a opção estiver assinalada com

 no caso de pretender efetuar Indicação de Duodécimos na Ficha para uma ou mais Empresas Destino, ou não passar (desmarcar), ou passar por Limites.

#### EMPRESA

Se não marcou a opção anterior, deve assinalar com 🖃, uma a uma, as Empresas de que pretende executar Criação de Duodécimos:

## software PESSOAL - 2.14- CRIAÇÃO DE MOVIMENTOS FIXOS-DUODÉCIMOS

| Tipo de Operação —<br>Criação C Alteraç                                                                                                    | ão C A <u>n</u> ulação                                                       | C Abono           | C Desconto                                                        |                  |
|----------------------------------------------------------------------------------------------------|------------------------------------------------------------------------------|-------------------|-------------------------------------------------------------------|------------------|
| Duodécimos<br>✓ Subsídio <u>N</u> atal<br>✓ Subsídio <u>F</u> érias<br>1 Mês de Retroativos<br><u>Tipo de Movimento</u><br><u>Códiao</u> <u>Descrição do</u> | Limites<br>Secções<br>Locais Pagamento<br>Empregados<br>Categorias<br>Níveis |                   | Superior<br>99999999999<br>9999<br>9999999999<br>2222222<br>99999 | Ajud.<br>Tribud. |
| Data Início Qua<br>2013/02/01                                                                                                    | antidade                                                                     | Valor Mês         | Data Fiinal                                                       | ₽,]F             |
| Recibos-Cabeçalho -><br>Se em Função de F<br>O Deduz Parte P                                                                                                 | Vai para ⊻encimento I<br>attas como Fixos —<br>oporcional                    | Base 🗖 Se<br>O De | eduz <u>1</u> 00 %                                                |                  |

#### TIPO DE OPERAÇÃO

Assinalado com 
, opte por: <u>Criação;</u> <u>Alteração;</u> <u>Anulação</u>.

**Abono**: Marcado com **•**, considera um Abono; **Desconto**: Assinalado com **•**, considera um Desconto.

#### DUODÉCIMOS

Subsídio de Natal: Assinalado com de la Duodécimos no Subsídio de Natal;
 Subsídio de Férias: Marcado com de la Duodécimos no Subsídio de Férias;
 Mês de Retroativos: Assinalado com de la Duodécimos para o primeiro Mês de Retroativos.

#### LIMITE INFERIOR/SUPERIOR

A automatização pode ser limitada por: Secções; Locais de Pagamento; Empregados; Categorias; Níveis.

#### TIPO DE MOVIMENTO

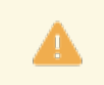

Os campos deste bloco estão relacionados com o Ficheiro de Movimento Fixos.

#### ANULAÇÃO Anulação da operação. Limites entre o primeiro e último código de Empregado.

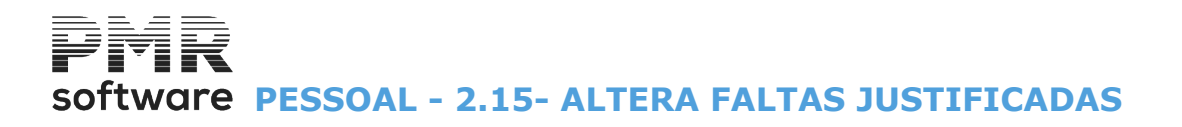

## **2.15- ALTERA FALTAS JUSTIFICADAS**

| Indicaçã<br>Op¢i<br>@ Ma                                                                                                    | io de Faltas Justificadas Injustificadas                                                                                                    |
|----------------------------------------------------------------------------------------------------|----------------------------------------------------------------------------------------------------|
| Empresa                                                                                                    | Nome da Empresa                                                                                                    |
| <ul> <li>✓ 001</li> <li>✓ 046</li> <li>✓ FRE</li> <li>✓ IB0</li> <li>✓ INT</li> <li>✓ STD</li> <li>✓ TMP</li> <li>✓ TST</li> <li>□</li> <li>□</li> </ul> | T E S T E S - CLIENTE IBF<br>EMPRESA MAGALHAES 624 MF<br>TESTES - FREITAS<br>TESTES OBRAS EMPRESA IBO MF.622<br>INTERLIMPE<br>*** Empresa Standard ***<br>TEMPORARIOS MAGA 624 MF<br>TESTES MAGA 6.24<br>Ajuda Sair Ok |

#### OPÇÕES

Assinale com 

, uma das opções:

Marca Todas;

Desmarca Todas;

Marcação por Limites: Neste caso ativa o campo seguinte.

#### LIMITES

Ativado se no campo anterior a opção estiver assinalada com <a>
</a>, no caso de pretender efetuar a Alteração das Faltas Justificadas/Injustificadas para uma ou mais Empresas Destino, ou não passar (desmarcar), ou passar por Limites.

#### EMPRESA

Se não marcou a opção anterior, deve assinalar com 🖃, uma a uma, as Empresas de que pretende executar Alteração das Faltas Justificadas/Injustificadas.

|   |     | Indicação de Faltas Justificadas / Injustificadas |                         |              | • *               |
|---|-----|---------------------------------------------------|-------------------------|--------------|-------------------|
|   | FRE | EMPRESA MARAVILHA, LDA                            |                         |              |                   |
|   |     | Faltas                                            | Justific<br>Anterior    | adas<br>Novo | Ajuda<br>🧼 F1     |
|   | 300 | NASCIMENTO                                        |                         | <b>V</b>     | Anterior          |
|   | 301 | CASAMENTO                                         |                         |              | PgUp              |
|   | 302 | NOJO                                              |                         |              | 12.2              |
|   | 303 | DOENCA                                            | V                       | •            | Seguinte<br>Pallo |
|   | 304 | APOIO A FAMILIA                                   |                         |              |                   |
|   | 305 | CONSULTA/EXAMES                                   |                         |              | Sair              |
|   | 306 | ASSUNTOS JUDICIAIS                                | $\overline{\mathbf{v}}$ | •            | 5 F3              |
|   | 307 | GOZO FERIAS                                       | $\overline{\mathbf{v}}$ | ~            |                   |
|   | 349 | PARA UTILIZAR                                     |                         |              |                   |
|   | 350 | JUSTIFICADA                                       |                         |              | 10.00             |
|   |     | Marca Todos Des                                   | smarca To               | dos          | Cancelar          |
| 1 |     |                                                   |                         |              |                   |

#### JUSTIFICADAS

Anterior: Mostra os Códigos de Faltas que podem ser substituídas;

Novo: Se for caso disso, insira o Código de Falta que substitui o Código de Falta indicado no campo anterior.

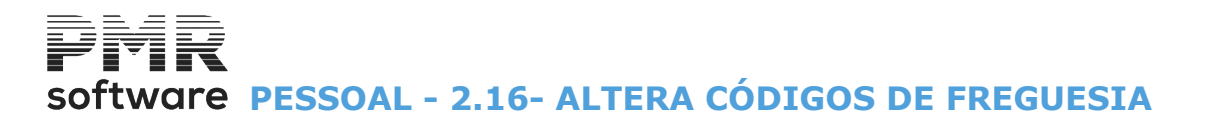

## 2.16- ALTERA CÓDIGOS DE FREGUESIA

| Altera Di                                                                                                    | istritos/Concelhos/Freguesias                                                                                                    |
|----------------------------------------------------------------------------------------------------|----------------------------------------------------------------------------------------------------|
| — Ор ф<br>() <u>М</u> а                                                                                                    | irca Todas O Desmarca Todas O Marcação por Limites Empresa: de a 222                                                                                                    |
| Empresa                                                                                                    | Nome da Empresa                                                                                                    |
| 2 001<br>3 046<br>4 FRE<br>4 IBO<br>2 INT<br>4 STD<br>4 TST<br>5 TST<br>5 | T E S T E S - CLIENTE IBF<br>EMPRESA MAGALHAES 624 MF<br>TESTES - FREITAS<br>TESTES OBRAS EMPRESA IBO MF.622<br>INTERLIMPE<br>*** Empresa Standard ***<br>TEMPORARIOS MAGA 624 MF<br>TESTES MAGA 6.24 |
|                                                                                                    | Ajuda<br>P1                                                                                                    |

#### OPÇÕES

Assinale com 
, uma das opções: <u>Marca Todas;</u> <u>Desmarca Todas;</u> Marcação por <u>Limites</u>: Neste caso ativa o campo seguinte.

#### LIMITES

Ativado se no campo anterior a opção estiver assinalada com <a>
 </a>, no caso de pretender efetuar a Alteração dos Códigos de Freguesia para uma ou mais Empresas Destino, ou não passar (desmarcar), ou passar por Limites.</a>

#### EMPRESA

Se não marcou a opção anterior, deve assinalar com 🖃, uma a uma, as Empresas de que pretende executar a Alteração dos Códigos de Freguesia.

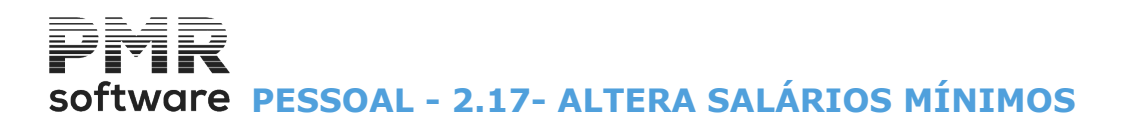

## 2.17- ALTERA SALÁRIOS MÍNIMOS

| 🖼 Altera Salários Mínimos de 705 pra 760 Euros (2023) |                                        |                                                            |  |  |  |  |  |  |
|-------------------------------------------------------|----------------------------------------|------------------------------------------------------------|--|--|--|--|--|--|
|                                                       | Op                                     | pões                                                       |  |  |  |  |  |  |
|                                                       | Empres                                 | a Nome da Empresa                                          |  |  |  |  |  |  |
|                                                       | <ul> <li>✓ 00</li> <li>✓ 04</li> </ul> | 1 TESTES - CLIENTE IBF 65 FERRER 1                         |  |  |  |  |  |  |
|                                                       | <ul> <li>FRI</li> <li>IB</li> </ul>    | E TESTES - FREITAS D TESTES OBRAS EMPRESA IBO MF.622 em U: |  |  |  |  |  |  |
|                                                       | IN.                                    | I INTERLIMPE                                               |  |  |  |  |  |  |
|                                                       | <u> </u>                               | P TEMPORARIOS MAGA 625 MF                                  |  |  |  |  |  |  |
| (                                                     |                                        | T TESTES MAGA 6.25 MF EMPRESA MAGALHAES                    |  |  |  |  |  |  |
|                                                       |                                        |                                                            |  |  |  |  |  |  |
|                                                       |                                        | Ajuda<br>IF1 Sair Ok<br>F3 V                               |  |  |  |  |  |  |

#### OPÇÕES

Assinale com 

, uma das opções:

<u>Marca Todas;</u>
<u>Desmarca Todas;</u>
<u>Marcação por Limites</u>: Neste caso ativa o campo seguinte.

#### LIMITES

Ativado se no campo anterior a opção estiver assinalada com <a>
 </a>, no caso de pretender efetuar a Alteração dos Salários Mínimos para uma ou mais Empresas Destino, ou não passar (desmarcar), ou passar por Limites.</a>

#### DATA DE APLICAÇÃO

Indique a Data de Aplicação desta opção.

#### EMPRESA

Se não marcou a opção anterior, deve assinalar com 🖃, uma a uma, as Empresas de que pretende executar a Alteração dos Salários Mínimos.

|    |                               | Salário | Salário    | Altera    | Ajuda             |
|----|-------------------------------|---------|------------|-----------|-------------------|
|    | Empregado                     | Atual   | Atualizado | Empregado | 7) F              |
| 22 | JOSÉ ANTÓNIO PEREIRA DA SILVA | 717.00  | 760.00     |           | Öntori            |
| 31 | FAUSTINO COSTA                | 717.00  | 760.00     |           | Pgl               |
| 32 | ETELVINA DE JESUS ALBUQUERQUE | 750.00  | 760.00     |           |                   |
|    |                               |         |            |           | Seguini<br>a No S |
|    |                               |         |            |           |                   |
|    |                               |         |            |           | Sair              |
|    |                               |         |            |           | F                 |
|    |                               |         |            |           |                   |
|    |                               |         |            |           |                   |
|    |                               |         |            |           |                   |

#### SALÁRIO ATUAL

Visualiza os Salário Mínimos atuais.

#### SALÁRIO ATUALIZADO

Se for caso disso, indique o Salário novo que substitui o Salário Mínimo dado no campo anterior.

#### ALTERA EMPREGADO

Assinalado com 🗹, permite atualizar o Salário Mínimo atual do Empregado. 420 de 475 / 2.17- ALTERA SALÁRIOS MÍNIMOS

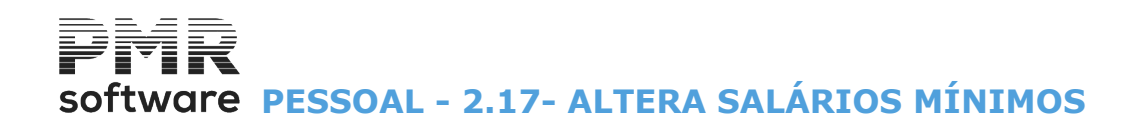

#### MARCA TODOS

Assinalado com 🗹, permite marcar todos os Empregados.

#### **DESMARCA TODOS**

Marcado com 🔄, permite desmarcar todos os Empregados.

## software pessoal - 2.18- RETIRA REDUÇÃO TSU 0.75%-SALÁRIO MÍNIMO

## 2.18- RETIRA REDUÇÃO TSU 0.75%-SALÁRIO MÍNIMO

| R | etira a l                                            | Redução de 0.75 % na TSU                                                                                                    |
|---|------------------------------------------------------|----------------------------------------------------------------------------------------------------|
|   | — Ор <i>ç</i> õ<br>() <u>М</u> а                     | arca Todas O Desmarca Todas O Marcação por Limites Empresa: de a ZZZ Data de Aplicação 2017/02/01                                                                                                    |
| E | mpresa                                               | Nome da Empresa                                                                                                    |
|   | 001<br>046<br>FRE<br>IBO<br>INT<br>STD<br>TMP<br>TST | T E S T E S - CLIENTE IBF<br>EMPRESA MAGALHAES 624 MF<br>TESTES - FREITAS<br>TESTES OBRAS EMPRESA IBO MF.622<br>INTERLIMPE<br>*** Empresa Standard ***<br>TEMPORARIOS MAGA 624 MF<br>TESTES MAGA 6.24 |
|   |                                                      | Ajuda Sair Ok<br>1 1 53 - Charles Company                                                                                                    |

#### OPÇÕES

Assinale com 

, uma das opções:

Marca Todas;

Desmarca Todas;

Marcação por Limites: Neste caso ativa o campo seguinte.

#### LIMITES

Ativado se no campo anterior a opção estiver assinalada com <a>
</a>, no caso de pretender efetuar a Alteração da Redução para uma ou mais Empresas Destino, ou não passar (desmarcar), ou passar por Limites.

#### DATA DE APLICAÇÃO

Indique Data da aplicação da redução.

#### EMPRESA

Se não marcou a opção anterior, deve assinalar com 🗹, uma a uma, as Empresas de que pretende executar a Redução.

Visualiza o Nome da Empresa.

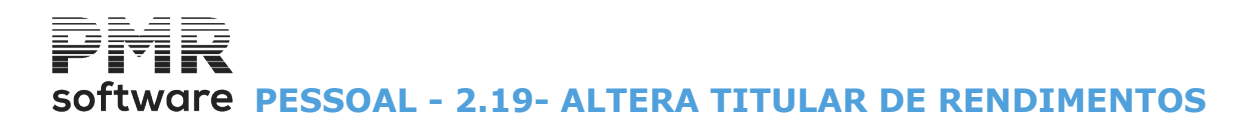

## **2.19- ALTERA TITULAR DE RENDIMENTOS**

| R  | etira a F          | Redução de 0.75 % na TSU                                                                                    |
|----|--------------------|----------------------------------------------------------------------------------------------------|
|    | Opçõ<br><u>M</u> a | esLimites<br>rca Todas O Desmarca Todas O Marcação por LimitesEmpresa: dea ZZZ Data de Aplicação 2017/02/01 |
| Er | npresa             | Nome da Empresa                                                                                             |
| N  | 001                | TESTES - CLIENTE IBF                                                                                        |
|    | FRE                | TESTES - FREITAS                                                                                            |
|    | IBO                | TESTES OBRAS EMPRESA IBO MF.622                                                                             |
|    | STD                | *** Empresa Standard ***                                                                                    |
|    | TMP                | TEMPORARIOS MAGA 624 MF                                                                                     |
|    | TST                | TESTES MAGA 6.24                                                                                            |
|    |                    |                                                                                                    |
|    |                    |                                                                                                    |
|    |                    | Ajuda Sair Ok<br>P1 F3 F3                                                                                   |

#### OPÇÕES

Assinale com 
, uma das opções: <u>Marca Todas;</u> <u>Desmarca Todas;</u> Marcação por <u>Limites</u>: Neste caso ativa o campo seguinte.

#### LIMITES

Ativado se no campo anterior a opção estiver assinalada com <a>
 </a>, no caso de pretender efetuar a Alteração do Titular de Rendimentos para uma ou mais Empresas Destino, ou não passar (desmarcar), ou passar por Limites.</a>

| <b></b> |          | Altera Titularidade de         | os Rendimentos      |               | -            |               |
|---------|----------|--------------------------------|---------------------|---------------|--------------|---------------|
|         | LIG LIG. | ACAO A CONTABILIDADE MAGA 6.00 |                     |               |              |               |
| [       |          | Empregado                      | Titularidade        | Casa<br>Único | ado<br>Ambos | Ajuda<br>🕜 F1 |
|         | 1009     | VASCO SANTANA FESTAS           |                     |               | ✓            | Anterior      |
|         | 1037     | JOAQUIM BENTES DE OLIVEIRA     |                     |               | ✓            | <u> P</u> gUp |
|         |          |                                |                     |               |              | Sequinte      |
|         |          |                                |                     |               |              | PgDn          |
|         |          |                                |                     |               |              | Sair          |
|         |          |                                |                     |               |              | 🕺 🖥           |
|         |          |                                |                     |               |              | <b>.</b>      |
|         |          |                                |                     |               |              |               |
|         |          |                                |                     |               |              | Consider      |
|         |          | <u>M</u> arca Todos "Único"    | Marca Todos "Ambos" |               |              |               |
|         |          |                                |                     |               |              |               |

#### EMPREGADO

Indique o Número de Empregado. Visualiza o Nome do Empregado.

#### CASADO

Se necessário, insira a Titularidade de Rendimentos Único ou Ambos, marcando com 🗹.

#### MARCA TODOS "ÚNICO"

Marcado com 🗹, permite marcar todos os Empregados.

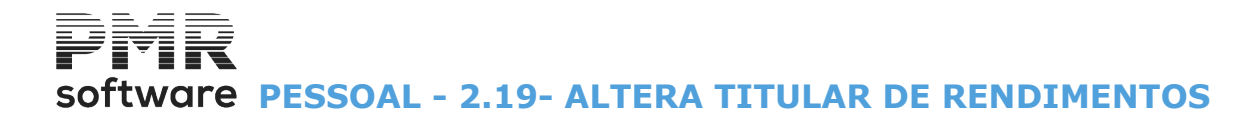

#### DESMARCA TODOS "AMBOS"

Assinalado com 🗷, permite desmarcar todos os Empregados.

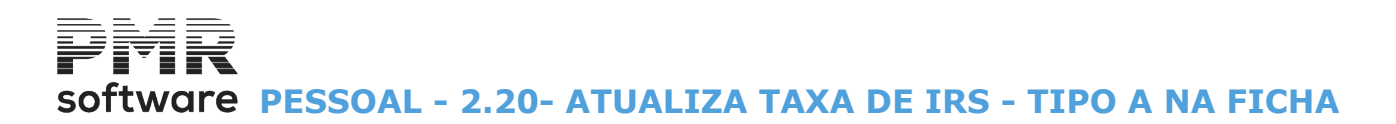

### 2.20- ATUALIZA TAXA DE IRS - TIPO A NA FICHA

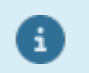

Será atualizada a Taxa para todos os Empregados com este Tipo de Rendimento e Retenção, considerando o Vencimento Base e os Fixos até à data 2018/10/31.

| Atualização da Taxa de IRS na Ficha 💿 💷 🖾                                                                                                    |
|----------------------------------------------------------------------------------------------------|
| Tipo de Rendimento A - Trabalho Dependente<br>Retenção IRS - G-Lei Geral A-Artigo 21                                                                                 |
| Empregado Inferior 999999999                                                                                                    |
| Será atualizada a Taxa para todos os Empregados com este Tipo<br>de Rendimento e Retenção, considerando o Vencimento Base e<br>os Fixos até à data <b>2018/10/31</b> |
| Ajuda Ficheiro Ok Cancelar                                                                                                    |

Para os Empregados com este Tipo de Rendimento **«A-Trabalho Dependente»** e Retenção **«G-Lei Geral»** ou **«A-Artigo 21»**:

- A Taxa de IRS aqui apresentada, passa a refletir a taxa prevista mensal, calculada em função do Vencimento Base e Movimentos Fixos.

storrático

Atvaliza

- Deixa de ser atualizada nos Cálculos.

- É calculada, automaticamente, na Abertura da Ficha do Empregado e na Gestão de Movimentos Fixos,

Criação, Alteração e Anulação, desde que não sejam feitas através do 🎬

- Pode ser atualizada na Ficha do Empregado, separador Situação/Contrato, através do 🍰 💷 ,

- Ou ser executada nos Utilitários da Rotina, com a possibilidade de indicar Limites por Numero de Empregado.

No Empregado definido com «**F**», no campo anterior, indique a percentagem a usar, o programa limita-se a aplicar esta Taxa a todos os rendimentos passíveis de IRS.

O mesmo tratamento é feito para o trabalhador Empresarial/Profissional.

Para os Pensionistas, a Taxa recolhida deve ter em conta os valores eventualmente pagos por outras entidades.

No trabalhador fixo com «**E**», no campo anterior, recolha a taxa liberatória em vigor.

Se mudou a Retenção do IRS, mas continua no mesmo Tipo de Rendimento altere a Data de Início. Para todos os Empregados a Taxa resultante dos vários Processamentos pode ser consultada no separador

IRS/Agregado Familiar, Cativo/Descontado até à Data

## 2.21- COVID-19 / LAYOFF SIMPLIFICADO

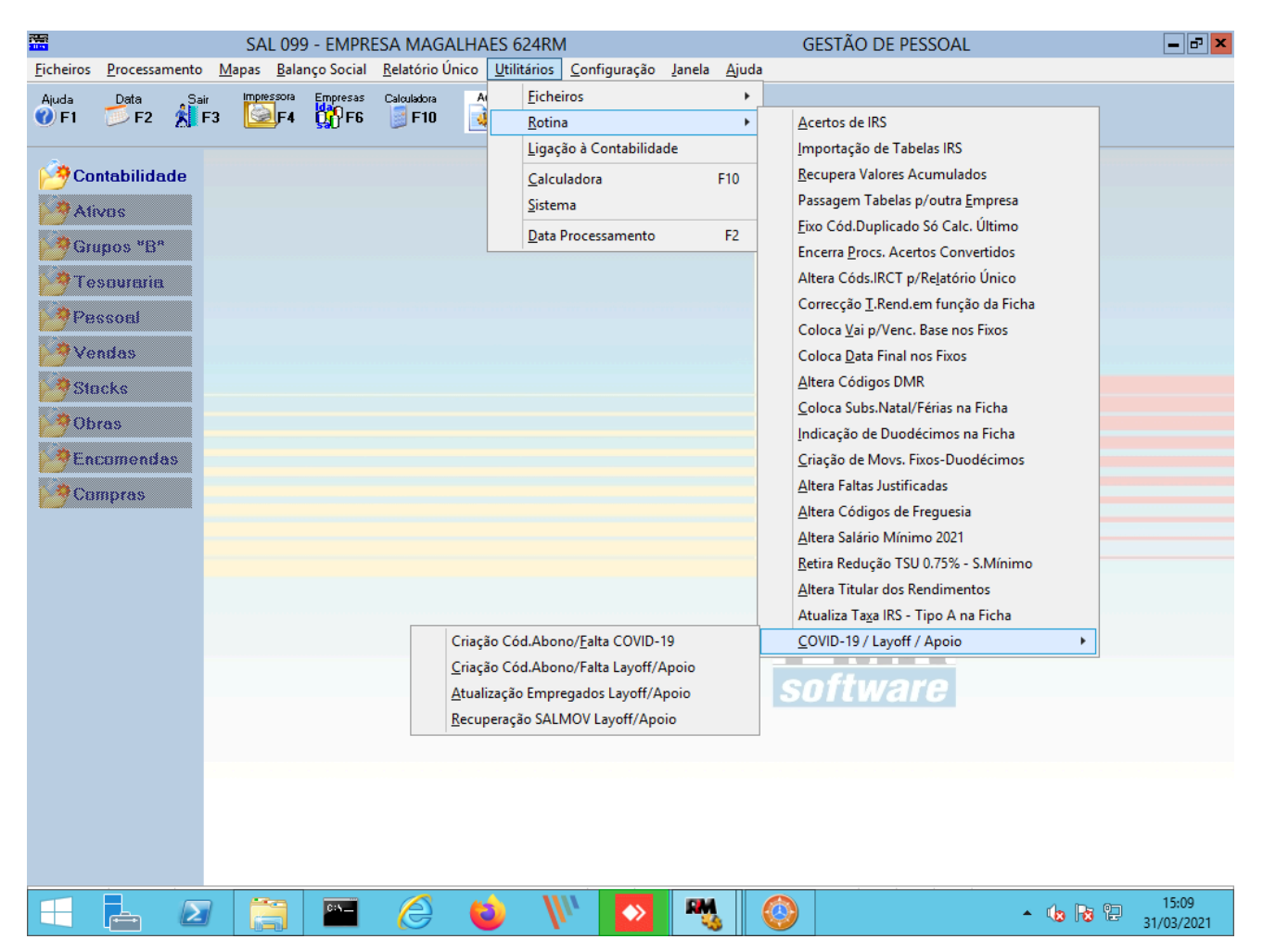

#### CRIAÇÃO DO CÓDIGO DE ABONO/FALTA COVID-19

Leia o documento de apoio: Layoff Simplificado e Criação Automática de Movimentos.

#### CRIAÇÃO DO CÓDIGO DE ABONO/FALTA LAYOFF/APOIO

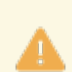

Leia o documento de apoio ao regime COVID-19.

#### ATUALIZAÇÃO DOS EMPREGADOS LAYOFF SIMPLIFICADO

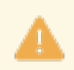

Leia o documento de apoio: <u>Layoff Simplificado</u> e <u>Criação</u> <u>Automática de Movimentos</u>.

#### **RECUPERAÇÃO SALMOV LAYOFF/APOIO**

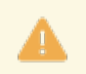

Leia o documento de apoio ao regime COVID-19.

## 2.21.1- CRIAÇÃO CÓDIGO ABONO/FALTA COVID-19

Só serão consideradas para a Criação dos Códigos de Abonos e Faltas, as Empresas que não tenham nenhum dos Códigos de Abonos e Faltas selecionados e que tenham <u>Configuração da Rotina</u> devidamente preenchida. Os procedimentos a executar no Utilitário são em tudo idênticos aos que já existiam.

Só as Empresas visualizadas estão em condições para criar estes Códigos (não podem ter nenhum destes Códigos).

|                              | Criação de Códigos de Abonos e Faltas - COVID-19                                                                                                |                |
|------------------------------|----------------------------------------------------------------------------------------------------|----------------|
| Processamer<br>Código de A   | nto em Dias<br>bono 000 Código de Falta 000 Código de Falta 000 Código de Falta 000                                                             |                |
| Opções<br><u>M</u> arca Toda | Data de Início     2020/03/01     Ordenação Alfabética       as     O gesmarca Todas     Marcação por Limites     Empresa: de     000 a     zzz |                |
| Nota: Só as Er               | mpresas visualizadas estão em condições para criar estes Códigos (não podem ter nenhum destes Cód.)                                             |                |
|                              |                                                                                                    |                |
|                              |                                                                                                    | Ajuda<br>D F1  |
|                              |                                                                                                    | ^0             |
|                              | Š                                                                                                    | ancelar<br>K^C |
|                              | >>>>>>>>>>>>>>>>>>>>>>>>>>>>>>>>>>>>>>                                                                                                    |                |

#### **PROCESSAMENTO EM DIAS**

Código de Abono: Indique o Abono em Dias. Código de Falta: Indique a Falta em Dias.

#### PROCESSAMENTO EM HORAS

**Código de Abono**: Indique o Abono em Horas. **Código de Falta**: Indique a Falta em Horas.

#### DATA INÍCIO

Indique a data Início desta opção.

#### ORDEM ALFABÉTICA

Assinalado com 🗹, ordena por Ordem Alfabética.

#### OPÇÕES

Assinale com 
, uma das opções: Marca Todas; Desmarcar Todas; Marcação por Limites. Neste caso ativa o campo seguinte.

#### LIMITES

Ativado se no campo anterior a opção estiver assinalada com <a>
 </a>, no caso de pretender efetuar a Criação de Códigos de Abonos e Faltas - COVID-19 para uma ou mais Empresas Destino, ou não passar (desmarcar), ou passar por Limites.</a>

#### **EMPRESA**

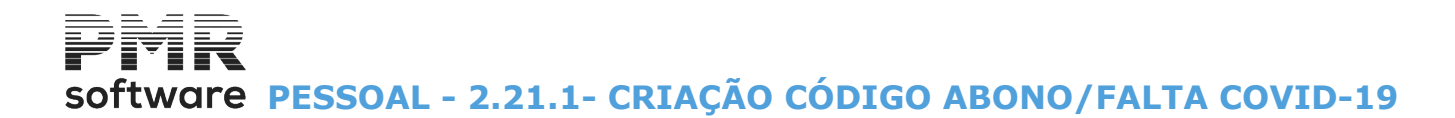

Se não marcou a opção anterior, deve assinalar com 🗹, uma a uma, as Empresas de que pretende executar a Criação de Códigos de Abonos e Faltas - COVID-19. Visualiza Nome da empresa.

## software PESSOAL - 2.21.2- CRIAÇÃO CÓDIGO ABONO/FALTA LAYOFF/ APOIO

## 2.21.2- CRIAÇÃO CÓDIGO ABONO/FALTA LAYOFF/APOIO

| 2<br>2                                                                                                    | Criação de Códigos de Abonos e Faltas - Layoff / Apoio                                                                 |  |  |  |  |  |  |
|----------------------------------------------------------------------------------------------------|----------------------------------------------------------------------------------------------------|--|--|--|--|--|--|
| Processame<br>Código de A                                                                                                    | Abono 000 Código de Falta 000 Código de Falta 000                                                                      |  |  |  |  |  |  |
| Data de Início     2020/03/01     Ordenação Alfabética       Opções     Limites     Limites <ul> <li>Marca Todas</li> <li>Marcação por Limites</li> </ul> Empresa: de 000 a ZZZ |                                                                                                    |  |  |  |  |  |  |
| Nota: Sõlas E<br>Empresa                                                                                                    | mpresas visualizadas estão em condições para criar estes Lódigos (não podem ter nenhum destes Lód.)<br>Nome da Empresa |  |  |  |  |  |  |
|                                                                                                    | Ajuda                                                                                                    |  |  |  |  |  |  |
|                                                                                                    |                                                                                                    |  |  |  |  |  |  |
|                                                                                                    | Cancelar X *C                                                                                                    |  |  |  |  |  |  |
|                                                                                                    | »                                                                                                    |  |  |  |  |  |  |

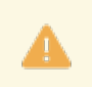

Só as Empresas visualizadas estão em Condições para criar estes Códigos (não podem ter nenhum destes Códigos).

Os procedimentos a executar no Utilitário são em tudo idênticos aos que já existiam.

## software PESSOAL - 2.21.3- ATUALIZAÇÃO EMPREGADOS LAYOFF/APOIO

## 2.21.3- ATUALIZAÇÃO EMPREGADOS LAYOFF/APOIO

8

São atualizados todos os Empregados com Tipo de Rendimento A E H, exceto Empregadores. A data de Início será a do Início do Layoff/Apoio.

| 🖀 Atualização de Layoff na Ficha dos Empregados 🗖 💷 🖾                                                                                                    |                                                                                                    |                                |  |  |  |  |  |  |  |
|----------------------------------------------------------------------------------------------------|----------------------------------------------------------------------------------------------------|--------------------------------|--|--|--|--|--|--|--|
| Opcão         Limites         Layoff Simplifica           ● Num.Empreq.         Inf.         000000000         Layoff           ● Local Pagam.         Inf.         000000000         Apoio Retoma | Alter.Data Fim     Regime Lavoff/ Apoio     Atualização na       Altera na Ficha     Suspensão Total     Dt.Início     D       Nova     @ Redução Horário     2020/08/01     2020                                                                                                    | Ficha - Ajuda<br>t.Fim 2/09/30 |  |  |  |  |  |  |  |
| Secção Sup. 999999999 Inc.Financ. 6 M                                                                                                    | Image: Simple Sector Sector | 60.0 %                         |  |  |  |  |  |  |  |
| Empregado                                                                                                    | Layoff / Apoio Atual na Ficha         Hor. Sem.         MOE         Val.Decl.         Mese           Mod.         TParc%         Dt.Início         Dt.Fim         Nor. Red.         Apoio em Março         Layof                                                                                                    | s Atual.                       |  |  |  |  |  |  |  |
|                                                                                                    |                                                                                                    | Sair<br><b>Å</b> F3            |  |  |  |  |  |  |  |
|                                                                                                    |                                                                                                    | ) Mapa                         |  |  |  |  |  |  |  |
|                                                                                                    |                                                                                                    |                                |  |  |  |  |  |  |  |
|                                                                                                    |                                                                                                    |                                |  |  |  |  |  |  |  |
|                                                                                                    |                                                                                                    |                                |  |  |  |  |  |  |  |
|                                                                                                    |                                                                                                    |                                |  |  |  |  |  |  |  |
| Marca Todos Desmarca Todos                                                                                                    |                                                                                                    |                                |  |  |  |  |  |  |  |

Mapa

F4 Listagem de Empregados em Layoff / Apoio.

#### OPÇÃO

Deverá assinalar qual o Layoff ou Apoio a atualizar nas Fichas dos Empregados.

Aparecerá sempre assinalado por padrão, o que está definido na <u>Configuração da Rotina</u> para a Data com que entrar na Aplicação.

Número de Empregado: Assinalado com 🖲, atualiza por Número de Empregado.

Visualiza o Nome do Empregado;

Local de Pagamento: Marcado com 
, atualiza por Local de pagamento;

Secção: Marcado com 
, atualiza por Número de Empregado;

**Limites Inferior/Limites Superior**: Indique os Limites Inferior e Superior, referente aos três campos anteriores, do que for selecionado.

#### LAYOFF <u>S</u>IMPLIFICADO

Assinalado com **I**, considera o Layoff Simplificado.

#### <u>L</u>AYOFF

Marcado com 
, considera o Layoff.

#### <u>A</u>POIO À RETOMA

Assinalado com I, considera o Apoio à Retoma.

#### INCENTIVO FINANCEIRO (<u>6</u> MESES)

Assinalado com <a>
 </a>, considera o Incentivo Financeiro (6 meses). Neste caso o campo "<u>Meses Layoff</u>" deve estar ser preenchido.</a>

#### ALTERA DATA FIM

Altera na Ficha: Assinalado com , ativa campo seguinte; Nova: Ativado se campo anterior marcado com , altera a Data Fim.

## software PESSOAL - 2.21.3- ATUALIZAÇÃO EMPREGADOS LAYOFF/APOIO

#### TODOS OS EMPREGADOS

Assinalado com 🖃, serão sempre visualizados todos os Empregados, mesmo que já tenham sido atualizadas as Fichas, para que possa, se for caso disso, proceder a alterações.

#### REGIME LAYOFF/APOIO - ATUALIZAÇÃO DA FICHA

Assinalado com 
, assume uma das opções: Suspensão Total; Redução de Horário.

#### DATA INÍCIO

Indique a Data Início (AAAA/MM/DD) da atualização da Ficha do Empregado.

#### DATA FIM

Indique a Data Fim (AAAA/MM/DD) da atualização da Ficha do Empregado.

#### **REDUÇÃO DO PNT**

Indique o valor percentual do período normal de trabalho (PNT).

#### **TEMPO DE TRABALHO PARCIAL**

Indique o valor percentual do Tempo de Trabalho Parcial.

#### **EMPREGADO**

Se necessário, indique o Código do Empregado.

Visualiza o Nome, tendo os campos seguintes:

#### Layoff/Apoio Atual na Ficha: Modo; Tempo Parcial%; Data Início e Data Fim;

Horário Semanal: Normal ou Reduzido;

#### MOE: Apoio;

Meses Layoff: Este campo é necessário estar preenchido quando o Apoio selecionado for Incentivo Financeiro (6 Meses).

Caso não preencha este campo aqui no Utilitário, então terá que entrar nas Fichas de cada um dos Empregados e preencher o campo "Número de Meses de Layoff Simplificado".

Atualiza Empresa: Assinalado com 🗹, assume a atualização da Empresa.

#### MARCA TODOS

Marcado com 🗹, permite marcar todos os Empregados.

#### **DESMARCA TODOS**

Assinalado com 🗹, permite desmarcar todos os Empregados.

#### LISTAGEM DE EMPREGADOS EM LAYOFF / APOIO

| 🚟 Listagem de E                                                                                                    | mpregados em La                                  | yoff/Apoio                            |                               | X |  |  |
|----------------------------------------------------------------------------------------------------|--------------------------------------------------|---------------------------------------|-------------------------------|---|--|--|
| Ordenação<br>O <u>N</u> um. Empre                                                                                                    | gado O <u>L</u> ocal Paga                        | m. <u>S</u> ecção                     | Data Referência<br>2022/01/01 |   |  |  |
| Opção         Iodos       Layoff Simplificado       Layoff       Apoio à Retoma Progres.         Incent.Financ.On/Off (1 Mês)       Incent.Financ. (6 Meses)         Apoio Simpl.Microempresas |                                                  |                                       |                               |   |  |  |
| Modalidade Lavoff Apoio à Retoma Progressiva<br>Susp.Total Red.Horário 1 Linha p/Período (Média Mensal p/S.S.)<br>Período do Layoff                                                            |                                                  |                                       |                               |   |  |  |
| Data In                                                                                                    | ício                                             | Data Fim                              |                               |   |  |  |
|                                                                                                    | Limite Inferior Limite Superior                  |                                       |                               |   |  |  |
| Local Pagam                                                                                                    | ento 0                                           | 9999                                  |                               |   |  |  |
| Sec                                                                                                    | cção O                                           | 99999                                 | 9999                          |   |  |  |
| Empreg                                                                                                    | gado 0                                           | 99999                                 | 9999                          |   |  |  |
| Empregado                                                                                                    | s <u>S</u> ócios-Gerent<br><u>S</u> ócios-Gerent | es Layoff Simpl.<br>es Apoio à Retoma | Exportação                    |   |  |  |
| 📃 Imprime Nu                                                                                                    | m.Empregado                                      |                                       | Excel                         |   |  |  |

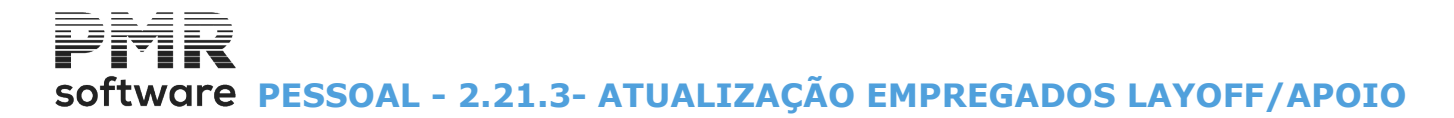

#### ORDENAÇÃO

Assinalado com 
, considera a ordenação por: <u>Número de Empregado;</u> <u>Local de Pagamento;</u> <u>Secção</u>.

**DATA DE REFERÊNCIA** Indique a Data de Referência para o o Mapa.

#### OPÇÃO

Assinalado com de assume os campos ou campo do bloco ]Opção]: **Todos**: Opta pelos campos todos do bloco Opção e ativa os blocos [Modalidade Layoff] e [Apoio à Retoma Progressiva]; **Layoff Simplificado**: Ativa o bloco [Modalidade Layoff]; **Layoff**: Ativa o bloco [Modalidade Layoff]; **Apoio à Retoma Progressiva**: Ativa o bloco [Apoio à Retoma Progressiva]; **Incentivo Financeiro On/Off (1 Mês)**; **Incentivo Financeiro (6 Meses)**; **Apoio Simplificado às Microempresas**.

#### **MODALIDADE LAYOFF**

Assinalado com **√**, assume: Suspensão Total; Redução de Horário.

#### APOIO À RETOMA PROGRESSIVA

**<u>1</u> Linha por Período (Média Mensal para a Segurança Social)**: Assinalado com , assume 1 Linha 1 Linha por Período (Média Mensal para a Segurança Social).

PERÍODO LAYOFF Indique as datas para: Data Início; Data Fim.

LIMITE INFERIOR/SUPERIOR Indique os limites a usar: Local de Pagamento; Secção; Empregado.

#### **EMPREGADOS**

Assume, por padrão, o campo assinalado com 🗹.

#### IMPRIME NÚMERO DE EMPREGADO

Assinalado com 🗹, imprime, também, o Número do Empregado.

#### SÓCIOS-GERENTES LAYOFF SIMPLIFICADO

Assinalado com 🗹, assume Sócios-Gerentes Layoff Simplificado

#### SÓCIOS-GERENTES APOIO À RETOMA

Assinalado com 🗹, assume Sócios-Gerentes Apoio à Retoma.

#### EXPORTAÇÃO

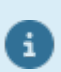

Ver no Manual do Gestor e Ficheiros Comuns.
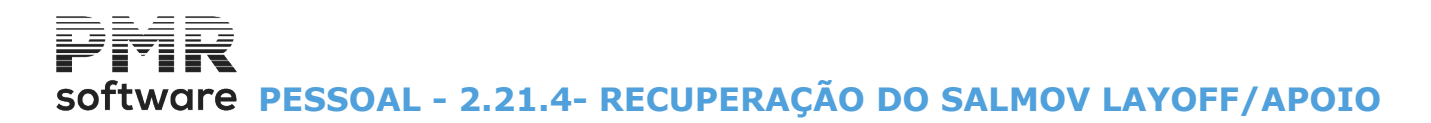

### 2.21.4- RECUPERAÇÃO DO SALMOV LAYOFF/APOIO

Quando entrar neste Utilitário em qualquer uma das Empresas, serão visualizadas todas as Empresas que tiverem reunidas as condições em que é necessário que o mesmo seja executado, conforme imagem abaixo.

Este Utilitário não vai alterar em nada os processamentos efetuados, apenas vão ser reescritos os valores já calculados, mas com indicação do período e do tipo de Apoio a que se refere.

Depois de executado este Utilitário, estará então em condições de, para as Empresas que no decorrer do mês de Janeiro tenham estado a beneficiar de diferentes Apoios, repetir a Criação do Ficheiro para voltar a submeter à Segurança Social.

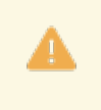

esmo para as Empresas que estiverem em Layoff Simplificado apenas será criado o Ficheiro SSxxxxxx, no qual passarão a constar todas as Remunerações com a devida separação por Taxas.

Deixa assim de ser criado o Ficheiro SLxxxxx.

Havendo Empresas que não se conseguem recuperar o ficheiro **SALMOV**, porque não tinham as Datas de Início da Configuração nos meses de Layoff/Apoio, passa-se a pesquisar do Mês que vai recuperar até uma data.

| Recuperaç       | ão de Dados no SALMOV de Layoff / Apoio                                    |          |
|-----------------|----------------------------------------------------------------------------|----------|
| Ano             | 2021 Mês 01 Ordenação Alfabética                                           |          |
| Opções<br>Marca | a Todas O Desmarca Todas O Marcação por Limites Empresa: de 000 a zzz      |          |
| Nota: Só        | as Empresas visualizadas estão em condições para recuperar dados no SALMOV |          |
| Empresa         | Nome da Empresa                                                            |          |
| 099             | PETRONILHO, MAGALHAES & RAMALHETE, LDA.                                    | Aiuda    |
|                 |                                                                            | 🕜 F1     |
|                 |                                                                            |          |
|                 |                                                                            | Cancelar |
|                 |                                                                            | »        |

#### ANO

É editado o ano de Recuperação do ficheiro SALMOV.

#### MÊS

Indique o Mês de início a recuperar.

#### ORDEM ALFABÉTICA

Assinale com **I**, se pretender visualizar as Empresas por ordem **<u>A</u>lfabética**.

#### OPÇÕES

Marcado com 
, opte por: Marca Todas; Desmarca Todas;

Marcação por Limites de Empresas se quiser fazer a Recuperação de uma ou mais Empresas Destino, ou não passar (desmarcar), ou passar por Limites (Empresa: De a).

#### LIMITES

Ativado se no campo anterior marcou com .

## software PESSOAL - 2.21.4- RECUPERAÇÃO DO SALMOV LAYOFF/APOIO

**Empresa: de –** Indique a primeira Empresa a recuperar; **a** – Indique a última Empresa a recuperar.

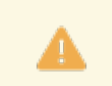

Só as Empresas visualizadas estão em condições para recuperar dados no SALMOV.

#### EMPRESA

Se marcou no campo "<u>Opções</u>" a opção "Desmarca Todas", deve assinalar com **I**, uma a uma, as Empresas de que pretende executar recuperação do ficheiro **SALMOV**.

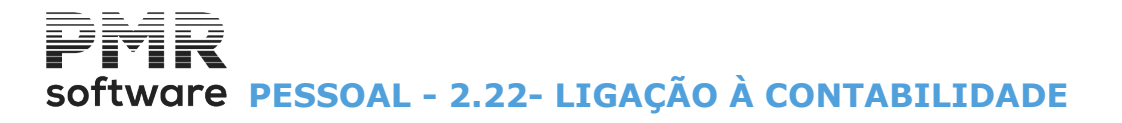

## 2.22- LIGAÇÃO À CONTABILIDADE

Cria, automaticamente, na *PMR – Contabilidade* instalada, os Diários correspondentes aos Processamentos Mensais.

Pode exportar para um ficheiro texto ou listar os Processamentos Mensais.

Antes da ação, defina e confira a Tabela de Ligação para todos os Códigos de Abono/Desconto processados. Tenha Seguranças dos Ficheiros da Contabilidade.

Na ação visualiza a lista dos Processamentos (Ano, Mês e Número de Processamento) com a Situação de cada um deles e a Chave de Ligação atualizada por cada Ligação: Data;

### Diário;

#### Primeiro;

#### Último Documento.

Qualquer omissão é válida e assinalada antes de desencadear a Ligação.

Quando a operação é bem sucedida atualizada na Configuração da Rotina, o campo de "<u>Ult.Ano/Mês</u>", no bloco [Ligação à Contabilidade], exceto se o Ano/Mês for superior.

Se fizer a Ligação para um Ano/Mês inferior ao definido na Configuração da Rotina, o operador é alertado através de uma mensagem, pois pode estar a repetir a Ligação de Movimentos na Contabilidade, se for este o caso tem que anular os Documentos criados anteriormente.

#### LIGAÇAO POR SECÇOES

| 📰 Lig        | Ligação à Contabilidade 🗖 🖻 🕱 |      |                        |                      |        |                                           |                                           |          |                                                                                |
|--------------|-------------------------------|------|------------------------|----------------------|--------|-------------------------------------------|-------------------------------------------|----------|--------------------------------------------------------------------------------|
| Ano          | Mês                           | Prc. | Situação               | Data [               | Diário | Chave de Ligaçã<br>Prim.Doc.              | io<br>Ult.Doc.                            |          | Ligação por Secções                                                            |
| 2022<br>2022 | 11<br>10                      | 1    | Em Aberto<br>Encerrado | 000000 0             | 00000  | 000000000000000000000000000000000000000   | 000000000000000000000000000000000000000   | <u>«</u> | Ano 2022 Mês 1 Data para Movimento 2022/01/31                                  |
| 2022<br>2022 | 9<br>8                        | 1    | Encerrado<br>Encerrado | 000000 0<br>000000 0 | 00000  | 0000000000000<br>000000000000000000000000 | 000000000000<br>0000000000000000000000000 |          | Processamento 1 Processamento 99                                               |
| 2022<br>2022 | 7                             | 1    | Encerrado<br>Encerrado | 000000 0<br>000000 0 | 00000  | 0000000000000<br>000000000000000000000000 | 000000000000<br>0000000000000000000000000 |          | Diário para Ligação 50 Primeiro Docum. 0                                       |
| 2022         | 1                             | 1    | Encerrado              | 000000 0             | 00000  | 000000000000000000000000000000000000000   | 000000000000000000000000000000000000000   |          | Só um Documento por Ligação                                                    |
|              |                               |      |                        |                      |        |                                           |                                           |          | ● Lançamentos       ● Exportação 5.x         ● Listagem       ● Exportação 4.x |
|              |                               |      |                        |                      |        |                                           |                                           | <b>»</b> | Moeda : EUR - EURO                                                             |
|              |                               |      |                        |                      |        |                                           |                                           |          | Ajuda Sair Ok<br>V F1 F3 V                                                     |

#### ANO

Visualiza o Ano.

#### MÊS

Indique o Mês a ligar à Contabilidade.

#### DATA PARA MOVIMENTO

Indique a Data para os Movimentos de Ligação à Contabilidade.

#### LIMITE INFERIOR/SUPERIOR

**Processamento**: Indique os limites para os Números de Processamento referentes ao Movimentos de Salários, quando as Moedas da Empresa são iguais. Se forem diferentes assume o Último Processamento igual ao primeiro.

#### DIÁRIO PARA LIGAÇÃO

Insira o Diário para a Ligação. Se indicado na Configuração da Rotina assume aqui automaticamente.

#### PRIMEIRO DOCUMENTO

Indique qual o Número para o Primeiro Documento ou se for igual a zero assume a numeração automática do Diário.

## software PESSOAL - 2.22- LIGAÇÃO À CONTABILIDADE

#### LIGA VALORES PARA FCT/FGCT

Assinalado com 🗹, considera, na ligação à Contabilidade, os valores para FCT/FGCT.

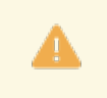

Os utilizadores que façam vários Processamentos no mesmo Mês, só devem ligar os valores para **FCT/FGCT** numa das ligações. Por exemplo, ou na primeira ou na última ligação à Contabilidade.

#### SÓ UM DOCUMENTO POR LIGAÇÃO

Ativado se na Configuração da Rotina estiver assinalado com 🗹, o campo "C.Custo", no bloco [Ligação à Contabilidade].

Marque com 🗹, só trata um Documento por Ligação para todos os Centros de Custo.

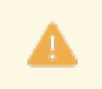

A Ligação à Contabilidade pode executar-se por Secções ou por Centros de Custo, conforme o definido na Configuração da Rotina. Esta informação é vista no ecrã.

Lista dos Processamentos com a Situação de cada um, o Ano em curso e pode dar o Mês, a Data para os Movimentos na Contabilidade e os limites para os Números de Processamento a que se referem os Movimentos de Salários.

O Processamento deve dar o Diário para a Ligação (indicado na Configuração da Rotina assume aqui automaticamente) e o Primeiro Documento.

Após a execução desta operação é vista a informação da Chave de Ligação que corresponde à Data, Número do Diário e Primeiro e Último Documento.

#### OPÇÕES

Lançamentos: Marcado com , liga os Processamentos Mensais na PMR-Contabilidade;

**Listagem**: Assinalado com 
, lista os Processamentos Mensais sem influenciar as Contas na Contabilidade e ativa o campo "<u>Totais por Conta</u>";

**Exportação 5.x**: Marcado com **•**, exporta para um ficheiro de texto os Processamentos Mensais, na versão 5.x.

Aparece uma janela para indicar o caminho e nome do ficheiro, bem como qual o separador a utilizar entres os campos;

**Exportação 4.x**: Marcado com **•**, exporta para um ficheiro de texto os Processamentos Mensais, na versão 4.x. Aparece uma janela para indicar o caminho e nome do ficheiro, bem como qual o separador a utilizar entres os campos.

#### **TOTAIS POR CONTA**

Ativado se o campo "<u>Listagem</u>", no bloco [Opções], estivar marcado com . Assinalado com . , apresenta, na listagem, os Totais por Conta.

#### MOEDA

Através de lista pendente, indique a Moeda para Ligação à Contabilidade.

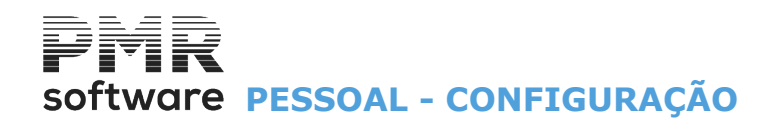

### **CONFIGURAÇÃO**

O Acesso a estas Opções depende das Permissões e Níveis de Acesso dados pelo Gestor do Sistema, a cada Operador.

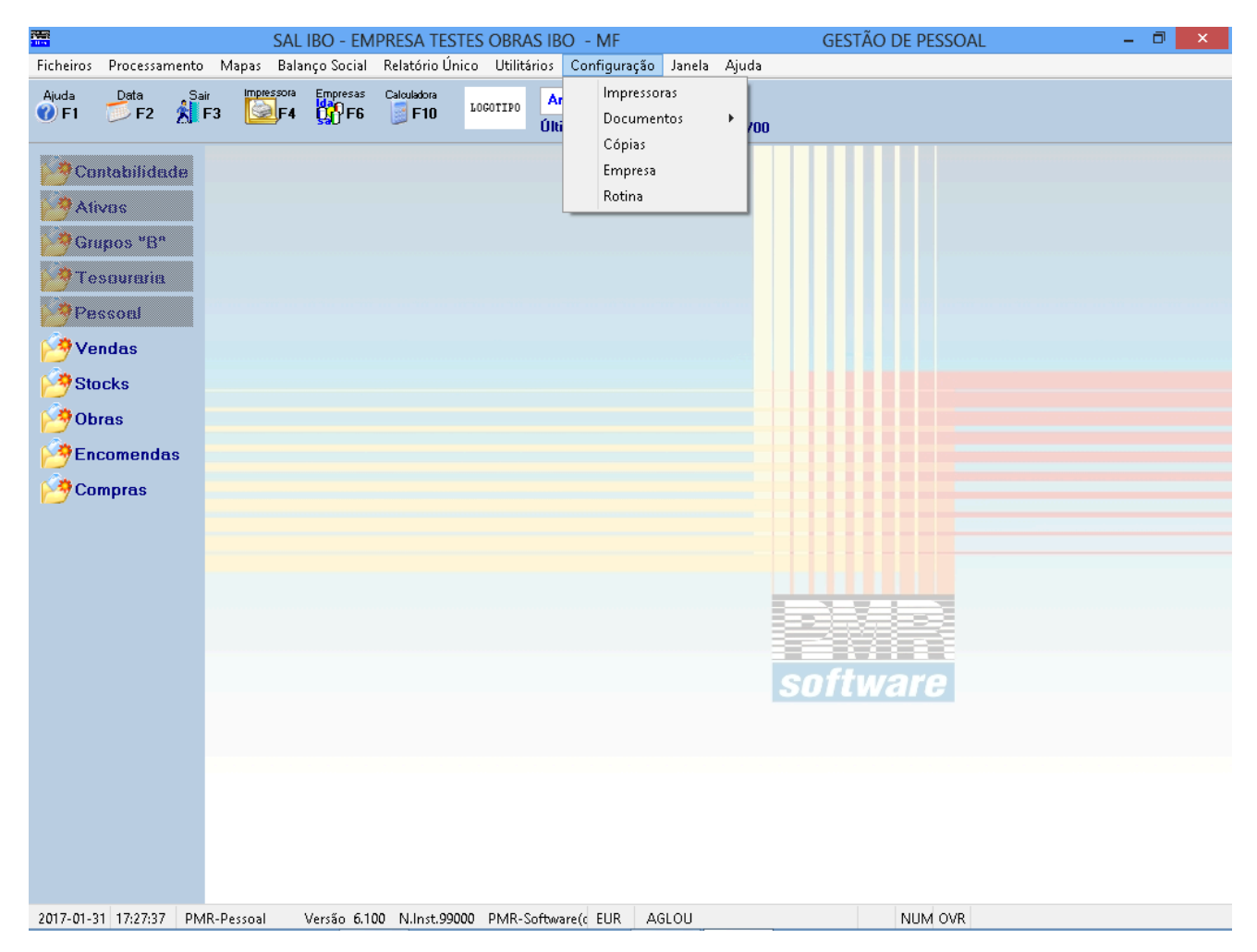

#### **IMPRESSORAS**

• Definição das Impressoras utilizadas assim como os respetivos Interfaces.

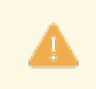

Mais informação consulte o <u>Manual do Gestor e Ficheiros</u> <u>Comuns</u>.

#### **DOCUMENTOS**

• Definição do desenho da Carta e do Documento que se pretende.

#### <u>CÓPIAS</u>

• Definição dos Comandos de Sistema (a utilizar consoante o equipamento ou linguagem) para a execução de Seguranças e Reposições dos Ficheiros.

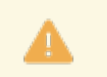

Mais informação consulte o <u>Manual do Gestor e Ficheiros</u> <u>Comuns</u>.

#### **EMPRESA**

• Dados da Empresa Comuns a todas as Rotinas.

#### **ROTINA**

• Parâmetros da Configuração da Rotina:

Se é empresa Privada ou Estatal, Unidade Padrão (Dias ou Horas), Tratamento Padrão (Faltas ou Presenças), Imputação de Movimentos (Secções e/ou Centros de Custo), Conta para Transferências Bancárias,

437 de 475 / CONFIGURAÇÃO

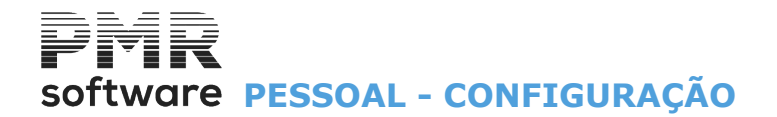

configurações para os Recibos, se liga à rotina de Contabilidade (se PMR-Contabilidade instalada) e outros referentes à rotina de Salários.

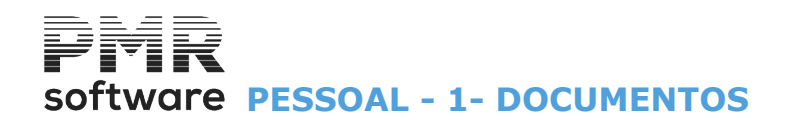

### **1- DOCUMENTOS**

| Abrir Impresso           | [                           | x |
|--------------------------|-----------------------------|---|
|                          |                             |   |
| Impresso Default Empresa | FRE TESTES - FREITAS        |   |
| Tipo 01 - A5 A           | ✓ Língua PORT - Português ✓ |   |
| Exclusivo PDF            |                             |   |
| Ajuda<br>10 F1           |                             |   |

#### IMPRESSO DEFAULT

Marcado com 🗹, define o impresso default.

#### EMPRESA

Indique o Código da Empresa que vai Abrir/Guardar para definir os parâmetros da emissão dos Documentos. Valida com o Ficheiro das Empresas e visualiza a Designação.

#### ΤΙΡΟ

Prima , e selecione o Documento de Origem que pretende Configurar:

01- Recibos; 80 - Nota de Retenção.

#### LÍNGUA

Prima № e escolha a Língua com que define o Impresso (Recibo ou Nota de Retenção). Valida com a Tabela relativa e visualiza a Designação. Consoante a Língua recolhida na Entidade, assim irá ser usada no Impresso aqui definido. Define, através deste campo os Dados Fixos no Idioma pretendido. O objetivo é editar os Documentos na Língua selecionada.

#### EXCLUSIVO PDF

Marcado com 🗹, define a Emissão de Documentos para PDF, com opção de definir impresso para PDF e para impressão normal para cada Tipo de Documento.

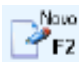

Aparece a seguinte janela:

| Tabela Tij     | oos de | Documen | tos                |       |     |
|----------------|--------|---------|--------------------|-------|-----|
| <u>C</u> ódigo |        |         | <u>D</u> esignação | 0     |     |
|                |        |         |                    |       | - + |
|                |        |         |                    |       |     |
|                |        |         |                    |       | -   |
|                |        |         |                    |       |     |
|                |        |         |                    |       |     |
|                |        |         |                    |       |     |
| م              | uda    | Sair    | Mana               | Apula | 4   |
| 3              | F1     | 大 F3    | 🎲 F4               | 🍸 F7  |     |

#### <u>C</u>ÓDIGO / <u>D</u>ESIGNAÇÃO

Indique o Código e a Designação do Documento.

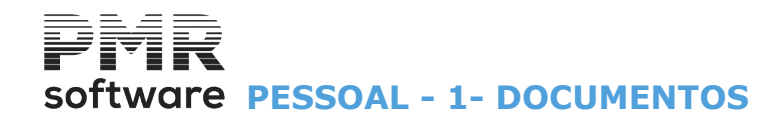

Exemplo: Recibo ou Notas de Retenção.

Ecrã seguinte:

DEFINIÇAO IMPRESSO

|     | Config        | juração Rec | ibos de Salaı               | ios               |         |              |       |               |            |      |       |    |    |      |     | - 6 2   | 3 |
|-----|---------------|-------------|-----------------------------|-------------------|---------|--------------|-------|---------------|------------|------|-------|----|----|------|-----|---------|---|
| C   | Abrir<br>≩ ^A | Guardar     | TextoFixo<br>text <b>^T</b> | Variável<br>ab ^V | Bitmap  | Propriedades | Anula | Ajuda<br>🤣 F1 | Sair<br>F3 | Mapa |       |    |    |      |     |         |   |
| Tip | 0:            | _           |                             |                   | Lingua: |              |       |               | 2.0-       |      |       |    |    |      |     |         |   |
| Γ   |               | 5 10        | 15 20                       | 25                | 30 3    | 5 40         | 45 50 | 55            | 60 65      | 70   | 75 80 | 85 | 90 | 95 1 | 110 | 115 120 |   |
|     | -             |             |                             |                   |         |              |       |               |            |      |       |    |    |      |     |         |   |
| 1   |               |             |                             |                   |         |              |       |               |            |      |       |    |    |      |     |         |   |
| .5  |               |             |                             |                   |         |              |       |               |            |      |       |    |    |      |     |         |   |
| :   |               |             |                             |                   |         |              |       |               |            |      |       |    |    |      |     |         |   |
|     |               |             |                             |                   |         |              |       |               |            |      |       |    |    |      |     |         |   |
| 10  |               |             |                             |                   |         |              |       |               |            |      |       |    |    |      |     |         |   |
| 1   |               |             |                             |                   |         |              |       |               |            |      |       |    |    |      |     |         |   |
| 1   |               |             |                             |                   |         |              |       |               |            |      |       |    |    |      |     |         |   |
| 15  |               |             |                             |                   |         |              |       |               |            |      |       |    |    |      |     |         |   |
| :   |               |             |                             |                   |         |              |       |               |            |      |       |    |    |      |     |         |   |
| 20  |               |             |                             |                   |         |              |       |               |            |      |       |    |    |      |     |         |   |
|     |               |             |                             |                   |         |              |       |               |            |      |       |    |    |      |     |         |   |
| 1   |               |             |                             |                   |         |              |       |               |            |      |       |    |    |      |     |         |   |
| 25  |               |             |                             |                   |         |              |       |               |            |      |       |    |    |      |     |         |   |
| 1   |               |             |                             |                   |         |              |       |               |            |      |       |    |    |      |     |         |   |
| :   |               |             |                             |                   |         |              |       |               |            |      |       |    |    |      |     |         |   |
| 30  | •             |             |                             |                   |         |              |       |               |            |      |       |    |    |      |     | +       | r |

#### **DEFINIÇÃO DE VARIÁVEIS**

Contém os Dados Variáveis a editar no Impresso (Recibo ou Nota de Retenção), mas que variam conforme os dados vindos de outros Ficheiros.

| 🚟 Definição de Variaveis                                                    |                                                                                                    |
|-----------------------------------------------------------------------------|----------------------------------------------------------------------------------------------------|
| Nome da Variável: UNOM Nome do Utente<br>Linha Numero: 3 LINHA DE CABEÇALHO | A     Variaveis Possiveis            ⊕ → -DADOS UTENTE/EMPRESA         ⊕ → -DADOS EMPREGADO         ⊕ → -DADOS P/RECIBO         ⊕ → -DADOS TOTAIS P/RECIBO         ⊕ → -DADOS TOTAIS P/RECIBO |
| Coluna Numero: 5 Comprimento: 60 Numero Decimais:                           |                                                                                                    |
| Mascara:                                                                    |                                                                                                    |
| Ajuda Ok Cancelar<br><b>⊘ F1 ✓ ^O X ^C</b>                                  |                                                                                                    |

#### NOME DA VARIÁVEL

Indique o Nome da Variável.

No lado direito há uma Caixa de Listagem com os Nomes e Designações das Variáveis. Exemplo:

Nome, Morada, etc. (campos do Ficheiro de Entidades).

#### LINHA NÚMERO

Indique o Número da Linha a imprimir a Variável anteriormente definida.

#### COLUNA NÚMERO

Indique o da Coluna onde quer impressa a Variável anteriormente definida.

#### **COMPRIMENTO DO CAMPO**

Indique o Número de Carateres que pretende para a Variável definida. Inicialmente, será mostrado o tamanho máximo, mas poderá ser digitado um número inferior de posições. Serão incluídas as decimais, caso existam.

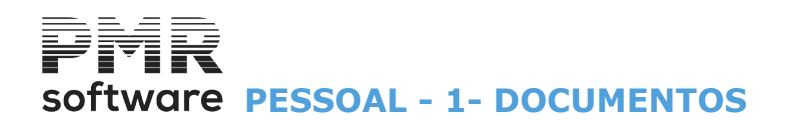

#### NÚMERO DECIMAIS

Se o campo for Numérico e se internamente comporta decimais, pode manter ou alterar as que pretende emitir no Impresso (Recibo ou Nota de Retenção) a criar.

#### MÁSCARA

Se campos numéricos, defina a Máscara, para impressão do campo. Tenha em conta o Comprimento do Campo que engloba as Decimais. Pode usar carateres de edição como:

|  | Código | Designação                               |
|--|--------|------------------------------------------|
|  | \$     | Indica o cifrão;                         |
|  | Z      | Não edita zeros à esquerda;              |
|  | -      | Ponto marcação das centenas, milhares;   |
|  | -      | Edita o sinal de menos (valor negativo); |
|  | ,      | Vírgula. Marcação decimal;               |
|  | /      | Barra. Marcação da data Ano/Mês/Dia;     |
|  | В      | (Blank) Espaço;                          |
|  | V      | Ponto decimal já impresso no papel.      |

Os pontos, vírgulas e cifrão não contam para o número máximo de carateres, o traço (-) se colocado à esquerda também não soma para o número de posições pretendidas, o que não acontece se colocado à direita.

Após as definições visualiza no ecrã o resultado do seu trabalho para verificação e Teste de Impressão.

| 📅 Configuração Recibos de Salarios                                                       |                     |
|------------------------------------------------------------------------------------------|---------------------|
| Abrir Guardar TextoFixo Variável Bitmap Proprioded∞ Anula Ajuda Sair Mapa                |                     |
| Tipo: 01 - RECIBO A5 Lingua: PORT - PORT                                                 |                     |
| 5 10 15 20 25 30 35 40 45 50 55 60 65 70 75 80 85 90 95                                  | 100 105 110 115 120 |
|                                                                                          |                     |
|                                                                                          | <u>^</u>            |
|                                                                                          |                     |
| 5                                                                                        |                     |
| Número         000000000000000000000000000000000000                                      |                     |
|                                                                                          |                     |
|                                                                                          |                     |
| Cód. Designação Horas / Dias Valor Unitário Valor Descontos Valor Abonos                 |                     |
|                                                                                          |                     |
|                                                                                          |                     |
| 15 Transporte,                                                                           | -                   |
|                                                                                          |                     |
|                                                                                          |                     |
| 20 A Transportar                                                                         | -                   |
| Cativo                                                                                   |                     |
| , Tava Social IR S Més Sindinato Total Desc Oficiais Total dos Descontos Total a Receber |                     |
|                                                                                          | -                   |
| · Companhia de Seguros                                                                   |                     |
| Apólice                                                                                  |                     |
| 30 x00000000000000000000000000000000000                                                  | -                   |
|                                                                                          | •                   |

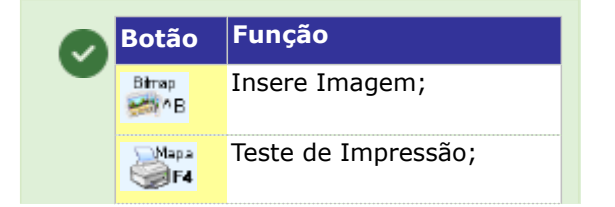

Guardar 2014 G Passa ao ecrã seguinte:

Guardar o seu trabalho, na mesma Empresa, Tipo de Impresso e Língua. Pode optar, também, por:

| Guardar Impresso         | [                           | 23 |
|--------------------------|-----------------------------|----|
|                          |                             |    |
| Impresso Default Empresa | FRE TESTES - FREITAS        |    |
| Tipo 01 - A5 A           | V Língua PORT - Português V | 2  |
| Exclusivo PDF            |                             |    |
| Ajuda<br>Ø F1            |                             |    |

**Cópia para outra Empresa**: Dada outra Empresa a Cópia dos Dados Fixos e Variáveis, é feita para o mesmo Tipo de Impresso e Língua, mas para a Empresa selecionada;

Cópia para outro Tipo de Impresso: Se selecionar outro Tipo de Impresso a Cópia dos Dados Fixos e
 Variáveis, é feita para a mesma Empresa e para a mesma Língua, mas para o Tipo de Impresso selecionado;
 Cópia para outra Língua: Se selecionar outra Língua a Cópia dos Dados Fixos e Variáveis, é feita para o
 mesmo Tipo de Impresso e para a mesma Empresa, mas para a Língua selecionada.

**PROPRIEDADES DO IMPRESSO** 

Propriedades

Ao fazer as seleções do ecrã acima, prima , para aceder ao ecrã seguinte (Propriedades do Impresso):

| Propriedades do Impresso                                                                                                    | x             |
|----------------------------------------------------------------------------------------------------|---------------|
| Impressora Núm. Nome Interno Localização Linhas Colunas Modo<br>Usual <mark>11 EPSON CONC 66 080 Grafica "</mark> Linhas                                                                            | <b>&gt;</b>   |
| Altura 66 Cabeçalho: de 1 a 23<br>Corpo: de 24 a 60                                                                                                    |               |
|                                                                                                    |               |
|                                                                                                    | Ajuda<br>🕜 F1 |
| Recolhe Linhas de 0 a 0                                                                                                    |               |
| Etiqueta<br>Modelo da Impressora<br>Comprimento da Etiqueta 0 Número Ocurrências na Linha 0                                                                                                    |               |
| Opção<br>Nome da Imagem Fundo                                                                                                    | Cancelar      |
| <ul> <li>Imprime Dados Eixos</li> <li>Imagem de Fundo sem Dados da Empresa</li> <li>Imprime em função da ⊻ariável</li> <li>Imprime Linha de Observações</li> <li>Imprime Ficha Adicional</li> </ul> | <b>X</b> ^c   |
| Contravalor em                                                                                                    |               |

#### IMPRESSORA USUAL

Na lista pendente, das Impressoras configuradas, pode associar uma Impressora usual ao Documento, até nova alteração.

Se definida, mesmo escolhendo uma Impressora inicial, na altura da Emissão, visualiza a lista de Impressoras, posicionada na **«usual»** para confirmar qual delas pretende, efetivamente, usar: a de escolha **«inicial»** ou a **«usual»**.

A Emissão por «Mail» ou criação de PDF deixa de pedir Interface e passa a utilizar o da Impressora associada ao Documento (que resolve, também, o problema relacionado com o deslocamento, margem, etc.). Assim ao pedir para o formato PDF ou «Mail» passa a ser pedida uma **Impressora** e não um Interface.

A Configuração/Emissão Documentos serve para todas as Rotinas, exceto o POS.

#### LINHAS

Altura: Número total de linhas Altura) a considerar para o Impresso (Recibo ou Nota de Retenção); Cabeçalho de a: Indique a última linha do Cabeçalho do Impresso (Recibo ou Nota de Retenção). A primeira linha é assumida automaticamente;

**Corpo de a**: Indique a última linha a usar no Corpo do Impresso (Recibo ou Nota de Retenção). A primeira linha é assumida automaticamente;

**Totais de a**: São assumidas automaticamente tanto a primeira como a última linha a considerar para os totais do Impresso (Recibo ou Nota de Retenção);

**Número de Linha para Nome da Instalação**: Indique o número da linha onde quer que seja impresso o Nome da Empresa.

Caso não queira que o Nome seja impresso, deverá indicar uma linha de número superior à última linha do Impresso.

#### CARTA

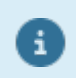

Consulte o Manual do Gestor e Ficheiros Comuns.

#### ETIQUETA

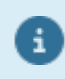

Consulte o Manual do Gestor e Ficheiros Comuns.

#### OPÇÃO

Nome da Imagem de Fundo: Só é usado para Impressoras Gráficas.

O Ficheiro é carregado para os Dados Fixos, podendo ser alterado.

Para definir o Impresso nas Configurações dos Documentos use uma Imagem, no formato, **«BMP»** ou **«JPG»** que pode estar instalado na **pasta de programas** da PMR ou na **pasta «...\pmrimg»**), com opções de imprimir ou não os dados da Empresa e os dados «Fixos»;

**Imprime dados <u>Fixos</u>**: Assinalado com **I**, imprime os Dados Fixos;

**Imagem de Fundo sem Dados da Empresa**: Marcado com , não imprime os Dados da Empresa. **Imprime em Função da Variável**: Caso vá definir um Documento com Traços a dividir as Colunas nas Linhas de Corpo, pode pretender que estes sejam sempre impressos até ao final do Documento, então este campo não deve estar assinalado.

Se pretender que os Traços só sejam impressos até à Linha em que hajam Valores a imprimir, então deve assinalar este campo com  $\blacksquare$ .

O objetivo é dar ao utilizador a possibilidade de tornar a Emissão dos Documentos mais rápida (segunda opção, com marcação do campo);

**Imprime Linha de Observações**: Assinalado com I, serão impressas as Linhas de Observação recolhidas no Documento.

**Contra valor em**: Na lista pendente, se necessitar, indique a <u>moeda</u> a imprimir como contra valor do Documento.

Exemplo:

«USD» para Dólares americanos.

#### IMPRIME NA MOEDA DA EMPRESA

Assinale com 🗹, uma das opções, indicando assim se imprime o Documento:

| Código   | Imprime                                             |
|----------|-----------------------------------------------------|
| <u>S</u> | Moeda definida na Configuração, Empresa;            |
| <u>N</u> | Na Moeda recolhida no Documento;                    |
| <u>D</u> | Consoante as opções feitas na Recolha do Documento. |
|          |                                                     |

Após a definição das Propriedades do Impresso (Recibo ou Nota de Retenção) e consequente saída deste ecrã, TextoFixo

prima **text** <sup>T</sup> e acede ao ecrã seguinte (Texto Fixo):

| 🚟 Texto F | ïxo                 |                              | <b>X</b>           |
|-----------|---------------------|------------------------------|--------------------|
| Linha N   | lumero: 2 LINH      | IA DE CABEÇALHO              |                    |
|           | Tipo Letra          |                              |                    |
|           | • Normal            | O <u>C</u> ondensado         |                    |
|           | C <u>E</u> xpandido | C Condensado E <u>x</u> pano | lido               |
| Texto:    | ç.                  |                              |                    |
| <br>      | .<br>10 15 20       | .<br>25 30 35                | ···   <br>40 45 50 |
| 55        | 60 65 70            | 75 80 85                     | <br>90 95 100      |
| 105       | 110 115 120         |                              | <br>140 145 150    |
| A         | ljuda Hex<br>▶ F1   | adec Ok<br>F2 ✔^O            | Cancelar           |

Defina todos os Textos Fixos do Impresso.

Ficarão definidos todos os dados permanentes (Texto) do Recibo ou da Nota de Retenção.

#### LINHA NÚMERO

Indique o Número da Linha onde o texto Fixo é recolhido no campo abaixo "Texto".

#### TIPO DE LETRA

Indique o Tipo de Letra considerado para a linha digitada no campo anterior. Assinalado com 
, assume o Tipo de Letra seguinte:

#### <u>N</u>ormal; <u>E</u>xpandido; <u>C</u>ondensado; Condensado E<u>x</u>pandido.

#### ΤΕΧΤΟ

Para definir o Texto a imprimir na Linha do Impresso (Recibo ou Nota de Retenção).

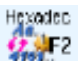

Wisualiza ecrã seguinte:

| Recolha     | dos | Cara | cter | es |    |    |    |    |    |     |     |    |    |     |    |     |       |     |    |    |    |    |    |    |    |    |    | X  |
|-------------|-----|------|------|----|----|----|----|----|----|-----|-----|----|----|-----|----|-----|-------|-----|----|----|----|----|----|----|----|----|----|----|
|             |     |      |      |    |    |    | C  | ar | ac | tei | c e | sp | ec | ial | n  | a : | lir   | nha | 0  | 2  |    |    |    |    |    |    |    |    |
| Caracter    |     |      |      |    |    |    |    |    |    |     |     |    |    |     |    |     |       |     |    |    |    |    |    |    |    |    |    |    |
|             |     |      |      |    |    |    |    |    |    |     |     |    |    |     |    |     |       |     |    |    |    |    |    |    |    |    |    |    |
| Hexadecimal | 20  | 20   | 20   | 20 | 20 | 20 | 20 | 20 | 20 | 20  | 20  | 20 | 20 | 20  | 20 | 20  | 20    | 20  | 20 | 20 | 20 | 20 | 20 | 20 | 20 | 20 | 20 | 20 |
|             | 20  | 20   | 20   | 20 | 20 | 20 | 20 | 20 | 20 | 20  | 20  | 20 | 20 | 20  | 20 | 20  | 20    | 20  | 20 | 20 | 20 | 20 | 20 | 20 | 20 | 20 | 20 | 20 |
|             | 20  | 20   | 20   | 20 | 20 | 20 | 20 | 20 | 20 | 20  | 20  | 20 | 20 | 20  | 20 | 20  | 20    | 20  | 20 | 20 | 20 | 20 | 20 | 20 | 20 | 20 | 20 | 20 |
|             | 20  | 20   | 20   | 20 | 20 | 20 | 20 | 20 | 20 | 20  | 20  | 20 | 20 | 20  | 20 | 20  | 20    | 20  | 20 | 20 | 20 | 20 | 20 | 20 | 20 | 20 | 20 | 20 |
|             | 20  | 20   | 20   | 20 | 20 | 20 | 20 | 20 | 20 | 20  | 20  | 20 | 20 | 20  | 20 | 20  | 20    | 20  | 20 | 20 | 20 | 20 | 20 | 20 | 20 | 20 | 20 | 20 |
|             |     |      |      |    |    |    |    |    |    |     |     |    |    |     |    |     |       |     |    |    |    |    |    |    |    |    |    |    |
|             |     |      |      |    |    |    |    |    |    |     | Ok  |    |    |     |    | Car | ncela | ar  |    |    |    |    |    |    |    |    |    |    |
|             |     |      |      |    |    |    |    |    |    |     | ^0  | ו  |    |     |    | ×   | ( ^C  |     |    |    |    |    |    |    |    |    |    |    |

Pode definir um Caráter Especial no início da Linha (com Status diferente de **00** e **01**), para por exemplo fazer a Abertura de Caixa.

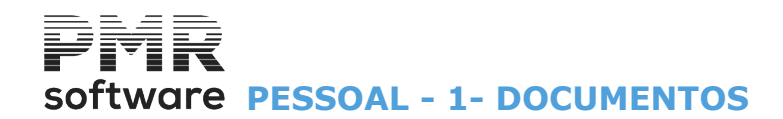

#### CAMPOS POSSIVEIS PARA FIGURAÇÃO NOS DOCUMENTOS

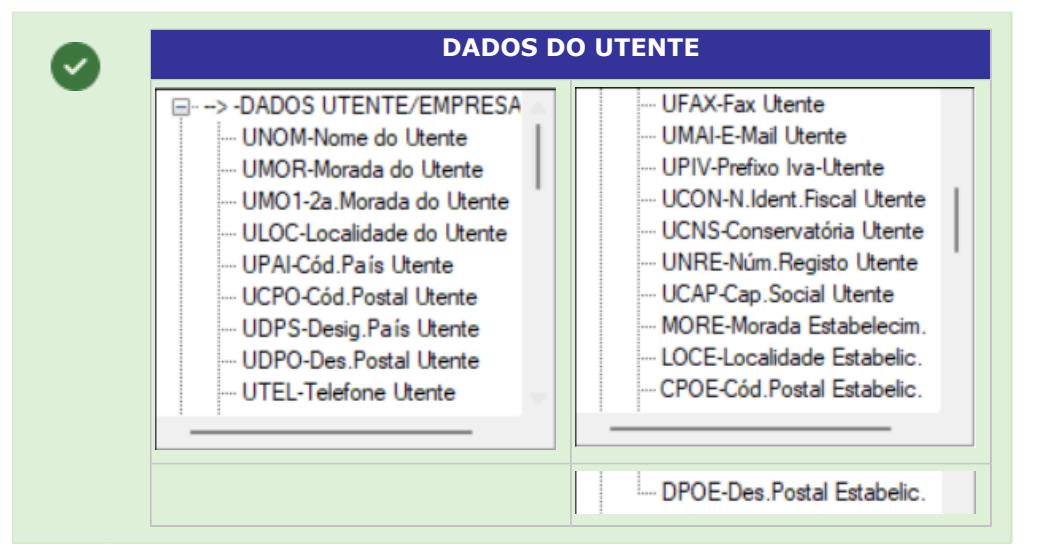

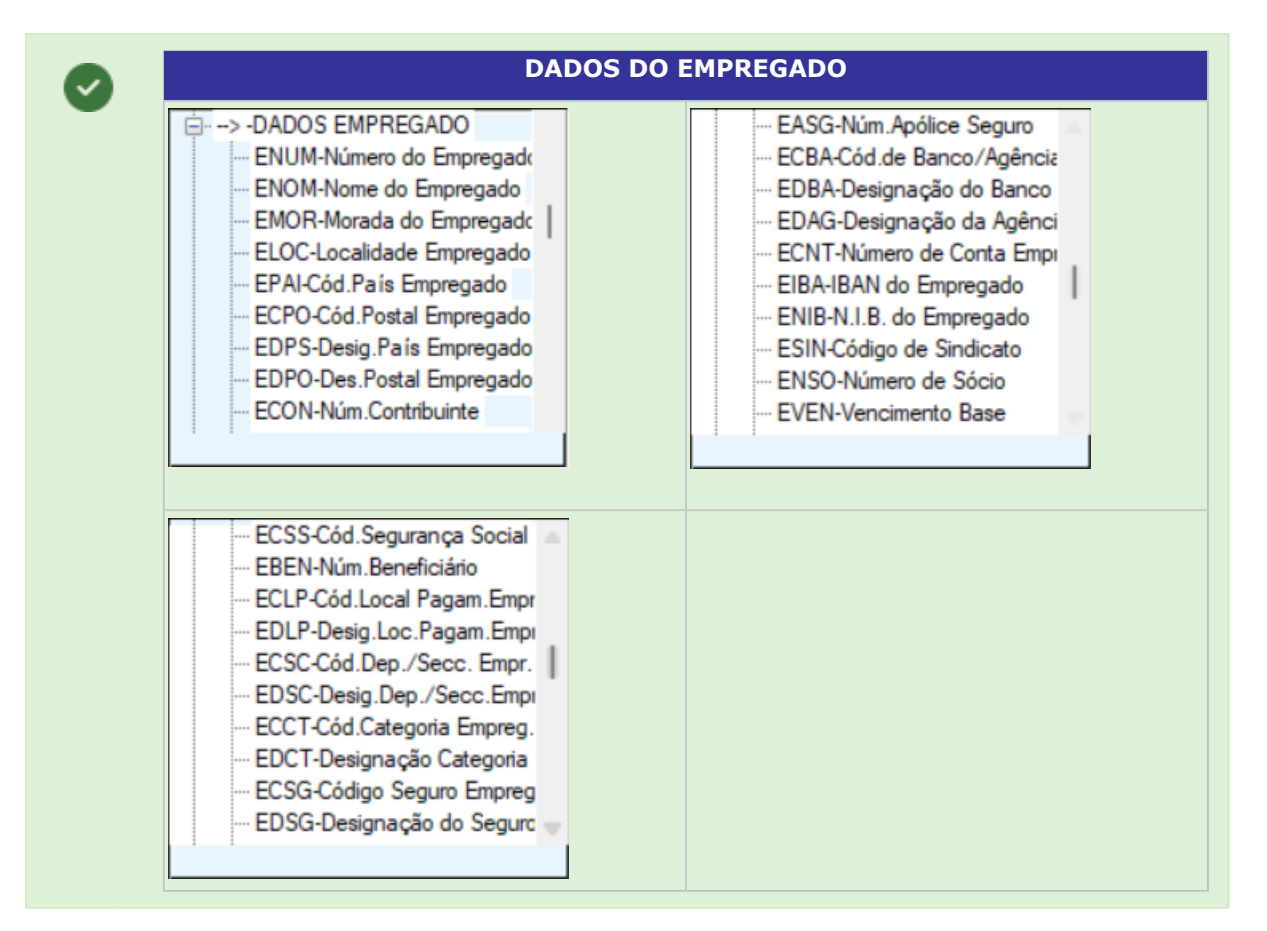

## Ø

#### DADOS PARA O RECIBO

| -> -> -DADOS P/RECIBO           |                                                                                                    | QNTM-Quantidade Dias/Hora                                                                                                    |
|---------------------------------|----------------------------------------------------------------------------------------------------|----------------------------------------------------------------------------------------------------|
| DATR-Data do Recibo             |                                                                                                    |                                                                                                    |
| NUMR-Número do Recibo           |                                                                                                    | ···· VABO-Valor de Abonos                                                                                                    |
| ···· NVIA-Núm.Vias(Orig.Duplic) |                                                                                                    | VDES-Valor de Descontos                                                                                                    |
| CODM-Código de Movimento        |                                                                                                    | ···· MOED-Moeda a Imprimir                                                                                                    |
| DESM-Descrição Movimento        |                                                                                                    | MESR-Mês do Recibo                                                                                                    |
| DESC-Descric.Completa Mov       |                                                                                                    | DTR1-Data Inferior                                                                                                    |
| QNTM-Quantidade Dias/Hora       |                                                                                                    | DTR2-Data Superior                                                                                                    |
|                                 |                                                                                                    | DMES-Núm. Dias Mês                                                                                                    |
|                                 |                                                                                                    |                                                                                                    |
|                                 | 1                                                                                                    |                                                                                                    |
|                                 | > -DADOS P/RECIBO     DATR-Data do Recibo     WUMR-Número do Recibo     WVIA-Núm.Vias(Orig,Duplic)     CODM-Código de Movimento     DESM-Descrição Movimento     DESC-Descric.Completa Mov     QNTM-Quantidade Dias/Hora     WUNI-Valor Unitário Movim.     VABO-Valor de Abonos | > -DADOS P/RECIBO     DATR-Data do Recibo     NUMR-Número do Recibo     NVIA-Núm. Vias(Orig,Duplic)     CODM-Código de Movimento     DESM-Descrição Movimento     DESC-Descric.Completa Mov     QNTM-Quantidade Dias/Hora     VUNI-Valor Unitário Movim.     VABO-Valor de Abonos |

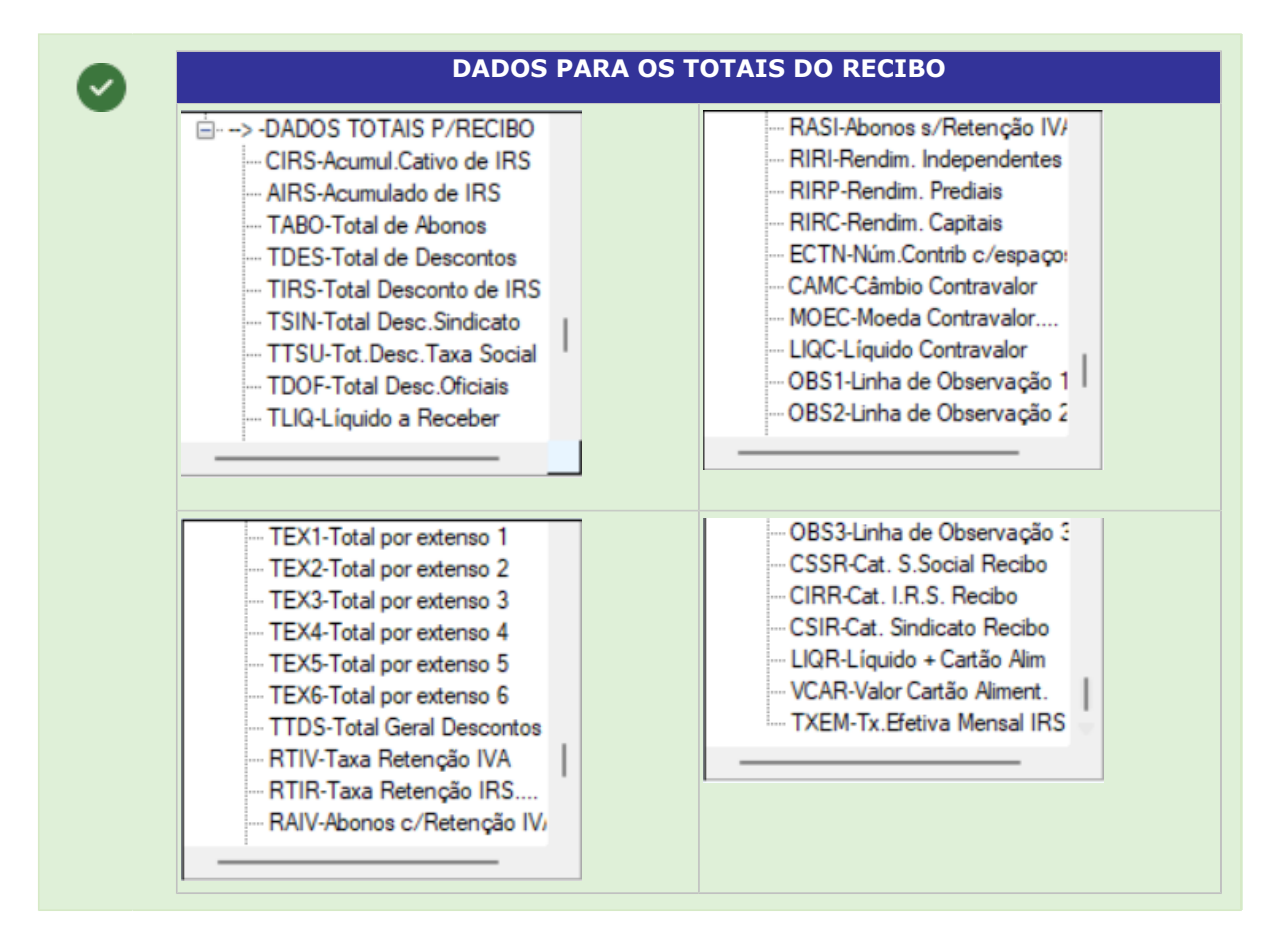

#### Novas variáveis:

i

| • | Variável | Designação                                                                                                   |
|---|----------|----------------------------------------------------------------------------------------------------|
|   | TXEM     | Taxa efetiva Mensal IRS;                                                                                     |
|   | CTXE     | Cativo Mensal de IRS                                                                                         |
|   | DTXE     | Desconto de IRS Mensal                                                                                       |
|   | UNQF     | Unidade de Falta diferente da Tipo de Horário do Empregado (Só preenche se a Falta tiver esse campo marcado) |
|   | CODS     | Código de Movimento Suplementar (Desde que esteja definido na Configuração da<br>Rotina)                     |
|   |          |                                                                                                    |

Se estas 3 variáveis:

«TEXEM»; «CTEX» e «DTEX» não existirem no Impresso, serão impressas nas linhas de corpo.

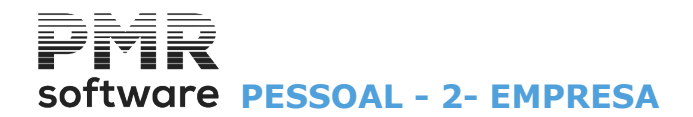

### **2- EMPRESA**

Defina os Dados Comerciais e Fiscais da Empresa, Comuns a todas as Rotinas.

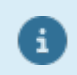

Mais informação consulte o Manual do Gestor e Ficheiros Comuns

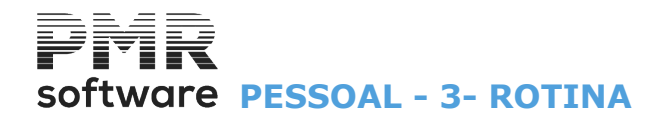

### **3- ROTINA**

Tem 6 separadores: Processamento; Layoff; Outros Dados; Recibos Segurança Social; Senhas Webservices; Endereços. Indique os dados gerais do utilizador e condições de funcionamento da Rotina, permitindo o seu ajustamento face a alterações da Legislação, sem intervenção nos programas. Para a Segurança Social e os Endereços, estes serão assumidos por defeito nos campos respetivos, podendo

Para a Segurança Social e os Endereços, estes serão assumidos por defeito nos campos respetivos, podendo ser contrariados.

#### **EM VIGOR DESDE**

Insira a Data a partir da qual as alterações feitas irão vigorar.

Pode ter a Configuração da Rotina com várias Datas, o que lhe vai permitir reconstituir situações de anos anteriores ou simular situações futuras.

Data a selecionar, na lista pendente, ao premir 💌.

#### PROCESSAMENTO

| Configuração da Rotina                                                                                                    |                                                                                                    |
|----------------------------------------------------------------------------------------------------|----------------------------------------------------------------------------------------------------|
|                                                                                                    | Em vigor desde 2003/01/01 V                                                                                                    |
| Processamento Layoff Outros Dados Recibos Segurança Soci                                                                                                    | ial Senhas WebServices Endereços                                                                                                    |
| Empresa       Unidade Padrão         ☑ Tem Descontos Estatais       ① Dias       Horas         Processamento           ☑ Mais que 1 Processamento Automático no Mês           ☑ Altera Mov. Processam. Encerrado sem Anular Cálculos           ☐ Recupera Val.Acumulados p/Mapas Não Mensais           ☑ Executa Automático na Recolha de Movimentos | Tratamento Padrão       Cálculo Salário Dia            • Faltas        Presenças          Subsídio de Férias / Natal       Nº Dias no Mês          Processa Subs.Férias/Natal Anos Anteriores         Paga Subsídio pela Relação de Férias         Deduz Subs.Alimentação pela Relação de Férias |
| <ul> <li>Atualiza Períodos de Férias na Recolha de Movimentos</li> <li>Ficheiro de Pessoal</li> <li>Mostra Demitidos Anos Anteriores</li> <li>Nº Horas por Centro de Custo</li> </ul>                                                                                                    | <u>N</u> atal Proporcional Dias Trabalhados / Férias 22 Dias Úteis<br>Ano em Curso<br>Mês Fechado 0                                                                                                    |
| Ajuda Sair<br>🕐 F1 📩 F3                                                                                                    | Mapa Tabela<br>F4 €6 F7 √0 Xoncelar                                                                                                    |

LAYOFF

## software PESSOAL - 3- ROTINA

| Em vigor desde       2003/01/01         Processamento       Layoff       Outros Dados       Recibos       Segurança Social       Senhas WebServices       Endereços         Layoff       Simplificado       Dt.lnício       Dt.Fim       Layoff       Dt.lnício       Dt.Fim         Suspensão Total       2021/01/01       2021/01/01       2021/01/03       Image: Suspensão Total       Dt.Início       Dt.Fim         Suspensão Total       Tempo de Trabalho Parcial       80.0 %       Suspensão Total       Tempo de Trabalho Parcial       80.0 %         Sócios-Gerentes       Todos Empregrados       Tempo de Trabalho Parcial       80.0 %       Dt.Requerimento       Dt.Início       Dt.Fim         Apoio       Apoio ao Emprego na Retoma de Agosto a Dezembro de 2020       Dt.Requerimento       Dt.Início       Dt.Fim         Apoio à Retoma Progressiva       Incent.Financeiro (§ meses)       Dt.Requerimento       Dt.Início       Dt.Fim         Tipo de Empresa:       Regime Geral       Quebra de Faturação       %       Redução Enc.Patronais TSU       % (primeiros 3 meses) |
|----------------------------------------------------------------------------------------------------|
| Layoff       Outros Dados       Recibos       Segurança Social       Senhas Web Services       Endereços         Layoff       Dt.lnício       Dt.lnício       Dt.lnício       Dt.lnício       Dt.lnício       Dt.lnício         Suspensão Total       2021/01/01       2021/01/30                                                                                                    |
| Layoff Simplificado       Dt.lnício       Dt.Fim         2 Layoff Simplificado       2021/01/01       2021/01/30         2 Suspensão Total       Tempo de Trabalho Parcial       80.0 %         2 Redução Horario       Tempo de Trabalho Parcial       80.0 %         2 Súcios-Gerentes       Todos Empregrados       Tempo de Apoio ao Emprego na Retoma de Agosto a Dezembro de 2020         Apoio       Apoio ao Emprego na Retoma de Agosto a Dezembro de 2020         Apoio Apoio Retoma Progressiva       Incent.Financeiro (6 meses)         1 Incent.On/Off (1 mês)       Apoio Simp.Microemp.         Apoio à Retoma Progressiva ( Queb.Fat. >=40% >=60% )       Incentivo Financeiro Extraordinário ( 6 meses)         Tipo de Empresa:       Regime Geral       Quebra de Faturação       %                                                                                                    |
| Socios-Gerentes       Iodos Empregrados         Apoio       Apoio ao Emprego na Retoma de Agosto a Dezembro de 2020         Apoio Retoma Progressiva       Incent.Financeiro (6 meses)         Incent.On/Off (1 mês)       Apoio Simp.Microemp.         Apoio à Retoma Progressiva ( Queb.Fat. >=40% >=60% )       Incentivo Financeiro Extraordinário ( 6 meses )         Tipo de Empresa:       Regime Geral       Quebra de Faturação       %                                                                                                    |
| Apoio à Retoma Progressiva ( Queb.Fat. >=40% >=60% )         Tipo de Empresa: Regime Geral       Quebra de Faturação       %         Redução Enc.Patronais TSU       % (primeiros 3 meses)                                                                                                    |
| Redução PNT % Tempo de Trabalho Parcial % Dt.Fim                                                                                                    |
| Apoio Simplificado Microempresas (Queb.Fat. >25%)         Setor Turismo / Cultura       Redução Enc.Patronais TSU         Sócios-Gerentes       Todos Empregrados         Y       Redução Enc.Patronais TSU         X       Redução Enc.Patronais TSU                                                                                                    |

### **OUTROS DADOS**

| essamento Layoff   | Outros Dados Recibos | s Segurança Social Senhas WebServices Endereços |
|--------------------|----------------------|-------------------------------------------------|
| Imputação de M     | ovimentos            | Contas para Transferências                      |
| ✓ Secção - Estrutu | ra XX.XX.XX          | Padrao<br>000000 ∨                              |
| C.Custo - Estrutu  | ra                   | Cartão de Refeição                              |
|                    |                      | CGD<br>Entidade GEPP Nº. Cliente                |
| Ligação à Conta    | bilidade             | Tipo de Cartão Mapa/Suporte                     |
| Secção             | Diário 50            | Montepio NIB                                    |
| C.C <u>u</u> sto   | Ult.Ano/Mês          | BCP usa IBAN Euroticket NIB                     |
|                    |                      |                                                 |

RECIBOS

# software PESSOAL - 3- ROTINA

| Configuração da Rotina                                                                  | 8 |
|-----------------------------------------------------------------------------------------|---|
| Em vigor desde 2003/01/01                                                               | ~ |
| Processamento Layoff Outros Dados Recibos Segurança Social Senhas WebServices Endereços |   |
| Recibos                                                                                 |   |
| Campos a Imprimir                                                                       |   |
| Impressora Gráfica                                                                      |   |
| Logotipo                                                                                |   |
| ✓ Imprime Designação Completa                                                           |   |
|                                                                                         |   |
| - Ficheiro PDF Email                                                                    |   |
| Altera Nome do Ficheiro PDF                                                             |   |
| Inclui Nome Empregado                                                                   |   |
|                                                                                         |   |
|                                                                                         |   |
|                                                                                         |   |
| Ajuda Sair Mapa labeta Anula Ok Cancelar<br>1 F1 F3 F4 🔍 F5 1 F7 🗸 Cancelar             |   |

### SEGURANÇA SOCIAL

| Configuração da Rotina       |                  |                 |              |               |          |               |             |   |
|------------------------------|------------------|-----------------|--------------|---------------|----------|---------------|-------------|---|
|                              |                  |                 |              |               | E        | m vigor desde | 2003/01/01  | ~ |
| rocessamento Layoff Outros I | Dados Recibos    | Segurança Socia | al Senhas We | ebServices E  | ndereços |               |             |   |
| Emite <u>C</u> arta para Pa  | gamento na Empre | esa STD         | NIPC         |               |          |               |             |   |
| Modo de Pagamento            | I                |                 |              |               |          |               |             |   |
| Cheque sobre o Banco         |                  |                 | Dé           | bito na Conta |          |               |             |   |
| Instituição de Crédite       | D                |                 |              |               |          |               |             |   |
| Designação                   | DESI STD         |                 |              |               |          |               |             |   |
| Localidade                   | LOCA STD         |                 |              |               |          |               |             |   |
| — Folha de Resumo —          | PESSOA           | A CONTACTAR     | }            |               |          |               |             |   |
| Nome                         |                  |                 |              |               |          |               |             |   |
| Cargo                        |                  |                 |              |               | Telefon  | e             |             |   |
|                              | Ajuda            | Sair            | Mapa         | Tabela        | Anula    | Ok            | Cancelar    |   |
|                              | 🕐 F1             | <b>F</b> 3      | 🥪 F4         | Sec. 16       | 🥑 F7     | <b>V</b> ^0   | <b>X</b> ^C |   |

SENHAS WEBSERVICES

# software PESSOAL - 3- ROTINA

| Configuração da Rotina          |               |                  |              |                  |                |            | × |
|---------------------------------|---------------|------------------|--------------|------------------|----------------|------------|---|
|                                 |               |                  |              |                  | Em vigor desde | 2003/01/01 | ~ |
| Processamento Layoff Outros Dad | os Recibos    | Segurança Social | Senhas WebSe | rvices Endereços |                |            |   |
| NISS Empresa / Re               | presentante   | 11111111110      |              |                  |                |            |   |
| —Segurança So                   | cial          |                  |              |                  |                |            |   |
| NISS Empresa                    | 11111111      | 10               |              |                  |                |            |   |
| Digite Senha                    | ••••          |                  |              |                  |                |            |   |
| Confirme Senha                  | •••••         |                  |              |                  |                |            |   |
|                                 |               |                  |              |                  |                |            |   |
|                                 |               |                  |              |                  |                |            |   |
|                                 |               |                  |              |                  |                |            |   |
|                                 |               |                  |              |                  |                |            |   |
|                                 |               |                  |              |                  |                |            |   |
|                                 | Ajuda<br>⑦ F1 | Sair<br>F3       | F4           | Anula            | 7 🔨            | Cancelar   |   |

#### ENDEREÇOS

| 🔜 Configu | uração da R   | otina        |         |                  |             |                                        |                          |            | ×      |
|-----------|---------------|--------------|---------|------------------|-------------|----------------------------------------|--------------------------|------------|--------|
|           |               |              |         |                  |             |                                        | Em vigor desde           | 2003/01/01 | $\sim$ |
| Processan | nento Layoff  | Outros Dados | Recibos | Segurança Social | Senhas WebS | ervices Endereço                       | 8                        |            |        |
|           |               |              |         |                  |             |                                        |                          |            |        |
|           |               |              |         |                  |             |                                        |                          |            |        |
|           | - Endereços   |              |         |                  |             |                                        |                          |            |        |
|           | Fotografias E | mpregados    |         |                  |             |                                        |                          |            |        |
|           |               |              |         |                  |             |                                        |                          |            |        |
|           | Documentos    | Adicionals   |         |                  |             |                                        |                          |            |        |
|           | – E-Mail –    |              |         |                  |             |                                        |                          |            |        |
|           | Recursos Hur  | manos        |         |                  |             |                                        |                          |            |        |
|           |               |              |         |                  |             |                                        |                          |            |        |
|           |               |              |         |                  |             |                                        |                          |            |        |
|           |               |              |         |                  |             |                                        |                          |            |        |
|           |               |              |         | <b>.</b>         | »           | TT:::::::::::::::::::::::::::::::::::: |                          |            |        |
|           |               |              | Ajuda   | Sair<br>F3       | F4          | F6 🔂                                   | la Ok<br>F7 ✔ <b>^</b> 0 | Cancelar   |        |

## Software PESSOAL - 3.1- PROCESSAMENTO

### **3.1- PROCESSAMENTO**

| ressamento Lava           | ff Outros Dados       | Pasihas        | Coguranaa Cogial | Sanhaa Wah San <i>i</i> aga                   | Endomona         |                  |               |  |  |
|---------------------------|-----------------------|----------------|------------------|-----------------------------------------------|------------------|------------------|---------------|--|--|
| Layo                      |                       | Necibus        | Segurança Social | Serinas webservices                           | Endereços        |                  |               |  |  |
| Empresa —                 |                       | Unidade F      | Padrão ————      | Tratamento Padrão                             |                  | Cálculo Sal      | ário Dia ———  |  |  |
| 🔽 Tem Desco               | ntos <u>E</u> statais | O <u>D</u> ias | <u>○ H</u> oras  | O <u>F</u> altas ○ [                          | Presenças        | № Dias no        | Mês 30        |  |  |
| Processament              | to                    |                |                  | ⊢ Subsídio de Férias                          | / Natal          |                  |               |  |  |
| 🗹 <u>M</u> ais que 1 P    | rocessamento Auto     | mático no l    | Mês              | Processa Subs Férias/Natal Anos Anteriores    |                  |                  |               |  |  |
| 🗹 <u>A</u> ltera Mov. F   | Processam. Encerra    | do sem Anu     | ular Cálculos    |                                               |                  |                  |               |  |  |
| Recupera Va               | al.Acumulados p/M     | apas Não I     | Mensais          | Paga Subsidio pela Relação de renas           |                  |                  |               |  |  |
| Executa Auto              | omático na Recolha    | de Movime      | entos            | Deduz Subs.Alimentação pela Relação de Férias |                  |                  |               |  |  |
| <br><u>A</u> tualiza Perí | odos de Férias na F   | Recolha de     | Movimentos       | Natal Proporcio                               | nal Dias Trabalh | nados / Férias 2 | 22 Dias Úteis |  |  |
| - Ficheiro de Pes         | soal                  |                |                  |                                               |                  |                  |               |  |  |
| Mostra Demit              | iidos Anos Anteriore  | s              |                  |                                               |                  |                  |               |  |  |
| <u>N</u> º Horas por      | Centro de Custo       |                |                  |                                               |                  | Ano em C         | Curso         |  |  |
|                           |                       |                |                  |                                               |                  | Mes rec          |               |  |  |

#### EMPRESA

**Tem Descontos Estatais**: Marcado com **•**, assume que a Empresa tem descontos Estatais. Todos os campos relacionados com a Caixa Geral de Aposentações e ADSE ficam ativos.

#### UNIDADE PADRÃO

Marcado com 
, considera para Unidade Padrão de Processamento: Dias; Horas.

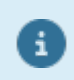

Estas definições podem ser contrariadas na Ficha do Empregado se estiver definido o campo "<u>Tipo de Horário</u>".

#### TRATAMENTO PADRÃO

**Faltas**: Assinalado com **I**, considera para Tratamento Padrão o modo por Faltas.

Em processamentos normais, o Vencimento Base será calculado automaticamente só devendo ser indicadas as faltas dos Empregados;

**Presenças**: Marcado com <a>
</a>, assume para Tratamento Padrão o Modo por Presenças.

Os Dias/Horas de trabalho são indicados para todos os Empregados.

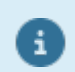

Estas definições podem ser contrariadas na Ficha do Empregado se estiver definido o campo "<u>Tipo de Horário</u>".

#### CÁLCULO SALÁRIO DIA

**Número de Dias no Mês**: Em Processamentos por Faltas serve para indicar os Dias a serem processados, automaticamente, para Vencimento Base. Está relacionado com a tabela <u>Tipo de Horário</u>.

Geralmente, são **30 dias**.

#### PROCESSAMENTO

Mais do que um processamento automático: Assinalado com 🖃, considera mais que um Processamento automático por Mês.

Caso contrário, só fará um processamento Automático por Mês;

Altera Movimentos de Processamentos Encerrados sem Anulação de Cálculos: Marcado com *A*, ativa campo "Executa Automático na Recolha de Movimentos" e <u>a</u>ltera Movimentos de Processamentos Encerrados sem anular Cálculos.

## software PESSOAL - 3.1- PROCESSAMENTO

Se não, só reabrindo os Processamentos é possível alterar os Movimentos;

**<u>Recupera Valores Acumulados para Mapas não Mensais</u>: Assinalado com** *,* **recupera Valores Acumulados para Mapas Não Mensais;** 

**Executa Automático na Recolha de Movimentos**: Ativado se o campo "<u>Altera Movimentos de</u> <u>Processamentos Encerrados sem Anulação de Cálculos</u>" estivar assinalado com **I**. Marcado com **I**, permite

Automático

### selecionar o <u>Processamento Automático</u>, na Recolha de Movimentos com 🐺 🎫;

Atualiza Períodos de Férias na Recolha de Movimentos: Assinalado com 🗐, atualiza Períodos de Férias na Recolha de Movimentos e se a Falta recolhida, na <u>Tabela de Faltas</u> estiver marcado com 🗐, no campo "<u>Atualiza período de Férias</u>", bloco [Descanso Semanal/Feriados/Férias].

#### SUBSÍDIO DE FÉRIAS

**Processa Subsídios de Férias e de Natal de Anos anteriores**: Marcado com , calcula em acumulado IRS de Subsídios de Férias e de Natal do Ano e de Anos anteriores;

**Paga Subsídio pela Relação de Férias**: Marcado com **I**, considera Processamento automático do Subsídio de Férias, em função do que estiver previamente preenchido na <u>Gestão dos Períodos de Férias</u>. Ativa o campo seguinte;

**Deduz Subsídio de Alimentação pela relação de Férias**: Ativado se campo anterior assinalado.

Marcado com 🖃, considera Processamento automático para dedução do Subsídio de Alimentação em função do que estiver previamente preenchido na <u>Gestão dos Períodos de Férias</u>;

**Natal e Férias Proporcional aos Dias Trabalhados/Férias 22 Dias Úteis**: Marcado com *I*, considera os Subsídios de Natal e Férias proporcional aos dias trabalhados.

- Os duodécimos do Subsídio de Natal são criados com data final de **30/11**.

- A criação de duodécimos para Contratados a Prazo, se o Contrato passar para anos seguintes são criados

vários registos referentes ao Subsidio de Natal ate ao fim do Contrato, por causa da data Final de 30/11.

#### FICHA DO PESSOAL

**Mostra Demitidos de Anos Anteriores**: Assinalado com , <u>M</u>ostra Demitidos de Anos Anteriores na <u>Relação de Empregados</u>.

**Número de Horas por Centro de Custo**: Assinalado com *I*, ativa o campo "<u>Horas Mês</u>", no separador Profissionais, no sub-separador <u>Na Empresa</u>.

#### ANO EM CURSO

Valida a Data do Processamento. Pode ser alterado para situações excecionais, com senha de utilizador adequada.

#### MÊS FECHADO

Identifica o Mês Fechado.

Pode ser alterado para situações excecionais, com senha de utilizador adequada. Todos os Meses inferiores ao Mês dado, neste campo, ficam bloqueados a alterações.

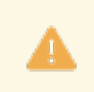

Leia o documento de apoio: Layoff Simplificado e Criação Automática de Movimentos.

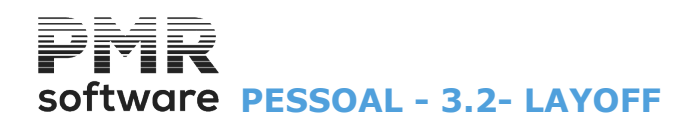

### 3.2- LAYOFF

| <ul> <li>Foi publicado o Dec. Lei nº. 27-B/2020 de 19 de Junho e a Resolução do Conselho de Ministros nº. 41, em que foram estabelecidos os novos Apoios ao Emprego na Retoma, designados por "Apoio à Retoma Progressiva" e "Incentivo financeiro extraordinário à normalização da atividade empresarial".</li> <li>O Apoio à Retoma Progressiva vem substituir o Regime de Layoff Simplificado e tem como principais pressupostos:</li> <li>A progressiva convergência da retribuição do trabalhador para os 100% do seu salário;</li> <li>O pagamento pela Empresa da totalidade das horas trabalhadas;</li> <li>A progressiva redução da isenção das Contribuições para a Segurança Social e a compensação da perda de receita da Segurança Social pelo Orçamento do Estado.</li> <li>O "Incentivo financeiro extraordinário à normalização da atividade empresarial é dirigido às empresas que tenham beneficiado do Regime de Layoff Simplificado e que não tenham acedido ao mecanismo de Apoio à Retoma Progressiva" e consiste em: Apoio on/off (1 mês)</li> <li>No valor de 1xSMN por posto de trabalho que tenha estado em Regime de Layoff Simplificado; Apoio ao longo de 6 meses.</li> <li>No valor de 2xSMN por trabalhador (pagos em duas ou três tranches ao longo de 6 meses); Redução de 50% de Contribuições para a Segurança Social nos primeiros 3 meses.</li> </ul> |
|----------------------------------------------------------------------------------------------------|
| Se nos três meses seguintes ao final da concessão do apoio houver criação líquida de emprego<br>face aos três meses homólogos e empresa fica isenta de pagamento de contribuições à<br>Segurança Social pelo período de dois meses na proporção do ganho de emprego desde que o<br>mantenha por um período de 6 meses.                                                                                                    |
|                                                                                                    |
| Deve criar na Configuração da Botina com a Data no campo "Em vigor docdo" relativo à Data                                                                                                    |

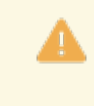

Deve criar na Configuração da Rotina com a Data no campo "<u>Em vigor desde</u>" relativo à Data Início do Regime de Layoff ou do Apoio a definir. Data no campo "<u>Em vigor desde</u>" tem que ser definida no separador Processamento da Configuração da Rotina.

O tratamento do Layoff Simplificado mantém-se, chamamos no entanto a atenção que apenas podem continuar a beneficiar deste regime as Empresas que permanecem encerradas por determinação do Governo, ou as Empresas que tenham apresentado os requerimentos iniciais no mês de Junho (até ao dia 30), e que podem prorrogar mensalmente a aplicação desta medida até ao máximo de 3 meses.

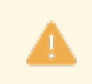

O campo "<u>Todos Empregados</u>" apenas está disponível para o Regime de Layoff. A opção "Todos Empregados" apenas está disponível para o Regime de Layoff Simplificado.

## software PESSOAL - 3.2- LAYOFF

| Configuração da F                                                                                                    | Rotina                                                                         |                                       |                                                                                      | Σ                                                                                                    |  |  |  |  |
|----------------------------------------------------------------------------------------------------|--------------------------------------------------------------------------------|---------------------------------------|--------------------------------------------------------------------------------------|----------------------------------------------------------------------------------------------------|--|--|--|--|
|                                                                                                    |                                                                                |                                       |                                                                                      | Em vigor desde 2003/01/01 🗸                                                                                                    |  |  |  |  |
| Processamento Layoff                                                                                                    | Outros Dados                                                                   | Recibos S                             | egurança Social                                                                      | al Senhas WebServices Endereços                                                                                                    |  |  |  |  |
| Layoff Simplificado       Dt.lnício       Dt.lnício       Dt.l |                                                                                |                                       |                                                                                      |                                                                                                    |  |  |  |  |
| Apoio Apoio Apoio Retom Incent.On/O                                                                                                    | <ul> <li>Apoio ao</li> <li>a Progressiva</li> <li>ff (<u>1</u> mês)</li> </ul> | Emprega dos<br>Emprego n<br>O Ince    | s<br>a <b>Retoma de A</b><br>ent.Financeiro ( <u>6</u><br>vio Simp. <u>M</u> icroemp | <u>I odos Empregrados</u> Agosto a Dezembro de 2020 <u>6</u> meses)       Dt.Requerimento       Dt.Início       Dt.Fim                                                          |  |  |  |  |
| Apoio à Reto<br>Tipo de Empresa: I<br>Redução PNT                                                                                                    | ma Progressiva<br>Regime Geral<br>% T                                          | a (Queb.Fat<br>Quebra<br>empo de Trab | t. >=40% >=60<br>de Faturação<br>palho Parcial                                       | 0% )       Incentivo Financeiro Extraordinário ( 6 meses )         %       Redução Enc.Patronais TSU       % (primeiros 3 meses)         %       Dt.Fim       Iodos Empregrados |  |  |  |  |
| Setor Turismo /                                                                                                    | 'Cultura Red                                                                   | lu <b>ção Enc.Pa</b> t                | tronais TSU<br>os Empregrados                                                        | *     Apoio Simplificado Microempresas (Queb.Fat. >25%)       Quebra de Faturação     %       Redução Enc.Patronais TSU     % (primeiros 3 meses)                               |  |  |  |  |
|                                                                                                    |                                                                                | Ajuda<br>🕐 F1                         | Sair<br>F3                                                                           | Mapa Tabela Anula Ok Cancelar                                                                                                    |  |  |  |  |

#### LAYOFF SIMPLIFICADO

**Layoff Simplificado**: Assinalado com *I*, considera que a Empresa vai entrar em regime Layoff e ativa todos os campos deste bloco;

Data Início: Ativado se o campo anterior estiver assinalado com 🗹.

Indique a Data Início do Layoff simplificado;

**Data Fim**: Ativado se o campo "Layoff simplificado" estiver assinalado com **I**.

Por padrão edita, automaticamente, 30 dias, mas pode contrariar indicando a Data Fim do Layoff simplificado; **Suspensão Total**: Disponível se o campo "Layoff simplificado" estiver assinalado com **I**.

Marcado com 🖃, ativa a Suspensão Total do regime Layoff simplificado.

**<u>R</u>edução de Horário**: Disponível se o campo "<u>Layoff simplificado</u>" estiver assinalado com .

Marcado com 🗹, ativa a Redução de Horário do regime Layoff simplificado;

**Tempo Trabalho Parcial**: Ativado se campo anterior assinalado com 🗹.

Indique o valor percentual do trabalho parcial da Redução de Horário

Sócios-Gerentes: Este campo não está a funcionar;

**<u>T</u>odos os Empregados**: Se tiver assinalado um dos campos ou ambos: "<u>Suspensão Total</u>" ou "<u>Redução</u> <u>Horário</u>" este campo fica ativado.

Assinalado com 🖃, este campo serão atualizadas as <u>Fichas de todos os Empregados</u> com os dados de Layoff simplificado aqui preenchidos.

Os campos a preencher no bloco [Layoff] são, em tudo, idênticos aos do Layoff Simplificado, sendo que esta medida pode ter a duração de 6 meses ou de 1 ano.

#### LAYOFF

**Layoff**: Assinalado com  $\mathbf{I}$ , considera que a Empresa vai entrar em regime Layoff e ativa todos os campos deste bloco;

6 Meses: Assinalado com 🖲, indica os 6 meses em vigor. Indique as Datas Início e Fim a seguir;

**1** Ano: Marcado com **•**, indica 1 ano em vigor.

Indique as Datas Início e Fim a seguir;

**Data Início**: Indique a data início do Layoff, quer para 6 meses, quer para 1 ano, conforme campo assinalado ao lado;

**Data Fim**: Por padrão edita, automaticamente, 30 dias, mas pode contrariar indicando a data fim do Layoff, quer para 6 meses, quer para 1 ano, conforme campo marcado ao lado;

**Suspensão Total**: Disponível se o campo "Layoff" estiver assinalado com .

Marcado com 🗹, ativa a Suspensão Total do regime Layoff.

**<u>Redução de Horário</u>**: Disponível se o campo "<u>Layoff</u>" estiver assinalado com .

Marcado com Z, ativa a Redução de Horário do regime Layoff;

Tempo Trabalho Parcial: Ativado se campo anterior assinalado com 🗹.

Indique o valor percentual do trabalho parcial da Redução de Horário;

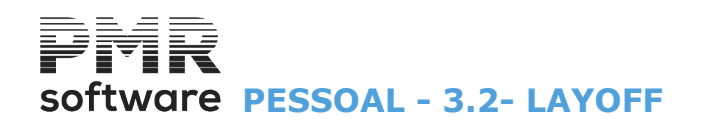

**Todos os Empregados**: Se tiver assinalado um dos campos ou ambos: "<u>Suspensão Total</u>" ou "<u>Redução</u> <u>Horário</u>" este campo fica ativado.

Assinalado com **I**, este campo, serão atualizadas as <u>Fichas de todos os Empregados</u> com os dados de Layoff aqui preenchidos.

#### APOIO AO EMPREGO NA RETOMA DE A

**Apoio**: Assinalado com **I**, ativa o bloco [Apoio à Retoma progressiva (Quebra da Faturação =40% >=60%]. **Apoio à Retoma Progressiva**:

Assinalado com 🖲, indica Apoio à Retoma Progressiva;

**Incentivo On/Off (1 Mês)**: Assinalado com , uma vez que este Apoio não carece de qualquer intervenção do programa, esta opção é apenas informativa, para ficar registado que a Empresa beneficiou deste Apoio; **Incentivo Financeiro (6 Meses)**: Assinalado com , o campo "Incentivo Financeiro Extraordinário (6

<u>meses</u>)" ativa o bloco [Incentivo Financeiro Extraordinário (6 meses)];

**Apoio Simplificado às Micro-Empresas**: Assinalado com **•**, ativa o Bloco [Apoio Simplificado Micro-empresas (Quebra na Faturação>25%)], para o Apoio Simplificado Micro-empresas;

#### Data de Requerimento;

**Data Início**: Indique a data início do Layoff, quer para 6 meses, quer para 1 ano, conforme campo assinalado ao lado;

**Data Fim**: Por padrão edita, automaticamente, 30 dias, mas pode contrariar indicando a data fim do Layoff, quer para 6 meses, quer para 1 ano, conforme campo marcado ao lado;

#### APOIO À RETOMA PROGRESSIVA (QUEB. FAT. >= 40% >= 60%)

**Tipo de Empresa**: Assume o que está definido na Configuração da Empresa, no separador Dados Fiscais no Bloco [Regimes].

Para as Empresas que sejam apenas utilizadoras da Aplicação *PMR – Gestão de Pessoa*l, este campo provavelmente não estará preenchido, sendo assim necessário ir preenche-lo.

Alertamos ainda que se por qualquer motivo este campo da Configuração da Empresa for alterado durante a vigência destes novos Apoios, deverão entrar na Configuração da Rotina de Pessoal e gravar os dados do separador Layoff para que fique de acordo com a nova definição do Tipo de Empresa;

Quebra de Faturação : Indique a percentagem da Quebra de Faturação;

Redução PNT: Indique a percentagem de Redução do Período Normal de Trabalho;

Tempo Trabalho Parcial: É calculado, automaticamente, conforme o preenchido no campo anterior;

Setor Turismo / Cultura: Assinalado com 🗹, assume setor Turismo / Cultura;

**Redução Encargos Patronais TSU**: Indique a percentagem de Redução nos Encargos Patronais TSU, conforme o Tipo de Empresa e as condições do Apoio.

Alertamos que em relação ao preenchimento dos campos acima, o programa vai validar a Redução PNT e a Redução Encargos Patronais TSU de acordo com a % de Quebra de Faturação, conforme os limites impostos na legislação, ou seja: **Quebra de Faturação ≥ 40%** 

Redução PNT em Ago./Set. até 50% Redução PNT em Out./Dez. até 40%

#### Quebra de Faturação ≥ 60%

Redução PNT em Ago./Set. até 70% Redução PNT em Out./Dez. até 60%

#### Redução Encargos Patronais TSU

Grandes Empresas (Regime Geral) em Ago./Set. 50%, em Out./Dez. Sem redução MPMES (Pequenas Entidades/Micro Entidades), em Ago./Set. Isenção Total em Out./Dez. 50%

**Sócios-Gerentes**: Assinalado com **I**, considera para os Sócios-Gerentes; **Todos os Empregados**: Assinalado com **I**, considera Todos os Trabalhadores.

#### INCENTIVO FINANCEIRO EXTRAORDINÁRIO (6 MESES)

**Redução Encargos Patronais TSU**: Assinalado com **•**, o bloco [Incentivo Financeiro Extr. (6 meses)]", este campo é, automaticamente, preenchido com 50%, que corresponde à redução a que têm direito <u>durante</u> <u>os primeiros 3 meses</u>.

Esta Redução irá ser aplicada a partir da Data Início indicada para este Apoio.

O número de meses em que vai ser aplicada esta Redução dos Encargos Patronais depende do tempo que o empregado esteve em Layoff e essa indicação tem que ser preenchida na <u>Ficha de cada Empregado</u>.

457 de 475 / 3.2- LAYOFF

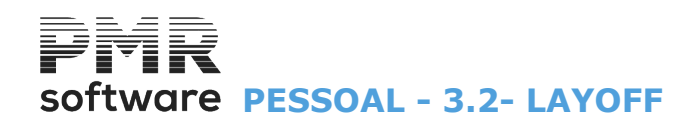

A Redução dos Encargos Patronais é aplicada nos seguintes termos:

Durante o 1º. Mês da concessão do Apoio para os Empregados que estiveram em Layoff Simplificado por um período inferior ou igual a um mês;

Durante os dois primeiros meses da concessão do Apoio para os Empregados que estiveram em Layoff Simplificado por um período superior a um mês e inferior a três meses;

Durante os três primeiros meses da concessão do Apoio para os Empregados que estiveram em Layoff Simplificado por um período igual ou superior a três meses;

Se nos três meses seguintes ao final da concessão deste Apoio <u>houver Criação Líquida de Emprego face aos</u> três meses homólogos, a empresa fica isenta de pagamento de contribuições para a Segurança Social pelo período de dois meses, na proporção do ganho de emprego desde que se mantenha esse ganho de emprego por um período de seis meses.

Neste caso, <u>na</u> <u>Tabela da Segurança Social, deverá ser criado um novo Código</u> com as características seguintes:

#### Tipo de Caixa "Especial" "Prazo (meses)"=2 "Pasca a Código" Indicar o Código da Taxa N

"Passa a Código" Indicar o Código da Taxa Normal No final dos dois meses passará a ser utilizado Código da Taxa Normal.

1. No Bloco [Relacionamento de Taxas], no campo "<u>Percentagem Patronal</u>" não põe nada, uma vez que vai ter Isenção de Encargos Patronais e coloca o valor de 11% no campo "<u>Percentagem Empregados</u>";

2. No bloco [Tipo de caixa], no campo "<u>Especia</u>l" assinale com (); no Campo "<u>Prazo (meses)</u>" indique 2 meses; no campo "<u>Passa a Código</u>" indique o Código da Taxa Normal (0001). No final dos dois meses passará a ser utilizado Código da Taxa Normal.

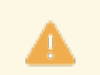

Só é possível assinalar este Apoio se na Configuração da Empresa estiver definida como Micro Entidade e se já estiver estado em Layoff ou em Apoio à Retoma Progressiva.

#### Data Fim:

Por padrão edita, automaticamente, 30 dias, mas pode contrariar indicando a data fim do Layoff, quer para 6 meses, quer para 1 ano, conforme campo marcado ao lado.

**Todos os Empregados**: Assinalado com **I**, considera Todos os Trabalhadores

#### APOIO SIMPLIFICADO ÀS MICRO-EMPRESAS (QUEBRA DE FATURAÇÃO >25%)

Quebra de Faturação : Indique a percentagem da Quebra de Faturação;

**Redução Encargos Patronais TSU**: Indique a percentagem de Redução nos Encargos Patronais TSU (primeiros 3 meses), conforme o Tipo de Empresa e as condições do Apoio.

## software PESSOAL - 3.3- OUTROS DADOS

### **3.3- OUTROS DADOS**

| ocessamento L              | ayoff 0   | utros Dados | Recibos | Segur | ança Social                 | Senhas We   | bServices       | Endereços |              |          |  |
|----------------------------|-----------|-------------|---------|-------|-----------------------------|-------------|-----------------|-----------|--------------|----------|--|
| – Imputação                | de Mov    | imentos —   |         |       | <b>Contas</b><br>Padrão     | para Transl | erências        |           |              |          |  |
| <mark>∕ S</mark> ecção - I | Estrutura | XX . XX . X | X       |       | 000000                      | ~           |                 |           |              |          |  |
| C.Custo - I                | Estrutura |             |         |       | Cartão d<br>000001<br>CGD - | e Refeição  | 131 131801      | 05972     | CAIXA GERAL  | DE DEPÓS |  |
| – Ligação à                | Contabi   | lidade ——   |         |       | Entidad                     | e GEPP      |                 | Nº.       | Mapa/S       | Suporte  |  |
| ✓ Secção                   |           | Diário      | 50      |       | <u>Mor</u>                  | tepio       |                 |           | <u>N</u> úme | ero/NIB  |  |
| C.C <u>u</u> sto           |           | Ult.Ano/Mê  | 3       |       |                             | 'usa IBAN   | U <u>E</u> urol | ticket    | <u> NIB</u>  |          |  |

#### IMPUTAÇÃO DE MOVIMENTOS

Secção - Estrutura: Assinalado com , considera para Imputação de Movimentos à Secção.

Indique no campo seguinte a Estrutura da <u>S</u>ecção que pode ir até ao máximo de **nove X**, separados por um ponto (.).

Permite indicar níveis de quebra significando que uma Estrutura do tipo **XX.XX**, os 2 primeiros Carateres podem corresponder ao Departamento e os dois seguintes à <u>S</u>ecção.

Com esta Estrutura pode obter-se a Imputação de Movimentos às Secções com valores por Departamento e por <u>S</u>ecção.

Podem definir-se Estruturas com o máximo de **cinco níveis**.

Alterável em função dos Códigos abertos na Tabela de Secções;

**<u>Centros de Custos/Estrutura</u>**: Assinalado com , considera para <u>Imputação de Movimentos o Centro de</u> <u>Custo</u>.

Tem que indicar no campo seguinte a Estrutura do Centro de Custo que pode ir até ao máximo de **nove X**, separados por um ponto (.).

Permite dar níveis de quebra significando que, uma Estrutura do tipo **XX.XX**, os dois primeiros carateres podem corresponder ao Departamento e os dois seguintes ao Centro de Custo.

Com esta Estrutura pode obter-se a Imputação de Movimentos aos <u>C</u>entros de Custo com valores por Departamento e por <u>S</u>ecção.

Pode definir Estruturas com o máximo de 5 níveis.

Alterável em função dos Códigos abertos na Tabela de Centros de Custo.

#### LIGAÇÃO À CONTABILIDADE

Secção: Assinalado com 🗹, considera a ligação à Contabilidade por Secção;

**Centros de Custo**: Assinalado com 🗹, liga à Contabilidade por Centro de Custo;

Diário: Indique o Diário da Contabilidade que vai receber os Movimentos da ligação;

Último Ano/Mês: Preenche, automaticamente, o Ano e o Mês correspondentes à última ligação efetuada. Se houver alguma ligação posterior em que o Ano e Mês sejam anteriores ao que está preenchido, este campo mantém a data superior.

#### CONTAS PARA TRANSFERÊNCIAS

**Padrão**: Conta por defeito da Empresa para Transferências Bancárias a selecionar, pela de lista pendente, ao premir .

Visualiza a Conta Bancária, Banco e Balcão.

Na Ficha do Empregado pode ser contrariado por Empregado.

Valida Com a Tabela de Contas Bancárias.

#### CARTÃO DE REFEIÇÃO

## software PESSOAL - 3.3- OUTROS DADOS

(Código da Conta Bancária): Na lista pendente, indique a Conta da Empresa por onde vão ser efetuadas as Transferências para o Cartão de Refeição.

Visualiza a Conta (IBAN, Banco, Balcão e Conta) e Designação do Banco.

Se a conta indicada for do Montepio ativa campo "Montepio".

#### CGD

Entidade GEPP: Ativado se campo anterior tiver conta bancária editada.

Código da Entidade para carregamento dos Cartões de Refeição;

Número de Cliente: Indique o Código da Entidade para carregar os Cartões de refeição. Montepio: Ativado se conta bancária indicada no "<u>(Código da Conta Bancária</u>)" for do Montepio;

**<u>BCP</u> usa IBAN**: Assinalado com *I*, desativa campo seguinte e usa o **IBAN do BCP**;

**Euroticket**: Marcado com , desativa campo anterior e funciona com os Eurotickets.

#### MAPA/SUPORTE

Assinalado com **⊡**, pode optar por: <u>N</u>úmero/NIB; NIB. Ou não optar por nenhum.

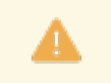

Obrigatório se efetuar pagamentos por Banco (SEPA) ou Cartão de Refeição.

## software PESSOAL - 3.4-RECIBOS

### **3.4-RECIBOS**

Este separador tem relação com a emissão de <u>Recibos</u>, nos Mapas Mensais.

|              |                                      |                   |         |                 |                                                                                       |                                 | Em vigor desde                        | 2020/04/01     | ~ |
|--------------|--------------------------------------|-------------------|---------|-----------------|---------------------------------------------------------------------------------------|---------------------------------|---------------------------------------|----------------|---|
| rocessamento | Layoff                               | Outros Dados      | Recibos | Segurança Socia | al Senhas WebServices                                                                 | Endereços                       |                                       |                |   |
| Impre        | ssora Gra                            | áfica             |         |                 | Campos a Imprimir<br>Ealtas sem Valor<br>Taxa IRS Natal/Férias<br>Designação Completa | □ <u>□</u><br>☑ I               | latas das Faltas<br>axa Efetiva Mensa | I IRS no Corpo |   |
|              | neiro PDF<br> tera Non<br>) [nclui N | ne do Ficheiro Pl | DF      |                 | Email Adiciona                                                                        | Texto ao Corp<br>o Adicional Co | no Email<br>Irpo E-mail               |                |   |
|              |                                      |                   | Ajuda   | Sair            | Mapa Tabela                                                                           | Anula                           |                                       | Cancelar       |   |

#### **IMPRESSÃO GRÁFICA**

Assinalado com 🖃, ativa o campo abaixo permitindo a impressão dos Recibos nas impressoras Jato de Tinta ou Laser.

Caso contrário imprime os Recibos nas impressoras de carateres.

#### LOGOTIPO

Ativado se o campo anterior estiver marcado com 🗹.

Indique o Nome do Ficheiro, sem espaços, no formato **«BMP**» ou **«JPG**» a ser impresso no Papel Branco (deixado em branco não imprime logótipo).

O Ficheiro deve ser colocado na pasta de instalação dos programas da PMR ou na pasta «PMRIMG».

Escolha, através da janela, o ficheiro. A imagem pode ter até uma Largura de **300** e Altura de **72** "pixéis".

#### **CAMPOS A IMPRIMIR**

**Faltas sem Valor**: Marcado com **I**, imprime as Faltas Remuneradas;

**Taxa IRS Natal/Férias**: Assinalado com *I*, imprime a Taxa de IRS nas linhas de IRS referente a Subsídio de Natal/Férias;

**Designação Completa**: Marcado com , imprime a Designação completa, em vez da Designação (abreviatura), nas Tabelas de Abonos, Descontos, Faltas e Penhoras. Pode ser impresso nas Folhas de Remuneração e Recibos mediante Parametrização;

**Datas das Faltas**: Marcado com 🗹, imprime as datas das Faltas;

**<u>T</u>axa Efetiva Mensal IRS no Corpo**: Assinalado com , imprime a Taxa Efetiva Mensal do IRS na área do Corpo do Recibo.

#### FICHEIRO PDF

**Altera Nome do Ficheiro PDF**: Marcado com , se alterar o Ficheiro PDF, este é criado com outro Nome, ativa o campo "<u>Assunto</u>", no bloco [Ficheiro], Mapas Mensais, Recibos, podendo, este campo ser alterado. Ativa campo seguinte;

Inclui Nome Empregado: Ativado pelo campo anterior.

Assinalado com 🖃, inclui o Nome do Empregado.

O ficheiro e criado com as primeiras 25 posições do Nome-AnoMes, para esta opção a pasta onde e criado, tem um limite de 14 carateres.

#### EMAIL

Adiciona Texto ao E-Mail: Assinalado com , ativa o botão Texto Adic. Corpo E-mail que ao carregar nele, assume a abertura do ecrã abaixo para adicionar o texto pretendido para o corpo do E-mail, para envio dos Recibos por esta via.

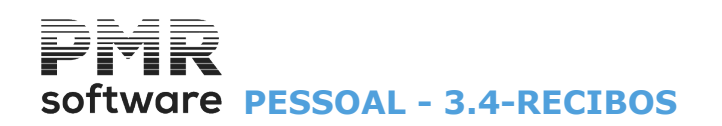

| 8                                                          |  |
|------------------------------------------------------------|--|
| Texto a acrescentar ao Corpo do E-mail                     |  |
|                                                            |  |
|                                                            |  |
|                                                            |  |
|                                                            |  |
|                                                            |  |
|                                                            |  |
|                                                            |  |
| Ajuda Ok Cancelar                                          |  |
| <b>₩</b> FI <b>V</b> <sup>-0</sup> <b>X</b> <sup>-</sup> C |  |

Chamamos a atenção que o texto aqui adicionado será utilizado nos E-mails a enviar a todos os Empregados com as condições para esta opção.

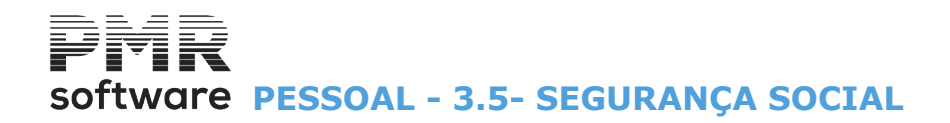

### **3.5- SEGURANÇA SOCIAL**

| Configuração da Rotina      |                  |                 |             |                |           |               |            | Σ |
|-----------------------------|------------------|-----------------|-------------|----------------|-----------|---------------|------------|---|
|                             |                  |                 |             |                | E         | m vigor desde | 2003/01/01 | ~ |
| Processamento Layoff Outros | ados Recibos     | Segurança Socia | al Senhas W | ebServices     | Endereços |               |            |   |
| Emite <u>C</u> arta para Pa | gamento na Empre | esa STD         | NIPC        |                | ]         |               |            |   |
| Modo de Pagamento           |                  |                 |             |                |           |               |            |   |
| Cheque sobre o Banco        |                  |                 | De          | ébito na Conta |           |               |            |   |
| Instituição de Crédito      | ,                |                 |             |                |           |               |            |   |
| Designação                  | DESI STD         |                 |             |                |           | ]             |            |   |
| Localidade                  | LOCA STD         |                 |             |                |           |               |            |   |
| — Folha de Resumo —         | PESSOA           | A CONTACTA      | 3           |                |           |               |            |   |
| Nome                        |                  |                 |             |                |           | ]             |            |   |
| Cargo                       |                  |                 |             |                | Telefone  | e             |            |   |
|                             | Ajuda<br>🕜 F1    | Sair<br>F3      | Mapa<br>F4  | Tabela         | Anula     | Ok<br>^o      | Cancelar   |   |

#### EMITE CARTA PARA PAGAMENTO NA EMPRESA STD

Assinalado com 🖃, faz Pagamentos da Segurança Social desta Empresa pela Empresa «**STD**» e estes impressos para a Segurança Social com a lista das Empresas incluídas.

#### NIPC

Só se usa se a empresa tiver a sede na Madeira ou nos Açores. Indique o Número de Identificação de Pessoa Coletiva da Segurança Social da Madeira ou dos Açores.

#### **MODO DE PAGAMENTO**

**Cheque sobre o Banco**: Indique o nome do Banco referente ao cheque de pagamento; **Débito na Conta**: Indique a Conta para o pagamento por Débito direto.

#### INSTITUIÇÃO DE CRÉDITO

**Designação**: Indique o Nome da Instituição de Crédito; **Localidade**: Indique a Localidade da Instituição de Crédito.

#### FOLHA DE RESUMO

#### PESSOA A CONTACTAR

**Nome**: Indique o Nome da pessoa a contactar; **Cargo**: Indique o Cargo da pessoa a contactar; **Telefone**: Indique o Telefone da pessoa a contactar.

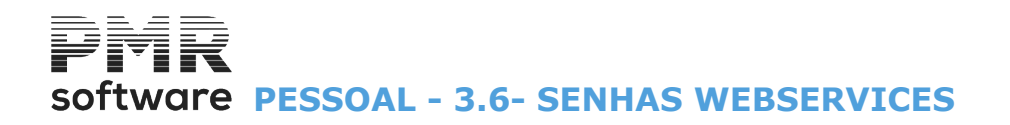

### **3.6- SENHAS WEBSERVICES**

| Configuração  | da Ro  | otina         |               |                  |            |              |               |                |            | 8 |
|---------------|--------|---------------|---------------|------------------|------------|--------------|---------------|----------------|------------|---|
|               |        |               |               |                  |            |              |               | Em vigor desde | 2003/01/01 | ~ |
| Processamento | Layoff | Outros Dado   | s Recibos     | Segurança Social | Senhas Web | Services     | Endereços     |                |            |   |
|               | NISS E | Empresa / Rep | resentante    | 11111111110      |            |              |               |                |            |   |
|               | Seg    | urança Soc    | ial           |                  |            |              |               |                |            |   |
|               | NIS    | S Empresa     | 11111111      | 110              |            |              |               |                |            |   |
|               | Digit  | e Senha       | •••••         |                  |            |              |               |                |            |   |
|               | Cont   | firme Senha   | •••••         |                  |            |              |               |                |            |   |
|               |        |               |               |                  |            |              |               |                |            |   |
|               |        |               |               |                  |            |              |               |                |            |   |
|               |        |               |               |                  |            |              |               |                |            |   |
|               |        |               |               |                  |            |              |               |                |            |   |
|               |        |               |               |                  |            |              |               |                |            |   |
|               |        |               | Ajuda<br>7 F1 | Sair<br>F3       | Mapa<br>F4 | Tabela<br>FB | Anula<br>🥑 F7 | 7 💙ok          | Cancelar   |   |

#### NISS EMPRESA / REPRESENTANTE

Indique o Código do NISS Empresa ou o Código do Representante legal, perante a Segurança Social.

#### SEGURANÇA SOCIAL

NISS Empresa: Indique o Código do NISS Empresa;

Digite a Senha: Indique a senha.

Esta encontra-se oculta;

**Confirme a Senha**: Indique, novamente, a senha para confirmação da mesma, indicada no campo anterior. Esta encontra-se oculta.

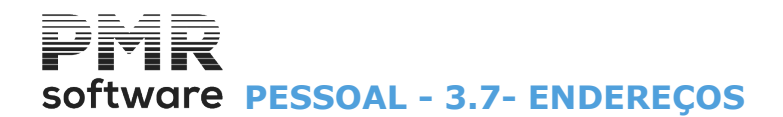

### **3.7- ENDEREÇOS**

| 🚟 Configuração da Rotina          |           |                  |                    |           |                   |             | 8 |
|-----------------------------------|-----------|------------------|--------------------|-----------|-------------------|-------------|---|
|                                   |           |                  |                    |           | Em vigor desde 20 | 03/01/01    | ~ |
| Processamento Layoff Outros Dados | s Recibos | Segurança Social | Senhas WebServices | Endereços |                   |             |   |
|                                   |           |                  |                    |           |                   |             |   |
| Endomona                          |           |                  |                    |           |                   |             |   |
|                                   |           |                  |                    |           |                   | ]           |   |
| Fotografias Empregados            |           |                  |                    |           | <b></b>           |             |   |
| Documentos Adicionais             |           |                  |                    |           |                   |             |   |
|                                   |           |                  |                    |           |                   |             |   |
| E-Mail                            |           |                  |                    |           |                   | ]           |   |
| Recursos Humanos                  |           |                  |                    |           |                   |             |   |
|                                   |           |                  |                    |           |                   | 1           |   |
|                                   |           |                  |                    |           |                   |             |   |
|                                   |           |                  |                    |           |                   |             |   |
|                                   | Ajuda     | Sair<br>F3       | Mapa Tabela        | Anula     | z 🗸 n             | ancelar     |   |
|                                   | 🕜 F1      | <b>F</b> 3       | 🥑 F4 🛛 🔛 F6        | 🥑 F       | 7 🗸 7             | <b>X</b> ^C |   |

#### ENDEREÇOS

Fotografias dos Empregados: Indique a pasta de localização para as fotografias dos Empregados ou

escolha através do 🛄;

**Documentos adicionais**: Indique a pasta de localização dos Documentos adicionais ou escolha através do

#### E-MAIL

**Recursos Humanos**: Indique o endereço de e-mail dos Recursos Humanos.

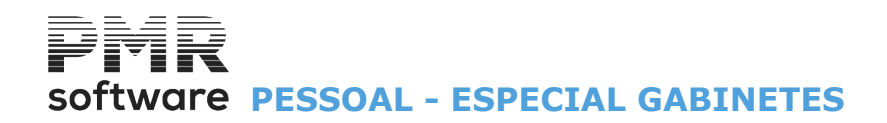

### **ESPECIAL GABINETES**

#### EMPRESA STANDARD (não pode movimentar)

O módulo Especial Gabinetes, dada a sua característica específica de tratar várias Empresas, às vezes várias dezenas, num espaço de tempo reduzido, foi dotado de opções próprias que permitam executar duma só vez, determinadas operações para um conjunto de Empresas, sem interrupção.
Essas opções só têm acesso quando operador entra na Empresa «STD» e existem para os seguintes pontos do menu:

#### DADOS DO PESSOAL

| • Na Ficha do Empregado pode imprimir as listagens seguintes: |
|---------------------------------------------------------------|
| Ficha/Cadastro;                                               |
| Diversas;                                                     |
| Impresso para Recolha;                                        |
| Ativos/Demitidos;                                             |
| Plano do Registo;                                             |
| Artigo 106°;                                                  |
| Complemento ao Cadastro;                                      |
| Segurança e Saúde;                                            |
| Centros de Custo;                                             |
| Circulares/Textos.                                            |
|                                                               |

• Rotina.

#### LISTAGENS PARAMETRIZADAS

#### PROCESSAMENTOS

| Criação de Processamentos Automáticos                                                                                                    |                                                                         |                      |           |  |  |  |  |  |
|----------------------------------------------------------------------------------------------------|-------------------------------------------------------------------------|----------------------|-----------|--|--|--|--|--|
| Ano:                                                                                                    | Ano: 2022 Processamento: Mês: 8 Número: 1 Data: 2022/08/31              |                      |           |  |  |  |  |  |
| Ordenação <u>Al</u> fabética                                                                                                    |                                                                         |                      |           |  |  |  |  |  |
| OpçõesLimitesLimitesLImitesLImitesLImitesLImitesLImitesLImitesLImitesLImitesLImitesLImitesLImitesLImitesLImitesLImitesLImitesLImi |                                                                         |                      |           |  |  |  |  |  |
| Empresa                                                                                                    | Nome da Empresa                                                         | Situação             | 1         |  |  |  |  |  |
| 001                                                                                                    | TESTES - CLIENTE IBF                                                    | ×                    |           |  |  |  |  |  |
| 2 046                                                                                                    | EMPRESA MAGALHAES 625 MF                                                |                      |           |  |  |  |  |  |
| 🗌 FRE                                                                                                    | TESTES - FREITAS                                                        | Num. Proc. já existe | 🕜 F1      |  |  |  |  |  |
| 🔽 IBO                                                                                                    | TESTES OBRAS EMPRESA IBO MF.622 em U:                                   |                      |           |  |  |  |  |  |
| INT                                                                                                    | INTERLIMPE                                                              | Num. Proc. já existe | Ok 🥜      |  |  |  |  |  |
| 🔽 ТМР                                                                                                    | TEMPORARIOS MAGA 625 MF                                                 |                      | <b>^^</b> |  |  |  |  |  |
| TST                                                                                                    | TESTES MAGA 6.25 MF EMPRESA MAGALHAES                                   | Num. Proc. já existe |           |  |  |  |  |  |
|                                                                                                    |                                                                         |                      | Cancelar  |  |  |  |  |  |
|                                                                                                    |                                                                         |                      | Х,с       |  |  |  |  |  |
|                                                                                                    |                                                                         | »                    |           |  |  |  |  |  |
| Nota: Só                                                                                                    | as Empresas com Situação em branco estão em condições de criar processa | amentos.             |           |  |  |  |  |  |

Visualiza:

Ano; <u>Processamento</u>: Mês; Número; Data.

OPÇÕES Assinale com 
, uma das opções: Marca Todas; Desmarca Todas ; Marcação por Limites: Neste caso ativa o campo seguinte.

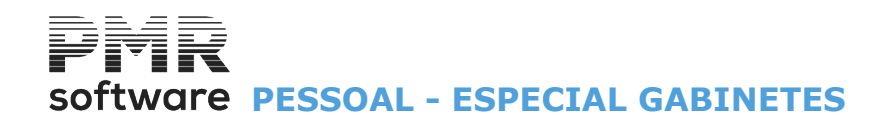

#### LIMITES

Ativado se no campo anterior a opção Marcação por Limites estiver assinalada com 
, no caso de pretender efetuar a Alteração do código de Abonos para uma ou mais Empresas Destino, ou não passar (desmarcar), ou passar por Limites.

#### **EMPRESA**

Se não marcou a opção anterior, deve assinalar com de uma, as Empresas de que pretende executar Altera Abonos para a Declaração Mensal.

#### SITUAÇÃO

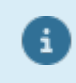

Só as Empresas com a Situação em branco estão em condições de criar processamentos.

#### MAPAS MENSAIS

• Folha de remunerações, Recibos, Notas e Moedas, Bancos, Segurança Social, Sindicato, Seguro, IRS Retido, Imputação a Secções/Centros de Custo, Códigos de Movimento; Caixa Geral de Aposentações (só para Empresas estatais); Custos por Obra (Centros de Custo); Descontos em Prestações e Folha de Movimentos em Excel.

• Boletim Individual de Remunerações (BIR), IRS retido, Declaração Individual para IRS, Declaração Coletiva/ Modelo 10, Quadros de Pessoal, Horas Extras, Imputação a Secções/ Centros de Custo, Códigos de Movimento, Estatística de faltas, Estatística por Data e Análises Diversas.

## software PESSOAL - SELEÇÃO DE EMPRESAS

### SELEÇÃO DE EMPRESAS

| Se Se | Selecção de Empresas - Cálculos do Processamento                                                                                               |  |  |  |  |  |  |  |  |
|-------|----------------------------------------------------------------------------------------------------|--|--|--|--|--|--|--|--|
| Op    | Ano 2022 Mês 08 Processamento de 01 a 01<br>Opções<br>Marca Todas O Desmarca Todas O Marcação por Limites<br>Ordenação Alfabética das Empresas |  |  |  |  |  |  |  |  |
| E     | Empresa Nome da Empresa Moeda Ano Mês Nº Sit Tipo                                                                                              |  |  |  |  |  |  |  |  |
|       | 001 T E S T E S - CLIENTE IBF                                                                                                    |  |  |  |  |  |  |  |  |
|       |                                                                                                    |  |  |  |  |  |  |  |  |
|       |                                                                                                    |  |  |  |  |  |  |  |  |
|       | Ajuda Sair Ok Cancelar                                                                                                    |  |  |  |  |  |  |  |  |

#### OPÇÕES

Marque com 
, uma das opções: <u>Marca Todas;</u> <u>Desmarca Todas;</u> Marcação por Limites: Neste caso ativa o campo seguinte.

#### LIMITES

Ativado se no campo anterior a opção Marcação por <u>L</u>imites estiver assinalada com **()**, no caso de pretender efetuar a Seleção de **Empresas** para uma ou mais Empresas Destino, ou não passar (desmarcar), ou passar por Limites.

#### SITUAÇÃO

|  | Código | Designação                 |
|--|--------|----------------------------|
|  | Α      | Aberto o Processamento;    |
|  | E      | Encerrado o Processamento; |
|  | R      | Reaberto o Processamento.  |

#### TIPO

|   | Código | Designação                       |
|---|--------|----------------------------------|
| • | Α      | Processamento Automático;        |
|   | N      | Processamento Não<br>Automático; |
|   | С      | Acertos no Processamento.        |

#### EMPRESA

Visualiza os itens seguintes: Empresa: Código da Empresa; Nome da Empresa; Moeda; Ano; Situação; Tipo.

Se não marcou a opção anterior, assinale com 🗹, uma a uma, as Empresas que pretende emitir os Mapas.
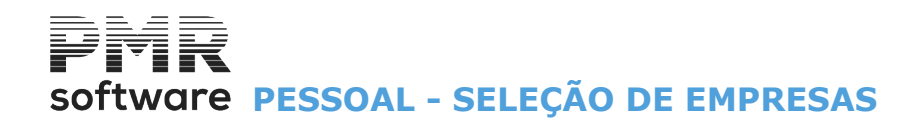

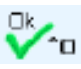

Inicia a emissão dos Mapas, na janela anterior para a (s) Empresa (s) Destino, também assinaladas.

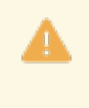

Na emissão das Listagens no formato «HTML», no bloco [Exportação], campo "Endereço Ficheiro", a identificação das empresas é dada pela variável interna **\$e**. Assim deve indicar neste campo **\$e\NomeFicheiro.html** ou **\$eNomeFicheiro.html**. Exemplo: «\$e\SS.html ou \$eSS.html».

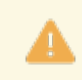

Na escolha das Empresas a tratar pela Empresa STD, visualiza as Empresas por ordem alfabética.

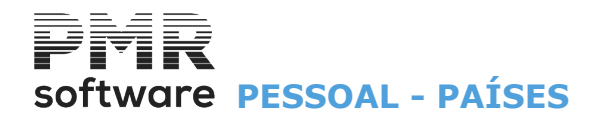

## PAÍSES

|   | Código | País                          |
|---|--------|-------------------------------|
| Ů | AF     | Afeganistão                   |
|   | ZA     | Africa do Sul                 |
|   | AL     | Albânia                       |
|   | DE     | Alemanha                      |
|   | AD     | Andorra                       |
|   | AO     | Angola                        |
|   | AI     | Anguila                       |
|   | AQ     | Antárctica                    |
|   | AG     | Antígua e Barbuda             |
|   | AN     | Antilhas Holandesas           |
|   | AP     | Apátrida                      |
|   | SA     | Arábia Saudita                |
|   | DZ     | Argélia                       |
|   | AR     | Argentina                     |
|   | AM     | Arménia                       |
|   | AW     | Aruba                         |
|   | AU     | Austrália                     |
|   | AT     | Austria                       |
|   | AZ     | Azerbaijão                    |
|   | BS     | Bahamas                       |
|   | BD     | Bangladesh                    |
|   | BB     | Barbados                      |
|   | BH     | Barém                         |
|   | BE     | Bélgica                       |
|   | BZ     | Belize                        |
|   | BJ     | Benim                         |
|   | BM     | Bermudas                      |
|   | BY     | Bielorrússia                  |
|   | PO     | Bolívia (Estado Plurinacional |
|   | BA     | ua)<br>Résnia-Horzogovina     |
|   | BW/    | Botswana                      |
|   | BR     | Brasil                        |
|   | BN     | Brunei Darussalam             |
|   | BG     | Bulgária                      |
|   | BE     | Burkina Faso                  |
|   | BI     | Burundi                       |
|   | BT     | Butão                         |
|   |        | Cabo                          |
|   | CV     | Verde                         |
|   | СМ     | Camarões                      |
|   | КН     | Camboja                       |
|   | CA     | Canadá                        |
|   | QA     | Catar                         |
|   | KZ     | Cazaquistão                   |
|   | TD     | Chade                         |
|   | CL     | Chile                         |
|   | CN     | China                         |

## software PESSOAL - PAÍSES

| CY   | Chipre                                       |
|------|----------------------------------------------|
| CO   | Colômbia                                     |
| KM   | Comores                                      |
| CG   | Congo                                        |
| CD   | Congo (República Democrática<br>do)          |
|      | Coreia (República                            |
| ΓΓ   | ua)<br>Coreia (Penública Ponular Democrática |
| KP   | da)                                          |
| CI   | Costa do Marfim                              |
|      | Costa                                        |
| CR   | Rica                                         |
| HR   | Croácia                                      |
| CU   | Cuba                                         |
| DK   | Dinamarca                                    |
| DM   | Domínica                                     |
| EG   | Egipto                                       |
| C) ( | El                                           |
| 50   |                                              |
| AF   | Unidos                                       |
| EC   | Equador                                      |
| ER   | Eritreia                                     |
| SK   | Eslováguia                                   |
| SI   | Eslovénia                                    |
| ES   | Espanha                                      |
| US   | Estados Unidos                               |
| EE   | Estónia                                      |
| ET   | Etiópia                                      |
| PH   | Filipinas                                    |
| FI   | Finlândia                                    |
| FR   | França                                       |
| GA   | Gabão                                        |
| GM   | Gâmbia                                       |
| GH   | Gana                                         |
| GE   | Geórgia                                      |
|      | Geórgia do Sul e Ilhas                       |
| GS   | Sandwich                                     |
| GI   | Gibraltar                                    |
| GD   | Granada                                      |
| GR   | Grecia                                       |
| GL   | Gronelandia                                  |
| GP   | Guadalupe                                    |
| GU   | Guam                                         |
| GI   | Guatemala                                    |
| GG   | Guernsey                                     |
| GY   |                                              |
| GF   |                                              |
| GN   |                                              |
| GQ   |                                              |
| GW   | Guille-Dissau<br>Haiti                       |
| 111  |                                              |

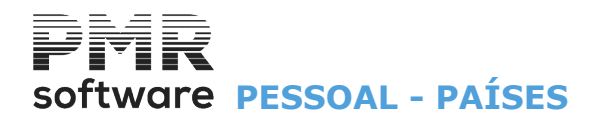

| HN       | Honduras                                |
|----------|-----------------------------------------|
|          | Hong                                    |
| НК       | Kong                                    |
| HU       | Hungria                                 |
| YE       | Iémen                                   |
|          | Ilha                                    |
| DV       | Bouver                                  |
| CX       |                                         |
| тм       | Man                                     |
| НМ       | Ilba Heard e Ilbas Mcdonald             |
|          | Ilha                                    |
| NF       | Norfolk                                 |
|          | Ilhas                                   |
| AX       | Aland                                   |
| KY       | Ilhas Caimão                            |
| <u> </u> | Ilhas Cocos                             |
|          | (Keeling)                               |
| СК       | Cook                                    |
| Cit      | Ilhas Falkland                          |
| FK       | (Malvinas)                              |
|          | Ilhas                                   |
| FO       | Faroé                                   |
| FJ       | Ilhas Fiji                              |
| MD       | Ilhas Marianas do                       |
|          | Noite<br>Ilbas Marchall                 |
| INIL     | Illias Manaras Distantas das Estadas    |
| UM       | Unidos                                  |
| SB       | Ilhas Salomão                           |
|          | Ilhas Turcas e                          |
| TC       | Caicos                                  |
|          | Ilhas Virgens                           |
| VG       | (Britanicas)                            |
|          |                                         |
|          | Indunésia                               |
| ID       |                                         |
| IR       | Islâmica)                               |
| IO       | Iraque                                  |
| IE       | Irlanda                                 |
| IS       | Islândia                                |
| IL       | Israel                                  |
| IT       | Itália                                  |
| Л        | Jamaica                                 |
| JP       | Japão                                   |
| JE       | Jersey                                  |
| DJ       | Jibuti                                  |
| JO       | Jordânia                                |
| KI       | Kiribati                                |
| KW       | Kuwait                                  |
| LA       | Laos (República Popular Democrática do) |
| LS       | Lesoto                                  |
| LV       | Letónia                                 |
|          |                                         |

## software PESSOAL - PAÍSES

| LB  | Líbano                                |
|-----|---------------------------------------|
| LR  | Libéria                               |
| LY  | Líbia (Jamahiriya Árabe da)           |
| LI  | Liechtenstein                         |
| LT  | Lituânia                              |
| LU  | Luxemburgo                            |
| МО  | Macau                                 |
|     | Macedónia (Antiga República Jugoslava |
| MK  | da)                                   |
| MG  | Madagáscar                            |
| MY  | Malásia                               |
| MW  | Malawi                                |
| MV  | Maldivas                              |
| ML  | Mali                                  |
| MT  | Malta                                 |
| MA  | Marrocos                              |
| MQ  | Martinica                             |
| MU  | Maurícias                             |
| MR  | Mauritânia                            |
| ΥT  | Mayotte                               |
| MX  | México                                |
| FM  | Micronésia (Estados Federados         |
| M7  | Mocambique                            |
| 112 | Moldova (República                    |
| MD  | de)                                   |
| MC  | Mónaco                                |
| MN  | Mongólia                              |
| MS  | Monserrate                            |
| ME  | Montenegro                            |
| MM  | Myanmar                               |
| NA  | Namíbia                               |
| NR  | Nauru                                 |
| NP  | Nepal                                 |
| NI  | Nicarágua                             |
| NE  | Niger                                 |
| NG  | Nigéria                               |
| NU  | Niue                                  |
| NO  | Noruega                               |
| NC  | Nova Caledónia                        |
| NZ  | Nova Zelândia                         |
| OM  | Omão                                  |
| NL  | Países Baixos                         |
| PW  | Palau                                 |
| PA  | Panamá                                |
| DC  | Papuásia-Nova                         |
|     |                                       |
|     | rayuistau<br>Paraguai                 |
|     | Poru                                  |
|     | Pitcaira                              |
|     | Pillalini                             |
| rr  | FUILLESIA FLATICESA                   |

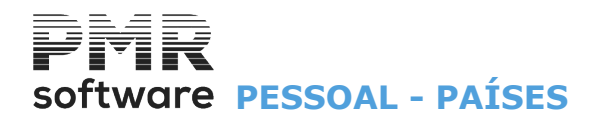

| PL         | Polónia                                      |
|------------|----------------------------------------------|
| PR         | Porto Rico                                   |
| PT         | Portugal                                     |
| KE         | Quénia                                       |
| KG         | Quirguizistão                                |
|            | Reino                                        |
| GB         | Unido                                        |
| CF         | República Centro-Africana                    |
| CZ         | República Checa                              |
|            | República                                    |
| DO         | Dominicana                                   |
| RE         | Reunião                                      |
| RO         | Roménia                                      |
| RW         | Ruanda                                       |
|            | Rússia (Federação                            |
| RU         |                                              |
| ws         | Samoa                                        |
| AS         | Samoa Americana                              |
| SH         | Santa Helena                                 |
| IC         | Santa                                        |
|            | Santa Sé (Cidade Estado do                   |
| VA         | Vaticano)                                    |
| BL         | São Bartolomeu                               |
|            | São Cristóvão e                              |
| KN         | Nevis                                        |
|            | São                                          |
| SM         | Marino                                       |
| MF         | São Martinho (parte francesa)                |
| PM         | Sao Pedro e<br>Miguelon                      |
| ST         | São Tomé e Príncipe                          |
| VC         | São Vicente e Granadinas                     |
| FH         | Sara Ocidental                               |
| SN         | Senegal                                      |
|            | Serra                                        |
| SL         | Leoa                                         |
| RS         | Sérvia                                       |
| SC         | Sevchelles                                   |
| SG         | Singapura                                    |
| SY         | Síria (República Árabe da)                   |
| SO         | Somália                                      |
| IK         | Sri Lanka                                    |
| 57         | Suazilândia                                  |
| SD         | Sudão                                        |
| SE         | Suécia                                       |
| CH         | Suíca                                        |
| SR         | Suriname                                     |
| SI         | Svalhard e a Ilha de lan Mayen               |
| тн         |                                              |
| т          | Taiwan (Província da China)                  |
| т <b>1</b> |                                              |
| T7         | rajiquistau<br>Tanzônia (Ronública Unida da) |
| 1Z         | ianzania (Republica Unida da)                |

## software PESSOAL - PAÍSES

| IO | Território Britânico do Oceano<br>Índico |
|----|------------------------------------------|
| PS | Território Palestiniano Ocupado          |
|    | Timor                                    |
| TL | leste                                    |
| TF | Тодо                                     |
| ТК | Tokelau                                  |
| ТО | Tonga                                    |
| TT | Trindade e Tobago                        |
| TN | Tunísia                                  |
| ТМ | Turquemenistão                           |
| TR | Turquia                                  |
| TV | Tuvalu                                   |
| UA | Ucrânia                                  |
| UG | Uganda                                   |
| UY | Uruguai                                  |
| UZ | Usbequistão                              |
| VU | Vanuatu                                  |
|    | Venezuela (República                     |
| VE | Bolivariana da)                          |
| VN | Vietname                                 |
|    | Wallis e Futuna                          |
| WF | (Ilhas)                                  |
| ZM | Zâmbia                                   |
| ZW | Zimbabwe                                 |